經濟部水利署第四河川局 濁水溪智慧河川建置(第一期)設備採購 成果報告書

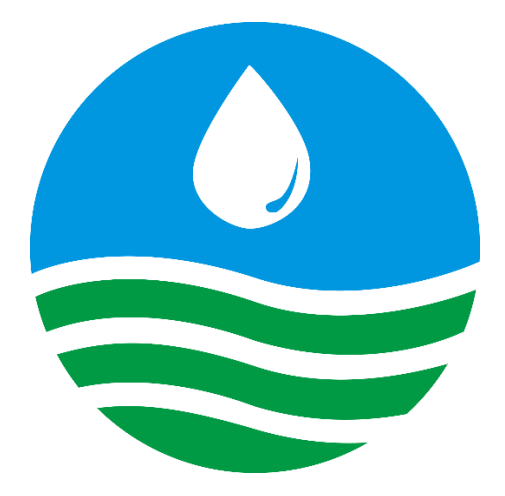

## 主辦單位:經濟部水利署第四河川局 承攬廠商:基能科技股份有限公司

中華民國 108 年 12 月

## 一、操作手册

| 濁水溪逕流測預報系統水位站整合改善       | . 2 |
|-------------------------|-----|
| 1.1 資料蒐集及傳輸記錄裝置         | 2   |
| 1.2 現場 UPS 介面操作方式       | 6   |
| 濁水溪揚塵即時監測系統建置           | . 7 |
| 2.1 資料蒐集及傳輸記錄裝置         | 7   |
| 2.2 户外式懸浮微粒質量濃度自動監測儀    | 11  |
| 2.2.1 濾帶裝載              | 12  |
| 2.2.2 操作選單              | 13  |
| 2.2.3 測試選單              | 15  |
| 2.2.4 設置選單              | 19  |
| 彰化易淹水地區防汛熱點路面淹水感知器建置    | 24  |
| 3.1 智慧物聯通訊淹水感測器(NB-iot) | 24  |
| 重要橋梁水位警示系統建置            | 26  |
| 4.1 CMS 更换節目方式          | 26  |
| 重要出入口管制設備建置             | 33  |
| NVR 設定方式                | 42  |

## 表目錄

| 表 | - ;      | 各站點遠端 IP   | 2  |
|---|----------|------------|----|
| 表 | <i>二</i> | 各站點遠端 IP   | 7  |
| 表 | Ξ        | 時間大概數據文件容量 | 22 |
| 表 | 四        | 遠端 IP      | 26 |
| 表 | 五        | 遠端 IP      | 33 |

| 二、設備 DATA 明細      | 46  |
|-------------------|-----|
| 三、出廠證明既保固證明       | 58  |
| 四、保養維護手冊          | 71  |
| 五、系統維護及管理方式       | 76  |
| 六、系統架構圖           | 82  |
| 七、施工成果完工圖、配線圖     | 92  |
| 八、教育訓練 DATA······ | 132 |
| 九、系統試運轉與壓力測試      | 180 |
| 十、附錄              | 219 |

# 一、操作使用說明書

一、 濁水溪逕流測預報系統水位站整合改善

#### 1.1 資料蒐集及傳輸記錄裝置

#### ◆ 遠端操作方式:

| 站點名稱 | 遠端 IP        | 密碼          |
|------|--------------|-------------|
| 中山橋  | 192.168.8.2  | qaz24238721 |
| 玉峰橋  | 192.168.5.2  |             |
| 自強大橋 | 192.169.3.2  |             |
| 龍門橋  | 192.168.10.2 |             |
| 西濱大橋 | 192.168.12.2 |             |
| 延平橋  | 192.168.9.2  |             |
| 爱國大橋 | 192.168.7.2  |             |
| 溪州大橋 | 192.168.11.2 |             |
| 彰雲橋  | 192.168.4.2  |             |
| 寶石橋  | 192.168.6.2  |             |

表 一各站點遠端 IP

#### 請到下面網址下載遠端連線工具

https://www.realvnc.com/en/connect/download/viewer/

安裝完畢之後,打開 VNC 工具如下圖:

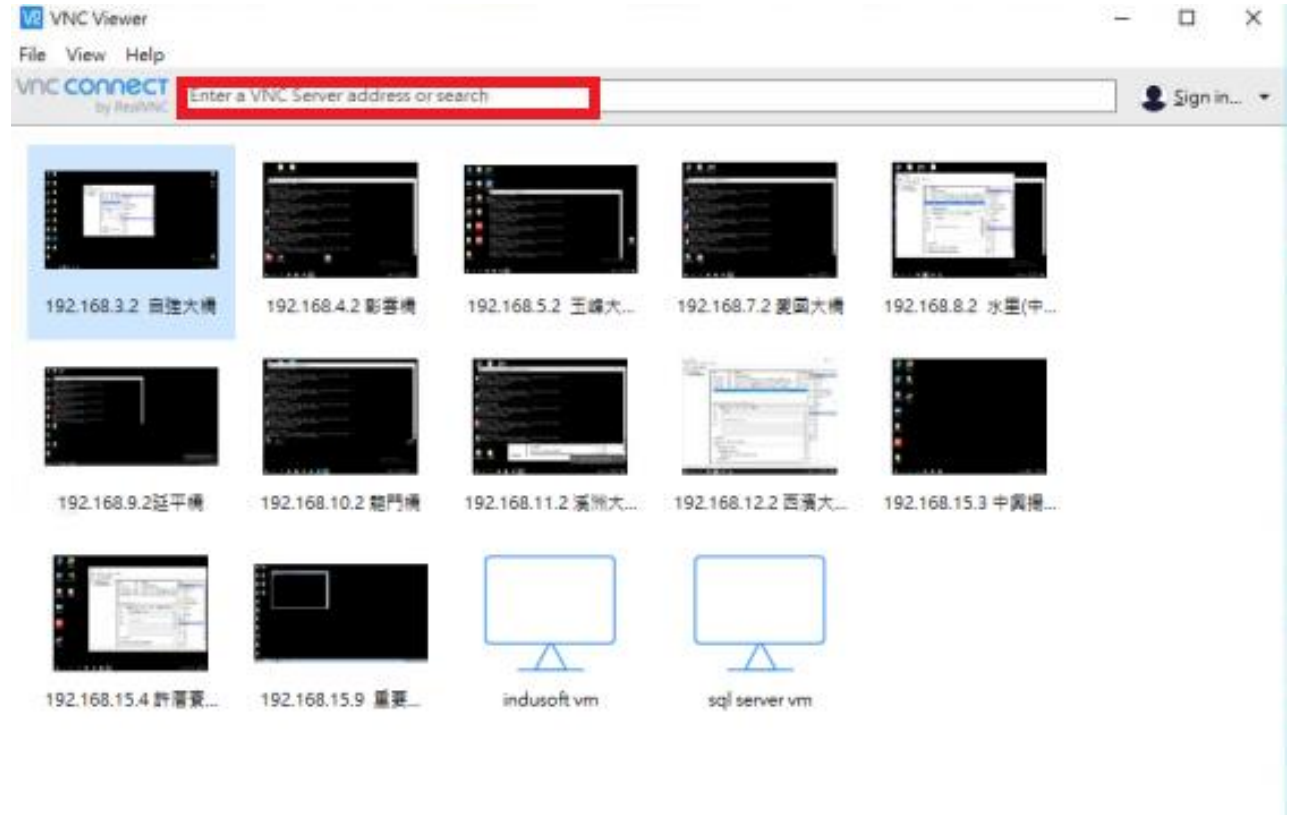

## 在紅色圈起來地方輸入要進入的測站 IP, 輸入完畢之後按下 enter 如下圖, 再輸入密碼即可進入系統畫面

| by RealVision Ent | er a VNC Server address or search           |                     | 🙎 Sign in                                                                                                    |
|-------------------|---------------------------------------------|---------------------|----------------------------------------------------------------------------------------------------|
| 1                 | 92.168.3.2 由建大橋 - VNC Viewer                | ×                   |                                                                                                    |
| 12 A              | Ve Authentication                           | ×                   | and the second second s |
|                   | Authenticate to VN/<br>192.168.3.2:5900 (TO | C Server            | _ 1                                                                                                    |
| 192.168.3.2 📾     | Usemanne                                    | 192.168             | .8.2 水里(中                                                                                                    |
|                   | Password:                                   | 0                   |                                                                                                    |
|                   | Remember password                           | Forgot password?    |                                                                                                    |
|                   | Catchphrase: Empire habitat palma. Ma       | ailbox cafe banana. |                                                                                                    |
|                   | Signature: 87-6d-87-e8-6b-d6-76-09          | 9                   |                                                                                                    |
| 192.168.9.2延      | 0                                           | Cancel 192.168      | .15.3 中興撮                                                                                                    |
| far jarma         | Stop                                        |                     |                                                                                                    |
| and the second    |                                             |                     |                                                                                                    |
|                   |                                             |                     |                                                                                                    |
| 192.168.15.4 許潛賣  | 192.168.15.9 星要 indusoft vn                 | m sql server vm     |                                                                                                    |
|                   |                                             |                     |                                                                                                    |

#### ◆ 系統操作方式:

進入到系統即可看到系統程式運行

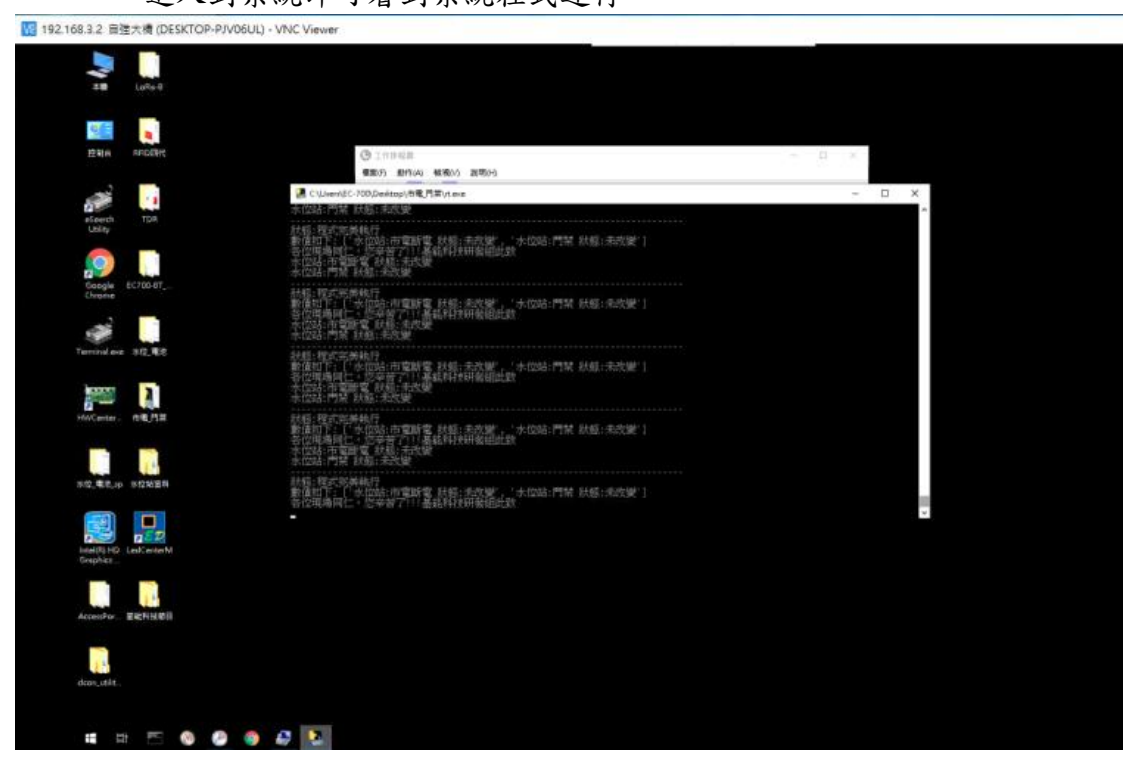

## 在系統的工作排程器裡面可以看到系統程式排程

| L作辞程器(本種)    | 名稱                                       | 試驗                       | 觸發程序                                                                                   | 下交軌行時間                | 上次執行時間                | 上交戰行結果                         | 作者                      | 建立日期    |
|--------------|------------------------------------------|--------------------------|----------------------------------------------------------------------------------------|-----------------------|-----------------------|--------------------------------|-------------------------|---------|
| C TIM PERMIT | () GoogleUp                              | 教行中                      | ことある国際教程序                                                                              | 2019/11/8下年 03:38:03  | 2019/11/7 下午 04:58:45 | 工作正在執行中 · (0×41301)            |                         |         |
|              | () OneDrive St.                          | REGR                     | 於49大下〒03.38-周辺之家,441小門 花葉板一米(丹道阿留1大)*<br>於1992/5/1下午03:00-魔役之後,61,00:00:00 便量複一次(海現着)。 | 2019/11/8 下午 04:34:29 | 2019/11/7 下午 05:01:27 | (0x8004EE39)                   | Microsoft Corporation   |         |
|              | ③市電門業                                    | 執行中                      | 於每天下午 02:20 - 觸發之後,每 00:01:00 便重複一次(持编時間 1 天)。                                         | 2019/11/7 下午 05:27:50 | 2019/11/7 下午 05:26:51 | 操作員或系統管理員已拒絕此要求 · (0x800710E0) | DESKTOP-P/V06UL\EC-700  | 2019/9  |
|              | @ 7K12_408                               | 載講                       | 於每天上午12:00、觸發之後,每10分盤便重複一次(持續時間1天)。                                                    | 2019/11/7 下午 05 30:00 | 2019/11/7 下午 05:20:01 | 播作順利完成 + (0×0)                 | DESICTOP-P/V06UL\EC-700 | 2019/9/ |
|              |                                          |                          |                                                                                        |                       |                       |                                |                         |         |
|              |                                          |                          |                                                                                        |                       |                       |                                |                         |         |
|              |                                          |                          |                                                                                        |                       |                       |                                |                         |         |
|              | c                                        |                          |                                                                                        |                       |                       |                                |                         |         |
|              | < 服務機能                                   | 8 動作                     | 保存 彩龙 莱格尼路                                                                             |                       |                       |                                |                         | 1       |
|              | <<br>一般 編録程度<br>名編 水位                    | 1 動作<br>電池               | 保存 彩发 重化轮转                                                                             |                       |                       |                                |                         |         |
|              | < - 一般 編録程:<br>完新 承役<br>位置 \             | 8 動作<br>電池               | · 你件 - 前定 - 重相記錄                                                                       |                       |                       |                                |                         |         |
|              | <<br>一般 現録報告<br>余報: 水位<br>位置 \<br>代書 DFS | 1 動作<br>電波               | 保存 記定 単砲記録<br>2014 IL 15 C 200                                                         |                       |                       |                                |                         |         |
|              | <<br>一般 現録程<br>右傾 水位<br>位置 \<br>作者 DES   | 注<br>動作<br>電泡<br>TOP-PJV | 保守 記定 運転209<br>VOBULLEC-700                                                            |                       |                       |                                |                         |         |

#### 點選需要更改資料傳輸時間的程式按下滑鼠右鍵,並且點選內容

| ① 工作排程器           |                  |                                                  |                       |                       |                                |                        |           |
|-------------------|------------------|--------------------------------------------------|-----------------------|-----------------------|--------------------------------|------------------------|-----------|
| 楣案(F) 動作(A) 植视(V) | 說明(H)            |                                                  |                       |                       |                                |                        |           |
| 🗢 🌩 🖄 📷 📓 📷       |                  |                                                  |                       |                       |                                |                        |           |
| 工作排程器(本標)         | 名稱 狀態            | 觸發程序                                             | 下次執行時間                | 上次執行時間                | 上交戰行結果                         | 作者                     | 建立日期      |
| > CO TIENPERARY N | ④ GoogleUp 執行    | 中 己定義多個觸發程序                                      | 2019/11/8下午 03:38:03  | 2019/11/7 下午 04:58:45 | 工作正在執行中 • (0x41301)            |                        |           |
|                   | GoogleUp #5%     | 於每天下午 03:38 - 魔發之後,每 1 小時 便重複一次 (持續時間 1 天)。      | 2019/11/7 下午 05:38:03 | 2019/11/7 下午 04:38:04 | 操作順利完成 = (0×0)                 |                        |           |
|                   | ④ OneDrive St 联络 | 於1992/5/1下午03:00-魔發之後,每1.00:00:00便重複一次(無限期)。     | 2019/11/8下午 04:34:29  | 2019/11/7 下午 05:01:27 | (0x8004EE39)                   | Microsoft Corporation  |           |
|                   | ③市電門菜 執行:        | 中 於每天下午 02:20 - 觸發之後,每 00:01:00 便重複一次(持續時間 1 天)。 | 2019/11/7 下午 05:27:50 | 2019/11/7 下午 05:26:51 | 操作員或手统管理員已拒絕此要求 · (0x800710E0) | DESKTOP-PJV06UL\EC-700 | 2019/9/20 |
|                   | ④ 水位 電池 載儲       | 於每天上午12:00- 觸發之後,每10分論 便重複一次 (肖编時間1天)。           | 2019/11/7 下午 05:30:00 | 2019/11/7 下午 05:20:01 | 操作顺利完成 + (0×0)                 | DESKTOP-PJV06UL\EC-700 | 2019/9/2  |
|                   | 執行(R)            |                                                  |                       |                       |                                |                        |           |
|                   | 结束(E)            |                                                  |                       |                       |                                |                        |           |
|                   | 停用(1)            |                                                  |                       |                       |                                |                        |           |
|                   | 羅出00             |                                                  |                       |                       |                                |                        |           |
|                   | 内容(P)            |                                                  |                       |                       |                                |                        |           |
|                   | Bitt(D)          |                                                  |                       |                       |                                |                        |           |
|                   | mace v= 7        |                                                  |                       |                       |                                |                        |           |
|                   |                  |                                                  |                       |                       |                                |                        |           |
|                   |                  |                                                  |                       |                       |                                |                        |           |
|                   |                  |                                                  |                       |                       |                                |                        |           |
|                   | <                |                                                  |                       |                       |                                |                        |           |
|                   | 一般 爛發程序 動作       | 作 條件 設定 屋程記錄                                     |                       |                       |                                |                        |           |
|                   | 當伝練立工作時,任可       | 以指定乾曜發工作的條件。若要導更這些觸發程度,請使用 [内容] 命令間 放工作          | は内容面・                 |                       |                                |                        |           |
|                   |                  |                                                  |                       |                       |                                |                        |           |
|                   | and the second   | 04 00 M M                                        |                       |                       |                                |                        |           |
|                   | 7912016/9        | 非規則的 秋間 一 一 一 一 一 一 一 一 一 一 一 一 一 一 一 一 一 一      |                       |                       |                                |                        |           |
|                   | <b>与</b> 大       | 於每天上半12:00-寬裝之雲,每10分鐘使重複一次(苔描時 已設用               |                       |                       |                                |                        |           |
|                   |                  |                                                  |                       |                       |                                |                        |           |
|                   |                  |                                                  |                       |                       |                                |                        |           |
|                   |                  |                                                  |                       |                       |                                |                        |           |

#### 跳出如下圖視窗之後,點選觸發程序,並且按下編輯

| 🍠 工作排程器           |                    |                                                                                                    |                      |                            |                       |                                |                        |               |
|-------------------|--------------------|----------------------------------------------------------------------------------------------------|----------------------|----------------------------|-----------------------|--------------------------------|------------------------|---------------|
| 橊案(F) 動作(A) 植視(V) | 說明(H)              |                                                                                                    |                      |                            |                       |                                |                        |               |
| de 🔿 🙇 📅 📓 📅      |                    |                                                                                                    |                      |                            |                       |                                |                        |               |
| ① 工作排程器 (本様)      |                    | () 编辑程度                                                                                                    |                      | 下交載行時間                     | 上次執行時間                | 卜安數行結果                         | 作者                     | 建立日常          |
| > 🔀 工作排程器程式庫      | (B Gonzalel In 19  | 行由 已定美永保姆财纪改                                                                                                    |                      | 2010/11/8 7/6 03:38:03     | 2010/11/7 下午 04-59:45 | 工作正在動行中。(0~41301)              | 17.8                   | ALL 44. 111 / |
|                   | () GoogleUp        | 11年 ULL 新学供用 11 11 11 11 11 11 11 11 11 11 11 11 11                                                                                                    | 愛嶺一次 (荷備時間 1 天)。     | 2019/11/7 下午 05:38:03      | 2019/11/7 下午 04:38:04 | 操作順利豪成 * (0x0)                 |                        |               |
|                   | () OneDrive St., 8 | La 於1992/5/1下午03:00-開發之後,每1.0                                                                                                    | 0.00:00 便重複一次 (無限期)。 | 2019/11/8下午 04:34:29       | 2019/11/7 下午 05:01:27 | (0x8004EE39)                   | Microsoft Corporation  |               |
|                   | ③市電門菜 数            | (行中 於每天下午 02:20 - 觸發之後,每 00:01:00                                                                                                    | 便重複一次(持續時間1天)·       | 2019/11/7 下午 05:27:50      | 2019/11/7 下午 05:26:51 | 操作員或手统管理員已拒絕此要求 · (0×800710E0) | DESKTOP-PJV06UL\EC-700 | 2019/9        |
|                   | ③ 水位_電池内容(         | (本積電氛)                                                                                                    |                      | × 1 <sup>4+ 05:30.00</sup> | 2019/11/7 下午 05:20:01 | 操作)順利完成 • (0×0)                | DESKTOP-PJV06UL\EC-700 | 2019/9/       |
|                   | 一般 觸發程序            | 動作 催件 設定 屋程記錄                                                                                                    |                      |                            |                       |                                |                        |               |
|                   | 當您建立工作時,           | · 您可以描定购觸發工作的催件·                                                                                                    |                      |                            |                       |                                |                        |               |
|                   |                    |                                                                                                    |                      |                            |                       |                                |                        |               |
|                   | 觸發程序               | 詳細資料                                                                                                    | 狀態                   |                            |                       |                                |                        |               |
|                   | 每天                 | 於每天上午12:00-觸發之後,每10分幾日                                                                                                    | 重複一次(持續時 已歐用         |                            |                       |                                |                        |               |
|                   |                    |                                                                                                    |                      |                            |                       |                                |                        |               |
|                   |                    |                                                                                                    |                      |                            |                       |                                |                        |               |
|                   |                    |                                                                                                    |                      |                            |                       |                                |                        |               |
|                   |                    |                                                                                                    |                      |                            |                       |                                |                        |               |
|                   |                    |                                                                                                    |                      |                            |                       |                                |                        |               |
|                   |                    |                                                                                                    |                      |                            |                       |                                |                        |               |
|                   |                    |                                                                                                    |                      |                            |                       |                                |                        |               |
|                   |                    |                                                                                                    |                      |                            |                       |                                |                        |               |
|                   |                    |                                                                                                    |                      |                            |                       |                                |                        |               |
|                   |                    |                                                                                                    |                      |                            |                       |                                |                        |               |
|                   |                    |                                                                                                    |                      |                            |                       |                                |                        |               |
|                   | REMOND.            | (新設(下)) (新設(口))                                                                                                    |                      |                            |                       |                                |                        |               |
|                   | 2010/04-           | and the second second s |                      |                            |                       |                                |                        |               |
|                   |                    |                                                                                                    | 7 m tr               | Bullet                     |                       |                                |                        |               |
|                   |                    |                                                                                                    | 螺花                   | 80.8                       |                       |                                |                        |               |
|                   |                    |                                                                                                    |                      |                            |                       |                                |                        |               |
|                   |                    |                                                                                                    |                      |                            |                       |                                |                        |               |
|                   |                    |                                                                                                    |                      |                            |                       |                                |                        |               |

此時就可以看到可以更改程式詢問執行間隔,至少可訂定1、5、10、15、30、60分鐘 或整時記錄資料

| 🕗 工作排程器                      |                                                                                                    |                                                                                                    |                                                                                                    |
|------------------------------|----------------------------------------------------------------------------------------------------|----------------------------------------------------------------------------------------------------|----------------------------------------------------------------------------------------------------|
| 樞案(F) 動作(A) 植视(V)            | 紀明(H)                                                                                                    |                                                                                                    |                                                                                                    |
| 🗇 🔿 🙇 📅 📓 🛅                  |                                                                                                    |                                                                                                    |                                                                                                    |
| ① 工作排程器(本標)<br>> 23 工作排程器程式庫 |                                                                                                    | 下次執行時間         上次執行時間         上次執行結果           2019/11/0 下午 03:38:03         2019/11/7 下午 04:58:45         工作正在執行中・(0x41301)           時間1天0・         2019/11/7 下午 05:38:03         2019/11/7 下午 04:38:04         播作課料定成・(0x0) | 作者 建立日3                                                                                              |
|                              | ④ OneDriveSL 脱鏡 於1992/5/1下年0300-開設之後・61100000度重要<br>③ 市地見常 執行中 約毎天下年0220-開設之後・6000100便重要 - 次(月<br>⑤ おひ 世を小前(本書単版)<br>一般 開設程序 動作 保作 起正 原程記錄 | ■一文(御死戦) - 2019/11/3下中 04:34:39 2019/11/7下中 05:01:27 (0x8004E39)<br>骨留時間 1 元) - 2019/11/7下中 05:27:50 2019/11/7下中 05:28:11 操行資源未発理機已密発起要求・(0<br>1 中 05:30:00 2019/11/7下中 05:20:01 操作資料完成・(0×0)                                  | Microsoft Corporation<br>(800710E0) DESKTOP-PJ/06UL/EC-700 2019/9,<br>DESKTOP-PJ/06UL/EC-700 2019/9, |
|                              | 當您建立工作時,您可以描定將購發工作的條件。                                                                                                    | 16879872720 X                                                                                                    |                                                                                                    |
|                              | /雕發程序 背違資料<br>每天 於每天上午1200-爛發之後,每10分量便重要一次(符5                                                                                              | 開始工作(G): 依決磁執行<br>設定<br>② 値 (C): 2019/ 9/23 (○)・ 上午 12:00:00 (◇) 円歩:85至不同時區(2)<br>③ 電気(D)<br>③ 電気(M)<br>④ 電気(M)<br>④ 電気(M)                                                                                                    |                                                                                                    |
|                              | 新規(N)                                                                                                    | ///////////////////////////////////                                                                                                    |                                                                                                    |
|                              |                                                                                                    | () Likeratory () 単元 取消                                                                                                    |                                                                                                    |

#### ◆ 資料紀錄位置:

∻

在每個資料紀錄器裡面,會有一個資料夾,現場測站資料除了回傳到伺服器資料庫裏 面,也會一併記錄在記錄器裡面

| <b>台</b>      |                                                                                                    |       |
|---------------|----------------------------------------------------------------------------------------------------|-------|
| 2             | 🛃 C/Lierer/JEC-700/Desktop//用電門版ytexe                                                                                       | - 0 × |
| rch           | 水位站:門禁 狀態:未改變                                                                                                    | ^     |
|               | 狀態:程式完美執行<br>衛信如下:「水位站:市電斷電 狀態:未改變', '水位站:門禁 狀態:未改變')<br>各位現場同仁, 佐辛苦了!! 基維科技研發組氏致<br>水位站:市電斷電 狀態:未改變<br>水位站:市電影響,狀態:未改變     |       |
| e EC700-BT    | 計盤:程式完施執行<br>數值如下:['水位如:市電斷電 討频:未改變', '水位站:門禁 計频:未改變']<br>各位理場同任,近幸僅了!!基能料波研發組的致<br>水位站:市電斷電 狀態:未改變<br>水位站:門電 狀態:未改變        |       |
|               |                                                                                                    |       |
| e 610.P1#     | 从照:程式完美執行<br>散值如下: [ 水位站:市電艇電 驮弱:未改變' , '水位站:門禁 狀態:未改變' ]<br>各位现場同仁 : 您幸疲了!!! 基能料技研發組的致<br>水位站:市電斯電 私服:未改變<br>水位站:門禁 獻版:未改變 |       |
| 8.5 水位始连科     | 肤髓:醒式完美執行<br>數值如下:['水位站:市電斷電 計幅:未改變', '水位站:門幫 計幅:未改變']<br>各位現場同仁,您辛苦了!!基能科技研報組出致                                            |       |
| HD LedCenterM |                                                                                                    |       |
|               |                                                                                                    |       |

1.2 現場 UPS 介面操作方式

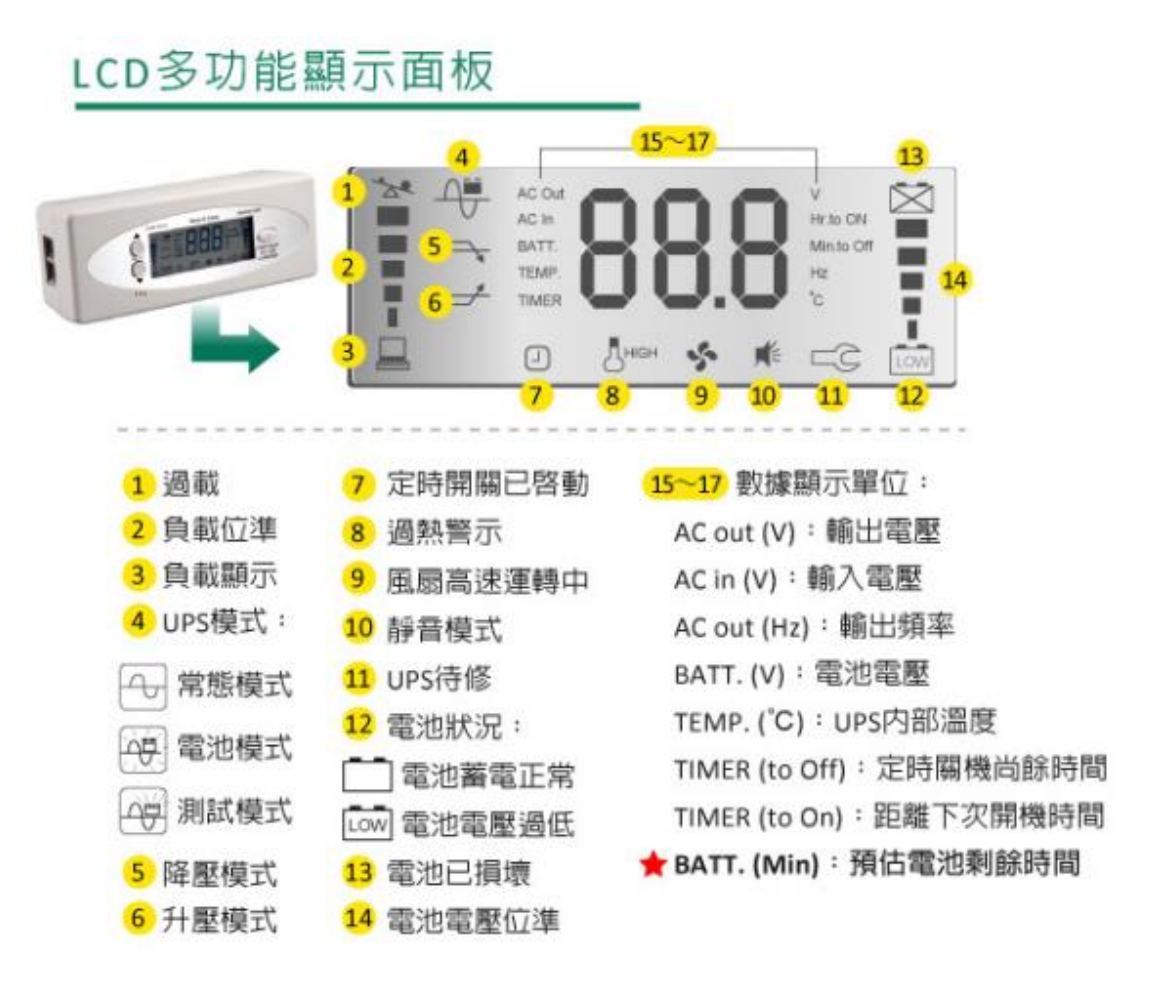

## 二、 濁水溪揚塵即時監測系統建置

### 2.1 資料蒐集及傳輸記錄裝置

◆ 遠端操作方式:

| 站點名稱  | 遠端 IP        | 密碼          |
|-------|--------------|-------------|
| 許厝寮堤防 | 192.168.15.4 | qaz24238721 |
| 中興村揚塵 | 192.168.15.3 |             |
|       | 圭 - 女計野清姆 ID |             |

表 二 各站點遠端 IP

請到下面網址下載遠端連線工具

https://www.realvnc.com/en/connect/download/viewer/

安裝完畢之後,打開 VNC 工具如下圖:

| VINC Viewer               |                            |                  |                  |                  | – 🗆 🗙     |
|---------------------------|----------------------------|------------------|------------------|------------------|-----------|
| File View Help            |                            |                  |                  |                  |           |
| VIC COMPECT<br>by RealMac | a VINC Server address or 1 | search           |                  |                  | Sign in • |
|                           |                            |                  |                  |                  |           |
| 192.168.3.2 自強大機          | 192.168.4.2 影響機            | 192.168.5.2 玉峰大  | 192.168.7.2 愛國大橋 | 192.168.8.2 水里(中 |           |
|                           |                            |                  |                  |                  |           |
| 192.168.9.2延平橋            | 192.168.10.2 龍門橋           | 192.168.11.2 溪洲大 | 192.168.12.2 西濱大 | 192.168.15.3 中興撮 |           |
|                           |                            |                  |                  |                  |           |
| 192.168.15.4 許層賽          | 192.168.15.9 重要            | indusoft vm      | sql server vm    |                  |           |
|                           |                            |                  |                  |                  |           |
|                           |                            |                  |                  |                  |           |
|                           |                            |                  |                  |                  |           |

在紅色圈起來地方輸入要進入的測站 IP, 輸入完畢之後按下 enter 如下圖, 再輸入密碼即可進入系統畫面

| 192,168.3.      | 2 由建大埔 - VNC Viewer<br>Authentication | - 0                  | ×                |  |
|-----------------|---------------------------------------|----------------------|------------------|--|
|                 | Authentication                        | 201                  |                  |  |
|                 |                                       | ×                    | Thursday The     |  |
|                 | Authenticate to V<br>192,168,3,2:5900 | (NC Server<br>(TCP)  |                  |  |
| 92.168.3.2 🗃 Ua | mame                                  | 3                    | 192.168.8.2 水里(中 |  |
| Pas             | sword:                                | 8                    |                  |  |
|                 | Remember password                     | Forgot password?     |                  |  |
| Cat             | chphrase: Empire habitat palma. I     | Mailbox cafe banana. |                  |  |
| Sig             | nature: 87-6d-87-e8-6b-d6-76          | -09                  | ·                |  |
| 192.168.9.2运    |                                       | OK Cancel            | 192.168.15.3 中興撮 |  |
|                 | 0                                     |                      |                  |  |
| a failthe       | stop                                  |                      |                  |  |
| Acres 10        |                                       |                      | J                |  |
|                 |                                       |                      |                  |  |

#### ◆ 系統操作方式

進入到系統即可看到系統程式運行

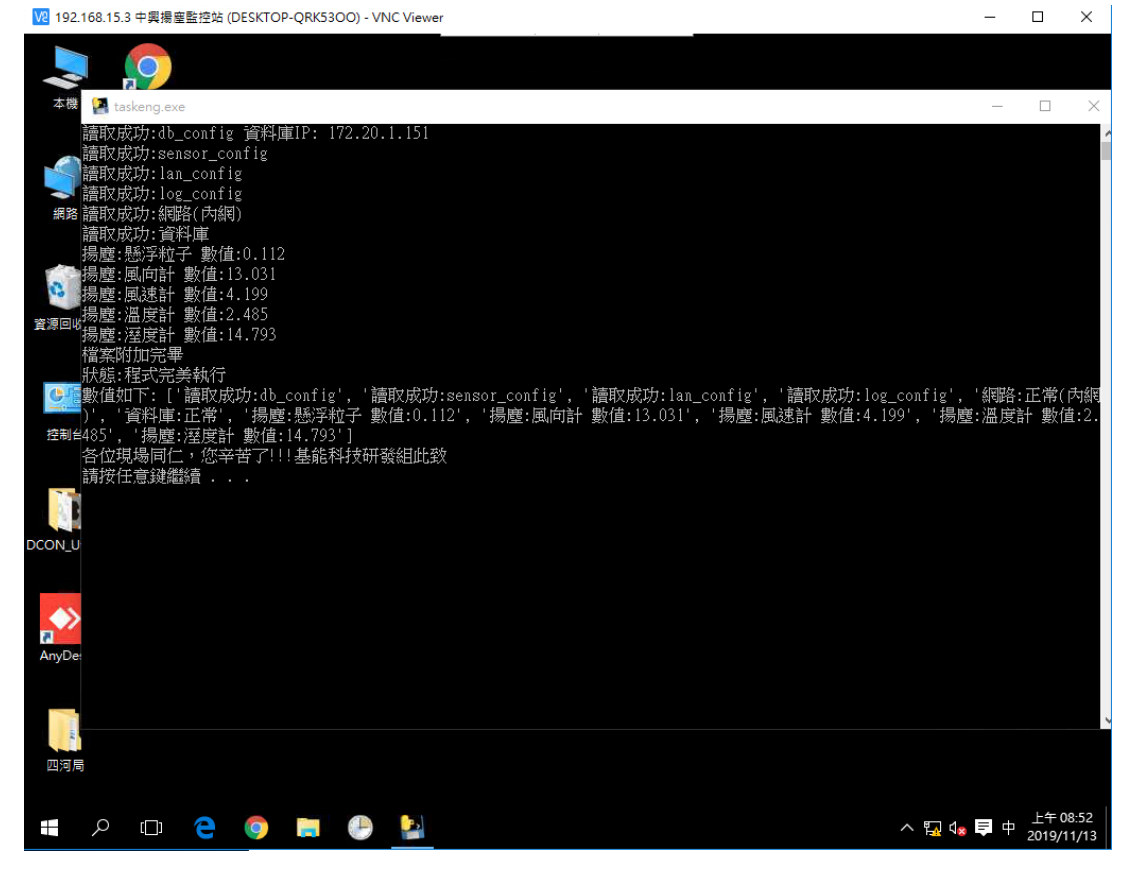

在系統的工作排程器裡面可以看到系統程式排程

| ④ 工作排程器       一         個案(r)       動作(A)       檢視(V)       說明(H)         ● ● ② 回 ② 回       ③       ●         ③ 工作排程器(本機)         ●         > ③ 工作排程器模式車       名稱       狀理       觸發程序         ④ GoogleUpdateTaskMachineC       執行中       已定義多個觸發程序       ●         ④ GoogleUpdateTaskMachineUA       就績       於每天下午 04:59 - 頻發之後,每1小時便重複一次(持續時間 1天)・       ●         ● 空口作…       登記提集器(陽靈-南)       執行中       於每天下午 12:00 - 觸發之後,每10分鐘便重複一次(持續時間 1天)・       ●         ● 資料提集器(陽靈-南)       執行中       於每天下午 12:00 - 觸發之後,每10分鐘便重複一次(持續時間 1天)・       ●       顧示所有正         ● 資料提集器(陽靈-南)       執行中       於每天下午 12:00 - 觸發之後,每10分鐘便重複一次(持續時間 1天)・       ●       ●       ●         ● 資料提集器(陽靈-南)       執行中       於每天下午 12:00 - 觸發之後,每10分鐘       ●       ●       ●       ●                                                                                                    | 0                            | × |
|----------------------------------------------------------------------------------------------------|------------------------------|---|
| <ul> <li>「「「「「」」」」</li> <li>「「」」」</li> <li>「「」」」</li> <li>「「」」」</li> <li>「「」」」</li> <li>「「」」」</li> <li>「「」」」</li> <li>「「」」」</li> <li>「「」」」</li> <li>「「」」」</li> <li>「「」」」</li> <li>「「」」」</li> <li>「「」」」</li> <li>「」」」</li> <li>「」」</li> <li>「」」」</li> <li>「」」</li> <li>「」</li> <li>「」」</li> <li>「」」</li> <li>「」</li> <li>「」」</li> <li>「」</li> <li>「」</li> <li>「」」</li> <li>「」」</li> <li>「」」</li> <li>「」」</li> <li>「」」</li> <li>「」」</li> <li>「」」</li> <li>「」</li> <li>「」</li> <li>「」</li> <li>「」</li> <li>「」</li> <li>「」</li> <li>「」</li> <li>「」</li> <li>「」</li></ul>                                  |                              |   |
| ▲●●             ▲             ② If#將程器(本機)                 ◆             ③ If#將程器模式重                 ▲●●             ▲                ▲●●             ▲                ▲●●             ▲                ▲●●             ▲                ▲●●             ▲                ▲●                 ▲●                 ▲●                 ▲                     ▲                 ▲                ▲                 ▲                 ▲                                                                                                    |                              |   |
| ④ 工作排程器 (本機)       名稱       狀理       觸發程序         ● 工作排程器程式庫       名稱       狀理       觸發程序         ④ GoogleUpdateTaskMachineC       執行中       已定義多個觸發程序       ③         ⑤ GoogleUpdateTaskMachineC       就结       已定義多個觸發程序       ③       ③       2       ③         ⑤ GoogleUpdateTaskMachineUA       就结       於每天下午04:09 - 觸發之後;每1100:00:00 便重複一次(持續時間 1 天)・       ④       ⑩       建立工作       ⑩       建立工作       ⑩       建立工作       ◎       服元作用       ●       2       ○       ●       2       ○       ●       ●       ●       ●       ●       ●       ●       ●       ●       ●       ●       ●       ●       ●       ●       ●       ●       ●       ●       ●       ●       ●       ●       ●       ●       ●       ●       ●       ●       ●       ●       ●       ●       ●       ●       ●       ●       ●       ●       ●       ●       ●       ●       ●       ●       ●       ●       ●       ●       ●       ●       ●       ●       ●       ●       ●       ●       ●       ●       ●       ●       ●       ●       ●       ●       ● <td></td> <td></td>                                                                                                    |                              |   |
| <ul> <li>▲ 一致 類發程序 動作 條件 設定 匿程記錄(已停用)</li> <li>▲ 新聞寶祝本 依視</li> <li>④ 新聞寶祝本 依視</li> <li>④ 新聞寶祝本 依視</li> <li>④ 新聞寶祝本 (信用)</li> <li>○ 註明</li> <li>④ 改合</li> <li>※ 執行</li> <li>● 放合</li> <li>● 放合</li> <li>● 取行</li> <li>● 放合</li> <li>● 放合</li> <li>● 放合</li> <li>● 放合</li> <li>● 放合</li> <li>● 放合</li> <li>● 放合</li> <li>● 放合</li> <li>● 以用</li> <li>● 成合</li> <li>● 取行</li> <li>● 放合</li> <li>● 放合</li> <li>● 成合</li> <li>● 成合</li> <li>●</li></ul> | i重<br>:作<br>:在執行的:<br>:作歷程記鈔 | L |

點選需要更改資料傳輸時間的程式按下滑鼠右鍵,並且點選內容

| 192168153 中間提定對於供                | (DESKTOP-OBK5300) - VNC Viewer    |                                                   |              | _        | п               | ×   |
|----------------------------------|-----------------------------------|---------------------------------------------------|--------------|----------|-----------------|-----|
| ◎ 工作世纪第                          |                                   | ;                                                 |              | _        | -               | ~   |
| ☑ ⊥TF分/≤台<br>描定(E) 動作(A) 检缉(A) 能 |                                   |                                                   |              |          |                 | ^   |
| 個条(F) 到TF(A) 復祝(V) 初             | 13(1)                             |                                                   |              |          |                 |     |
|                                  |                                   |                                                   |              |          |                 |     |
| ① 工作排程器 (本機)                     | 名稱 狀態 創                           | <b>蜀</b> 發程序                                      | 動            | 作        |                 |     |
| > 🔝 上作排程器程式庫                     | ●GoogleUpdateTaskMachineC 執行中 E   | 已定義多個觸發程序                                         | III          | 作排程器程式層  | ŧ               | •   |
|                                  | ④ GoogleUpdateTaskMachineC 就緒 日   | 已定義多個觸發程序                                         | 3            | ] 建立基本工作 | 乍               |     |
|                                  | () GoogleUpdateTaskMachineUA 就緒 於 | 《每天 下午 04:59 - 觸發之後,每 1 小時 便重複一次 (持續時間 1 天        | )•   🥫       | 建立工作     |                 |     |
|                                  | OneDrive Standalone Update 就緒 於   | © 1992/5/1 下午 04:00 - 觸發之後,每 1.00:00:00 便重複一次 (無附 | 灵期           | 匯入工作     |                 |     |
|                                  | ()資料授集器(湯岸・朝) 執(丁中 別<br>執行(P)     | ◎每大 下午 12:00 - 觸鼓之後,每 10 分難 便重複一次 (狩續時間 1 ヵ       | <del>.</del> | 1 顧示所有正相 | 在動 行的 T         | r i |
|                                  | 執(1)(1)<br>(注意(正)                 |                                                   |              |          |                 | e   |
|                                  | / (E)<br>/ (注用 (D)                |                                                   |              |          | F 122 132 AU 33 | F   |
|                                  | 19/H(I)                           |                                                   |              | 制增資科灭    |                 |     |
|                                  | (進田(八)                            |                                                   | >            | 檢視       |                 | •   |
|                                  |                                   |                                                   |              | 重新整理     |                 |     |
|                                  |                                   | 匿程記錄 (已停用)                                        | . ?          | 說明       |                 |     |
| 名稱: 資料搜集器(楊靈-廟)                  |                                   | <b>2</b> 温                                        | 取的項目         |          | -               |     |
|                                  | 位置: \                             |                                                   |              | 執行       |                 |     |
|                                  | 作者: DESKTOP-QRK53OO\EC-700        |                                                   |              | 結束       |                 |     |
|                                  | 描述:                               |                                                   | 4            | • 停用     |                 |     |
|                                  |                                   |                                                   |              | 匯出       |                 |     |
|                                  |                                   |                                                   | e            | 内容       |                 |     |
|                                  |                                   |                                                   | ×            | 刪除       |                 |     |
|                                  | 安全性邏項                             |                                                   | ?            | 說明       |                 |     |
|                                  | 當執行工作時,請使用下列使用者帳戶:                |                                                   |              |          |                 |     |
|                                  | EC-700                            |                                                   |              |          |                 |     |
|                                  | 只有使用者登入時才執行                       |                                                   |              |          |                 |     |
|                                  | 不論使用者登入與否均執行                      |                                                   |              |          |                 |     |
|                                  | 不要儲存密碼。工作將只有本機資源的                 | 存取權                                               |              |          |                 |     |
|                                  | ✓ 以最高權限執行                         |                                                   |              |          |                 |     |
|                                  | <                                 | >                                                 | *            |          |                 |     |
|                                  |                                   |                                                   |              |          |                 |     |
|                                  |                                   |                                                   |              |          |                 |     |

跳出如下圖視窗之後,點選觸發程序,並且按下編輯

| 192.168.15.3 🕈 | 興揚塵監控站 (DESKTOP                        | -QRK53OO) - VNC Viewer       |                        |                                         |           | -                        |       | $\times$ |
|----------------|----------------------------------------|------------------------------|------------------------|-----------------------------------------|-----------|--------------------------|-------|----------|
| 🕑 工作排程器        |                                        | L                            |                        |                                         |           | _                        | D     | $\times$ |
| 檔案(F) 動作(A)    | 檢視(V) 說明(H)                            |                              |                        |                                         |           |                          |       |          |
| 🗢 🔿 🙍 📊        | ?                                      |                              |                        |                                         |           |                          |       |          |
| 🚇 工作排程器 (本機    |                                        |                              |                        |                                         |           | 動作                       |       |          |
| > 🔂 工作排程器程     |                                        |                              | 私愿 周弢住序                |                                         |           | 工作排程器程式                  | te    |          |
|                | ④ 資料授集器(獨崖-期)                          | 内咎 (本機電腦)                    |                        |                                         | ×         | 10 建立基本]                 | 作     |          |
|                | 一般 觸發程序 動                              | 作 條件 設定 歴利                   | 呈記錄 (已停用)              |                                         | テ續時間1天)・  | D 建立工作                   |       |          |
|                | 當你建立工作時,你                              | 可以指定該歸發工作的修供。                |                        |                                         | 複一次 (無限期  | 匯入工作                     |       |          |
|                | HWGTTING W                             | 1993 EXCLUSION EXCLUSION OF  |                        |                                         | 好编时间 (大)。 | ■ 顧示所有正                  | 在執行的日 | E        |
|                | 编發建度                                   |                              |                        | 9 <del>1</del> 7 85                     |           | ▶      啟用所有1             | 作歷程記録 | 康        |
|                | 每天                                     | 於每天下午12:00 - 觸發:             | 之後,每 10 分鐘 便重複一次 (持續)  | 時 已啟用                                   |           | ● 新増資料す                  | ē     |          |
|                |                                        |                              |                        |                                         |           | 檢視                       |       | •        |
|                |                                        |                              |                        |                                         | >         | <ul> <li>重新整理</li> </ul> |       |          |
|                |                                        |                              |                        |                                         |           | ? 說明                     |       |          |
|                |                                        |                              |                        |                                         | ^         | 選取約項目                    |       |          |
|                |                                        |                              |                        |                                         |           | ▶ 執行                     |       |          |
|                |                                        |                              |                        |                                         |           | <ul> <li>結束</li> </ul>   |       |          |
|                |                                        |                              |                        |                                         |           | ● 停用                     |       |          |
|                |                                        |                              |                        |                                         |           | 匯出                       |       |          |
|                |                                        |                              |                        |                                         |           | ④ 內容                     |       |          |
|                |                                        |                              |                        |                                         |           | 🗙 刪除                     |       |          |
|                | ************************************** |                              |                        |                                         |           | ? 說明                     |       |          |
|                | 新加賀(14) 編単                             | 3(E) 間味(D)                   |                        |                                         |           |                          |       |          |
|                |                                        |                              | 7                      | T- NV                                   |           |                          |       |          |
|                |                                        |                              | 1                      | 11月 11月 11月 11月 11月 11月 11月 11月 11月 11月 |           |                          |       |          |
|                |                                        | 1使用自豆入裂百归飘行<br>不要做方态理。工作竣口方: | * 继咨酒的方面攤              |                                         |           |                          |       |          |
|                |                                        | 小女面仔白驹,工作将八月4                | ₩176 JE./75 H317 HX14E |                                         |           |                          |       |          |
|                |                                        | 09011211239013               |                        |                                         | ~         |                          |       |          |
|                |                                        |                              |                        |                                         |           |                          |       |          |
|                |                                        |                              |                        |                                         |           |                          |       |          |

此時就可以看到可以更改程式詢問執行間隔,至少可訂定1、5、10、15、30、60分鐘或整時記錄資料

| 🛿 192.168.15.3 中 | 興揚座監控站 (DES                           | KTOP-QRK53OO) - VNC Viewer                             |          | – 🗆 X                                   |
|------------------|---------------------------------------|--------------------------------------------------------|----------|-----------------------------------------|
| 🕑 工作排程器          |                                       |                                                        |          | - 0 ×                                   |
| 檔案(F) 動作(A)      | 檢視(V) 說明(H)                           |                                                        |          |                                         |
| 🏟 🖄 📆            | ?                                     |                                                        |          |                                         |
| 🕑 工作排程器 (本機      | ) 名種                                  | 狀態 觸發程序                                                |          | 動作                                      |
| > 🔂 工作排程器程       | · · · · · · · · · · · · · · · · · · · | 編輯觸發程序                                                 | ×        | 工作排程器程式庫 🔺                              |
|                  |                                       |                                                        |          | 1 1 1 1 1 1 1 1 1 1 1 1 1 1 1 1 1 1 1   |
|                  | 一般 觸發程)                               | 開始工作(G):   你排楦執行 ~ ~                                   | )。<br>目前 | 🐌 建立工作                                  |
|                  | 當您建立工作問                               |                                                        | ₹) •     | 匯入工作                                    |
|                  |                                       | ○僅一次(N) 開始(S): 2019/9/1 → 下午 12:00:00 → 同步處理不同時區(Z)    |          | 顧 顯示所有正在執行的工                            |
|                  | 觸發程序                                  | ● 每天(D)<br>每度(○).                                      |          | ■ ● ● ● ● ● ● ● ● ● ● ● ● ● ● ● ● ● ● ● |
|                  | 每天                                    | ○ 每週(W) <sup>考例</sup> ((C). ▲ 八                        |          | 新増資料夾                                   |
|                  |                                       | ○ 每月(M)                                                | >        | 檢視                                      |
|                  |                                       |                                                        | F        | () 重新整理                                 |
|                  |                                       |                                                        | ^        | ? 說明                                    |
|                  |                                       | 進階設定                                                   |          | 選取的項目 ▲                                 |
|                  |                                       | □ 延遲工作最多可達 (随機延遲)(K): 1 小時 >                           |          | ▶ 執行                                    |
|                  |                                       | ✓ 重複工作毎隔(P): 10 分鐘 ✓ 持續時間為(F): 1 天 ✓                   |          | ■ 結束                                    |
|                  |                                       | 在里福期間結束時停止所有執行中的工作(1)                                  |          | ● 停用                                    |
|                  |                                       | □ 工作的執行時間大於以下值即停止(L): 3 天 □                            |          | 匯出                                      |
|                  |                                       | □ 到期時間(X)· 2020/11/13 ↓ 上午 08:59:28 ▲ □ □ □ 步度理不同時區(F) |          | ④ 内容                                    |
|                  |                                       |                                                        |          |                                         |
|                  | 新増(N)                                 | ☑ 己愈用(B)                                               |          | 12 武功                                   |
|                  |                                       |                                                        | - 11     |                                         |
|                  |                                       | 確定 取減                                                  |          |                                         |
| L                | 110                                   |                                                        | -        |                                         |
|                  |                                       | □ 不要儲存密碼,工作將只有本機資源的存取權                                 |          |                                         |
|                  |                                       | 以最高權限執行                                                | ~        |                                         |
|                  | <                                     |                                                        | >        |                                         |
|                  |                                       |                                                        |          |                                         |

#### ◆ 資料紀錄位置

在每個資料紀錄器裡面,會有一個資料夾,現場測站資料除了回傳到伺服器資料庫裏面, 也會一併記錄在記錄器裡面.

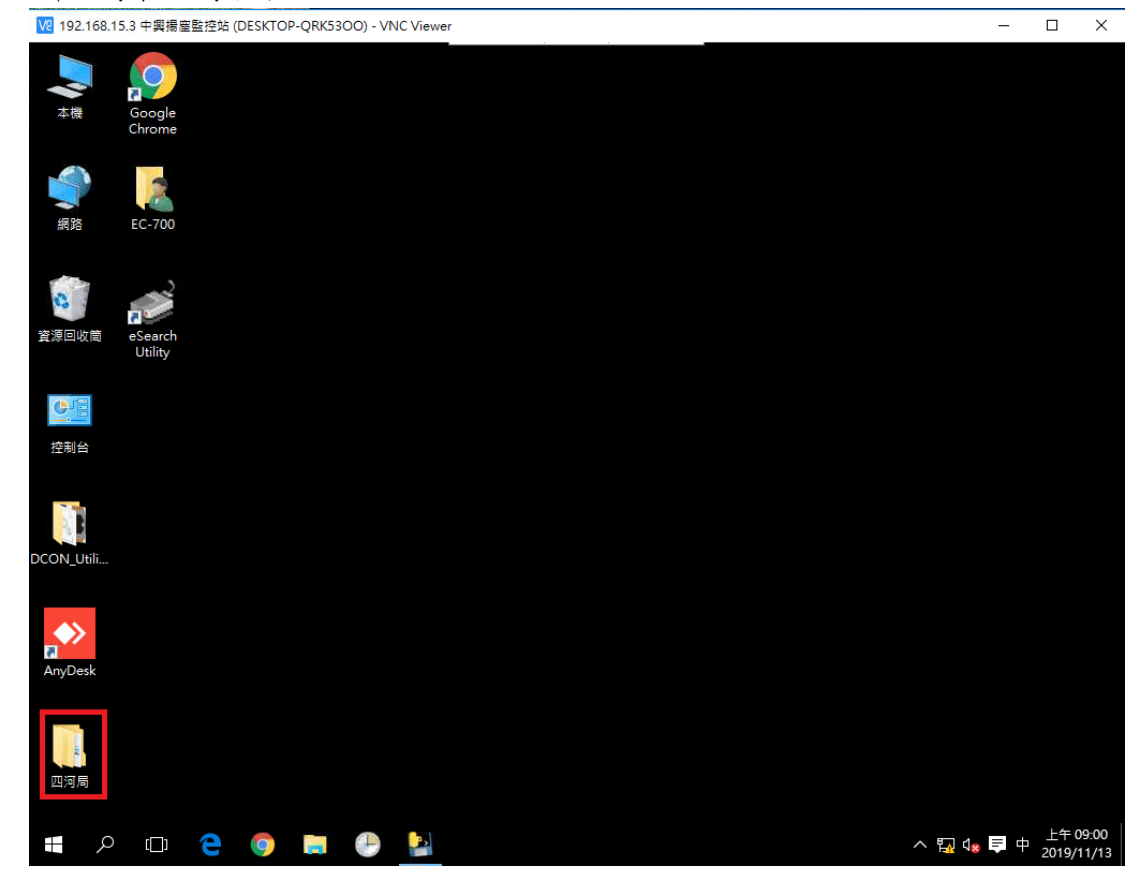

## 2.2 戶外式懸浮微粒質量濃度自動監測儀

E-BAM 在設備底部具有一組防風雨連接器。 這些連接器為電源,外部傳感器和通訊提供連接。 E-BAM 機箱接地片應盡可能接地,以減少設備中的電氣噪聲。

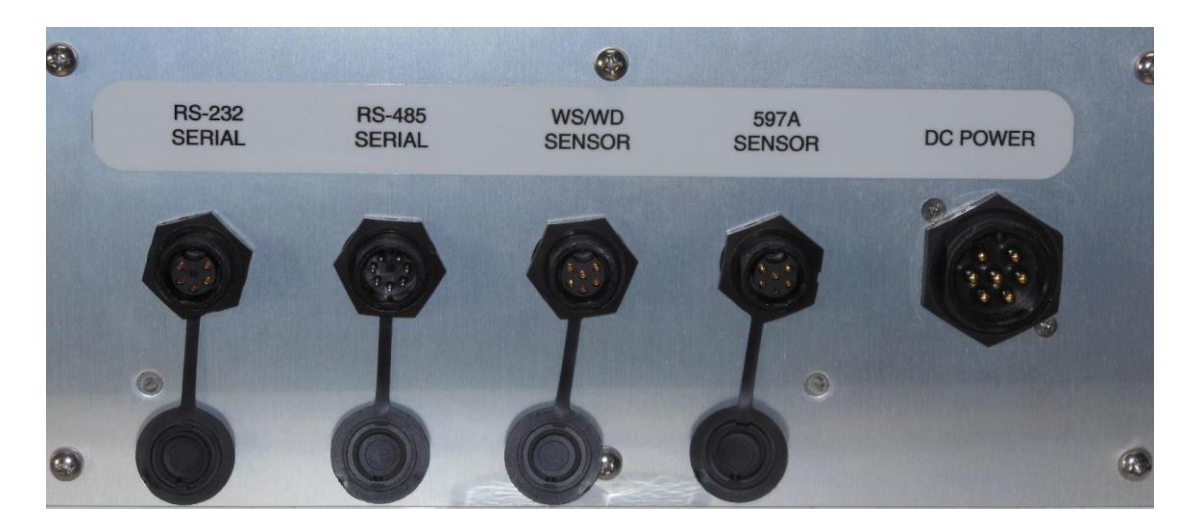

2.2.1 濾帶裝載

濾帶必須裝入 E-BAM 進行採樣。

一卷膠帶將持續數周到一年以上的時間,具體取決於"膠帶"設置和環境顆粒物水平。重要的 是要有可用的備用磁帶捲,以避免數據中斷。切勿將用過的濾紙帶"翻轉"或再次使用。這將 導致測量結果不准確!裝入一卷濾紙帶時,請執行以下步驟:

1.如果噴嘴處於向下位置,則需要將其抬起。在操作菜單中進入加載過濾帶屏幕。該設備將抬 起噴嘴並提示您裝入濾紙帶。

2. 如果要更換舊的膠帶捲,請取出舊的膠帶捲,然後徹底清潔噴嘴和葉片。

3. 空的芯管必須安裝在左側(收紙器)捲軸毂上。這為用過的磁帶提供了一個可以捲起的表面。 Met One 提供了一個塑料芯管,用於第一卷膠帶。之後,使用上一卷剩餘的空紙板芯管將新捲筒捲起。切勿將濾帶直接固定在鋁製輪毂上!

將新的濾紙帶捲裝到右側(供應)捲軸上,並使濾帶穿過噴嘴區域,如圖所示。用膠帶將濾帶的鬆散端連接到空的芯管上。

5.旋轉膠帶捲以消除多餘的鬆弛,然後將塑料線軸蓋緊緊安裝。線軸蓋將紙帶捲夾到輪轂上,以防止其打滑。

6. 按下灰色的 MOVE (移動) 按鈕, 確認正確裝入了磁帶。

7. 按 X 按鈕返回到 Operate 選單。

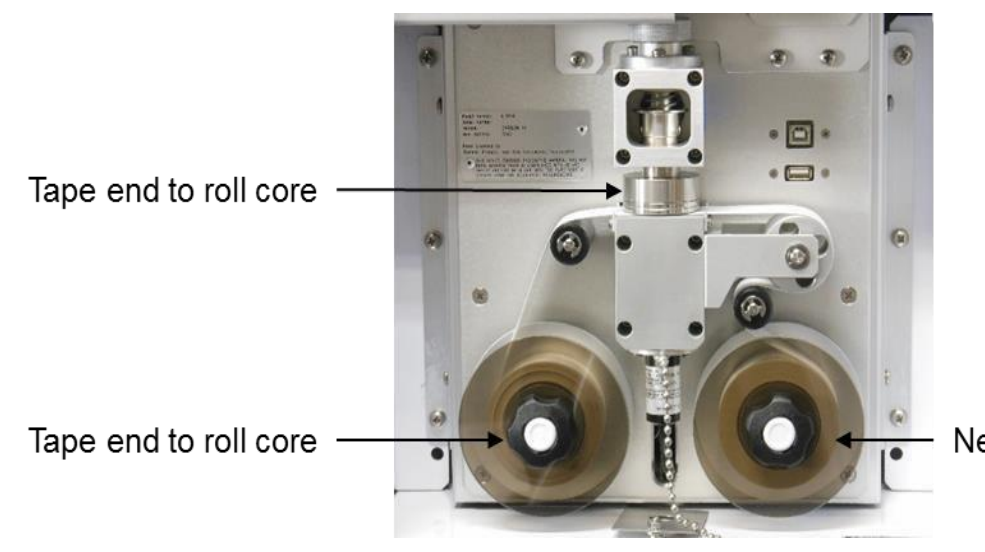

New roll of filter tape

#### 2.2.2 操作選單

操作選單是 E-BAM 的正常工作中最常用的領域。

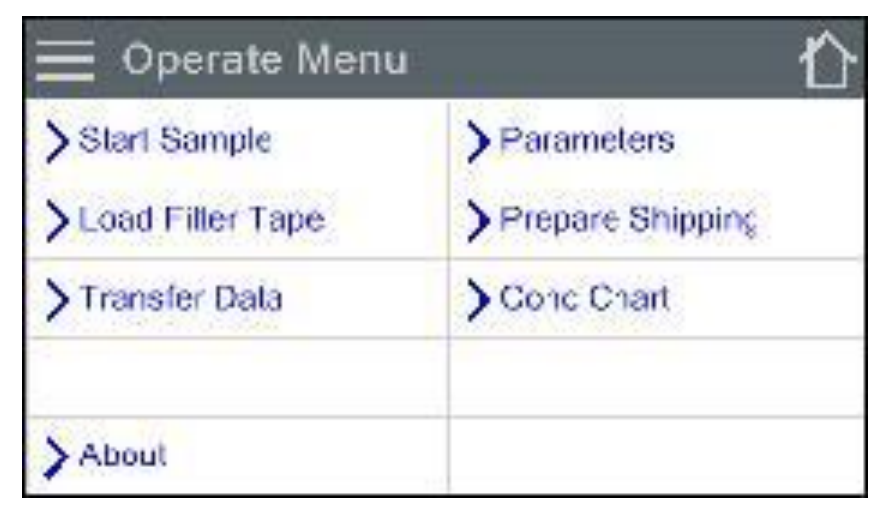

操作選單

## Start

該屏幕可以讓用戶既可以啟動和停止 E-BAM 採 樣過程。一旦進入這個屏幕,將顯示一個警 告,詢問用戶是否希望開始或停止樣品,根據 監視器的當前狀態。如果沒有當前正在採取樣 品,在左下角的灰色按鈕將被標記為 START。 如果有正在進行中的樣本,它會讀取停止。

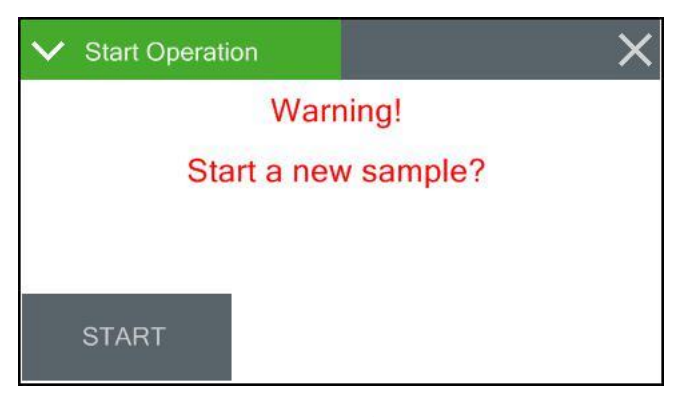

開始畫面

此屏幕顯示顯示器的序列號和安裝的固件 類型和版本號。它也提供了用於在觸摸屏 顯示器固件類型和版本號。

| 固件   | ✓ About          | ×              |
|------|------------------|----------------|
| 摸屏   | Website          | www.metone.com |
|      | Serial Number    | X25505         |
| 關於屏幕 | Firmware Version | 83231, R2.0.0  |
|      | Display Version  | 82451, R1.1    |
|      |                  |                |

## 參數

這些畫面沒有密碼保護。它們提供了查看各種參數的能力。每秒更新一次。

| V Parameters | ×          | ✓ Parameters | ×          | V Parameters | ×       | ✓ Parameters | ×               |
|--------------|------------|--------------|------------|--------------|---------|--------------|-----------------|
| Flow         | 16.70 LPM  | Upper        | 728.6 mmHg | WS           | 0.3 m/s | Вох          | 25.0 C          |
| AT           | 22.6 C     | Lower        | 614.5 mmHg | WD           | 189 Deg | Beta         | 21 <b>37</b> Hz |
| RH           | 34 %       | FT           | 25.5 C     |              |         | Heat         | 7.3 %           |
| BP           | 727.8 mmHg | FRH          | 20 %       |              |         | BV           | 11.54 V         |
| ~ ^          |            | ~ ^          |            | ~ ^          |         | ~ ^          |                 |

參數

需要注意的是該顯示器具有空間有限,並不能在一個屏幕上顯示所有的數據。如上圖四個屏 幕的顯示,以滾動的左下角的向下箭頭鍵。

## 準備運作

該屏幕提供運輸設備的一種。要使用它,只需按下,葉片將提高並指示用戶插入運輸設備(見 圖)。葉片會自動降低並鎖住墊片。此時,顯示屏將改變,表明 E-BAM 可能被關閉。從顯示器 上拆下電源,隨時可以拆卸和重新定位。

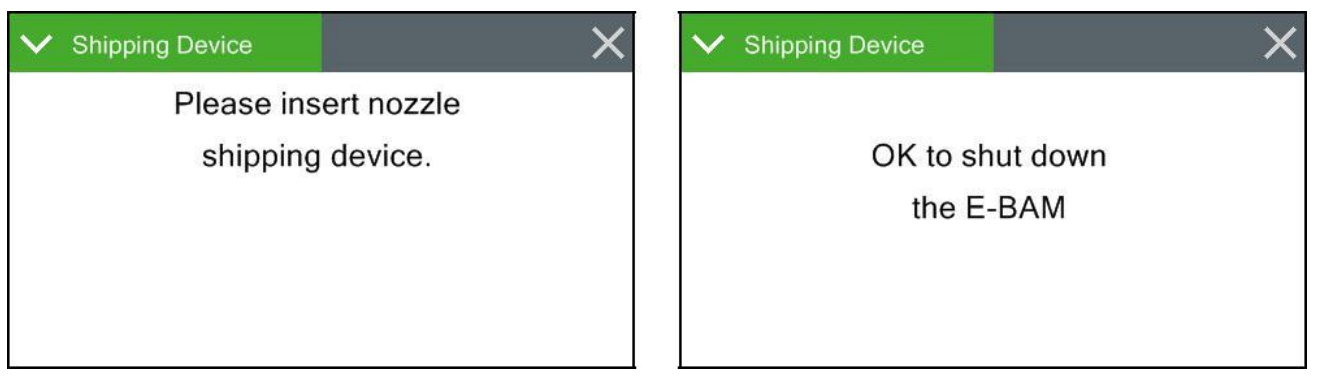

圖 3-11 準備運作

#### 2.2.3 測試選單

測試選單提供了一種測試和校準各個傳感器輸入和計算的手段。因為這些設置直接影響流 量和濃度值,大多數這些測試的密碼保護。

| $\equiv$ Test Menu $	riangle$ |                   | 🚬 Test Menu 2       | 仑 |
|-------------------------------|-------------------|---------------------|---|
| Leak Test                     | > Self Test       | > Inlet Heater      |   |
| > Ambient Temperature         | > Filter Sensors  | > Nozzle/Count Test |   |
| Ambient Pressure              | > Span Mass Audit | > Digital Link      |   |
| > Flow Calibration            | > Tape Test       |                     |   |
| ~                             | ^                 | ~                   | ^ |

測試選單

## 洩漏測試

此屏幕提供的選項和指示 進行採樣的洩漏測試所需 系統。在灰色泵控制按鈕 左下角會讀泵上 表示按下它會打開泵。 同樣,當泵運行時,這個按鈕 將顯示 PUMP OFF。

| 🗸 Leak Test |         | ×          |  |  |  |
|-------------|---------|------------|--|--|--|
| Flow        | 0.00 LP | 0.00 LPM   |  |  |  |
| Lower       | 729.1 m | 729.1 mmHg |  |  |  |
|             |         |            |  |  |  |
|             |         |            |  |  |  |
| PUMPON      | LEAK ON | NOZZLE UP  |  |  |  |

洩漏測試屏幕

在右下角的灰色噴嘴控制按鈕將總是被標記為 NOZZLE 當第一次進入此測試屏幕。按下它會 導致葉片改變狀態從上向下或向下的。該按鈕現在將顯示如果再次按下,就像泵控制按鈕, 它會發生什麼。這意味著它將讀取 NOZZLE UP 如果葉片處於向下位置或噴嘴下來,如果它是 向上的位置。

## Ambient 溫度

該屏幕提供為默認值,驗證和校準環境溫度 傳感器作為流審計和校準的一部分所需要的 選擇和指示。

#### 環境溫度屏幕

#### 環境壓力

該屏幕提供為默認值,驗證和校準環境壓 力傳感器作為流審計和校準的一部分所需 要的選擇和指示。

|        | ✓ Ambient Pressure | ×          |
|--------|--------------------|------------|
|        | E-BAM              | 727.8 mmHg |
|        | Reference          | +728       |
|        |                    |            |
| 谭达জ卜尼首 |                    |            |
| 氓現壓刀併帶 | DEFAULT            | CALIBRATE  |

## 流量標定

這四個屏幕提供為默認值,驗證和各流量傳 感器校準作為流量審計和校準程序的一部分 所需要的選擇和指示。

## 自我測試

該屏幕運行自檢序列。按X退出一旦完成

| ✓ Self Test |              | X Self Tes  |      |              | ×    |
|-------------|--------------|-------------|------|--------------|------|
| Nozzle Up   | Static Pres  | Nozzle Up   | PASS | Static Pres  | PASS |
| Tape Move   | Dynamic Pres | Tape Move   | PASS | Dynamic Pres | PASS |
| Nozzle Down | Sensor Link  | Nozzle Down | PASS | Sensor Link  | PASS |
| Beta Count  |              | Beta Count  | PASS |              |      |
| Flow System |              | Flow System | PASS |              |      |
| START       | NONE         | START       | SEL  | -TEST COMPL  | ETE  |

自檢屏幕

## Filter 傳感器

該屏幕提供的選項和為默認,驗證和校準過濾器溫度,濕度所需的適應症,以及上部和下部 的壓力傳感器。

過濾器傳感器字段指示傳感器當前被審計。選 擇不同的傳感器,按綠色邊界值盒和傳感器的 一個列表將被顯示。使用箭頭按鈕在屏幕的底 部看到更多的選擇。點擊要使用的選項,它會 被選中。按OK 按鈕退出屏幕和審計傳感器。

## Tape 測試

該屏幕提供以驗證過濾帶和電機的正確安裝和 操作的裝置。按下灰色的測試帶按鈕進入磁 帶。通標準是≥12mm以下。磁帶的狀態,如確 定或是否有磁帶斷裂錯誤,將顯示給測試帶按 鈕的右側。

#### 進口加熱器

這個屏幕允許進口加熱器組件的手動操作。按 ON 鍵打開加熱器,並驗證預期的元件加熱時。 按 OFF 鍵關閉加熱器;驗證它關閉,然後冷 卻下來。如果在開啟狀態離開,離開這個測 試屏幕也將關閉加熱器。

| ✓ Filter Sensors | ×           |
|------------------|-------------|
| Filter Sensor    | TEMPERATURE |
| E-BAM            | 25.6 C      |
| Reference        | +25.8       |
| DEFAULT          | CALIBRATE   |

所述的過濾器屏幕的傳感器

| ✓ Tape Test |        | × |
|-------------|--------|---|
| Tape Travel | 012 mm |   |
|             |        |   |
|             |        |   |
|             |        |   |

膠帶測試屏幕

| ✓ Inlet Heater Test | ×   |
|---------------------|-----|
| Heater              | OFF |
|                     |     |
|                     |     |
|                     |     |
|                     | _   |

進口加熱器測試屏幕

## 噴嘴/計數測試

噴嘴/計數測試屏幕提供的能力來手動升高和 降低噴嘴。按下灰色 NOZZLE 按鈕將導致噴嘴 改變狀態。當噴嘴處於向下位置時,E-BAM 的 β 計數結果也可以如圖驗證。用於測試計數 頻率應高於 500 赫茲以上。

| ✓ Nozzle/Count Test    | ×          |
|------------------------|------------|
| Beta Count             | 2052 Hz    |
| 1-Minute Count         | 22563 (48) |
| Nozzle must be DOWN to | o count!   |
| NOZ IS DOWN            |            |
| NOZZLE                 | START      |

噴嘴/計數測試屏幕

1分鐘計數測試是為了排除故障,與廠家技術人員和部署時,一般不會被使用。按下 START 灰色 按鈕將開始的1分鐘計數試驗。計數顯示在1分鐘計數字段將從零開始,開始計數。將 60 秒倒 計時定時器將在括號中示出毗鄰的計數值。

#### 數字鏈接

通過輸入此屏幕測試與 597A 數字通信。建立 正確的鏈接時,應顯示 597A 的固件版本。請 參閱有關如何配置 597A 傳感器,以及任何任 選的風傳感器

| ✓ Digital Link | ×           |
|----------------|-------------|
| Digital Link   | ок          |
| Sensor 1       | 597A R1.0.1 |
| Sensor 2       | MSO R1.1.0  |
| State          | RQ Wait     |
| SETUP          |             |

數字屏幕的鏈接

#### 2.2.4 設置選單

設置菜單允許訪問的大部分的 E-BAM 的運行參數的配置。它允許改變偏移,清除內存,設置日 期和時間,以及更多。由於能夠在變化進行,設置菜單有密碼保護。

| > Clock       | > Inlet Heater |
|---------------|----------------|
| > Sample      | > Tape Advance |
| > Calibration | Clear Memory   |
| $\sim$        | ~              |

|            | - L           |
|------------|---------------|
| > Password | Station ID    |
| > Reports  | > MET Average |
|            | Serial Port   |
| $\sim$     | ~             |

| > Modbus | Sound Volume        |
|----------|---------------------|
|          | > Touch Calibration |
|          | > Language          |
| $\sim$   | ~                   |

設置選單

需要注意的是該顯示器具有的空間有限,並不能顯示在一個屏幕上的所有選項。輕按圖所示的三 個屏幕之間在顯示器的右下角的向下或向上鍵進行導航。

#### 設置時鐘

這是日期和時間設置。按領域的綠色框, 需要進行修改。數值輸入小鍵盤,將顯 示,並允許該參數的值的條目。一旦所有 的領域都被輸入,按下左下角設置這些灰 色的設置按鈕。(數字 3-5)

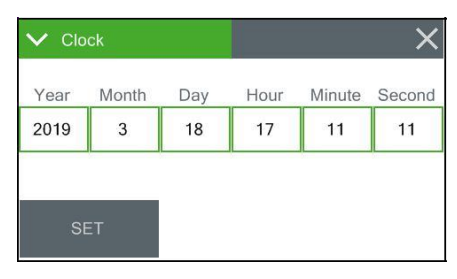

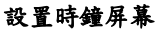

單位

E-BAM 的濃度(濃度)單元可設置為毫克/立 方米或微克/立方米。要更改此設置,按下緣 色的邊框值框,可將顯示的設置列表。選擇所 需的單位。

| ✓ Sample        | ×     |
|-----------------|-------|
| Conc Units      | ug/m3 |
| RealTime Period | 15    |

樣品屏幕

實際時段設置為實時濃度(濃度 RT)算法的時間間隔。該濃 RT 將使用分鐘的最後 X 個,其中 X 是實際時段值在 Sample 選單屏幕設定的。

例如,如果選擇15分鐘後,沒有將顯示分鐘1-14。15分鐘後,第一濃RT將被顯示。之後每分 鐘將基於過去15分鐘更新一次的濃RT。這意味著16將顯示從2-16分鐘的數據,等等。

實時時間可從 15 分鐘至 60 分鐘的任何地方集合,以一分鐘為增量。

校準

背景值是零校正 (偏移)為E-BAM 濃度。它適用 將所有數據收集,以補償測得的 在質量沒有任何顆粒物。 該屏幕允許編輯背景 執行零試驗後零校正因子 與BX-302 零濾波器。

| ✓ Calibration | >       |
|---------------|---------|
| Background    | +0.0000 |
| Span Membrane | +0.701  |
| ADVANCED      |         |
|               |         |

校準屏幕

按綠色邊框值框和數字輸入鍵盤將被顯示。輸入新的計算修正係數。不管濃度單位設置背景的 以 mg /立方米為單位總是輸入。

#### 進口加熱器

該屏幕,得到用戶的機會,以將過濾器設置相對濕度(FRH),在該入口加熱器將關閉。當 FRH低於這個閾值,就會激活。它可以從0到 100%的0.1%為單位進行設置。

| ✓ Inlet Heater | ×     |
|----------------|-------|
| FRH Set Point  | +45.0 |
|                |       |
|                |       |
|                |       |
|                |       |

所述的進口加熱器屏幕

#### 濾帶間隔

在 E-BAM 濾帶將在指定的時間間隔或每當過多微粒已經沉積在其上被自動推進。

磁帶提前時間是可調節的,並且可以被設置為 1,2,3,4,6,8,12,或24小時。它建議使 用的最大持續時間可能,同時避免了自動提前 由於壓降錯誤。這將允許最大磁帶使用一段時 間。推進週期設置越短,速度更快濾帶將被消 耗。

| Tape Advance  | ×    |
|---------------|------|
| Tape Period   | 1 HR |
| Tape Pressure | +250 |

磁帶提前 Screen54

重微粒聚集會導致在整個磁帶的過度的壓力降。如果壓降變得太大時,E-BAM 將濾帶推進到一個乾淨的點,然後繼續採樣。這是為了防止在空氣中具有較高污染水平採樣時使勁泵。這個動 作中的壓力閾值可以從 50 毫米汞柱一個增量被設定為 350 毫米汞柱。

要改變磁帶期間,按綠色邊框值框,可將顯示的設置列表。點擊所需的選項,它會被應用。 要改變磁帶的壓力,按下綠色的邊框值框和數字輸入鍵盤將被顯示。輸入新的壓力閾值,然後 按 OK 鍵設置。十進制值將四捨五入到最接近的整數。

#### 清除內存

報警和數據記錄可以從該屏幕通過按明碼數據或清除報警按鈕被清除。警告屏幕會出現,請求 確認所有數據都將被清除。按 CLEAR 鍵刪除數據(或報警)在屏幕的右上角的登錄或按下白色 X 取消操作,但不刪除日誌。

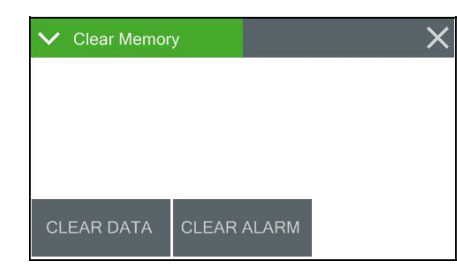

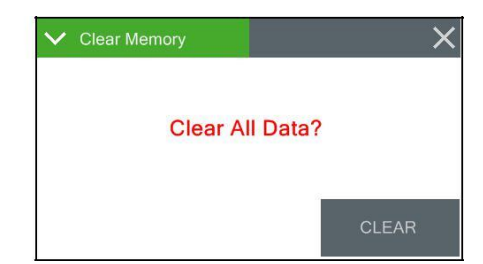

所述的清除內存屏幕

#### 密碼

某些選單和 E-BAM 的選項有密碼保護。有效的 密碼由任意四位數字,這是一個提供訪問去改 變它的屏幕。按綠色邊框值框和數字輸入鍵盤 將被顯示。輸入新的密碼。

將密碼設置為0將刪除所有用戶可訪問菜 單和選項密碼保護。

| Password | × |
|----------|---|
| ssword   | 0 |
| ssword   | U |
|          |   |
|          |   |
|          |   |
|          |   |

密碼屏幕

#### 報告

報告時間可以設置從起點或在小時結束時的數 據。例如,如果設定為開始,從8:00 期間收 集到9:00 的數據將被標記為8:00。如果該數 據與ENDING 作為首選收集,數據的時間則是 9:00。

| ✓ Reports  | >       |
|------------|---------|
| Time Stamp | ENDING  |
| ine otamp  | LINDING |
|            |         |
|            |         |
|            |         |
|            |         |

報告屏幕

該屏幕提供進入一個三位數的位置 ID 為 E-BAM 的選項。按綠色邊框值框和數字輸入鍵 盤將被顯示。輸入新的位置 ID 值。

| ✓ Station ID | ×          |
|--------------|------------|
| Station ID   | 505        |
|              |            |
|              |            |
|              | 所述的站 ID 屏幕 |
|              |            |

#### MET 平均

默認的平均週期為 E-BAM 是 60 分鐘。如果需要一個備用平均週期,它可以從該屏幕中選擇。按 綠色邊框值框和圖 3-33 的右側所示的選擇屏幕就會顯示出來。不是所有的選擇都能夠在同一時 間呈現。使用向上和向下箭頭下的顯示選項鍵顯示其他選擇點擊所需要的時間長度,然後按 0K 按鈕進行設置。可用 MET 平均週期是 1,5,10,15,30,和 60 分鐘。

| ✓ MET Average | ×    |
|---------------|------|
| MET Average   | 1 HR |
|               |      |
|               |      |
|               |      |
|               |      |

MET 的平均畫面

## Data 平均容量

在 E-BAM 內部數據記錄器可存儲 22,528 條記錄。具有固定數目的記錄,時間直到內部記錄器是 滿將取決於所選擇的平均週期而變化。時間間隔越短,更快的記錄器將填滿。表 3 顯示的時 間,以日,月,年的大致時間記錄器充滿電之前。一旦循環內存已滿,E-BAM 將開始與最近收 集的數據點覆蓋最早的數據。

| 時間週期 | 近似    | 近似   | 近似  |
|------|-------|------|-----|
| 分鐘   | 容量天   | 產能月  | 產能年 |
| 1    | 15.6  | 0.5  | 0.0 |
| 5    | 78.2  | 2.6  | 0.2 |
| 10   | 156.4 | 5.2  | 0.4 |
| 15   | 234.7 | 7.8  | 0.6 |
| 30   | 469.3 | 15.6 | 1.3 |
| 60   | 938.7 | 31.3 | 2.6 |

表 三 時間大概數據文件容量

## 通訊串口

這是串行通信設置配置。波特率選項是 1200,2400,4800,9600,19200,38400, 57600,和115200

按線色邊框數值框和可用的設置列表會顯示 出來。

| <ul> <li>Serial Port</li> </ul> | ×    |
|---------------------------------|------|
| RS-232                          | 9600 |
| 00 105                          |      |

串行端口屏幕

## Modbus

此菜單用於選擇有源從動作案端口: RS-232 或 RS-485。

端口從底部面板進行訪問。

選擇 Modbus 從站地址。每個從機必須有一個唯一的地址,從1到247。

| ✓ Modbus       |        |
|----------------|--------|
| Modbus Port    | RS-232 |
| Modbus Address | 1      |

串行端口屏幕

#### 校準

該屏幕允許觸摸屏校準。按下灰色的校準按 鈕開始,然後只需按照屏幕上的說明進行校 準。

如果每一步都在五秒內完成,測試將取消本身 並返回到設置菜單的第二頁。

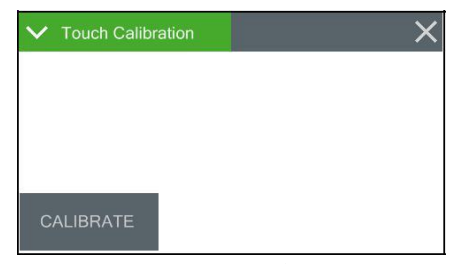

觸摸屏校準

#### 語言

在 E-BAM 顯示器可以被配置以英語或中國 文字讀出。此屏幕用來選擇哪種語言顯 示。

按綠色邊框值框,選擇菜單會顯示出來。輕按 是優選的並且然後按灰色 OK 按鈕來設置它的 語言

| ✔ Language | >       |
|------------|---------|
| Language   | English |
|            | L       |
|            |         |
|            |         |
|            |         |
|            |         |

## 三、 彰化易淹水地區防汛熱點路面淹水感知器建置

3.1 智慧物聯通訊淹水感測器(NB-iot)

▶ 下載 NB-物聯網工具從

https://drive.google.com/open?id=1yTdK0TB1Az4nwZT\_x1u\_oLpWZNFtcJFd

- ▶ 安裝 USB 驅動程序。
- ▶ 放 SIM 卡
- ▶ 連接至個人電腦
- 1. 運行 "NB-IoT\_AT\_Tool.exe"

| O NB-W/, AT, Tool -0.02.8 | - 0                  |
|---------------------------|----------------------|
| ie Setting                |                      |
| 8                         |                      |
|                           |                      |
|                           |                      |
|                           |                      |
|                           |                      |
|                           |                      |
|                           |                      |
|                           |                      |
|                           |                      |
|                           |                      |
|                           |                      |
|                           |                      |
|                           |                      |
|                           |                      |
|                           |                      |
|                           |                      |
|                           |                      |
|                           |                      |
|                           |                      |
|                           |                      |
|                           |                      |
|                           |                      |
| marked B                  |                      |
|                           | 4/V6/2018 0-30-20 AM |

2. 選擇圖標 🍼 至讀設置從設備

3. 選擇 COM Port 和 data rate(默認:115200)

| Com Port Settin | 9 |        | 1 |
|-----------------|---|--------|---|
| Com Port:       |   |        |   |
|                 | ~ | OK     |   |
| COM5            |   | Canad  |   |
| 115200          | ~ | Cancel |   |
|                 |   |        |   |
|                 |   |        |   |
|                 |   |        |   |

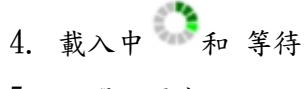

5. 點選設置窗口

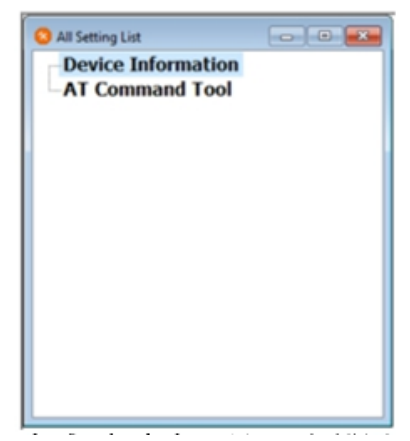

- 6. "在 命令 工具"和設置 PDP, APN 如 以下 步。
  - 1) PDP 類型: "IPV4V6"
  - 2) APN:選擇電信商
  - 3) 請點擊 "set" 按鈕。

| Respon                     | ise:                                                                 |                                                                                           |                                                                                        |                                                                                                    |                                                                                                    |
|----------------------------|----------------------------------------------------------------------|-------------------------------------------------------------------------------------------|----------------------------------------------------------------------------------------|----------------------------------------------------------------------------------------------------|----------------------------------------------------------------------------------------------------|
|                            |                                                                      |                                                                                           |                                                                                        |                                                                                                    |                                                                                                    |
|                            |                                                                      |                                                                                           |                                                                                        |                                                                                                    |                                                                                                    |
|                            |                                                                      |                                                                                           |                                                                                        |                                                                                                    |                                                                                                    |
|                            |                                                                      |                                                                                           |                                                                                        |                                                                                                    |                                                                                                    |
|                            |                                                                      |                                                                                           |                                                                                        |                                                                                                    |                                                                                                    |
|                            |                                                                      |                                                                                           |                                                                                        |                                                                                                    |                                                                                                    |
|                            |                                                                      |                                                                                           |                                                                                        |                                                                                                    |                                                                                                    |
| Setting Othe               | er AT Command                                                        | Network State                                                                             | NB-LoT Test                                                                            | t User Key in                                                                                                    | Command                                                                                                    |
| N5                         | ÷                                                                    |                                                                                           |                                                                                        |                                                                                                    | AT+CFUN=0                                                                                                    |
|                            | 4                                                                    | Que                                                                                       | ry                                                                                     |                                                                                                    |                                                                                                    |
| r Define<br>met.iot (CHT/4 | 開催(目)                                                                |                                                                                           |                                                                                        |                                                                                                    |                                                                                                    |
| 10年1月1日第三                  | 1)                                                                   |                                                                                           |                                                                                        |                                                                                                    |                                                                                                    |
|                            |                                                                      |                                                                                           |                                                                                        |                                                                                                    |                                                                                                    |
|                            |                                                                      |                                                                                           |                                                                                        |                                                                                                    |                                                                                                    |
|                            |                                                                      |                                                                                           |                                                                                        | 1                                                                                                    | Device Refloot                                                                                                    |
|                            | d Setting Othe<br>4v5<br>r Define<br>rnet.uot (Ort7,4<br>kt (Str 10) | d Setting Other AT Command<br>和6 〜<br>r Define<br>rnet.iot (CHT,作時間電(室)<br>t (中日/北台)目電(室) | d Setting Other AT Command Network State<br>#/5<br>Porfine<br>met.lot (CHT/中華電信)<br>Se | d Setting Other AT Command Network State NB-IoT Test<br>和古 U<br>P Confine<br>met.lot (CHT/中國(型)(主)<br>文(1980/16(15))<br>文(1980/16(15))<br>文(1980/16(15)) | d Setting Other AT Command Network State N8-IoT Test User Key in<br>和古<br>中古<br>Porfine<br>met.lot (CHT/中國(聖)主)<br>文(中世代人名(月夏夏主) |

7. 選擇電信商的 Band

| Band_1 | Band_B  | Old 146-1sT Permute Version (VG~V6) |
|--------|---------|-------------------------------------|
| Band_3 |         | Query                               |
| Band_5 | 5and_28 | Set                                 |
|        |         |                                     |

## 四、 重要橋梁水位警示系統建置

#### 4.1 CMS 更换節目方式

#### ◆ 遠端操作方式

| 站點名稱 | 遠端 IP       | 密碼          |
|------|-------------|-------------|
| 自強大橋 | 192.169.3.2 | qaz24238721 |
|      | 表四遠端 IP     |             |

請到下面網址下載遠端連線工具

https://www.realvnc.com/en/connect/download/viewer/

#### 安裝完畢之後,打開 VNC 工具如下圖:

| VNC Viewer                 |                           |                  |                  |                                                                                                    | – 🗆 ×     |
|----------------------------|---------------------------|------------------|------------------|----------------------------------------------------------------------------------------------------|-----------|
| File View Help             |                           |                  |                  |                                                                                                    |           |
| VIC COMPECT<br>by Residual | a VNC Server address or 1 | search           |                  |                                                                                                    | Sign in • |
|                            |                           |                  |                  | Aller<br>Distant<br>Distant<br>Dista |           |
| 192.168.3.2 自強大機           | 192.168.4.2 影響機           | 192.168.5.2 玉峰大  | 192.168.7.2 愛國大橋 | 192.168.8.2 水里(中                                                                                                    |           |
|                            |                           |                  |                  | 2 0 1 2<br>2 0<br>2 0<br>2 0<br>2 0<br>2 0<br>2 0<br>2 0<br>2 0<br>2 0<br>2                                                                                                    |           |
| 192.168.9.2延平機             | 192.168.10.2 箱門橋          | 192.168.11.2 溪洲大 | 192.168.12.2 西濱大 | 192.168.15.3 中興撮                                                                                                    |           |
|                            |                           |                  |                  |                                                                                                    |           |
| 192168154許層賽               | 192 168 15 9 重要           | indusoft ym      | sol server um    |                                                                                                    |           |

# 在紅色圈起來地方輸入要進入的測站 IP, 輸入完畢之後按下 enter 如下圖, 再輸入密碼即可進入系統畫面

| No. 1        | 92.168.3.2. 由建大橋 - VNC Viewer                                | 0.77                                 | D ×    |                  | • |
|--------------|--------------------------------------------------------------|--------------------------------------|--------|------------------|---|
|              | M Authentication                                             | to to UBIC Concer                    | ×      |                  |   |
| 92.168.3.2 🗃 | Usemame                                                      | 5900 (TCP)                           |        | 192.168.8.2 水里(中 |   |
|              | Password:                                                    | Forgot passw                         | Q ord? |                  |   |
|              | Catchphrase: Empire habitat pa<br>Signature: 87-6d-87-e8-6b- | alma. Mailbox cafe banan<br>d6-76-09 | a.     |                  |   |
| 192.168.9.2道 |                                                              | OK Cance                             | sl     | 192.168.15.3 中貫播 |   |
| file Ballins | Ste                                                          | pp                                   |        |                  |   |

點選系統桌面(下圖)此操作軟體

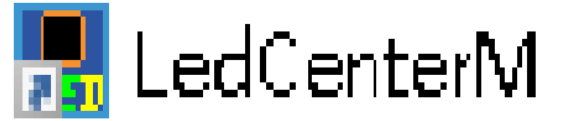

編輯節目時如要新增節目,在節目點滑鼠右鍵新增節目就會有新的節目單 (一個節目單底下只能有一個播放窗但可以有多個播放項,如有多個視窗節目會重疊)

| 🖸 Pr 🗙                                |                                         |
|---------------------------------------|-----------------------------------------|
| (1) 80×32                             |                                         |
| 📕 LED控制中心                             | – 🗆 X                                   |
| 文件(F) 編輯(E) 播放(P) 設置(S) 工具(T) 帮助(H    | 0                                       |
| 💿 🗗 🖬 🖪 🖻 🖻 😘 🏠 🖄 🕯                   | } ↓ ↓ ■   ⊞ 궄                           |
| 當前顯示屏 C-Power5200[1] ~                |                                         |
| 글…◆ 節目[1]                             |                                         |
| □□□□□□□□□□□□□□□□□□□□□□□□□□□□□□□□□□□□□ | 2 402                                   |
| 5000 新增播放窗                            |                                         |
| 新增多個播放項                               | 背景 🖉 🗹 🗙                                |
|                                       | 方式 居中 🗸                                 |
|                                       |                                         |
|                                       | ●指定循環次數                                 |
|                                       |                                         |
|                                       |                                         |
|                                       | 300 4 56                                |
|                                       | ◎ ● ● ● ● ● ● ● ● ● ● ● ● ● ● ● ● ● ● ● |
|                                       |                                         |
|                                       |                                         |
|                                       |                                         |
|                                       | C-Power5200[1] C-Power5200 全彩80 32      |

- 1. 編輯方式點選文字方式 (使用 WIFI 傳輸時比較快)
- 2. 字型選擇
- 3. 字體大小選擇 16
- 4. 字體顏色選擇
- 5. 是文字編輯模式 6. 是時間編輯模式

| <ul> <li>○ Pr ×</li> <li>行駛地下道<br/>請問大燈</li> <li>□ LED控制中心</li> <li>文件(F) 編輯(E) 播放(P) 設置(S) 工具(T) 帮助(H</li> <li>○ □ □ □ □ □ □ □ □ □ □ □ □ 1 1 1 1 1 1 1</li></ul>                                                          | H)<br>A) ↓ ■   ■ ∠                                                                                                    |
|----------------------------------------------------------------------------------------------------|----------------------------------------------------------------------------------------------------|
| <ul> <li>當前顯示屏 C-Power5200[1]</li> <li>○ 節目[1]</li> <li>○ 指赦窗[1]</li> <li>○ 節目[2]</li> <li>○ 指赦窗[1]</li> <li>○ 節目[3]</li> <li>○ 節目[3]</li> <li>○ 指赦窗[1]</li> <li>○ 節目[3]</li> <li>○ 「指赦窗[1]</li> <li>○ [文字地下道積水</li> </ul> | ○       ●       ●       ●       ●       ●       ●       ●       ●       ●       ●       ●       ●       ●       ●       ●       ●       ●       ●       ●       ●       ●       ●       ●       ●       ●       ●       ●       ●       ●       ●       ●       ●       ●       ●       ●       ●       ●       ●       ●       ●       ●       ●       ●       ●       ●       ●       ●       ●       ●       ●       ●       ●       ●       ●       ●       ●       ●       ●       ●       ●       ●       ●       ●       ●       ●       ●       ●       ●       ●       ●       ●       ●       ●       ●       ●       ●       ●       ●       ●       ●       ●       ●       ●       ●       ●       ●       ●       ●       ●       ●       ●       ●       ●       ●       ●       ●       ●       ●       ●       ●       ●       ●       ●       ●       ●       ●       ●       ●       ●       ●       ●       ●       ●       ●       ●       ●       ●       ● |
|                                                                                                    | C-Power5200[1] C-Power5200 全彩 80 32                                                                                                    |

如有要顯示時間,因字幕機字數較少最佳編輯方式如圖。

| ◎ Pr ×<br>08月14日<br>16:22:33                                                                                                    |                                     |
|----------------------------------------------------------------------------------------------------|-------------------------------------|
| ■ LED控制中心<br>文件(F) 編輯(E) 播放(P) 設置(S) 工具(T) 帮助(H)                                                                                                   | -                                   |
|                                                                                                    | } ↔   ▶ ■    ∽                      |
| 當前顯示屏 C-Power5200[1] >>◇ 節目[1] □ 播放窗[1] □ 播放窗[1] ○ 節目[2] □ 播放窗[1] □ 播放窗[1] □ 播放窗[1] □ 播放窗[1] □ 播放窗[1] □ 播放窗[1] □ 播放窗[1] □ 播放窗[1] □ 播放窗[1] □ 播放窗[1] |                                     |
|                                                                                                    | C-Power5200[1] C-Power5200 全彩 80 32 |

節目編輯完後因乾接點有3個所以要編輯播放計畫(軟體沒重灌的話只需編輯一次即可)

| ◎ Pr × 行駛地下道                                                                                                    |
|----------------------------------------------------------------------------------------------------|
| ■ LED控制中心       -        ×         文件(F) 編輯(E) 播放(P) 設置(S) 工具(T) 帮助(H)       新增項(A)       ● ● ● ● ● ● ● ● ● ● ● ● ● ● ● ● ● ● ● |
| 编輯當前節目單的播放計划表 C-Power5200[1] C-Power5200 全彩 80 32                                                                               |

| ]右 | 未明確定 | 義的時間段播放全部 | 耶節目 | 新增編輯剛除確定 | 取消 |
|----|------|-----------|-----|----------|----|
| F  | 星期   | 日期        | 時間  | 節目       |    |
|    |      |           |     |          |    |
|    |      |           |     |          |    |
|    |      |           |     |          |    |
|    |      |           |     |          |    |
|    |      |           |     |          |    |
|    |      |           |     |          |    |
|    |      |           |     |          |    |
|    |      |           |     |          |    |
|    |      |           |     |          |    |
|    |      |           |     |          |    |
|    |      |           |     |          |    |
|    |      |           |     |          |    |

| 編車<br>す | <b>番放計划項</b>  |                                                                                                    |                                         | ××                           |
|---------|---------------|----------------------------------------------------------------------------------------------------|-----------------------------------------|------------------------------|
|         | 級別 0<br>日期和星期 | $\sim$                                                                                                    |                                         | 選擇要播放的節目<br>②節目[1]<br>一節目[2] |
|         | 日期、星期的關系      | 星期                                                                                                    | 日期                                      | □節目[3]                       |
|         | ● 同時満足 ○満足其一  | <ul> <li>✓星期日</li> <li>✓星期二</li> <li>✓星期二</li> <li>✓星期二</li> <li>✓星期二</li> <li>✓星期二</li> <li>✓星期二</li> <li>✓星期六</li> </ul> | 従 2018 × 8 × 14 ×<br>到 2099 × 12 × 31 × |                              |
|         | 時間 従 0        |                                                                                                    | <u>ع</u> ال ال                          |                              |
|         |               |                                                                                                    |                                         |                              |
|         |               |                                                                                                    |                                         |                              |
|         |               |                                                                                                    | 確定 取消                                   | 全選全選                         |

只勾選節目1就好

| 編輯 | <b>氰酸播放計</b> 划 × |                       |                   |               |  |  |  |
|----|------------------|-----------------------|-------------------|---------------|--|--|--|
|    | 在未明確定義           | 的時間段播放全部節目            |                   | 新增编辑 刪除 確定 取消 |  |  |  |
| 紙  | 紙 星期 日期 時間 節目    |                       |                   | 前目            |  |  |  |
| 0  | +0123456         | 2018.08.14-2099.12.31 | 00:00:00-00:00:00 | 1             |  |  |  |
|    |                  |                       |                   |               |  |  |  |
|    |                  |                       |                   |               |  |  |  |
|    |                  |                       |                   |               |  |  |  |
|    |                  |                       |                   |               |  |  |  |
|    |                  |                       |                   |               |  |  |  |
|    |                  |                       |                   |               |  |  |  |
|    |                  |                       |                   |               |  |  |  |
|    |                  |                       |                   |               |  |  |  |
|    |                  |                       |                   |               |  |  |  |
|    |                  |                       |                   |               |  |  |  |
|    |                  |                       |                   |               |  |  |  |
| -  |                  |                       |                   |               |  |  |  |
|    |                  |                       |                   |               |  |  |  |
|    | 1                | 1                     | 1                 |               |  |  |  |

播放計畫編輯方式如圖 (ID2 字幕機編輯完節目也需要設定撥放計畫)

| ■ LED控制中心<br>文件(F) 編輯(E) 播放(P) 設置(S) 工具(T) 若助(F)                                                                                                    | — — ×                                                                                                    |
|----------------------------------------------------------------------------------------------------|----------------------------------------------------------------------------------------------------|
|                                                                                                    |                                                                                                    |
| <ul> <li>當前顯示屏 C-Power5200[1]</li> <li>○ 節目[ C-Power5200[2] ID1</li> <li>C-Power5200[2] ID2</li> <li>○ 節目[2]</li> <li>○ 節目[2]</li> <li>○ 節目[3]</li> <li>○ 節目[3]</li> <li>○ 節目[3]</li> <li>○ 下 播放窗[1]</li> <li>○ 文字地下道積水</li> </ul>                                                                                                    | 速度 100   使留   文字方式   ご   一   下   16   一   10   10   10   10   10   10   10   10   10   10   10   10   10   10   10   10   10   10   10   10   10   10   10   10   10   10   10   10   10   10   10   10   10   10   10   10   10   10   10   10   10   10   10   10   10   10   10   10   10   10   10   10   10   10   10   10   10   10   10   10   10   10   10   10   10   10   10   10   10   10   10   10   10   10   10   10   10   10   10   10 <td< td=""></td<> |
| <u> </u>                                                                                                    | C-Power5200[1]         C-Power5200         全彩         80         32                                                                                                    |
| LED控制中心<br>文件(F) 編輯(E) 播放(P) 設置(S) 工具(T) 帮助(H          ②       □       配       1       1       1       1       1       1       1       1       1       1       1       1       1       1       1       1       1       1       1       1       1       1       1       1       1       1       1       1       1       1       1       1       1       1       1       1       1       1       1       1       1       1       1       1       1       1       1       1       1       1       1       1       1       1       1       1       1       1       1       1       1       1       1       1       1       1       1       1       1       1       1       1       1       1       1       1       1       1       1       1       1       1       1       1       1       1       1       1       1       1       1       1       1       1       1       1       1       1       1       1       1       1       1       1       1       1       1       1       1       1       1       1       1 | -)<br>→ ↓ ■ I ✓ 本局<br>名稱<br>寄景<br>方式 E中<br>「指定循環次數<br>「小」、<br>「指定播放時長<br>③00↓ 秒<br>「星期二<br>✓星期二<br>✓星期二<br>✓星期二<br>✓星期二<br>✓星期二<br>✓星期二<br>✓星期二<br>✓星期二<br>✓星期二<br>✓星期二<br>✓星期二<br>✓星期二<br>✓星期二<br>✓星期二<br>✓星期二<br>✓星期二<br>✓星期二<br>✓星期二<br>✓星期二<br>✓星期二                                                                                                    |

ID1 字幕機編輯完,要編輯 ID2 字幕機內容 如圖在紅框處選擇切換節目編輯方式如 1. 2. 3. 4. 5. 6.步驟

| 📙 LED控制中心                                               |                                                                                                    | _                   |    | $\times$ |
|---------------------------------------------------------|----------------------------------------------------------------------------------------------------|---------------------|----|----------|
| 文件(F) 編輯(E) 播放(P) 設置(S) 工具(T) 幇助(H                      | 0                                                                                                    |                     |    |          |
| O 10 10 00 10 10 10 10 10 10 10 10 10 10                | } ↔   ▶ ■   🖽 궄                                                                                                    |                     |    |          |
| 當前顯示屏 C-Power5200[1] □□□□□□□□□□□□□□□□□□□□□□□□□□□□□□□□□□ | Image: 100 ÷       停留 3 ÷         速度       100 ÷       停留 3 ÷         文字方式       ☞       •         「一款地下道請開大燈       ●       ●         行職距       0       ●       □         行間距       0       ●       □ | 效果 立即顯示<br>→ 16 → 1 |    |          |
|                                                         | C-Power5200[1] C-Power5200                                                                                                    | 全彩                  | 80 | 32       |

節目都編輯完後點選紅框處發送節目

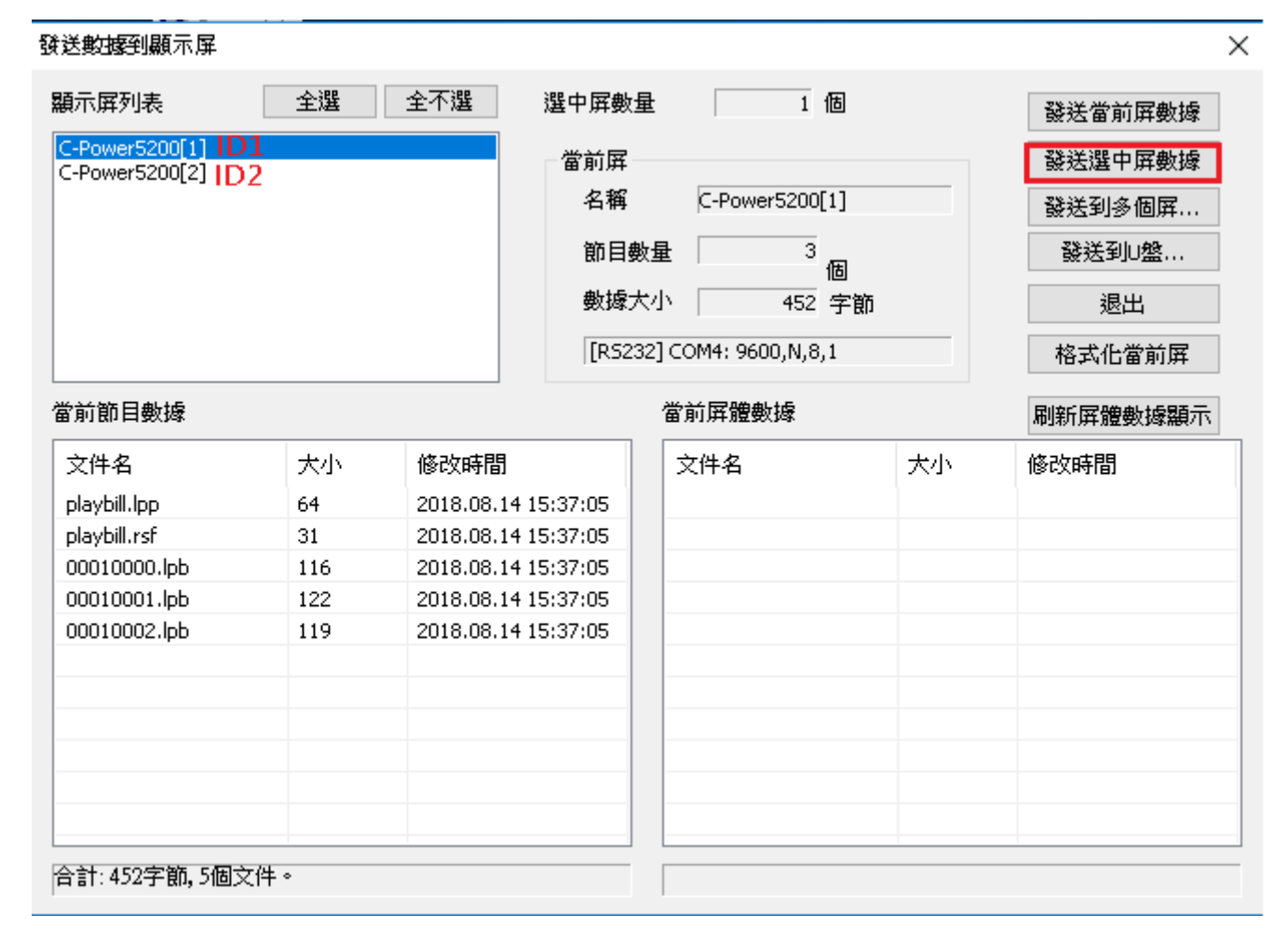

ID1 ID2 要傳送時配合 WIFI 訊號切換軟體選擇傳送 ID1 或 ID2

| 發送數據到顯示屏                      |            |            |      |                | ×            |
|-------------------------------|------------|------------|------|----------------|--------------|
| 顯示屛列表                         | 全選全不選      | 選中屛數量      | 0個   | 發送當前           | 前屛數據         |
| C-Power5200 提示<br>C-Power5200 |            |            |      | × <sub>1</sub> | 中屏數據         |
| 3                             | 數據到 1 個屛體, | 成功 0       | 失敗 1 | 確定             | 多個屛          |
| 7. C-Po                       |            | 耑□COM4,數據發 | 送失敗! |                | 山盤           |
|                               |            |            |      | 32             | 出            |
| )                             |            |            |      |                | 鱼 加 <u>兵</u> |
| 留刖即日 <u>數</u> ()<br>文供名       |            |            |      | 加盟             | 數據觀不         |
| playbill.lpp                  |            |            |      |                |              |
| playbill.rsf<br>00010000.lp   |            |            |      |                |              |
| 00010001.lp<br>00010002.lp    |            |            |      |                |              |
|                               |            |            |      |                |              |
|                               |            |            |      |                |              |
|                               |            |            |      |                |              |
|                               |            |            |      |                |              |
|                               | 1/1        |            |      |                |              |

傳送進度條(紅框)跑完 成功(紅框)顯示1 即為成功傳送

## 五、 重要出入口管制設備建置

5.1遠端連線方式

| 站點名稱  | 遠端 IP           | 密碼          |
|-------|-----------------|-------------|
| 重要出入口 | 192. 168. 15. 9 | qaz24238721 |
|       |                 |             |

表五遠端IP

請到下面網址下載遠端連線工具

<u>https://www.realvnc.com/en/connect/download/viewer/</u> 安裝完畢之後,打開 VNC 工具如下圖:

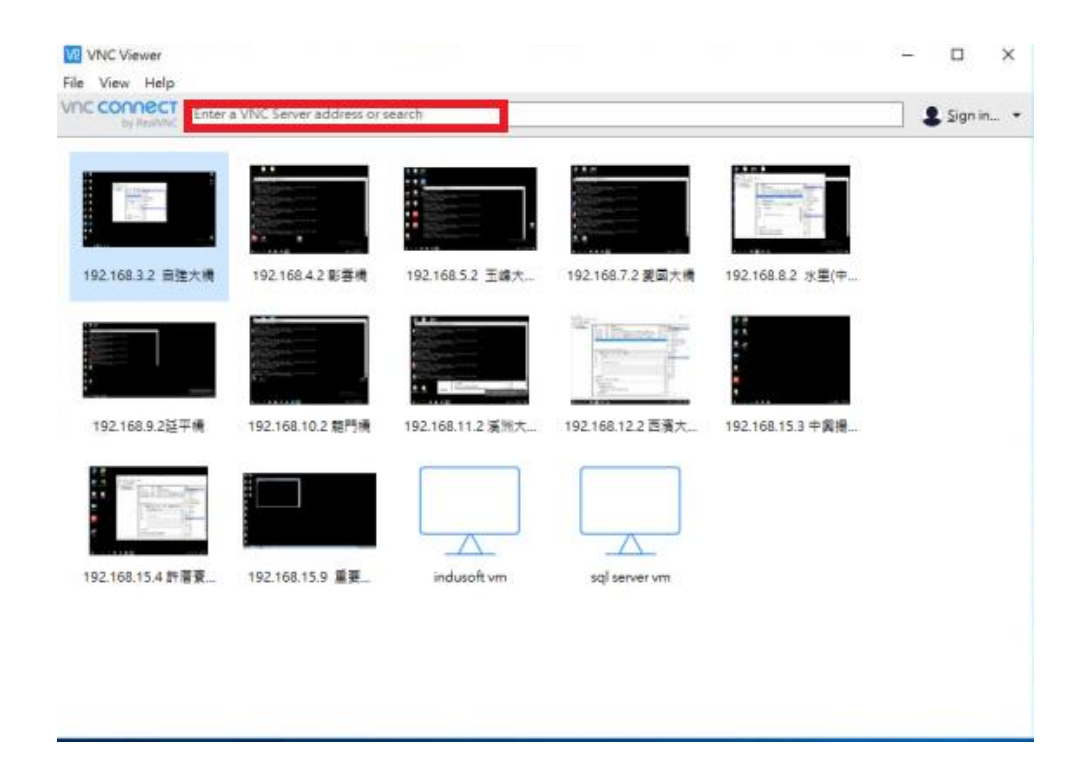

在紅色圈起來地方輸入要進入的測站 IP,輸入完畢之後按下 enter 如下圖,再輸入密碼即可進入系統畫面

|                  | nter a VINC Server address or search                                                                                                    | Sign in .   |
|------------------|----------------------------------------------------------------------------------------------------|-------------|
| by RealVold      | 192.168.3.2 由强大情 - VNC Viewer - ロ X                                                                                                    | ••••        |
|                  | Authentication X                                                                                                    |             |
| 192.168.3.2 B    | Usemame 192.168.8.2 %<br>Password: 192.168.8.2 %<br>Remember password Forgot password?<br>Catchphrase: Empire habitat palma. Mailbox cafe banana.<br>Signature: 87-6d-87-e8-6b-d6-76-09 | <b>≞</b> (中 |
| 192.168.9.2提     | OK Cancel 192.168.15.3 #                                                                                                    | 実接          |
| 192.168.15.4 許層費 | 192.168.15.9 重要 indusoft vm sql server vm                                                                                                    |             |
#### 5.2 RFID 設備連線方式

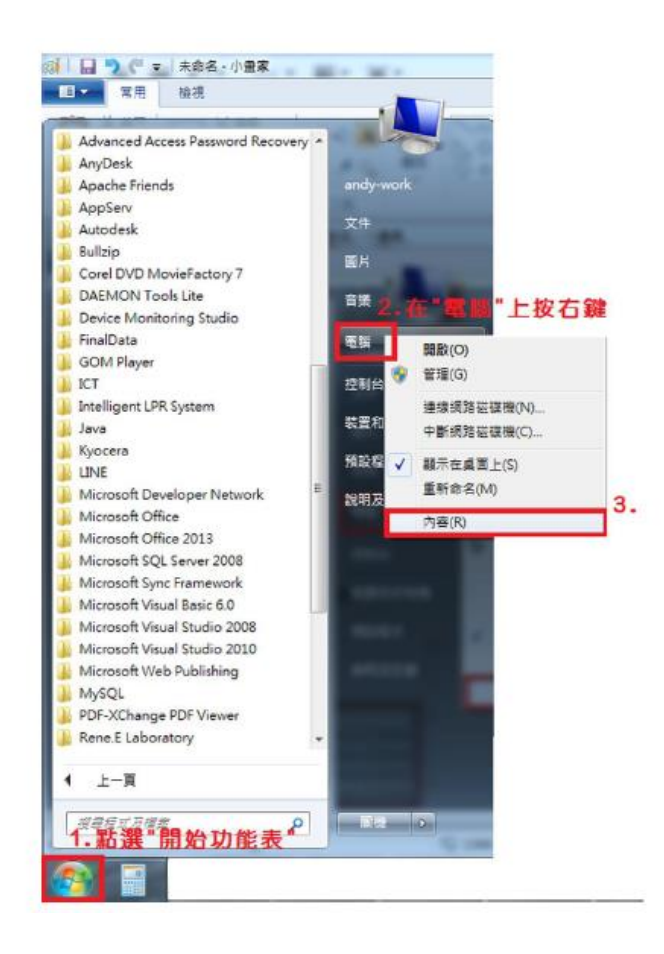

| 00-10,控制台,所                                         | 月控制台項目 🕨 系統                                                                                                    | • • • · · · · · · · · · · · · · · · · ·                                                                                               | ـــــــــــــــــــــــــــــــــــــ |
|-----------------------------------------------------|----------------------------------------------------------------------------------------------------|----------------------------------------------------------------------------------------------------|---------------------------------------|
| 控制台首頁<br>變 装置管理員 4.<br>變 還端設定<br>變 糸統保護<br>變 進階系統設定 | 檢視電腦的基本資訊<br>Windows版本<br>Windows7專業版<br>Copyright © 2009 Micr<br>All rights reserved.<br>Service Pack 1<br>取得新版Windows7的 | osoft Corporation.<br>馬他功能                                                                                                    | •<br>•                                |
| 請參閱<br>行動作業中心<br>Windows Update<br>效能資訊及工具          | 条統<br>分級:<br>處理器:<br>安裝的記憶體 (RAM):<br>系統類型:<br>手容等無關格·                                                                    | Spp Windows 融融描数     Intel(R) Core(TM) i5-6200U CPU @ 2.30     2.30 GHz     8.00 GB (7.90 GB 可用)     64 位元作業系統     可以使用調整融入 (10 個調控数) | IGHz *                                |

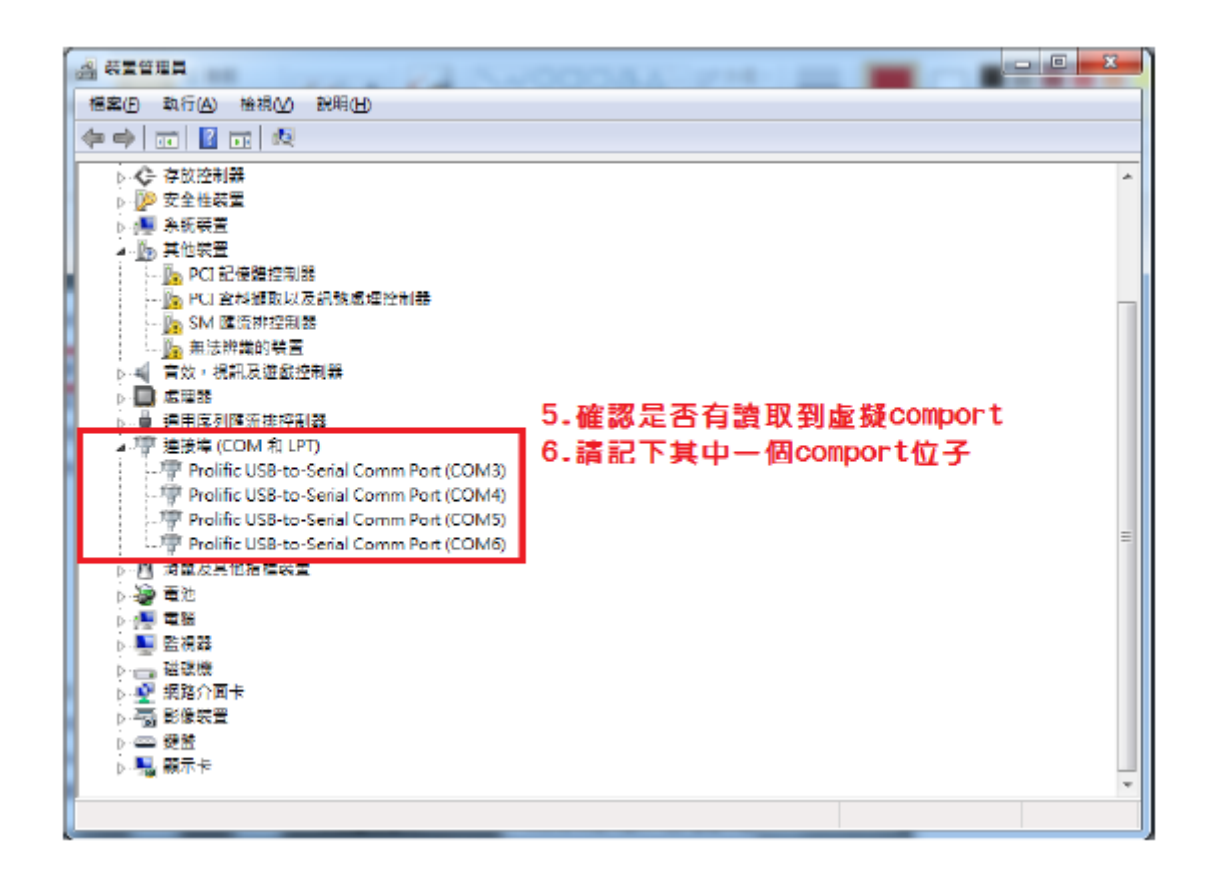

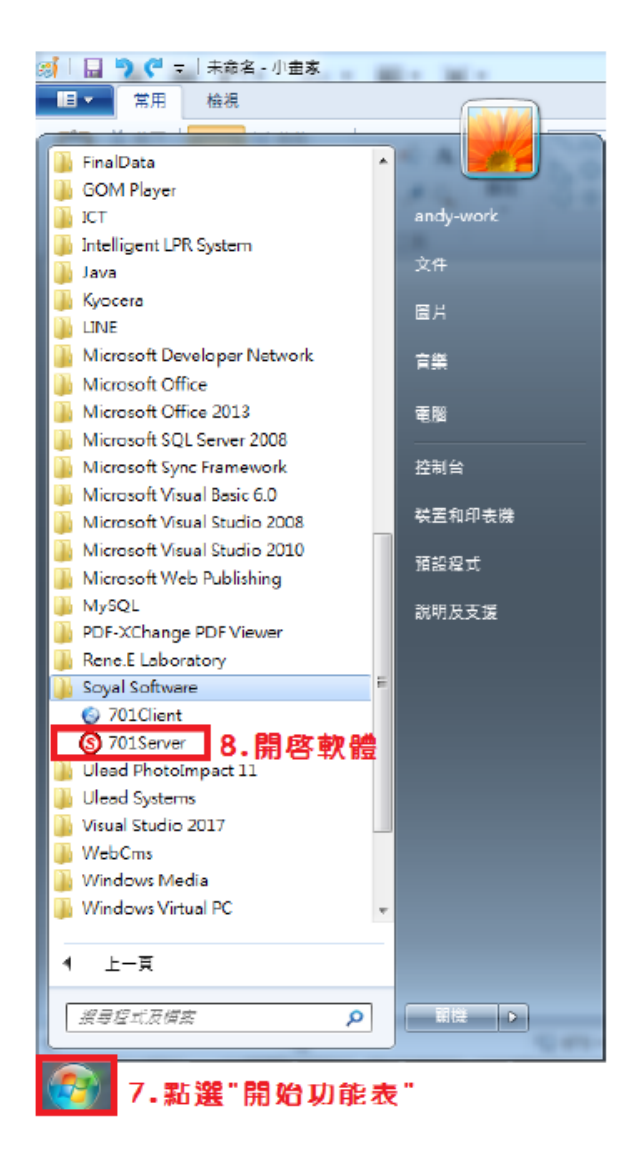

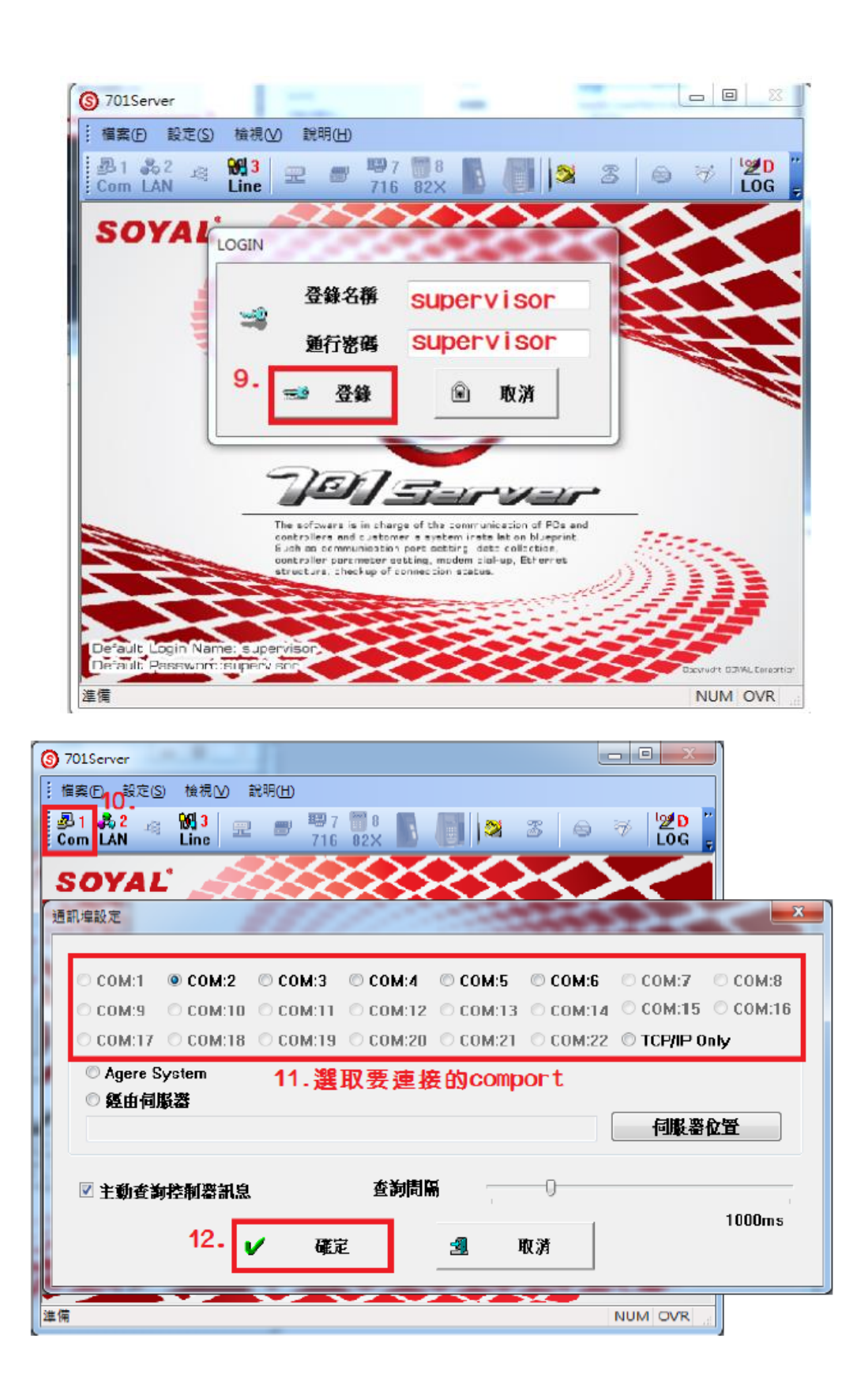

| 82(E) | 影出的 非美义 常男臣            |           |           |              |     |              |                |
|-------|------------------------|-----------|-----------|--------------|-----|--------------|----------------|
|       | N 13-963 元 ₩ 1971      |           | 周         | 58           | 3 0 | * 2          | OG J           |
| SO    | AL SAL                 | $\otimes$ | $\approx$ | $\mathbf{S}$ | <   | $\mathbf{X}$ |                |
| 出支算例  | R.W. STIRE M           | 20        | ***       | $\sim$       |     |              |                |
| 4.選   | 取"001"<br>濃粱單裡潠擇 "716E | V3/E      | 1 - IP/   | Addres       | 5   | Port         |                |
| 000   | 701E                   |           | IP 0      | . 0 .        | 0.0 | 0            | LAN BASE       |
| 001   | 716E V3/Ei             | •         | IP 0      | . 0 .        | 0.0 | 0            | AR-7xxx/8xxE · |
| 002   | 701E                   | •         | IP 0      | . 0 .        | 0.0 | 0            | 關示範關           |
| 003   | 701E                   | • 🖹       | IP 0      | . 0 .        | 0.0 | 0            | 000-007 -      |
| 004   | 701E                   | • E       | IP 0      | . 0 .        | 0.0 | 0 16.        | -              |
| 005   | 701E                   | - 🗆       | IP 0      | . 0 .        | 0.0 | 0            | ✓ 確定           |
| 006   | 701E                   | - []      | IP 0      | . 0 .        | 0.0 | 0            |                |
| 007   | 701E                   | - 🗉       | IP 0      | . 0 .        | 0.0 | Û            |                |

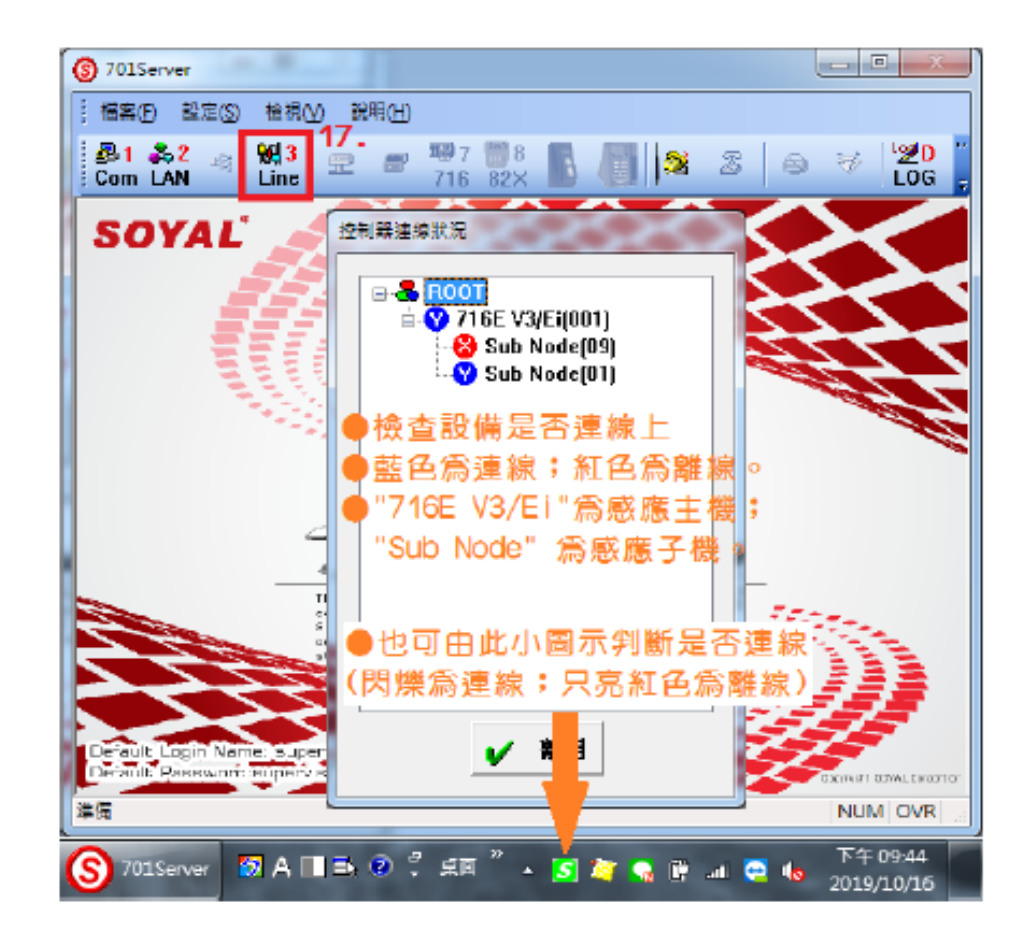

#### 5.3卡片資料設定

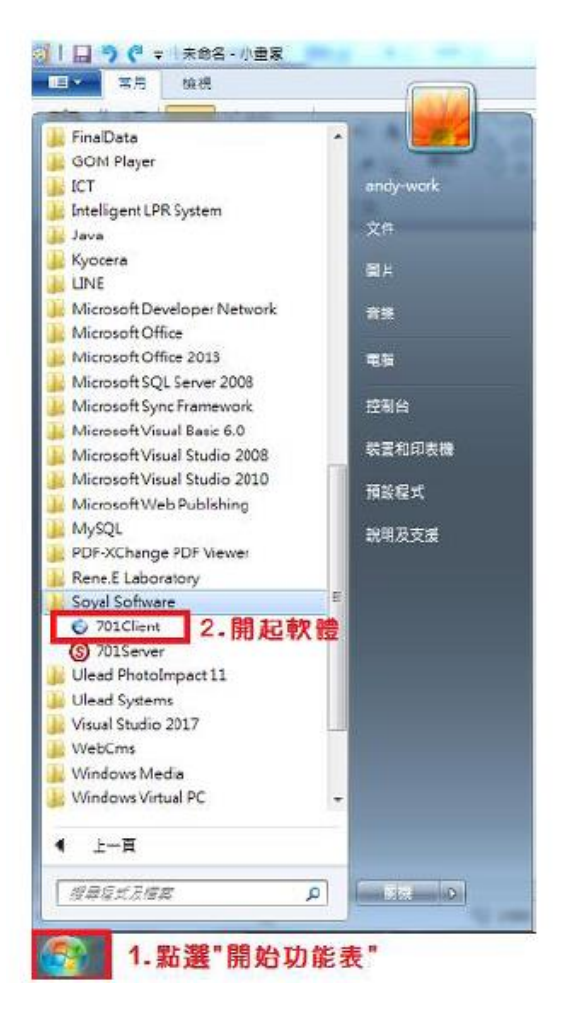

| 🕒 701Clie    | ent - (記錄欄 201910 | 16.msgl |             |           |                |         |            | _ B X            |
|--------------|-------------------|---------|-------------|-----------|----------------|---------|------------|------------------|
| <b>福案(F)</b> | 編輯(E) 機視(V)       | 祝窗(W) 1 | と定[S] 工具(T) | ) 武明(H)   |                |         |            | _ @ >            |
| 1            | 률 📑 🗟             | 8 🖬 🛛   | 7 🌋 🎽       | 🕄 🗋       | 🎬 🛃 🥶 🔮        | 🧗 🔇 🖉   | <b>)</b> _ |                  |
| / 🗟 🖯        | 纬檔 20191016.mig   | 1       |             |           |                |         |            | 4 Þ 3            |
| 項次           | 時間                | 站號      | 號碼          | 名稿        | 部門1            | 部門2     | 工號         | 防龍描述             |
| 0001         | 20:34:32          |         | 02          | 1         |                |         |            | (L20)用戶登入 Server |
| 0002         | 20:35:05          |         | 02          | 1         |                |         |            | (L21)用戶登出 Server |
| 0003         | 21:08:38          |         | ( ) ^       | 1         |                |         |            | (L20)用戶登入 Server |
| 0004         | 21:13:52          |         | 用戶登入        |           |                |         |            | (L20)用戶登入 Server |
| 0005         | 21:37:49          |         |             |           |                |         |            | (L23)控制器重新連線     |
| 0006         | 21:38:44          |         |             | -         |                | 3       |            | (L22)控制器離線       |
| 0007         | 22:00:03          |         | <b>1</b>    | 登錄名構      | supervisor     | 二〇 金人 [ | 5          | (L21)用戶登出 Server |
|              |                   |         |             | 新行政策      | ou mont vi con |         |            |                  |
|              |                   |         |             | 7511 (D M | supervisor     | 🕥 雞開口   | E]         |                  |
|              |                   |         |             |           |                |         |            |                  |
|              |                   |         |             |           |                |         |            |                  |
|              |                   |         |             |           |                |         |            |                  |
|              |                   |         |             |           |                |         |            |                  |
|              |                   |         |             |           |                |         |            |                  |
|              |                   |         |             |           |                |         |            |                  |
|              |                   |         |             |           |                |         |            | ,                |
|              |                   |         |             |           |                |         |            | AU144 22 20 21   |
| 安 訳明         | i) (HELP), g FI   |         |             |           |                |         |            | NUM 22:30:25     |

| 80  | 編輯(6) 後期   | ♥) 視察(₩)         | 設定(5) 工具(1           | 3995(H)             |                                          |                                                                                                    |                                                                                                    |                                                                                                    |                                                                                                    |                                                                                                    |             |                                                                                                   |
|-----|------------|------------------|----------------------|---------------------|------------------------------------------|----------------------------------------------------------------------------------------------------|----------------------------------------------------------------------------------------------------|----------------------------------------------------------------------------------------------------|----------------------------------------------------------------------------------------------------|----------------------------------------------------------------------------------------------------|-------------|---------------------------------------------------------------------------------------------------|
| 1 🚽 | 9          | 6                | K 🔏 🎙                | 1 🖸 🚱 🕯             | 🎽 📑 😸                                    | 🦉 🕐 👔                                                                                                    | 8                                                                                                    |                                                                                                    | GOOGL                                                                                                    | E                                                                                                    |             |                                                                                                   |
| 記録  | 20191016.m | *9               | 4.                   |                     |                                          |                                                                                                    |                                                                                                    |                                                                                                    | Search                                                                                                    | _                                                                                                    |             |                                                                                                   |
|     | 時間         | 集務               | 挑碼                   | 采稿                  | <b>部門</b> 1                              | <b>部門</b> 2                                                                                                    | 工務                                                                                                    | 功能描述                                                                                                    | 2                                                                                                    | 自力的规则                                                                                                    |             |                                                                                                   |
|     | 20:34:32   |                  | 02                   | 1                   |                                          | _                                                                                                    |                                                                                                    | (L20)用戶豐人                                                                                                | Server                                                                                                    |                                                                                                    | _           |                                                                                                   |
|     | 20:35:05   |                  | 02                   | 1                   |                                          | 卡片資料設                                                                                                    | 85 設定士!                                                                                                    | ⊢編號(第一3)                                                                                                 | に、 笹一張、                                                                                                    | 笛=張                                                                                                    |             | 依此精准                                                                                              |
|     | 21:08:38   |                  | 02                   | 1                   |                                          |                                                                                                    | STRACE P                                                                                                    | 1.000 000 0.000 0.00                                                                                     | x · x - x ·                                                                                                    | 70 - ak                                                                                                    |             | - DA PO MA JE                                                                                     |
|     | 21:13:52   |                  | 02                   | 1                   |                                          | 用戶位                                                                                                    | 光 0日 🗉                                                                                                    | 第2 □ 自動載/                                                                                                | (卡07,濯樓                                                                                                    | "清卡即                                                                                                    | व '         |                                                                                                   |
|     | 21:37:49   |                  | 01                   |                     |                                          | -kin [                                                                                                    | 0                                                                                                    | ० अन्ध्रमत                                                                                               | 1.14                                                                                                    | Rd 1- 14                                                                                                    |             |                                                                                                   |
| 5   | 21:38:44   |                  | 01                   |                     |                                          |                                                                                                    |                                                                                                    | 0 10 1 1 1 1 1 1 1 1 1 1 1 1 1 1 1 1 1                                                                   |                                                                                                    |                                                                                                    | Pros        | <i>imitu</i>                                                                                      |
| 7   | 22:00:03   |                  | 02                   | 1                   |                                          | 可是                                                                                                    | ALL - 等級                                                                                                    | 00 - 進行門組                                                                                                | ALL -                                                                                                    |                                                                                                    | 1.100       |                                                                                                   |
| 8   | 22:32:15   | 6.輪2             | 七日内田                 | 5                   |                                          | #1%                                                                                                    |                                                                                                    | 8-94. D                                                                                                  | □ a 258.86 □-                                                                                                    | ·進一出                                                                                                    |             |                                                                                                   |
| 9   | 22:35:37   | 141              |                      | •                   |                                          | XE-CI                                                                                                    |                                                                                                    | 0.49                                                                                                    | 1 K (2) HI                                                                                                    | DIN H.                                                                                                    |             | 10000                                                                                             |
| •   |            | / 24             | 소면노나                 |                     | <ul> <li>utb skil 620 min \</li> </ul>   |                                                                                                    |                                                                                                    |                                                                                                    |                                                                                                    | The second second second second second second second second second second second second second second second se |             |                                                                                                   |
| LO  | 224158     | (請               | 参阅卡片                 | 上的卡號                | ・或對照表)                                   | 》<br>》<br>》<br>》<br>》<br>》<br>》<br>》<br>》<br>》<br>》<br>》<br>》<br>》<br>》<br>》<br>》<br>》<br>》                                                              | 10 CE 2017/ 9/1                                                                                                    | 工號                                                                                                    | 905 Dr 20                                                                                                    | 2篇下<br>【番卡片                                                                                                    | 200.        | RMD                                                                                               |
| 0   | 224158     | (請<br>8.可)<br>(不 | 参阅卡片<br>設定通行<br>設定の調 | 上的卡號<br>日期<br>5•請取消 | <ul> <li>,或對照表)</li> <li>勾選)</li> </ul>  | 別名<br>図 指定<br>部門1<br>車業<br>身份設<br>電話                                                                                                    | 業数 20177 9/1<br>Dep_00 ↓<br>ABT-9793<br>P123456709<br>0412345678                                                          | 工號<br>5 □ - 2017/<br>部門 2 Dep2_00<br>生日 2000/1/<br>性別 男性 -                                               | 9/15 0* 99<br>* 考新 Duty<br>1 *<br>E-maik                                                                                   | 2篇下<br>【器卡片<br>【器指紋<br>_00 ▼<br>9.                                                                              | 200.<br>JPG | X230<br>,BMP                                                                                      |
| .0  | 224158     | (請<br>8.可<br>(不  | 参阅卡片<br>設定通行<br>設定的話 | 上的卡號<br>日期<br>5•請取消 | , 或對照表)<br>勾選)                           | 別名<br>図 集定<br>部門1<br>車業<br>身份證<br>電給<br>単位                                                                                                    | ■数 2017/ 9/1<br>Dep_00 ・<br>ABT-9793<br>P123456709<br>0412345678                                                          | 工號<br>5 0 - 2017/<br>部門2 Dep2_00<br>生日 2000/1/<br>性別 男性 -                                                | 9/15 0 9<br>* 考動 Duty<br>1 *<br>E-mail:                                                                                    | 2編下<br>【器卡片<br>【器指紋<br>00 ▼<br>9.                                                                               | 200.<br>JPG | <b>X230</b><br>,BMP                                                                               |
| .0  | 224158     | (講<br>8.可<br>(不  | 参阅卡片<br>設定通行<br>設定的間 | 上的卡號<br>日期<br>5•請取消 | <ul> <li>・ 或對照表)</li> <li>勾選)</li> </ul> | 20名<br>図 振足<br>部門1<br>車装<br>身份羅<br>単近<br>案<br>第<br>第<br>20<br>第<br>20<br>8<br>10<br>10<br>10<br>10<br>10<br>10<br>10<br>10<br>10<br>10<br>10<br>10<br>10 | <ul> <li>取数 2017/ 9/1</li> <li>Dep_00 ・</li> <li>ABT-9793</li> <li>P123456789</li> <li>0412345678</li> <li>名称</li> </ul>  | 工號<br>5 □· - 2017/<br>部門2 Dep2_00<br>生日 2000/1/<br>性別 男性 -                                               | 915 0 9<br>分類 Duny<br>1 ~<br>E-mail:<br>部門1                                                                                | 2篇下<br>【喬卡片<br>【喬指紋<br>_00 ▼<br>9.                                                                              | 200.<br>JPG | (230<br>,BMP<br>()<br>()<br>()<br>()<br>()<br>()<br>()<br>()<br>()<br>()<br>()<br>()<br>()        |
| .0  | 224158     | (講<br>8.可<br>(不  | 参阅卡片<br>設定通行<br>設定的間 | 上的卡號<br>日期<br>5•請取消 | • 或對照表)<br>勾選)                           | 20名<br>図 指定<br>部門1<br>車業<br>身份器<br>単量<br>繁樹<br>単量<br>数量<br>の04                                                                                           | <ul> <li>第数 2017/ 9/1</li> <li>Dep_00 →</li> <li>ABT-9793</li> <li>P123456709</li> <li>0412345678</li> <li>648</li> </ul> | 工號<br>5 0+ - 2017/<br>部門 2 Dep2_00<br>生日 2004/1/<br>性別 男性 +<br>管制模式<br>不可進行<br>下文を白                      | 8/15 0 € 9<br>◆ 考勤 Duty<br>1 →<br>E-maik<br>選門1<br>Dep_00                                                                  | ■■下<br>【幕卡片<br>【幕指数<br>_00 ▼<br>9.                                                                              | 200.<br>JPG | (230<br>,BMP<br>10-<br>()<br>()<br>()<br>()<br>()<br>()<br>()<br>()<br>()<br>()<br>()<br>()<br>() |
| 0   | 224158     | (請<br>8.可<br>(不  | 参阅卡片<br>設定通行<br>設定的間 | 上的卡號<br>日期<br>5•請取消 | <ul> <li>・ 或對照表)</li> <li>勾選)</li> </ul> | 図名<br>図 指定<br>部門1<br>車装<br>身份羅<br>総量<br>総量<br>総量<br>総量<br>総量<br>総量<br>総量<br>総量<br>のの04<br>4993                                                           | 第数 2017/ 9/1<br>Dep_00 ↓<br>ABT-9793<br>P123456709<br>0412345678<br>0412345678                                            | 工號<br>5 0 - 2017/<br>部門 2 Dep2_00<br>生日 2000/1/<br>性別 男性 -<br>管制根式<br>不可通行<br>不可通行<br>不可通行               | 第115 0 0 0 0 0 0 0 0 0 0 0 0 0 0 0 0 0 0                                                                                   | ■■下<br>「當卡片」<br>「溜茄紋<br>00 ↓<br>9.                                                                              | 200.<br>JPG | (230)<br>,BMP<br>(10)<br>(10)<br>(10)<br>(10)<br>(10)<br>(10)<br>(10)<br>(10)                     |
| .0  | 224158     | (請<br>8.可)<br>(不 | 参阅卡片<br>設定通行<br>設定の間 | 上的卡號<br>日期<br>5•請取消 | • 或對照表)<br>勾選)                           | 図名<br>図 指定<br>創門1<br>車装<br>身份器<br>単址<br>留明<br>単址<br>留明<br>単数<br>の004<br>4939<br>0004                                                                     | 2017/ 9/1<br>Dep_00 ◆<br>ABT-9793<br>P123456709<br>04123456709<br>0412345670                                              | 工號<br>5 ・ - 2017/<br>部門2 Dep2_00<br>生日 2000/1/<br>性別 男性。<br>管制模式<br>不可通行<br>不可通行<br>不可通行<br>不可通行<br>不可通行 | 第115 0・ 9<br>・ 考動 Dury<br>1 ・<br>E-mail:<br>単門1<br>Dep_00<br>Dep_00<br>Dep_00<br>Dep_00                                    | ■■下<br>「當卡片」<br>「溜茄鈸<br>「_00 ↓<br>9.                                                                            | 200.<br>JPG | (230)<br>BMP<br>10<br>10<br>10<br>10<br>10<br>10<br>10<br>10<br>10<br>10<br>10<br>10<br>10        |
| 10  | 224158     | (請<br>8.可i<br>(不 | 参阅卡片<br>設定通行<br>設定の話 | 上的卡號<br>日期<br>5•請取消 | <ul> <li>・ 或對照表)</li> <li>勾選)</li> </ul> | 図名<br>図 指定<br>部門1<br>車装<br>身份器<br>電話<br>単址<br>333<br>0000<br>0001                                                                                        | <ul> <li>2017/ 91</li> <li>Dep_00 ◆</li> <li>ABT-9793</li> <li>P123456709</li> <li>0412345678</li> <li>名称</li> </ul>      | 工號<br>5 ・ - 2017/<br>部門2 Dep2_00<br>生日 2000/1/<br>性別 男性・<br>管制模式<br>不可通行<br>不可通行<br>訳卡明可                 | 第175 0 9<br>第175 0 9<br>そのかけでは、<br>日本では、<br>第175 0 0 0 9<br>日本では、<br>第175 0 0 0 9<br>1 1 1 1 1 1 1 1 1 1 1 1 1 1 1 1 1 1 1 | 2010 ▼<br>(高卡片<br>(高浩紋<br>_00 ▼<br>9.                                                                           | 200.<br>JPG | (230)<br>男かの<br>第次<br>0000000<br>5453116                                                          |

| 有用的        | 编程(E) 绘唱(V)    | 液面(M) 股5 | IS IRC | 設用(日)    |             |               |         |       |         |          |            |             |        | - 6 |
|------------|----------------|----------|--------|----------|-------------|---------------|---------|-------|---------|----------|------------|-------------|--------|-----|
| 26         | ) 📑 🐨 🦑        | 1        | 28     | 1        | 90          |               | 50      |       | 20      | )        |            |             | GOOGLE |     |
| OR         | 響 20191016.msg |          |        |          |             | 1             | 1.      |       |         |          |            | Search      |        | 4.1 |
| <b>机</b> 束 | 245<br>245     | 的教       | 然调     |          | 名稿          | 3             | 8751    |       | 1992    | 1        | ERE IDREE  | 92          | 建加税期   |     |
| 001        | 20:34:32       |          | 02     | _        | 1           |               |         | _     |         | _        | 0.20       | HERA Server |        |     |
| 002        | 20:35:05       |          | 02     | 将資料下會    | 呈短利器        |               |         |       |         |          |            | Server      |        |     |
| 003        | 21.08.38       |          | 02     | THUR AND |             |               |         |       |         |          |            | Server      |        |     |
| 004        | 21:13:52       |          | 02     | O        | (1)6        |               | E       | 12113 | 8       | 143      | (3)門線      | Server      |        |     |
| 005        | 21:37:49       |          | 01     | Anna     |             |               | Not the |       |         | TaN      | 112        | 新透線         |        |     |
| 000        | 21:38:44       |          | 01     | a        | [4]         | :H            | 1101    | (5)费  | H       | 島        | (15)自動下載   |             |        |     |
| 007        | 2200404        |          | 02     |          | 222         | <i></i>       | 1000    |       | 55.     | Uni      |            | Sever       |        |     |
| 000        | 2235-17        |          | 02     | 8        | (7)開名及      | 机始日           |         |       | 13.     | 0        | 凝開         | Clark       |        |     |
| 010        | 224158         |          | 02     | - 1-1    |             |               | 1       |       | -       |          | O de       | Client      |        |     |
|            |                |          |        |          |             | 目前置灰          |         |       | - 19    | 8, 75 IU | 元 186      |             |        |     |
|            |                |          |        |          |             |               |         |       |         |          |            |             |        |     |
|            |                |          |        |          |             | 6%            |         |       |         |          |            |             |        |     |
|            |                |          |        | 12.      | 選擇感         | 應主机           | 裁對應(    | 的編號   |         |          |            |             |        |     |
|            |                |          |        | 001      | 002         | 1093          | E 004   | 005   | 006     | E 007    | 008        |             |        |     |
|            |                |          | - 1    | 009      | 010         | Em            | 012     | 013   | 014     | E 015    | 016        |             |        |     |
|            |                |          |        | 11047    | 010         | 111.010       | 17 444  | 11001 | 11.000  | 002      |            |             |        |     |
|            |                |          |        |          | 010         | C 019         | - 420   | - 021 | - 922   | 023      |            |             |        |     |
|            |                |          | _      | 025      | 026         | 027           | 028     | 029   | 000     | 031      | 032        |             |        |     |
|            |                |          |        | 001      | * 032       | 03            | 9-064   | 06    | 5~096   | 09       | 17~128     |             |        |     |
|            |                |          |        | 129      | * 168       | 16            | 1~192   | 19    | 3 ~ 224 | 22       | 5 ~ 254    |             |        |     |
|            |                |          |        | 日卡片      | <b>ANTR</b> | <b>发展再性</b> 。 |         | All   | On-line | Des      | select All |             |        |     |
|            |                |          |        |          |             |               |         | 1     |         |          | - 2        |             |        |     |
|            |                |          | 1      | -        | -           |               | -       | -     | -       | -        |            |             |        |     |

5.4卡片序號

| Index   | EPC                      | TID                      | WG34        | WG34 Checksum |
|---------|--------------------------|--------------------------|-------------|---------------|
| A011471 | E2000019740B02010330AF48 | E200341201370300022E03FF | 00279:00511 | 00558:01023   |
| A011472 | E2000019740B0133035069F6 | E2003412012B0300022DBEAD | 00278:57174 | 00557:48813   |
| A011473 | E200001B21160056193017C4 | E2003412012D0300063627A8 | 00795:05076 | 01590:10152   |
| A011474 | E200001B211602721970EC7C | E2003412012C03000636FC60 | 00795:32304 | 01590:64608   |
| A011475 | E200001B2116011819405573 | E20034120134030006366557 | 00795:12971 | 01590:25943   |
| A011476 | E200001B2116003419400BF5 | E20034120135030006361BD9 | 00795:03564 | 01590:07129   |
| A011477 | E200001B211602011940B1D0 | E2003412013303000636C1B4 | 00795:24794 | 01590:49588   |
| A011478 | E200001B21160089132038AC | E2003412013A030006364890 | 00795:09288 | 01590:18576   |
| A011479 | E200001B2116002719600AA9 | E20034120137030006361A8D | 00795:03398 | 01590:06797   |
| A011480 | E200001B21160050194017BD | E2003412012B0300063627A1 | 00795:05072 | 01590:10145   |
| A011481 | E200001B211602101960BCC1 | E2003412013B03000636CCA5 | 00795:26194 | 01590:52389   |
| A011482 | E200001B2116007419602CCD | E20034120126030006363CB1 | 00795:07768 | 01590:15537   |
| A011483 | E200001B211602041960B4A2 | E2003412012E03000636C486 | 00795:25155 | 01590:50310   |
| A011484 | E200001B2116002919500AB6 | E2003412012D030006361A9A | 00795:03405 | 01590:06810   |
| A011485 | E200001B21160020196002EE | E2003412012D0300063612D2 | 00795:02409 | 01590:04818   |
| A011486 | E200001B211602031960BA0D | E2003412013A03000636C9F1 | 00795:25848 | 01590:51697   |
| A011487 | E200001B2116013319406C6A | E20034120131030006367C4E | 00795:15911 | 01590:31822   |
| A011488 | E200001B2116003619500BFA | E20034120134030006361BDE | 00795:03567 | 01590:07134   |
| A011489 | E200001B211602531950E582 | E2003412013A03000636F566 | 00795:31411 | 01590:62822   |
| A011490 | E200001B2116012019505570 | E2003412012B030006366554 | 00795:12970 | 01590:25940   |

# 六、 NVR 設定方式

NVR 在 172.20.1.161 VM 裡面

進入此 VM 之後,點選如圖紅色圈起來的連結

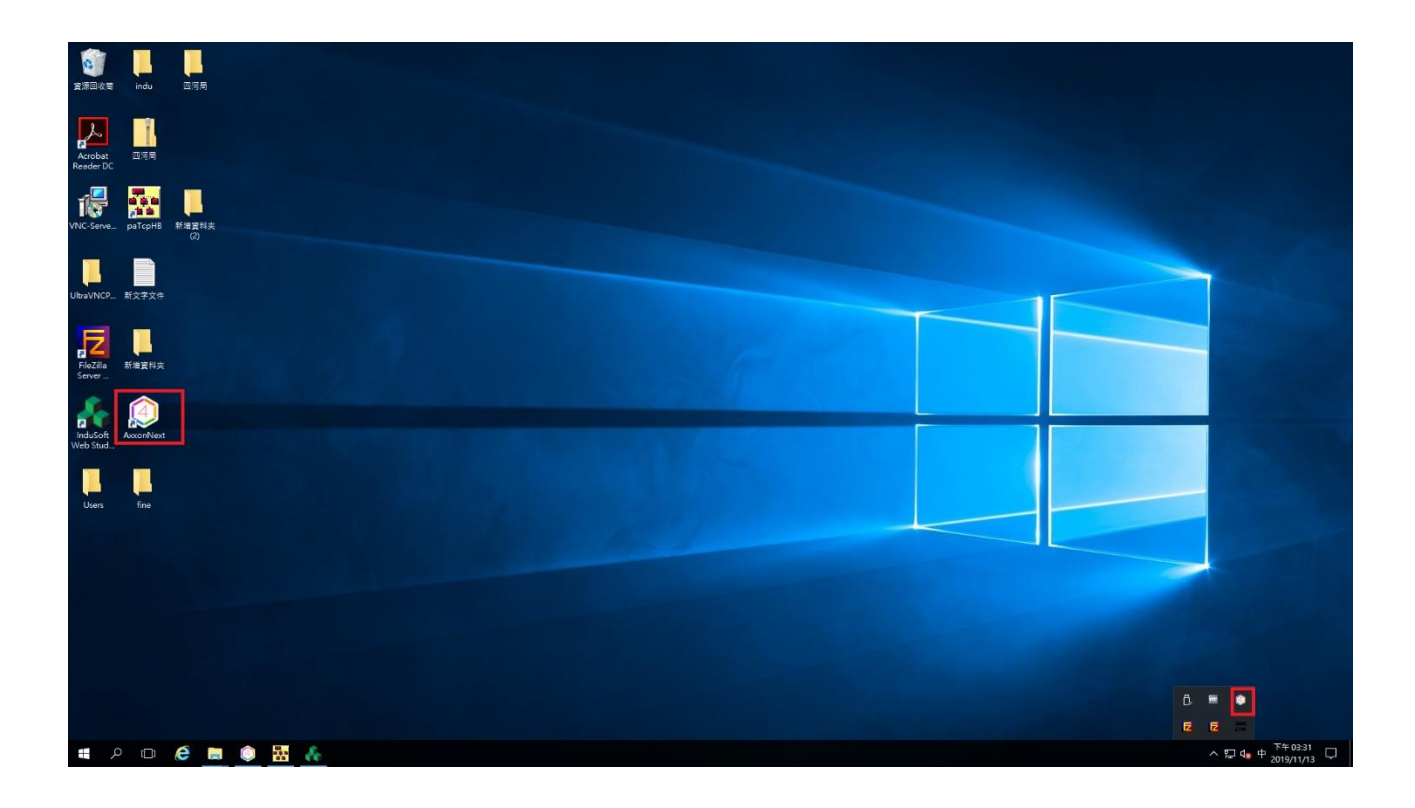

點選下去就可以看到 NVR 畫面與現場攝影機即時畫面

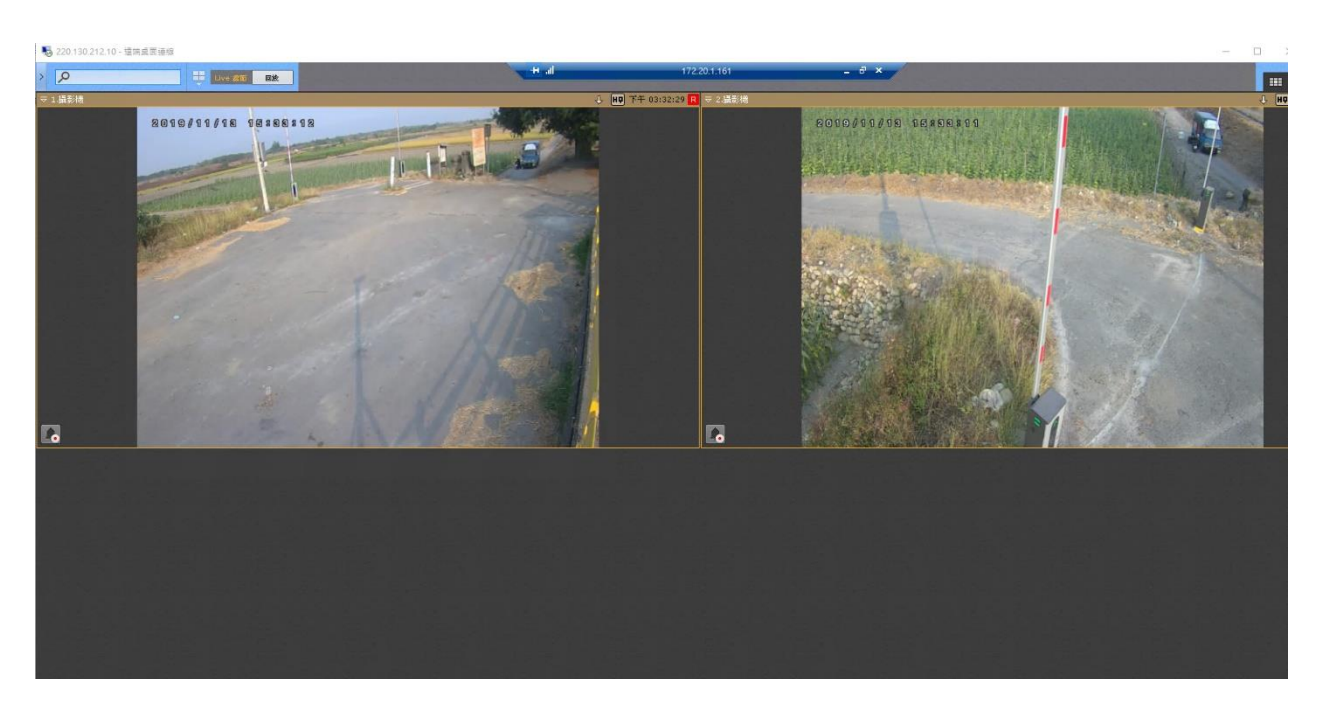

在 NVR 左上方,如圖紅色圈起來的地方,有即時 LIVE 和回放選擇

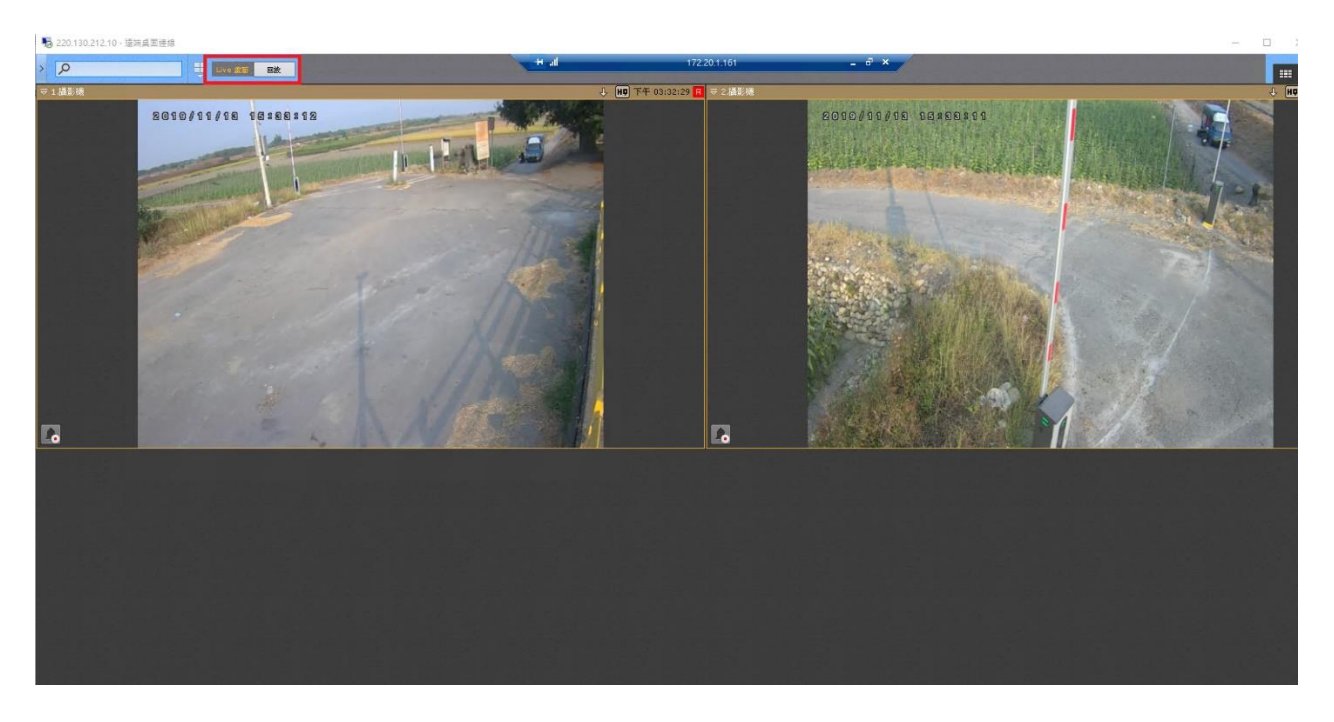

平常預設是在LIVE 功能,如果要查詢看之前影像可以點選回放選項,就可以跳 到回放功能

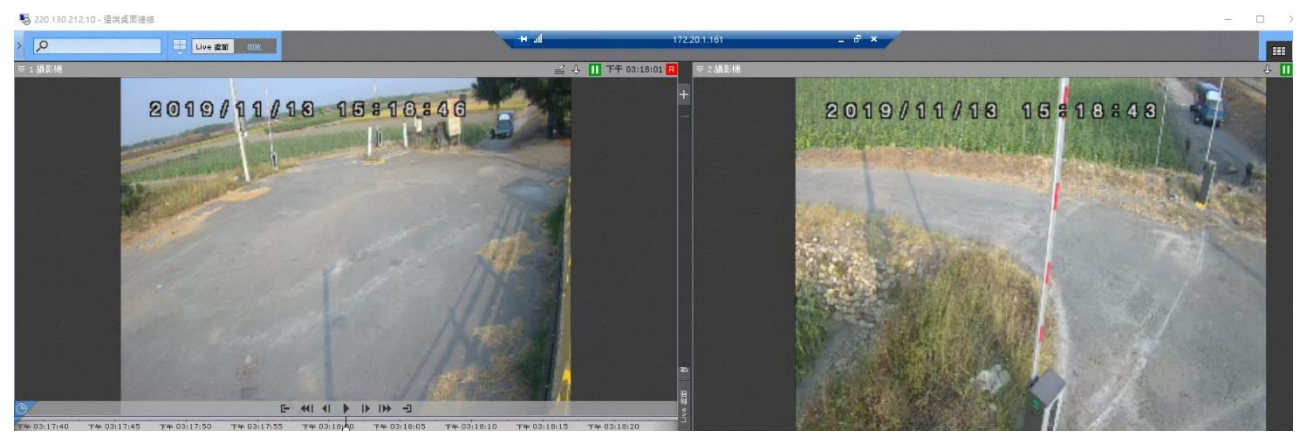

進入回放模式之後,滑鼠直接點選要觀看回放的攝影機,點選時畫面下面就會出現時間軸,即可選擇回放時間點。

如果需要下載回放影片,如下圖;再點選回放的攝影機視窗上面有一個往下的箭頭,點選下去就可以出現如下圖的視窗,選擇要下載影片的起始時間和結束時間,以及輸出到哪個資料夾位置。

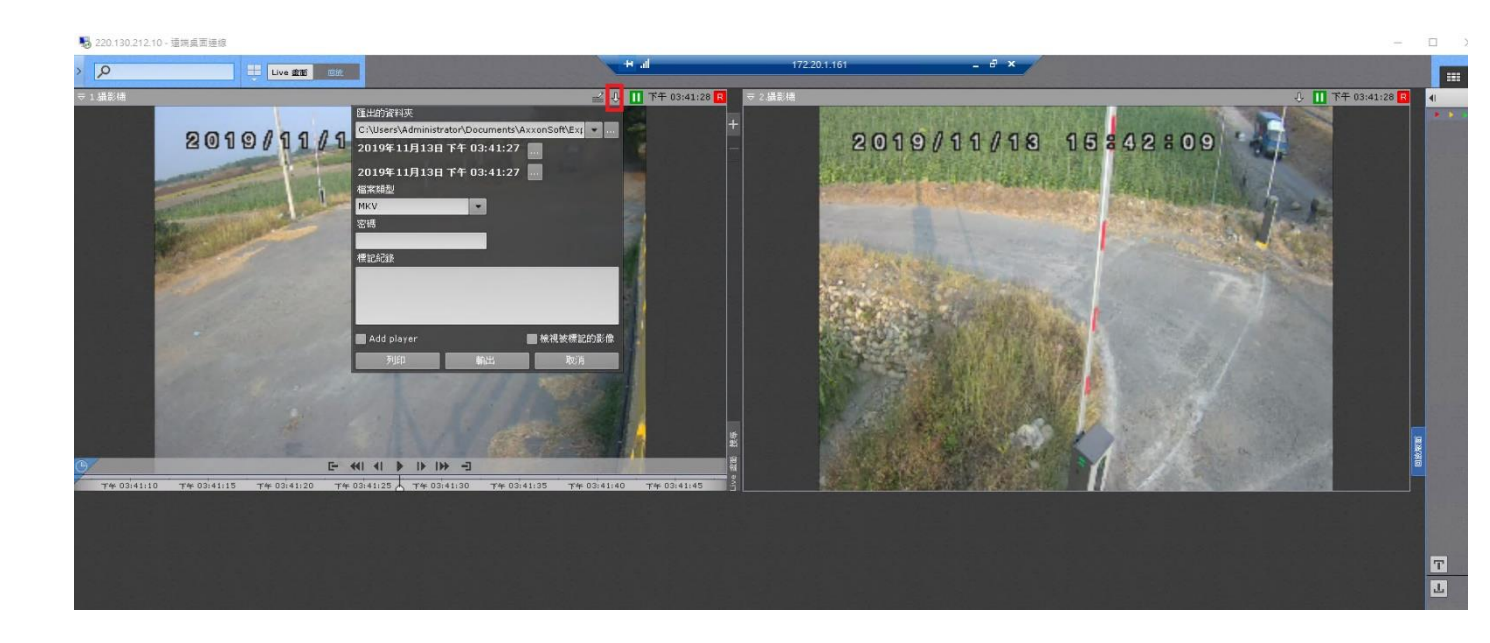

# 二、設備 Data 明細

設備明細DATA

計畫名稱:濁水溪智慧河川建置(第一期)設備採購建置計畫採購案

|                 |                                                                           |                                                                                                    | 工巧                                                                                 | 〔:濁                                                              | 水溪                                                                                                    | 逕汸                                                             | [測預]                                                                                                    | 報系統                                                                                                    | 达水                                                                                                    | 、位站                                                                                                    | 整合                                                                                                    | 改                                        | 善                                                                                                    |                                                       |                                              |                                        |                                                     |           |
|-----------------|---------------------------------------------------------------------------|----------------------------------------------------------------------------------------------------|------------------------------------------------------------------------------------|------------------------------------------------------------------|----------------------------------------------------------------------------------------------------|----------------------------------------------------------------|----------------------------------------------------------------------------------------------------|----------------------------------------------------------------------------------------------------|----------------------------------------------------------------------------------------------------|----------------------------------------------------------------------------------------------------|----------------------------------------------------------------------------------------------------|------------------------------------------|----------------------------------------------------------------------------------------------------|-------------------------------------------------------|----------------------------------------------|----------------------------------------|-----------------------------------------------------|-----------|
| 項目              | 規                                                                         |                                                                                                    | 範                                                                                  |                                                                  | 之                                                                                                    |                                                                | 要                                                                                                    |                                                                                                    | 求                                                                                                    | 採購                                                                                                    | 青 廠                                                                                                    | 商                                        | 提                                                                                                    | 送                                                     | 規格                                           | 各公                                     | 司                                                   | 自評        |
| 資料蒐集及傳<br>輸記錄裝置 | 1.卡2.失3.V(偵4.5.及6.30定7.48.459.10有11主,報設<br>記揚經後類電測與數市記、更至51至X1工.4(. 指門。 定 | 2. 黄羽之頁5. 过具反下2. 6 亿少通之1. 1. 1. 2. 资历的自比壓使比位電錄60 改少訊少1. 1. 作料36 心定禁具與容達斷動輸電用解輸狀間分。有訊具0. 1. 7. 2. 3. 3. 3. 4. 3. 3. 3. 4. 3. 3. 4. 3. 3. 4. 3. 3. 4. 3. 4. 3. 4. 3. 4. 4. 4. 4. 4. 4. 4. 4. 4. 4. 4. 4. 4. | 量32開補入流。析出態隔鐘  1埠 有10%回無端將非從位<br>:BBG時傳:可 度入檢:或  R6  個。100/20:數能庫電護校               | 內(含,功至切 :、則至整 ~ 1 支100度以據:。 状痔正 :置以當能少換 至:。 少時 232 援OEEE既通接水態之 項 | 记上啊。3個。 少少 可记 通 網a3圍身信收立為暫能 1億)路 個。 16各 訂錄 誦 網s至G信收資事停。 2018 一次 164 定資 乱 路一少SN個 21 料件接 144 144 144 144 144 144 144 144 144 14 | 量復道為 t個 1 料 阜 見X 達 A 防御變收 计至後 - 2 化。通 5 5 , 严 範。 - 1 C 所 幼 愛化功 | 少2GB<br>900 道、可至之021用店為、能<br>10、據有1<br>200 A 10、據有1<br>20 C 2 A 10、據<br>4 C 2 A 10<br>2 C 2 A 10<br>2 C 2 A 10<br>2 A 10<br>1 A 10<br>1 A 10<br>1 A 10<br>1 A 10<br>1 A 10<br>1 A 10<br>1 | , 並 料<br>±10<br>電<br>為<br>15<br>素<br>組RS-<br>。<br>、<br>二<br>二<br>二<br>二<br>二<br>二<br>二<br>二<br>二<br>二<br>二<br>二<br>二 | Table Table | 設設數(1,以(2)/1實(3)232<br>I/VGA網 工E(1))3(2)<br>(1)5/1約約2<br>I/VGA網 工E(1)3(3)3(3)<br>(1)2(3)3(3)<br>(1)2(3)3(3)<br>(1)2(3)<br>(1)2(3)3(3)<br>(1)2(3)3(3)<br>(1)2(3)<br>(1)2(3) | 一 敬型 建可)錄 0 / 錄入 / 4 路 作 / 家敬型 1 建 1 。錄入 / 4 路 作 / 5 家敬型 1 化作 統 原 援 失 二 牌 號 1 0 記 十 可 1 5 米 韩 2 傳 溫 A I 直 쀼 號 解 溫 濕 E 通 中 重                                                                                                    | ::: 憶卡 依/斗俞/ 翰 度A/流::: 析度度D 信繼 为 羅 C  覺擴 | 昇-700   違充                                                                                               | ) 量:32段分 支 00 60:5.9 12少75%;:登且能至全量 45 1 度 3 16度無1 具能 | 少2GB<br>或 爰/DVI-<br>000B-<br>6V<br>は 露D<br>資 |                                        | 夏<br>夺<br>登<br>雀<br>印<br>·<br>·<br>·<br>·<br>·<br>· | 現 現 料型文 : |
| 供電控制設備          | 1.2.,能3.日                                                                 | 艺艺具 百代控防 持                                                                                                    | <u>た</u> 應制品<br>(1)<br>(1)<br>(1)<br>(1)<br>(1)<br>(1)<br>(1)<br>(1)<br>(1)<br>(1) | 市須充 電電能電 後                                                       | 充自、 ,<br>電動防 電                                                                                                    | 蓄蓄 過 容電 電 放 量                                                  | 池供應充保<br>電等保保                                                                                                    | 為電護 持供電                                                                                                    | ]                                                                                                    | 設備<br>積<br>(1)<br>日<br>(2)UF<br>(3)UF<br>(3)UF<br>(5)UF<br>25%;55<br>5%                                                                                                    | <ul> <li>         報型</li> <li>         10</li> <li>         電</li> <li>         通LED</li> <li>         S</li> <li>         SO</li> <li>         SO</li> <li></li></ul> | ::  電                                    | 碟-601 页 面 用 頁自<br>可 RS 時 率動                                                                              | 0L<br>持續<br>5-23<br><i>計</i><br>10V<br>源              | 供電7<br>2<br>各75分<br>+/-<br>則)+/-             |                                        | 夏於方                                                 | 規格:<br>規格 |
| 門禁監控設備          | 1. 狀並定) 2.                                                                | 穴機属の<br>に、<br>と、<br>よる<br>、<br>整合                                                                                                    | :門禁;<br>-),立<br>)、<br>)<br>()<br>)<br>()<br>)<br>()                                | 或機回 局水 1 扇水 1                                                    | 箱<br>傳<br>中<br>心<br>入                                                                                                    | 時(1<br>町資<br>處理                                                | 衣據各↔<br>水情中~<br>↓庫內(禁<br>2及傳輸                                                                                                    | 占房使↓<br>→  二<br>→  二<br>→  -<br>→<br>→                                                                               | 用,                                                                                                    | 設設數(1)損(2)防<br>(1)<br>(2)<br>(2)<br>(2)<br>(3)<br>(4)<br>(4)<br>(4)                                                                                                    | · 取型 1 承 簧 爱 大 外 應<br>牌號 0 受 管 水 感 勇 距                                                                                                    | 基NA 2000                                 | 能<br>0kgi<br>2<br>1<br>1<br>1<br>1<br>1<br>1<br>1<br>1<br>1<br>1<br>1<br>1<br>1<br>1<br>1<br>1<br>1<br>1 | 重 深 誘 為 5 c                                           | 不 毀 、                                        | □ A<br>□ A<br>□ Z<br>□ Z<br>□ Z<br>□ Z | 憂 夺 登圣党                                             | 見 規 料型文件  |
| 計畫主持人 :         |                                                                           |                                                                                                    |                                                                                    |                                                                  |                                                                                                    |                                                                |                                                                                                    |                                                                                                    |                                                                                                    | 採購                                                                                                    | :                                                                                                    |                                          |                                                                                                    |                                                       |                                              |                                        |                                                     |           |
| 公司及負責人          | 章:                                                                        |                                                                                                    |                                                                                    |                                                                  |                                                                                                    |                                                                |                                                                                                    |                                                                                                    |                                                                                                    |                                                                                                    |                                                                                                    | _                                        |                                                                                                    |                                                       |                                              |                                        |                                                     |           |

47

## 設備明細DATA

計畫名稱:濁水溪智慧河川建置(第一期)設備採購建置計畫採購案

#### 工項:濁水溪揚塵即時監測系統建置

| 採 | 購                | 項      | 目 | 規     | 範           | 之                      | 要                | 求      | 採購廠         | 商             | 提:            | 送     | 規 格 | 公        | 司   | 自 評 |
|---|------------------|--------|---|-------|-------------|------------------------|------------------|--------|-------------|---------------|---------------|-------|-----|----------|-----|-----|
|   |                  |        |   | 1.PM1 | 0質量濃        | 度自動監測                  | 儀                |        | 設備廠牌        | :利征           | 得儀            | 器     |     |          | 憂於扌 | 見格  |
|   |                  |        |   | (1)分  | 析原理採        | 貝他射線(                  | β-ray)衰減         | 法或價    | 設備型號        | : E-E         | BAM           |       |     |          |     |     |
|   |                  |        |   | 性質量   | 量法。         |                        |                  |        | 數量:2        |               |               |       |     | <u>ا</u> | 夺合邦 | 見格  |
|   |                  |        |   | (2)PM | [10採樣器      | 主要分為同                  | <b>雨部分:採</b> 樣   | 口及粒    | (1)範圍0      | -65毫          | 克每            | 立     | 方米  |          |     |     |
|   |                  |        |   | 徑篩兌   | <b>分器。採</b> | 蒙口需能阻                  | 擋粗大粒子            | 、昆蟲    | (2)測量週      | 围期為           | 小時            | 值     | 可選  | 佐言       | 登資制 | 斜:  |
|   |                  |        |   | 或雨之   | 水等進入        | , 且可避免                 | 受其干擾。            | 尬徑篩    | 1, 5, 10, 1 | 5或30          | )分鐘           | 测     | 量的  | Ē        | 産品を | 型錄  |
|   |                  |        |   | 分器器   | 需能篩除        | 氟動粒徑大                  | 於10微米之           | 粒狀物    | 即時平均        | 值             |               |       |     | 二言       | 兌明こ | 文件  |
|   |                  |        |   | ,其5   | 0%收集效       | 率下之粒往                  | 巠截斷點(D50         | ))為10± | (3)Beta身    | 1線來           | 源C1           | 4,    | 小於  |          |     |     |
|   |                  |        |   | 0.5µm | °           |                        |                  |        | 75為居里       | ,半天           | 衰期5           | 573(  | 0年  |          |     |     |
|   |                  |        |   | (3)抽  | 氣幫浦可        | 為內建或分                  | 外接式,採樣           | 流量為    | (4)類比較      | 計出0-          | -1V, O        | )–    |     |          |     |     |
|   |                  |        |   | 16.7L | ∠PM ∘       |                        |                  |        | 2.5V, 0-5   | V可選           | 擇小            | 時     | 或即  |          |     |     |
|   |                  |        |   | (4)測  | 量範圍至        | 少包含0-1                 | 0,000 $\mu$ g/m3 | 3(含)以  | 時輸出         |               |               |       |     |          |     |     |
|   |                  |        |   | 上。    |             |                        |                  |        | (5)輸入功      | 5率最           | :大12          | 2伏    | 特直  |          |     |     |
|   |                  |        |   | (5)準  | 確度需達        | $2.5\mu\mathrm{g/m}^3$ | 8(24hr平均)(       | (含)以   | 流電@48頁      |               |               |       |     |          |     |     |
|   |                  |        |   | 下。    |             |                        |                  |        | (6)工作温      | 温度-3          | 30度~          | -50   | 度C  |          |     |     |
|   |                  |        |   | 2.風向  | 句計          |                        |                  |        | 設備廠牌        | :仲            | <b>翼科</b> 扌   | 技     |     |          |     |     |
|   |                  |        |   | (1)測  | 量範圍包        | .含0-360度               | 0                |        | 設備型號        | :風r           | 句計(           | [客]   | 製)  |          |     |     |
|   |                  |        |   | (2)準  | 確度需達        | ±3度(含)」                | 以下。              |        | (1)可連續      | 賣紀錄           | 每小            | 時     | 測值  |          |     |     |
|   |                  |        |   | 3. 風过 | 速計          |                        |                  |        | 儲存150天      | 、以上           | 資料            | 空     | 間   |          |     |     |
|   |                  |        |   | (1)測  | 量範圍至        | .少包含0-6                | iOm/s(含)以.       | 上。     | (2)可整台      | PM10          | )質量           | :濃    | 度自  |          |     |     |
|   |                  |        |   | (2)準  | 確度需達        | ±0.3m/s(/              | 含)以下。            |        | 動監測儀        | 、風r           | 句計            | 、厜    | 、速  |          |     |     |
|   |                  |        |   | 4. 溫厚 | 度計          |                        |                  |        | 計、溫度        | 計、注           | 濕度言           | 計等    | 草感應 |          |     |     |
|   |                  |        |   | (1)測  | 量範圍至        | .少包含-10                | )℃至50℃(含         | -)以    | 訊號          |               |               |       |     |          |     |     |
|   |                  |        |   | 上。    |             |                        |                  |        | (3)測量範      | 5圍0-          | -360 <i>J</i> | 度,    | 準確  |          |     |     |
|   |                  |        |   | (2)準  | 確度需達        | ±0.5℃(含                | •)以下。            |        | 度±3度(含      | ;)以~          | F             |       |     |          |     |     |
|   |                  |        |   | 5. 濕厚 | 度計          |                        |                  |        | 設備型號        | :風主           | 速計(           | [客]   | 製)  |          |     |     |
|   |                  |        |   | (1)測  | 量範圍包        | .含0%RH至1               | 00%RH °          |        | (1)測量範      | 5圍0-          | -60m/         | ′s( ⁄ | 含)以 |          |     |     |
| 户 | 外式               | 縣淫     | 谼 | (2)準  | 確度需達        | ±1%(含)以                | 下。               |        | 上。          |               |               |       |     |          |     |     |
| が | 竹品               | 湿度     | 白 | 6. 資米 | 斗蒐集器        |                        |                  |        | (2)準確度      | <b>E±0.</b> 3 | Bm/s(         | 合     | )以下 |          |     |     |
|   | <b>外</b> 王<br>動監 | 测儀     | Ц | (1)量  | 測週期((       | Lycle)為標               | :準1小時,但          | 可依需    | (3)具資料      | 漏失            | 自動            | 傳;    | 補功  |          |     |     |
|   |                  | ~ 1 13 |   | 求變勇   | 更設定。        |                        |                  |        | 能           |               |               |       |     |          |     |     |
|   |                  |        |   | (2)連  | 續記錄每        | 小時測值                   | 至少可儲存15          | 50天以   | 設備型號        | :溫」           | 度計(           | 客     | 製)  |          |     |     |
|   |                  |        |   | 上資米   | 斗儲存空        | <b></b> 司。             |                  |        | (1)IP65两    | 5護等           | 級             |       |     |          |     |     |
|   |                  |        |   | (3)需  | 至少整合        | 前述PM107                | 質量濃度自動           | 1監測    | (2)環境溫      | 温度-5          | 5~85          | 度(    |     |          |     |     |
|   |                  |        |   | 儀、周   | 風向計、)       | 虱速計、溫                  | 度計及濕度            | 計等相    | 設備型號        | :涇」           | 度計(           | 客     | 製)  |          |     |     |
|   |                  |        |   | 關感原   | 應器訊號        | 0                      |                  |        | (1)測量範      | 5圍0~          | -100%         | 6RH   |     |          |     |     |

第1頁,共2頁

| 公司及負責人章:                                                                                                    |                                                                                                    |                                                                                                    |
|----------------------------------------------------------------------------------------------------|----------------------------------------------------------------------------------------------------|----------------------------------------------------------------------------------------------------|
| 計畫主持人:                                                                                                    | 採購:                                                                                                    | 1                                                                                                    |
| <ul> <li>(4)需至少具有數位輸出USB或RS232埠。</li> <li>(5)可藉由電腦端瀏覽儀器狀態及操作系統,並有數位型輸出至少含有RS-232、GSM Modem 或4G通訊模組。</li> <li>(6)應有資料漏失後自動補傳功能。</li> <li>7.一般規格</li> <li>(1)適用環境溫度範圍至少達-10℃至50℃以上。</li> <li>(2)儀器設備須有防水保護、坑強風及避電功能,使設備能於戶外不同氣候條件中進行採樣分析。</li> <li>(3)儀器設備標準校正狀置(含所需接頭、配件),至少含流量、溫度、壓力及標準片等校正功能。</li> <li>8.電源供應系統</li> <li>(1)可採市電或太陽能板供應電源,但依當站各設備之負載狀況,需在市電中斷或無日照狀態下,仍可維持7天運轉時間條件下,選定合適容量之蓄電池。</li> <li>(2)充電控制器須能自動偵測蓄電池電壓,而對蓄電池作充電至少須具有防止過充電、防止過放電、逆接電斷路等保護功能。</li> <li>1.採標準水泥電桿2支,並依據電業供電線路裝置埋設電桿。</li> <li>2.設備工作平台需可容納戶外式懸浮微粒質量濃度自動監測儀所有設備,並可使安裝維護人員能安全立於平台施工。</li> </ul> | <ul> <li>(2)準確度±1%(含)以下</li> <li>(3)可選用市電或太陽能板<br/>供應,電池中斷情形下可維<br/>持7天持續供電</li> <li>設備廠牌:億銓水電行<br/>設備型號:NA(客製)<br/>數量:</li> <li>(1)14米2支</li> <li>(2)7.5米4支</li> </ul> | <ul> <li>□優於 6 月</li> <li>○優於 6 月</li> <li>○月</li> <li>○日</li> <li>○日</li></ul> |

## 設備明細DATA

## 計畫名稱:濁水溪智慧河川建置(第一期)設備採購建置計畫採購案

工項:彰化易淹水地區防汛熱點路面淹水感知器建置

|          |          | _   |     |          |              |            |       |                | -    | 1.  |         |             |       | 1-2        |       |       |          | -   |    |
|----------|----------|-----|-----|----------|--------------|------------|-------|----------------|------|-----|---------|-------------|-------|------------|-------|-------|----------|-----|----|
| 採        | 購        | 項   | 目   | 規        | 軟            | 4          | 之     | -              | 安    | 求   | 採       | 購 廠         | 商     | 提          | 送     | 規格    | · 公      | 司   | 自言 |
|          |          |     |     | 1.水位     | 感測器          | 1: 可损      | 供連續   | 賣式感測           | 水位。  |     | 設備      | 廠牌          | :基約   | 追          |       |       | □偈       | 憂於; | 規格 |
|          |          |     |     | (1)水在    | 立感测          | 量測範        | 圍至少   | 0-3M以_         | E °  |     | 設備      | 型號          | : NA  |            |       |       |          |     |    |
|          |          |     |     | (2)量源    | 則解析          | 度至少        | 達1mm。 |                |      |     | 數量      | : 3         |       |            |       |       | <u> </u> | 守合: | 規格 |
|          |          |     |     | (3)精石    | 崔度至          | 少達±0.      | 25%   | F.S∘           |      |     | (1)     | 量測範         | 圍0~   | 3M V       | 上     |       |          |     |    |
|          |          |     |     | (4)適用    | 月環境          | 溫度範        | 圍至少   | 達-10℃          | 至70℃ | 0   | (2)角    | 解析度         | 達1m   | m          |       |       | 佐部       | 登資; | 料: |
|          |          |     |     | 2. 傳輸    | 記錄器          | : 包含       | 主控带   | 则系统、           | 傳輸模  | 組、  | (3)#    | 清度至         | 少達    | +/-(       | ). 25 | %F. S | 一声       | 品   | 型錄 |
|          |          |     |     | 感测校      | 正模組          | 1及記銷       | 长模组等  | <sup>چ</sup> ۰ |      |     | $(4)$ { | 共電電         | 源10   | ~301       | V     |       | 一部       | 記明  | 文件 |
|          |          |     |     | (1)記釒    | 象容量.         | 至少50,      | 000筆  | 資料,主           | 位可自動 | 力重覆 | (5)車    | 渝出訊         | 號0~   | -5V        |       |       |          |     |    |
|          |          |     |     | 循環記      | 錄。           |            |       |                |      |     | (6)     | 操作温         | 度-4   | 0~85       | 5度C   |       |          |     |    |
|          |          |     |     | (2)應す    | 育資料:         | 漏失後        | 自動補   | 傳功能            | o    |     | (7) §   | 方水IP        | 68    |            |       |       |          |     |    |
|          |          |     |     | (3)可渡    | 則偵測          | 傳輸訊        | 號強度   | 或傳輸這           | 速度。  |     | (8)     | <b>精源</b> 電 | 池維    | 持1         | 年以    | 上續    |          |     |    |
|          |          |     |     | (4)可值    | 多改淹          | 水警戒        | 高度、   | 並依據液           | 龟水警戒 | 〔高度 | 航力      |             |       |            |       |       |          |     |    |
| 智;       | 慧物聯      | 節通訂 | し淹  | 設定傳      | 輸間隔          | <b>)</b> ° |       |                |      |     | 設備      | 廠牌          | :Win  | itec       |       |       |          |     |    |
|          | 水感       | 測器  |     | (5)支持    | €NB-I(       | T通訊        | 傳輸。   |                |      |     | 設備      | 型號          | : WW- | -5C20      | )     |       |          |     |    |
|          |          |     |     | (6)防言    | 鱯等級:         | 達IP671     | 防水等   | 級。             |      |     | (1)N    | B-IoT       | 無線    | 數據         | 、鏈路   | 各可提   |          |     |    |
|          |          |     |     | 3. 電源    | 供應系          | 統:可        | 採市電   | 宽、太陽           | 能供電  | 或電  | 供穩      | 定的事         | 敗據?   | <b></b> 充。 |       |       |          |     |    |
|          |          |     |     | 池供電      | 0            |            |       |                |      |     | (2)i    | 窗用於         | 工業    | 應用         | 的貿    | 宽电压   |          |     |    |
|          |          |     |     | (1)可住    | 貞測供          | 電電源        | 電壓值   | 0              |      |     | 運行      | -           |       |            |       |       |          |     |    |
|          |          |     |     | (2)電油    | 也供電          | 至少需        | 維持1年  | 三以上續           | 航力。  |     | (3)     | 多接口         | 支持    | RS-4       | 185   | /模擬   |          |     |    |
|          |          |     |     | (3)若為    | 多市電          | 供電,        | 則市電   | 斷電後位           | 乃至少需 | 5維持 | 或數      | 字輸          | ヽ/數   | 字輸         | 〕出。   | )     |          |     |    |
|          |          |     |     | 7天設備     | <b>靖正常</b> : | 運作。        |       |                |      |     | (4)A    | UX通月        | 月電氵   | 原輸         | 出,    | 例如    |          |     |    |
|          |          |     |     |          |              |            |       |                |      |     | 插入      | 式傳题         | 或器耳   | 或其         | 他子    | 系統    |          |     |    |
|          |          |     |     |          |              |            |       |                |      |     | (5)     | 方水,         | 防塵    | ,防         | 衝擊    | 圣,符   |          |     |    |
|          |          |     |     |          |              |            |       |                |      |     | 合IF     | 68標2        | 隼     |            |       |       |          |     |    |
|          |          |     |     |          |              |            |       |                |      |     | (6)     | 數字輸         | 出支    | 持PI        | VM /  | 鎖存    |          |     |    |
|          |          |     |     |          |              |            |       |                |      |     | 植式      |             |       |            |       |       |          |     |    |
| 計        | 畫主       | 持人  | . : |          |              |            |       |                |      |     | 採馬      | 冓 :         |       |            |       |       |          |     |    |
| <u> </u> |          | -   |     |          |              |            |       |                |      |     |         |             |       |            |       |       |          |     |    |
|          |          |     |     |          |              |            |       |                |      |     |         |             |       |            |       |       |          |     |    |
|          | <b>-</b> | 6 ± |     | <b>.</b> |              |            |       |                |      |     |         |             |       |            |       |       |          |     |    |
| 公        | 可及       | 負貢  | 人   | 草:       |              |            |       |                |      |     |         |             |       |            |       |       |          |     |    |
|          |          |     |     |          |              |            |       |                |      |     |         |             |       |            |       |       |          |     |    |

## 設備明細DATA

## 計畫名稱:濁水溪智慧河川建置(第一期)設備採購建置計畫採購案

#### 工項:重要出入口管制設備

|                                                |                                                                                                    |                                                                                                    |                                   | •                                                                           |                                                                      |                                                              |                                                                      |                                            |                  |   |
|------------------------------------------------|----------------------------------------------------------------------------------------------------|----------------------------------------------------------------------------------------------------|-----------------------------------|-----------------------------------------------------------------------------|----------------------------------------------------------------------|--------------------------------------------------------------|----------------------------------------------------------------------|--------------------------------------------|------------------|---|
| 採購項目                                           | 規範                                                                                                    | 之 要                                                                                                    | 求扌                                | 採購                                                                          | 廠商                                                                   | 提這                                                           | 送規格                                                                  | 公司                                         | 自                | 評 |
| 柵欄機(柵欄本<br>體、控制器、<br>感應線圈、紅<br>外線感知器含<br>施工安裝) | <ol> <li>柵欄本體         <ol> <li>(1)4米柵欄兩組(長度</li> <li>(2)可上下調整垂直及</li> <li>(3)120瓦以上DC馬達</li> <li>(4)4nm厚度的鐵板底,</li> <li>(2)控制器                 <li>(1)上、停、下外控點</li></li></ol></li></ol>                                                                                                    | <ul> <li>需視現場需求調整)。</li> <li>水平,極限開關底座</li> <li>率,防止鏽化。</li> <li>調整,以適合各種偵</li> <li>違0℃-50℃。</li> <li>公尺以上。</li> <li>雙軌投受光遮斷。</li> <li>ms-120ms以下。</li> </ul> | 。                                 | 设设数(1(2(3)4(5)段(1(2)3)2)(1(2)3))備備量)(2)3))))))))))))))))))))))))))))))))))) | 俾號 11功行工桿號速龍路號CC/時距電:: 0A 卒程作長:度線、 : 防間離壓東柵 CC 6 5 温度感1 而 7 紅 務 5 过1 | 阜欄 0W.5度)應30枚K外 設0~5度可線公度地線 計量 秒-達應30熱泥線 計0700m<br>技體 2~30V( | ž<br>gDF-108<br>0至70度<br>3DF-950<br>2<br>至200度<br>皆知<br>nsec<br>(DC) | □優方 6 2 2 2 2 2 2 2 2 2 2 2 2 2 2 2 2 2 2  | 烧 氖 資品月之格 格 : 錄件 |   |
| CCTV監視設備<br>及設備電桿含<br>管路                       | <ol> <li>CCTV攝影機         <ol> <li>(1)解析度至少需達19</li> <li>(2)外接變焦鏡頭可調</li> <li>(2)外接變焦鏡頭可調</li> <li>(3)CMOS 感應器至少(4)支援影像對焦條以</li> <li>(4)支援影像對焦條以</li> <li>(5)機械式紅外線濾光</li> <li>(6)支援數位抑制 3D</li> <li>(7)數位寬動態模式。</li> <li>(8)防水等級至少達1</li> <li>(1)採標準水泥電桿。</li> <li>(2)依據電業供電線路</li> </ol> </li> </ol> | )20x1080@ 30fps以上<br> 整範圍至少需大於<br>需達400 萬像素以上。<br>能。<br>人<br>人。<br>及 2D。<br>「P66以上。<br>装置埋設電桿。                                                                | 。 書 其 ( ) ( ) ( ) ( ) [ ( ) ] ( ) | 段段數(12)了(4换(5象(6壓(7)備備量)))至))空))。<br>備備量:防支內3可制高 H.格高<br>廠型:水援建W調制清 265解    | 牌號? 等點紅 腔 四 55/式析259                                                 | 敦企業<br>P-KM46<br>P66<br>法<br>没夜黑<br>\$                       | 登距離<br>時間切<br>即時影<br>M-JPEG<br>D@30fps                               | □優 存 4 2 2 2 2 2 2 2 2 2 2 2 2 2 2 2 2 2 2 | 烧 뤗 資品月之格 於 許型件  |   |

| r                      |                                                                                          |                                           | T     |
|------------------------|------------------------------------------------------------------------------------------|-------------------------------------------|-------|
|                        | 1. 可程式控制器(PCL)<br>(1)留妝具名5個立油涌訊店,凍度晶高可達                                                  | 設備廠牌:輝動系統                                 | □優於規格 |
|                        | (1)千城取少0四回近巡1177 近汉水四、~<br>1091 Glibno,可拉PC929、PC185、IISR、                               | 設備型號·EDUAU11-00J                          |       |
|                        | 521. UNUPS 了按NOLOL NOLOG 002<br>Fthernet、CANonen?和GSM、ZigBee? 無線通訊等                      | FL-DC-1                                   | 符合规格  |
|                        | Rthornet ontopon, 1 com 21 geot, must                                                    | 數量: 1                                     |       |
| l                      | (9)古埃久區圖控軟體,可直接連線圖控軟體。                                                                   | (1) 英特爾 <sup>®</sup> Q8(芯片組               | 佐證資料· |
| l                      | (3)可攜东對位輸入、數位輸出、類比輸入、類比                                                                  | (2) 具有全功能1 / U的無                          | □產品型錄 |
| l                      | 輸出、語音模組、通訊模組等。                                                                           | 風扇操作設計                                    | □說明文件 |
| 1                      | (4)軟體開發平台:採用視窗版程式規劃軟體。                                                                   | (3)4-通道GbE PoE                            |       |
| 1                      | (5)支援使用網路遠端連線進行更新維護。                                                                     | (4)2.5英寸12毫米SATA                          |       |
|                        | (6)控制程式容量:20k words。                                                                     | HDD驅動器托架,mSATA和                           | !     |
|                        | (7)程式記憶:支援FLASH ROM或SRAM+鋰電池                                                             | CFastTM插槽                                 |       |
|                        | Back-up °                                                                                | (5)2個內部PCI Express                        |       |
|                        | (8)工作温度 5~55 °C;工作濕度 5~95% RH(非結                                                         | 迷你卡插槽,1個SIM卡插槽                            |       |
|                        | 露狀態)。                                                                                    | (6) 支持三視圖的                                |       |
| 1                      | (9)本機包含36點數位輸入點,24點數位輸出點。                                                                | DisnlavPort,HDMI和DVI-I                    |       |
|                        | (10)本項設備屬系統重要元件,各項功能需為原                                                                  | (7) 专持RAID 0/1,超大                         |       |
|                        | 廠一體式設計,不可使用分屬不同廠牌之零件或                                                                    | 岵 (9 5K) , WoL, PXE和分                     |       |
|                        | 二次加工方式拼凑組裝,以維品質。                                                                         |                                           |       |
|                        | (11)網路介面通訊接頭:KJ-45。                                                                      | │(R) 专持Intel®AMT,                         |       |
|                        | (12)網路週訊協定・IUF/UDF/IF, IUMF, ANF。                                                        | Intel®VT-d, Intel®vProTM                  |       |
| 傅龄珈制哭会                 | (13)週訊協定·文後MOUDUS-105何服供式。<br>(14) 温祉法変・115 9Khno。                                       | Intol®RST                                 |       |
| (F 拥 江 川 山 山)<br>海     | (14)週訊还平・11J. ANUPS~<br>(15)温田岾能些子,終PY、TY、I INK = 種狀能。                                   |                                           |       |
| <b>避种所双</b> 个~~<br>訂描知 | (15)通訊A芯相小/ARA IA EIIII—1年)(16)/                                                         | 5、4、11日、11日、11日、11日、11日、11日、11日、11日、11日、1 |       |
| 司以大四                   | PPPOF(ADSL) •                                                                            | 政備敞府・(天唯117)<br>- 小世刑跡・D50                |       |
|                        | 2. 袁距威應模組                                                                                | 政佣坐航・1,00 → 旦. 1                          |       |
|                        | (1)具有10公尺長距離感應無方向性,感應卡可以                                                                 | 数里:1<br>(1) 提供测                           |       |
|                        | 放在車內任何位置。                                                                                | (1)探作温及-40~10反し                           |       |
|                        | (2)具有特殊除錯功能:車子在有一進一出管制進                                                                  | (2) 引外按大脉及伏巩陷什                            |       |
|                        | 入車道已感應開 門,此時倒車離開車道主機會                                                                    | 記版王少100D(否以上)                             |       |
|                        | 進行除錯,而不會造成一進一出錯亂。                                                                        | (5) 引逐骗议人                                 |       |
|                        | <ul><li>(3)具有一組微根輸出(32bit或26bit)。</li></ul>                                              | (4) 狱用祝囱 放 在 式 規 動 联                      |       |
|                        | (4)具有電腦連線RS485輸出。                                                                        |                                           |       |
|                        | 3. 4G傳輸模組                                                                                | (5)支援使用網路逐端理線                             |       |
|                        | ((1)支援FDD-LTE、EDGE/GPRS/GSM、GPRS                                                         | 進行更新維護                                    |       |
|                        | (ClassIZ。                                                                                |                                           |       |
|                        | (2)提供1個10/100 WAN FOFU, 1. JAN 俯瞰休设。<br>(9)坦从1/10/100 IAN Dart, 1 5KW 厄離保護。              |                                           |       |
|                        | (3) 灰峦 [10/100 LAN 101 C 1. JAV 1999年 1999<br>(1) 去 按 捶 淮 RS939 武 RSA99/RSA85, 15KV ESD保 |                                           |       |
|                        |                                                                                          |                                           |       |
|                        | 1951<br>1951ま接標進WAN nort及PPPoE協定。                                                        |                                           |       |
|                        | (6)支援IEEE 802.11b/g/n。                                                                   |                                           |       |
|                        | (7)支援TCP/IP、 UDP、ICMP、HTTP、SNMP。                                                         |                                           |       |
|                        | (8)至少提供1個SIM Slot,15KV ESD保護。                                                            |                                           |       |
|                        |                                                                                          |                                           |       |
|                        |                                                                                          |                                           |       |
| 計畫主持人 :                |                                                                                          | 採購:                                       |       |
|                        |                                                                                          | <u> </u>                                  |       |
|                        |                                                                                          |                                           |       |
| 公司及負責人                 | 音:                                                                                       |                                           |       |
|                        |                                                                                          |                                           |       |

# 設備明細DATA

## 計畫名稱:濁水溪智慧河川建置(第一期)設備採購建置計畫採購案

工項:濁水溪危險潛勢堤段沖刷監測系統建置

|                                      |                            |                                                            |                                             |                                                                    |                 | -                                                                            |                                                |                                                                                                    |                                      |                                           |    |         |                 |   |
|--------------------------------------|----------------------------|------------------------------------------------------------|---------------------------------------------|--------------------------------------------------------------------|-----------------|------------------------------------------------------------------------------|------------------------------------------------|----------------------------------------------------------------------------------------------------|--------------------------------------|-------------------------------------------|----|---------|-----------------|---|
| 採購項目                                 | 月規                         | 範                                                          | 2                                           | 要                                                                  | 求               | 採 購                                                                          | 廠                                              | 商提                                                                                                    | 送                                    | 規格                                        | 子公 | 司       | 自               | 評 |
| 無線追蹤粒子                               | 1. 7<br>2. 4<br>3. M<br>1W | 可設定編碼<br>有效傳輸距<br>。                                        | 。<br>離達700公尺<br>通電發射訊號                      | 以上。<br>虎,耗電功率/                                                     | 小於              | 設設數(1之埋備頻公範(2電備備量)無設耐率用圍)功率開置)功功。(1)、11、12、12、12、12、12、12、12、12、12、12、12、12、 | 牌號81追河抗0~授11情小:: 動縱床震222樣。 簧竹                  | 情ⅠA 式脸之並Mb頃 電₩<br>德 武子流具HZ段 電₩                                                                                                    | ************************************ | 质测質好HZ監 開理,具,等測 萬利                        |    | 憂 符 登奎说 | 規 料型文           |   |
| 資料蒐集控制<br>系統(含陽能供<br>電系統)<br>主主<br>士 | 1.2.覆3.4.在適求5.對止           | 可记盾支電無容。充蓄過即錄環援源日量 電電放 時容記46供照之 控池電 接量錄通應狀蓄 制作、收至。訊系態電 器充逆 | 無少 模統,池 須電接線,000筆首 組依可及 能至電斷路 動須路筆 部子天林 润泽谷 | <b>产發</b> 受運反 則訂呆<br>發料,並有其一個人 一個人 一個人 一個人 一個人 一個人 一個人 一個人 一個人 一個人 | 動 況髦需 ,、重 ,合 而防 | 設設數(1並(2)(RI(4)(C(6)設設數(1)(2))(2))(2)(2))(2)(2))(2)(2))(2))(2))              | 牌號3 44 卡 S A A A A A A A A A A A A A A A A A A | 羅C 體記:出格 100C輪翼S5 -2線含定版網<br>昇7 容3求接/ 100CF輸曜 -2線含定版網<br>32、C 100(-( main and a construction of a construction of a construct | ) 量G設,J- )30);H   75快上 式遠一           | ~2GB,<br>´DVI-<br>0B-TX<br>℃ 存 軟線<br>記 體進 |    | 憂 符 登奎说 | 規 規 料型文 格 格 :錄件 |   |
| <b>可</b> 重土付八                        | •                          |                                                            |                                             |                                                                    |                 | 1不 明                                                                         | •                                              |                                                                                                    |                                      |                                           |    |         |                 |   |
| 公司及負責人                               | (章:                        | :                                                          |                                             |                                                                    |                 |                                                                              |                                                |                                                                                                    |                                      |                                           |    |         |                 |   |

# 設備明細DATA

計畫名稱:濁水溪智慧河川建置(第一期)設備採購建置計畫採購案

| T栢 | 舌西抵铋水伯数二么幼津罢 |  |
|----|--------------|--|
| 上坞 | 里女偷除小仙言小糸幼年目 |  |

| 採購項目          | 1 #                   | 見範                                                         | 之                                                                        | 要                                   | 求    | 採 購                                                                                                    | 廠                                    | 商技                                                                                                    | 是 送                                                       | 規格                                | 公                                                                                                    | 司       | 自評    |
|---------------|-----------------------|------------------------------------------------------------|--------------------------------------------------------------------------|-------------------------------------|------|----------------------------------------------------------------------------------------------------|--------------------------------------|----------------------------------------------------------------------------------------------------|-----------------------------------------------------------|-----------------------------------|----------------------------------------------------------------------------------------------------|---------|-------|
| LED警示看板       | 1<br>2<br>火<br>3<br>4 | . 以圖示搭配文字<br>. 依據警示水位設<br>登。<br>. 使用壽命(50%亮<br>. 失控率:< 0.( | <ul> <li>之LED燈顯</li> <li>置紅、黃、</li> <li>度):10萬</li> <li>0001。</li> </ul> | 示水位資訊。<br>、緑三色LED警<br>小時(含)以上       | ·示 。 | 設設數 (1 (2 認 (3 (4 (5 (H (7 保 下備備量)顯通 燈燈發單) (1 7 )證))))))))))))))))))))))))))))))))))                                                                                                    | 牌號 1 示過 點點光元 W 年 體:: 面 ISU 間密組模 1 回失 | a : P20<br>面積192cm*寬64cm<br>S009001國際標準<br>間距20mm<br>密度2500點/m2<br>異件LAMP全彩<br>莫組解析度<br>16<br>回廠保固(保固期限<br>失控率萬分之一以<br>: 泓格<br>; : 北M-c8 |                                                           |                                   |                                                                                                    | 於 合 資品明 | 格格:錄件 |
| 自動化通訊控<br>制模組 | 1<br>2<br>滑<br>3<br>4 | .可遠端設定警戒<br>.軟體開發平台:<br>豊。<br>.支援使用網路遠<br>. 適用環境溫度3        | 水位及警示<br>採用視窗崩<br>端連線進行<br>範圍至少達                                         | 示燈號。<br>反程式規劃軟<br>亍更新維護。<br>5℃至40℃。 |      | 設設數(1+75)/23)/26/26/26/27/23)/26/27/23)/26/27/23)/26/27/20/27/20/20/27/20/27/20/20/27/20/27/20/27/20/27/20/27/20/27/20/27/20/27/20/27/20/27/20/27/20/27/20/27/20/27/20/27/20/27/20/27/20/27/20/27/20/27/20/27/20/27/20/27/20/20/20/20/20/20/20/20/20/20/20/20/20/ | 牌號4 乍 共壓口针 牌號瑜介建<br>:: 溫 偃保S 濕 ::臣面資 | 涨t 度 封護-4度 基 離 計<br>料-c 篦 字 汤 ~ 能 半<br>RS-專                                                                                              | 8<br>引: -2<br>輸出注<br>60V<br>~95%<br>至7~10<br>232, R<br>許許 | 5°C~<br>通道 , 無<br>km<br>S485<br>機 | <ul> <li>□ 倍</li> <li>○ 倍</li> <li>○ 倍</li></ul> | 於 合 資品明 | 格格:錄件 |
| 計畫主持人         | :                     |                                                            |                                                                          |                                     |      | 採購                                                                                                    | :                                    |                                                                                                    |                                                           |                                   |                                                                                                    |         |       |
| 公司及負責人        | - Ter                 | <u>-</u> :                                                 |                                                                          |                                     |      |                                                                                                    |                                      |                                                                                                    |                                                           |                                   |                                                                                                    |         |       |

## 設備明細DATA

## 計畫名稱:濁水溪智慧河川建置(第一期)設備採購建置計畫採購案

#### 工項:系統整合介面開發及測試

| 採 購   | 項目    | 規        | 範               | 之        | 要              | 求   | 採購廠商提         | 送     | 規 格  | 公司  | 自言 | 泙 |
|-------|-------|----------|-----------------|----------|----------------|-----|---------------|-------|------|-----|----|---|
|       |       | 1. 畫面    | 支援多點觸           | 控,且解材    | 斤度支援動態         | 轉   | 設備廠牌:泓格       |       |      | □優於 | 規格 |   |
|       |       | 换。       |                 |          |                |     | 設備型號:Indusof  | t-NT1 | 500R |     |    |   |
|       |       | 2. 結構    | 化資產模型           | 直接對應這    | 連結到SCADA       | 資料  | 數量:1          |       |      | □符合 | 規格 |   |
|       |       | 庫。       |                 |          |                |     | (1)內建警報功能     | 設定    | ,可   |     |    |   |
|       |       | 3.連結     | 模式有本機           | 、區域網路    | 各(LAN)、廣語      | 或網  | 設定警報等級        |       |      | 佐證資 | 料: |   |
|       |       | 路(WAN)   | )、或網際網          | 8路Intern | et、VPN等。       |     | (2)使用物件導向     | 技術    |      | □產品 | 型錄 |   |
|       |       | 4. 使用 \$ | SL數位安全          | ≥憑證,IT   | 資訊安全管:         | 里。  | (3)支援外部圖形     | 轉換    | ,可   | □說明 | 文件 |   |
|       |       | 從WEB客    | 户端進行加           | 口密通訊。    |                |     | 將AUTO CAD、OFF | 'ICE等 | WMF  |     |    |   |
|       |       | 5. 可藉    | 由API直接轉         | 專譯外部HT   | ML5內容。         |     | 檔案格式直接轉打      | 奥為物   | 1件作  |     |    |   |
|       |       | 6. 可整    | 合即時智能           | 作業雲端系    | 系統(RtOI)       | 0   | 動態連結          |       |      |     |    |   |
|       |       | 7. 可使)   | 用網頁介面           | 與智慧行重    | 的裝置介面操         | 作   | (4)整合攝影機影     | 像     |      |     |    |   |
|       |       | 系統。      |                 |          |                |     | (5)完全集成工業     | 監控目   | 軟體   |     |    |   |
|       |       | 8. 內建    | /BA編輯器,         | 可撰寫VB    | A程式語法。         |     | 產品,支持微軟3      | 2/641 | 位元   |     |    |   |
|       |       | 9. 支援    | 多種PLC驅動         | b程式(GE、  | ·AB、三菱、        | 西   | (6)可透過ICPDAS  | 提供(   | GSM之 |     |    |   |
| 圖控系   | 統授權   | 門子、;     | 永宏等)。           | •        |                |     | ActiveX元件,即   | 時整    | 合簡   |     |    |   |
| (擴充或  | 戊新購至  | 10. 支援   | OPC · DDE ·     | MODBUS通  | 訊協定,不          | 需另  | 訊機發送/接收功      | 能,    | 中文/  |     |    |   |
| Unlim | ited等 | 外購買      | 其他連線軟           | 體。       |                |     | 英文/或語音簡訊      |       |      |     |    |   |
| 紛     | B)    | 11. 內建   | 警報功能認           | 设定,可設    | 定警報等級          | 0   |               |       |      |     |    |   |
|       |       | 12. 可連   | 接關聯式資           | 腎料庫(SQL  | ) •            |     |               |       |      |     |    |   |
|       |       | 13. 使用   | 物件導向打           | 技術(屬性,   | 方法…等)          | 0   |               |       |      |     |    |   |
|       |       | 14. 可做   | [即時資料及          | 8歷史資料    | 曲線及數據          | 查詢  |               |       |      |     |    |   |
|       |       | ,提供2     | Zoom In∖Z       | oom Out功 | 能。             |     |               |       |      |     |    |   |
|       |       | 15. 歷史   | 曲線支援多           | S重Y軸曲約   | k(Stack        |     |               |       |      |     |    |   |
|       |       | AxisY),  | 曲線可以            | 直接列印成    | <b>戈圖表及匯出</b>  | 成   |               |       |      |     |    |   |
|       |       | CSV or   | PDF檔。           |          |                |     |               |       |      |     |    |   |
|       |       | 16. 具報   | 、表組態設定          | 三介面,由    | 使用者自行          | 衣報  |               |       |      |     |    |   |
|       |       | 表需求      | 新增、修改           | 、刪除報表    | <b>長欄位或資</b> 料 | - 內 |               |       |      |     |    |   |
|       |       | 容。       |                 |          |                |     |               |       |      |     |    |   |
|       |       | 17. 支援   | 外部圖形轉           | 專換,可將    | AUTO CAD       | e   |               |       |      |     |    |   |
|       |       | OFFICE   | <b>等WMF檔案</b> 格 | 各式直接轉    | 换為物件作          | 劻態  |               |       |      |     |    |   |
|       |       | 連結。      |                 |          | •              |     |               |       |      |     |    |   |
|       |       | 18. 可支   | 援ActiveX        | ,可整合揖    | 庫影機影像。         |     |               |       |      |     |    |   |

|         | 1. 影像壓縮:格式MJPEG,MPEG-4,MxPEG,                                         | 設備廠牌:上敦企業                    | □優於規格  |
|---------|-----------------------------------------------------------------------|------------------------------|--------|
|         | H. 264, H. 265, Motion Wavelet •                                      | 設備型號:SW-ANP-CAM-RTL          |        |
|         | 2.Onvif通訊協定Profile G、S。                                               | 數量: 8                        | □符合規格  |
|         | 3. 分割畫面:顯示採開放式自行制定任一分                                                 | (1)影像壓縮格式MJPEG,              |        |
|         | 割顯示書面。                                                                | MPEG-4, MxPEG, H. 264,       | 佐證資料:  |
|         | 4.3D電子地圖:支援類3D電子地圖功能,可                                                | H.265, Motion Wavelet        | □產品型錄  |
|         | 在電子地圖上顯示攝影機影像畫面圖示及攝                                                   | (2)Onvif通訊協定Profile          | □ 說明文件 |
|         | 影機的縮圖即時影像畫面。                                                          | G, S                         |        |
|         | 5. 跨系統設定及操控:支援伺服器主機或                                                  | (3)顯示採開放式自行制定                |        |
|         | Client端,可直接操控及設定,任一台已串                                                | 任一分割顯示畫面                     |        |
|         | 連至系統內的伺服器主機。                                                          | (4)3D電子地圖支援類3D電              |        |
|         | 6. Macros巨集指令系統:內建巨集指令,可                                              | 子地圖功能,可在電子地圖                 |        |
|         | 輕易設定任一事件連動事件,或事件觸發+                                                   | 上顯示攝影機影像畫面圖示                 |        |
|         | 等待時間再觸發事件,多種事件組合連動功能                                                  | 及攝影機的縮圖即時影像畫                 |        |
|         | 多樣…,也支援搭配I/0裝置,連動各項事件                                                 | 面                            |        |
|         | 功能等,無需另外開發。                                                           | (5)跨系統設定及操控支援                |        |
|         | 7. Panamorph及魚眼攝影機:支援任一攝影機                                            | 伺服器主機或Client端,可              |        |
|         | 具有Panamorph功能或魚眼型攝影機,收入影                                              | 直接操控及設定,任一台已                 |        |
|         | 像後校準、攤平呈現全畫面影像,無需事先                                                   | 串連至系統內的伺服器主機                 |        |
|         | 整合。                                                                   | (6)內建巨集指令,可輕易                |        |
|         | 8. 自動縮放:追蹤當物件移動時攝影機啟動                                                 | 設定任一事件連動事件,或                 |        |
|         | <b>數位電子放大功能,將物件放大標記,隨著</b>                                            | 事件觸發+等待時間再觸發                 |        |
|         | 物體的移動追隨移動物體。                                                          | 事件,多種事件組合連動功                 |        |
| NVR赴赠论旋 | 9. 頻寬優化:啟動優化影像串流,系統自動                                                 | 能多樣…,也支援搭配I/O                |        |
| (至小8瓶浅) | 計算最佳頻寬優化,影像切換順暢,不延                                                    | 裝置,連動各項事件功能等                 |        |
| (王)0须追) | 遅。                                                                    | ,無需另外開發                      |        |
|         | 10.支援縮圖搜索放影、支援警報搜尋、支援                                                 | (7)支援任一攝影機具有                 |        |
|         | 備份及遠原設定檔、支援攝影機參數複製、                                                   | Panamorph功能或魚眼型攝             |        |
|         | 支援多重廣播。                                                               | 影機,收入影像後校準、攤                 |        |
|         | 11. 熱鍵功能:任意指定控制鍵盤鍵的功能設                                                | 半呈現全畫面影像,無需事                 |        |
|         | 定,万便操作使用者設定及操控。                                                       | 无整合                          |        |
|         | 12. 境境场景分析:包括越線偵測、移動偵                                                 | (8)追蹤當物件移動時攝影                |        |
|         | 測、眾集俱測、道失物俱測、物件顯不俱                                                    | 機啟動數位電子放大功能,                 |        |
|         | 测、物件消失俱测、徘徊俱测等。<br>19. 你你可WIC.1.你,是真你啊,真你们听你                          | 将物件放大標記,隨者物體                 |        |
|         | 13. 智能型VIS功能· 栗首俱測、 首頻訊號俱                                             | 的移動追随移動物體                    |        |
|         | 测、但移俱测、無首源俱测、影像壓縮比損                                                   | (9) 啟動懷化影像市流,系               |        |
|         | 壞俱測、影像雜訊俱測、影像模糊俱測、影<br>角化小小川 思倫日所附加小川 提出做出                            | 統日勤計 <b>昇</b> 取住頻見馂化,        |        |
|         | 係移 <b>位</b> 俱测、影像而負降低俱测、嬭影機内<br>, , , , , , , , , , , , , , , , , , , | 影像切換順畅,个延避<br>(10)+將於國地南林影,+ |        |
|         | 廷入                                                                    | (10)文技稲回投茶瓜影、文               |        |
|         | 内廷省急望征移俱测。                                                            | 拔言報授守·又拔佣仍及逐<br>西机它带、土护摄影幽会歌 |        |
|         | 14. W时言報通知·W时軍布顯小、軍百(尹<br>供影僚式 該立 可選擇 師 デ 左 玥 提 迪 式 ( ) i on t        | 尔 政 人 備 、 又 友 <b> </b>       |        |
|         | 什別傢以年自了送择額小任坑场端以UIICIIL<br>地只用)、F-moil、館為DT7 商訊里、數位敵                  | <b>後</b> 衣 又 饭 夕 里 便 御       |        |
|         | ·····································                                 |                              |        |
|         | 15 多番影像乃雁山、故书古怪影僚、阳日、                                                 |                              |        |
|         | 10. y 生粉体从低山·俗式又拨彩体、黑片、<br>胡素笔名香档式雁山功能, MUI、                          |                              |        |
|         | TRATタ主伝以進山ツル・ハロ<br>MKV、FXF、 PDF、 IPFC枚キ。                              |                              |        |
|         | 16 雁山影像檀印:古摇雁山摄影幽影傍哇,                                                 |                              |        |
|         | 1.4. 些山水亦而, 之夜些山州形城形体可,                                               |                              |        |
|         | 小咖啡小小种小小农只加百戥你 电机力力化                                                  |                              |        |

第2頁,共3頁

| 伺服器主機   | <ol> <li>2. 系統記憶體:16GB以上。</li> <li>3. 儲存: 需具備Raid硬碟熱抽插功能,且可用硬碟總容量達8TB以上。</li> <li>4. 電源: 需具備2×500W以上(備援容錯)</li> <li>5. 作業系統: Windows server 2012(含)以上。</li> </ol> | 6019P-MT<br>數量: 1<br>(1)記憶體提供32GB<br>(2)記憶體有8個插槽<br>提供SATA3 4TB3.5吋硬碟4<br>顆<br>(3)電源含×500W以上<br>(4)2顆Intel中央處理器<br>SKL-SP4110 8C/16T 2.1G<br>11M 9.6GT UPI | <ul> <li>□符合規格</li> <li>佐證資料:</li> <li>□產品型錄</li> <li>□說明文件</li> </ul> |
|---------|----------------------------------------------------------------------------------------------------|----------------------------------------------------------------------------------------------------|------------------------------------------------------------------------|
| 計畫主持人 : |                                                                                                    | 採購 :                                                                                                    |                                                                        |
| 公司及負責人  | 章:                                                                                                    |                                                                                                    |                                                                        |

# 三、出廠證明既保固證明

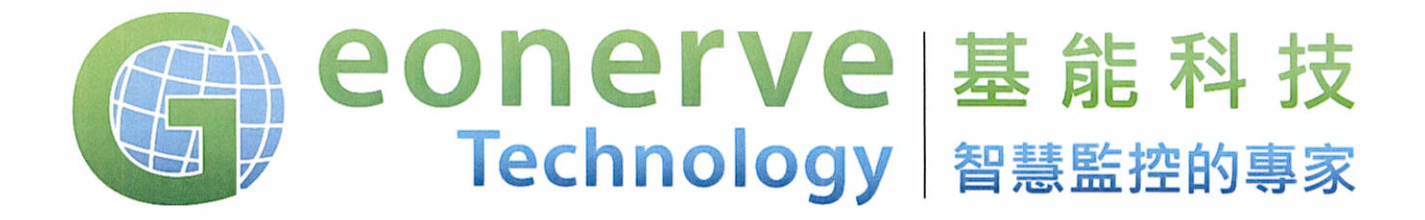

工程名稱: 濁水溪智慧河川建置(第一期)設備採購建置計畫採購案 業 主: 經濟部水利署第四河川局 竣工日期: 108 年 05 月 01 日

茲證明 本公司 基能科技股份有限公司(Geonerve Tech.Co) 製造並出貨予經 濟部水利署第四河川局之

電池電壓監測器 10 台 門禁感測器 10 台

特立本文以示證明。此證明書僅正本有效,且不得使用於其他用途。 此致

經濟部水利署第四河川局

GeonerveTech.Co.Taiwan

負責人:陳弘宇

電話:+886423761170

傳真:+886423767709

統一編號:24238721

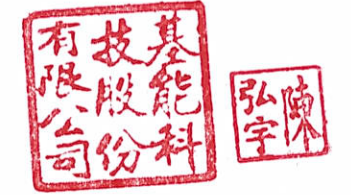

本證明書僅限採購案專用,若移作其他用途或證明及影本;非經本公司事先書面之認可,本公司一率概不承認。
中 華 民 國 1 0 8 年 0 8 月

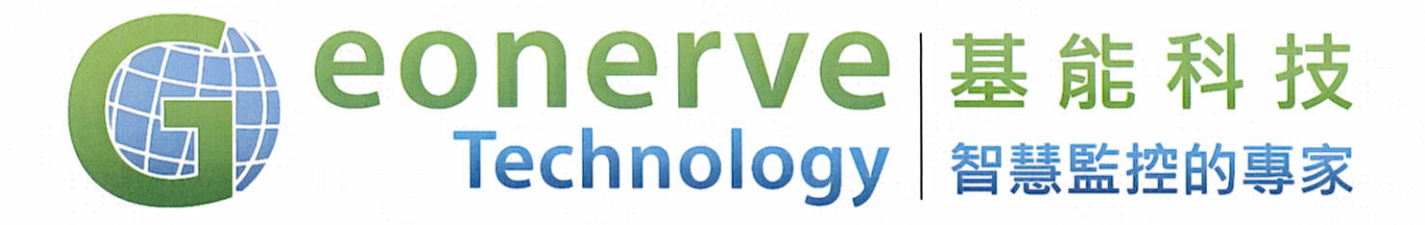

工程名稱: 濁水溪智慧河川建置(第一期)設備採購建置計畫採購案 業 主: 經濟部水利署第四河川局 竣工日期: 108 年 05 月 01 日

茲證明 本公司 基能科技股份有限公司(Geonerve Tech.Co) 製造並出貨予經 濟部水利署第四河川局之

水位計 3 支 傳輸紀錄器 3 台 NB iot 傳輸模組 3 台

特立本文以示證明。此證明書僅正本有效,且不得使用於其他用途。 此致

經濟部水利署第四河川局

GeonerveTech.Co.Taiwan

負責人:陳弘宇

電話:+886423761170

傳真:+886423767709

統一編號:24238721

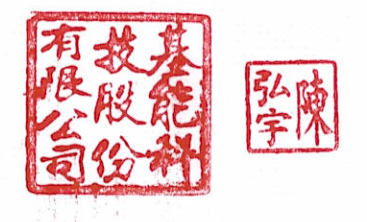

| 本證明書 | 書僅限採購等 | 案專用,若 | 移作其他用 | 用途或證明及 | <b>&amp;</b> 影本;非 | <b>卡經本公司</b> | 事先書面之認 | 可,本公 | 司一率概不方 | 承認。 |
|------|--------|-------|-------|--------|-------------------|--------------|--------|------|--------|-----|
| 中    | 華      | 民     | 威     | 1      | 0                 | 8            | 年      | 0    | 8      | 月   |

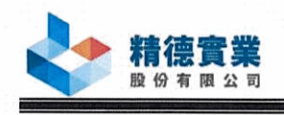

產品名稱:流動式浮桶沖刷監測儀器

茲證明本公司於本案中所提供之流動式浮桶沖刷監測儀器,符合以下規格要求,此證明書僅正本有效, 且不得使用於其他用途。

- 採用主動式無線射頻原理之無線追蹤粒子直接觀測,可埋設於河床之流動 設備,材質具備耐壓抗震並俱有完成水密良好之塑膠材質浮動裝置體。
- 具備距離超高頻雙向收發功能,頻率採用 900~925MHz 或 2.4GHz 等公用 非授權頻段,訊號監測範圍需達 1km。
- 3. 具備磁簧電力控制開闢之電池。耗電功率小於1W。
- 流動粒子裝置子可發射無線電波,傳送裝置編碼(ID)及累積通電時間 (t,sec)。
- 5. 裝置訊號獨立,可滿足獨立編碼之需求。

證明編號001~080號之產品符合以上規格與生產標準。

特此說明

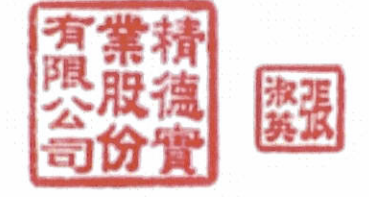

立證明書人:張淑英 負責人:張淑英 統一編號:24846008 地址:台中市南屯區文心路一段 378 號 15 樓之一

本證明書僅限本案專用,且僅正本有效,非經本公司事先書面之認可,本公司一律概不承認。

#### 中華民國 108年09月02日

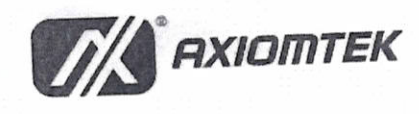

艾訊股份有限公司 221 新北市汐止區南興路55號8樓 TEL +886-2-8646-2111 FAX +886-2-2691-9091 www.axiomtek.com

# 出廠暨保固證明書

茲證明 輝動系統有限公司 向 艾訊股份有限公司 購買工業型電腦 eB0X671-885-FL-DC-1,為艾訊 108 年 07 月在台灣製造生產。本公司同意此產 品從出貨日開始,提供二年免費保固維修服務(週邊依原廠),且不包含到府服 務及人為因素損壞除外。超過保固期限者,則依損壞情況酌收維修費用。

數量:1台

主機序號:E1956K6711010002

保固期間:108年07月29日~110年07月28日(二年保固)

此致

輝動系統有限公司

立 書 人: 艾訊股份有限公司

負責人:楊裕德

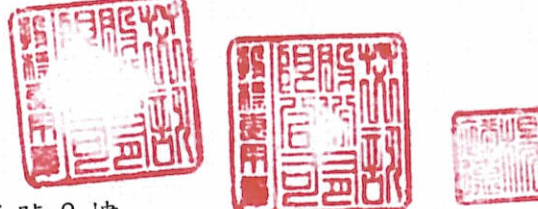

地 址:新北市汐止區南興路 55 號 8 樓

中華民國一零八年八月二十九日

備註:一)本證明不可增、刪、塗改,且不得轉為其它用途。

二)本證明影本無效。

案件名稱:經濟部水利署第四河川局

業主: 濁水溪智慧河川建置(第一期)設備採購建置

產品名稱:50W 太陽能電池模板

茲證明本公司於本案中所出貨之 50W 太陽能電池模板,符合以下規格要求,此 證明書僅正本有效,且不得使用於其他用途。

| 1 | 太陽電池材質:Silicon Solar Cell。    |
|---|-------------------------------|
| 2 | 最大輸出功率:輸出功率至少需達 50W。          |
| 3 | 最大輸出電壓:須配合各項儀器使用電源及電瓶之特性加以選用。 |
| 4 | 太陽能板表面有防撞擊透明防護層。              |
| 5 | 認証:通過 CE MARK 認証,以確保品質。       |

特此說明

立證明書人:李昭儀 負責人:周恒豪 統一編號:16452612

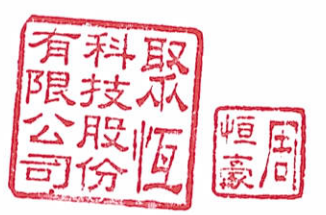

地址:台南市永康區永科環路168號

本證明書僅限本採購案專用,若移作其他用途或證明及影本;非經本公司事先書面之認可,本公司一律概不承認。

|  | 中 | 華 | 民 | 國 | 1 | 0 | 8 | 年 | 7 | 月 | 1 | 9 |  |
|--|---|---|---|---|---|---|---|---|---|---|---|---|--|
|--|---|---|---|---|---|---|---|---|---|---|---|---|--|

案件名稱:經濟部水利署第四河川局

業主: 濁水溪智慧河川建置(第一期)設備採購建置

產品名稱:160W太陽能電池模板

茲證明本公司於本案中所出貨之 160W 太陽能電池模板,符合以下規格要求,此 證明書僅正本有效,且不得使用於其他用途。

| 1 | 太陽電池材質:Silicon Solar Cell。               |
|---|------------------------------------------|
| 2 | 最大輸出功率:輸出功率至少需達 160W。                    |
| 3 | 最大輸出電壓:須配合各項儀器使用電源及電瓶之特性加以選用。            |
| 4 | 太陽能板表面有防撞擊透明防護層。                         |
| 5 | 認証:需通過 IEC 或 CE 或 UL 或 JIS 或同等級認証,以確保品質。 |

特此說明

立證明書人:李昭儀 負責人:周恒豪 統一編號:16452612 地址:台南市永康區永科環路168號

山田

本證明書僅限本採購案專用,若移作其他用途或證明及影本;非經本公司事先書面之認可,本公司一律概不承認。

| 十 華 氏 國 1 0 8 年 (月 | 1 | 9 | 日 |
|--------------------|---|---|---|
|--------------------|---|---|---|

案件名稱:經濟部水利署第四河川局

業主: 濁水溪智慧河川建置(第一期)設備採購建置

產品名稱:太陽能充電控制器

茲證明本公司於本案中所出貨之太陽能充電控制器,符合以下規格要求,此證明 書僅正本有效,且不得使用於其他用途。

| 2 充電控制器對蓄電    | 池須具保護功能:須能對蓄電池保持浮充且防止過充電等功能。  |  |
|---------------|-------------------------------|--|
| 3 充電控制器統耗電    | ::40mA 以下。                    |  |
| 4 操作温度 0~55℃  |                               |  |
| 5 應以防塵、防潮、    | 防蟲之外殼包覆保護,避免接線端子或電子線路外露。      |  |
| 6 認証: 需通過 IEC | 或 CE 或 UL 或 JIS 或同等級認証,以確保品質。 |  |

特此說明

| 立證明書人:李昭儀<br>負責人:周恒豪<br>統一編號:16452612 | 有科取限技派回行的 | + |
|---------------------------------------|-----------|---|
| 地址:台南市永康區永                            | 科環路 168 號 |   |

本證明書僅限本採購案專用,若移作其他用途或證明及影本;非經本公司事先書面之認可,本公司一律概不承認。

| 中 | 華 | 民 國 | 1 0 8 | 年 7 | 月 1 | 9 | 日 |
|---|---|-----|-------|-----|-----|---|---|
|   |   |     |       |     |     |   |   |

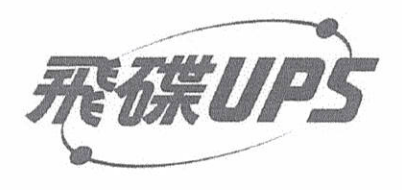

www.ftups.com.tw

電源問題 解決專家

# 出廠暨保固證明

業 主: 經濟部水利署第四河川局

案 名: 濁水溪智慧河川建置(第一期)設備採購建置

購買產品內容:

| 序號 | 產品         | 型號       | 數量 | 序號            |
|----|------------|----------|----|---------------|
| 1  | 不斷電系統1 KVA | FT-6010L | 12 | Q19310461~467 |
|    |            |          |    | Q19311011~017 |

出廠日期:108.07.30

產品保固到期日:109.07.29

業務單位&技術與客戶服務處: 地址:台中市北屯區建軍二街15號 專線:04-2437-6008 服務信箱:<u>service-uc@ftups.com.tw</u>

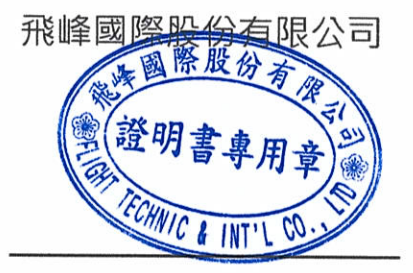

備註:本出廠暨保固證明若無用印本公司章、複印、塗改等視為無效。
 中 華 民 國 1 0 8 年 0 7 月 3 0 日

# ICPDAS CO., LTD

 法格科技股份有限公司
 303 新竹縣湖口鄉光復北路 111 號
 No. 111, Kuang-Fu N. Rd., Hsin-Chu Industrial Park, HuKou Shiang, HSINCHU 303, Taiwan.
 Tel:+886-3-597-4982 Fax:+886-3-597-3733 Http://www.icpdas.com

#### 出廠證明書

茲證明 基能科技股份有限公司 向本公司訂購自動控制器產品,經本公司測試合格 出廠,保固期自交貨日起算保固一年,出貨日期:108年07月17日,特致經濟部水利署 第四河川局,內容如下:

工程名稱: 濁水溪智慧河川建置(第一期)設備採購建置

品名及數量:

| ET-7002 CR | *10台 |
|------------|------|
| ET-7026 CR | *2台  |
| tM-AD2 CR  | *3台  |
| tM-C8 CR   | *4台  |
| tM-P4C4 CR | *3台  |

特此證明

中

華

本證明書僅表彰,上述產品之出廠年月及品質保證,不得作為其他用途使用。本公司 不負上述文義以外責任。

年

N

月

索

百

泓格科技股份有限公司

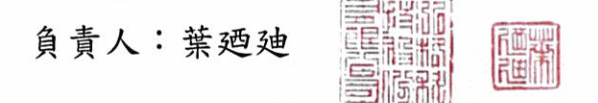

國

民

67

日

+

羅昇企業股份有限公司

ACE PILLAR Co.. **TAIWAN** 新北市三重區光復路一段 **83** 巷 **4** 號 **4** 樓

TEL: +8862 2995 8400 FAX: +8862 2995 3466

#### 出廠證明書

茲證明本公司羅昇企業股份有限公司(ACE PILLAR Co.)組裝 IPC 相關設備,出廠 為全新機種,特立本文以示證明。

相關 IPC 設備如下:

案名: 濁水溪智慧河川建置(第一期)設備採購建置 型號: EC700-BT4051-N282-GN 產品保固: 2年

此致

經濟部水利署第四河川局

#### 立書人:羅昇企業股份有限公司(ACE PILLAR Co.)

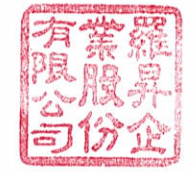

(公司印信)

代表人:林志誠

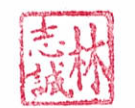

(簽章)

#### 公司統一編號:12486062

# FINE VITAL RESOURCES CO., LTD.

408 台中市南屯區文心南三路 126 號 TEL:02-2506-6799 FAX:02-2506-8887

出廠證明

茲證明 FINE TCP-KM465 紅外線網路攝影機 ×2 台為本公司所出廠,並於 108 年 7 月 26 日銷售, 享有完全售後服務及一年保固,但天然災害及人為因素除外。

#### 特此證明

- 業主:經濟部水利署第四河川局
- 案號:108-W-04-03-2-000001

案名:濁水溪智慧河川建置(第一期)設備採購建置計 畫採購案

AVENIE

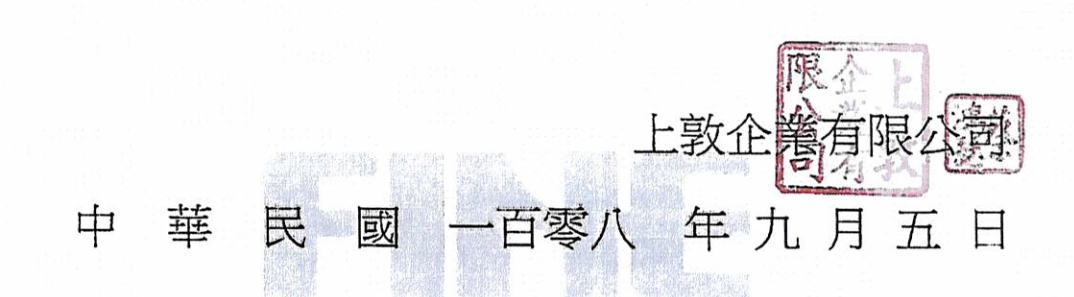

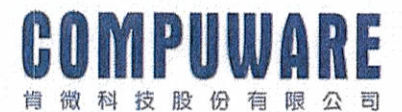

# 經銷授權暨新品出廠證明書

本公司為Supermicro 全系列產品在台合法授權代理商,並負責所有台灣地區合法銷售Supermicro產品之後續維修保固。

茲證明

基能科技股份有限公司,台中市西區華美街 51 巷 10 號係本公司經銷商 COMPUWARE TECHNOLOGY INC 的合作夥伴,基能科技股份有限公司於本專案之設 備,採購產品型號: Supermicro SuperServer SYS-6019P-MT 一座,為本公司 2019 年 7 月後生產製造出廠之新品。

機關名稱:經濟部水利署第四河川局

採購案案名:濁水溪智慧河川建置(第一期)設備採購建置計畫採購案 採購案案號: 108-W-04-03-2-000001

以上特此證明

投命份肯 標型有微 課型有微 線對發設務有限公司 紙一編號: 247年435段9

本證明書僅限本採購案專用,若移作其他用途或證明及影本;非經本公司事先書 面之認可,本公司一律概不承認。 中 華 民 國 1 0 8 年 9 月 5 日
# 四、保養維護手冊

### ▶ 濁水溪逕流測預報系統水位站整合改善

準備設備:螢幕、滑鼠、鍵盤

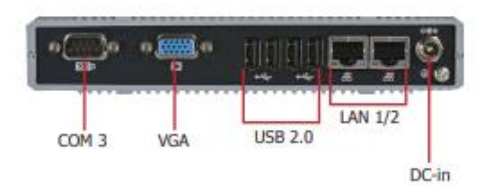

將螢幕接在紀錄器 VGA 上面,滑鼠鍵盤接在 USB 上面

進入到系統即可看到系統程式運行

| 2.168.3.2 前陸大博(DESKTOP-P)                                                                                                    | VD6UL) - VNC Viewer                                                                                                    |         |
|----------------------------------------------------------------------------------------------------|----------------------------------------------------------------------------------------------------|---------|
| No. 1                                                                                                    |                                                                                                    |         |
|                                                                                                    | Q Trans                                                                                                    | - D. K. |
|                                                                                                    | Constitution (Constitution)                                                                                                    | - D K   |
| Same and Same and Sa                                                                                                    | B. Martin, C. Martin, and B. Martin, and B. J. And M. J. And M. J. Martin, "A COMP. PLAN INFORMATION OF THE AND ADDRESS OF THE ADDRESS OF THE ADDRESS OF        |         |
|                                                                                                    | NUMERON OF A CONTRACT OF A CONTRACT OF A CON    |         |
| <b>1</b>                                                                                                    | NEW YORK AND A STATE AND ADDRESS AND ADDRESS ADDRESS ADDRE<br>ADDRESS ADDRESS ADDRESS ADDRESS ADDRESS ADDRESS ADDRESS ADDRESS ADDRESS ADDRESS ADDRESS ADDRESS ADDRESS ADDRESS ADDRESS ADDRESS ADDRESS ADDRESS ADDRESS ADDRESS ADDRESS ADDRESS ADDRESS ADDRESS ADDRESS ADDRESS ADDRESS ADDRESS ADDRESS ADD |         |
|                                                                                                    | REAL RECEIPTION OF THE REAL REAL ACTION OF THE RECEIPTION OF THE REAL ACTION OF THE REAL ACTION OF THE REAL     |         |
| +1.42.+ +19414                                                                                                    | AND RECEIPTION OF A REAL ACCULATION AND A REAL ACCULATION AND A REAL ACCULATION A REAL ACCULATION A REAL ACCULATION A REAL ACCULATION A REAL ACCULATION AND A REAL ACCULATION A REAL ACCULATION A REAL    | :       |
| Intelligence Land Control of Control of Cont |                                                                                                    |         |
| Australia Bernatili                                                                                                    |                                                                                                    |         |
| dues, eff.                                                                                                    |                                                                                                    |         |

系統工作排程器可看到程式排程,點選要更改資料傳輸時間程式按下滑鼠右鍵,並且點選內容

| () INTER<br>10(0) 10(504 10(50) 1   | 880.0                    |                                                                                                    |
|-------------------------------------|--------------------------|----------------------------------------------------------------------------------------------------|
| \$ \$ \$ \$ \$ \$ \$ \$ \$ \$ \$ \$ |                          | 第単の 約100 40月00 20月010                                                                                  |
| © lenesta                           |                          |                                                                                                    |
|                                     | 14 8934 80 80 80 22 8023 |                                                                                                    |
|                                     |                          | 9265 9267<br>94 926.1 10.0 922.1 10.0 922.1 10.0 925.1 10.0 925.1 10.0 10.0 10.0 10.0 10.0 10.0 10.0 1 |

跳出如下圖視窗之後,點選觸發程序,並且按下編輯·可以更改程式詢問執行間隔,至少可訂 定1、5、10、15、30、60分鐘或整時記錄資料

|                                        |                                                                                                    | (B) 11                                                      | () () () () () () () () () () () () () ( |       |
|----------------------------------------|----------------------------------------------------------------------------------------------------|-------------------------------------------------------------|------------------------------------------|-------|
| 0 THORE                                |                                                                                                    | 82                                                          | 薬室(F) 約1520 純長の) 20時(F)                  |       |
| MINOS MITSIAI MURICO DI                | 8)4                                                                                                    | de el                                                       | 4 4 5 T B T                              |       |
| de eb 📶 🔝 🖬 📰                          |                                                                                                    | 0.1                                                         |                                          |       |
| 0-0-0-00000000000000000000000000000000 | No.         No.         No. <th>10000<br/>10000<br/>10000<br/>10000<br/>10000<br/>10000<br/>10000</th> <th></th> <th>A BER</th> | 10000<br>10000<br>10000<br>10000<br>10000<br>10000<br>10000 |                                          | A BER |
|                                        |                                                                                                    |                                                             |                                          |       |
|                                        |                                                                                                    |                                                             |                                          |       |

#### 資料紀錄器有一個資料夾,資料記錄器在裡面

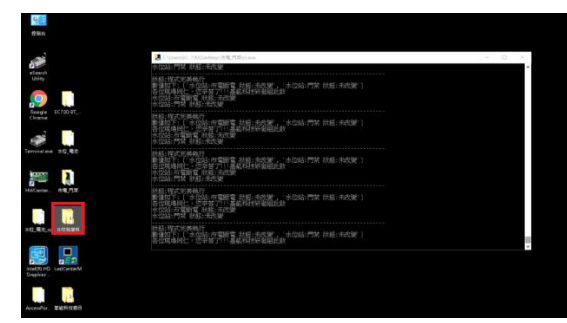

### ▶ 濁水溪揚塵即時監測系統建置

準備設備:螢幕、滑鼠、鍵盤

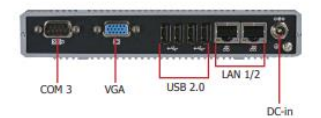

將螢幕接在紀錄器 VGA 上面, 滑鼠鍵盤接在 USB 上面 進入到系統即可看到系統程式運行

| Nes NUCLER    | @ Longs                                                                                                    | 8 8   |
|---------------|----------------------------------------------------------------------------------------------------|-------|
| ai 📑          | Et she eks atos<br>a curve moustantes                                                                                                    | - D X |
| Santa 10      | THE TRANSPORT OF THE PROPERTY AND A THE PROPERTY AND A THE PROPERTY AN  |       |
| and areas.    | eng (Constant)<br>1975 - Constant Constant, Long Anna, Anna Perlanda (Constant)<br>2016 - Constant Constant (Constant)<br>2016 - Constant (Constant)<br>2017 - Constant (Constant)                                                                                                    |       |
|               | AND THE THE AND THE ADDRESS AND ADDRESS AND ADDRESS AN  |       |
|               | HE RECENTLY<br>INFORMATION OF A REPORT OF A REPORT OF A |       |
| 12.82,0 ×5424 | AND ACCOUNTS AND A DAY AND A DAY AND  |       |
|               |                                                                                                    | •     |
|               |                                                                                                    |       |
|               |                                                                                                    |       |

系統工作排程器可看到程式排程,點選要更改資料傳輸時間程式按下滑鼠右鍵,並且點選內容

|                                           |                                                                                                    | - 0 ×                                                                                                    | (B TAURU          |                                                                                                    |                                                                                                    |
|-------------------------------------------|----------------------------------------------------------------------------------------------------|----------------------------------------------------------------------------------------------------|-------------------|----------------------------------------------------------------------------------------------------|----------------------------------------------------------------------------------------------------|
| 第二日 11日 11日 11日 11日 11日 11日 11日 11日 11日 1 | RF100                                                                                                    |                                                                                                    |                   | 37810                                                                                                    |                                                                                                    |
| e 🔶 🙎 📰 📓 📰                               |                                                                                                    |                                                                                                    | (+ +) (2 T ) (3 T |                                                                                                    |                                                                                                    |
|                                           | 10         10         10         10         10         10         10         10         10         10         10         10         10         10         10         10         10         10         10         10         10         10         10         10         10         10         10         10         10         10         10         10         10         10         10         10         10         10         10         10         10         10         10         10         10         10         10         10         10         10         10         10         10         10         10         10         10         10         10         10         10         10         10         10         10         10         10         10         10         10         10         10         10         10         10         10         10         10         10         10         10         10         10         10         10         10         10         10         10         10         10         10         10         10         10         10         10         10         10         10         10         10< | Data         -           ■ Data Nata City         -           ■ Data Nata City         -           ■ Data Nata City         -           ■ Data Nata City         -           ■ Data Nata City         -           ■ Data Nata City         -           ■ Data Nata City         -           ■ Data Nata City         -           ■ Data Nata City         -           ■ Data Nata City         -           ■ Data Nata City         -           ■ Data City         -           ■ Data City         -< |                   | Bit         Bit         Bit <th>Infe         Topstand (i)           Topstand (i)         S           S         Column (i)           S         Column (i)</th> | Infe         Topstand (i)           Topstand (i)         S           S         Column (i)           S         Column (i) |

跳出如下圖視窗之後,點選觸發程序,並且按下編輯,可以更改程式詢問執行間隔,至少可訂定 1、5、10、15、30、60分鐘或整時記錄資料

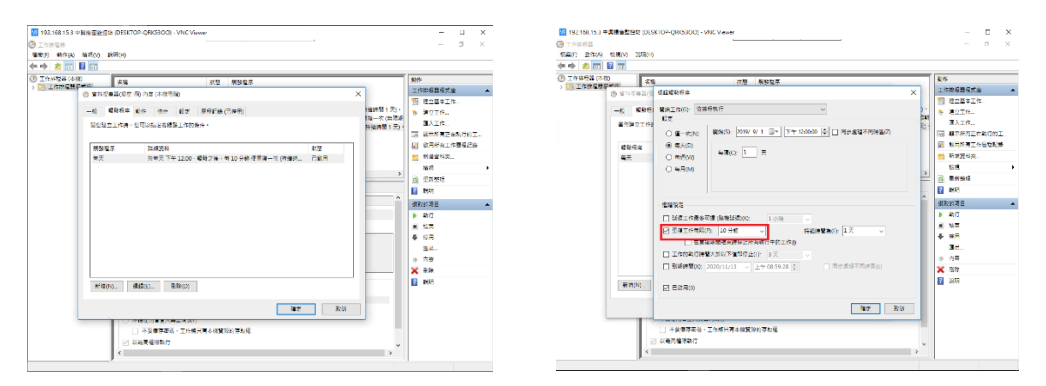

資料紀錄器有一個資料夾,資料記錄器在裡面

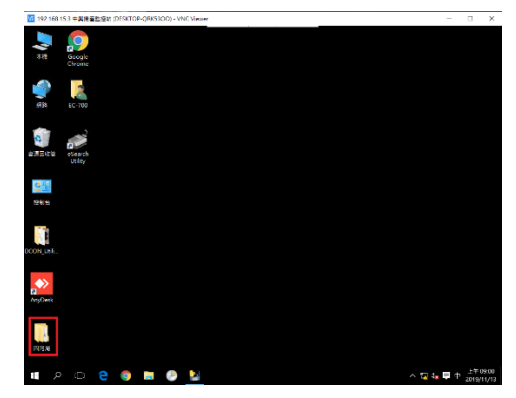

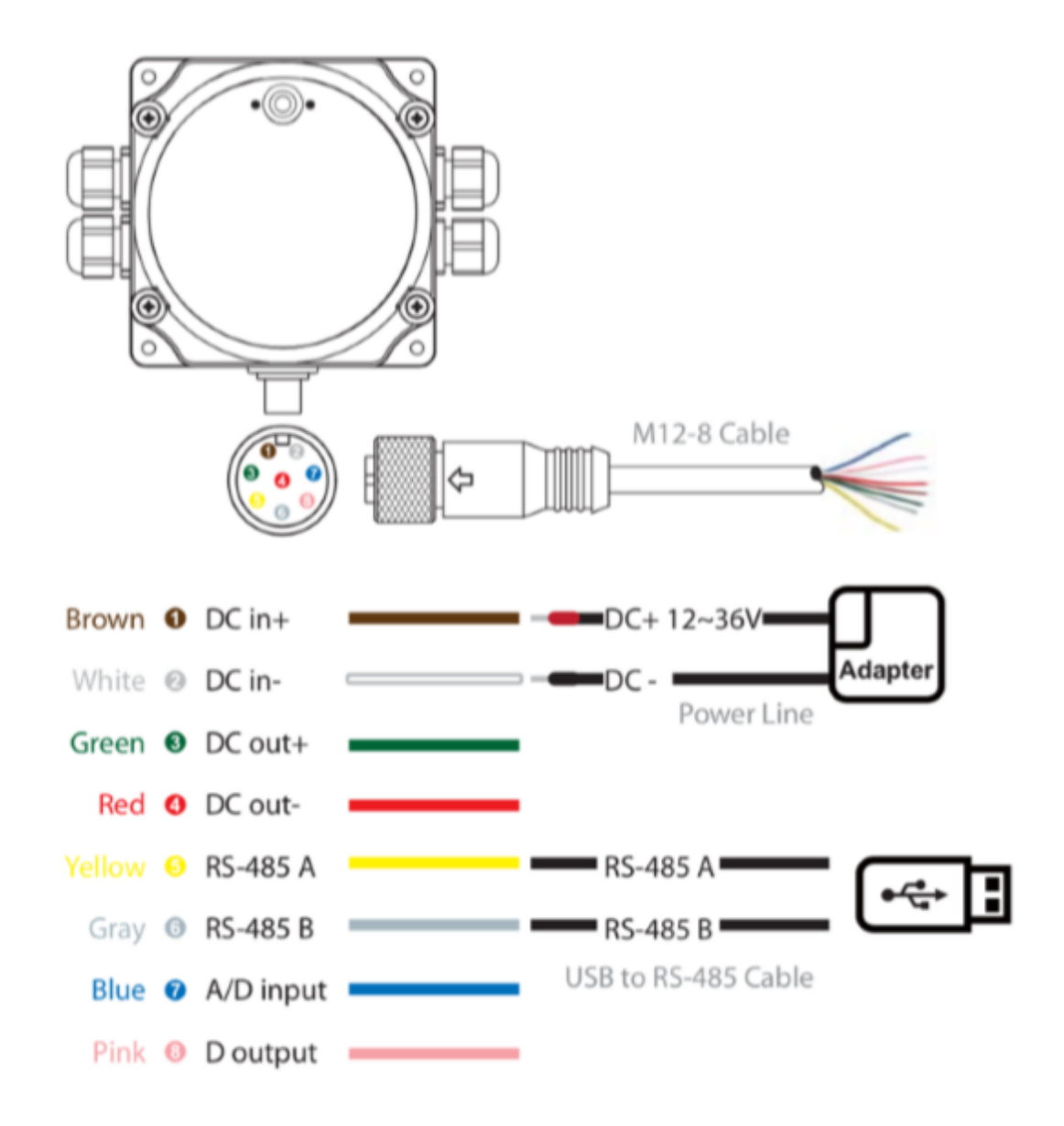

現場紀錄器燈號狀態說明:

- 1. 持續綠色燈號閃爍 = 正常通訊
- 2. 綠色燈一直亮著 = 通訊異常
- 3. 沒有燈號出現 = 供電異常

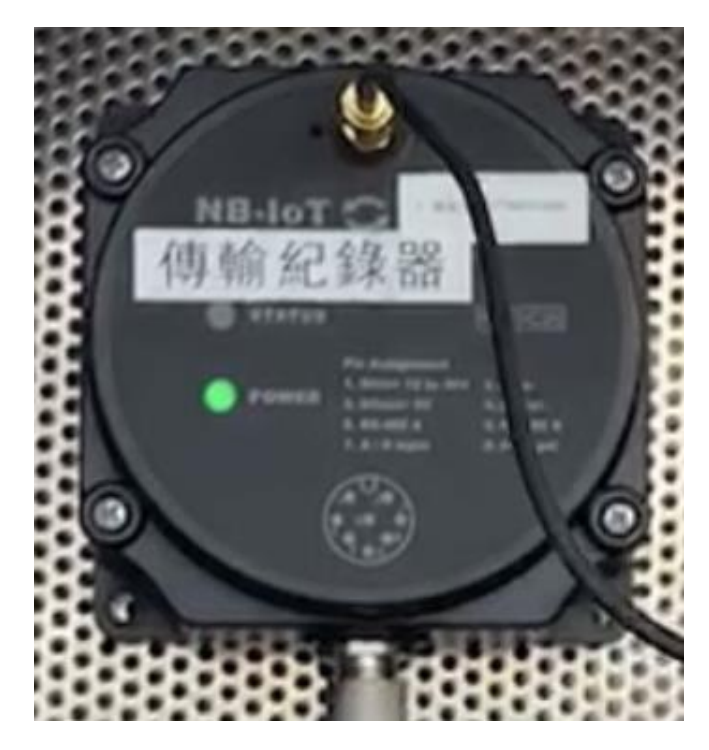

### ▶ 重要出入口管制設備建置 新增 RFID 卡片

準備設備:螢幕、滑鼠、鍵盤

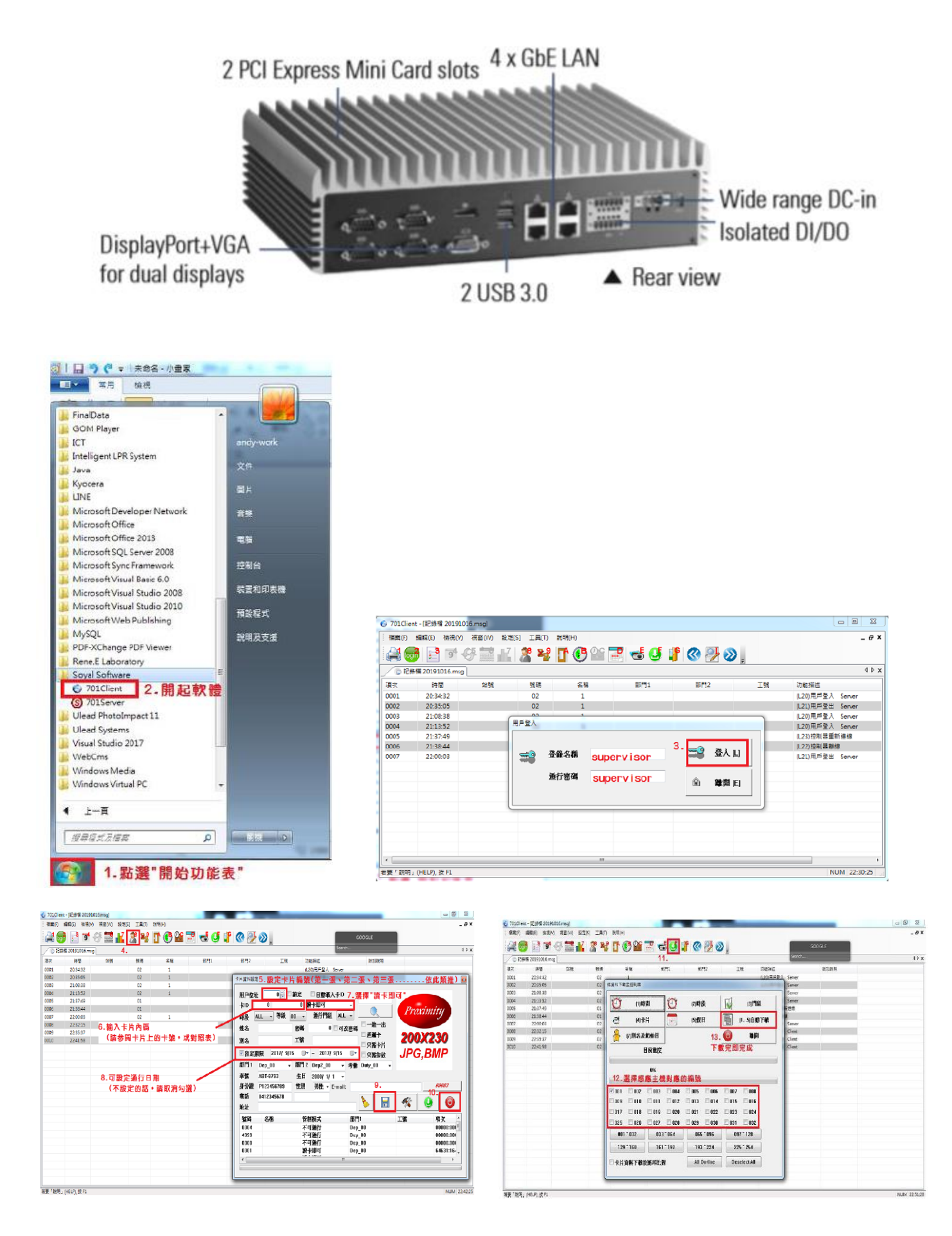

# 五、系統維護及管理方式

## 系統維護及管理方式

● 濁水溪逕流測預報系統水位站整合改善、濁水溪揚塵即時監測

系統建置、重要出入口管制設備建置

◆ 現場主機系統維護方式

在系統的工作排程器裡面可以看到系統程式排程

| ③ 工作排程器(本欄)<br>> 126 工作排程器程式增 | 8M<br>③ GoogleUp<br>③ GoogleUp          | 状態<br>載行中<br>新保       | 觸發程序<br>已定最多個階發程序<br>約由于下午(12:30、網路之後,出1:小路 標準第一次(法确結問1)于)。                                                                                                    | 下攻執行時間<br>2019/11/8下年 03:38:03<br>2019/11/2 下午 05:38:03 | 上次執行時間<br>2019/11/7 下午 04:58:45<br>2019/11/7 下午 04:58:45 | 上次載行結開<br>工作正在載行中 (Ox41301)<br>時代週間空間 - (Ox01 | 作者                              | 建立日  |
|-------------------------------|-----------------------------------------|-----------------------|----------------------------------------------------------------------------------------------------|---------------------------------------------------------|----------------------------------------------------------|-----------------------------------------------|---------------------------------|------|
|                               | () OneDrive St.                         | 82.68                 | 於1992/5/1下午03:00- 親發之後:每1.00:00:00 便豐福一次(無現期):                                                                                                    | 2019/11/8下午 04:34:29                                    | 2019/11/7 下午 05:01:27                                    | (0x8004EE39)                                  | Microsoft Corporation           |      |
|                               | ③市電門業                                   | 執行中                   | 於每天下午 02:20 - 曬發之後,每 00:01:00 便重複一次(持續時間 1 天)。                                                                                                    | 2019/11/7 下午 05:27:50                                   | 2019/11/7 下午 05:26:51                                    | 操作與東系統管理員已拒絕此要求 · (0×900710E0)                | DESKTOP-P/V06UL\EC-700          | 2019 |
|                               | CARCARD.                                | 95/28                 | <ul> <li>- Control of the Control of Control of Con</li></ul> | euro/11/11/11/11/10/2000                                |                                                          | Dist Forder of Sciences (Constraint)          | - Depart of the space (Contract |      |
|                               |                                         |                       |                                                                                                    |                                                         |                                                          |                                               |                                 |      |
|                               |                                         |                       |                                                                                                    |                                                         |                                                          |                                               |                                 |      |
|                               |                                         |                       |                                                                                                    |                                                         |                                                          |                                               |                                 |      |
|                               |                                         |                       |                                                                                                    |                                                         |                                                          |                                               |                                 |      |
|                               |                                         |                       |                                                                                                    |                                                         |                                                          |                                               |                                 |      |
|                               |                                         |                       |                                                                                                    |                                                         |                                                          |                                               |                                 |      |
|                               |                                         |                       |                                                                                                    |                                                         |                                                          |                                               |                                 |      |
|                               |                                         |                       |                                                                                                    |                                                         |                                                          |                                               |                                 |      |
|                               | <                                       |                       |                                                                                                    |                                                         |                                                          |                                               |                                 |      |
|                               | <<br>                                   | 1.047                 | 46 D7 9004                                                                                                    |                                                         |                                                          |                                               |                                 |      |
|                               | <<br>一般 環境症状                            | 8 動作                  | · 新市 · 新定 · 重成已降                                                                                                    |                                                         |                                                          |                                               |                                 |      |
|                               | <<br>一股 魔發磁力<br>右傾: 水位                  | 8 DA                  | \$** \$Z \$623                                                                                                    |                                                         |                                                          |                                               |                                 |      |
|                               | <<br>一般 魔登総理<br>右城: <u>本位</u><br>位置 \   | 8 Dft<br>182          | RA RZ 2000                                                                                                    |                                                         |                                                          |                                               |                                 |      |
|                               | <<br>一般 機段磁<br>名類: 本位<br>位置 \<br>作者 DES | 8 動作<br>電走<br>TOP-PJV | 報令 印定 重化記録<br>70941/15C-7700                                                                                                    |                                                         |                                                          |                                               |                                 |      |

點選需要更改資料傳輸時間的程式按下滑鼠右鍵,並且點選內容

| 〇 工作排程器                    |                |      |                                                 |                       |                       |                                |                        |          |
|----------------------------|----------------|------|-------------------------------------------------|-----------------------|-----------------------|--------------------------------|------------------------|----------|
| 据案(F) 動作(A) 植視(V) 新        | (明(H)          |      |                                                 |                       |                       |                                |                        |          |
| 🗢 🔿 🙇 📷 🖬 🛅                |                |      |                                                 |                       |                       |                                |                        |          |
| ① 工作排程器(本構)<br>工作排程器(本構)   | 名紙             | 默雅   | 觸發程序                                            | 下次執行時間                | 上交執行時間                | 上交戰行結果                         | 作者                     | 建立日期     |
| > TIE THE REAL PROPERTY OF | ④ GoogleUp…    | 载行中  | 已定義多個觸發程序                                       | 2019/11/8下午 03:38:03  | 2019/11/7 下午 04:58:45 | 工作正在執行中 · (0x41301)            |                        |          |
|                            | () GoogleUp    | RESA | 於每天下午 03:38 - 觸發之後,每 1 小時 便重複一次 (共循時間 1 天)。     | 2019/11/7 下午 05:38:03 | 2019/11/7 下午 04:38:04 | 操作順利完成。 (0×0)                  |                        |          |
|                            | () OneDrive St | 8258 | 於1992/5/1下午03:00-魔發之後,每1.00:00:00便重複一次(無限期)。    | 2019/11/8下午 04:34:29  | 2019/11/7 下午 05:01:27 | (0x8004EE39)                   | Microsoft Corporation  |          |
|                            | ③市電門菜          | 執行中  | 於每天下午 02:20 - 觸發之後,每 00:01:00 便重複一次 (持續時間 1 天)。 | 2019/11/7 下午 05:27:50 | 2019/11/7 下午 05:26:51 | 操作員桌手统管理員已拒絕此要求 · (0x800710E0) | DESKTOP-PJV06UL\EC-700 | 2019/9/2 |
|                            | ④ 水位 輸売        | 動痛   | 放每天上午12:00- 曬發之後,每10 分緣 便重複一次 (持續時間1天)。         | 2019/11/7 下午 05:30:00 | 2019/11/7 下午 05:20:01 | 操作顺利完成。(0x0)                   | DESKTOP-PJV06UL\EC-700 | 2019/9/2 |
|                            | — 執行           | f(R) |                                                 |                       |                       |                                |                        |          |
|                            | 结束             | E(E) |                                                 |                       |                       |                                |                        |          |
|                            | 停用             | 10   |                                                 |                       |                       |                                |                        |          |
|                            | 198. H         | 00   |                                                 |                       |                       |                                |                        |          |
|                            | 内部             | (P)  |                                                 |                       |                       |                                |                        |          |
|                            | P 210          | 100  |                                                 |                       |                       |                                |                        |          |
|                            | 1000           | (LD) |                                                 |                       |                       |                                |                        |          |
|                            |                |      |                                                 |                       |                       |                                |                        |          |
|                            |                |      |                                                 |                       |                       |                                |                        |          |
|                            |                |      |                                                 |                       |                       |                                |                        |          |
|                            | ۲.             |      |                                                 |                       |                       |                                |                        | >        |
|                            | 一般 觸發程序        | 動作   | 條件 設定 屋程記錄                                      |                       |                       |                                |                        |          |
|                            | 首伝建立工作時        | ,您可以 | (指定終觸發工作的條件・若要凝更這些觸發程序,諸使用[内容]命令關設工作            | 5内容頁・                 |                       |                                |                        |          |
|                            |                |      |                                                 |                       |                       |                                |                        |          |
|                            | 觸發程序           | 1    | 詳細資料 狀態                                         |                       |                       |                                |                        |          |
|                            | 每天             |      | 於每天上午12:00-觸發之後,每10分鐘便重複一次(持續時 已政用              |                       |                       |                                |                        |          |
|                            |                |      |                                                 |                       |                       |                                |                        |          |
|                            |                |      |                                                 |                       |                       |                                |                        |          |
|                            |                |      |                                                 |                       |                       |                                |                        |          |
| I                          |                |      |                                                 |                       |                       |                                |                        |          |

跳出如下圖視窗之後,點選觸發程序,並且按下編輯

| 工作排程器<br>現実(F) 創作(A) 結果(A) 前 | · · · · · · · · · · · · · · · · · · · |                                                                                                    |                                                                                                    |                                                                                                    |                                                                                 |                         |
|------------------------------|---------------------------------------|----------------------------------------------------------------------------------------------------|----------------------------------------------------------------------------------------------------|----------------------------------------------------------------------------------------------------|---------------------------------------------------------------------------------|-------------------------|
| = 🗢 📶 🖬 📷                    | 90-120 V                              |                                                                                                    |                                                                                                    |                                                                                                    |                                                                                 |                         |
| 〕 工作排程器度式推<br>□3. 工作排程器度式推   |                                       | 下次集(行約題<br>2019/11/0下中 03:38:03<br>2019/11/0下中 05:38:03<br>2019/11/0下中 05:38:03<br>2019/11/0下中 05:27:53<br>2019/11/0下中 05:27:53<br>次<br>中 05:30:00 | 上文和行時間<br>2015/11/7 平心 58:65<br>2015/11/7 平心 58:06<br>2015/11/7 平心 58:06<br>2015/11/7 平心 50:12<br>2015/11/7 平心 52:06<br>2015/11/7 平心 52:06 | 上交動行動第<br>工作定を動行中。(0x41301)<br>個形類新型点。(0x3)<br>(0x8004E59)<br>個作業系系統構築(否認識美景示。(0x800710E0)<br>層作業所完成。(0x3) | 作者<br>Microsoft Corporation<br>DESKTOP-PAVOBULIEC-700<br>DESKTOP-PAVOBULIEC-700 | 健立日<br>2019/9<br>2019/9 |
|                              | 8(%)(N)                               |                                                                                                    |                                                                                                    |                                                                                                    |                                                                                 |                         |

此時就可以看到可以更改程式詢問執行間隔,至少可訂定1、5、10、15、30、60 分鐘或整時記錄資料

| <ul> <li>○ 1付き写言</li> <li>(第二付き写言)</li> <li>(第二付き写言)</li> <li>(第二付き写言)</li> <li>(本待)</li> <li>○ 1付き写言(本待)</li> <li>&gt; ○ 1付き写言の(本待)</li> </ul> | 期から<br><b>和保護 秋道 開設収存</b><br>(今 GoogleLy) - 執行中 日定基各の開設な存<br>(今 GoogleLy) - 知行中 日定基各の開設な存<br>(今 Oceanores X: 認識 ドロジスパ1 下午 0:30 - 開設之後・毎1 (0) 0000 世世世<br>(今 小型、円月 - 秋日天 下午 0:20 - 開設之後・毎 (0) 00 の世世世 - 次(円<br>(今 ふ 少、思くか(() に非可知)) | 下交数行時間 上交数行時間 上交数行時間 上交数行結準<br>2015/1/9下や0.3800 2015/1/7下や0.5845 1代ま定数行中・(0.41301)<br>151- 2015/1/7下や0.3820 2015/1/7下や0.584 編制石間(40.60.6)<br>次(現代期) - 2015/1/7下や0.522 2015/1/7下や0.5251 操行後期を転用電石部品表表示<br>(40.50.000 2015/1/7下や0.5251 操行後期を転用電石部品表表示)<br>2015/1/7下や0.5250 2015/1/7下や0.5201 操行現在:0.0.6)                                                                                                    | 11 B         IE 22 BJ           • (0x80071000)         DESKTOP-PVOSULVE-7:00         2019/8           DESKTOP-PVOSULVE-7:00         2019/8 |
|----------------------------------------------------------------------------------------------------|----------------------------------------------------------------------------------------------------|----------------------------------------------------------------------------------------------------|----------------------------------------------------------------------------------------------------|
|                                                                                                    | 一起 類裂程序 動作 保作 設定 展電記路<br>諸信地立工作時・信可以指定局積優工作的集件。           期間環境         管理資料           病氏         防衛天上午12:00・魔怪之後・毎10 分離便運業一次(背景)                                                                                                   | 編載報報日本 編載1件(0): (京神磁数行 ~<br>設定<br>○ 僅一次(N)<br>● 電元(D)<br>● 電元(D)<br>● 電(D)<br>● 電(D)<br>● 電(D)<br>● 電(D)<br>● 電(D)<br>● 電(D)<br>● 電(D)<br>● (D)<br>● | ×                                                                                                    |
|                                                                                                    | 新知(P0                                                                                                    | 当該記 「 「 「 「 「 「 「 「 「 「 「 「 」 「 「 」 「 」 「                                                                                                    |                                                                                                    |

#### ◆ 濁水溪危險潛勢堤段沖刷監測系統建置

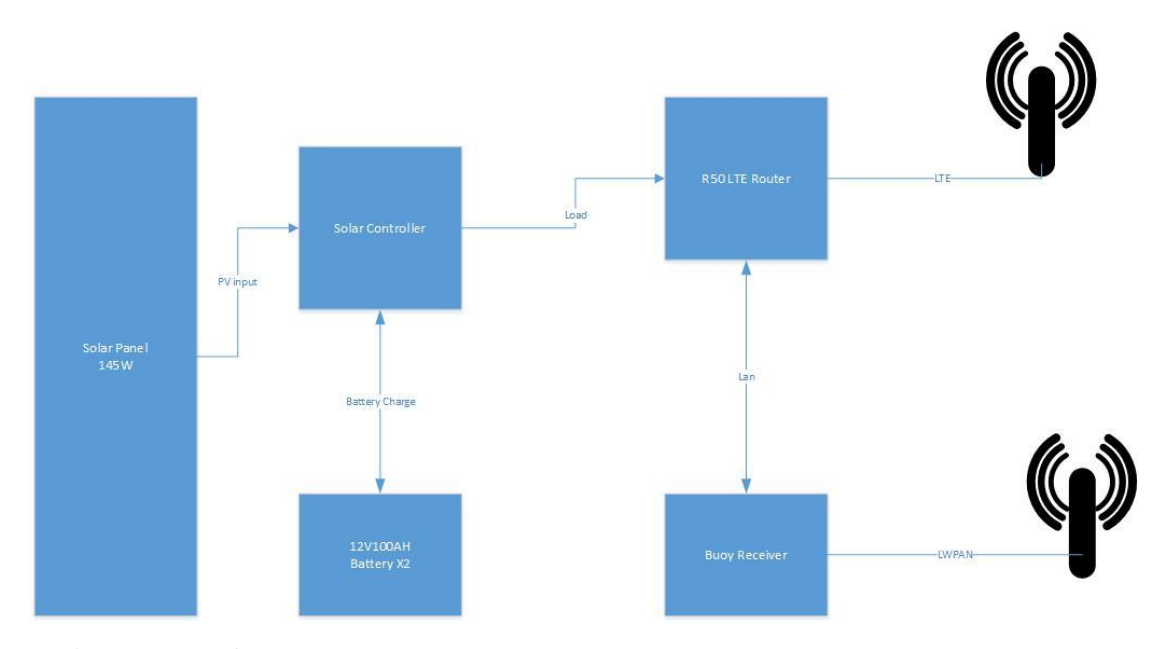

當系統無法正常回傳資訊或無任何網路連接狀況發生,須至現場排除狀況時,請 採取以下措施:

1. 確認太陽能板與太陽能控制器是否正常運作

2. 檢測電瓶狀態與電壓

3. 檢測 LTE 路由器是否正常運行

4. 檢測無線追蹤粒子接收器是否正常運行

本套無線追蹤粒子(或稱浮筒)系統,採用太陽能充電,如果確認太陽能板、太陽 能控制器與電瓶狀態,都是符合正常的使用狀態,整體供電無虞。

接下來先行確認 LTE 路由器的狀態是否正常,檢測天線外觀與線路連接是否正常。如一切正常,登入 LTE 路由器,該路由器 IP 為 192.168.1.1,登入帳號與 密碼為 admin/admin。登入系統後檢測系統狀態是否正常,並嘗試排除異常狀 態,恢復網路連接。

無線追蹤粒子接收器在正常供電下,如果無網路連結狀態,仍可正常運行,接收 無線追蹤粒子的訊號,包含測試節點的訊號,並將其資料儲存於接收器內的儲存 媒體。

如欲取出內部的儲存媒體,請先洽詢精德實業股份有限公司的技術人員,以免造 成無線追蹤粒子接收器損壞的情況產生。

若情況緊急需要開啟,如仍欲自行開啟,請全程錄影,以維護雙方保固責任與權益,請用適當工具開啟外盒,建議使用 PH2 工具開啟,以免造成螺絲或者外盒受損。開啟外盒後,儲存媒體置放於接收器上,如欲取下,請先停止供電給接收器,再行取出儲存媒體。

### ◆ 後端網頁維護方式

在 IP:172.20.1.161VM 底下,桌面上面有一隻程式為 InduSoft Web Studio v7.1 (如下圖)

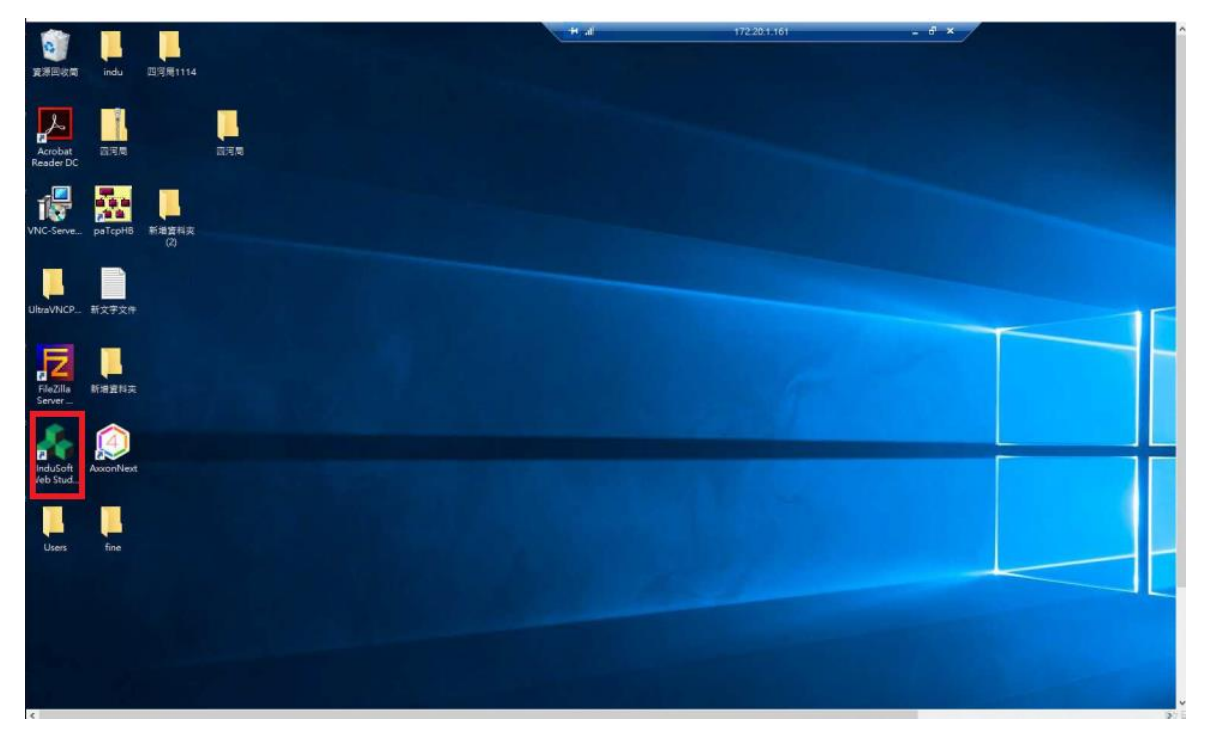

如發現網頁無法開啟的時候需要先到此 VM,確認 InduSoft Web Studio v7.1 此工具 是否有被打開(如下圖)

|                                                                                                    |                                          | 1 A A                                | 220.130.212.10 _ d <sup>7</sup> × | - 0 | ×   |
|----------------------------------------------------------------------------------------------------|------------------------------------------|--------------------------------------|-----------------------------------|-----|-----|
| ● 目間 检視 請入 彩麗                                                                                                    | 說明                                       |                                      |                                   |     |     |
|                                                                                                    | ● 下前 ● ● ● ● ● ● ● ● ● ● ● ● ● ● ● ● ● ● | ●●●●●●●●●●●●●●●●●●●●●●●●●●●●●●●●●●●● | 2                                 |     |     |
|                                                                                                    |                                          |                                      |                                   |     |     |
| v         A = BT           v         A = BT           A = BT |                                          |                                      |                                   |     |     |
|                                                                                                    |                                          |                                      |                                   |     |     |
| 質料像監控                                                                                                    |                                          |                                      | ⇒ × 務案除證                          |     | 8 × |
| 宮科粉/運算式                                                                                                    | 品質 連續<br>良好 27<br>良好 27                  |                                      |                                   |     | ^   |

如果有看到此程式是有開啟狀況,還需要再確認如下圖紅色圈起來的地方是否有點 選執行

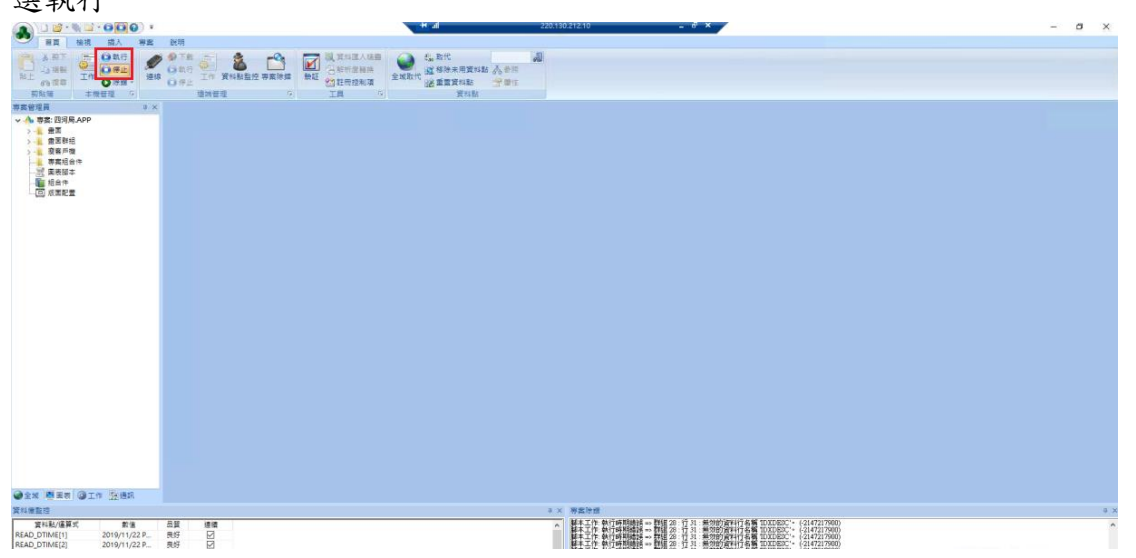

# 六、系統架構圖

### 6.1 濁水溪逕流測預報系統水位站整合改善

本計畫採用資料擷取器及蒐集紀錄器,整合原有雷達波水位計感測數據並透過現有的 ADSL VPN 回至伺服器。本項示範區建置之系統架構圖如圖 4 及表 4 所示。 圖 5 是現場電力和網路之間傳遞方式說明,圖 6 是機箱內配置方式示意圖.

- 1. 系統(硬體)架構說明
  - 現場已有市電與 ADSL
  - 更換現場蒐集資料紀錄器,既有的雷達波水位計資訊10分鐘蒐集一次並回
     傳
  - 新增市電電力即時監測和門禁即時監測
  - 現場更新電源備載(UPS),電源備載可達7日

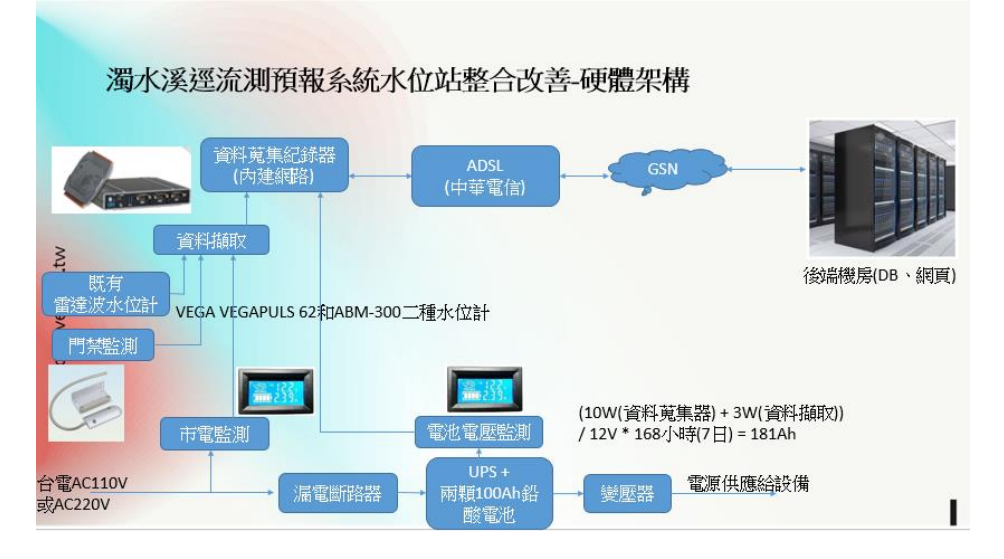

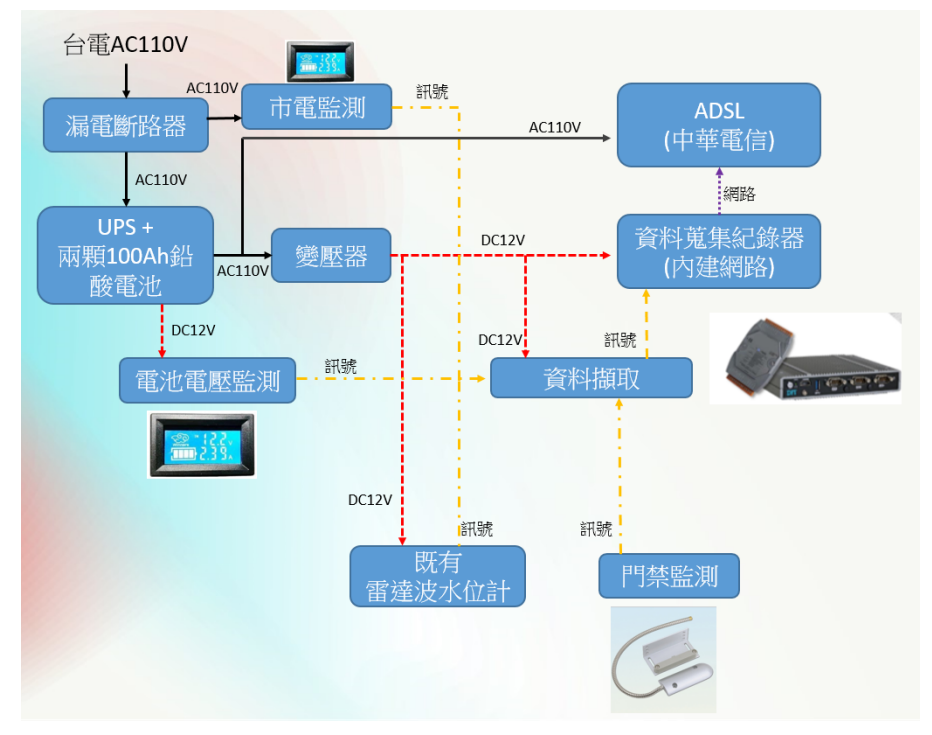

圖 1 濁水溪逕流測預報系統水位站整合改善之系統(硬體)配置架構圖

圖 2 濁水溪逕流測預報系統水位站整合改善之系統(電源、通訊)架構圖

### 6.2 濁水溪揚塵即時監測系統建置

本計畫採用符合環保署規格之揚塵設備,監測濁水溪下游區域揚塵情況,監測項目至 包含環保署懸浮微粒(PM10)及風速、風向、溫溼度並透過 4G VPN 傳輸回至伺服器。

- 1. 系統架構說明
  - 現場供電採用市電方式
  - 網路傳輸及通訊方式採用 4G VPN
  - 感測器量測頻率可以依照設備頻率來調整

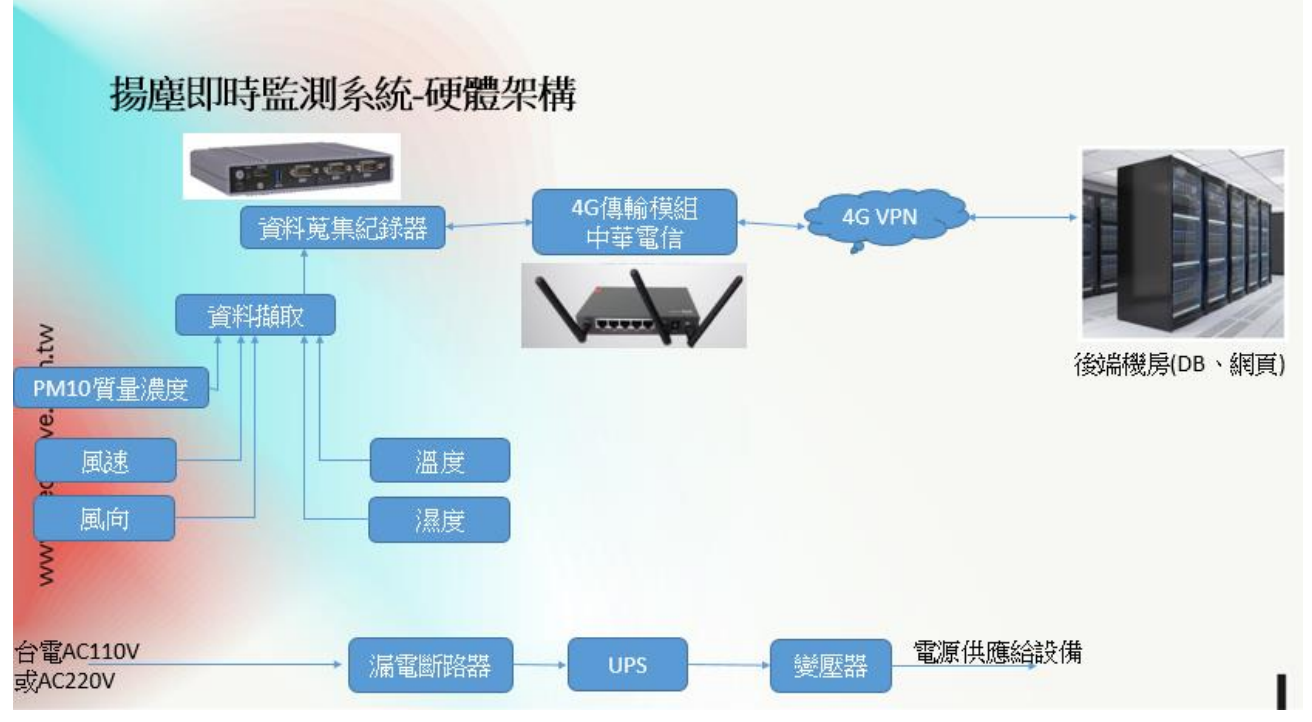

圖 3 濁水溪揚塵即時監測系統(硬體配置)架構圖

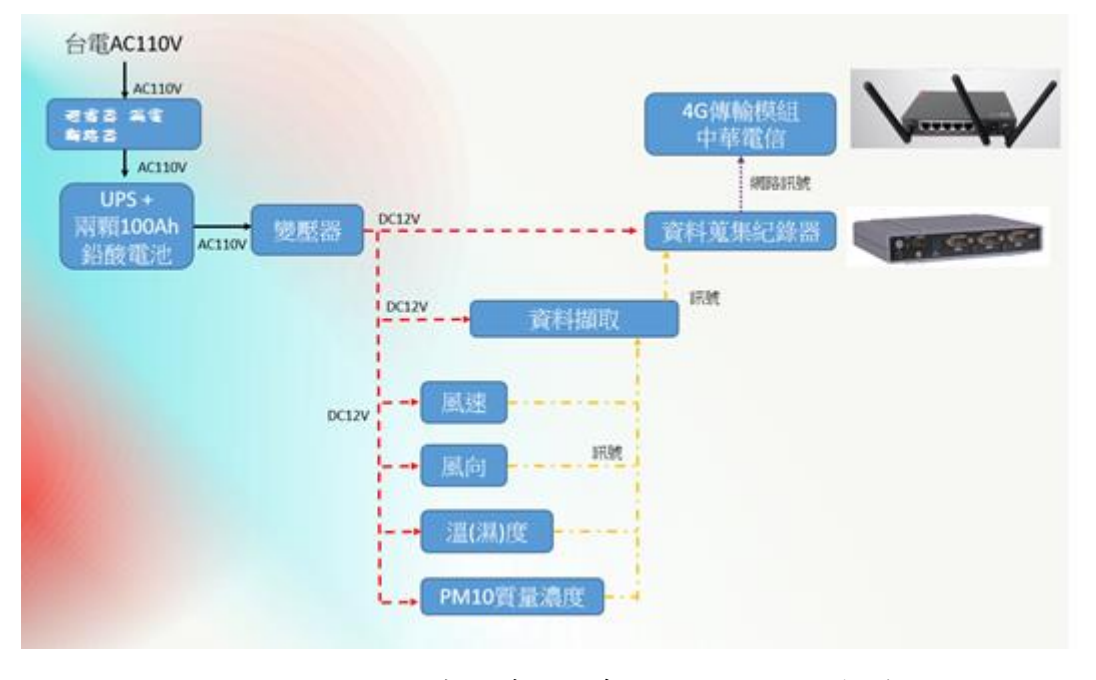

圖 4 圖濁水溪揚塵即時監測系統(電源、通訊)架構圖

### 6.3 彰化易淹水地區防汛熱點路面淹水感知器建置

本計畫採用壓力式水位計,針對伸港鄉、鹿港鎮及大城鄉等三鄉鎮建置路面淹 水感知器3處,並透過 NB-iot 無線傳輸回至伺服器。

- 1. 系統架構說明
  - 現場採用 50w 太陽能方式供電(3.7w\*24 小時/3 小時日照 = 29.6w)
  - 現場採用 NB-iot 傳輸方式(每 10 分鐘傳送一次),中華電信電信 NB-iot 訊號
  - 水位計資料每10分鐘讀取一次,讀取完之後同時記錄到紀錄器裡面,再透過

NB-iot 設備回傳到伺服器·

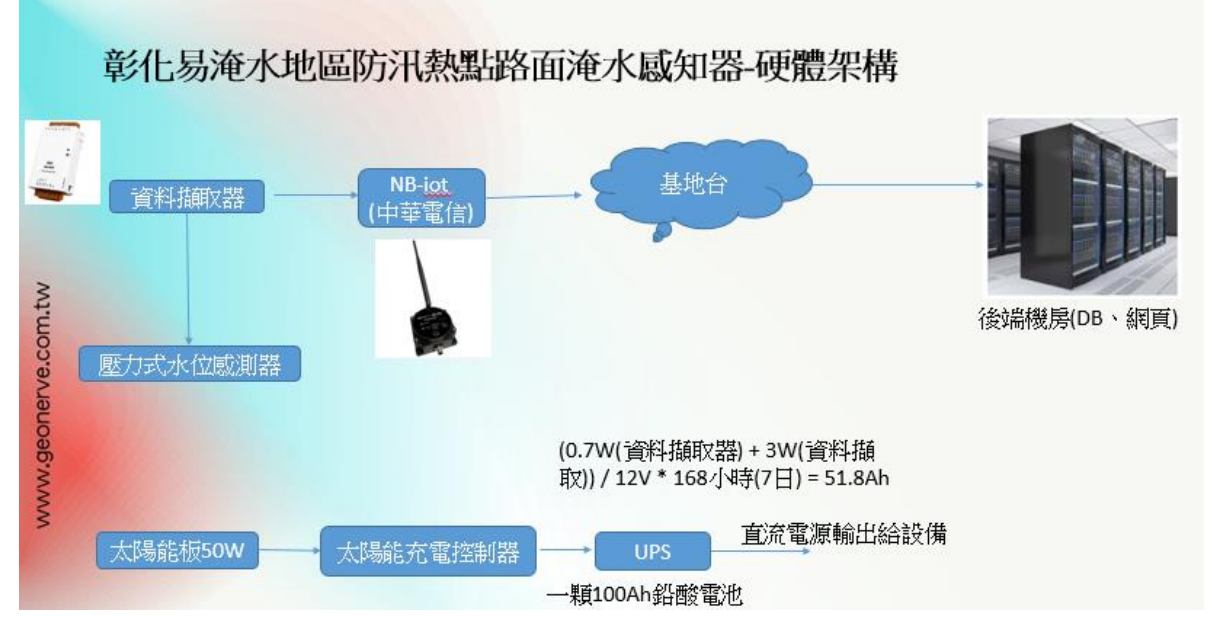

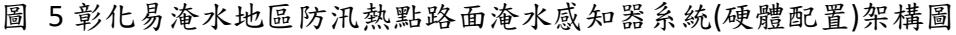

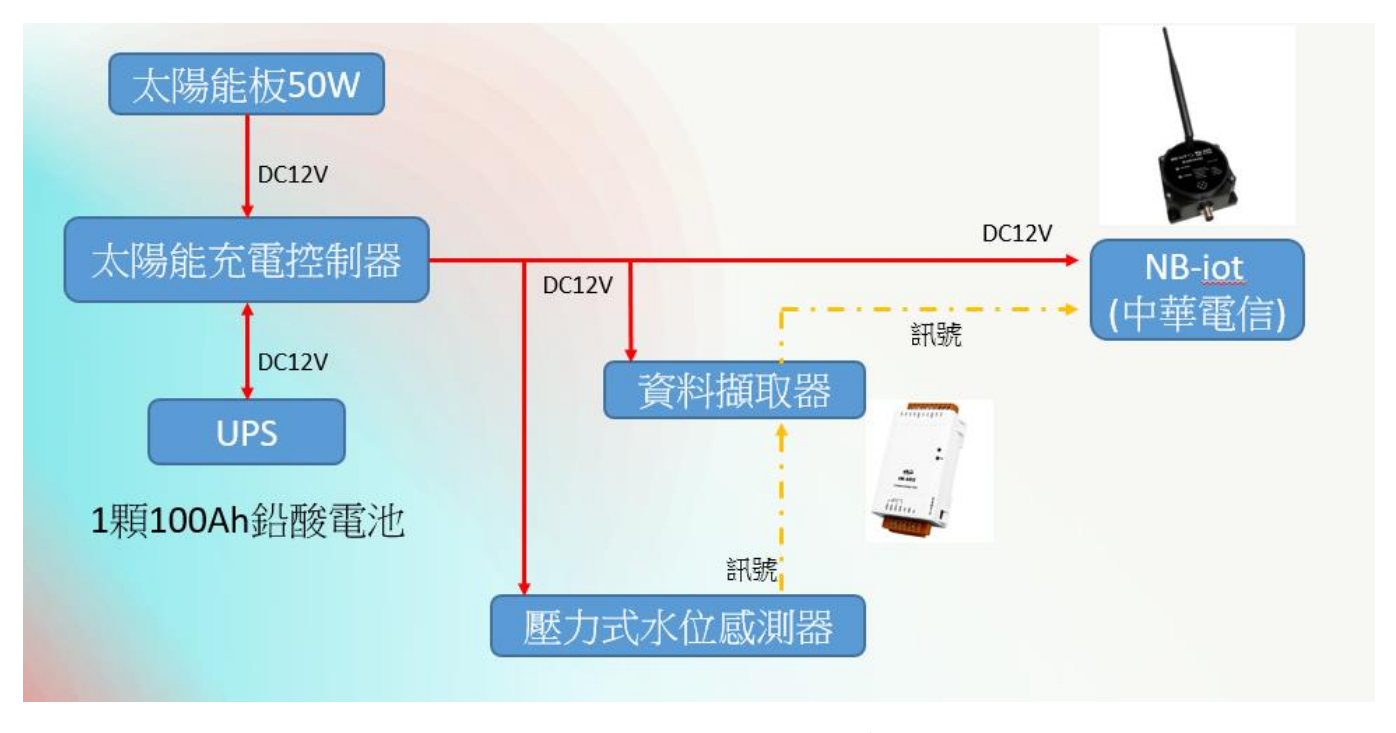

圖 6 彰化易淹水地區防汛熱點路面淹水感知器系統(電源、通訊)架構圖

### 6.4 濁水溪危險潛勢堤段沖刷監測系統建置

本計畫採用無線沖刷粒子設備,監測濁水溪下游區域堤防斷面情況,透過無線傳輸接 收沖出粒子訊號,再將此訊號透過4G VPN 回至伺服器。

- 1. 系統(硬體)架構說明
  - 現場埋設的沖刷粒子採用無線方式(有被沖刷出來第一時間會發射訊號)
  - 現場採用 160W 太陽能板方式(14.5W\*24/3=116W)
  - 現場採用 4G VPN 方式將資料回送後端
  - 現場主站以每秒方式做資料蒐集,並且將資料回傳後端伺服器

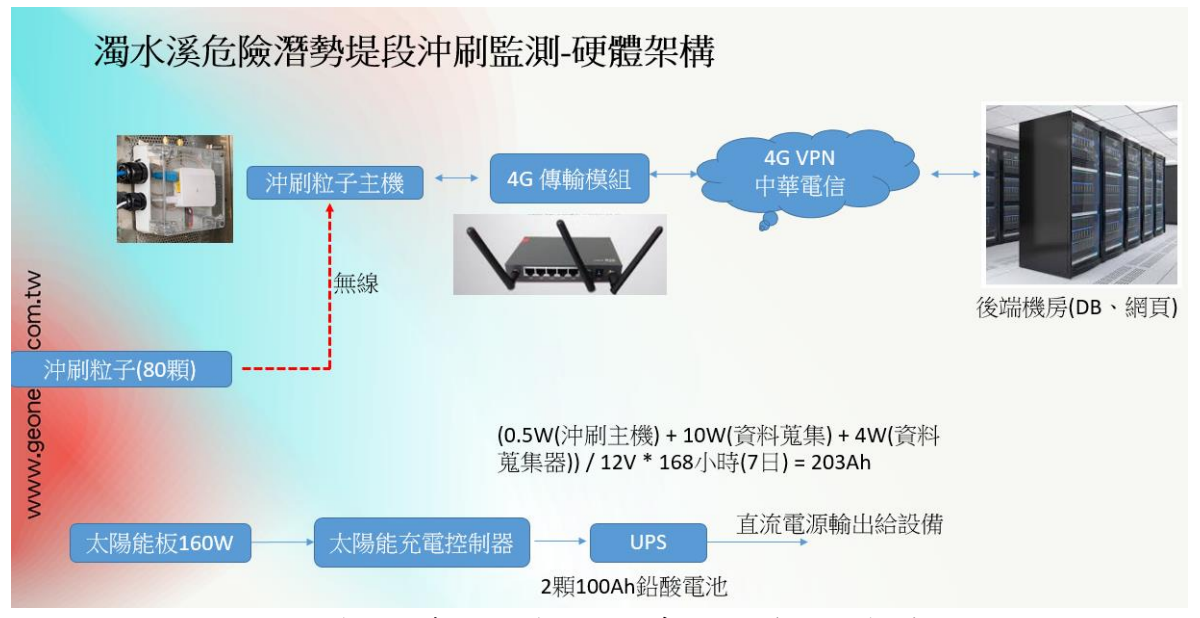

圖 7 濁水溪危險潛勢堤段沖刷監測系統(硬體配置)架構圖

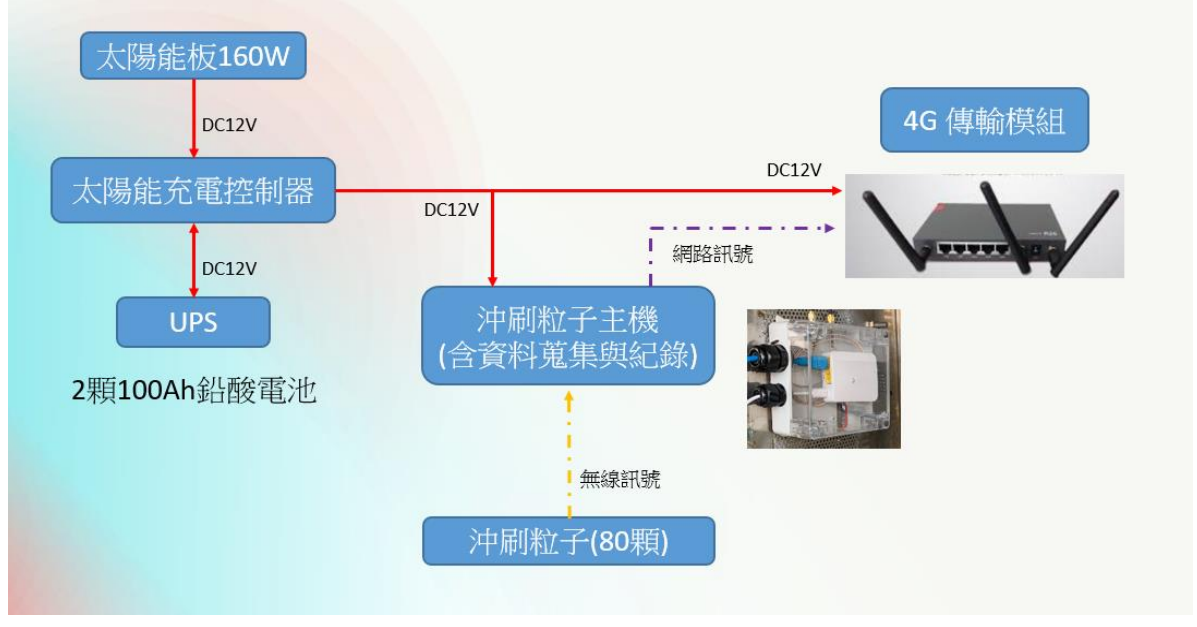

圖 8 濁水溪危險潛勢堤段沖刷監測系統(電源、通訊)架構圖

### 6.5 既有危險潛勢堤段沖刷監測系統整合改善系統

本計畫已有交通大學設置的無線沖刷粒子設備,我司團隊主要負責,現場監測資訊介接與紀錄,並且透過4G VPN 回送至後端伺服器。

- 1. 系統(硬體)架構說明
  - 現場採用太陽能板方式
  - 現場因是交大設備,沖刷粒子已經埋設好・因此我司只跟交大的接收站做 資料介接
  - 我司資料蒐集器會每秒就跟交大主機詢問資料,並且記錄在蒐集器裡,再
     回送到後端
  - 現場都有現成的立桿,我司會再加裝太陽能板與其他設備和電池
  - 現場電力備載採用一顆 100Ah 電池在現場,可備載3日

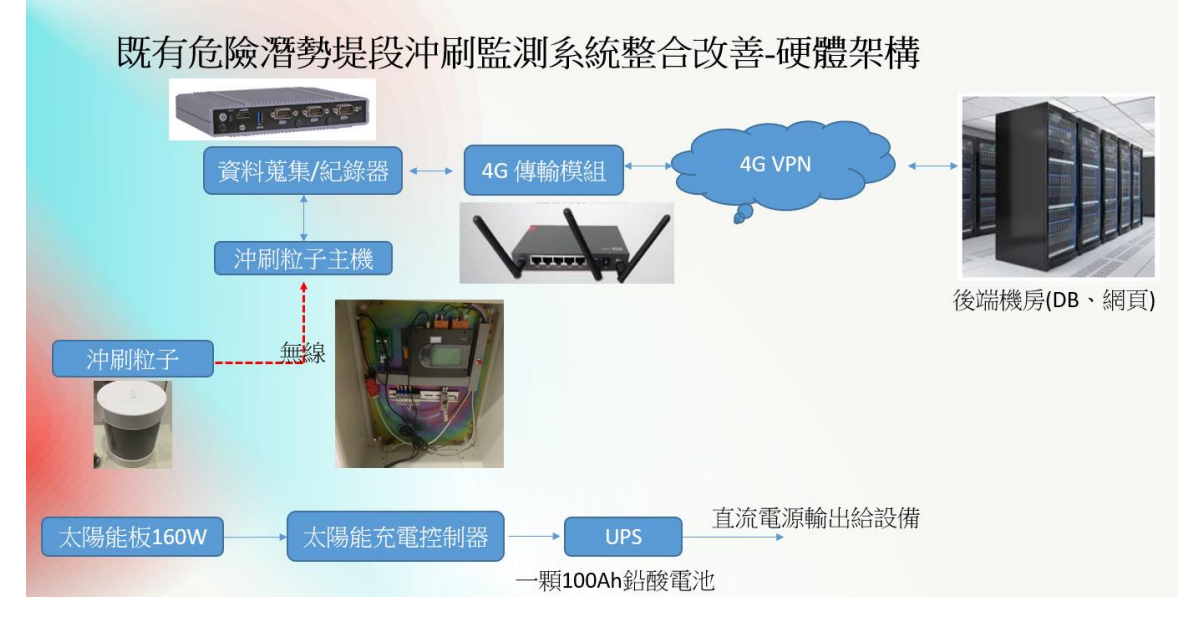

圖 9 既有危險潛勢堤段沖刷監測系統(硬體配置)架構圖

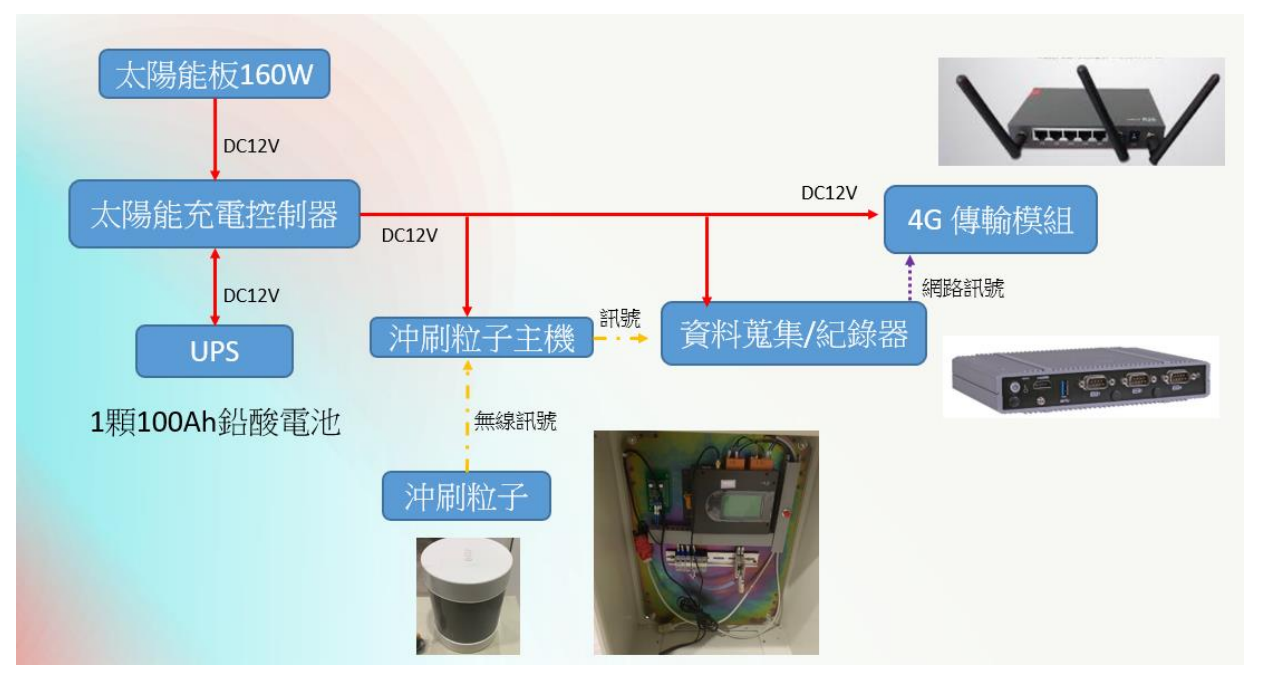

### 6.6 重要橋梁水位警示系統建置

本系整合自強大橋原有雷達波水位計監測濁水溪水位並運用 LoRa 長距離低功耗傳輸技術控制警示牌,即時告警通行車輛注意。

- 1. 系統架構說明
  - 現場牌面採用市電方式
  - ▶ 現場牌面採用 LoRa 方式與水位站做傳輸動作・
  - 牌面行為模式分成下面幾項:
    - 1. 現場水位達到設定的警戒值,立即以無線方式啟動牌面相對應字幕
    - II. 可從遠端(例如辦公室),到水位站系統裡面修改牌面文字,修改後按下傳送就
       可以透過無線方式將牌面內部設定及更新
    - III. 牌面具備五組節目和三組 LED 顯示,其中五組節目裡面的三組會個別跟 LED 搭配連動,另外兩組節目是預備使用

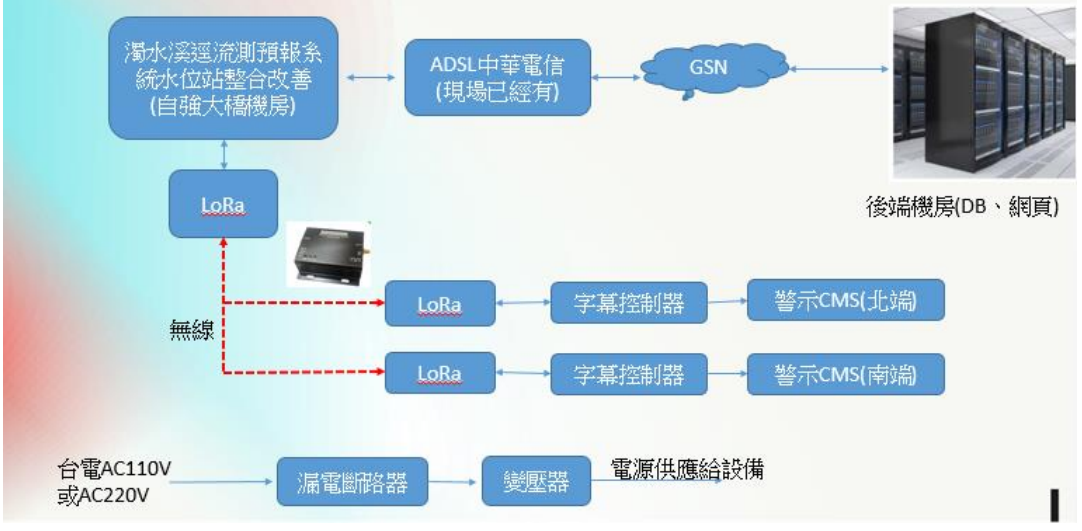

Ⅳ. 牌面字數為10個字,例如:水位達1級 請注意安全

圖 11 重要橋梁水位警示系統(硬體)架構圖

- 2. 系統資訊流說明
  - 現場會依照水位站情況,啟動相對應的牌面字幕和 LED 顯示
  - 現場控制牌面和 LED 或是更換牌面字幕都由 LoRa 啟動控制或是傳輸更換字幕

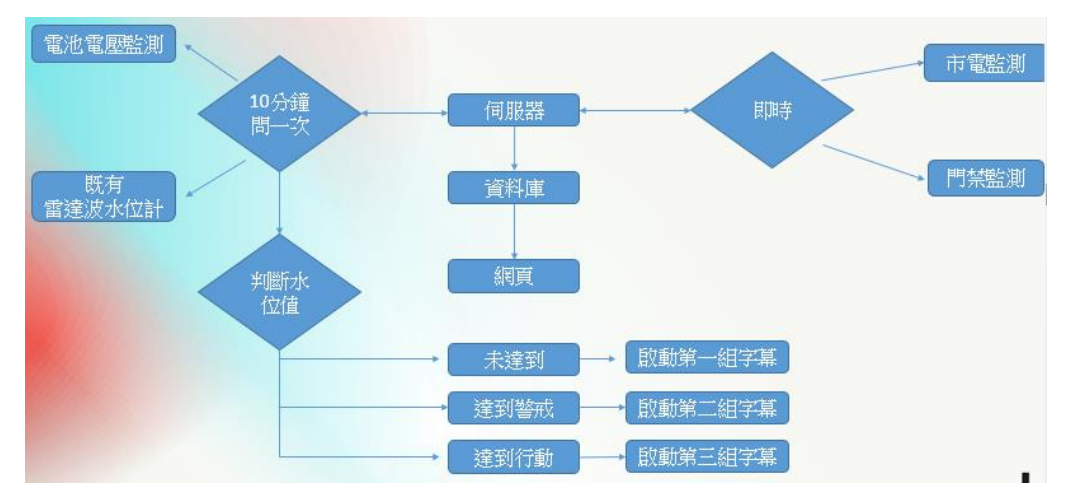

圖 12 重要橋梁水位警示之資訊流程說明

### 6.7 重要出入口管制設備建置

本系統運用柵欄機及感應線圈並搭配紅外線感測器及 ETC 讀頭,管控現場進出車。

- 1. 系統(硬體)架構說明
  - 現場採用市電和 4G 方式
  - 現場進出口以及柵欄機中間都會有感應線圈,並且搭配紅外線感測器及
     ETC 讀頭,管控現場進出車輛,並且透過現場攝影機確認現場情況和車輛辨認。

整個現場行為模式如下:(請參照下圖示意圖)

- 車輛出去,壓到出去方向線圈,柵欄機打開(無條件放行)過程中,中間
   的線圈如果還有感應到車輛柵欄機不可放下,防止打到車輛
- ii. 車輛進入:
  - 壓到進入方向線圈,先透過進入方向的攝影機截圖回後端,紅外線感測器確定是否有超過3.5 米高,如果超過判斷為大車,如果沒有超過判斷為小車,小車直接放行。
  - ▶ 如果超過3.5米高,在判斷是否有感應到ETC卡片,如果有放行
  - 呈上述,如果感測到超過3.5米的車輛,又沒感應到ETC的卡片, 這時候發簡訊告知管理人員,再從後台控制是否啟動柵欄機放 行·(所以後端系統要可以控制現場柵欄機)
  - 特殊狀況,如果遇到風災期間,可以設定為特殊模式,就是只放行出去車輛,進入的車輛不管有沒有超過3.5 米或是有 ETC 卡片, 一律不放行。

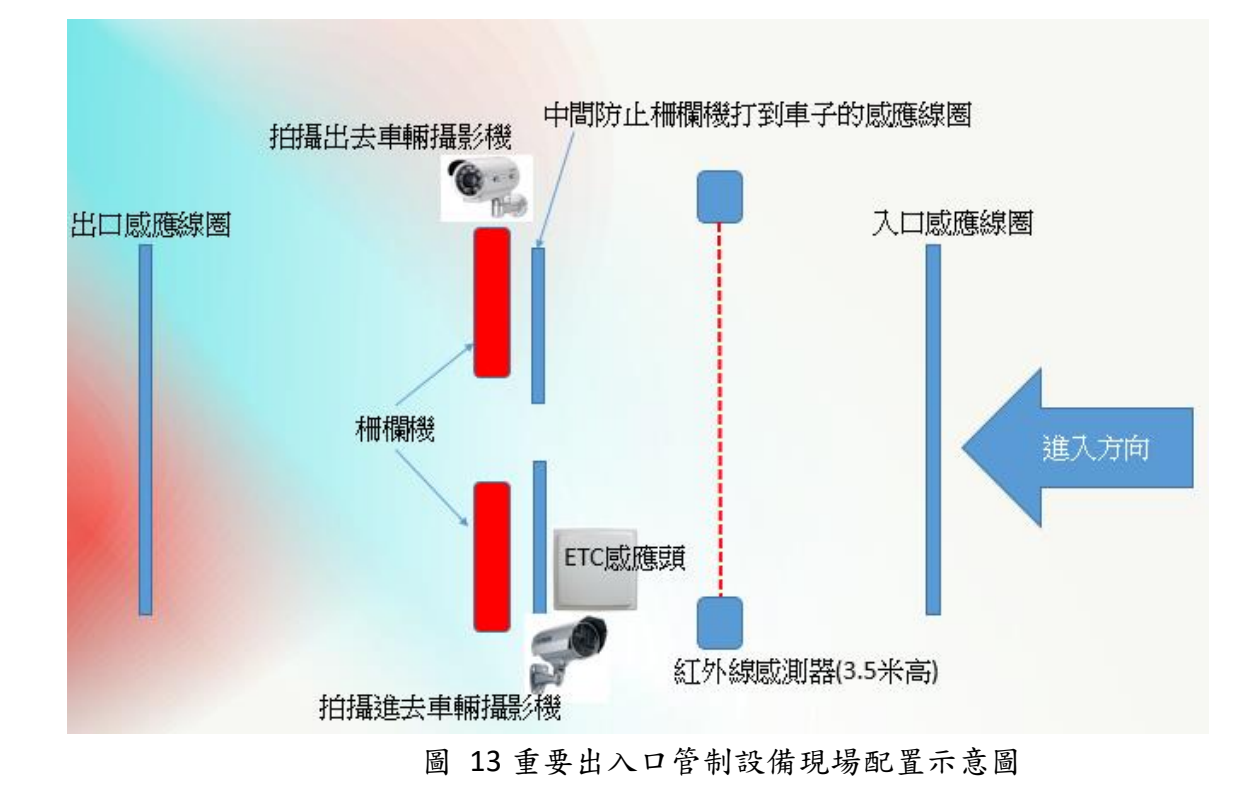

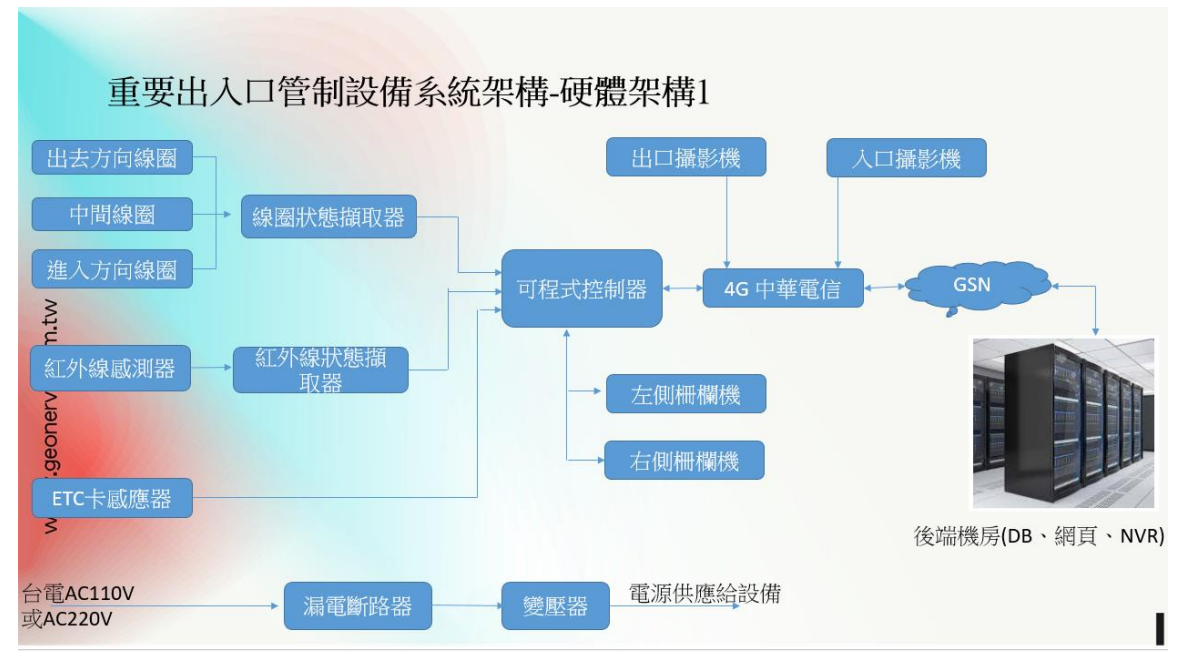

圖 14 硬體架構 1

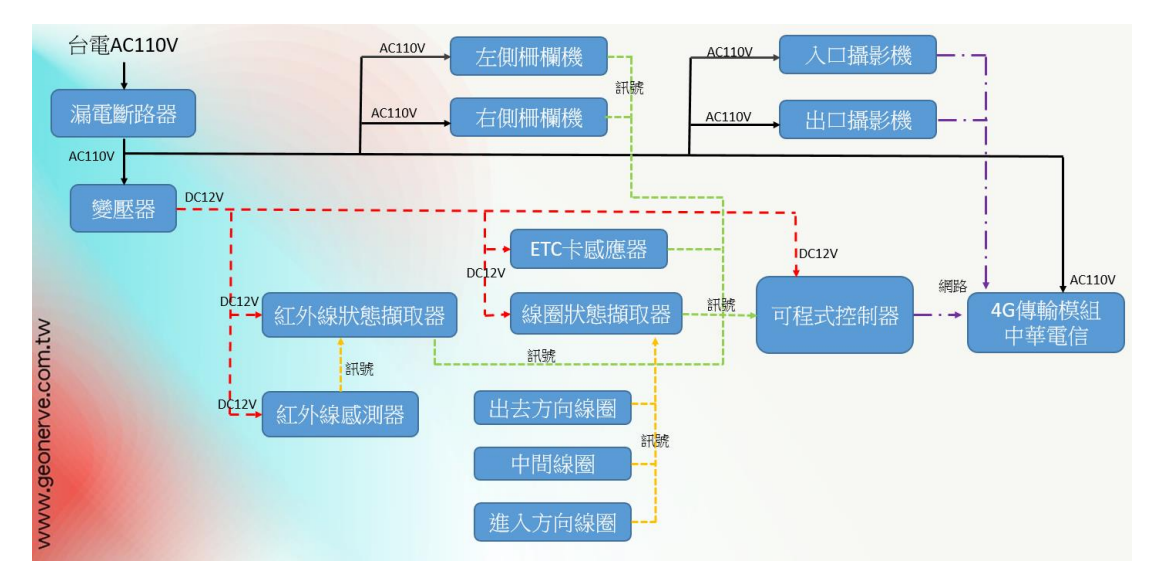

圖 15 硬體架構 1-1

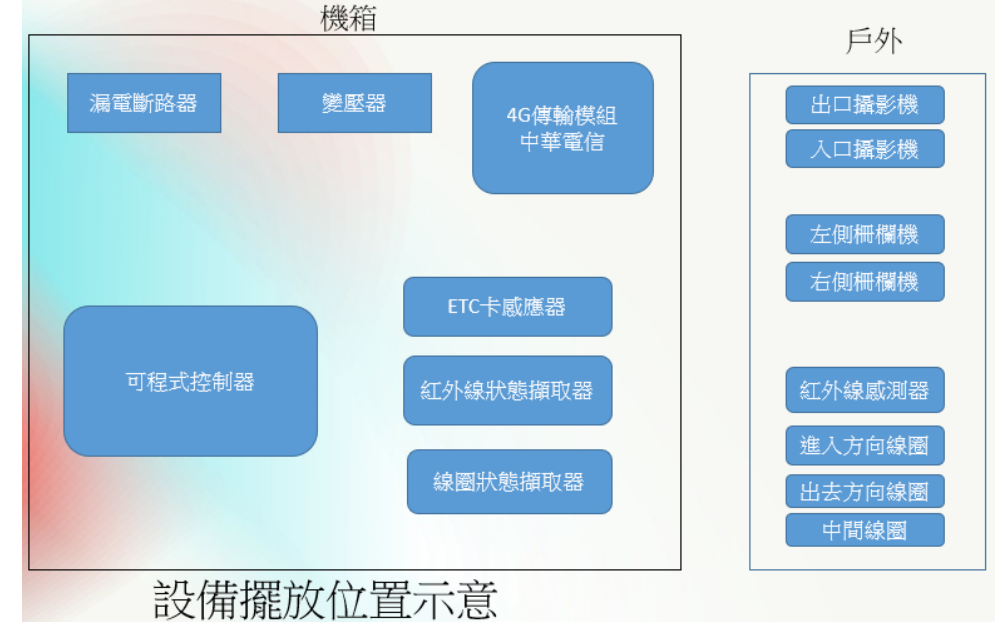

圖 16 重要出入口管制設備系統(硬體配置)架構圖

## 七、施工成果完工圖、配線圖

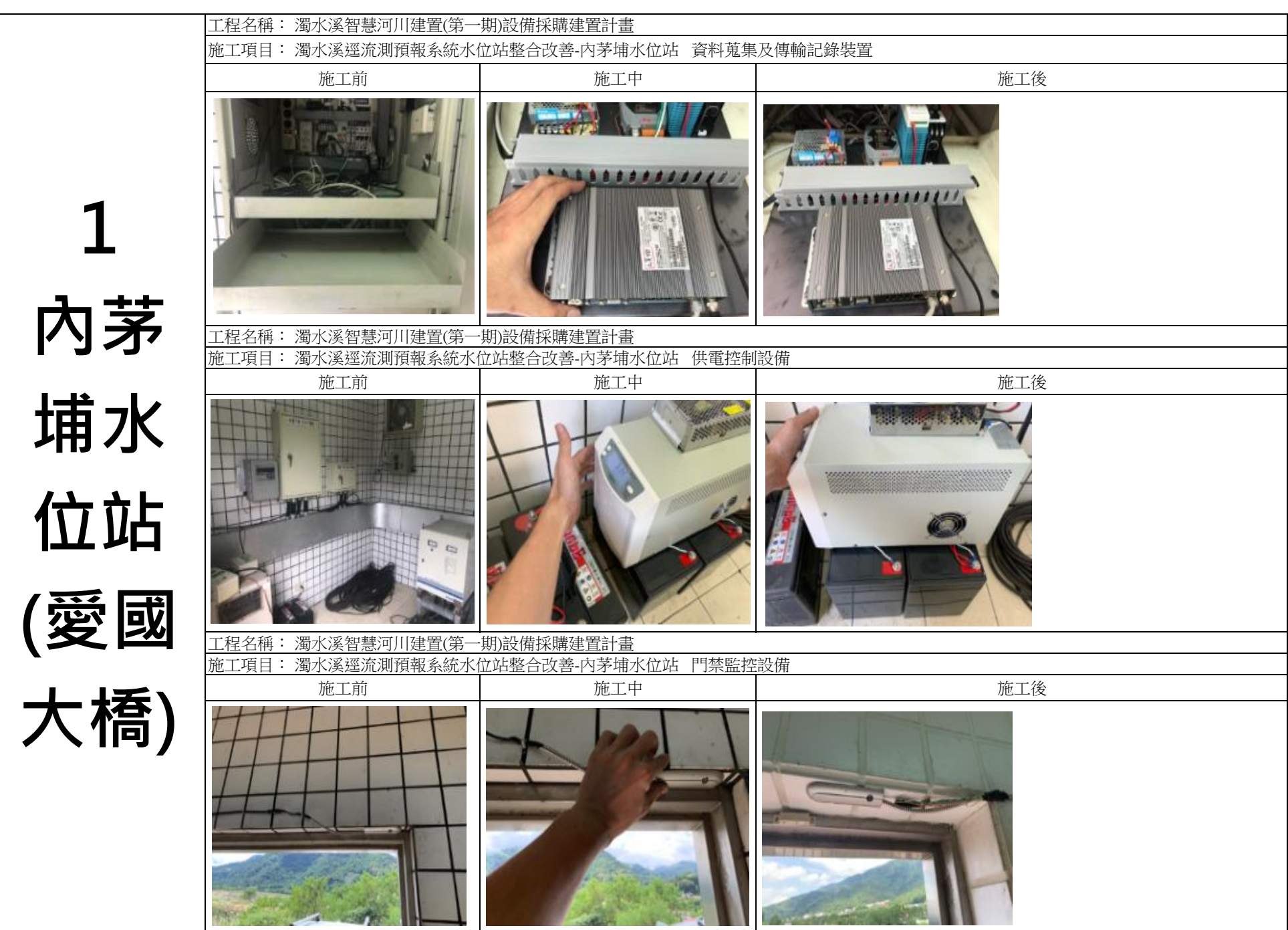

第1頁,共1頁

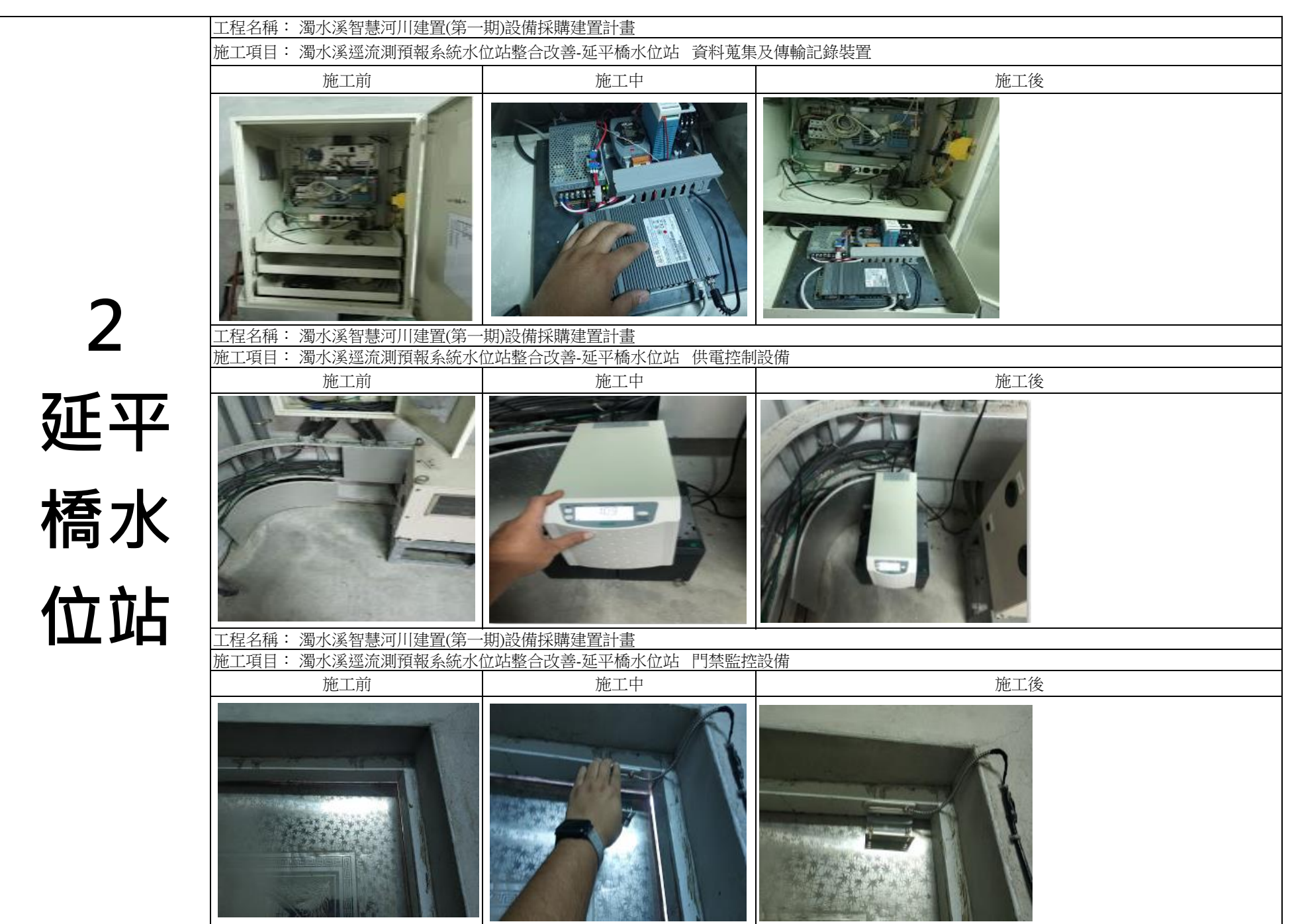

第1頁,共1頁

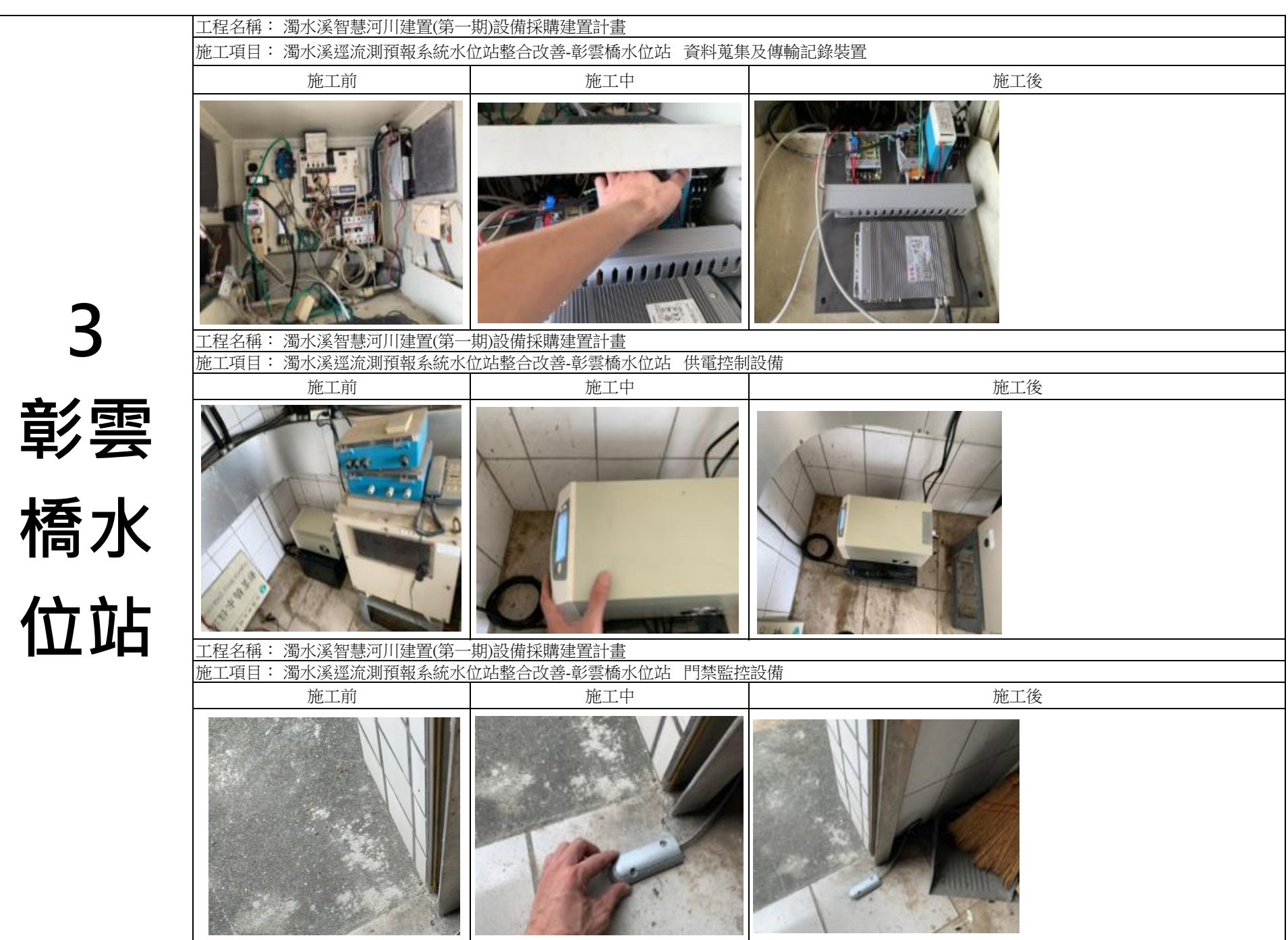

第1頁,共1頁

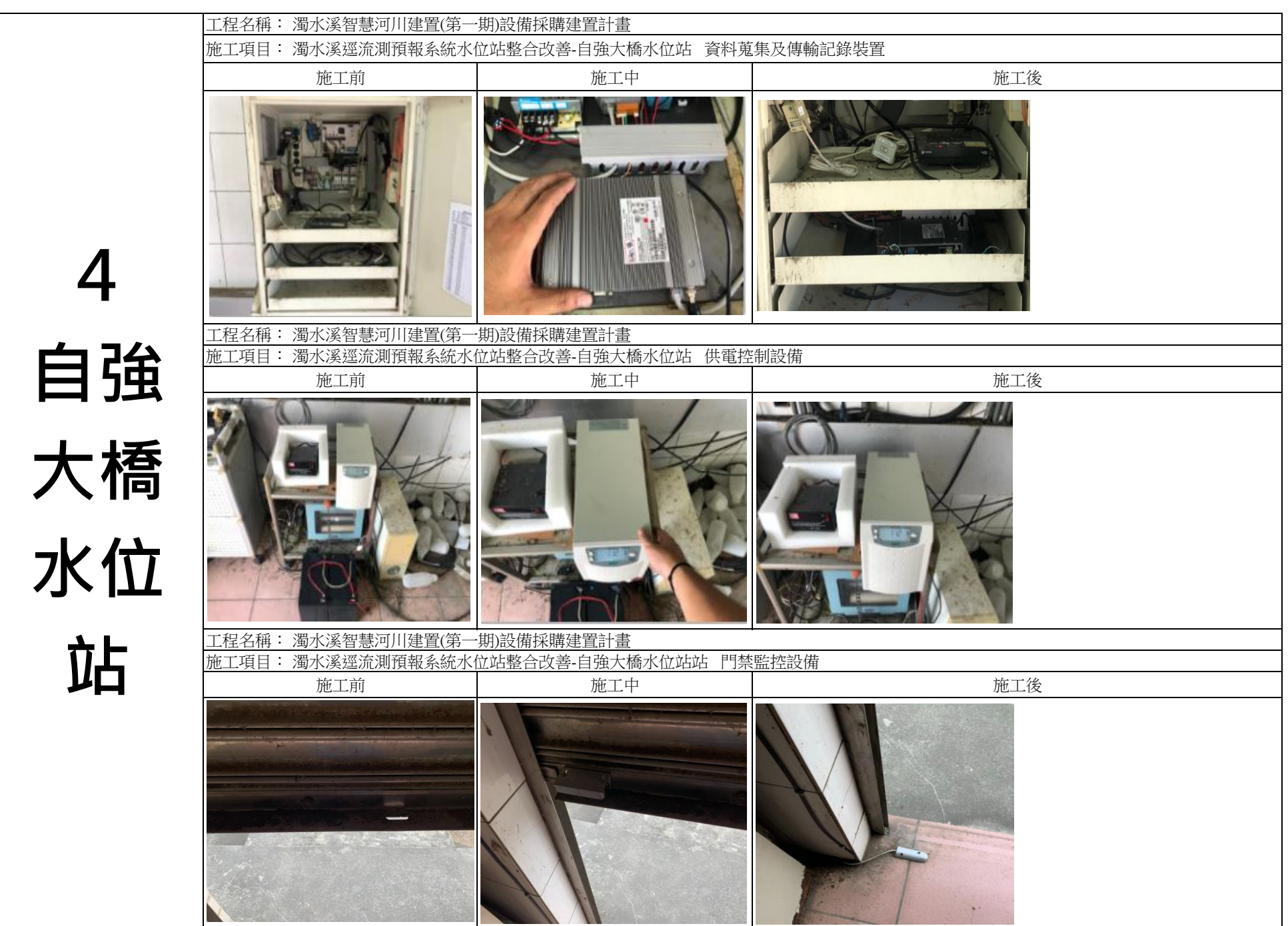

第1頁,共1頁

工程名稱: 濁水溪智慧河川建置(第一期)設備採購建置計畫 施工項目: 濁水溪逕流測預報系統水位站整合改善-玉峰橋水位站 資料蒐集及傳輸記錄裝置 施工中 施工後 施工前 ........... ............ 5 工程名稱: 濁水溪智慧河川建置(第一期)設備採購建置計畫 施工項目: 濁水溪逕流測預報系統水位站整合改善-玉峰橋水位站 供電控制設備 施工前 施工中 施工後 玉峰 橋水 位站 工程名稱: 濁水溪智慧河川建置(第一期)設備採購建置計畫 施工項目: 濁水溪逕流測預報系統水位站整合改善-玉峰橋水位站站 門禁監控設備 施工中 施工後 施工前

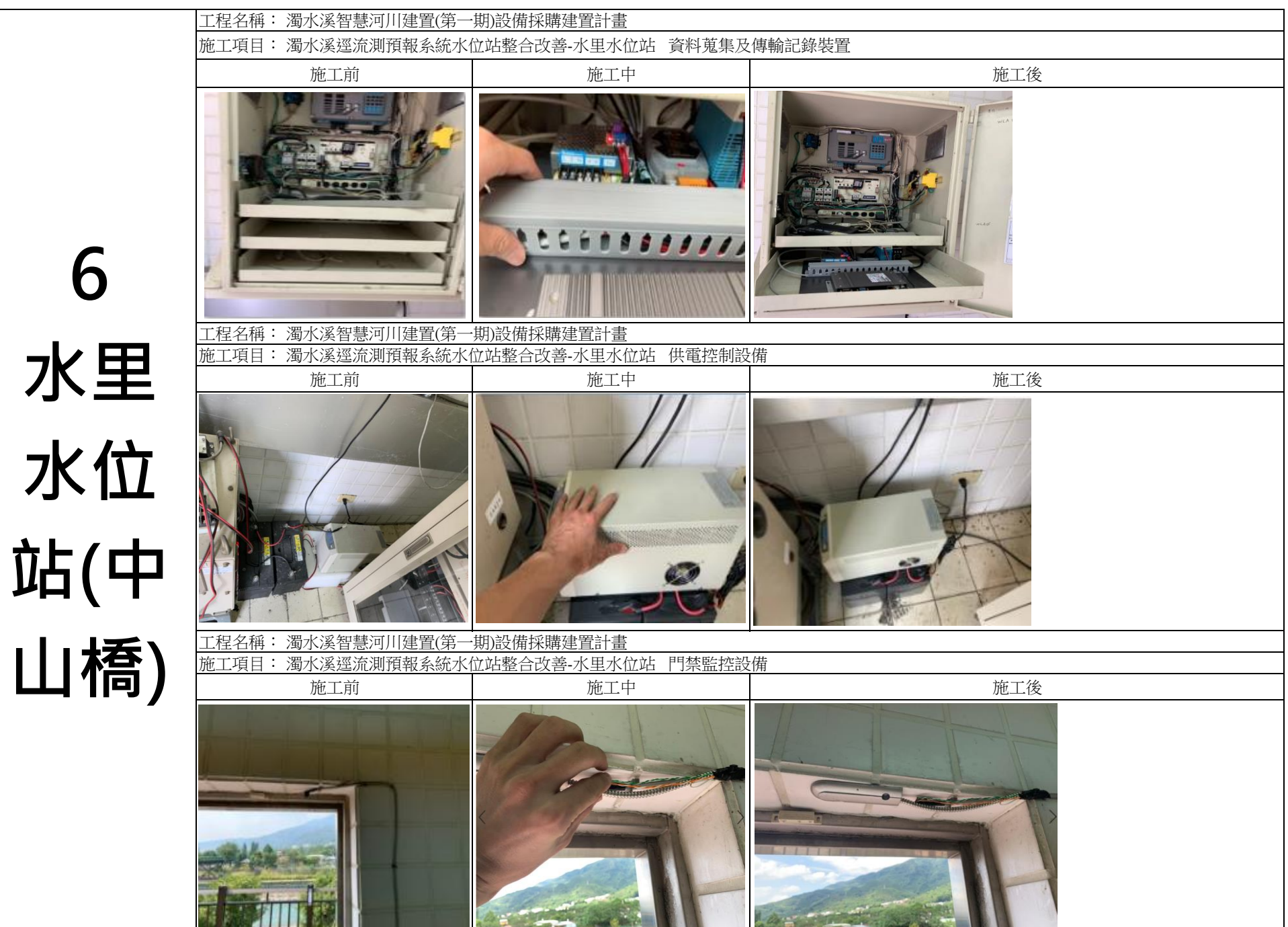

第1頁

第1頁,共1頁

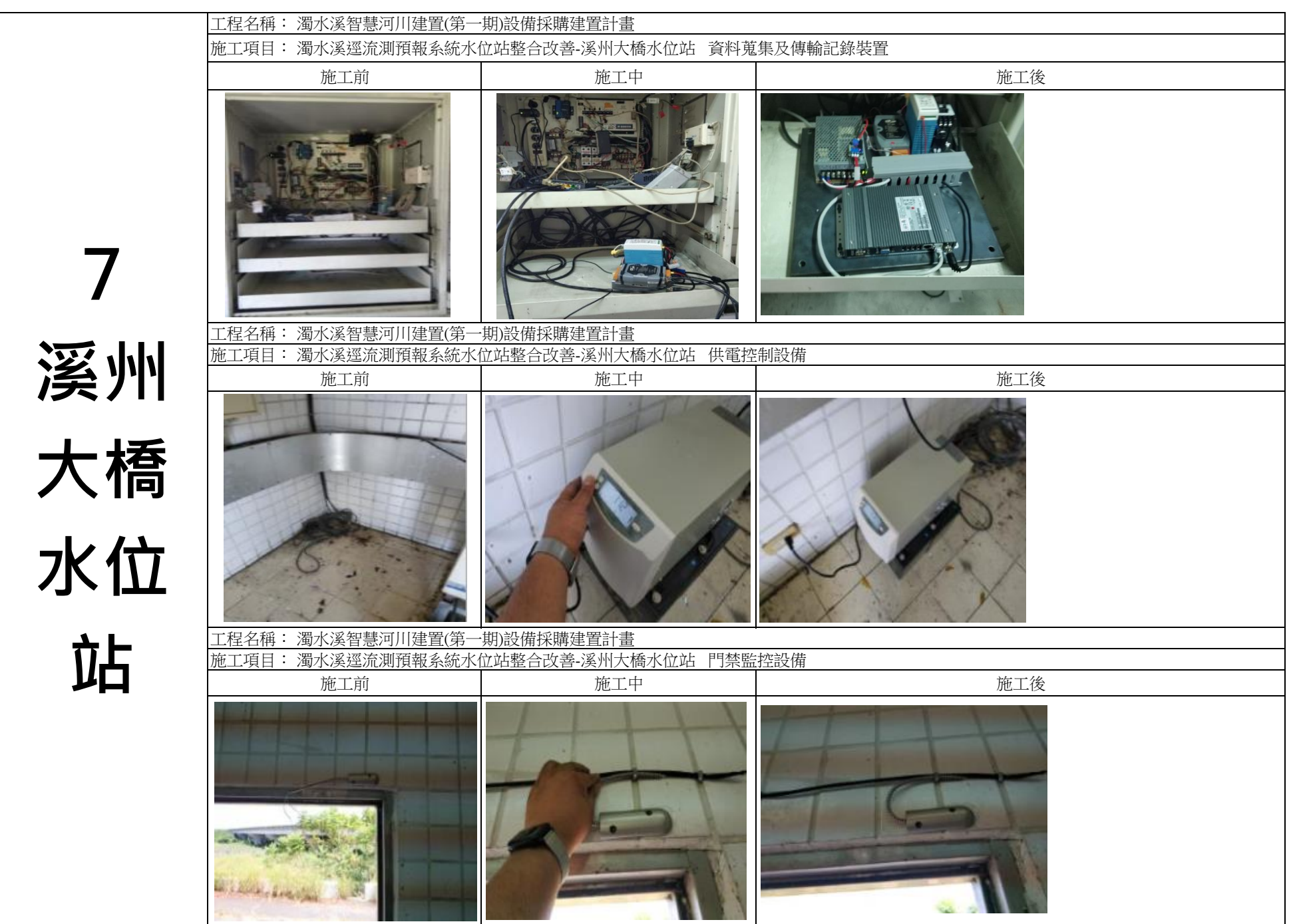

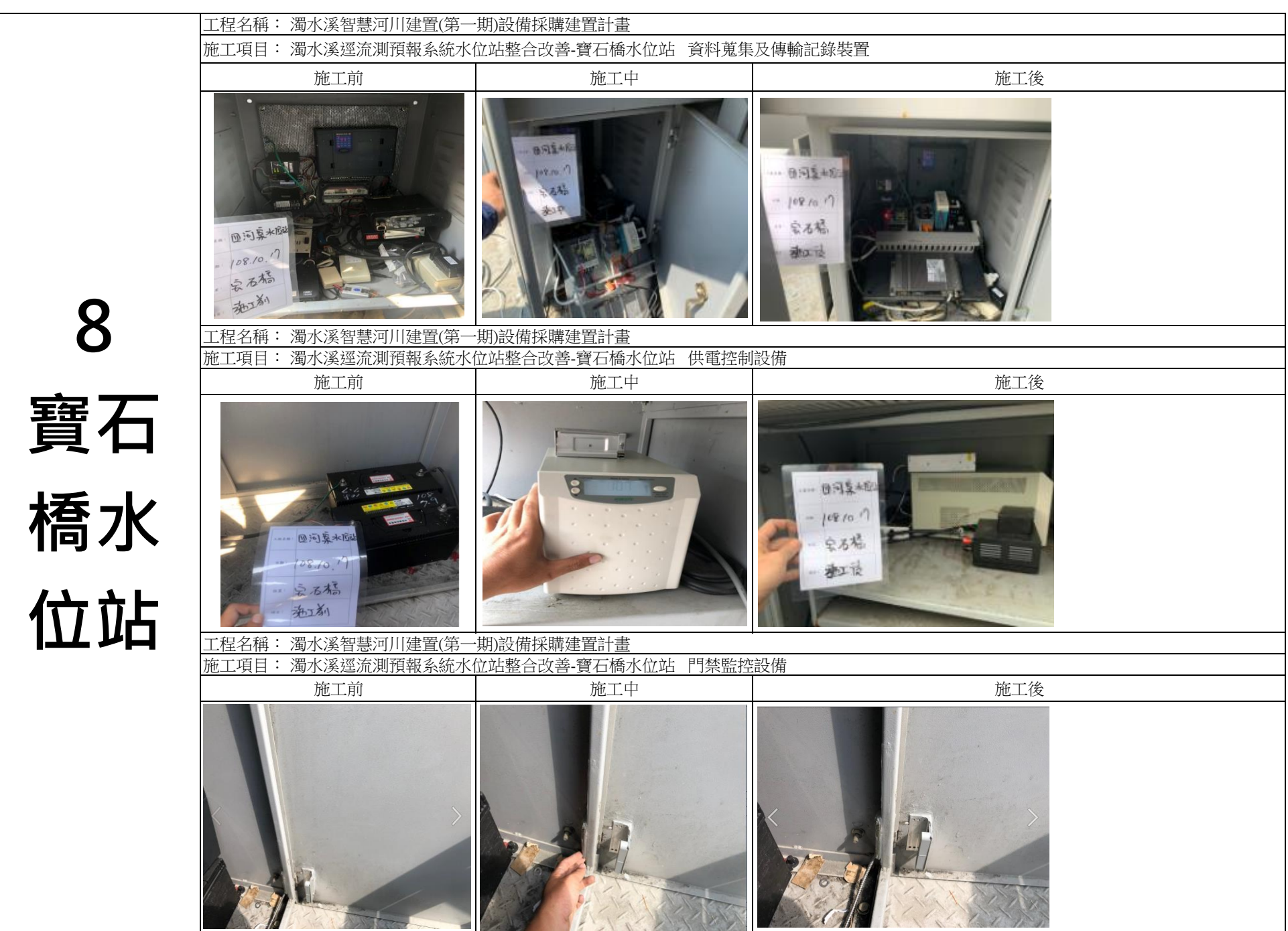

第1頁,共1頁

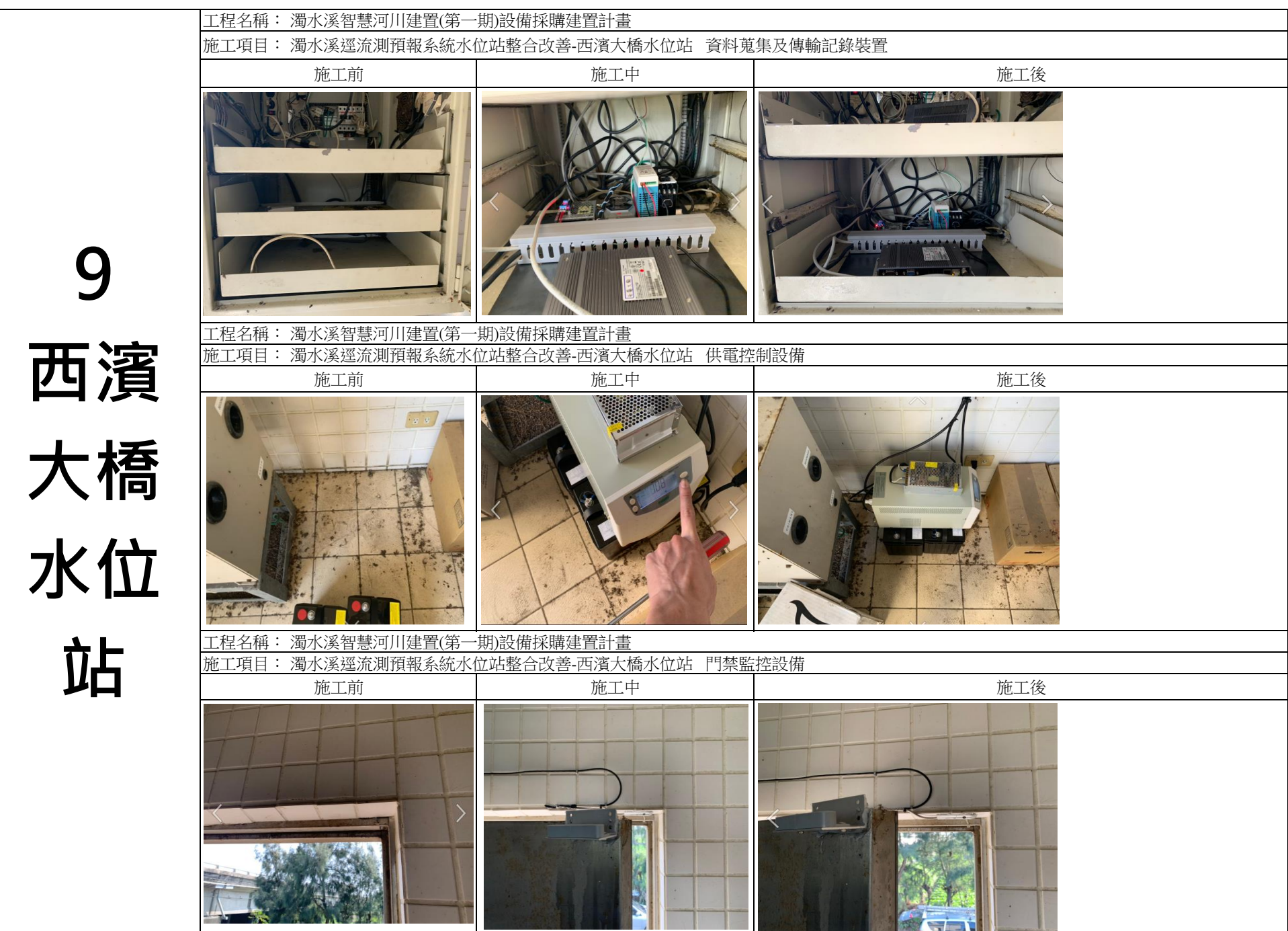

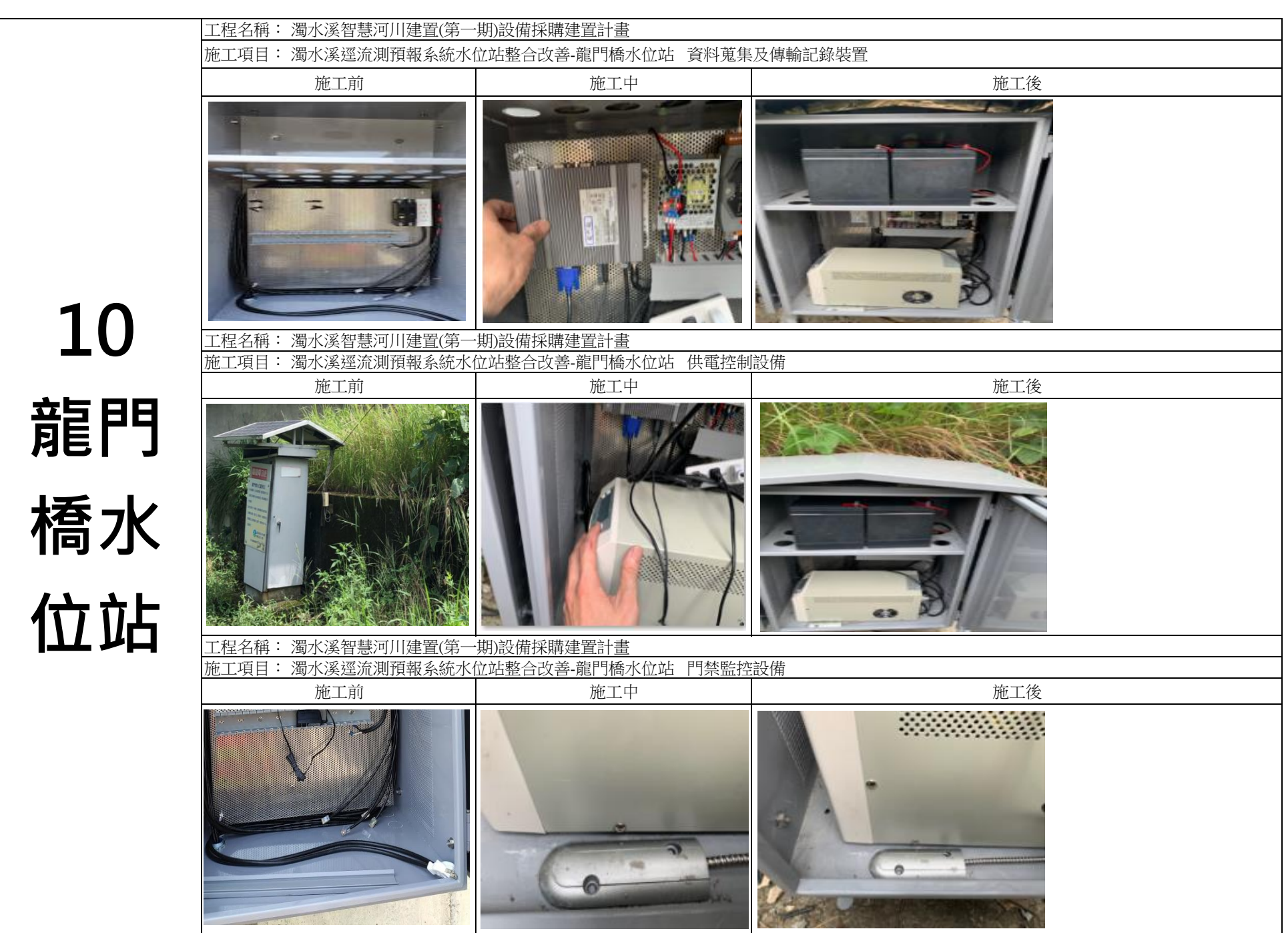

第1頁,共1頁

|  |  |  | - |
|--|--|--|---|
|  |  |  |   |
|  |  |  |   |
|  |  |  |   |

103

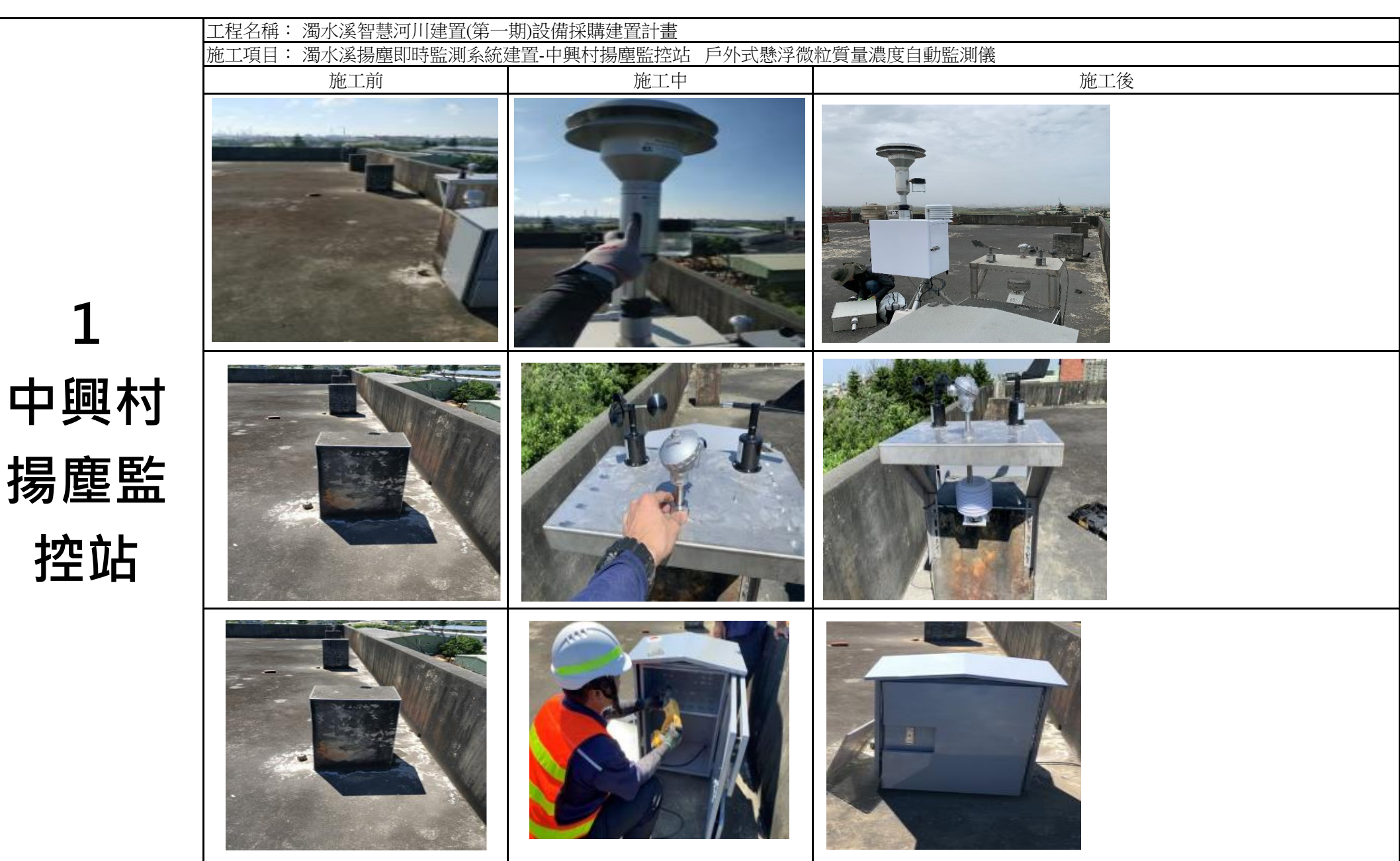

1

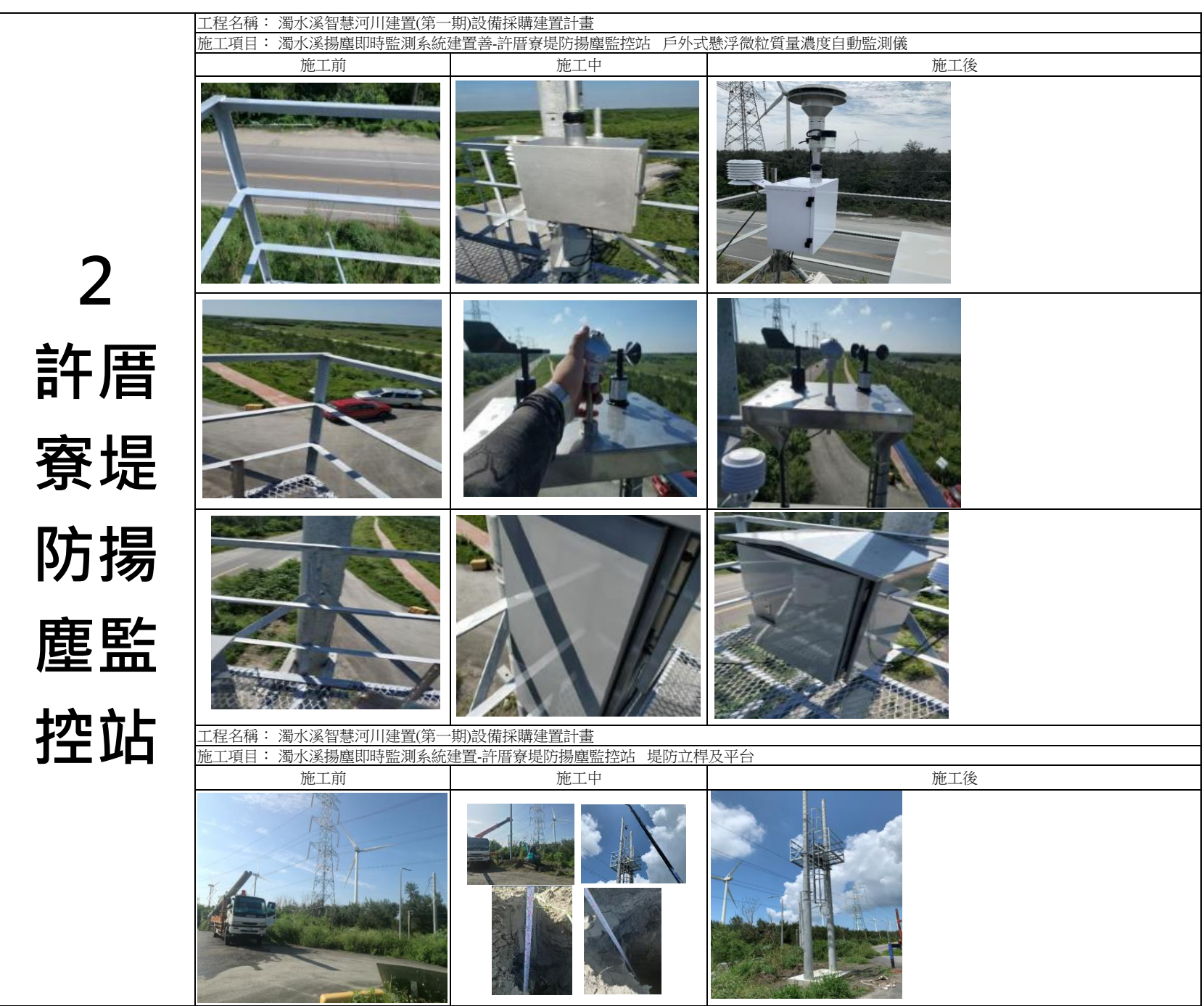

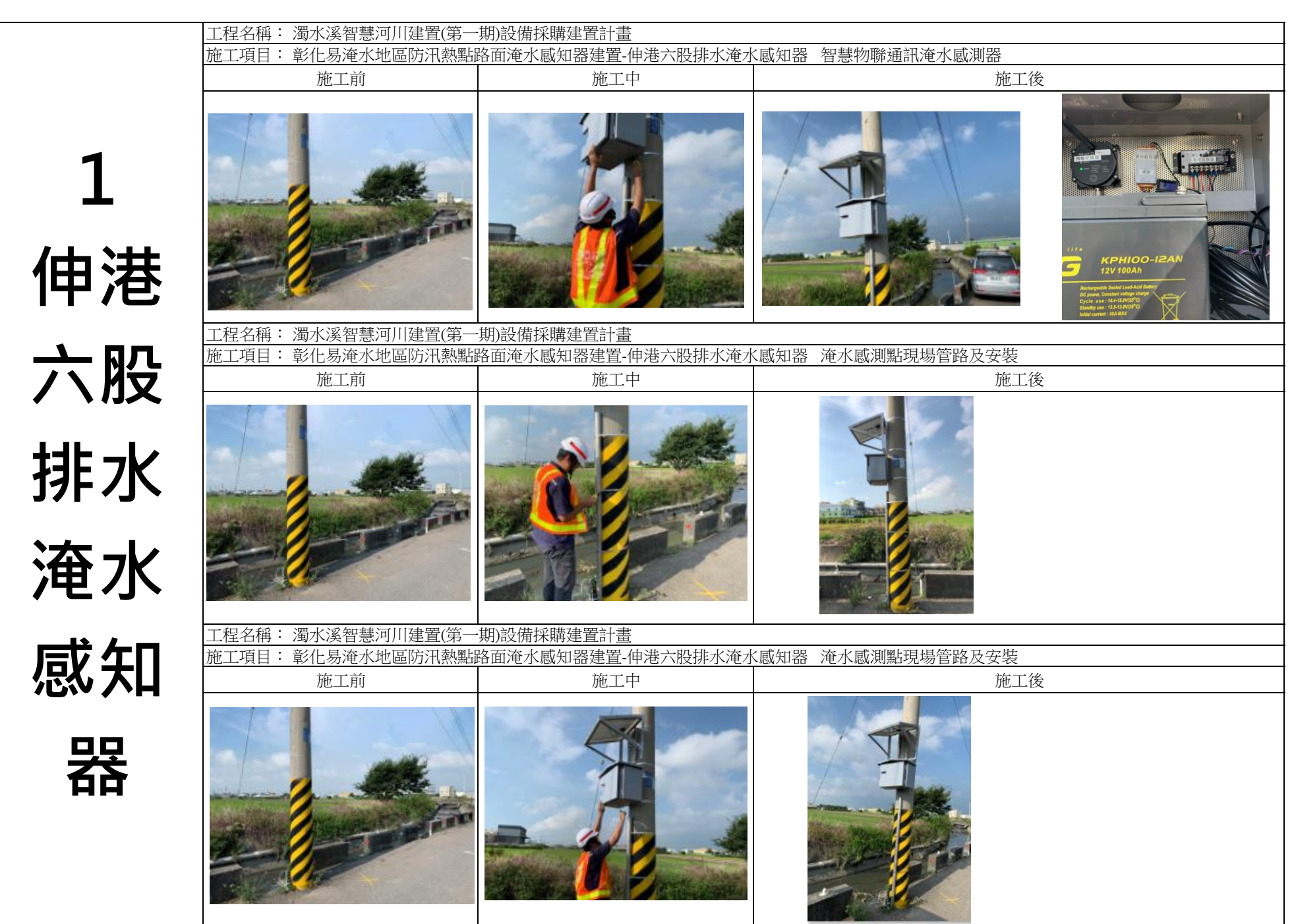

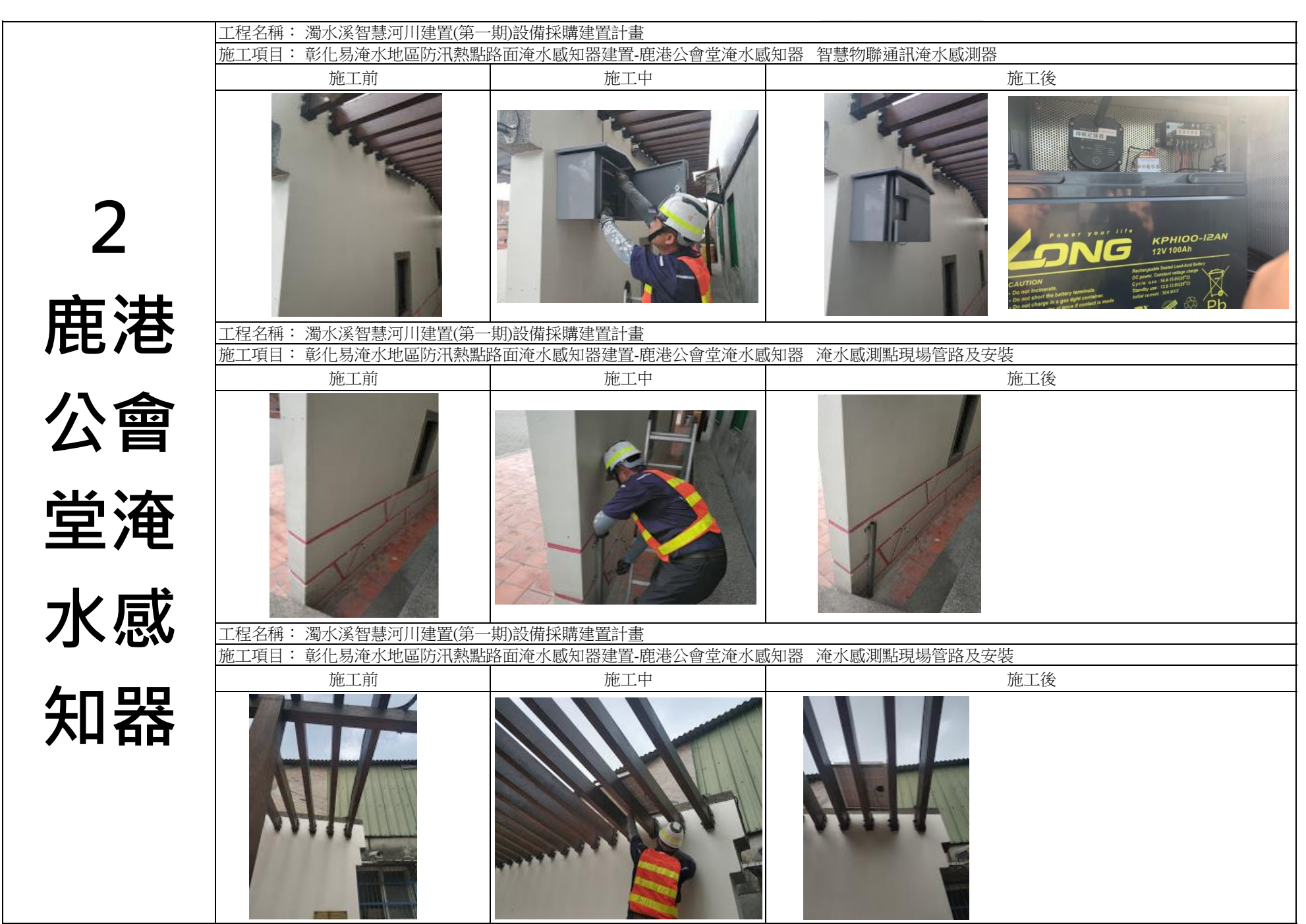

第1頁
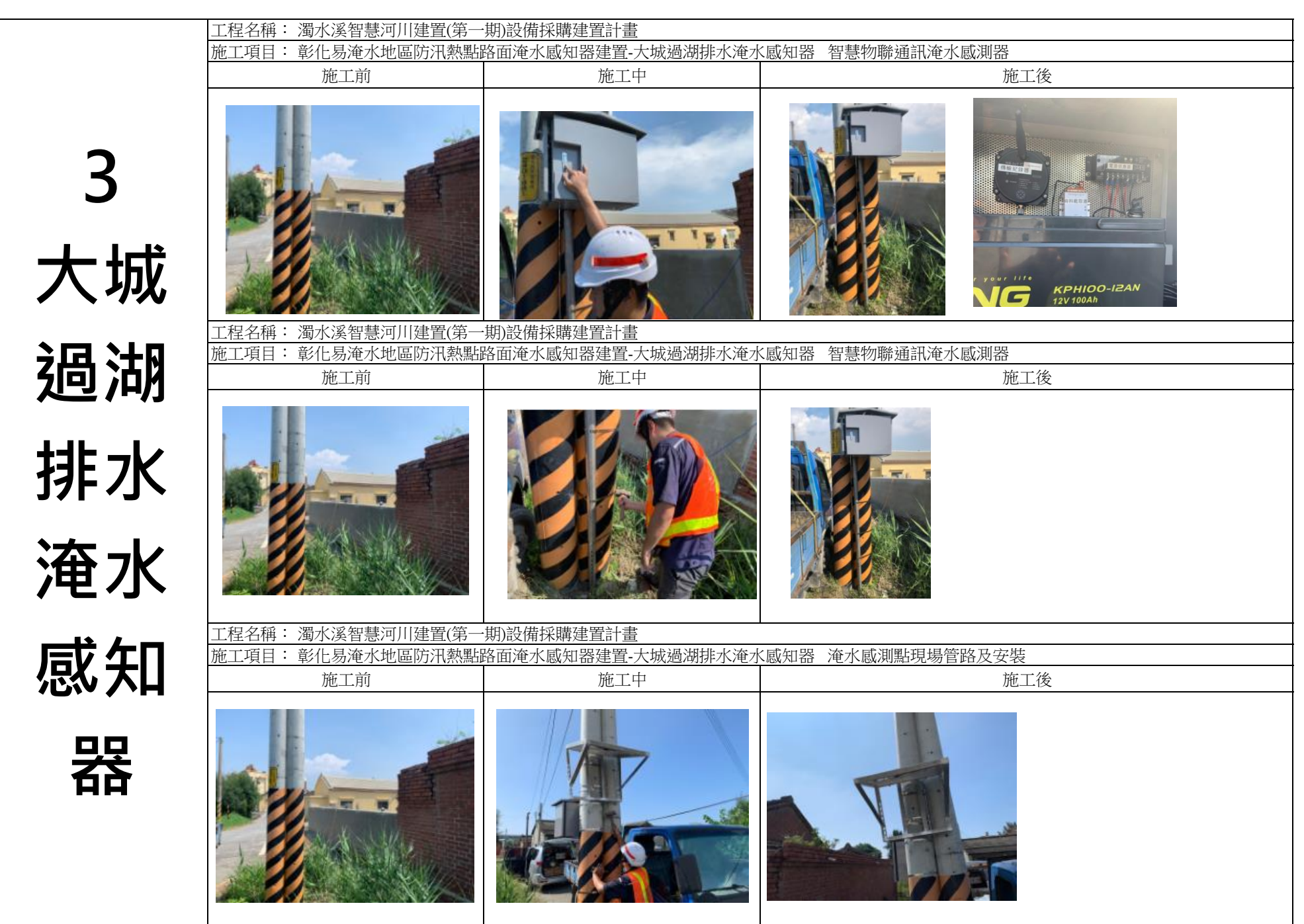

|                   | -                  |                   |                               |
|-------------------|--------------------|-------------------|-------------------------------|
|                   | 工程名稱: 濁水溪智慧河川建置(第一 | 期)設備採購建置計畫        |                               |
|                   | 施工項目: 系統整合介面開發及測試- | 內茅埔堤防沖刷觀測站 即有危險潛勢 | 势堤段沖刷監測系統整合(含通模模組、太陽能供電設備及施工) |
|                   | 施工前                | 施工中               | 施工後                           |
| 1<br>內茅埔堤<br>防汕回期 |                    |                   |                               |
| 測站                |                    |                   |                               |

第1頁

|                   | 工程名稱: 濁水溪智慧河川建置(第一 | 期)設備採購建置計畫        |                                |
|-------------------|--------------------|-------------------|--------------------------------|
|                   | 施工項目: 系統整合介面開發及測試- | 濁水堤防堤基沖刷觀測站 即有危險潛 | 野势堤段沖刷監測系統整合(含通模模組、太陽能供電設備及施工) |
|                   | 施工前                | 施工中               | 施工後                            |
| 2<br>濁水堤防<br>堤基沖刷 |                    |                   |                                |
| 觀測站               |                    |                   |                                |

|                         | 工程名稱: 濁水溪智慧河川建置(第一 | 期)設備採購建置計畫        |                               |
|-------------------------|--------------------|-------------------|-------------------------------|
|                         | 施工項目: 系統整合介面開發及測試- | 福興圳護岸沖刷觀測站 即有危險潛勢 | ;堤段沖刷監測系統整合(含通模模組、太陽能供電設備及施工) |
| 3<br>福興圳護<br>岸沖刷觀<br>測站 | 施工前                | 施工中               | 施工後                           |
|                         |                    |                   |                               |
|                         |                    |                   |                               |

第1頁

| 場域  | 濁水溪危險潛勢提段沖刷監測 |    |
|-----|---------------|----|
| 類別  | 照片            |    |
| 施工中 | <image/>      | 備註 |
| 施工後 | <image/>      |    |

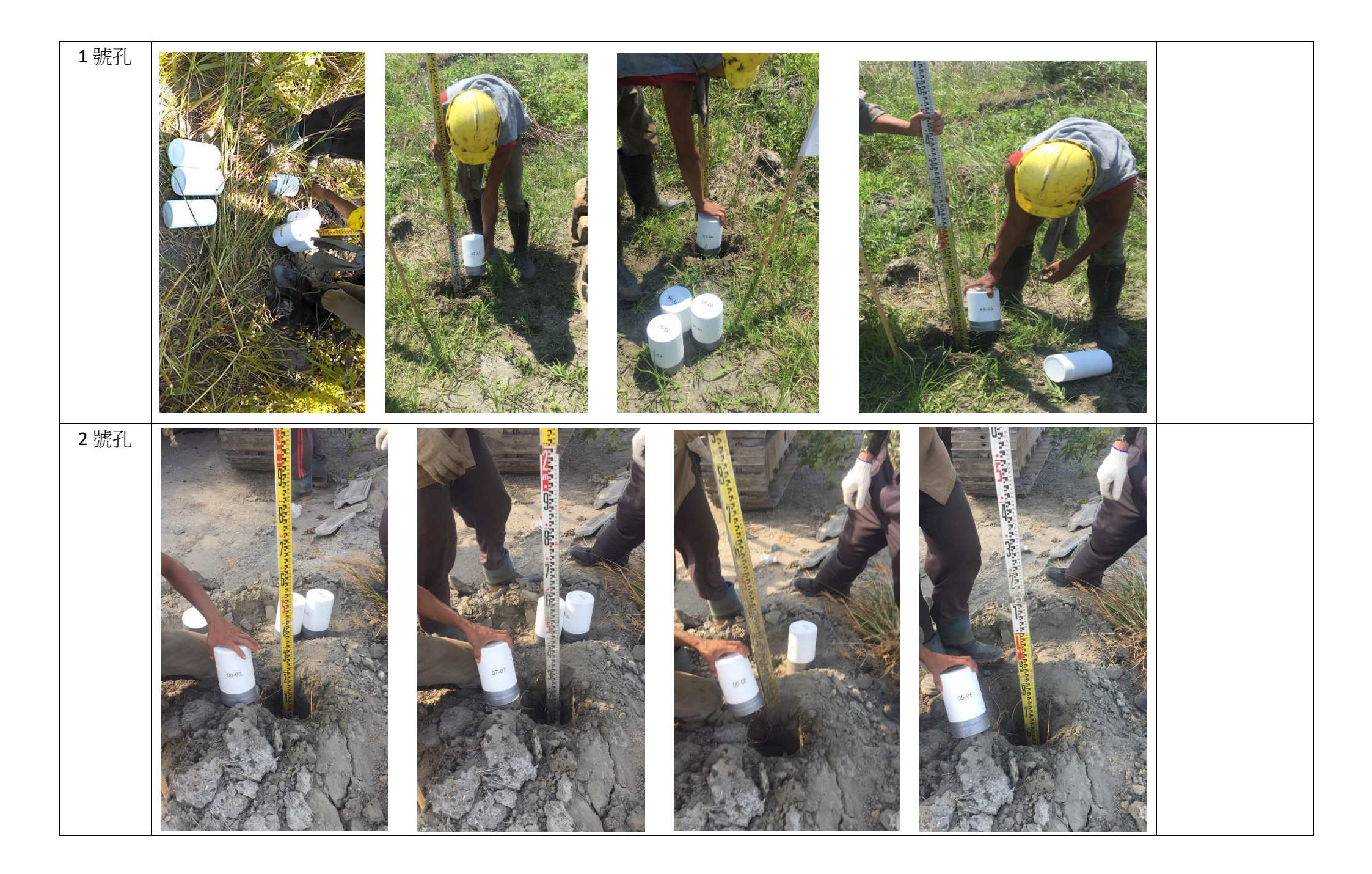

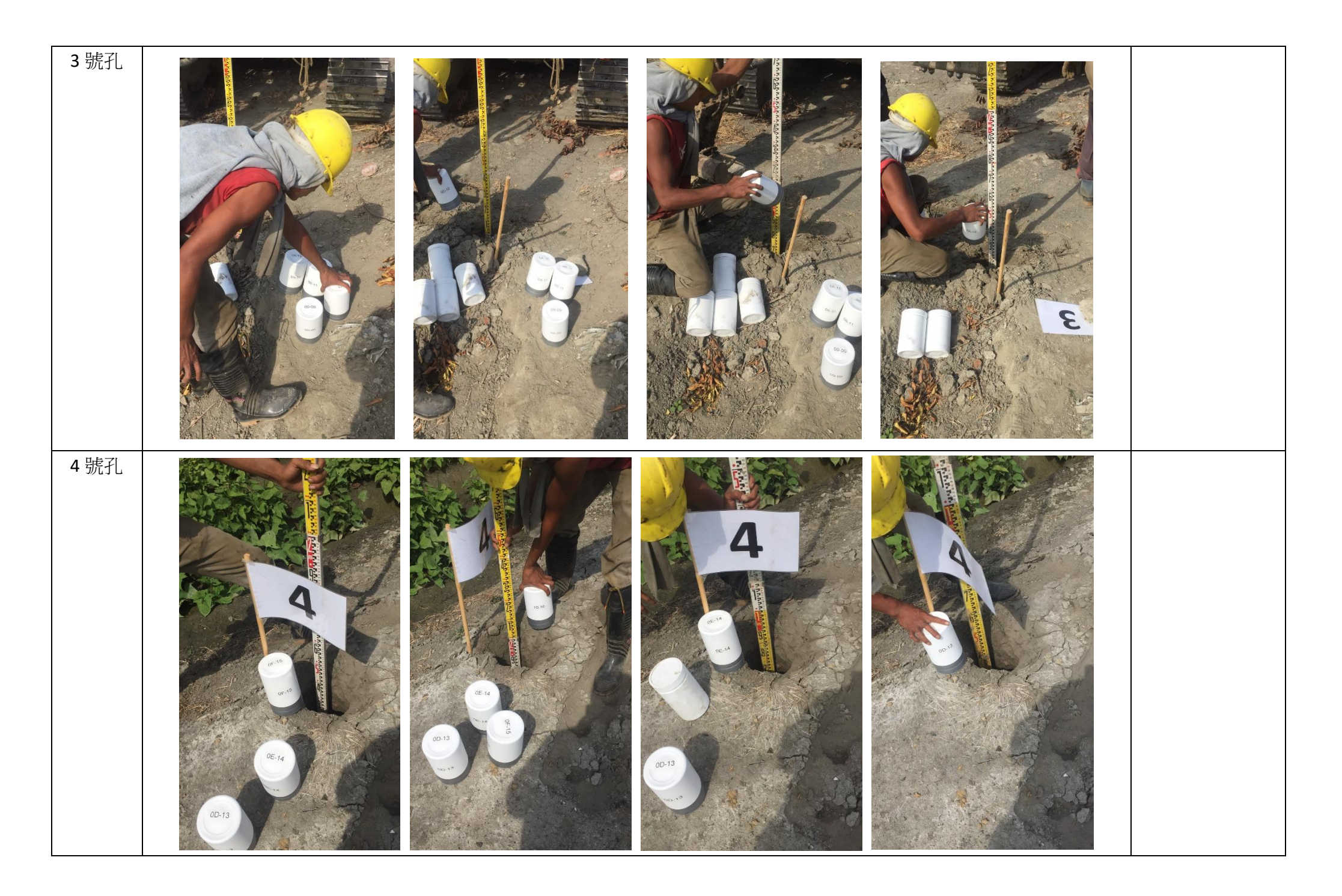

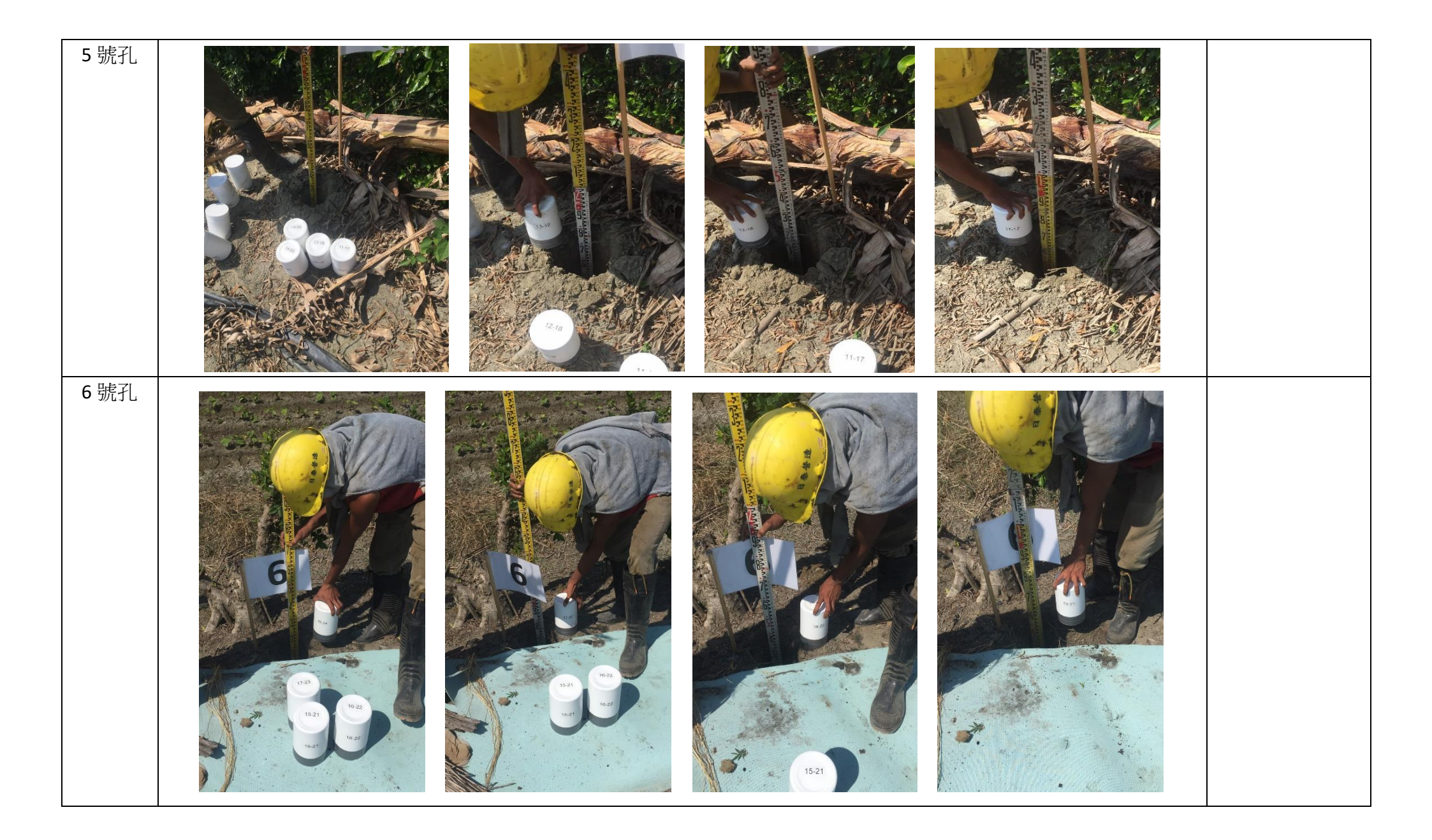

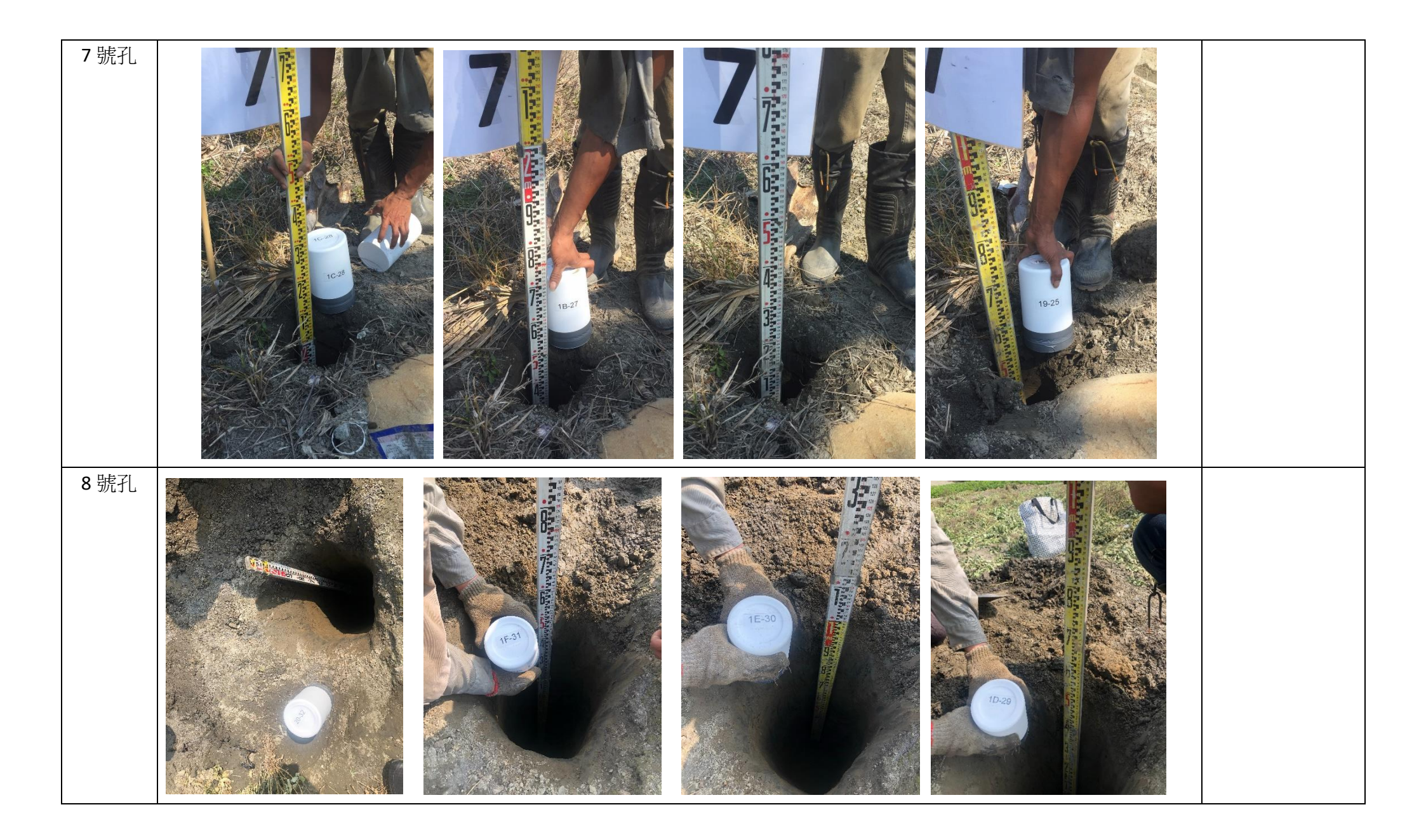

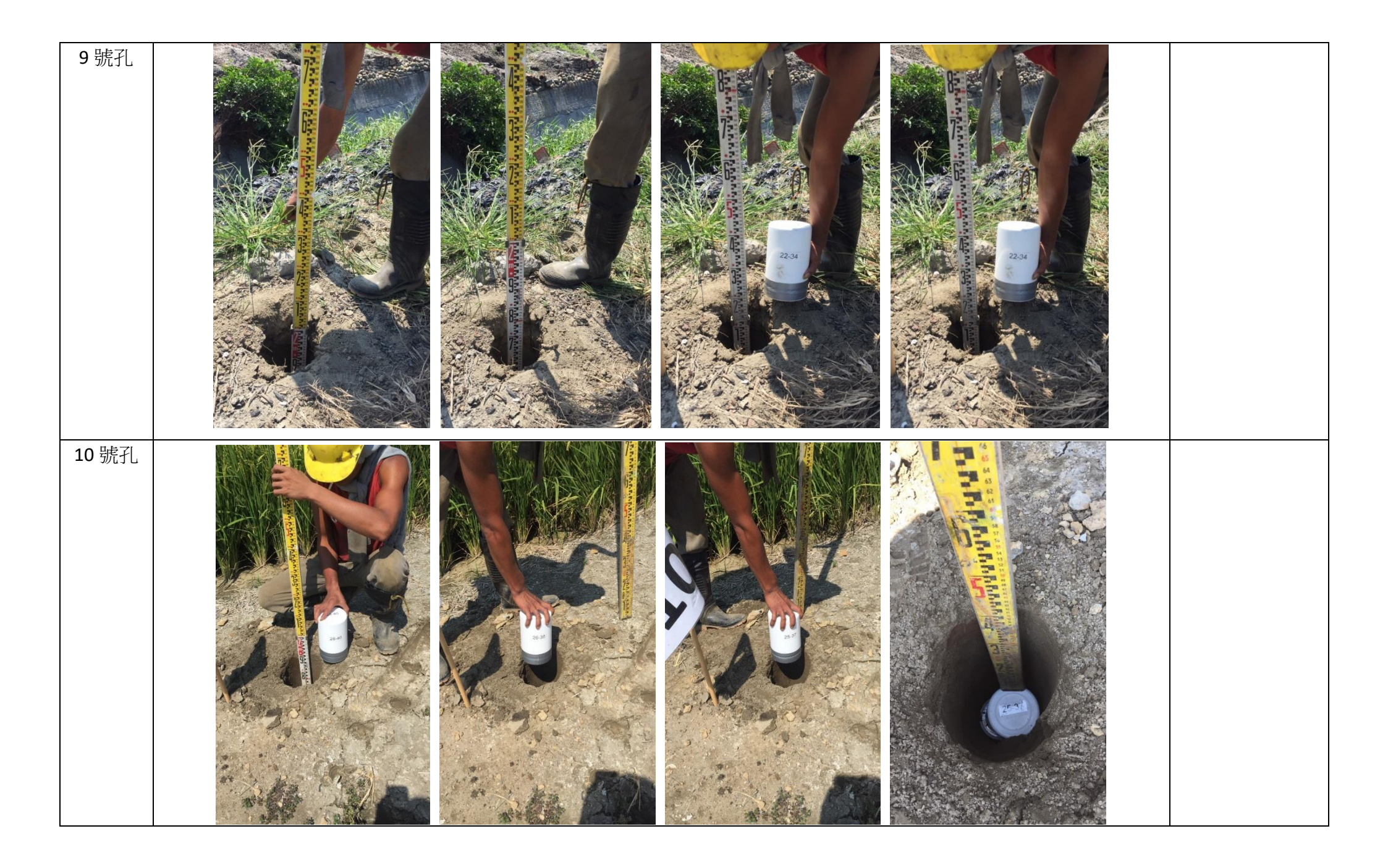

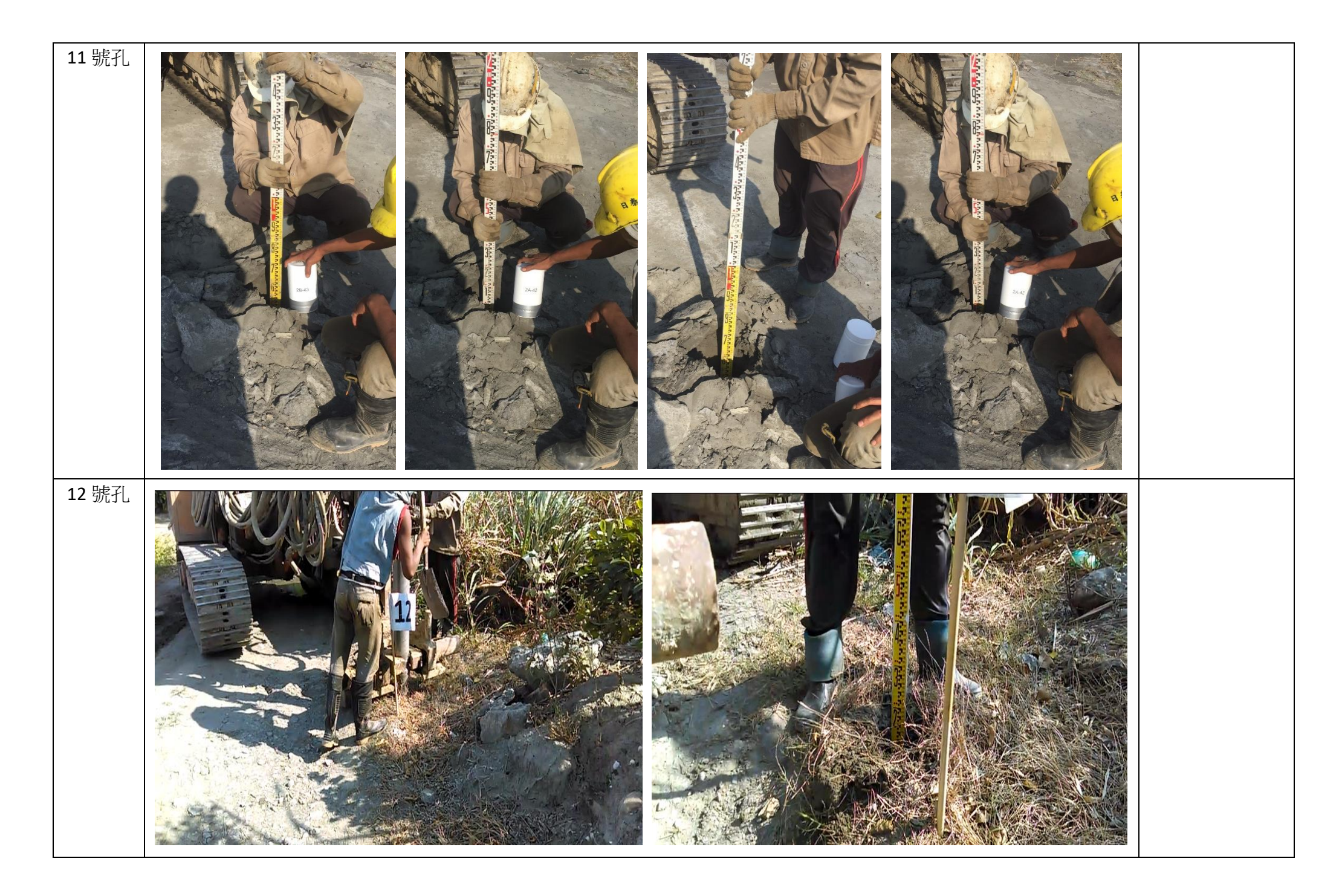

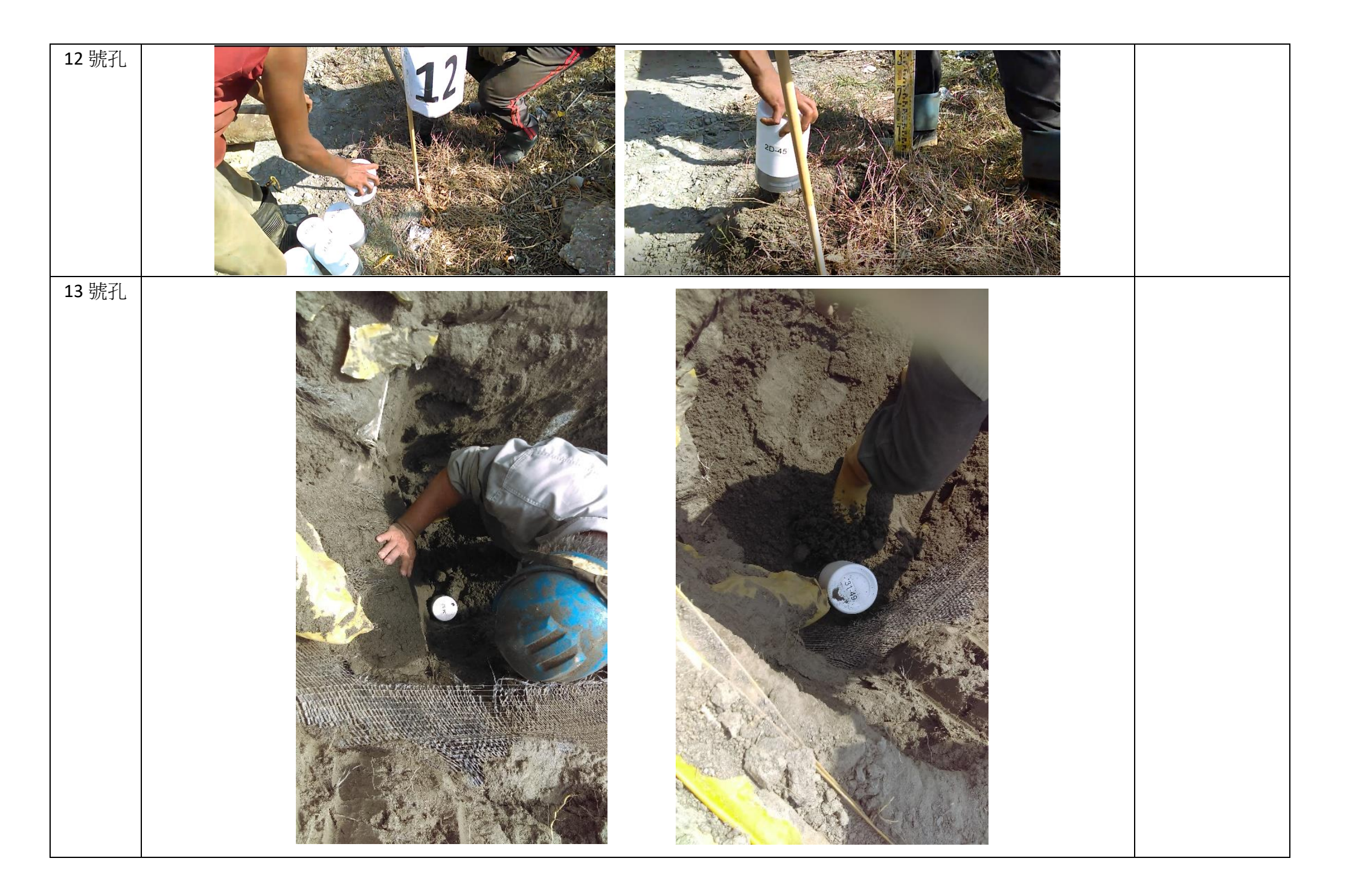

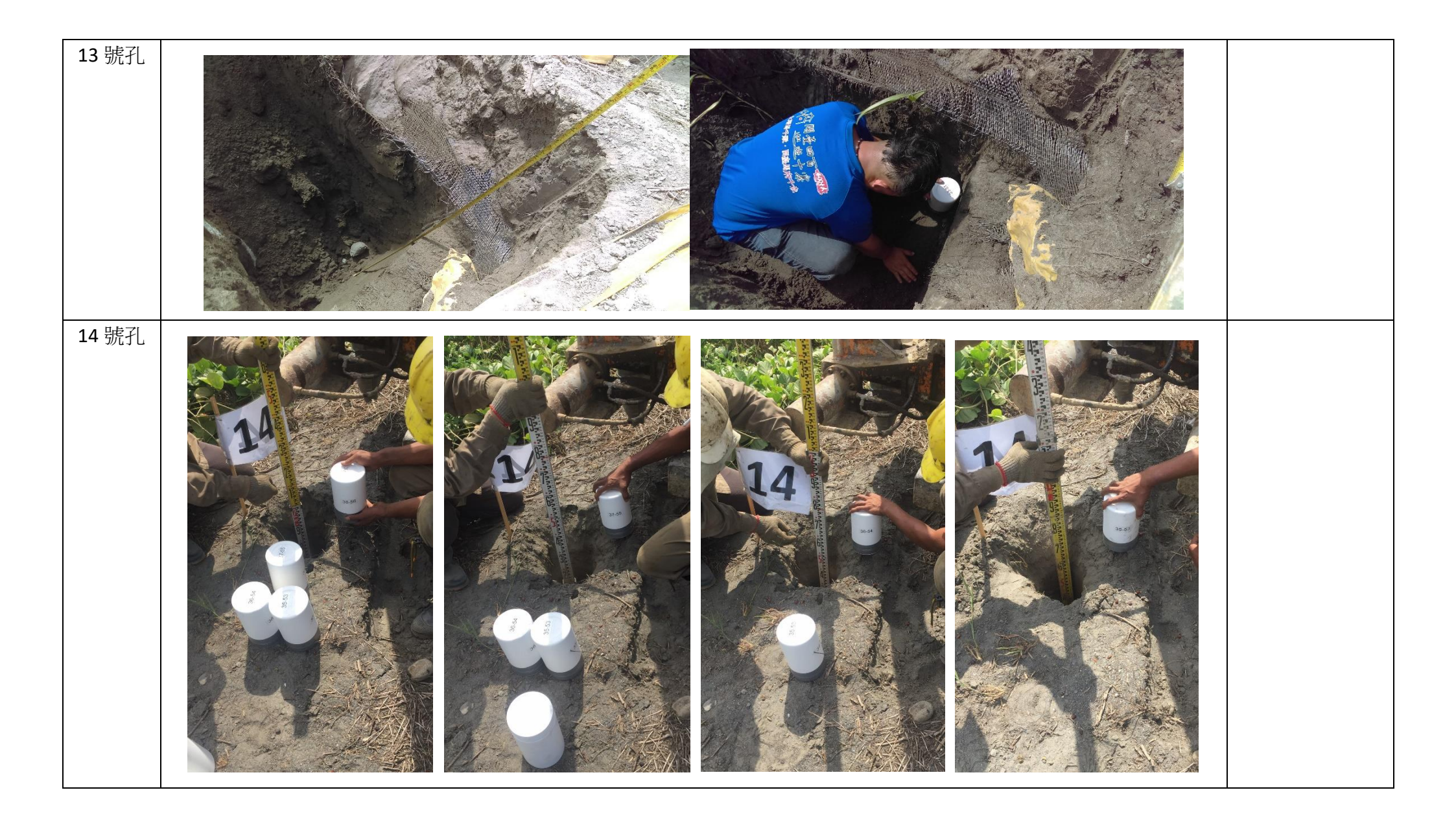

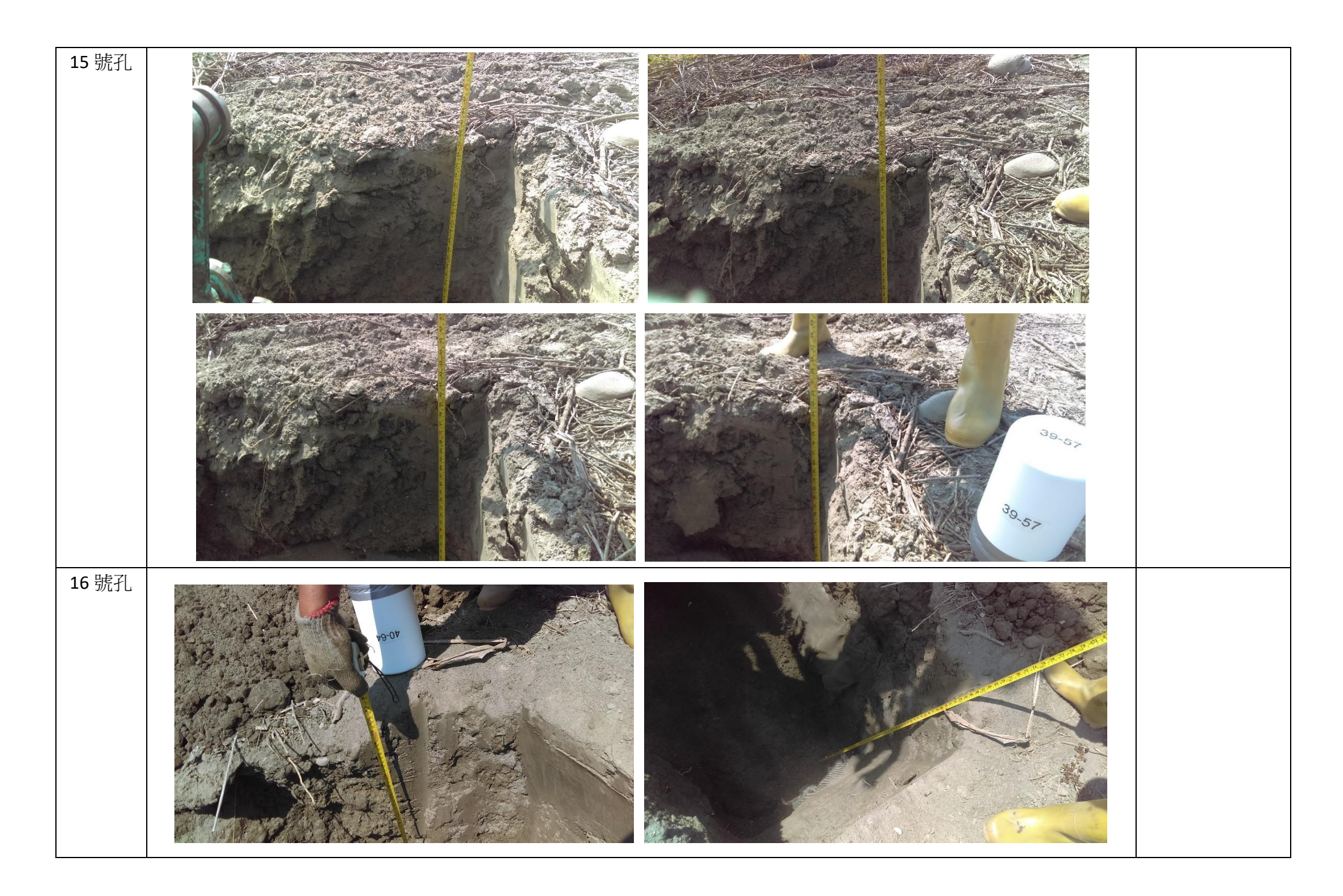

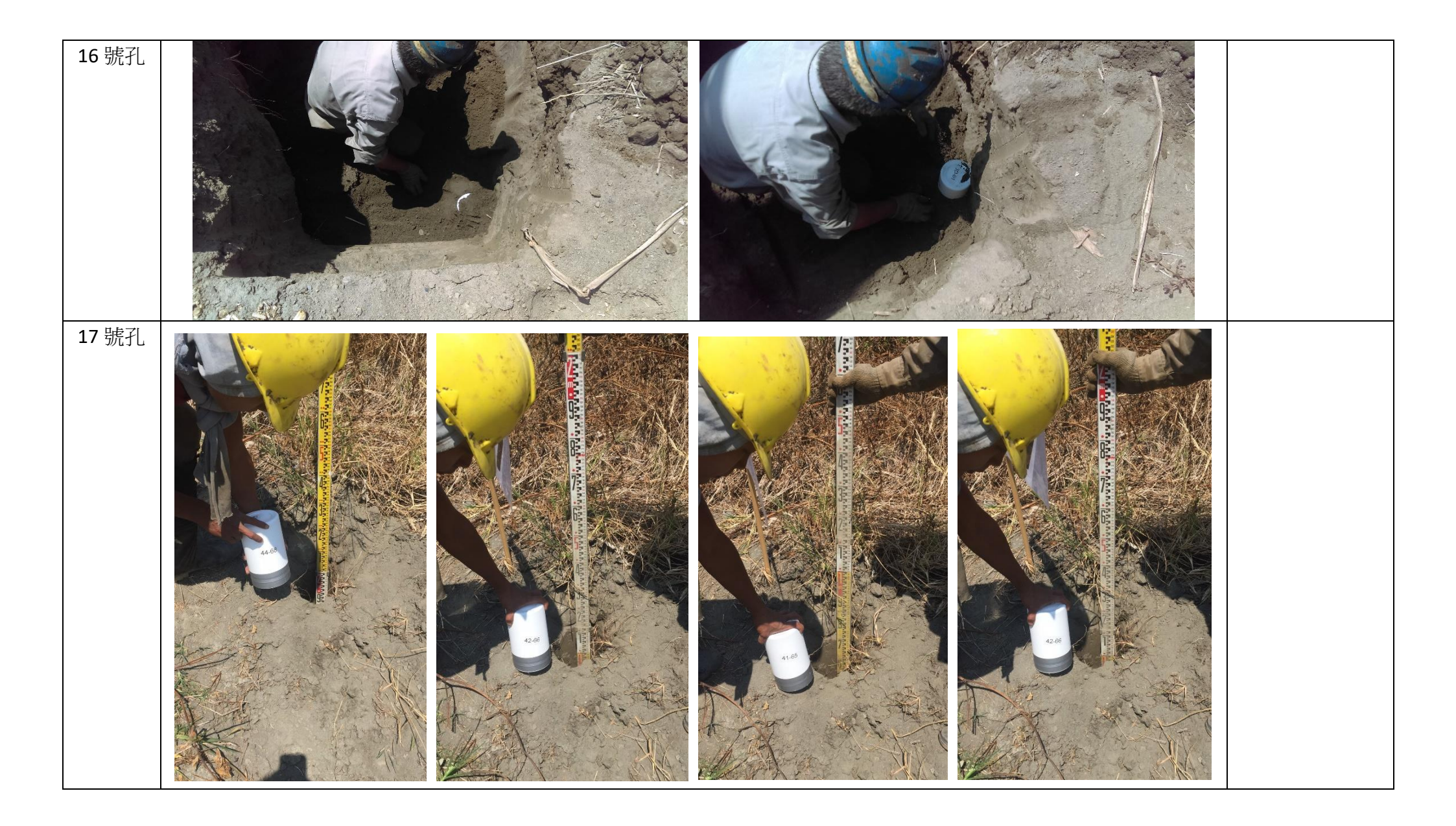

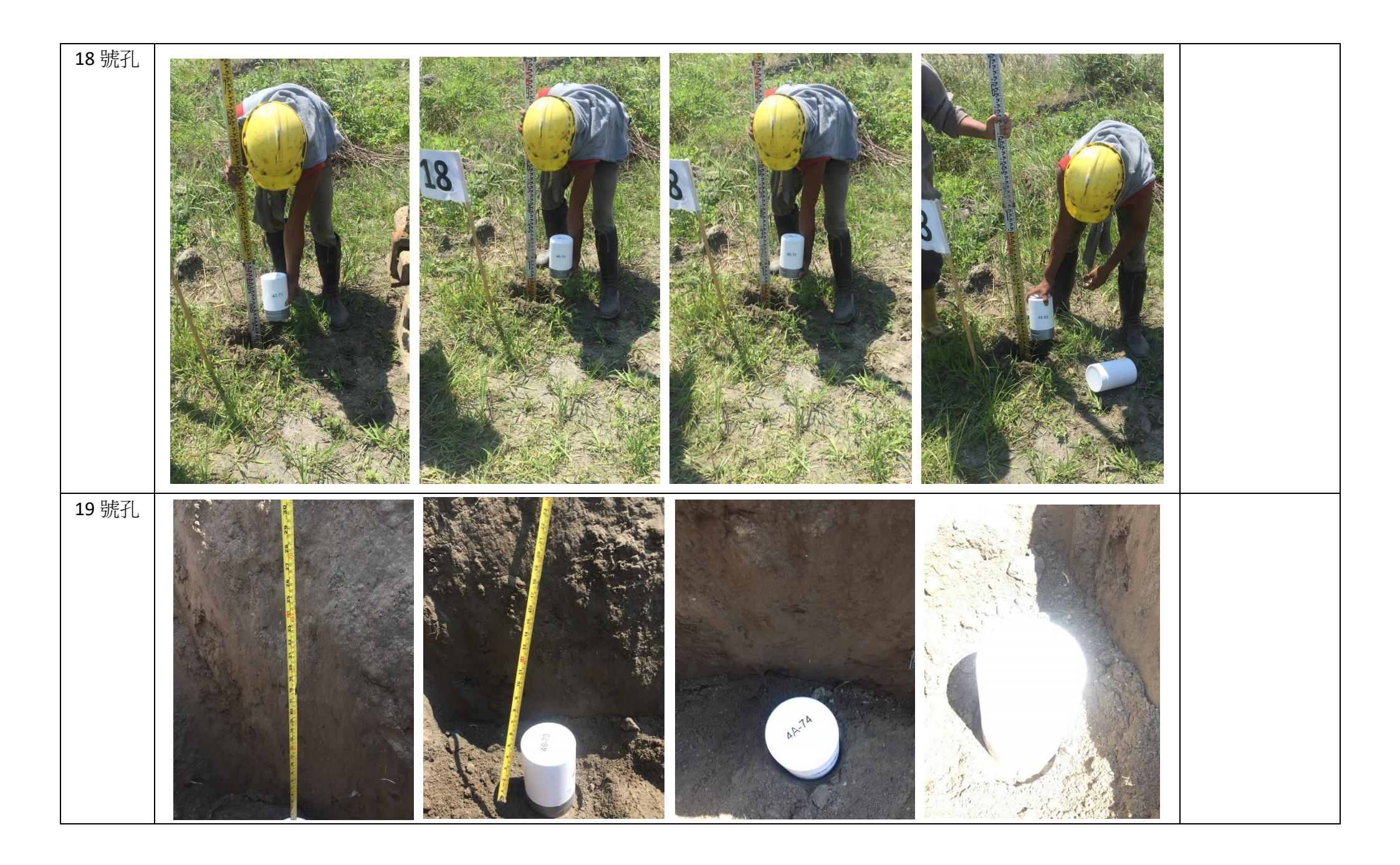

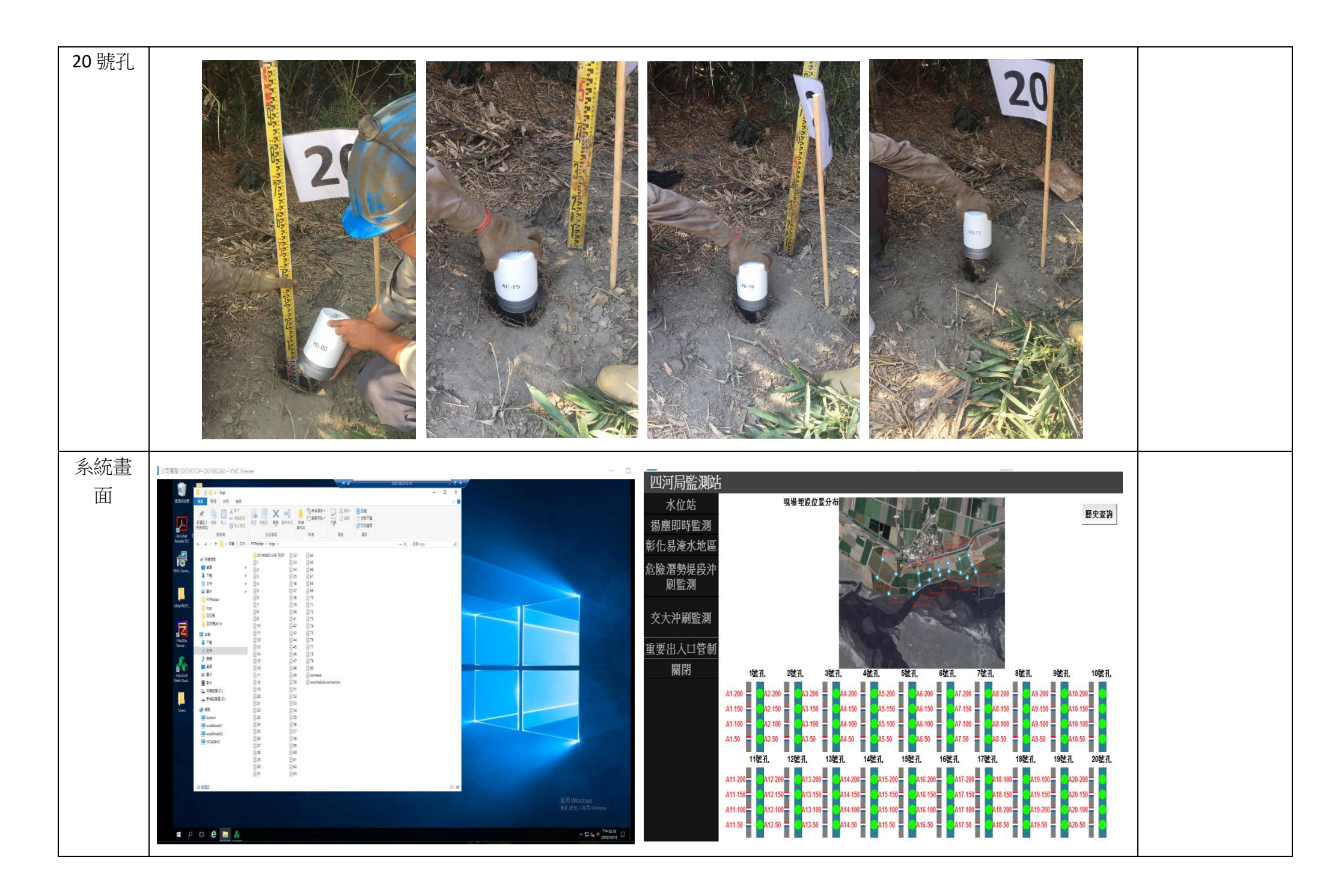

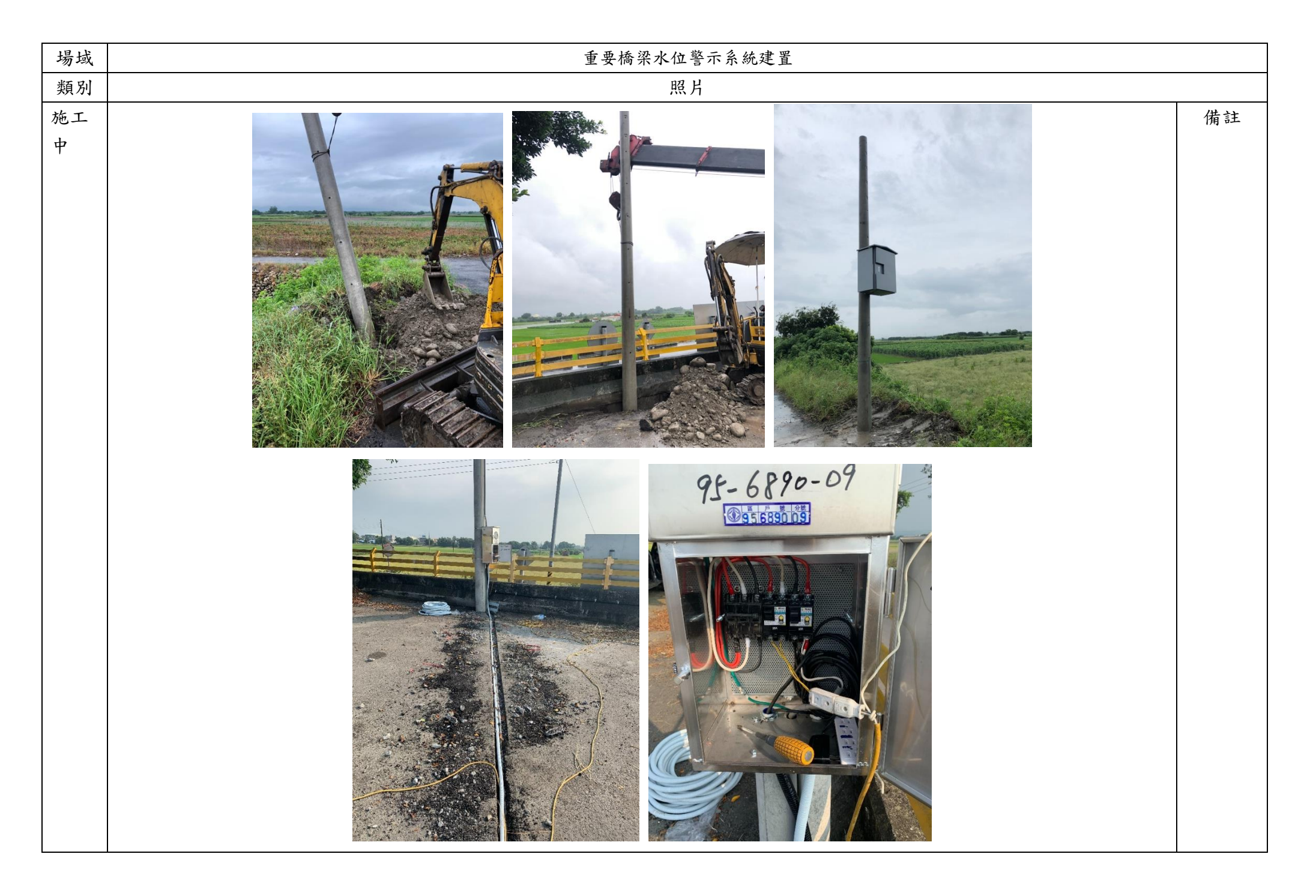

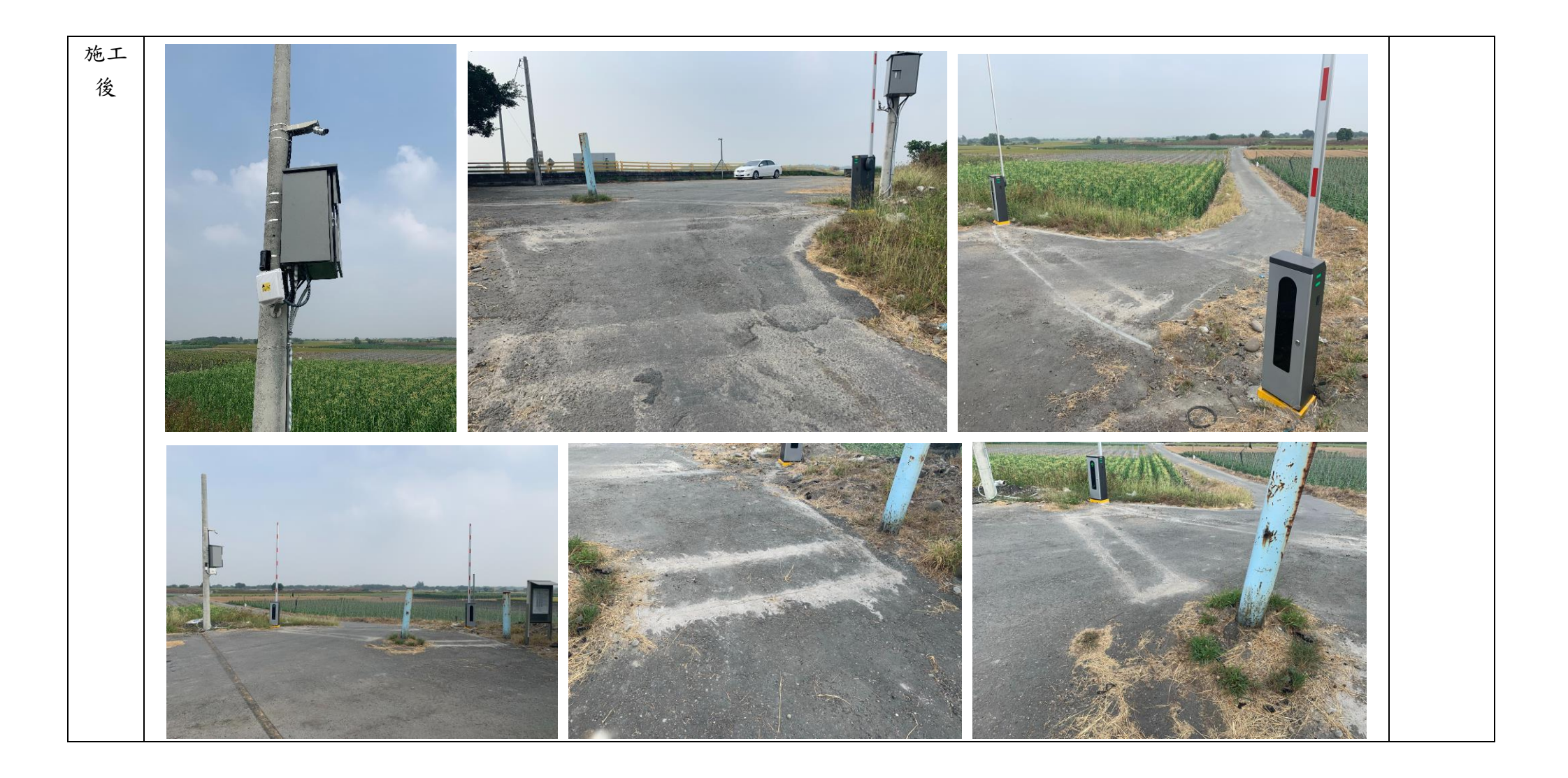

| 系統 | 1 管制狀態   |                        |                           |                        |    | ● 入堤                       |  |
|----|----------|------------------------|---------------------------|------------------------|----|----------------------------|--|
| 畫面 | 管制模式     | 無管制                    | 一般管制                      | 共管制 🛞                  |    | ● 出堤                       |  |
|    | 最後設定時間 2 | 2019-10-31 09:58:41 20 | 19-10-30 09:12:40 2019-10 | -04 12:30:57<br>型<br>型 |    |                            |  |
|    | 現正運行模式   |                        | 無管制                       |                        |    | 2019–11–01                 |  |
|    | 詳細資料     |                        |                           |                        | 10 | 入堤即時影像                     |  |
|    | 查詢區間:    | 2019-11-01             | ~                         | 2019-11-01             | 查詢 | 2010/11/01 16:88:62        |  |
|    | 時間       | 狀態                     | 路徑方向                      | 影像紀錄                   | 設定 |                            |  |
|    |          |                        |                           |                        |    | 影像更新時間:2019-11-01 15:38:23 |  |
|    |          |                        |                           |                        |    |                            |  |

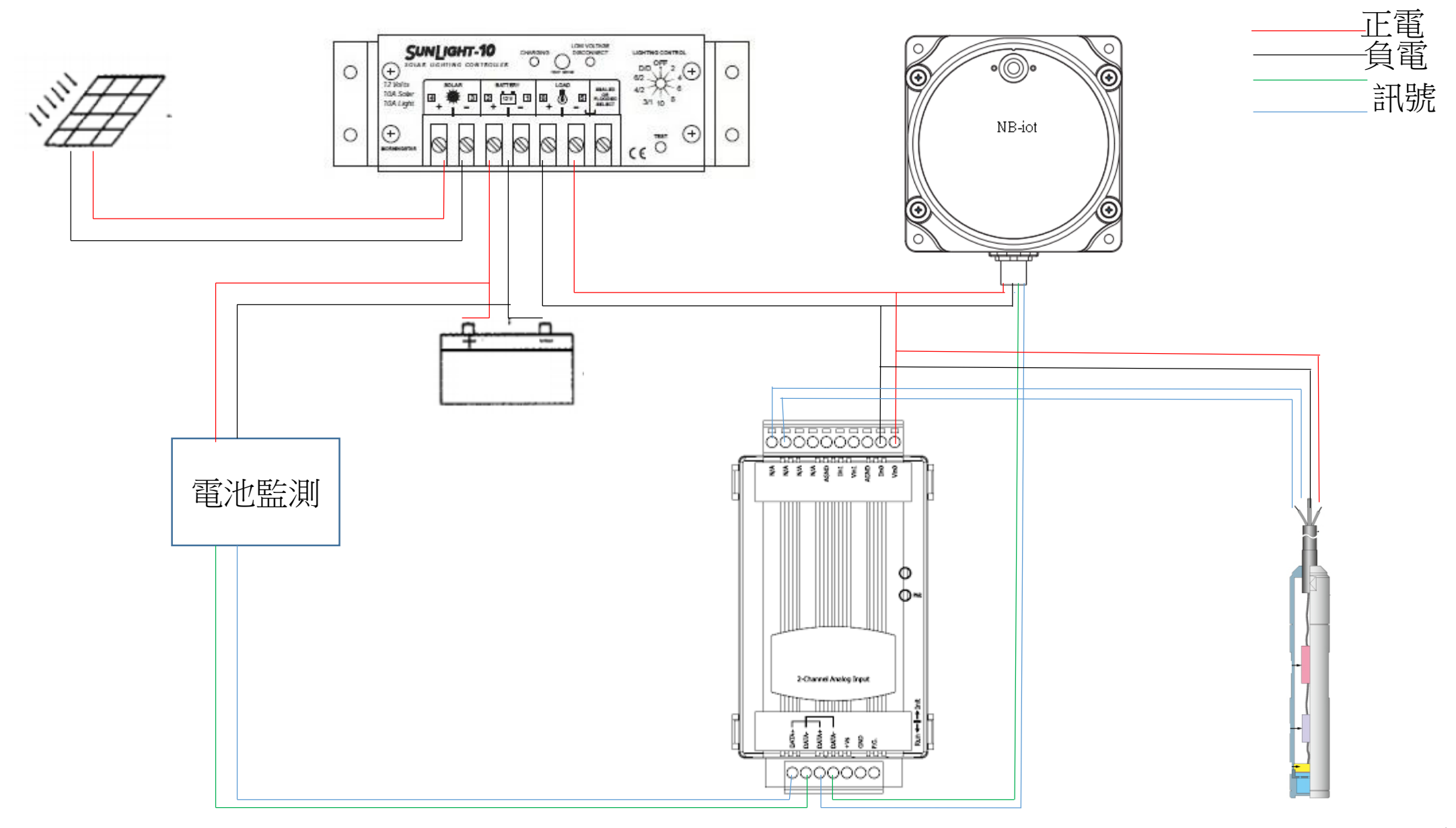

易淹水站

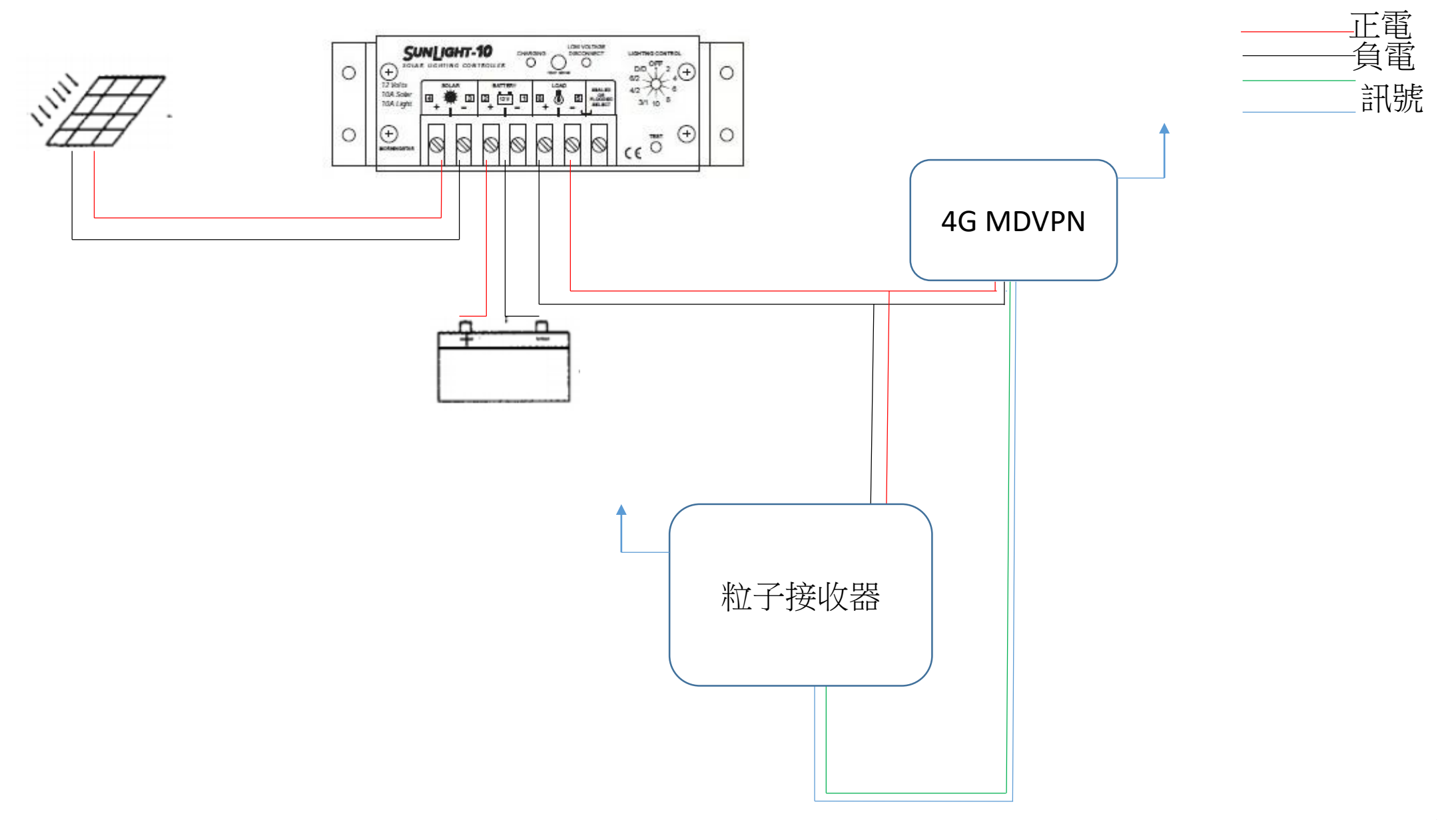

危險潛勢沖刷

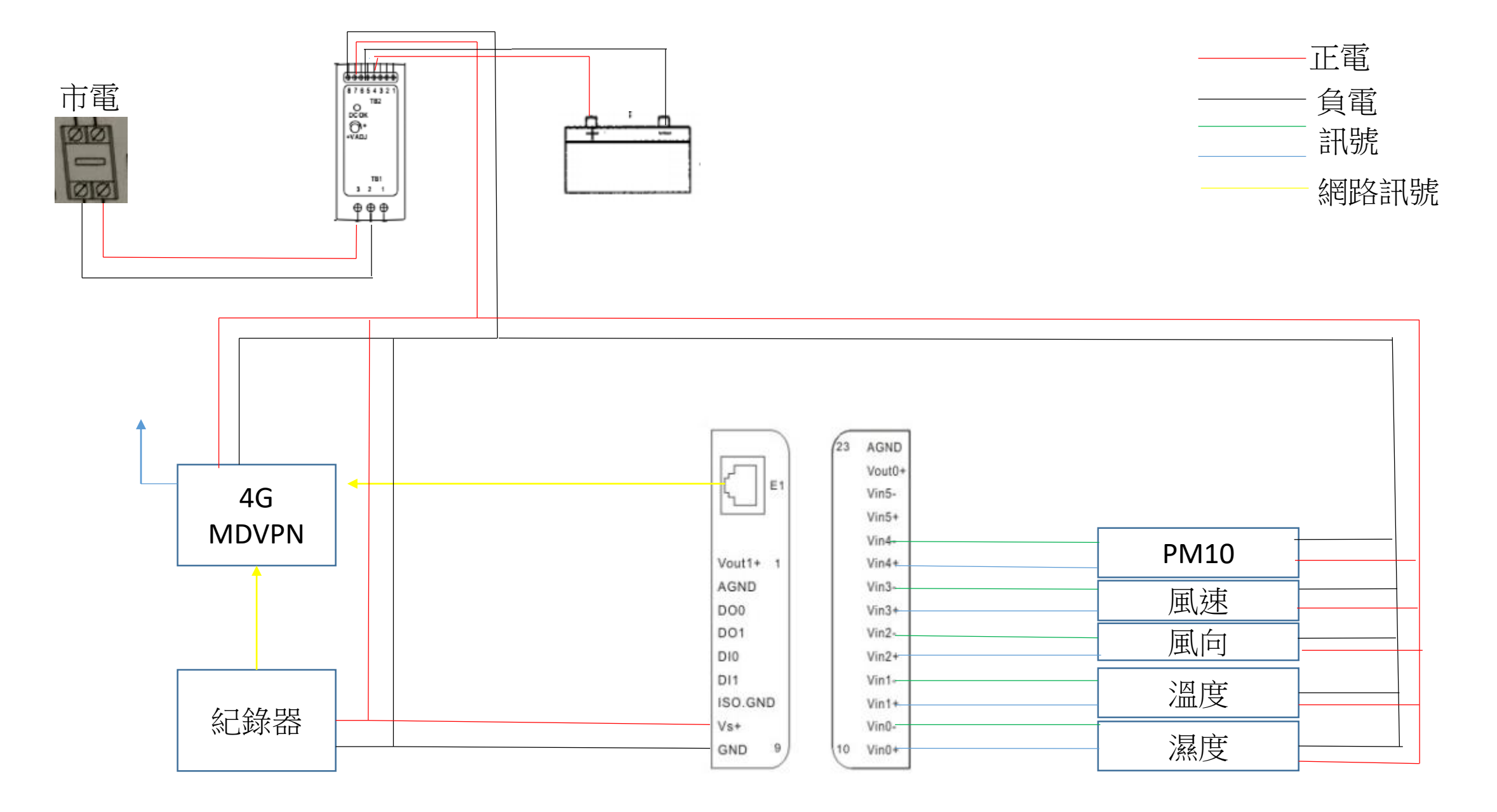

揚塵站

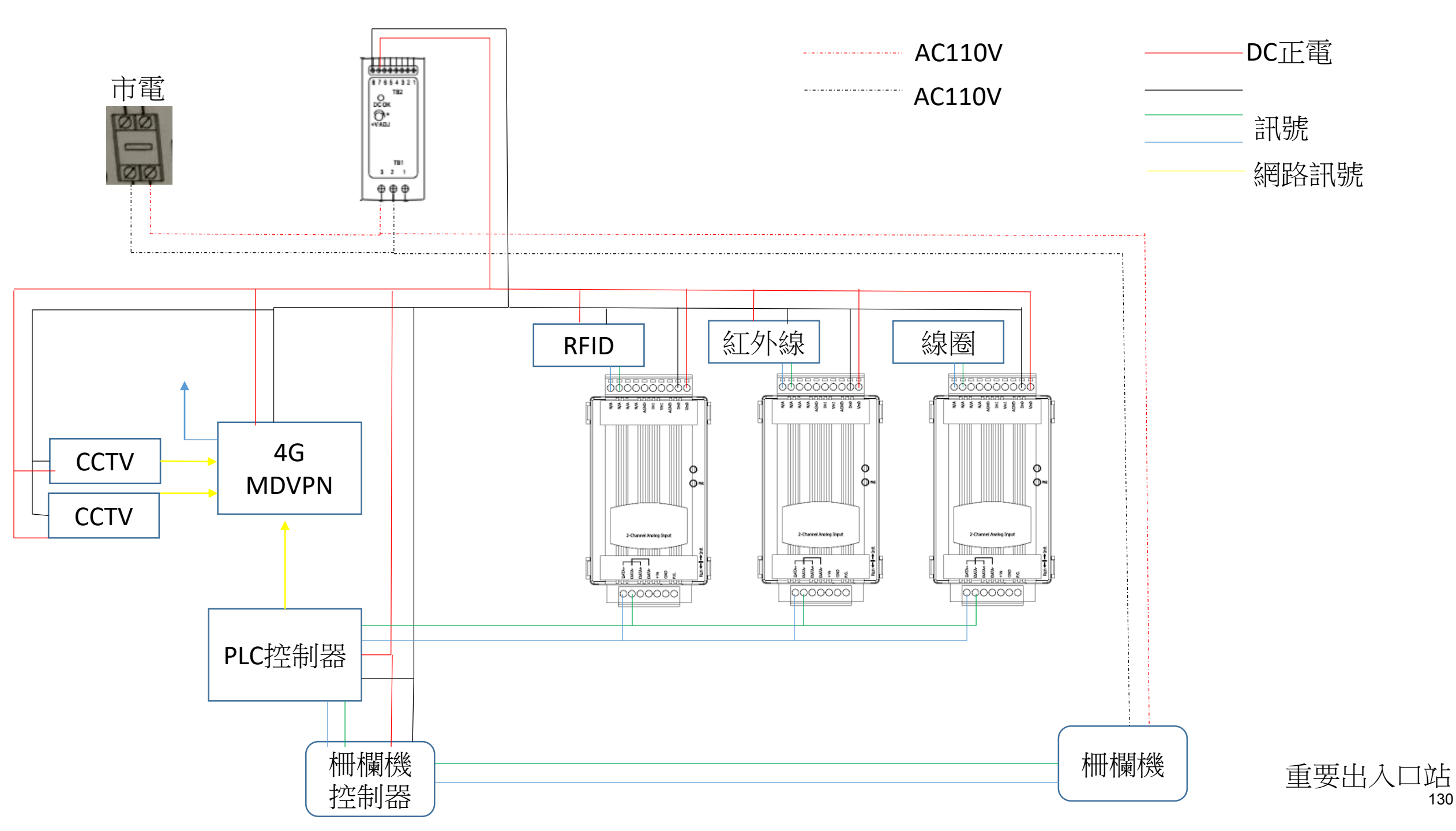

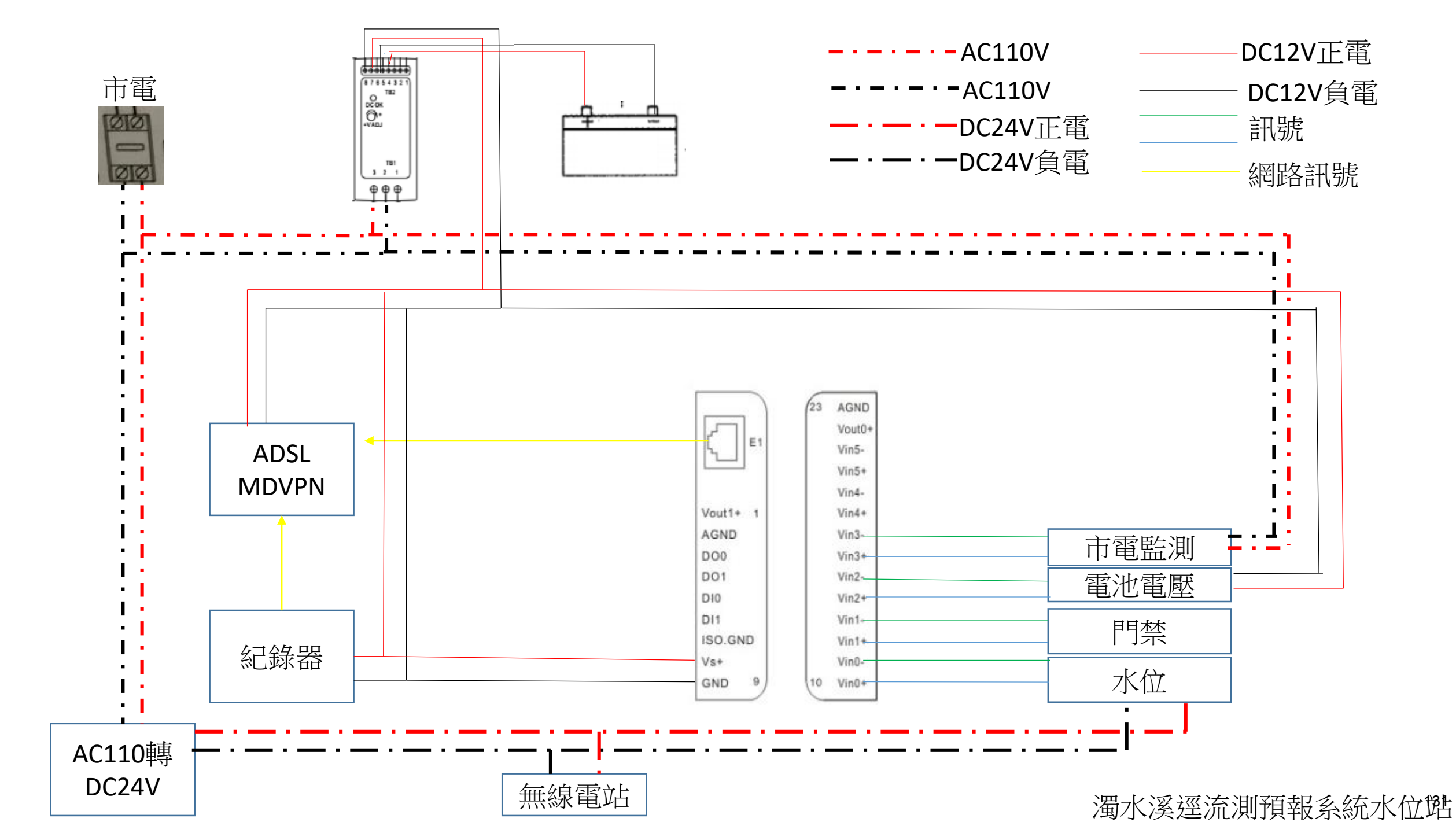

## 八、教育訓練 Data

# 經濟部水利署第四河川局 濁水溪智慧河川建置 教育訓練

基能科技 邱煜書

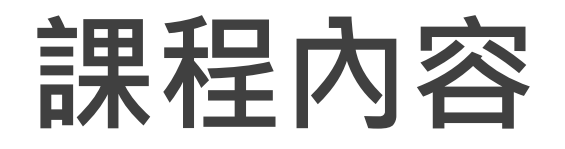

| 課程內容       |
|------------|
| 現場設備維護操作說明 |
| 後端網頁操作說明   |
| 後端NVR操作說明  |
|            |

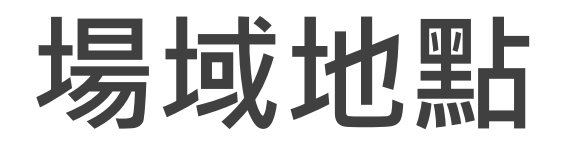

| 項次              | . 工作項目。 編號 测站名稱。                           |      | 测站名稿。               |                                   |                       | 座標。<br>法在OD       | а                                                      | 備註。              |
|-----------------|--------------------------------------------|------|---------------------|-----------------------------------|-----------------------|-------------------|--------------------------------------------------------|------------------|
|                 |                                            | 1    | 的笔烛水动补              | 本北陸伊美術会國上派                        | . 程度(E).₁<br>100.0510 | 释度(N)-<br>22.6040 | 23 60/0/8 120 850386                                   | 444. 423         |
|                 |                                            | 2.1  | 17万块小12000          | 国政部18歳が美国八個 3<br>あれ酸はし續び正常び正確。    | 120.8510              | 23.0949           | 23.034048, 120.850588                                  | 一次、福二<br>一シングムレム |
|                 |                                            | 2.1  | 施干備小位好:<br>影響接去/位於  | 内以添竹山與地下王地十個 :<br>雪井路井南部井市井彩雪地    | 120.7069              | 23.7791           | 23.779592 120.634662                                   | ションカガ            |
|                 |                                            | 3.1  | 彩装饰小山站              | 差小标本(1)为(本)20(1)彩 差 (南)           | 120.0303              | 23.7870           | 22.027617, 120.0040625                                 | N-116-20179-1    |
|                 | ·프 그네 2월 2일 2년 2월 145 년년                   | 4.1  | 目强大橋水位站。            | 彰化縣竹塘鄉內新村自強大橋。                    | 120.3987              | 23.8366           | 23.837017, 120.398043.                                 | 水泥站房             |
|                 | 淘水漢建派測預職                                   | 5.,  | 玉峰橋水位站。             | 南投縣水里鄉玉峰村玉峰橋。                     | 120.8407              | 23.8069           | 23.80/109, 120.840692.                                 | 水泥站房             |
| ~~              | 系就不但站全合议                                   | 6.1  | 水里水位站。              | 南投縣水里鄉水里村中山橋。                     | 120.8547              | 23.8154           | 23.814487, 120.850405.                                 | 水泥站房             |
|                 | -8-1                                       | 7.,  | 溪州大橋水位站。            | 彰化縣溪州鄉水尾村溪州大橋。                    | 120.4681              | 23.8082           | 23.8082,120.4681.                                      | 水泥站房。            |
|                 |                                            | 8.1  | 寶石橋水位站。             | 南投縣水里鄉民和村寶石橋。                     | 120.9140              | 23.7942           | 23.794105, 120.913800.                                 | 機箱               |
|                 |                                            | 9.1  | 西濱大橋水位站。            | 彰化縣大城鄉西濱大橋。                       | 120.2904              | 23.8352           | 23.837624, 120.398650.                                 | 水泥站房。            |
|                 |                                            | 10., | 龙門橋水位站。             | 南投縣 <u>竹山鎮鯉南里</u> 龍門橋。            | 120.6646              | 23.6734           | 23.673808,120.66019.                                   | 機箱。              |
| _               | 濁水溪楊塵即時監                                   | 1.1  | 中興村楊慶監控站。           | <b>霎林縣參寮鄉三盛漁民活動中心</b> 。           | 120.2446              | 23.7995           | 23.796701, 120.242276.                                 | .1               |
|                 | 测系统建置。                                     | 2.1  | 許厝寮堤防楊塵監控站。         | 霎林縣參寮鄉三盛村許厝寮提防 10 號越堤路。           | 120.2567              | 23.8184           | 23.818382, 120.257266.                                 | л                |
| _               | 彰化易淹水地區防<br>汛熱點路面淹水感<br>知器建置。              | 1.,  | 伸港六股排水淹水感知器。        | 彰化縣仲港鄉大同村六股排水。                    | 120.4901              | 24.1648           | (A) 24.164756, 120.490708<br>(B)24.161232, 120.492539. | а                |
| <u></u> .,      |                                            | 2.,  | 鹿港公會堂淹水感知器。         | 彰化縣鹿港鎮洛津里埔頭街鹿港公會堂(鹿港老街)。          | 120.4316              | 24.0573           | л                                                      | л                |
|                 |                                            | 3.1  | 大城遇湖排水淹水感知器。        | 彰化縣大城鄉三寬 <u>村過湖</u> 排水。           | 120.3016              | 23.8903           | 23.892946,120.301295.                                  | .1               |
| छ. <sub>1</sub> | 濁水溪危險 <u>潜勢堤</u><br><u>段</u> 沖刷監測系統建<br>置。 | 1.1  | 下山腳堤防沖刷觀測站。         | 彰化縣大城鄉山腳村下山腳堤防斷面 19 至 20.         | 120.3198              | 23.8317           | 23.831506,120.318737.                                  | л                |
| 五               | 重要橋梁水位警示<br>系統建置。                          | 1.,  | 自強大橋水位 <u>整示站</u> 。 | 彰化縣竹塘鄉內新村自強大橋(台 19 線)。            | 120.3985              | 23.8326           | a                                                      | л                |
| 六。              | 重要出入口管制設<br>備建置。                           | 1.,  | 136 號越提路出入口管制<br>站。 | 霍林縣莉桐鄉五華村新虎尾堤防 136 號越堤路。          | 120.5609              | 23.7833           | 23.783335,120.560908.                                  | .1               |
|                 | 系統整合介面開發<br>反測試。                           | 1.1  | 內茅埔堤防沖刷觀测站。         | 南投縣信義鄉自強村內茅埔提防外高灘地。               | 120.8658              | 23.6751           | 23.683936,120.861253.                                  | л                |
| +t.,            |                                            | 2.1  | 濁水堤防堤基沖剧觀測站。        | 南投縣名間鄉新民村酒水溪堤防外高灘地。               | 120.7013              | 23.8129           | 23.794967,120.676624.                                  | л                |
| al.             |                                            | 3.1  | 福興訓護岸沖剧觀測站。         | 南投縣竹山鎮福興里福興 <u>圳護岸外高</u> 灘地。      | 120.6617              | 23.6888           | 23.693962,120.659566.                                  | л                |
| a               |                                            | 4.,  | 四 <u>河局水</u> 情中心機房。 | 彰化縣漢州鄉中山路三段 640 號經濟部水利署第四河<br>川局。 | 120.5009              | 23.8549           | a                                                      | а                |

## 現場設備維護操作說明(水位站)

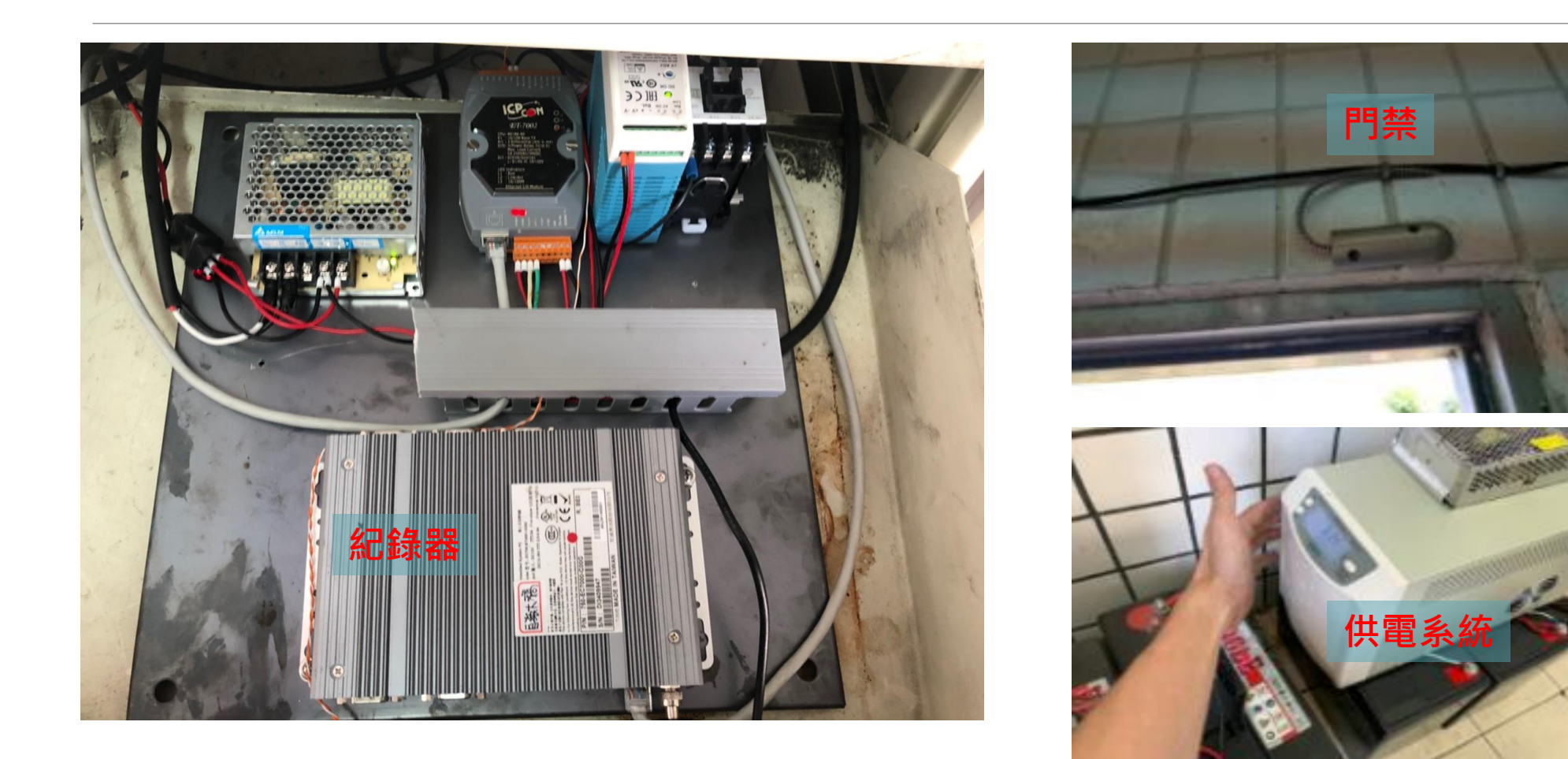

## 現場設備維護操作說明(水位站)

### 準備設備:螢幕、滑鼠、鍵盤+

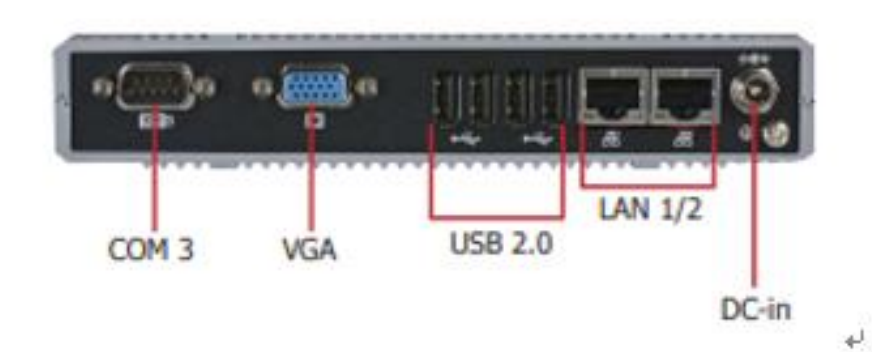

將螢幕接在紀錄器 VGA 上面, 滑鼠鍵盤接在 USB 上面~

### 進入到系統即可看到系統程式運行+

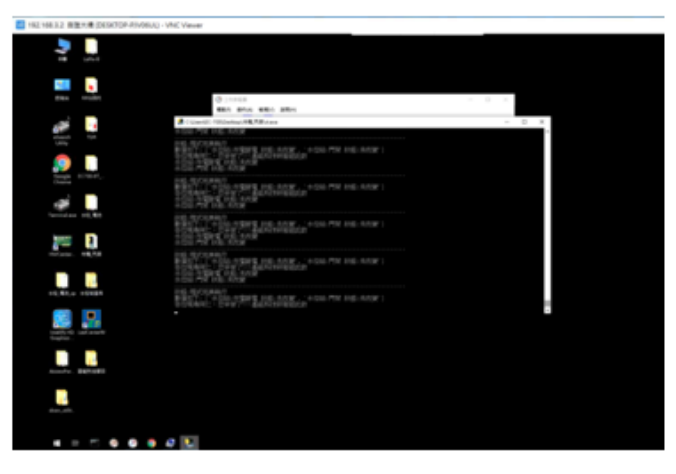

### 資料紀錄器有一個資料夾,資料記錄器在裡面

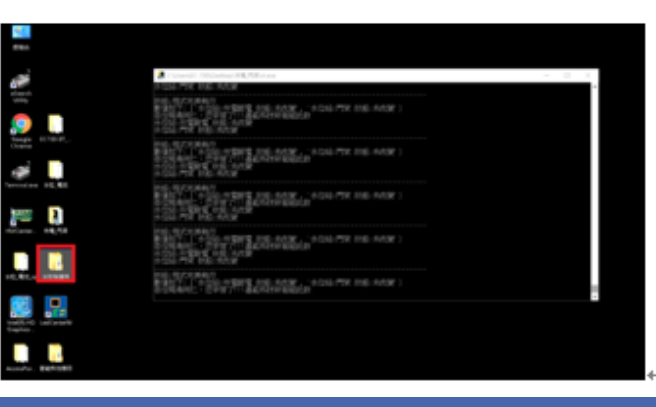

## 現場設備維護操作說明(水位站)

#### LCD多功能顯示面板 15~17 1 22 AC Out AC In BATT TEMP TIMES 5 EC. Днен 1 過載 15~17 數據顯示單位: 7 定時開關已啓動 2 負載位準 8 過熱警示 AC out (V):輸出電壓 3 負載顯示 AC in (V): 輸入電壓 9 風扇高速運轉中 4 UPS模式: AC out (Hz): 輸出頻率 10 靜音模式 BATT. (V): 電池電壓 → 常態模式 11 UPS待修 TEMP. (°C): UPS内部溫度 12 電池狀況: 母 電池模式 TIMER (to Off): 定時關機尚餘時間 電池蓄電正常 四 測試模式 Low 電池電壓過低 TIMER (to On):距離下次開機時間 ★ BATT. (Min):預估電池剩餘時間 5 降壓模式 13 電池已損壞 6 升壓模式 14 電池電壓位準

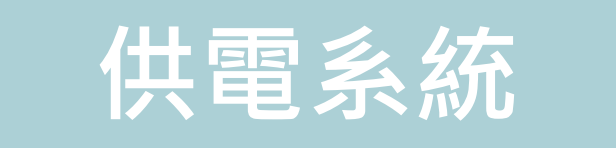

### 現場設備維護操作說明(揚塵站)

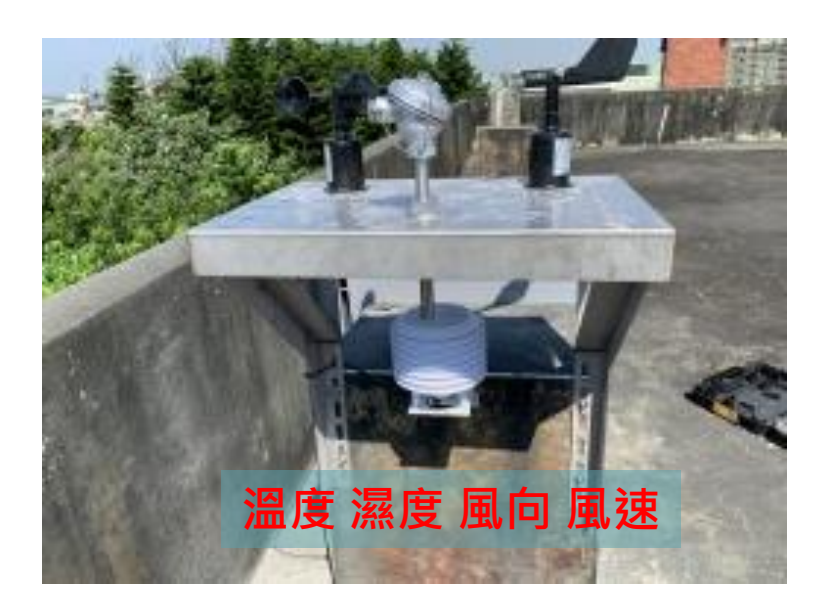

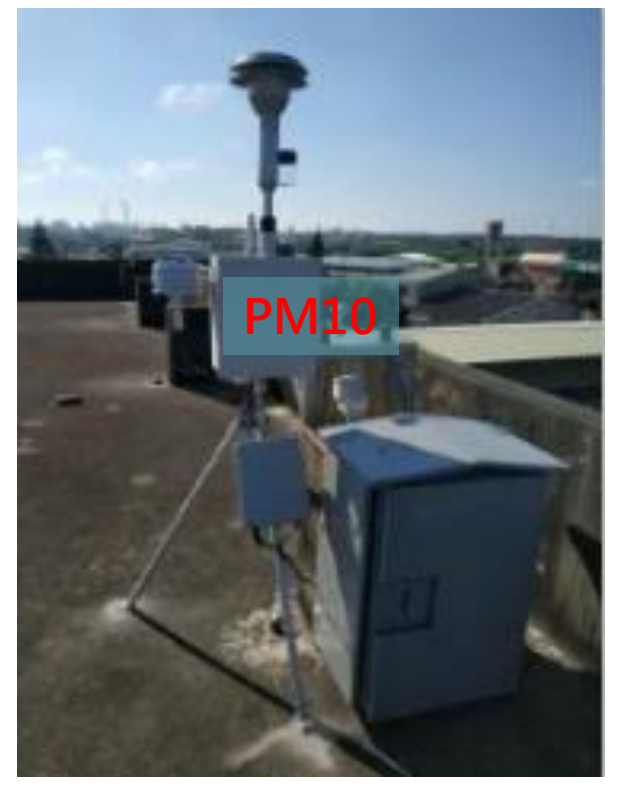

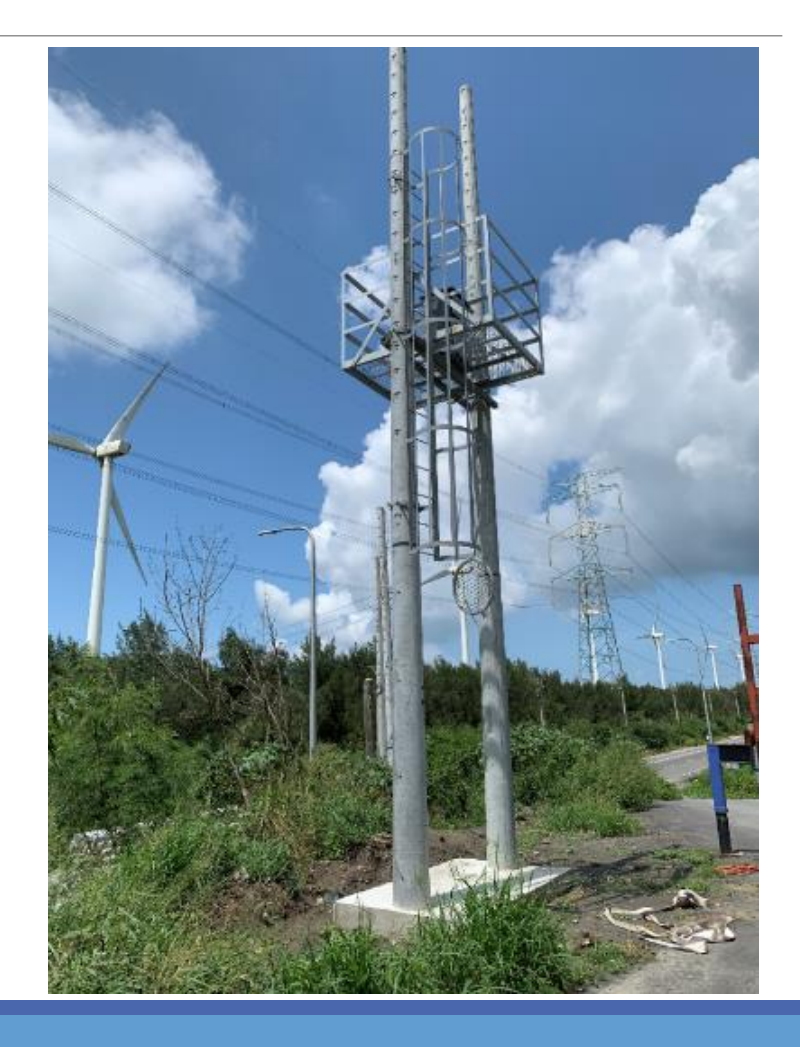

## 現場設備維護操作說明(揚塵站)

準備設備:螢幕、滑鼠、鍵盤↓

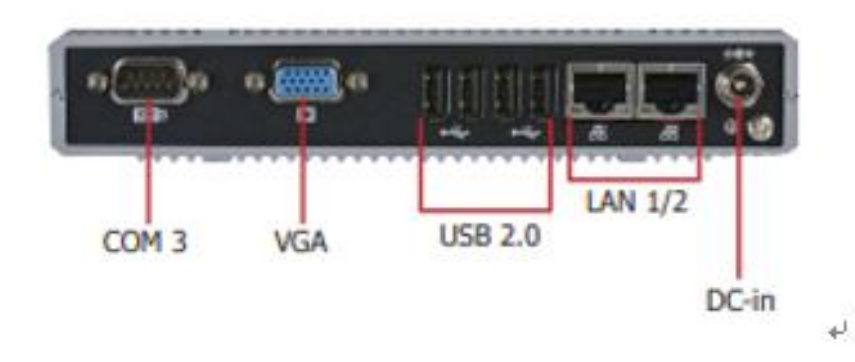

將螢幕接在紀錄器 VGA 上面,滑鼠鍵盤接在 USB 上面~

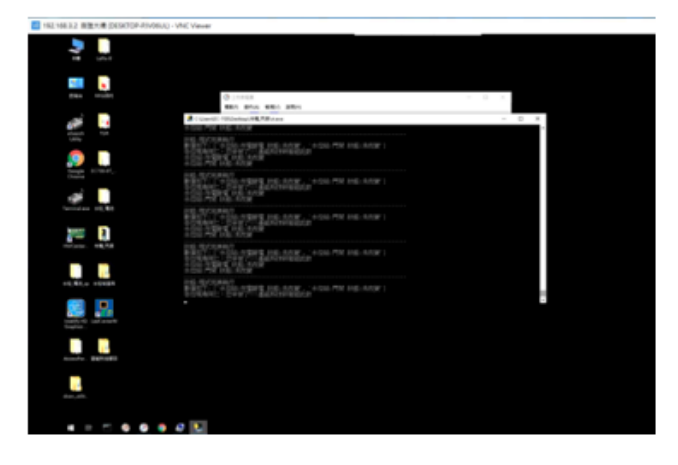

### 資料紀錄器有一個資料夾,資料記錄器在裡面

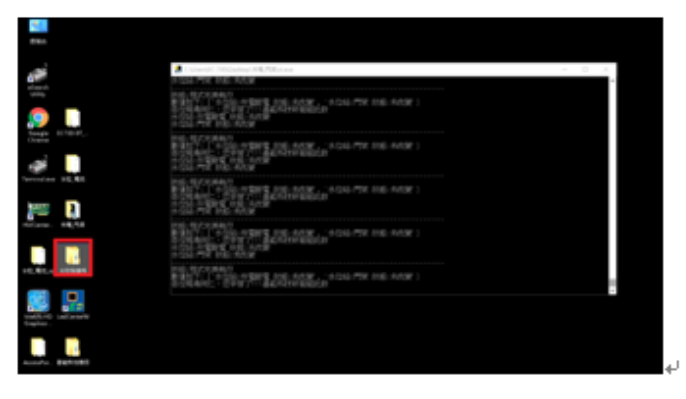

### 進入到系統即可看到系統程式運行。

## 現場設備維護操作說明(揚塵站)

- 濾帶必須裝入E-BAM進行採樣。一卷膠帶將持續數周到一年以上的時間,具體取決於"膠帶提前"設置和環境顆粒物水平。重要的是要有可用的備用磁帶捲,以避免數據中斷。切勿將用過的濾紙帶"翻轉"或再次使用。這將導致測量結果不准確!裝入一卷 濾紙帶時,請執行以下步驟:
- 1. 如果噴嘴處於向下位置,則需要將其抬起。在操作選單中進入加載過濾帶屏幕。該設備將抬起噴嘴並提示您裝入濾紙帶。
- 2. 如果要更換舊的膠帶捲,請取出舊的膠帶捲,然後徹底清潔噴嘴和葉片。
- 3. 空的芯管必須安裝在左側(收紙器)捲軸毂上。這為用過的磁帶提供了一個可以捲起的表面。 Met One提供了一個塑料芯管,用於第一卷膠帶。之後,使用上一卷剩餘的空紙板芯管將新捲筒捲起。切勿將濾帶直接固定在鋁製輪毂上!
- 4. 將新的濾紙帶捲裝到右側(供應)捲軸上,並使濾帶穿過噴嘴區域,如圖所示。用膠帶將濾帶的鬆散端連接到空的芯管上。
  5. 旋轉膠帶捲以消除多餘的鬆弛,然後將塑料線軸蓋緊緊安裝。線軸蓋將紙帶捲夾到輪毂上,以防止其打滑。
- 6. 按下灰色的MOVE(移動)按鈕,確認正確裝入了磁帶。
- 7. 按X按鈕返回到Operate選單。

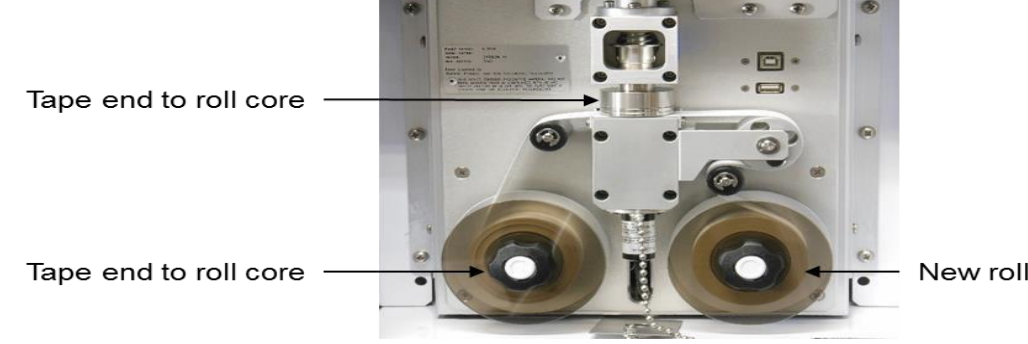

New roll of filter tape

## 現場設備維護操作說明(易淹水站)

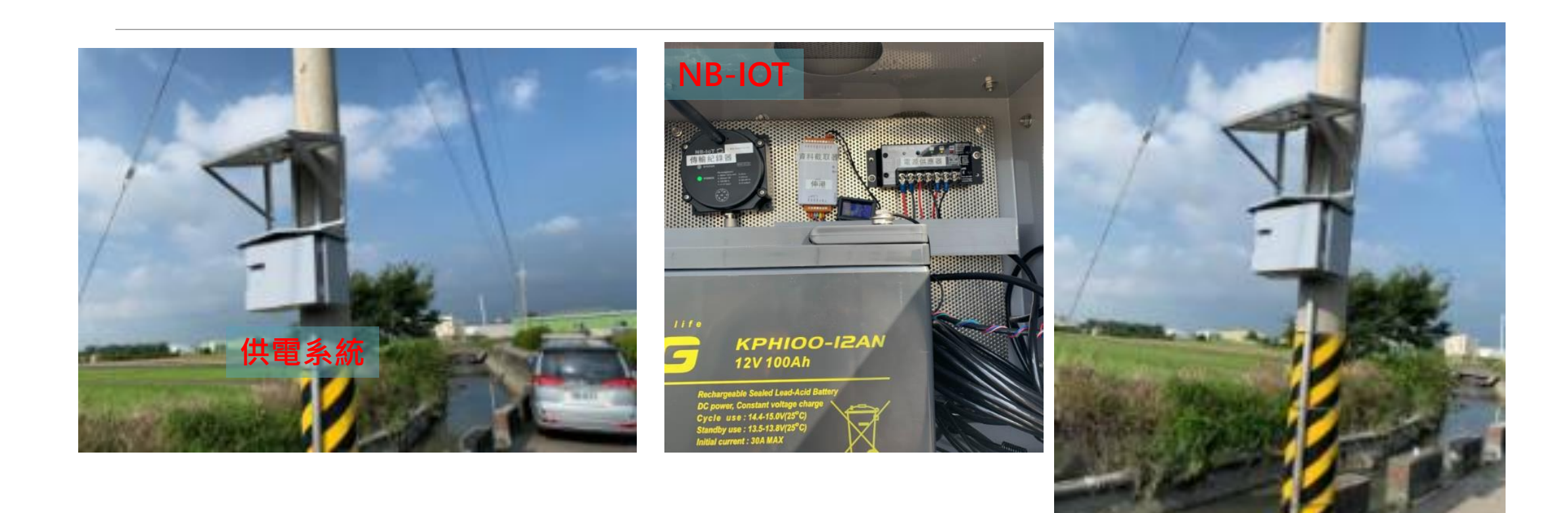
#### 現場設備維護操作說明(濁水溪危險潛勢堤段沖刷監測)

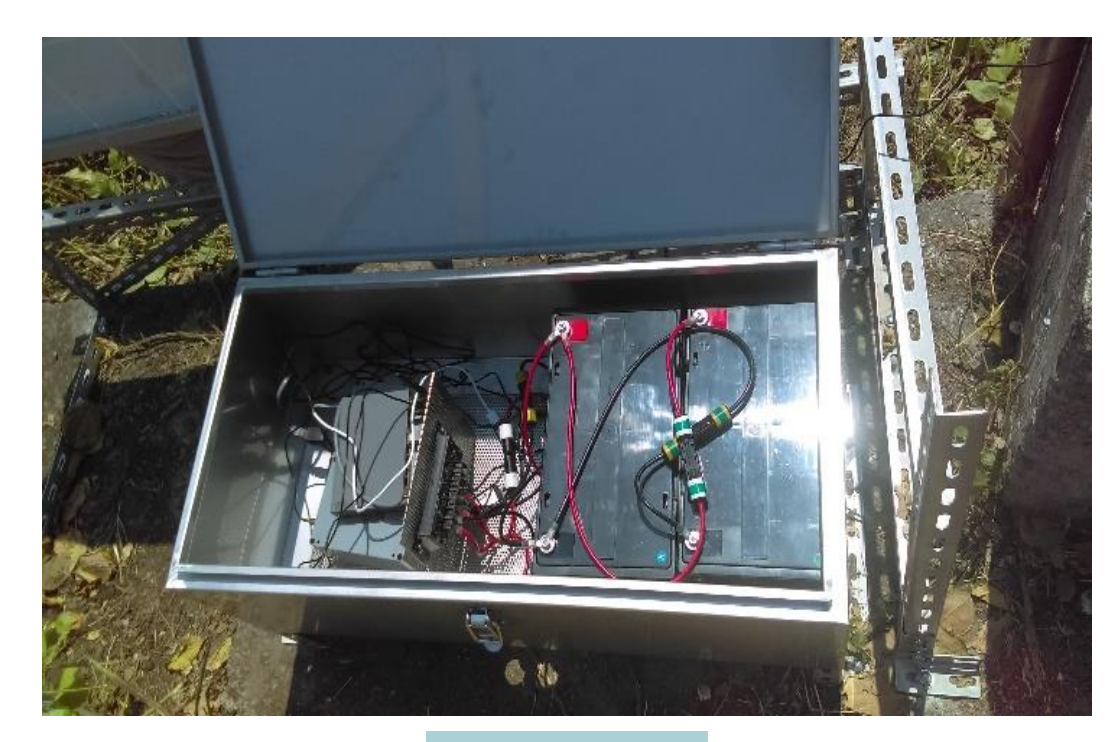

資料收集器

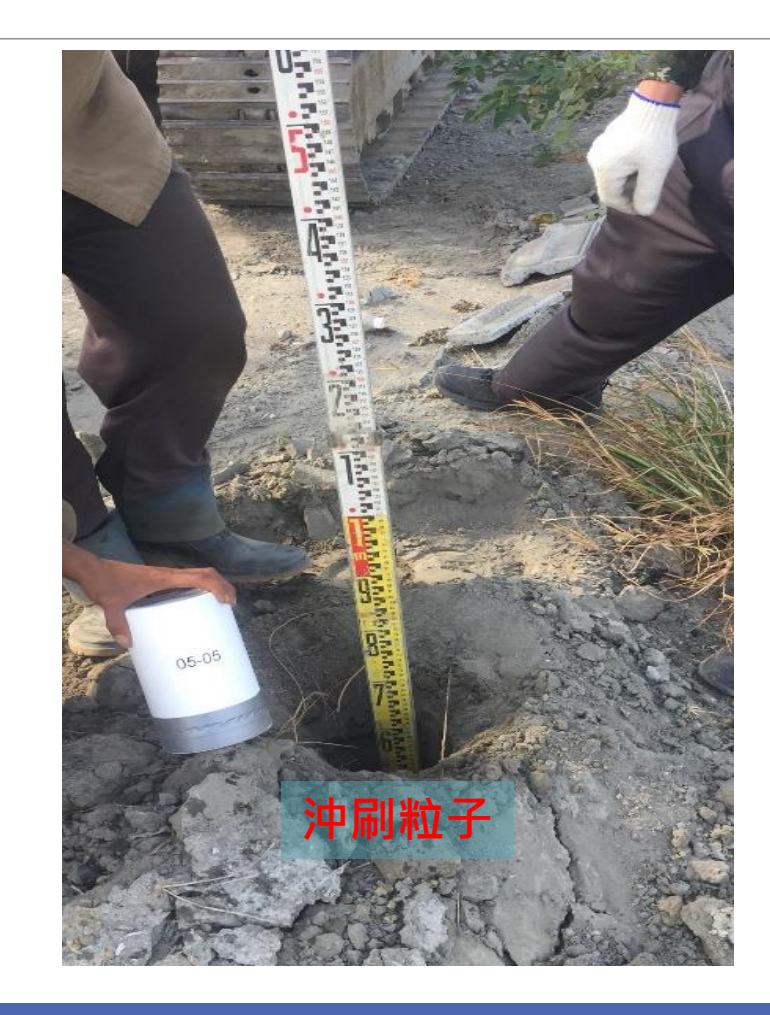

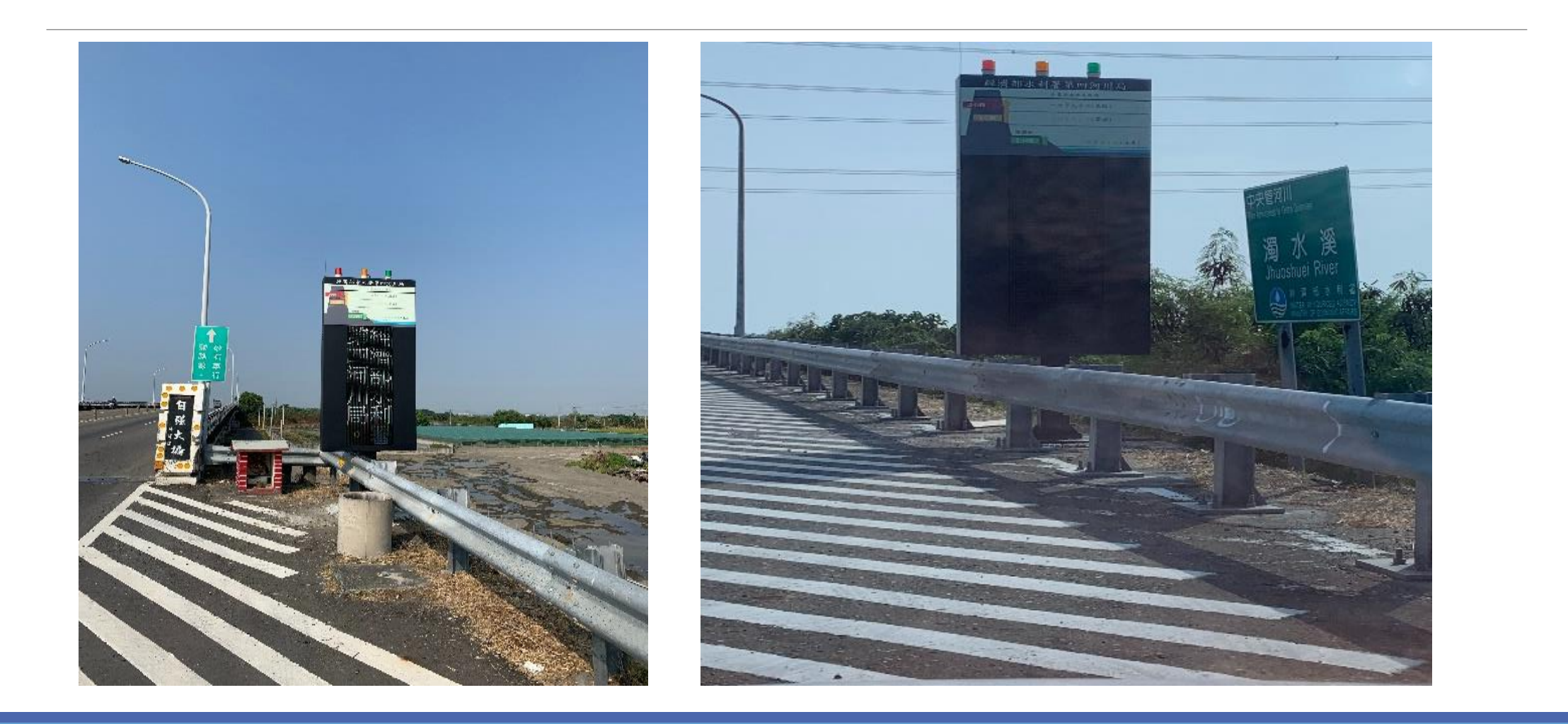

點選系統桌面(下圖)此操作軟體↓

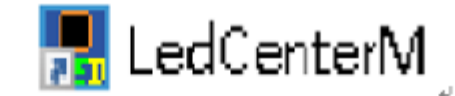

编辑節目時如要新增節目,在節目點滑鼠右鎚新增節目就會有新的節目單 +

(一個節目單底下只能有一個撥<u>放窗但可以</u>有多個<u>撥放項</u>,如有多個撥放窗節目會重疊)

| Pr ×<br>(1) 80×32                                                                                                    |                                                                                                   |                                                                                               |                                                                                                    |    |
|----------------------------------------------------------------------------------------------------|---------------------------------------------------------------------------------------------------|-----------------------------------------------------------------------------------------------|----------------------------------------------------------------------------------------------------|----|
| LED控制中心<br>文件(F) 編輯(E) 播放(P) 設置(S) 工具(T) 相助(F)                                                                                                    | 0                                                                                                 |                                                                                               | - 0                                                                                                    | ×  |
|                                                                                                    | > ∛   ► =   🖽                                                                                     | 7,                                                                                            |                                                                                                    |    |
| 當前顯示屏 C-Power5200[1] ✓ ● 图 通 新增額目 ● 图 通 新增額目 ● 例 通 新增額目 ● 例 通 新增額目 ● 例 通 新增額目 ● 例 通 新增額目 ● 例 通 新增額目 ● 例 通 新増額目 ● 例 通 新増額目 ● 例 通 新増額目 ● 例 通 ● 例 通 ● 例 通 ● 例 通 | 副 部 復期自二       名額       背景       方式     居中       ● 指定循環次数       1 ÷ 次       回指定播放時長       300 ÷ 秒 | 播放窗數量 ▼ ■ 隙呼検播站 ▼ 里期一 ▼ 里期二 ▼ 里期二 ▼ 里規二 ▼ 里規二 ▼ 里規二 ▼ 星規二 ▼ 星規二 ▼ 星規二 ▼ 星規二 ▼ 星規二 ▼ 星規二 ▼ 星規二 | 1<br>布局<br>() () () ()<br>() () ()<br>() () ()<br>() () ()<br>() () ()<br>() () ()<br>() () ()<br>() () ()<br>() () ()<br>() () ()<br>() () ()<br>() () ()<br>() () ()<br>() () ()<br>() () () ()<br>() () () ()<br>() () () ()<br>() () () ()<br>() () () ()<br>() () () ()<br>() () () ()<br>() () () ()<br>() () () () ()<br>() () () () ()<br>() () () () ()<br>() () () () ()<br>() () () () ()<br>() () () () ()<br>() () () () () ()<br>() () () () () ()<br>() () () () () ()<br>() () () () () ()<br>() () () () () ()<br>() () () () () () ()<br>() () () () () () ()<br>() () () () () () ()<br>() () () () () () ()<br>() () () () () () ()<br>() () () () () () ()<br>() () () () () () ()<br>() () () () () () () ()<br>() () () () () () () ()<br>() () () () () () () () () () () () () ( |    |
|                                                                                                    | C-Power5200[1] C                                                                                  | -Power5200 全                                                                                  | SE 80                                                                                                    | 32 |

- 編輯方式點選文字方式 (₩IFI 傳輸時比較快)+
- 2. 字型選擇↓
- 3. 字體大小選擇16↩
- 4. 字體顏色選擇↓
- 5. 是文字编辑模式 6.是時間編輯模式↓

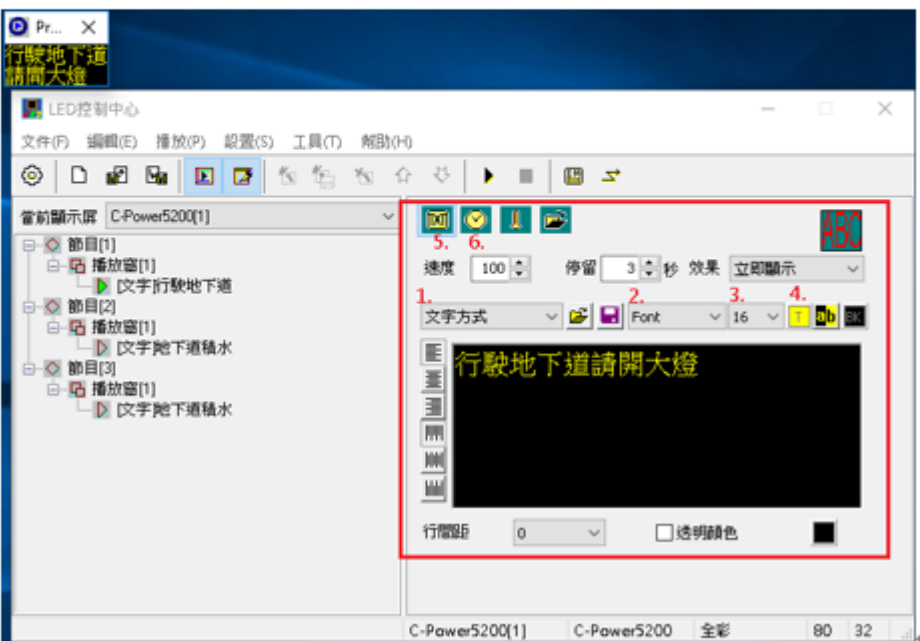

#### 如有要顯示時間 因字幕機字數較少最佳編輯方式如圖。

| Pr ×                                             |                                     |
|--------------------------------------------------|-------------------------------------|
| 08月14日<br>16:22:33                               |                                     |
| ■ LED控制中心<br>文件(F) 編輯(E) 播放(P) 設置(S) 工具(T) 解助(F) | ×                                   |
| 💿 🗖 🖬 🖪 🖬 🐄 🐄 🛠                                  | ♦ 4   • ■   □ ≤                     |
| 営前顯示屏 C-Power5200[1] ✓                           | 🔟 💽 🌗 🗃                             |
| 日 1 1 1 1 1 1 1 1 1 1 1 1 1 1 1 1 1 1 1          | 固定文字 +00:00                         |
| □ [P##]<br>□-◎ 節目[2]<br>□-□ 播放窗(1)               | ☑ 24小時制 □ 2位年份 ☑ 分行                 |
| □ ○ 文字地下迴復水<br>□ ○ 節目(3)<br>□ □ 播放窗(1)           | □年 ☑月 ☑日 □星期<br>☑時 ☑分 ☑秒            |
| □□□□□□□□□□□□□□□□□□□□□□□□□□□□□□□□□□□□□□           |                                     |
|                                                  | 格式 中文格式 / 停 3 🗘 秒                   |
|                                                  | 字體 Font ~ 16 ~                      |
|                                                  | □透明顯示 □閃爍時間中的 ?'                    |
|                                                  | C-Power5200[1] C-Power5200 全彩 80 32 |

#### 節目編輯完後因乾接點有3個所以要編輯撥放計畫(軟體沒重灌的話只需編輯一次就好)

| LED控  | 制中心<br>                      |          |                              | -       | D   | × |
|-------|------------------------------|----------|------------------------------|---------|-----|---|
| ©   [ | 新增項 (A)                      | 1 10 mar | Q ↓ <b>■ 00 </b> <del></del> |         |     |   |
| 當前顯示  | 新增多項()<br>删附項(D)             | ÷        |                              |         | 150 |   |
|       | 上移 (S)<br>下移 (X)             |          | 地度 100 0 伊留 3 0 8            | 效果 立時顯示 | ~   |   |
| 0.0   | 播放計划(H)                      |          | 文字方式 V 🚱 🖬 Font              | ✓ 16 <  |     |   |
|       | [[3]<br>播放窗[1]<br>▶ [文字触下姬稿水 |          | ■ 行駛地下道請開大炮<br>■<br>■<br>■   |         |     |   |
|       |                              |          | 178888 0 V                   | 明颜色     |     |   |
|       |                              |          |                              |         |     |   |

| LED控制中心                                                                                                    | – 🗆 🗙                                                                                                    |
|----------------------------------------------------------------------------------------------------|----------------------------------------------------------------------------------------------------|
| 文件(F) 編輯(E) 播放(P) 設置(S) 工具(T) 帮助(                                                                                                    | H)                                                                                                    |
| O B B B D B 5 5 5 5                                                                                                    | ☆ ◇ ▶ ■   Ⅲ ヱ                                                                                                    |
| <ul> <li>當前顯示屛 C-Power5200[1]</li> <li>○ 節目[1]</li> <li>○ 節目[2]</li> <li>○ 節目[2]</li> <li>○ 節目[3]</li> <li>○ 節目[3]</li> <li>○ 「亞 播放窗[1]</li> <li>○ [文字池下道積水</li> </ul> | Image: Sector of the sector of the sect |
|                                                                                                    | C-Power5200[1] C-Power5200 全彩 80 32 .                                                                                                    |

節目都編輯完後點選<u>紅樞處發送</u>節目↓

| 顯示屏列表          | 全選  | 全不選        | 選中 国 <del>數</del> 由 | ₽ <u>1</u> f        | 8                 | 23.洋 告号 同志市 |
|----------------|-----|------------|---------------------|---------------------|-------------------|-------------|
| C-Power5200[1] | 1   |            | 當前屏                 |                     | _                 | 發送還中屏數據     |
|                | 2   |            | 名稱                  | C-Power5200[1       | ]                 | 發送到多個屛      |
|                |     |            | 節目費                 | 量 3                 |                   | 發送到∪盤       |
|                |     |            | 商店会社                | 1<br>1              | <b>古</b><br>今 995 | 30 LL       |
|                |     |            | 560.047             | (J)   452 -         | 子即                | 迎山          |
|                |     |            | [RS23               | 2] COM4: 9600,N,8,1 | L                 | 格式化當前屏      |
| 前節目數據          |     |            |                     | 當前屛體數據              |                   | 刷新屏體數據顯示    |
| 文件名            | 大小  | 修改時間       |                     | 文件名                 | 大小                | 修改時間        |
| playbill.lpp   | 64  | 2018.08.14 | 15:37:05            |                     |                   |             |
| playbill.rsf   | 31  | 2018.08.14 | 15:37:05            |                     |                   |             |
| 00010000.lpb   | 116 | 2018.08.14 | 15:37:05            |                     |                   |             |
| 00010001.lpb   | 122 | 2018.08.14 | 15:37:05            |                     |                   |             |
| 00010002.lpb   | 119 | 2018.08.14 | 15:37:05            |                     |                   |             |
|                |     |            |                     |                     |                   |             |
|                |     |            |                     | -                   |                   |             |
|                |     |            |                     | _                   |                   |             |
|                |     |            |                     |                     |                   |             |

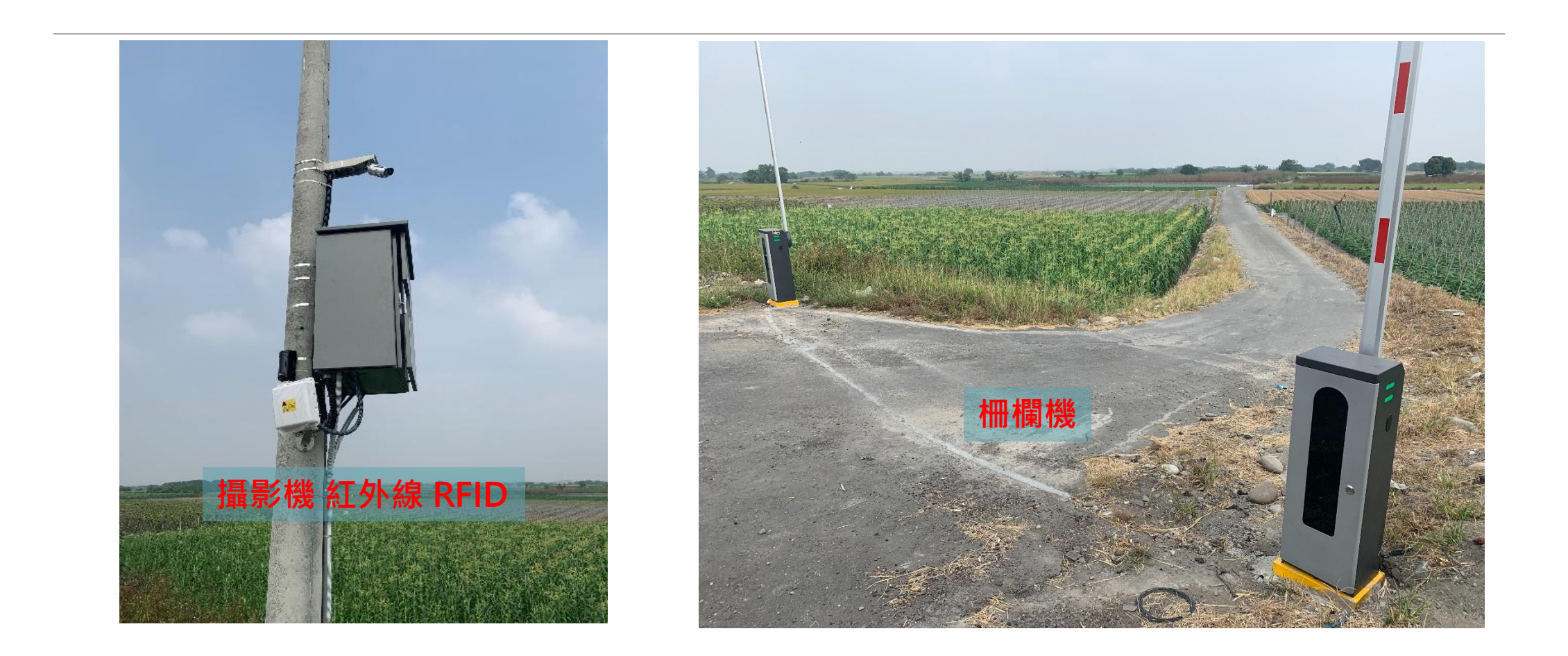

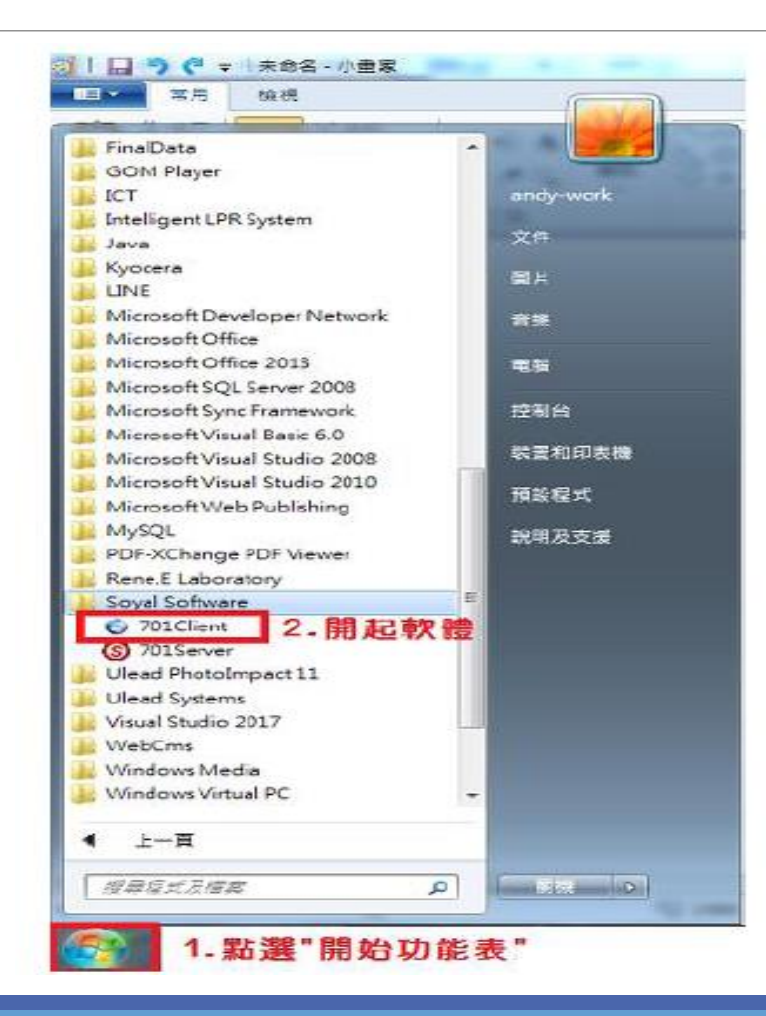

| 痛(F) ;   | 編輯(E) 機視(V)    | 視窗(W) 影 | {定[S] 工具(T) | ) 11月(日) |            |              |    | -                |
|----------|----------------|---------|-------------|----------|------------|--------------|----|------------------|
| 3 ன      | 1 1            | 6 🖬 🕯   | 7 🌋 🍇       | 1 🕑 🖬    | 🖹 📑 🛃      | 🦉 🔇 🐉 🔕      |    |                  |
| 。<br>記典# | 當 20191016.msg | 1       |             |          |            |              |    | ٩                |
|          | 時間             | 站號      | 號碼          | 名稿       | 部門1        | <b>部門</b> 2  | 工號 | 防龍描述             |
| 01       | 20:34:32       |         | 02          | 1        |            |              |    | (L20)用戶登入 Server |
| 02       | 20:35:05       |         | 02          | 1        |            |              |    | (L21)用戶登出 Server |
| 03       | 21:08:38       |         | C 02        | 1        |            |              |    | (L20)用戶登入 Server |
| 04       | 21:13:52       |         | 用戶登入        |          |            |              |    | (L20)用戶量入 Server |
| 05       | 21:37:49       |         |             |          |            |              |    | (L23)控制器重新連線     |
| 06       | 21:38:44       |         |             |          |            | 3            |    | (L22)控制器離線       |
| 07       | 22:00:03       |         | <b>1</b>    | 登錄名稱     | supervisor | 🎬 登入山        |    | (L21)用戶登出 Server |
|          |                |         |             | _        |            |              |    |                  |
|          |                |         |             | 通行密碼     | supervisor | (3) 59-191 m |    |                  |
|          |                |         |             |          |            | 四 羅用に        | 1  |                  |
|          |                |         |             |          |            |              |    |                  |
|          |                |         | <u> </u>    |          |            |              |    |                  |
|          |                |         |             |          |            |              |    |                  |
|          |                |         |             |          |            |              |    |                  |
|          |                |         |             |          |            |              |    |                  |
|          |                |         |             |          |            |              |    |                  |
|          |                |         |             |          | m.         |              |    |                  |

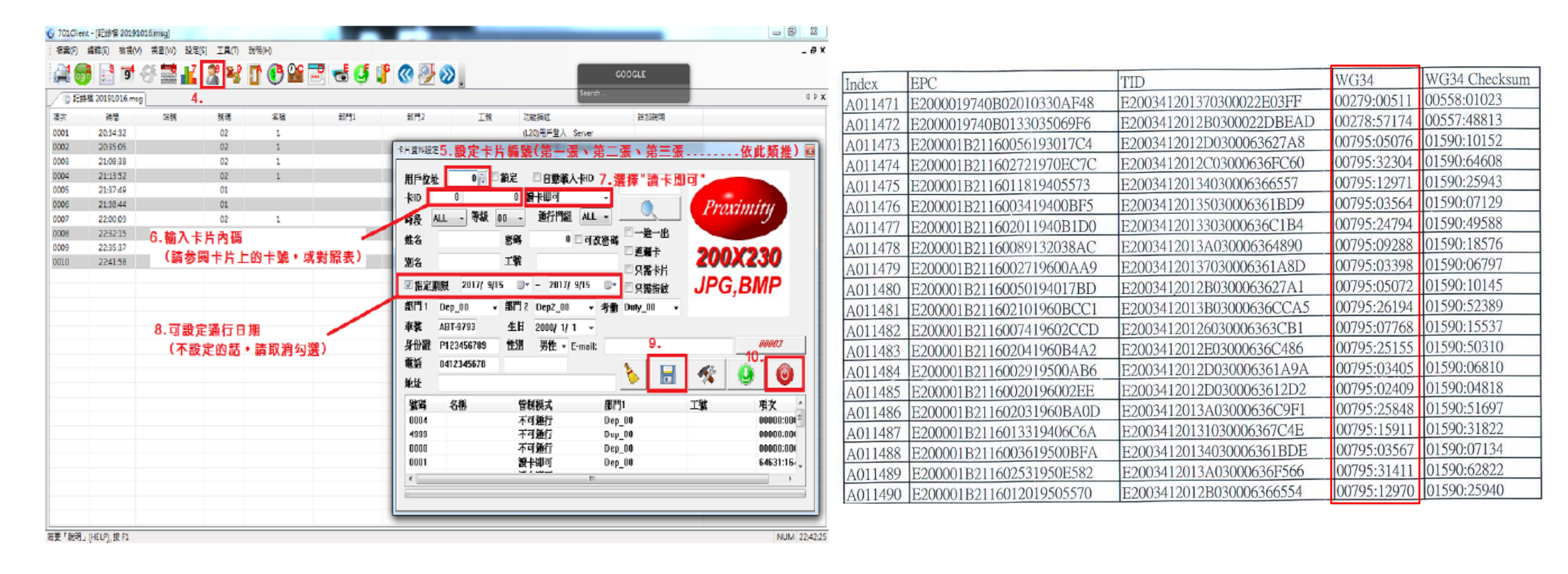

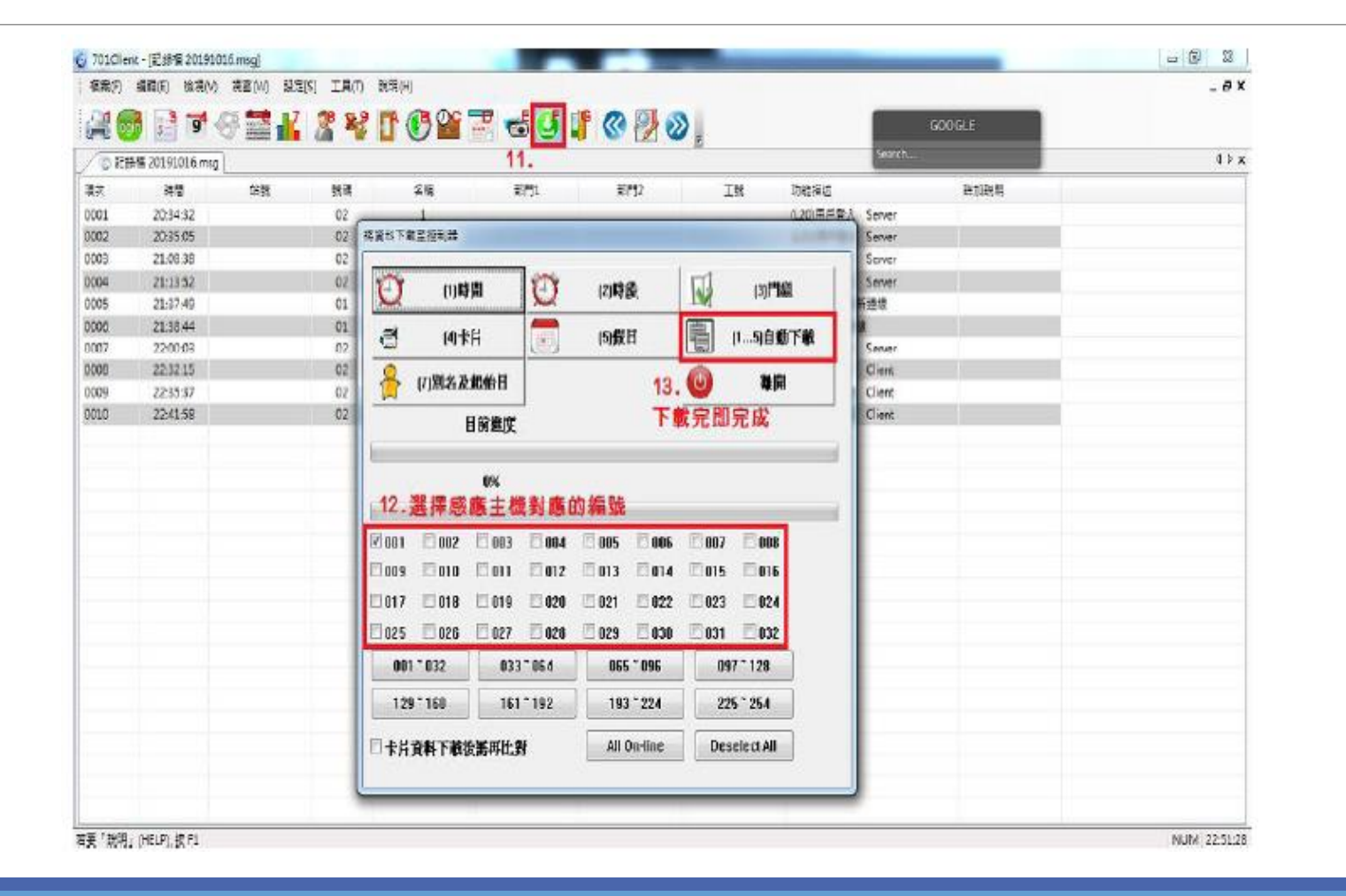

#### 現場設備維護操作說明(內茅埔堤防沖、濁水堤防堤基、福興圳護岸沖 刷觀測站)

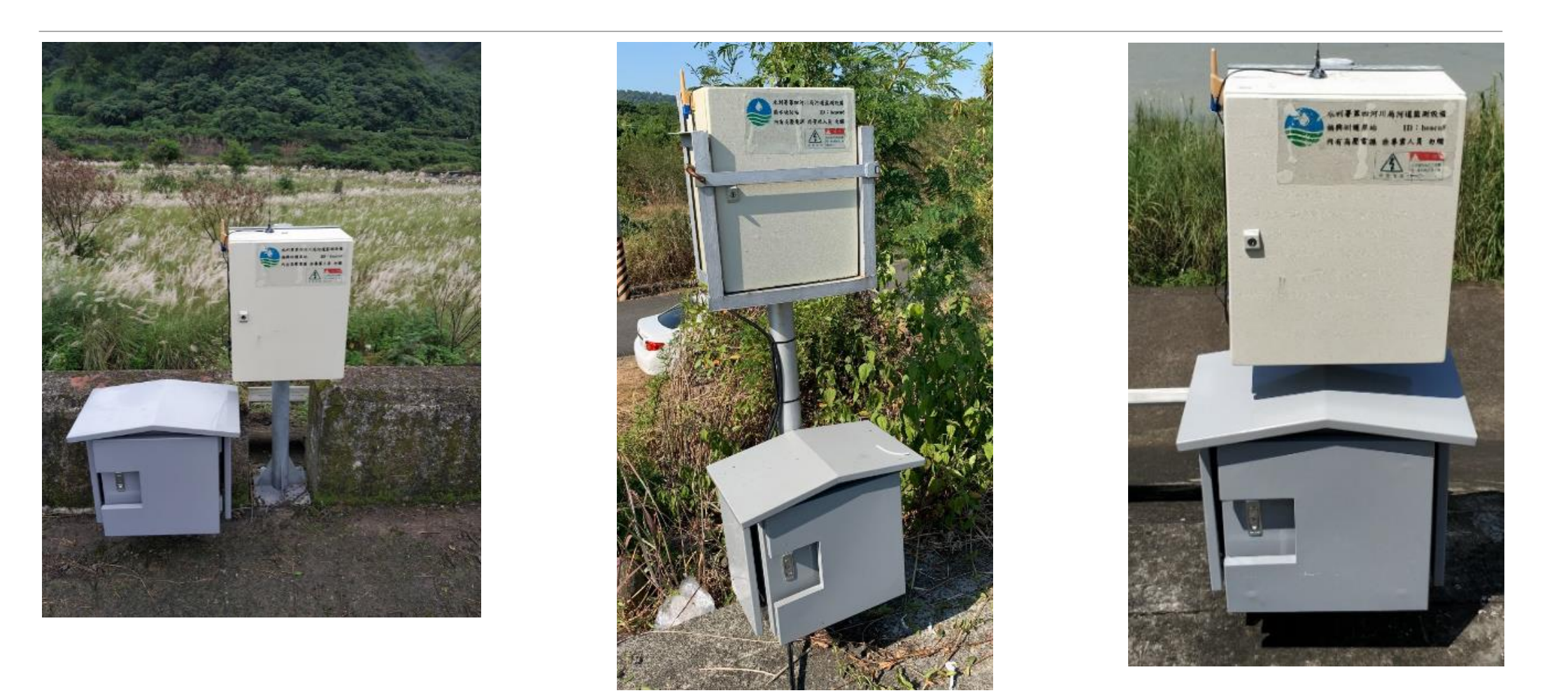

#### 現場設備維護操作說明(內茅埔堤防沖、濁水堤防 堤基、福興圳護岸沖刷觀測站)

|                                     | 1 85 8 84 8 9 m                                           |   |
|-------------------------------------|-----------------------------------------------------------|---|
| 🛃 水位蒐集交系統 - [資料流覽]                  | - 🗆                                                       | × |
| 福霖(F) 編輯(E) 檢視(V) 通訊(C) 設定(S) 説明(H) |                                                           |   |
| 测站                                  | 通訊 記絵 警戒 更新 MOB                                           |   |
| 測站 更新時間 電池 狀態                       | 通 測站 通訊就能                                                 |   |
| beaCU6 11/17 00:00 13:27            | S1 beacu8 :Session Time= 45922ms [R:4349(70) W:1829[131]] |   |
| beacu? 11/17/00:00 13:07            | 52 beaCU6 :Session Time= 44546ms [R:4370(70) W:1827[131]] |   |
| beart@ 11/17/00:00 13:17            | 53 beacu7 :Session Time= 47890ms [R:4351(70) W:1827[131]] |   |
|                                     |                                                           |   |
|                                     |                                                           |   |
|                                     |                                                           |   |
|                                     |                                                           |   |
|                                     |                                                           |   |
|                                     |                                                           |   |
|                                     |                                                           |   |
|                                     |                                                           |   |
|                                     |                                                           |   |
|                                     |                                                           |   |
|                                     | 108/11/17 上午 12:13:10                                     | 1 |

#### 後端網頁操作說明

後端網頁在貴單位VM伺服器裡面

網頁網址如下:

http://172.20.1.161/indu4river/index.html

開啟方式:利用IE瀏覽器輸入上述網址

在開啟之前:請安裝網頁的驅動程式(我司會提供)

#### 後端網頁操作說明

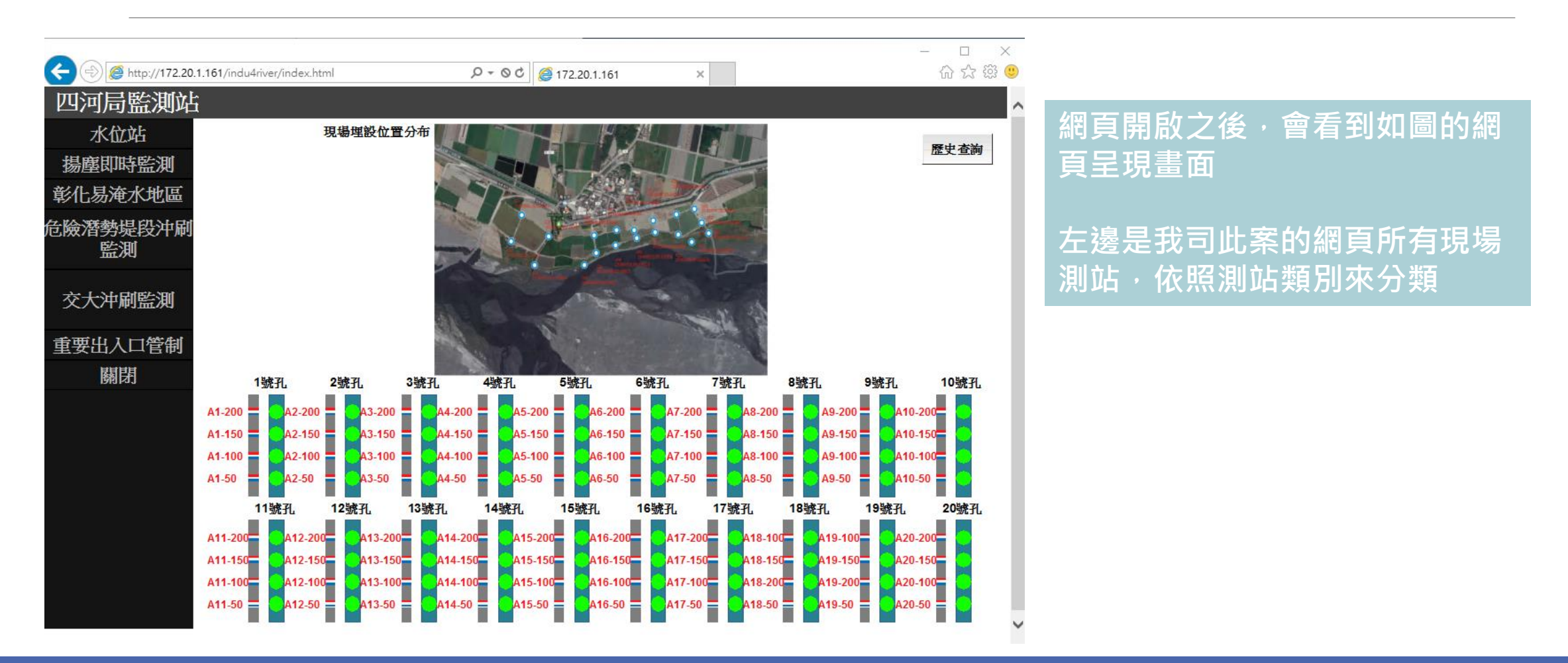

#### 後端網頁操作說明

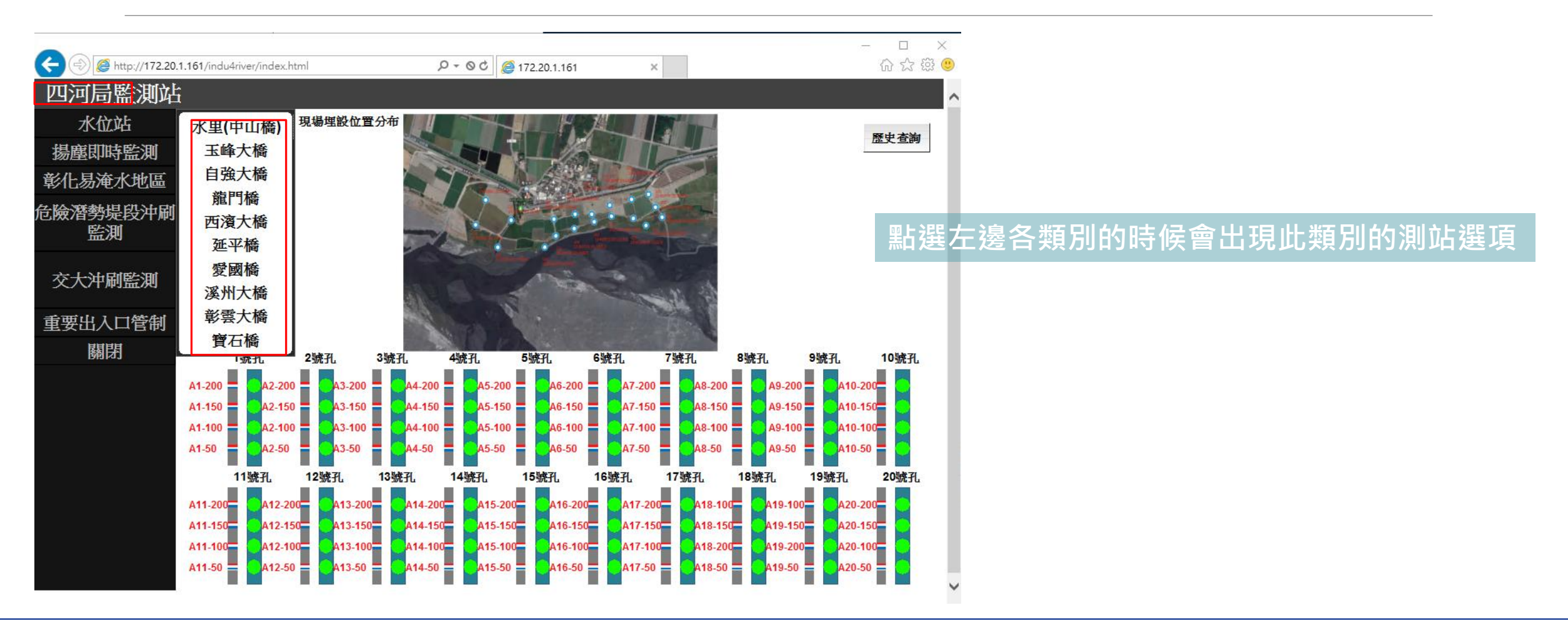

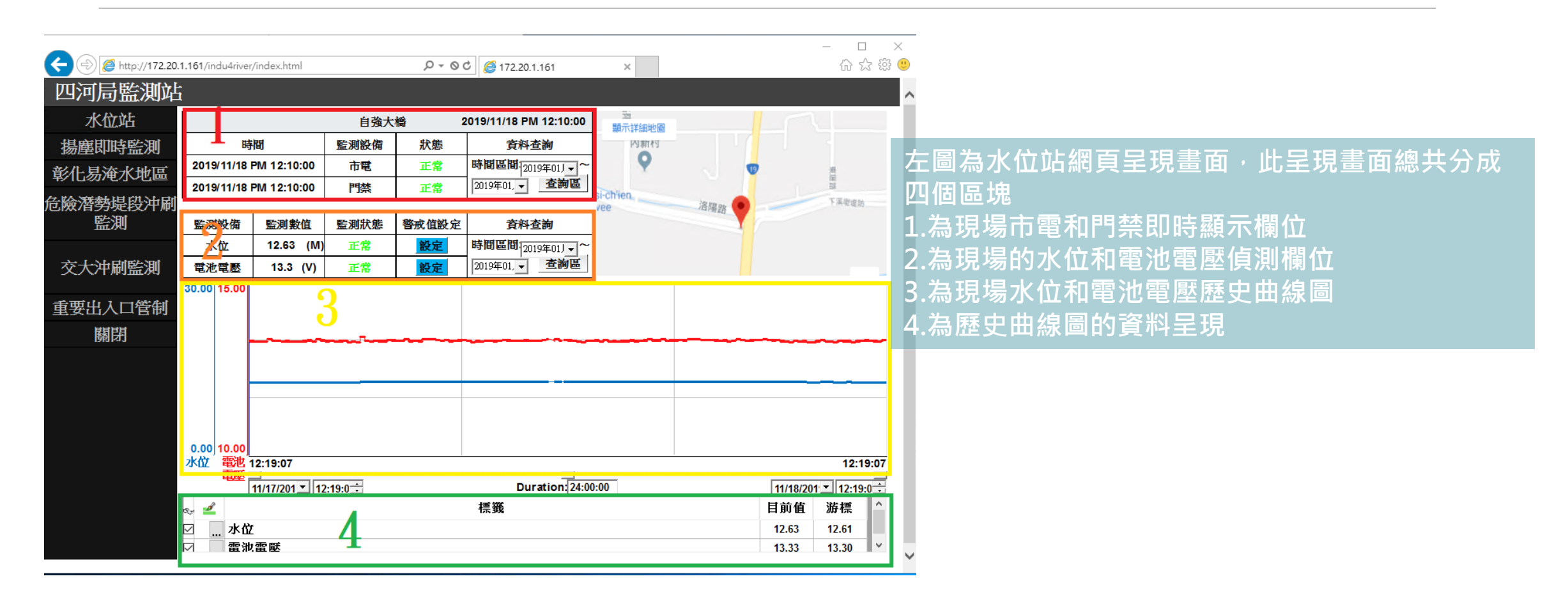

| Attp://172.20.1.161/indu4river/index.html | ρ τ ⊗ ¢ 🧔 172.20.1.161 ×                      | - □ ×<br>企 ☆ 競 🥶               |          |
|-------------------------------------------|-----------------------------------------------|--------------------------------|----------|
|                                           |                                               |                                | — П Х    |
| 水位站                                       | Attp://172.20.1.161/indu4river/WLA4_Main.html | ,Q → © C <i>@</i> 172.20.1.161 | × 命☆戀 9  |
| 易塵即時監測 時間 監測設備                            | 水位站西                                          | 濱                              | ^        |
| 化易淹水地區 2019/11/18 PM 12:30:00 市電          |                                               | <b>工</b> 畫                     |          |
| 2019/11/18 PM 12:30:00 門禁                 |                                               |                                |          |
| 双潜势远校冲刷 医测验盘 医测验值 医测验能 愛                  | ID 時間 市電                                      | ID 時間 門禁 ^                     |          |
|                                           | 1 2019/11/13 True                             | 1 2019/11/13 True              |          |
|                                           | 2 2019/11/13 False                            | 2 2019/11/13 True              |          |
| 20.00 15.00                               | 3 2019/11/13 True                             | 3 2019/11/13 False             |          |
| 要出入口管制                                    | 4 2019/11/13 Faise                            | 4 2019/11/13 Irue              |          |
| 國閉                                        | 6 2019/11/13 Ealso                            | 6 2019/11/13 False             | 一 歷史資料查詢 |
|                                           | 7 2019/11/13 True                             | 7 2019/11/13 True              | 正义其十三时   |
|                                           | 8 2019/11/13 False                            | 8 2019/11/13 False             |          |
|                                           | 9 2019/11/13 True                             | 9 2019/11/13 True              |          |
|                                           | 10 2019/11/13 False                           | 10 2019/11/13 False            |          |
| 0.00 10.00                                |                                               | 11 2019/11/13 True             |          |
| 水位 電池 12:36:16                            |                                               | 12 2019/11/13 False            |          |
| 11/17/201 12:36:1                         |                                               | 13 2019/11/13 True             |          |
| s. 🖌                                      |                                               | 14 2019/11/13 False            |          |
| ☑ 水位                                      |                                               | 15 2019/11/13 False            |          |
| 日本 日本 日本 日本 日本 日本 日本 日本 日本 日本 日本 日本 日本 日  |                                               | 16 2019/11/13 True             |          |
|                                           |                                               | 17 2019/11/13 True             |          |
|                                           |                                               | 18 2019/11/13 False 🗸 🗸        |          |

| ← ⊕  ♦ http://172.20.1                | .161/indu4river,   | /index.html         |        |   | ,0 + O, | ර් <i>ё</i> 172.20.1 | .161      |            | ×         |             |             |           |            | -<br>ŵ  | □ ×<br>☆ ﷺ <mark>.</mark> |                 |                                        |                |       |               |               |                                        |       |
|---------------------------------------|--------------------|---------------------|--------|---|---------|----------------------|-----------|------------|-----------|-------------|-------------|-----------|------------|---------|---------------------------|-----------------|----------------------------------------|----------------|-------|---------------|---------------|----------------------------------------|-------|
| 四河局監測站                                |                    |                     |        |   |         |                      |           |            |           |             |             |           |            |         |                           |                 |                                        |                |       |               |               | _                                      |       |
| 水位站                                   |                    |                     | 西濱大    | 橋 | (+) (=) | e http://172         | 20.1.161, | /indu4rive | er/WLA4.h | ml          |             |           | Q          | - 00    | 葠 172.20.1                | .161            | ×                                      |                |       |               |               | ŵ                                      | ☆ 땷 🙂 |
| 揚塵即時監測                                | 時                  | 間                   | 監測設備   |   | 下載      | ŝ                    |           |            |           |             |             |           |            |         | F                         | 玉溶ナ             | 七橋                                     |                |       |               |               |                                        | 1     |
| 彰化易淹水地區                               | 2019/11/18         | PM 12:30:00         | 市電     |   | ID      | 時間                   | 水位        | 雷池         |           | 1-21        | rolio       |           |            | - 21    |                           |                 |                                        |                |       |               |               |                                        |       |
| 告险凝熱提留油刷                              | 2019/11/18         | PM 12:30:00         | 門禁     |   | 4210    | 2019/11/15           | 4.60      | 13.3       | 20.00     | 15.         | .00         |           |            |         |                           |                 |                                        |                |       |               |               |                                        |       |
| 監測                                    | 監測設備               | 監測數值                | 監測狀態   | 警 | 4211    | 2019/11/15           | 4.60      | 13.3       | 18.00     | 14.         | .50         |           |            |         |                           |                 |                                        |                |       |               |               |                                        |       |
|                                       | 水位                 | 4.875 (M)           | 二級警戒   |   | 4212    | 2019/11/15           | 4.60      | 13.3       | 46.00     | 14          |             |           |            |         |                           |                 |                                        |                |       |               |               |                                        |       |
| 交大沖刷監測                                | 電池電壓               | 13.3 (V)            | 正常     |   | 4213    | 2019/11/15           | 4.60      | 13.3       | 10.00     | 14.         |             |           |            |         |                           |                 |                                        |                |       |               |               |                                        |       |
|                                       | 20.00 15.00        |                     |        |   | 4214    | 2019/11/15           | 4.60      | 13.3       | 14.00     | 13.         | .50         |           | lenn-rythy | hturnen | d. marshelm               |                 | ~~~~~~~~~~~~~~~~~~~~~~~~~~~~~~~~~~~~~~ | سملحسم         |       | المعــال(لهما | بما له وموسير | When road the                          | mm    |
| 重要出入口管制                               |                    |                     |        |   | 4215    | 2019/11/15           | 4.60      | 13.3       | 12.00     | 13.         | .00         |           |            |         |                           |                 |                                        |                |       |               | -+            |                                        |       |
| 關閉                                    | -                  |                     |        | ~ | 4216    | 2019/11/15           | 4.60      | 13.3       | 40.00     | 40          | 50          |           |            |         |                           |                 |                                        |                |       |               | ļ             |                                        |       |
|                                       |                    |                     |        |   | 4217    | 2019/11/15           | 4.00      | 13.3       | 10.00     | 12.3        | .50         |           |            |         |                           |                 |                                        |                |       |               |               |                                        |       |
|                                       |                    |                     |        |   | 4219    | 2019/11/15           | 4.60      | 13.3       | 8.00      | 12.         | .00         |           |            |         |                           |                 |                                        |                |       |               |               |                                        |       |
|                                       |                    |                     |        |   | 4220    | 2019/11/15           | 4.6075    | 13.3(      | 6.00      | 11.         | .50         |           |            |         |                           |                 |                                        |                |       |               |               |                                        |       |
|                                       |                    |                     |        |   | 4221    | 2019/11/15           | 4.6075    | 13.3(      |           |             |             |           |            |         |                           |                 |                                        |                |       |               |               | ~~~~~~~~~~~~~~~~~~~~~~~~~~~~~~~~~~~~~~ |       |
|                                       | 0.00 10.00 水位 電池 1 | 2:37:32             |        | _ | 4222    | 2019/11/15           | 4.6075    | 13.3(      | 4.00      | 11.         | .00         |           |            |         |                           |                 |                                        |                |       |               |               |                                        |       |
|                                       | 電壓                 | ·<br>11/17/201 • 12 | 2:37:3 |   | 4223    | 2019/11/15           | 4.6075    | 13.3       | 2.00      | 10.         | .50         |           |            |         |                           |                 |                                        |                |       |               |               |                                        |       |
| l l l l l l l l l l l l l l l l l l l | ey 🚅               |                     |        |   | 4224    | 2019/11/15           | 4.6075    | 13.3       | 0.00      | 10.<br>2004 | 00          |           |            |         |                           |                 |                                        |                |       |               |               |                                        |       |
|                                       | 🗹 水位               |                     |        |   | 4225    | 2019/11/15           | 4.6075    | 13.3       | 411       |             | ¥ 00<br>¥ ₁ | 1/13/2010 | 0 12:0     | 0 18:00 | 00:00                     | 06:00<br>Durati | 12:00<br>ion: 72                       | 18:00<br>00:00 | 00:00 | 06:00         | 12:00         | 18:00                                  | 00:00 |
|                                       | ☑ 雷池               | 雷壓                  |        | _ | 4220    | 2019/11/15           | 4.0075    | 13.3       | S-F4      | ß           |             |           | 00.00      | 標籤      |                           |                 |                                        | 目前借            | 游標    |               | 110/201       |                                        | ^     |
|                                       |                    |                     |        |   | 4228    | 2019/11/15           | 4.6075    | 13.3       |           |             |             |           |            | 105.354 |                           |                 |                                        | 4.88           | 4 35  |               |               |                                        |       |
|                                       |                    |                     |        |   | <       |                      |           | >          |           | /           |             |           |            |         |                           |                 |                                        | 4.00           | 4.00  |               |               |                                        | ~ .   |

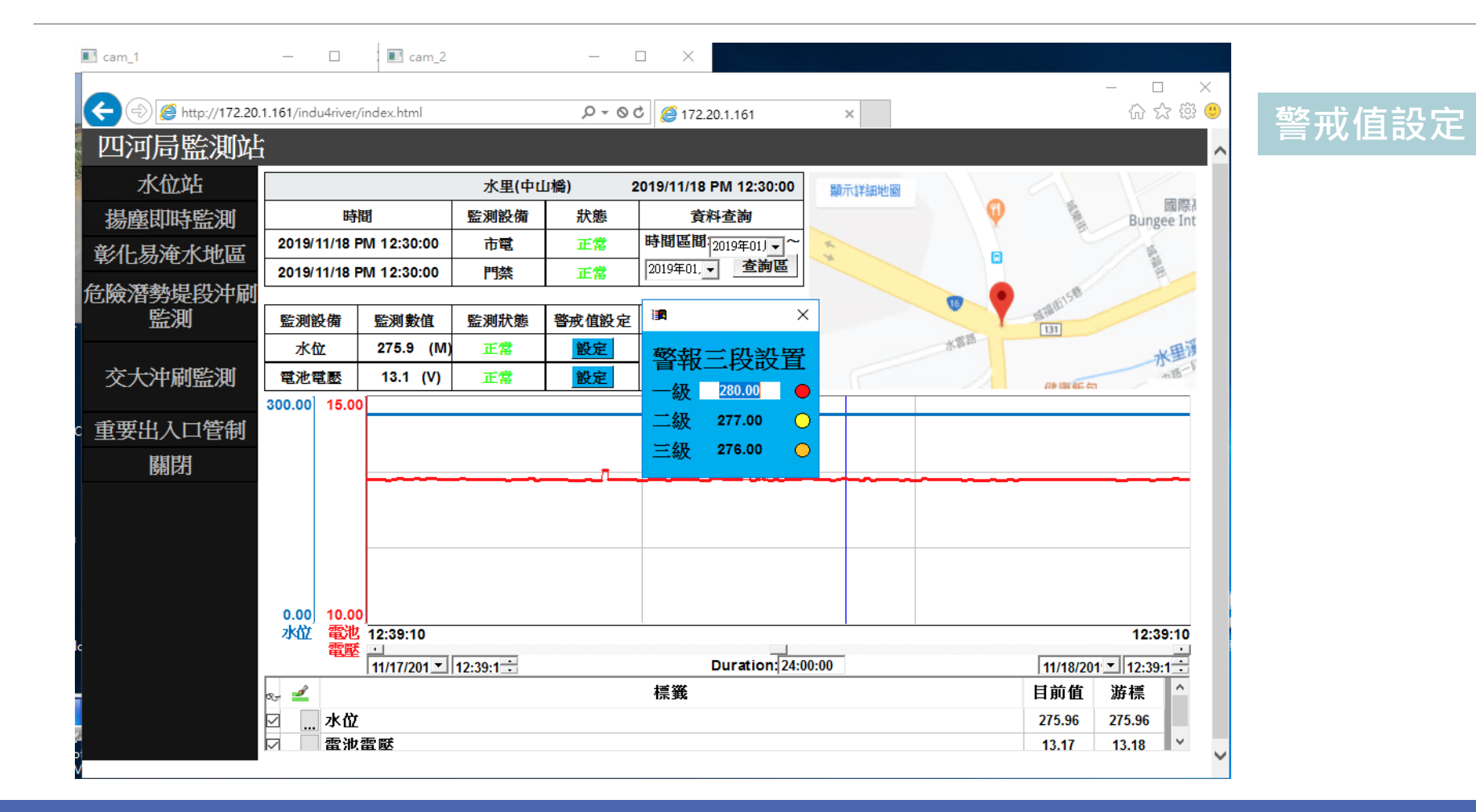

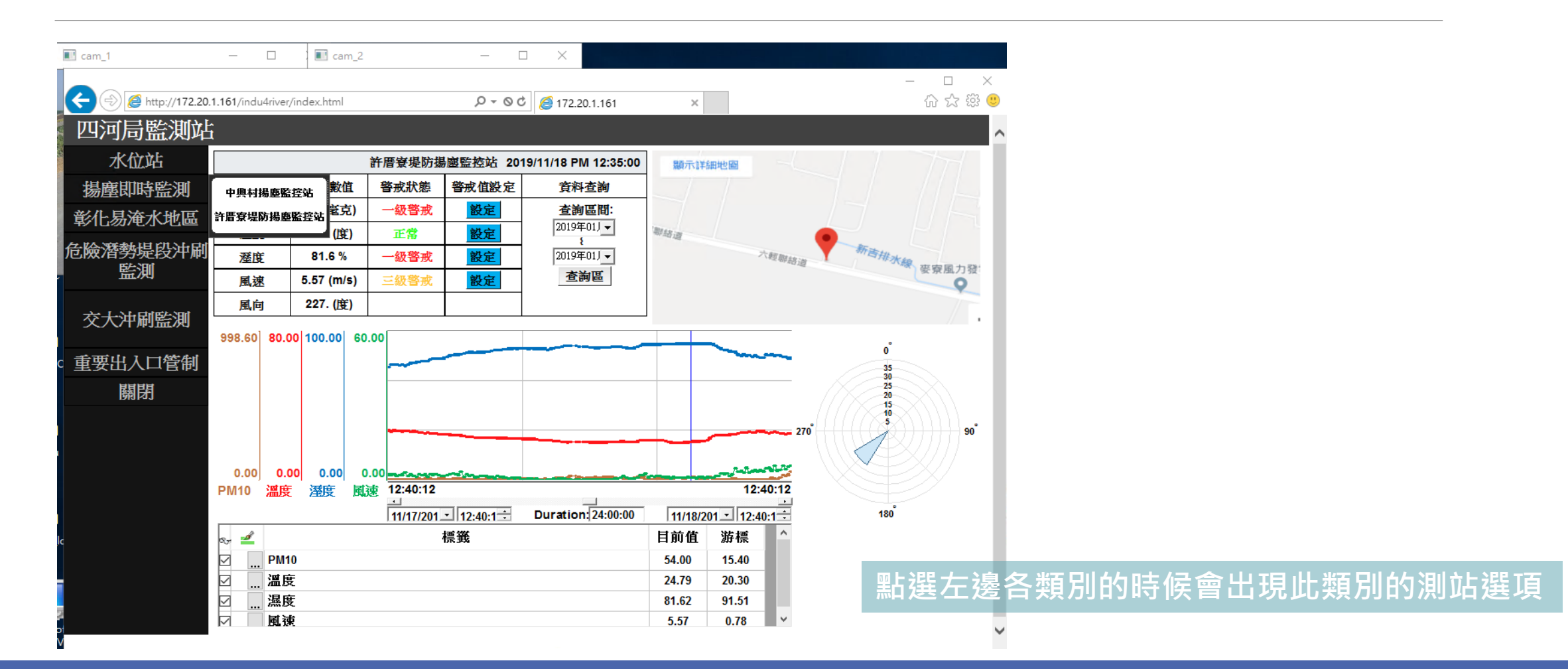

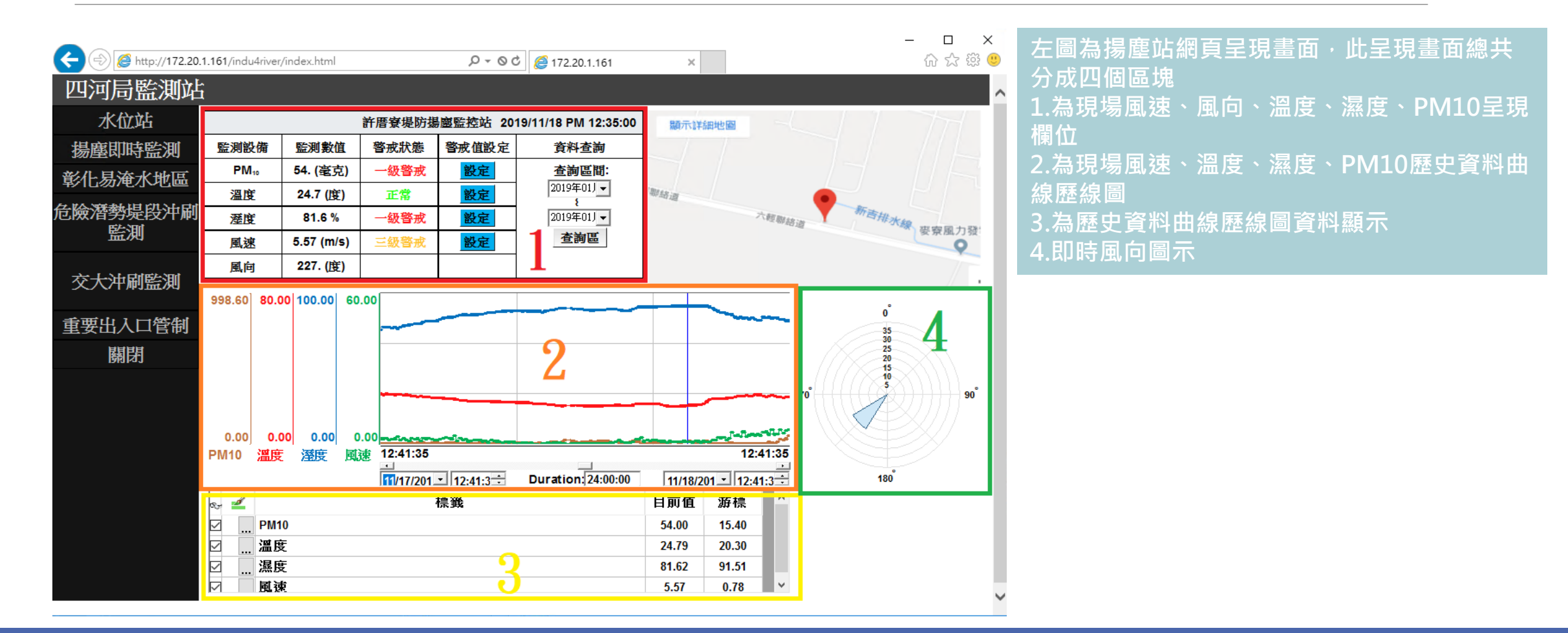

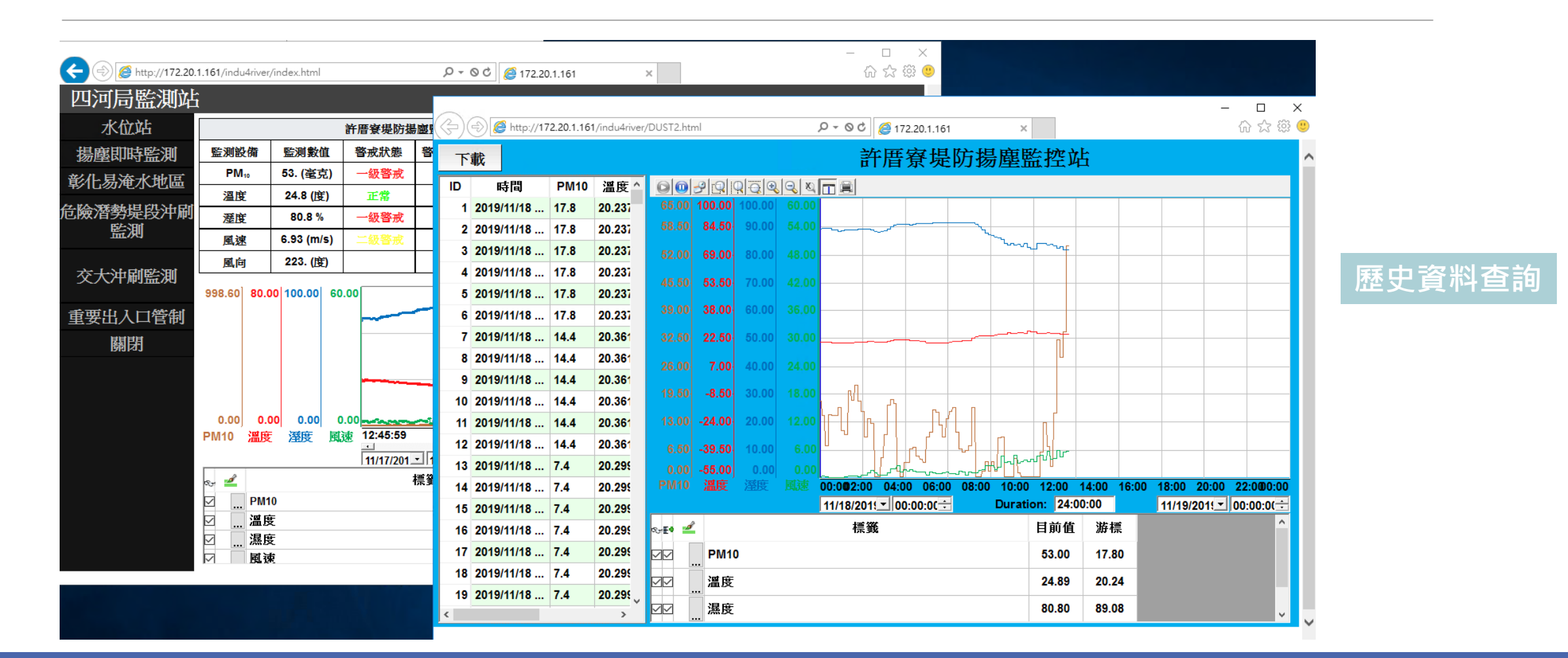

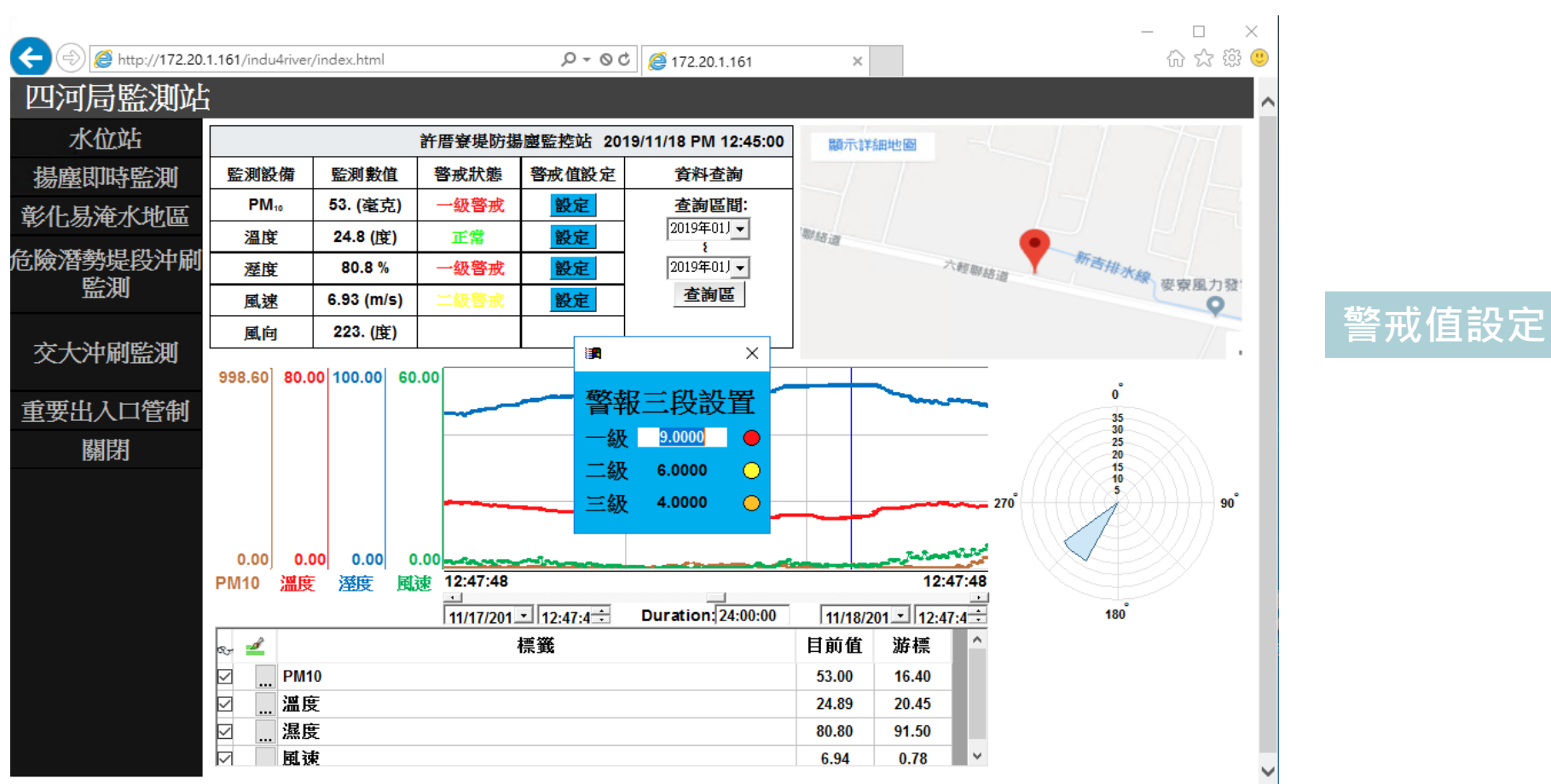

## 後端網頁操作說明(易淹水站)

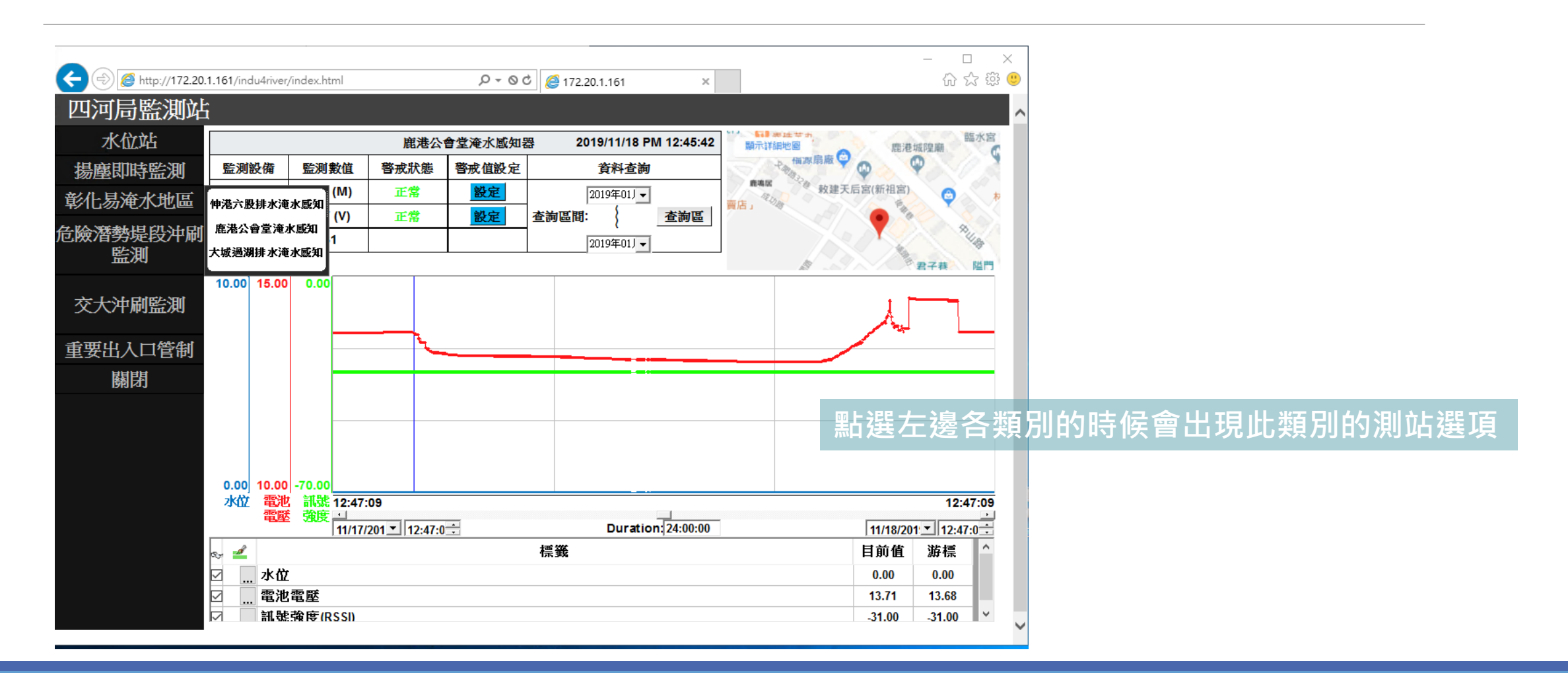

# 後端網頁操作說明(易淹水站)

| ← → 🖉 http://172.20. | 1.161/indu4river | /index.html |              | Q + Q | 0 گ 🏉 172.20. | 1.161        |            | ×         |                |             |                   | □<br>☆☆ 戀  | ×<br>•                                 |          |        |       |       |        |             |   |
|----------------------|------------------|-------------|--------------|-------|---------------|--------------|------------|-----------|----------------|-------------|-------------------|------------|----------------------------------------|----------|--------|-------|-------|--------|-------------|---|
| 四河局監測站               | i                |             |              |       |               |              |            |           |                |             |                   |            |                                        |          |        |       |       | _      | - П         | × |
| 水位站                  |                  |             | 大城過湖排        |       | A http://172  | 2.20.1.161/i | ndu4river, | /IOT3.htm | nl             |             | ,0 <del>,</del> 0 | c 🥖 172.   | 20.1.161                               | >        | ٢      |       |       |        | -<br>       |   |
| 揚塵即時監測               | 監測設備             | 監測數值        | 警戒狀態         | 警下這   | 眬             |              |            |           |                |             | 7                 | 七城渦        | 湖排7                                    | k 淹 オ    | く感知    | 器     |       |        |             | ~ |
| 彰化易淹水地區              | 水位               | 0.00 (M)    | 正常           |       | 時間            | 水位。          | 雷池 ^       | ala       | <b> _0 </b> r6 |             |                   |            | ······································ |          |        | μμ    |       |        |             |   |
|                      | 電池電壓             | 13.7 (V)    | 正常           | 1422  | 2019/11/15    | <br>0        | 13.05      | 10.00     | 15.00          |             |                   |            |                                        |          |        |       |       |        |             |   |
| 版潜勢堤段沖刷              | 訊號強度             | -31         |              | 1423  | 2019/11/15    | 0            | 13.05      | 9.00      | 14.50          |             |                   |            | r                                      |          |        |       |       |        |             |   |
| 監測                   |                  |             |              | 1424  | 2019/11/15    | 0            | 13.09      | 5.00      | 14.00          |             |                   |            |                                        |          |        |       |       |        |             |   |
|                      | 10.00 15.00      | 0.00        |              | 1425  | 2019/11/15    | 0            | 13.09      | 8.00      | 14.00          | )           |                   |            |                                        |          |        |       |       |        |             |   |
| 父犬冲刷監測               |                  |             |              | 1426  | 2019/11/15    | 0            | 13.09      | 7.00      | 13.50          |             |                   | /          |                                        |          |        |       |       |        |             |   |
| 6年4月1日2月14日          |                  |             |              | 1427  | 2019/11/15    | 0            | 13.09      |           |                |             |                   |            |                                        |          |        |       | Ļ     |        |             |   |
| L女山八口 日 門            |                  |             |              | 1428  | 2019/11/15    | 0            | 13.09      | 6.00      | 13.00          | )           |                   |            |                                        |          |        |       |       |        |             |   |
| 日本語                  |                  |             |              | 1429  | 2019/11/15    | 0            | 13.09      | 5.00      | 12.50          | )           |                   |            |                                        |          |        |       | _     |        |             |   |
|                      |                  |             |              | 1430  | 2019/11/15    | 0            | 13.09      |           |                |             |                   |            |                                        |          |        |       |       |        |             |   |
|                      |                  |             |              | 1431  | 2019/11/15    | 0            | 13.09      | 4.00      | 12.00          | )           |                   | - t- = 5   |                                        |          |        |       |       |        |             |   |
|                      |                  |             |              | 1432  | 2019/11/15    | 0            | 13.09      | 3.00      | 11.50          | ).          |                   | 更到         | 「料目                                    | ショシ      |        |       | _     |        |             |   |
|                      | 0.00 10.00       | -70.00      |              | 1433  | 2019/11/15    | 0            | 13.09      |           |                |             |                   |            |                                        |          |        |       |       |        |             |   |
|                      | 水位電池             | 制裁 12:51    | :51          | 1434  | 2019/11/15    | 0            | 13.09      | 2.00      | 11.00          |             |                   |            |                                        |          |        |       |       |        |             |   |
|                      | 48/32            | 11/17       | /201 12:51:5 | 1435  | 2019/11/15    | 0            | 13.09      | 1.00      | 10.50          | ).          |                   |            |                                        |          |        |       |       |        |             |   |
|                      | ರ್. 🚄            |             |              | 1436  | 2019/11/15    | 0.09         | 13.81      | 0.00      | 10.00          |             |                   |            |                                        |          |        |       |       |        |             |   |
|                      | 🗹 水位             |             |              | 1437  | 2019/11/10    | 0.09         | 13.6       | 水位        | 電池             | 00:00 02:00 | 04:00 0           | 6:00 08:   | 00 10:00                               | 12:00    | 14:00  | 16:00 | 18:00 | 20:00  | 22:00 00:00 |   |
|                      | ☑ 電池             | 電壓          |              | 1438  | 2019/11/15    | 0.09         | 13.81      |           | 電壓             | 11/15/201!  | 00:00:0( ÷        |            | Dura                                   | tion: 24 | :00:00 |       | 11/   | 16/201 | 00:00:0(÷   |   |
|                      | ▶ 副親             | ·爾博(RSSI)   |              | 1439  | 2019/11/15    | 0.09         | 13.81      | ∞-E• 🖆    | 1              |             | 相                 | <b>電</b> 籤 |                                        |          | 目前值    | 游標    |       |        | ^           |   |
|                      |                  |             |              | 1-440 | 2010/11/10    | 0.00         |            |           | 水              | 衍           |                   |            |                                        |          | 0.00   | 0.09  |       |        |             |   |
|                      |                  |             |              | <     |               |              | >          |           |                |             |                   |            |                                        |          |        |       |       |        | ×           |   |

## 後端網頁操作說明(易淹水站)

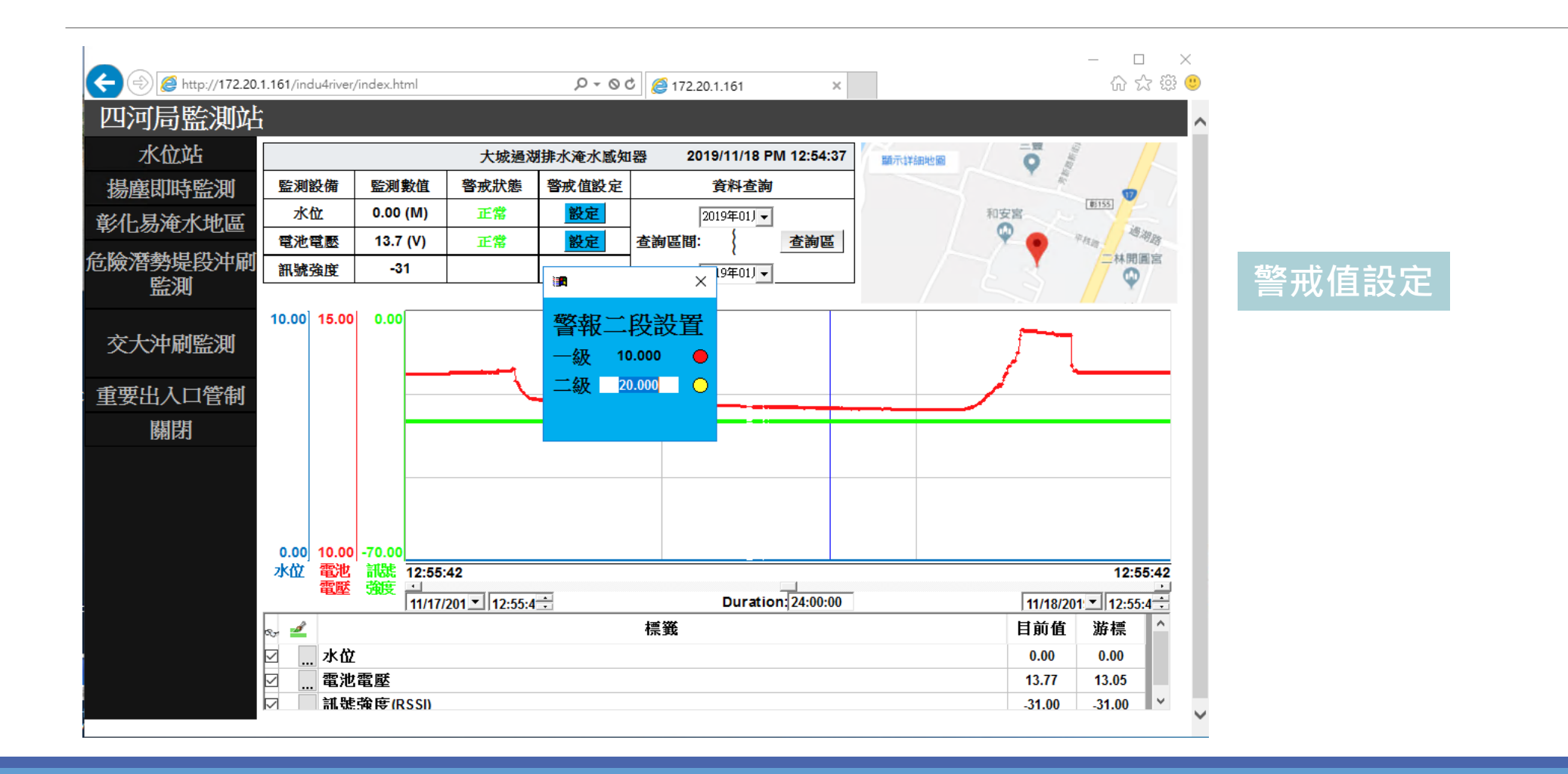

## 後端網頁操作說明(危險潛勢沖刷站)

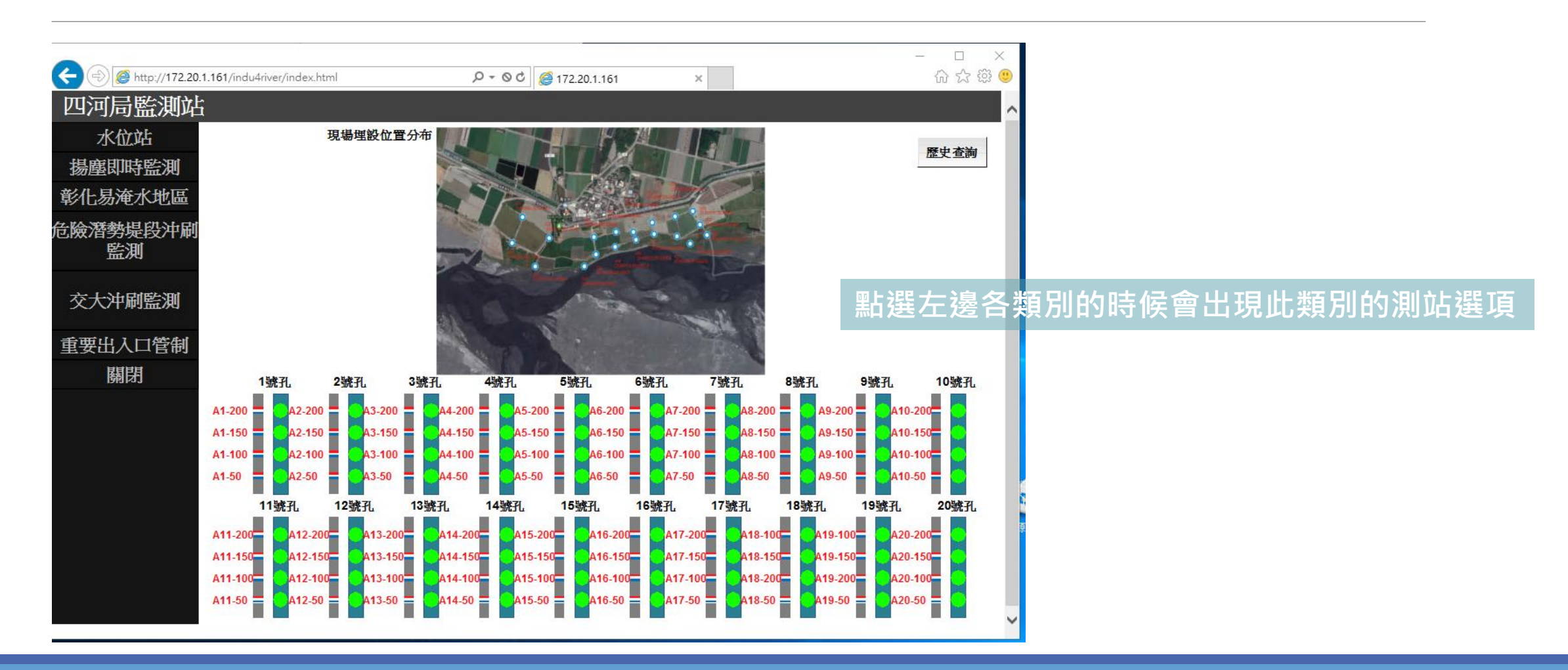

## 後端網頁操作說明(危險潛勢沖刷站)

| (=) @ http://172.20.     | 1.161/indu4river/index.h                                            | tml                                             | j                                         | 0 - 00 @                                | 172.20.1.161                            | ×                                       |                                         |                                      |                                                | □ ×<br>☆☆礠《  | • |             |
|--------------------------|---------------------------------------------------------------------|-------------------------------------------------|-------------------------------------------|-----------------------------------------|-----------------------------------------|-----------------------------------------|-----------------------------------------|--------------------------------------|------------------------------------------------|--------------|---|-------------|
| 四河局監測站                   | î                                                                   |                                                 |                                           |                                         |                                         |                                         |                                         |                                      |                                                |              | ~ |             |
| 水位站<br>揚塵即時監測<br>彰化易淹水地區 |                                                                     | 現場埋設位置                                          | 2分布                                       |                                         |                                         |                                         |                                         |                                      |                                                | 歷史查詢         |   |             |
| 危險潛勢堤段沖刷<br>監測           |                                                                     |                                                 | 5                                         |                                         |                                         | Personal Person                         |                                         |                                      |                                                |              |   | 粒子沖刷出來後呈現方式 |
| 交大沖刷監測                   |                                                                     |                                                 |                                           |                                         | 1                                       | No. 1                                   | S. St.                                  |                                      |                                                |              |   |             |
| 重要出入口管制                  |                                                                     |                                                 |                                           |                                         |                                         |                                         | B                                       |                                      |                                                |              |   |             |
| 關閉                       | 1號孔                                                                 | <b>2號</b> 孔                                     | <mark>3號</mark> 孔                         | <mark>4號孔</mark>                        | <b>5號</b> 孔                             | <mark>6號孔</mark>                        | <b>7號</b> 孔                             | 8號孔                                  | 9號孔                                            | <b>10號</b> 孔 |   |             |
|                          | A1-200 A2-200<br>A1-150 A2-150<br>A1-100 A2-100<br>A1-50 A2-50      | A3-200<br>A3-150<br>A3-100<br>A3-50             | A4-200<br>A4-150<br>A4-100<br>A4-50       | A5-200<br>A5-150<br>A5-100<br>A5-50     | A6-200<br>A6-150<br>A6-100<br>A6-50     | A7-200<br>A7-150<br>A7-100<br>A7-50     | A8-200<br>A8-150<br>A8-100<br>A8-50     | A9-200<br>A9-150<br>A9-100<br>A9-50  | A10-20<br>A10-15<br>A10-15<br>A10-10<br>A10-50 |              |   |             |
|                          | 11號孔                                                                | 12號孔                                            | 13號孔                                      | 14號孔                                    | 15號孔                                    | 16號孔                                    | 17號孔                                    | 18號孔                                 | 19號孔                                           | 20號孔         |   |             |
|                          | A11-200 A12-20<br>A11-150 A12-15<br>A11-100 A12-16<br>A11-50 A12-50 | 00 A13-20<br>00 A13-15<br>00 A13-10<br>0 A13-50 | 0 A14-200<br>A14-150<br>A14-100<br>A14-50 | A15-200<br>A15-150<br>A15-100<br>A15-50 | A16-200<br>A16-150<br>A16-100<br>A16-50 | A17-200<br>A17-150<br>A17-100<br>A17-50 | A18-100<br>A18-150<br>A18-200<br>A18-50 | A19-10<br>A19-15<br>A19-20<br>A19-50 | 0 A20-20<br>A20-15<br>A20-10<br>A20-10         |              |   |             |
|                          | A11-100 A12-10<br>A11-50 A12-50                                     | 00 0A13-100<br>0 A13-50                         | 0 A14-100<br>A14-50                       | A15-100<br>A15-50                       | A16-100<br>A16-50                       | A17-100<br>A17-50                       | A18-200<br>A18-50                       | A19-20<br>A19-50                     | 0 A20-10<br>A20-50                             |              |   |             |

# 後端網頁操作說明(交大沖刷站)

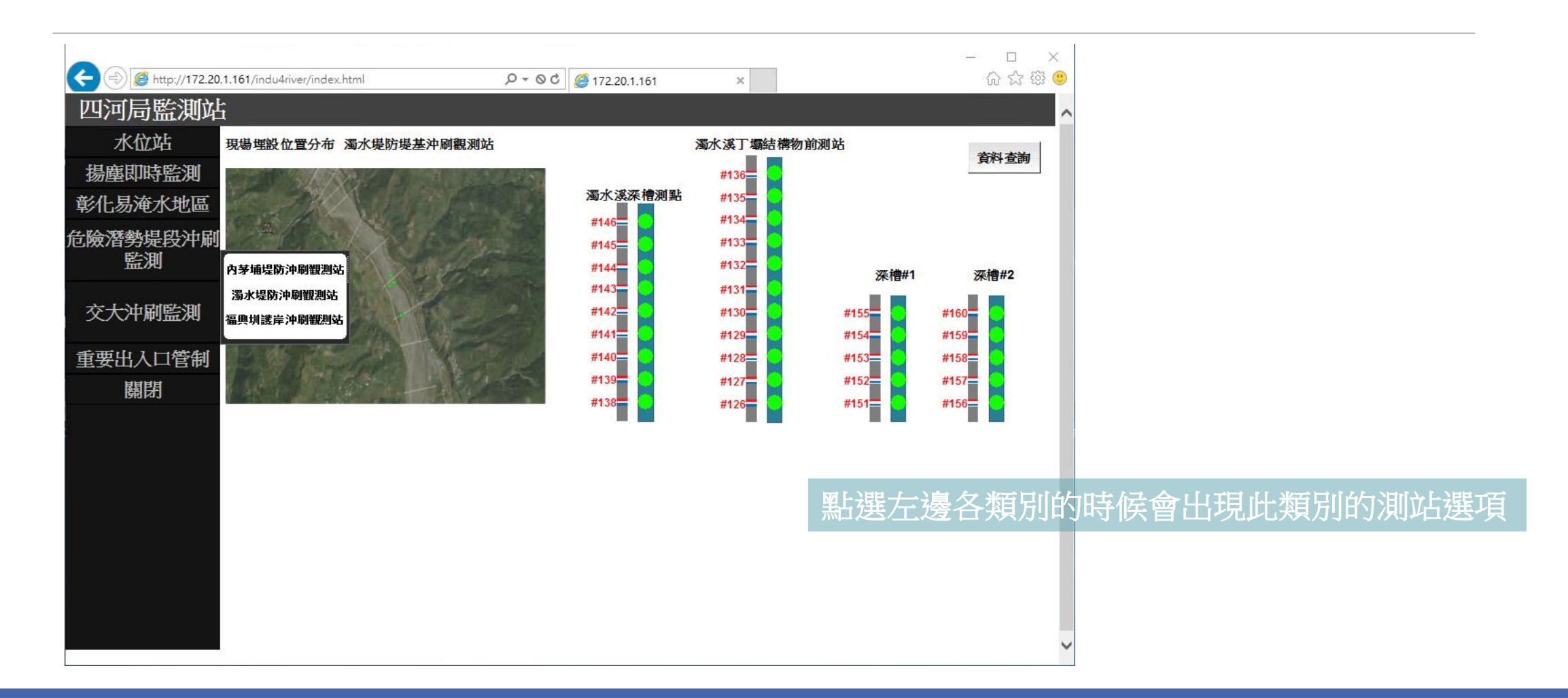

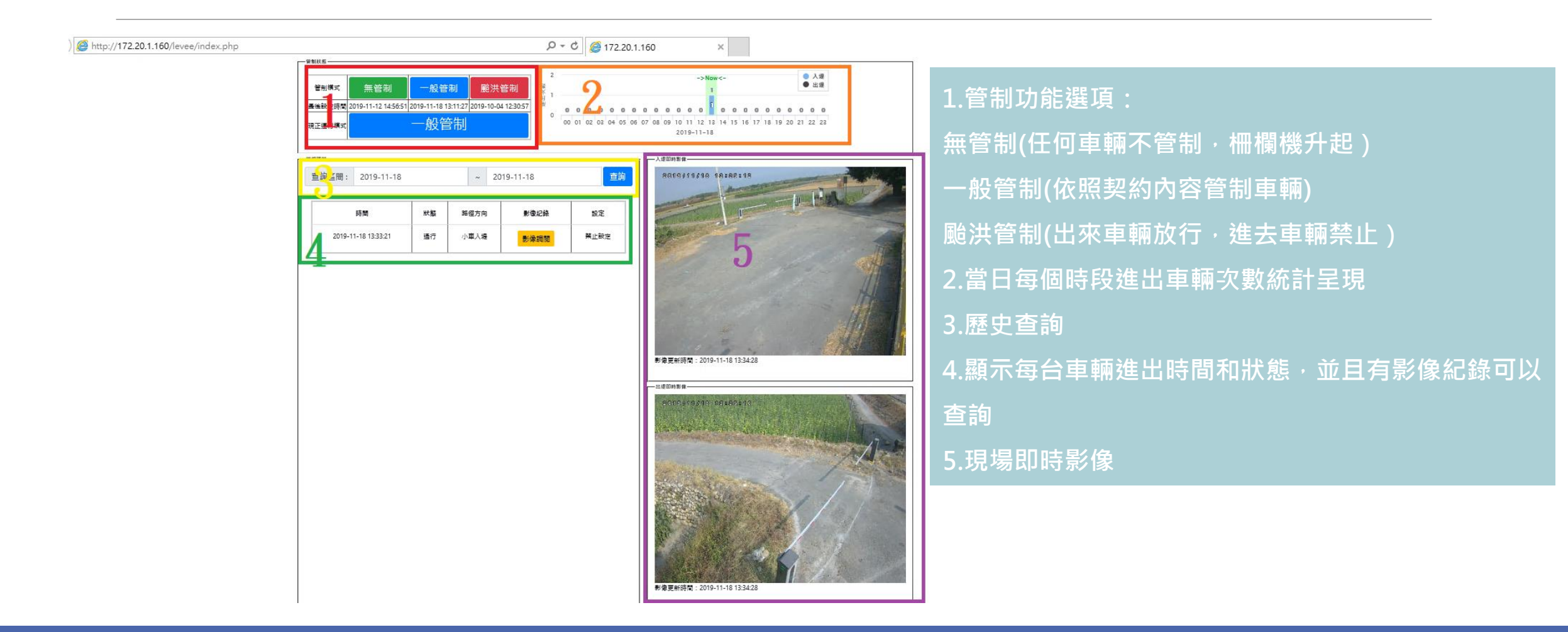

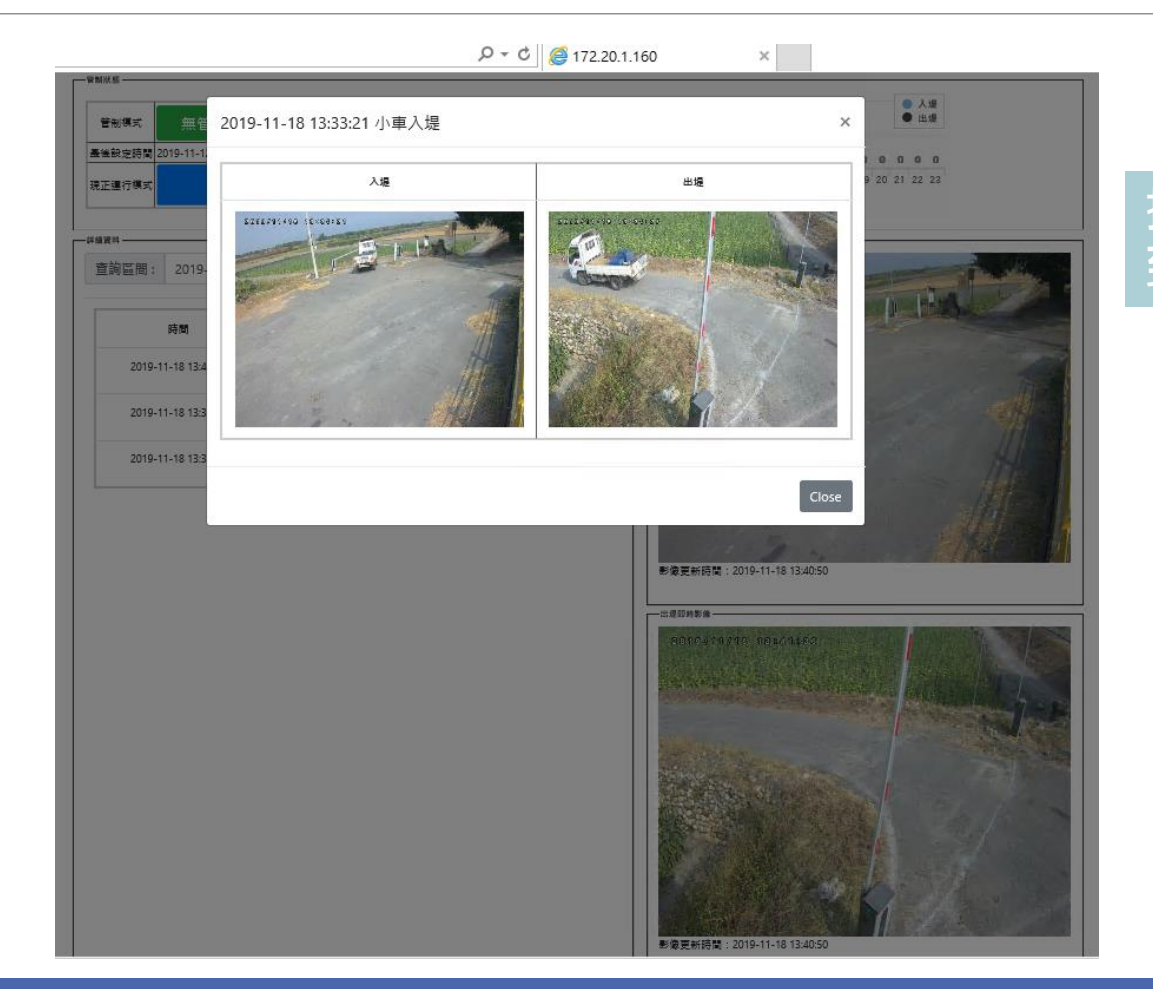

#### 按下影像紀錄查詢時候,可以查詢 到兩支攝影機此車輛畫面

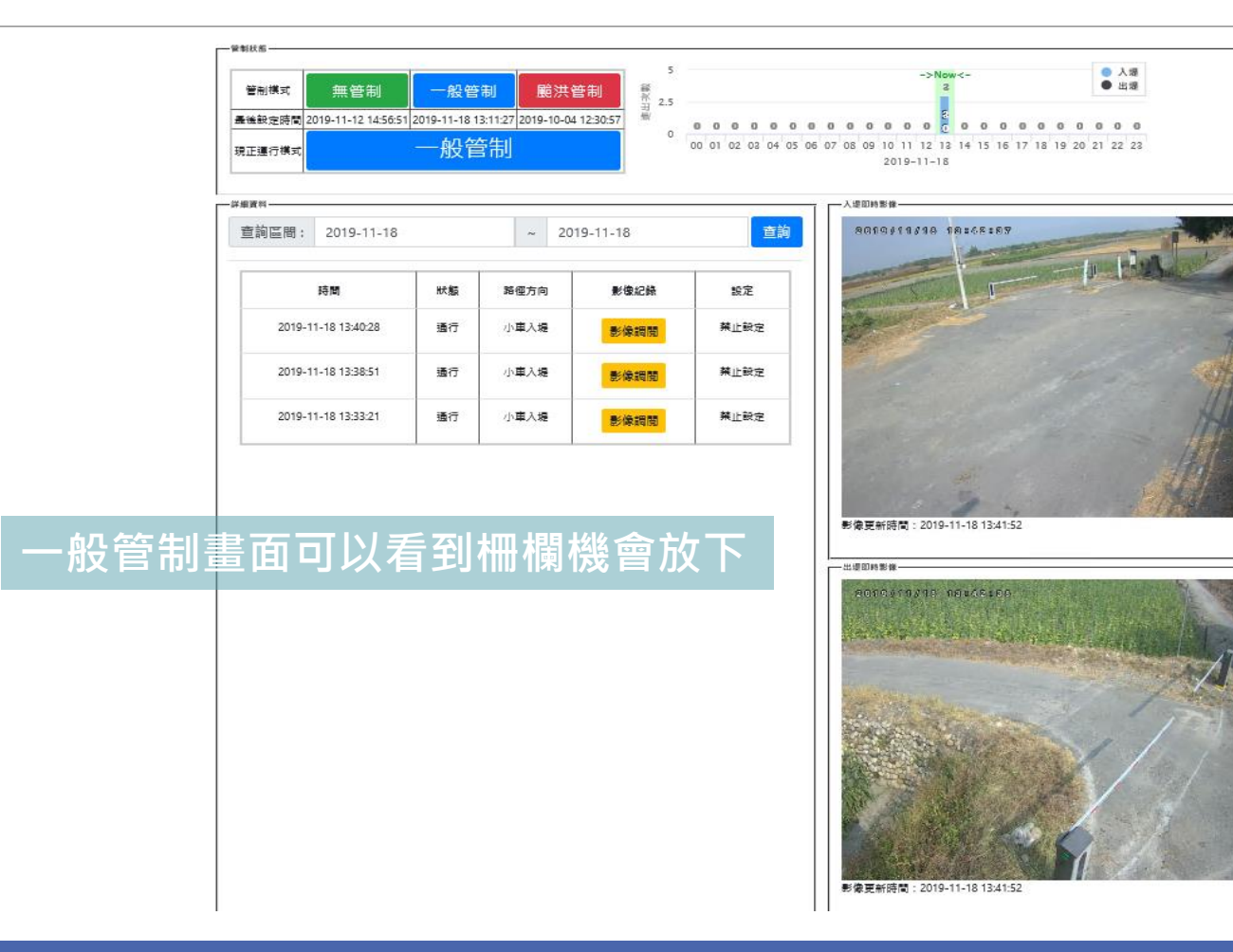

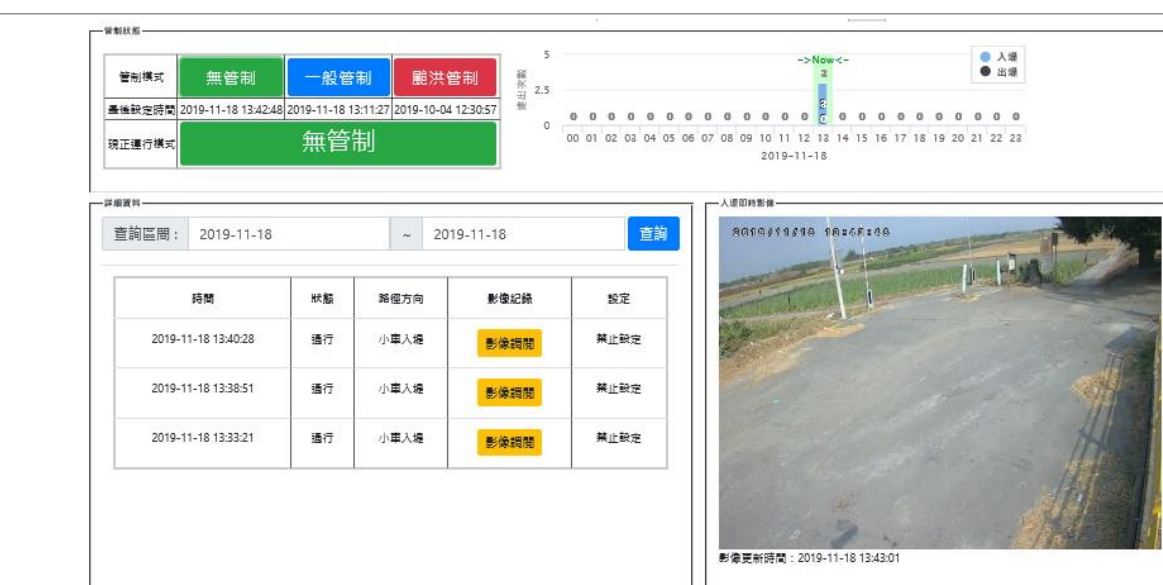

#### 無管制畫面可以看到柵欄機會升起 定且管制狀態會呈現綠色無管制顯示

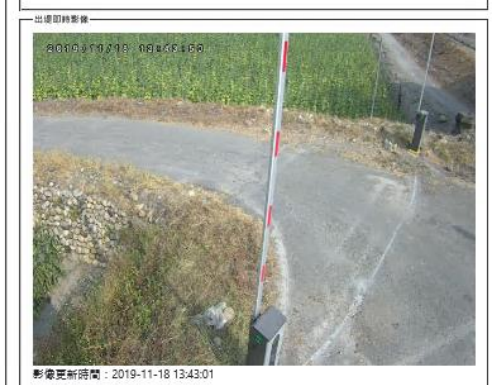

174

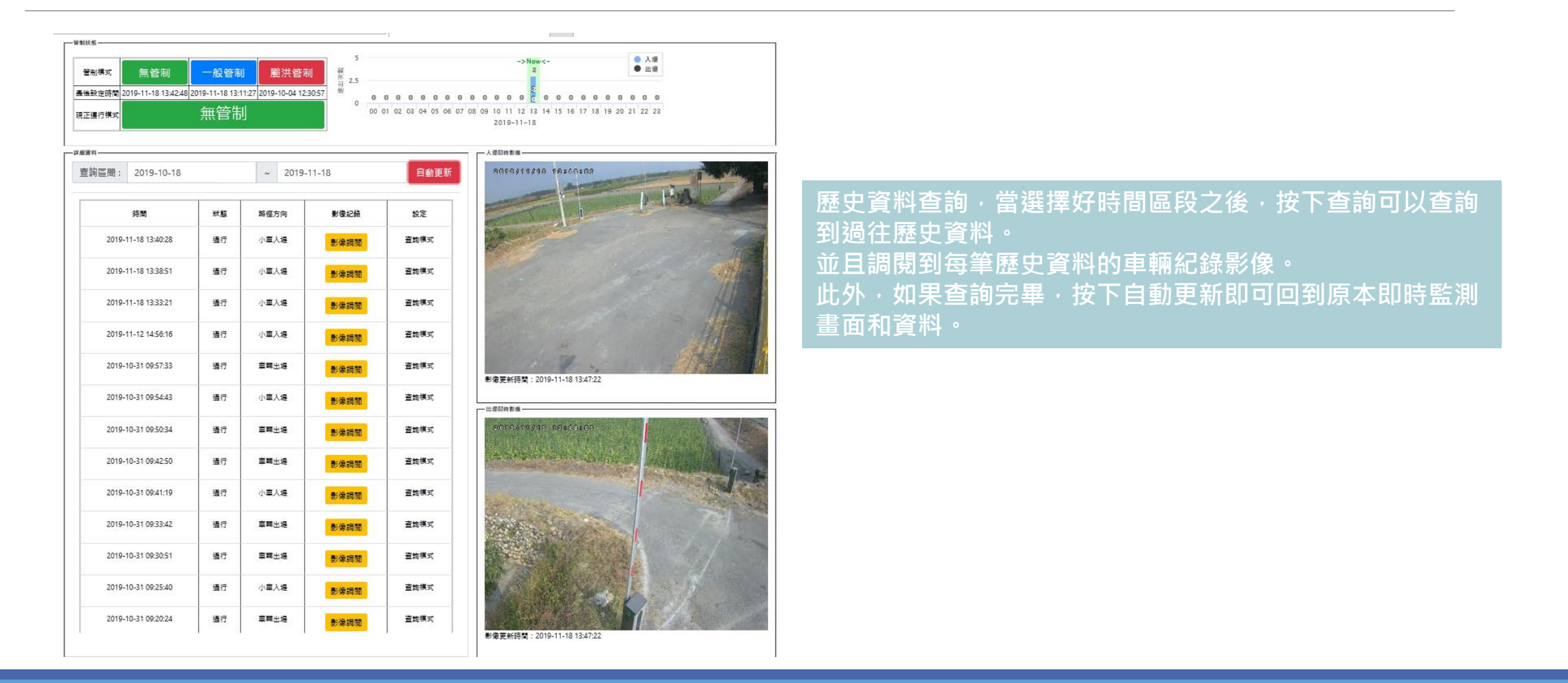

## NVR設定方式

NVR在172.20.1.161 VM裡面・+

#### 進入此 VM 之後,點選如圖紅色圈起來的連結+

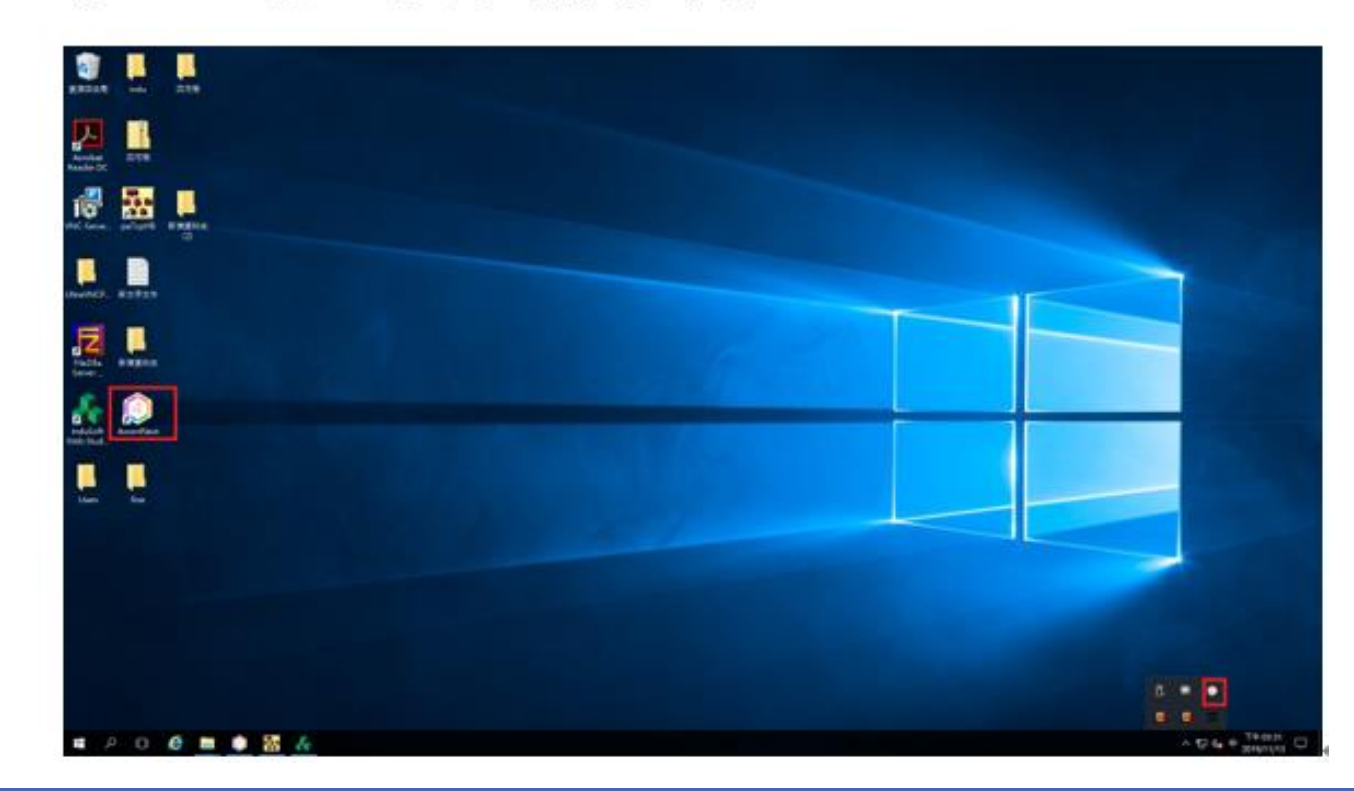

## NVR設定方式

點選下去就可以看到 NVR 畫面與現場攝影機即時畫面↔

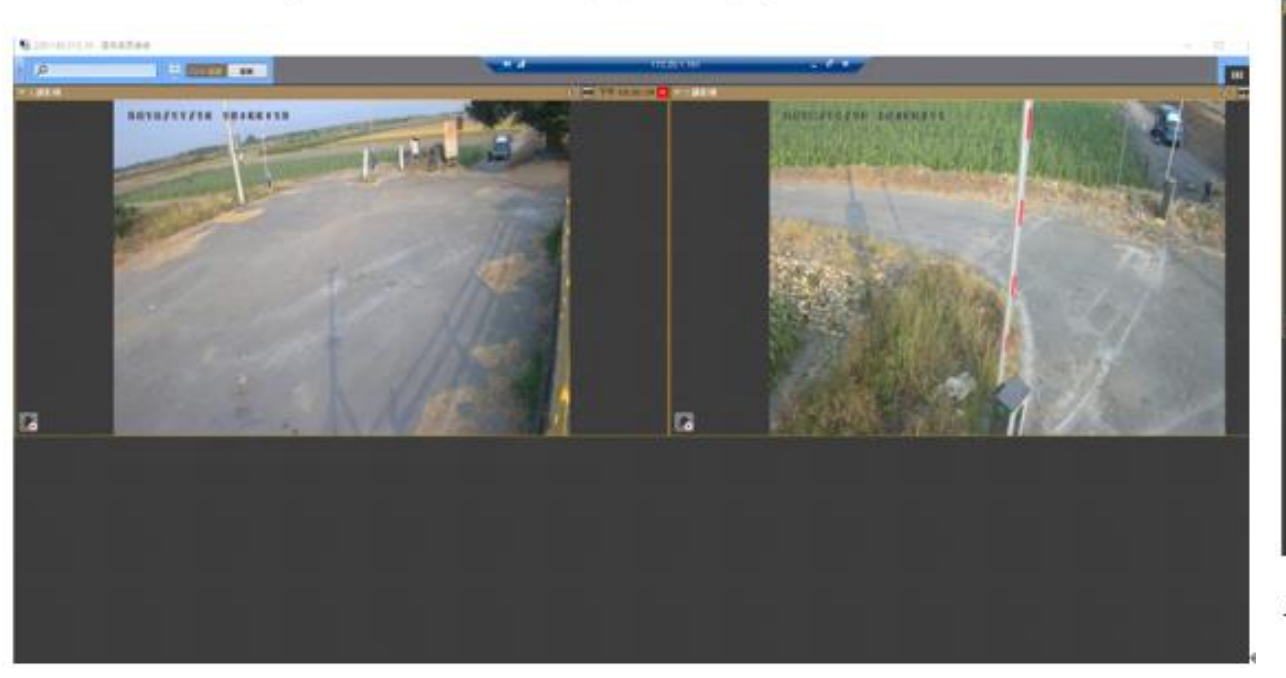

在 NVR 左上方,如圖紅色圈起來的地方,有即時 LIVE 和回放選擇↔

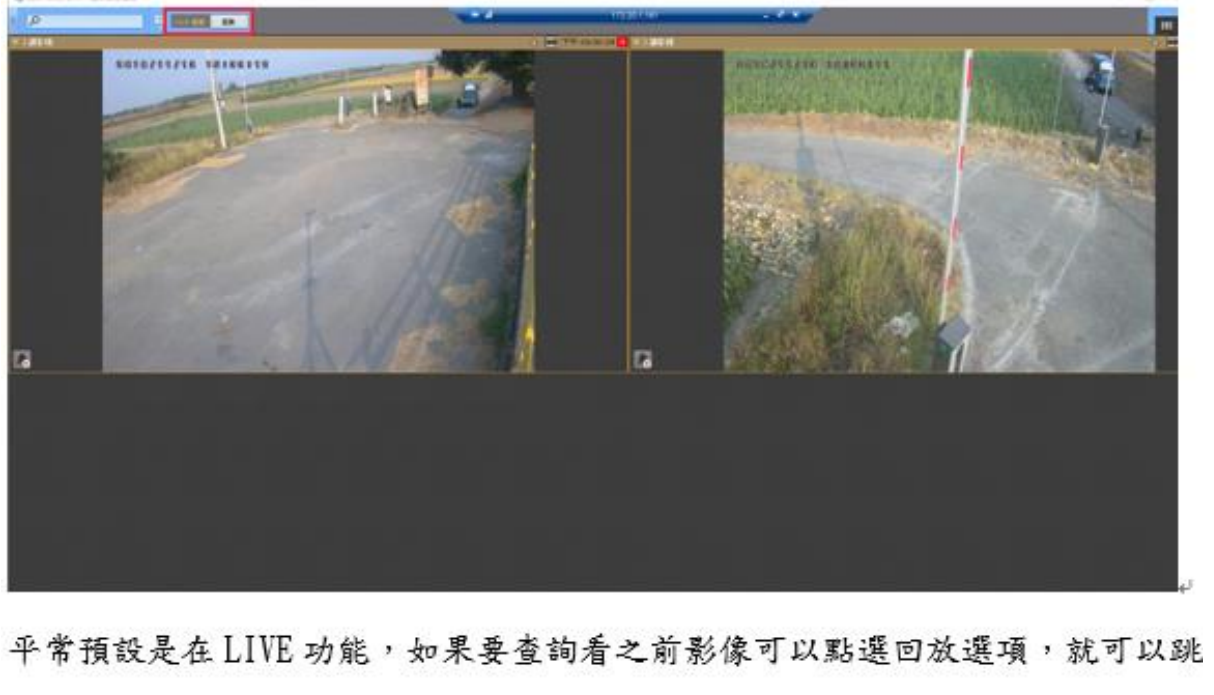

到回放功能↔

#### NVR設定方式

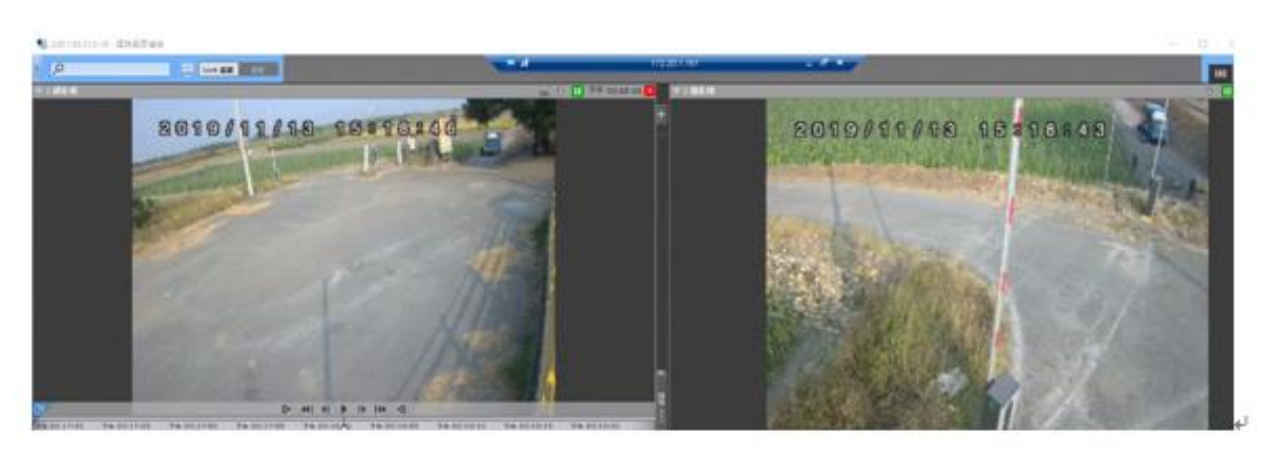

進入回放模式之後,滑鼠直接點選要觀看回放的攝影機,點選時畫面下面就會出現時間軸,即可選擇回放時間點·4

如果需要下載回放影片,如下圖;再點選回放的攝影機視窗上面有一個往下的箭頭,點選下去就可以出現如下圖的視窗,選擇要下載影片的起始時間和結束時間,以及輸出到哪個資料夾位置.↓

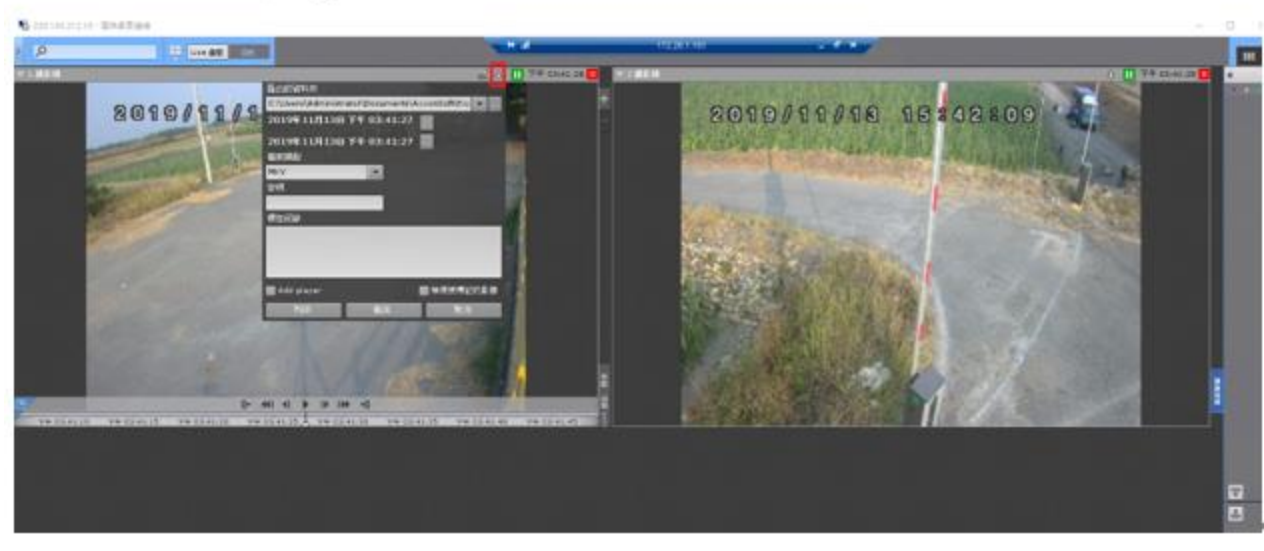
# 九、系統試運轉與壓力測試

# 目錄

| 系統試運轉與壓力測試1                           | 183 |
|---------------------------------------|-----|
| 1、計畫緣由與目的1                            | 183 |
| 2、工作範圍、項目及測試內容1                       | 183 |
| 2-1-1、濁水溪逕流測預報系統水位站整合改善1              | 183 |
| 2-1-2、濁水溪逕流測預報系統水位站現場架構1              | 183 |
| 2-1-3 、濁水溪逕流測預報系統水位站系統資訊說明1           | 185 |
| 2-1-4、濁水溪逕流測預報系統水位站系統系統測試1            | 185 |
| 10 站水位站系統試運轉測試結果 1                    | 186 |
| 10 站水位站系統壓力測試結果 1                     | 191 |
| 2-1-5、濁水溪逕流測預報系統水位站資料庫格式說明1           | 197 |
| 2-2-1、濁水溪揚塵即時監測系統1                    | 198 |
| 2-2-2、濁水溪揚塵即時監測系統架構1                  | 198 |
| 2-2-3、濁水溪揚塵即時監測系統資訊說明1                | 199 |
| 2-2-4、濁水溪揚塵即時監測系統測試(壓力測試)說明           | 199 |
| 2站揚塵站系統試運轉測試結果2                       | 200 |
| 2-2-5、濁水溪揚塵即時監測資料庫格式說明2               | 201 |
| 2-3-1、彰化易淹水地區防汛熱點路面淹水感知器建置2           | 202 |
| 2-3-2、彰化易淹水地區防汛熱點路面淹水感知器建置現場架構2       | 202 |
| 2-3-3、彰化易淹水地區防汛熱點路面淹水感知器建置系 統資訊說明2    | 203 |
| 2-3-4、彰化易淹水地區防汛熱點路面淹水感知器建置系統測試(壓力測試)2 | 204 |
| 3站彰化易淹水地區防汛熱點路面淹水感知器系統試運轉測試結果 2       | 205 |
| 2-3-5、彰化易淹水地區防汛熱點路面淹水感知器建置資料庫說明2      | 207 |
| 2-4-1、濁水溪危險潛勢堤段沖刷監測系統建置2              | 208 |
| 2-4-2、濁水溪危險潛勢堤段沖刷監測系統建置現場架構2          | 208 |
| 2-4-3、濁水溪危險潛勢堤段沖刷監測系統建置資訊說明2          | 210 |
| 2-4-4、濁水溪危險潛勢堤段沖刷監測系統建置系統壓力測試結果2      | 210 |

| 2-4-5 | • | 濁水溪 | 危險 | 潛勢: | 堤段沖 | 刷監測 | 则系约     | 充建  | 置資  | 科   | 庫.  |     | ••• | <br>••• |     | ••• | • • • • | 212 |
|-------|---|-----|----|-----|-----|-----|---------|-----|-----|-----|-----|-----|-----|---------|-----|-----|---------|-----|
| 2-5-1 | • | 重要出 | 入口 | 管制  | 設備建 | 置   | • • • • | ••• | ••• | ••• | ••• | ••• | ••• | <br>••• | ••• | ••• |         | 213 |
| 2-5-2 | • | 重要出 | 入口 | 管制  | 設備建 | 置現場 | 易架樟     | 茸   | ••• | ••• | ••• | ••• | ••• | <br>••• | ••• | ••• |         | 213 |
| 2-5-3 | • | 重要出 | 入口 | 管制  | 設備建 | 置系統 | も壓力     | 〕測  | 試結  | 宇果  | ••• | ••• | ••• | <br>••• | ••• | ••• |         | 215 |
| 2-5-4 | • | 重要出 | 入口 | 管制  | 設備建 | 置資米 | 斗庫訪     | 記明  |     |     |     |     |     | <br>    |     |     |         | 218 |

# 圖目錄

| 啚 | 1 濁水溪逕流測預報系統水位站整合改善之系統(硬體)配置架構圖 184 |
|---|-------------------------------------|
| 啚 | 2 濁水溪逕流測預報系統水位站整合改善之系統(電源、通訊)架構圖    |
|   |                                     |
| 圖 | 3 濁水溪逕流測預報系統水位站整合改善之資訊流程圖185        |
| 圖 | 4 濁水溪揚塵即時監測系統(硬體配置)架構圖198           |
| 圖 | 5 濁水溪揚塵即時監測系統(電源、通訊)架構圖             |
| 圖 | 6 濁水溪揚塵即時監測之資訊流程圖 199               |
| 圖 | 7 中興揚塵站系統測試運轉資料 200                 |
| 圖 | 8 許厝寮揚塵站系統測試運轉資料 201                |
| 圖 | 9 彰化易淹水地區防汛熱點路面淹水感知器系統(硬體配置)架構圖 203 |
| 圖 | 10 彰化易淹水地區防汛熱點路面淹水感知器系統(電源、通訊)架構圖   |
|   |                                     |
| 圖 | 11 彰化易淹水地區防汛熱點路面淹水感知器之資訊流程圖 204     |
| 圖 | 12 伸港易淹水站系統測試運轉資料 205               |
| 圖 | 13 鹿港易淹水站系統測試運轉資料 206               |
| 圖 | 14 大城易淹水站系統測試運轉資料 207               |
| 圖 | 15 濁水溪危險潛勢堤段沖刷監測系統(硬體配置)架構圖 209     |
| 圖 | 16 濁水溪危險潛勢堤段沖刷監測系統(電源、通訊)架構圖 209    |
| 圖 | 17 濁水溪危險潛勢堤段沖刷監測之資訊流程圖              |
| 圖 | 18 壓力測試開始時間 211                     |
| 圖 | 19 壓力測試結束時間 211                     |
| 圖 | 20 重要出入口管制設備現場配置示意圖 214             |
| 圖 | 21 硬體架構 215                         |
| 圖 | 22 系統測試運轉資料紀錄 216                   |
| 圖 | 23 系統測試運轉資料紀錄 216                   |
| 圖 | 24 系統測試運轉資料紀錄 217                   |
| 圖 | 25 無管制                              |
| 圖 | 26 一般管制與颱洪管制 218                    |

# 表目錄

| 表 | 一系統測試傳輸間隔與壓力測試時間表 | 186 |
|---|-------------------|-----|
| 表 | 二系統測試傳輸間隔與壓力測試時間表 | 200 |
| 表 | 三系統測試傳輸間隔與壓力測試時間表 | 204 |

# 系統試運轉與壓力測試

#### 1、計畫緣由與目的

經濟部水利署第四河川局管轄範圍包含濁水溪流域及彰化地區,為完善轄區 水、水利構造物及水資源監控管理,故需依據濁水溪智慧河川建置整體規劃成 果,配合物聯網傳輸技術逐步建置現地感測器監控系統,並整合至本局防汛作 業系統內應用,以利後續流域整體治理、管理及防汛之決策依據。

#### 2、工作範圍、項目及測試內容

#### 2-1-1、濁水溪逕流測預報系統水位站整合改善

濁水溪逕流測預報系統於 92 年建置 10 座水位站至今已超過 15 年,歷年雖已 委託專業廠商逐年維護,並於 96 年利用無線電傳輸技術精進水位站通訊傳輸 功能、99 年建置 ADSL 備援系統及 104 年更新無線電傳輸系統,以確保水位資 訊傳輸正常。但水位站歷年精進改善皆以濁水溪逕流測預報系統原水位站系統 為主,部份系統設備已面臨停產問題,且為後續濁水溪智慧化需求配合,故需 依據整體規劃成果改善 10 座水位站傳輸記錄器及供電系統。本項改善工作相 關傳輸記錄器及供電系統等設備皆須符合水資源物聯網作業管理與規範。

#### 2-1-2、濁水溪逕流測預報系統水位站現場架構

本計畫採用資料擷取器及蒐集紀錄器,整合原有雷達波水位計感測數據並透過 現有的 ADSL VPN 回至伺服器。本項示範區建置之系統架構圖如下圖 1 所示。 圖 2 是現場電力和網路之間傳遞方式說明。

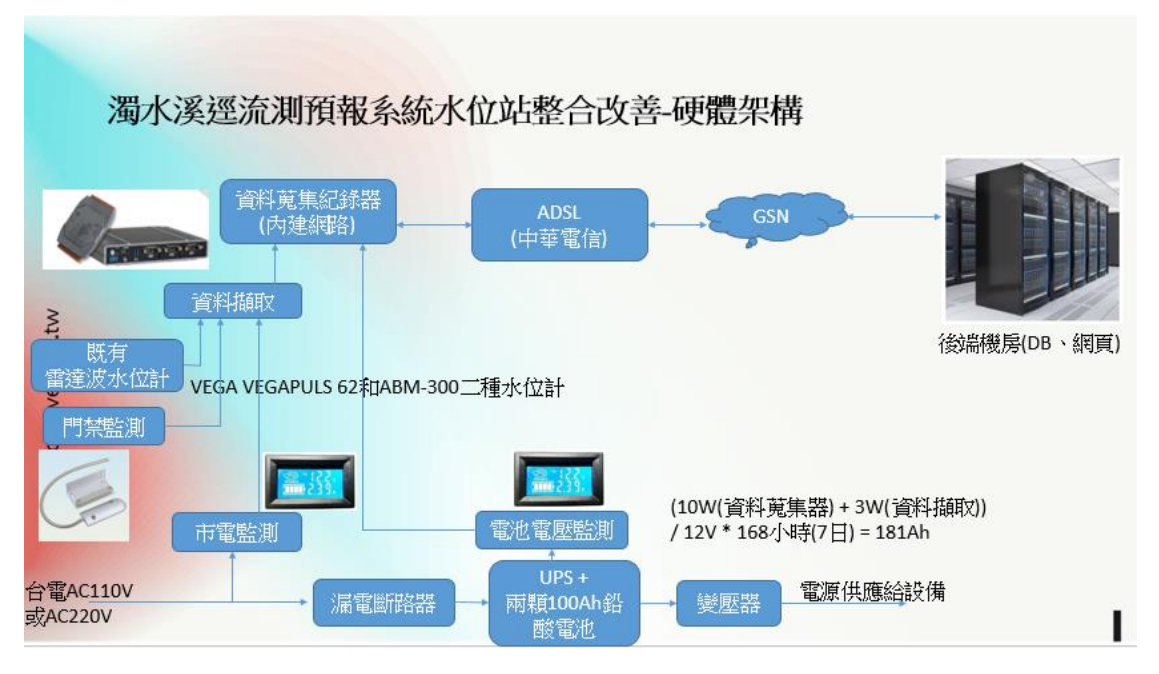

圖 1 濁水溪逕流測預報系統水位站整合改善之系統(硬體)配置架構圖

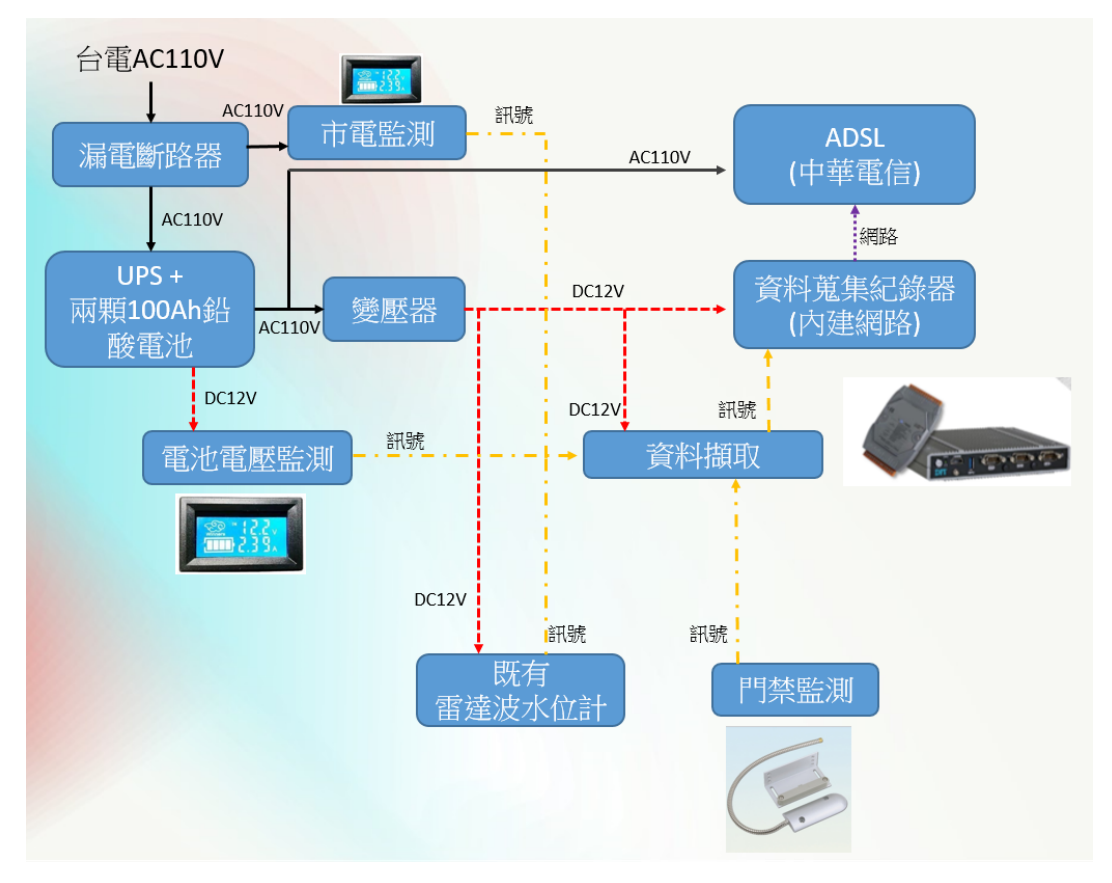

圖 2 濁水溪逕流測預報系統水位站整合改善之系統(電源、通訊)架構圖

#### 2-1-3 、 濁水溪逕流測預報系統水位站系統資訊說明

- 現場市電監測和門禁監測,有狀態變化會主動(即時)回傳資料到伺服器
- 現場電池電壓和雷達波水位計每10分鐘詢問一次資料回傳到後端伺服器

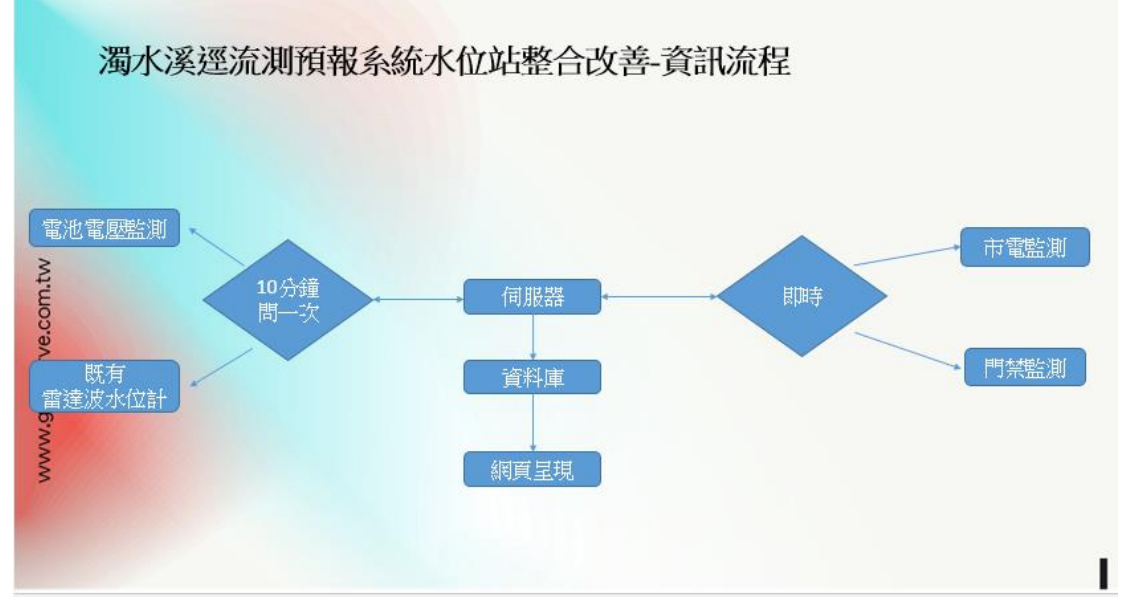

圖 3 濁水溪逕流測預報系統水位站整合改善之資訊流程圖

#### 2-1-4、濁水溪逕流測預報系統水位站系統系統測試

## (壓力測試)

說明:

 因現場完工時間為2019年10月底,現場系統測試時間為2019/11/01~ 2019/11/30依照契約為期一個月測試時間,測試方式依據下面表一,因每 站資料為10分鐘一次,30天測試時間代表現場紀錄器資料就要有43200 筆資料,確認資料紀錄器是否有達到43200筆資料以及每筆資料是否正 確。系統試運轉過程,2019/11/22號當天一整天有進行系統程式升級改版 動作,因此測試時間順推一天。

| 站名     | 資料間隔傳輸時 | 壓力測試時間                  |
|--------|---------|-------------------------|
|        | 間       |                         |
| 內茅埔水位站 | 10 分鐘/次 | 2019/12/20 ~ 2019/12/26 |
| 延平橋水位站 | 10 分鐘/次 | 2019/12/20 ~ 2019/12/26 |
| 彰雲橋水位站 | 10分鐘/次  | 2019/12/24 ~ 2019/12/30 |

| 自強大橋水位<br>站 | 10 分鐘/次 | 2019/12/17 ~ 2019/12/25 |
|-------------|---------|-------------------------|
| 玉峰橋水位站      | 10分鐘/次  | 2019/12/20 ~ 2019/12/26 |
| 水里水位站       | 10 分鐘/次 | 2019/12/20 ~ 2019/12/26 |
| 溪州大橋水位<br>站 | 10 分鐘/次 | 2019/12/24 ~ 2019/12/30 |
| 寶石橋水位站      | 10 分鐘/次 | 2019/12/20 ~ 2019/12/26 |
| 西濱大橋水位<br>站 | 10 分鐘/次 | 2019/12/24 ~ 2019/12/30 |
| 龍門橋水位站      | 10 分鐘/次 | 2019/12/20 ~ 2019/12/26 |

表 一系統測試傳輸間隔與壓力測試時間表

### ● 10 站水位站系統試運轉測試結果

▶ 水里橋站

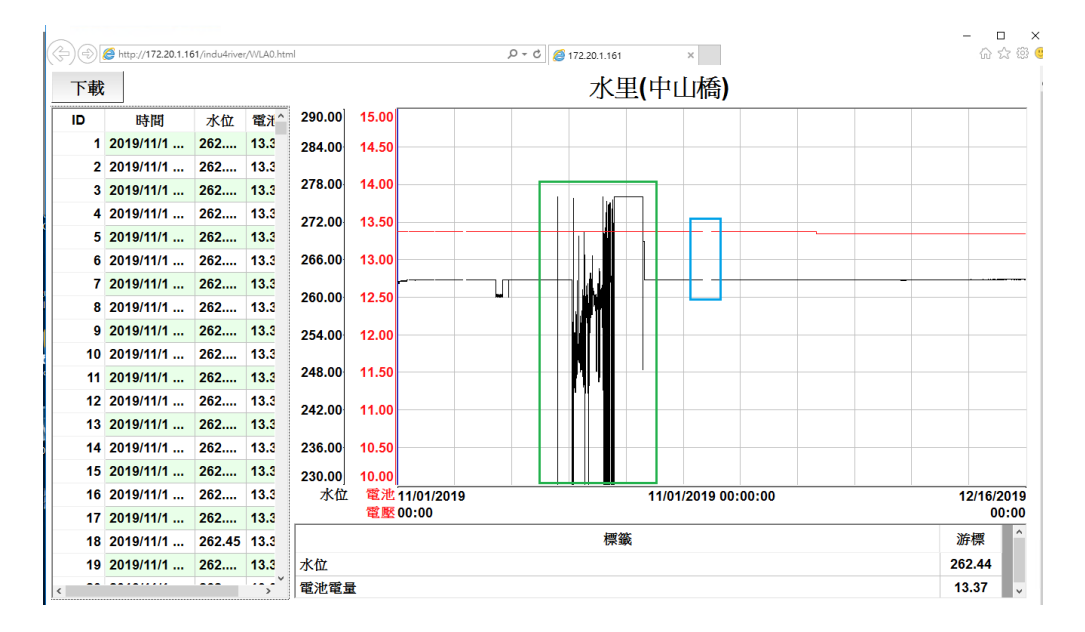

說明:

- 綠色框為系統不穩定導致資料異常,因此我們在11月22日(藍色框)有 進行系統程式更新,因此中斷資料紀錄。
- 呈上述,系統更新之後我司主動延長半個月到12月15日系統測試運轉, 數據紀錄完整。

▶ 玉峰橋站

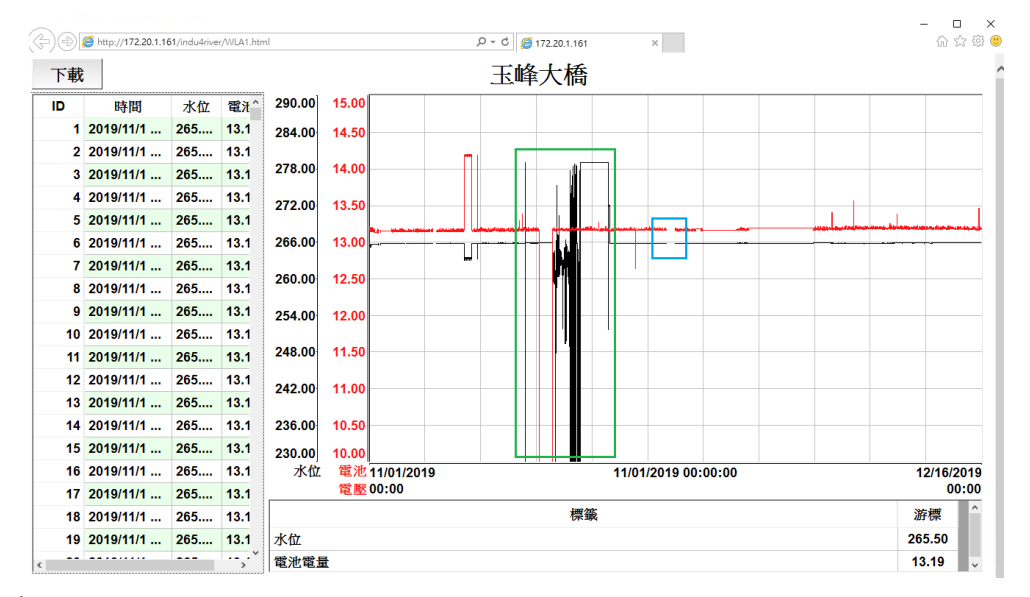

說明:

- 綠色框為系統不穩定導致資料異常,因此我們在11月22日(藍色框)有 進行系統程式更新,因此中斷資料紀錄。
- 呈上述,系統更新之後我司主動延長半個月到12月15日系統測試運轉, 數據紀錄完整。
- ▶ 自強大橋站

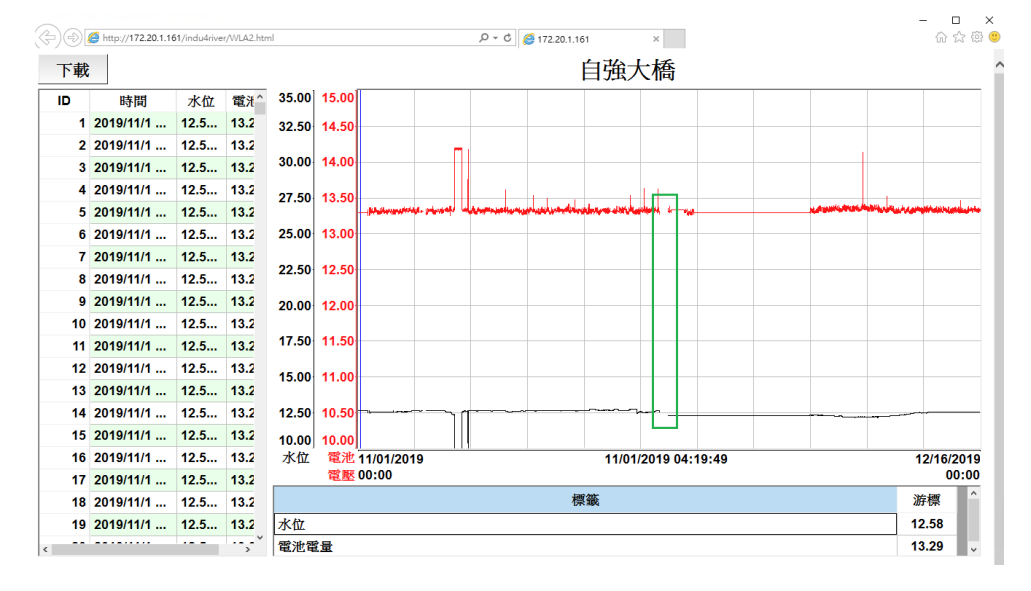

說明:

 自強大橋系統測試運轉期間並未發生系統異常,我司還是在11月22日一 併進行系統更新,因此資料收集中斷(綠色圈起來地方)。 ▶ 龍門橋站

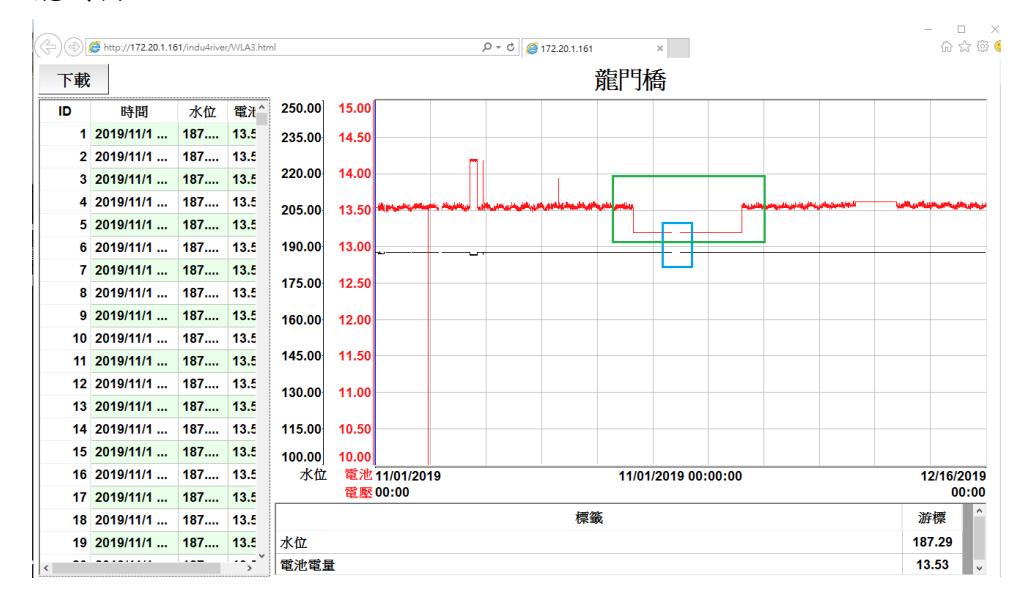

說明:

- 系統測試運轉期間電池電壓監測遺漏一筆,因此在11月22日一併進行系 統更新,所以資料收集中斷(藍色圈起來地方)。
- 綠色圈起來是11月有進行一次為期七天的壓力測試,當市電斷電後,電 池電壓往下降。
- ▶ 西濱大橋站

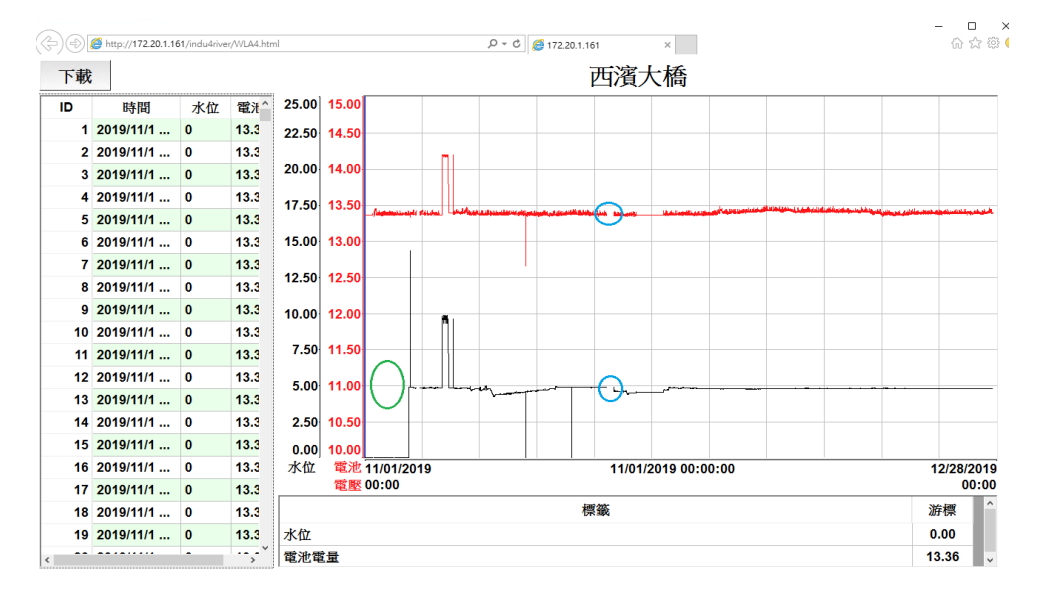

說明:

- 系統測試運轉期間水位資料有遺漏(綠色圈起來地方),因此在11月22 日一併進行系統更新,所以資料收集中斷(藍色圈起來地方)。
- 因此站系統測試運轉初期,發生資料紀錄遺漏,因此我司將系統測試運轉 延長半個月到12月15日,系統在更新之後資料紀錄正常。

▶ 延平橋站

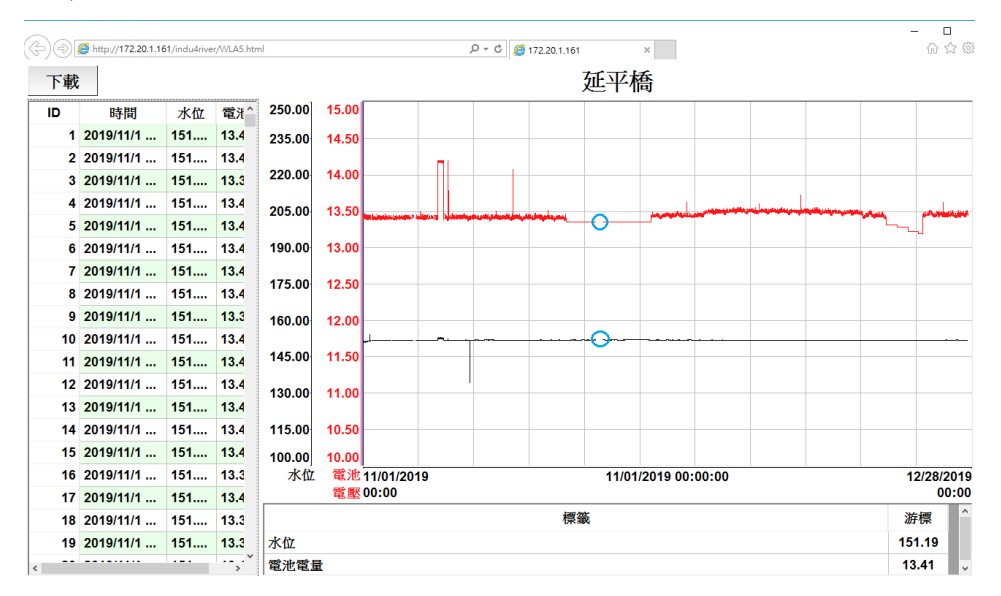

說明:

- 系統測試運轉期間並未發生系統異常,我司還是在11月22日一併進行系 統更新,因此資料收集中斷(藍色圈起來地方)。
- ▶ 溪州橋站

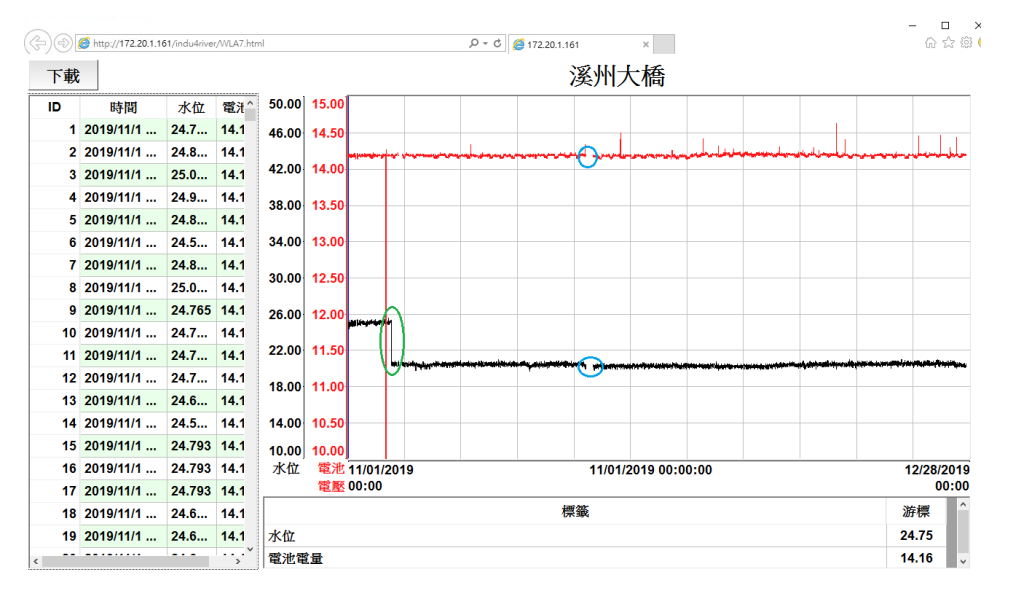

說明:

- 在11月22日一併進行系統更新,因此資料收集中斷(藍色圈起來地方)。
- 綠色圈起來地方為我司修正溪州大橋水位高程,因此水位值才會有大幅度 往下。
- 系統測試運轉,此站資料在系統未更新時,發生一筆電池電壓未監測到, 之後紀錄皆為正常。

▶ 彰雲橋站

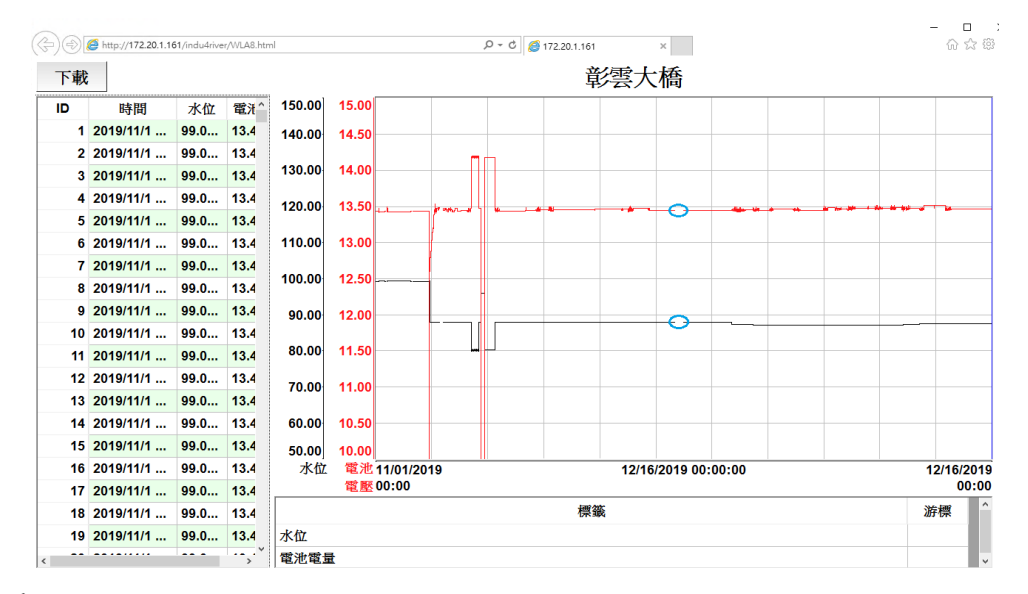

說明:

- 在11月22日一併進行系統更新,因此資料收集中斷(藍色圈起來地方)。
- 2. 水位高程,因此水位值才會有大幅度往下。
- 系統測試運轉,此站資料在系統未更新時,發生3筆電池電壓未監測到, 之後紀錄皆為正常。
- ▶ 寶石橋站

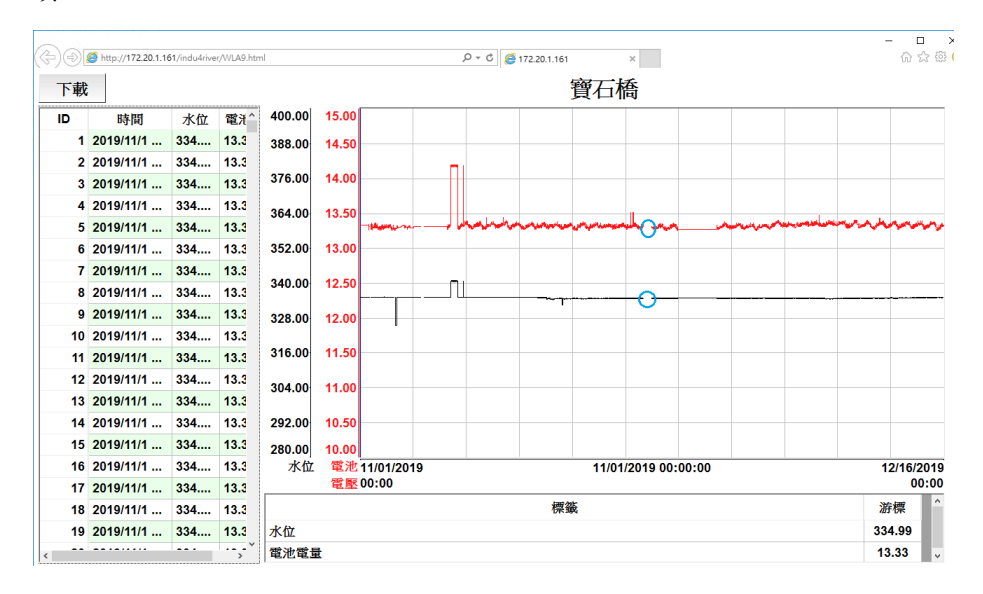

說明:

 系統測試運轉期間並未發生系統異常,我司還是在11月22日一併進行系 統更新,因此資料收集中斷(藍色圈起來地方)。 如表一,系統測試完畢之後,依照契約進行為期一周的壓力測試,所謂壓力測 試是模擬現場市電斷電之後,現場備援電力需要撐7日·測試方式如下圖10 站所示,因本案有做市電斷電偵測,因此我們將機房市電做斷電動作,觀察7 日現場系統是否還正常運作。

#### ● 10站水位站系統壓力測試結果

下面是十站水位站壓力測試,每站分別紀錄到市電何時開始斷電與復電,並且 紀錄下斷電這段期間,電池電壓與水位數據狀態。

▶ 水里橋站

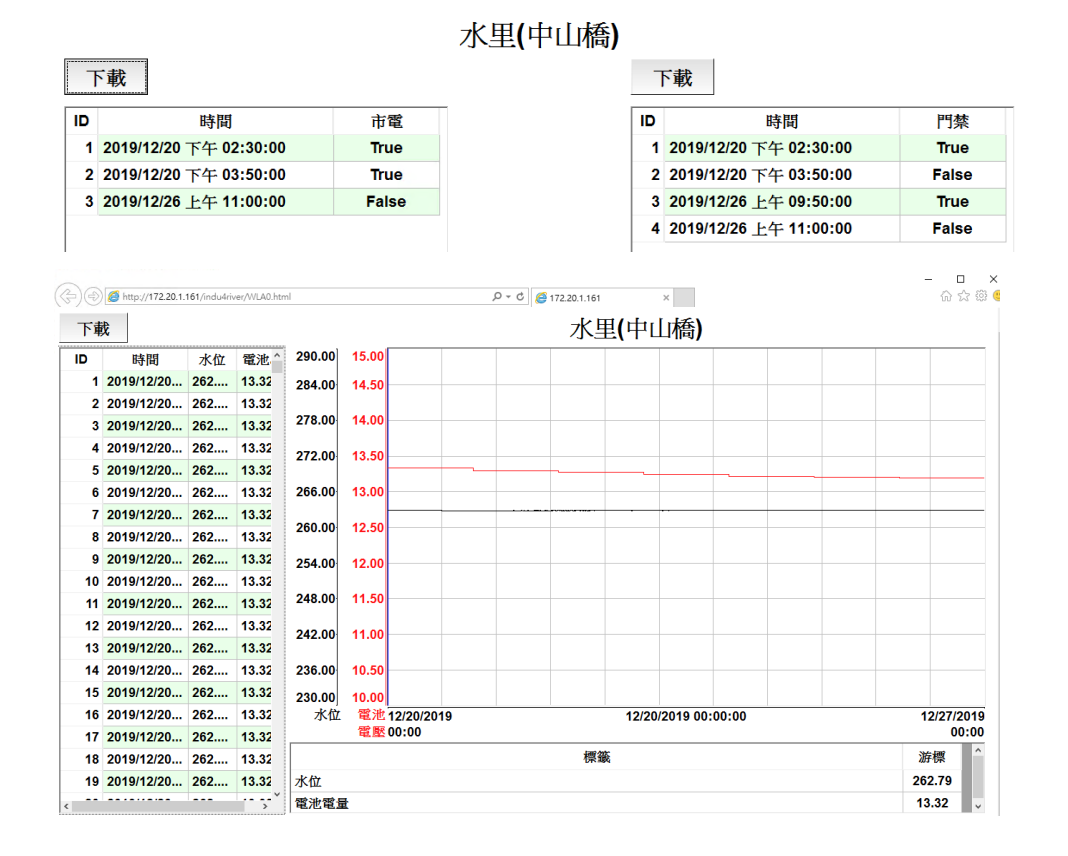

#### ▶ 玉峰橋站

| ٦ | 「載             |                    |             |              |        |           |        |   |                    |                    | ٦     | 載              |       |         |   |            |
|---|----------------|--------------------|-------------|--------------|--------|-----------|--------|---|--------------------|--------------------|-------|----------------|-------|---------|---|------------|
| D |                | 時                  | 間           |              |        | 市電        |        |   |                    |                    | ID    |                | 時間    |         |   | 門禁         |
| 1 | 2019           | / <b>12/20</b> 下午  | 01:30       | 0:00         |        | True      |        |   |                    |                    | 1     | 2019/12/20     | 下午 01 | :00:00  |   | True       |
| 2 | 2019           | / <b>12/26</b> 下午  | 03:40       | 00:00        |        | False     |        |   |                    |                    | 2     | 2019/12/20     | 下午 01 | :30:00  |   | False      |
|   |                |                    |             |              |        |           |        |   |                    |                    | 3     | 2019/12/26     | 下午 03 | 8:10:00 |   | True       |
|   |                |                    |             |              |        |           |        |   |                    |                    | 4     | 2019/12/26     | 下午 03 | 3:40:00 |   | False      |
|   | د<br>(ج)<br>هر | 6 http://172.20.1. | 161/indu4ri | ver/WLA1.htm | 1      |           |        |   | <u>● - c</u><br>創天 | 172.20.1.161<br>大橋 |       | ×              |       |         |   | - D<br>合☆際 |
| Ē | 1 42           | 112 100            | _L +++      | Apple cute A | 290.00 | 15.00     |        |   | #                  | ▲/ <b>\</b> /[IE]  |       |                |       |         |   |            |
|   | 1              | 町丁戸J<br>2019/12/20 | 265         | 13.48        | 284.00 | 14.50     |        |   |                    |                    |       |                |       |         |   |            |
|   | 2              | 2019/12/20         | 265         | 13.48        | 204.00 | 14.50     |        |   |                    |                    |       |                |       |         |   |            |
|   | 3              | 2019/12/20         | 265         | 13.48        | 278.00 | 14.00     |        |   |                    |                    |       |                |       |         |   |            |
|   | 4              | 2019/12/20         | 265         | 13.48        | 272.00 | 13.50     |        |   |                    |                    |       |                |       |         |   |            |
|   | 5              | 2019/12/20         | 265         | 13.48        |        |           |        |   |                    |                    |       |                |       |         |   |            |
|   | 6              | 2019/12/20         | 265         | 13.48        | 266.00 | 13.00     |        |   |                    |                    |       |                |       |         |   |            |
|   | 7              | 2019/12/20         | 265         | 13.48        | 260.00 | 12.50     |        |   |                    |                    |       |                |       |         |   |            |
|   | 9              | 2019/12/20         | 265         | 13.48        | 254.00 | 12.00     |        |   |                    |                    |       |                |       |         |   |            |
|   | 10             | 2019/12/20         | 265         | 13.48        | 254.00 | 12.00     |        |   |                    |                    |       |                |       |         |   |            |
|   | 11             | 2019/12/20         | 265         | 13.48        | 248.00 | 11.50     |        |   |                    |                    |       |                |       |         |   |            |
|   | 12             | 2019/12/20         | 265         | 13.48        | 242.00 | 11.00     |        |   |                    |                    |       |                |       |         |   |            |
|   | 13             | 2019/12/20         | 265         | 13.48        | 242.00 | 11.00     |        |   |                    |                    |       |                |       |         |   |            |
|   | 14             | 2019/12/20         | 265         | 13.48        | 236.00 | 10.50     |        |   |                    |                    |       |                |       |         |   |            |
|   | 15             | 2019/12/20         | 265         | 13.48        | 230.00 | 10.00     |        |   |                    |                    |       |                |       |         |   |            |
|   | 16             | 2019/12/20         | 265         | 13.48        | 水位     | 電池12 雪廠00 | 20/201 | 9 |                    |                    | 12/20 | 0/2019 00:00:0 | 0     |         |   | 12/27/2019 |
|   | 17             | 2019/12/20         | 265         | 13.48        |        |           |        |   |                    | 這些                 |       |                |       |         | ; | 按概 ^       |
|   | 18             | 2019/12/20         | 203         | 13.48        |        |           |        |   |                    | 1745-1104          |       |                |       |         | 2 | 65 84      |
|   |                |                    |             |              | 「空油をき  | *         |        |   |                    |                    |       |                |       |         | 1 | 3 49       |

#### 水位站玉峰大橋

 $\triangleright$ 自強大橋站

| p://17 | 2.20.1.161/indu4river/WLA2_Main.html |       | ,O → C <i>@</i> 172.20.1.161 |
|--------|--------------------------------------|-------|------------------------------|
|        |                                      |       | 水位站自強大橋                      |
| т      | 4+-                                  |       |                              |
| I      | 、戦                                   |       | _                            |
| ID     | 時間                                   | 市電    |                              |
| 1      | 2019/12/17 下午 12:24:00               | True  |                              |
| 2      | 2019/12/17 下午 12:24:00               | False |                              |
| 3      | 2019/12/17 下午 12:24:00               | True  |                              |
| 4      | 2019/12/17 下午 12:24:00               | False |                              |
| 5      | 2019/12/17 下午 12:24:00               | True  |                              |
| 6      | 2019/12/17 下午 12:24:00               | False |                              |
| 7      | 2019/12/17 下午 12:24:00               | True  |                              |
| 8      | 2019/12/17 下午 12:24:00               | False |                              |
| 9      | 2019/12/17 下午 12:24:00               | True  |                              |
| 10     | 2019/12/17 下午 12:24:00               | True  |                              |
| 11     | 2019/12/17 下午 12:24:00               | True  |                              |
| 12     | 2019/12/17 下午 12:24:00               | False |                              |
| 13     | 2019/12/17 下午 12:24:00               | True  |                              |
| 14     | 2019/12/17 下午 12:24:00               | False |                              |
| 15     | 2019/12/17 下午 12:24:00               | True  |                              |
| 16     | 2019/12/24 下午 09:46:00               | True  |                              |
| 17     | 2019/12/24 下午 09:46:00               | False |                              |

| ID | 時間                     | 門禁    |
|----|------------------------|-------|
| 1  | 2019/12/17 下午 12:24:00 | False |
| 2  | 2019/12/17 下午 12:24:00 | True  |
| 3  | 2019/12/17 下午 12:24:00 | False |
| 4  | 2019/12/24 下午 09:46:00 | False |
| 5  | 2019/12/24 下午 09:46:00 | False |
| 6  | 2019/12/24 下午 09:46:00 | True  |

×

| )@[ | 🏉 http://172.20.1.16 | i1/indu4rive | r/WLA2.htr | nl    |               | ,Q → C 🙆 172.20 | 1.161   | ×            |        |                | - L<br>6 2 ( |
|-----|----------------------|--------------|------------|-------|---------------|-----------------|---------|--------------|--------|----------------|--------------|
| 下載  | 5                    |              |            |       |               |                 | 自強大     | 橋            |        |                |              |
| ID  | 時間                   | 水位           | 電泳^        | 35.00 | 15.00         |                 |         |              |        |                |              |
| 1   | 2019/12/17           | 12.4         | 13.2       | 32.50 | 14.50         |                 |         |              |        |                | _            |
| 2   | 2019/12/17           | 12.4         | 13.2       |       |               |                 |         |              |        |                |              |
| 3   | 2019/12/17           | 12.4         | 13.2       | 30.00 | 14.00         |                 |         |              |        | _              |              |
| 4   | 2019/12/17           | 12.4         | 13.2       | 27.50 | 13.50         |                 |         |              |        |                |              |
| 5   | 2019/12/17           | 12.4         | 13.2       |       |               |                 |         |              | June 1 | and the second | announce     |
| 6   | 2019/12/17           | 12.4         | 13.2       | 25.00 | 13.00         |                 |         |              |        |                |              |
| 7   | 2019/12/17           | 12.4         | 13.2       | 22 50 | 40.50         |                 |         |              |        |                |              |
| 8   | 2019/12/17           | 12.4         | 13.2       | 22.50 | 12.50         |                 |         |              |        |                |              |
| 9   | 2019/12/17           | 12.4         | 13.2       | 20.00 | 12.00         |                 |         |              | <br>~  |                |              |
| 10  | 2019/12/17           | 12.4         | 13.2       |       |               |                 |         |              |        |                |              |
| 11  | 2019/12/17           | 12.478       | 13.2       | 17.50 | 11.50         |                 |         |              |        |                |              |
| 12  | 2019/12/17           | 12.478       | 13.2       | 15.00 | 11.00         |                 |         |              |        |                |              |
| 13  | 2019/12/17           | 12.478       | 13.2       |       |               |                 |         |              |        |                |              |
| 14  | 2019/12/17           | 12.478       | 13.2       | 12.50 | 10.50         |                 |         |              | <br>   |                |              |
| 15  | 2019/12/17           | 12.478       | 13.2       | 10.00 | 10.00         |                 |         |              |        |                |              |
| 16  | 2019/12/17           | 12.478       | 13.2       | 水位    | 電池 12/17/2019 |                 | 12/17/2 | 019 00:00:00 |        |                | 12/28/20     |
| 17  | 2019/12/17           | 12.478       | 13.2       |       | 電壓 00:00      |                 |         |              | <br>   |                | 00:          |
| 18  | 2019/12/17           | 12.478       | 13.2       |       |               |                 | 標籤      |              |        | i              | 游標           |
| 19  | 2019/12/17           | 12.478       | 13.2       | 水位    |               |                 |         |              |        | 1              | 2.47         |
|     |                      |              | ·-,-`      | 電池電   | 量             |                 |         |              |        | 1              | 3.20         |

▶ 龍門橋站

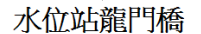

下載

| 下  | 「載                     |       |
|----|------------------------|-------|
| ID | 時間                     | 市電    |
| 1  | 2019/12/3 下午 02:22:00  | True  |
| 2  | 2019/12/3 下午 02:22:00  | False |
| 3  | 2019/12/3 下午 02:22:00  | True  |
| 4  | 2019/12/3 下午 02:22:00  | False |
| 5  | 2019/12/3 下午 02:22:00  | True  |
| 6  | 2019/12/3 下午 02:22:00  | False |
| 7  | 2019/12/3 下午 02:22:00  | True  |
| 8  | 2019/12/3 下午 02:22:00  | False |
| 9  | 2019/12/9 下午 02:24:00  | True  |
| 10 | 2019/12/9 下午 02:24:00  | False |
| 11 | 2019/12/20 上午 10:00:00 | True  |
| 12 | 2019/12/26 下午 02:00:00 | False |

| ID | 時間                     | 門禁    |
|----|------------------------|-------|
| 1  | 2019/12/20 上午 10:00:00 | True  |
| 2  | 2019/12/20 上午 11:00:00 | False |
| 3  | 2019/12/26 下午 01:40:00 | True  |
| 4  | 2019/12/26 下午 02:00:00 | False |
|    |                        |       |
|    |                        |       |
|    |                        |       |
|    |                        |       |

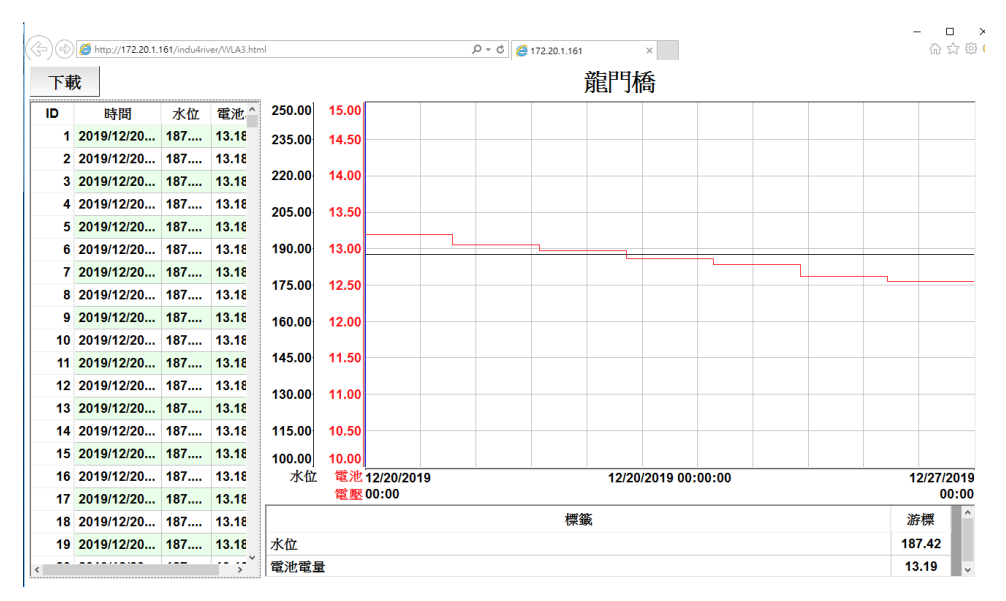

水位站西濱

| D        | 時                                  | 盯             |           | 市電        |      |       | ID                             |                | 時間          | 門禁      |
|----------|------------------------------------|---------------|-----------|-----------|------|-------|--------------------------------|----------------|-------------|---------|
| 1        | 2019/12/24 下午                      | 05:50:00      |           | True      |      |       | 1                              | 2019/12/24     | 下午 05:00:00 | True    |
| 2        | 2019/12/30 上午                      | 10:50:00      |           | False     |      |       | 2                              | 2019/12/24     | 下午 06:00:00 | False   |
|          |                                    |               |           |           |      |       | 3                              | 2019/12/30     | 上午 10:40:00 | True    |
|          |                                    |               |           |           |      |       | 4                              | 2019/12/30     | 上午 10:50:00 | False   |
| )(<br>)( | <ul> <li>//172.20.1.161</li> </ul> | /indu4river/W | /LA4.html |           |      | ۍ - م | <i>@</i> 172.20.<br><b>石溶ナ</b> | 1.161          | ×           |         |
| n        | 時間 水石                              | 7 雪油 ^        | 25.00     | 15.00     |      |       | -1/34/                         |                |             |         |
| - 1      | 2019/12/24 4.78                    | 13.1;         | 22.50     | 14.50     |      |       |                                |                |             |         |
| 2        | 2019/12/24 4.78                    | 13.1:         |           |           |      |       |                                |                |             |         |
| 3        | 2019/12/24 4.78                    | 13.1:         | 20.00     | 14.00     |      |       |                                |                |             |         |
| 4        | 2019/12/24 4.78                    | 13.1:         | 17.50     | 13.50     |      |       |                                |                |             |         |
| 5        | 2019/12/24 4.78                    | 13.11         | 15.00     | 13 00     |      |       |                                |                |             |         |
| 6        | 2019/12/24 4.78                    | 13.1:         | 10.00     | 10.00     |      | L.    |                                |                |             |         |
| 7        | 2019/12/24 4.78                    | 13.11         | 12.50     | 12.50     |      |       |                                |                |             |         |
| 8        | 2019/12/24 4.78                    | 13.11         | 10.00     | 12.00     |      |       |                                |                |             |         |
| 9        | 2019/12/24 4.78                    | 13.11         | 7.50      | 44.50     |      |       |                                |                |             |         |
| 10       | 2019/12/24 4.78                    | 13.12         | 7.50      | 11.50     |      |       |                                |                |             |         |
| 11       | 2019/12/24 4.78                    | 13.12         | 5.00      | 11.00     |      |       |                                |                |             | ~       |
| 12       | 2019/12/24 4.78                    | 13.12         | 2.50      | 10.50     |      |       |                                |                |             |         |
| 13       | 2019/12/24 4.78                    | 13.12         | 0.00      | 10.00     |      |       |                                |                |             |         |
| 14       | 2019/12/24 4.78                    |               | 水位        | 電池 12/24/ | 2019 | 游     | 標時間:1                          | 2/24/2019 00:0 | 0:00        | 12/31/2 |
| 10       | 2019/12/24 4.78                    | 13.12         |           | 電壓 00:00  |      |       |                                |                |             | 00      |
| 10       | 2019/12/24 4.78                    | 13.12         | 85        |           |      |       | 標籖                             |                |             | 游標      |
| 1/       |                                    |               | H LA      |           |      |       |                                |                |             | 4.79    |
| 1/       | 2019/12/24 4.78                    | 13.1;         | 回水口       | L         |      |       |                                |                |             |         |

▶ 延平橋站

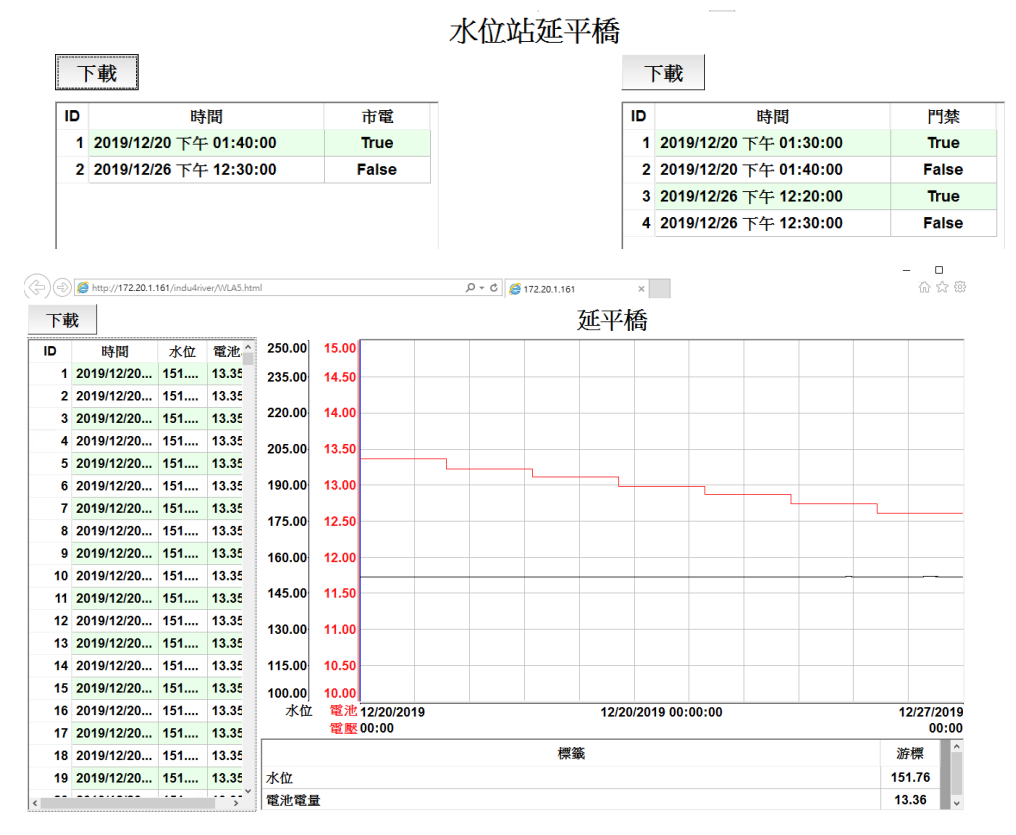

#### ▶ 溪州橋站

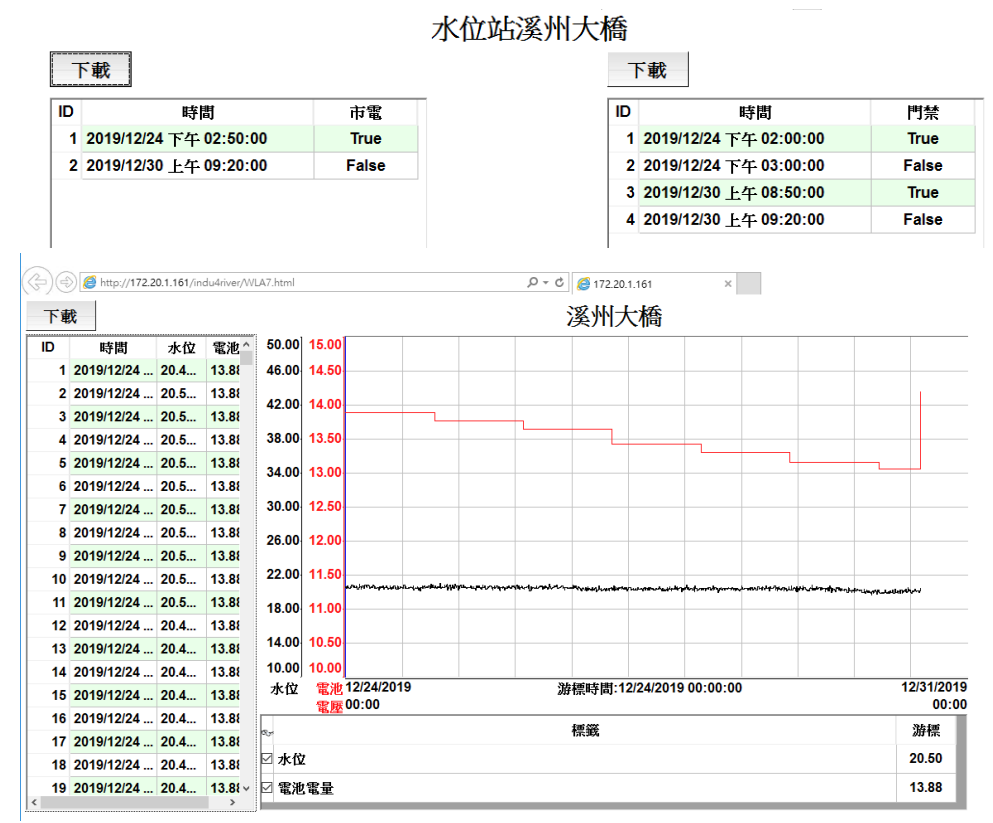

▶ 彰雲橋站

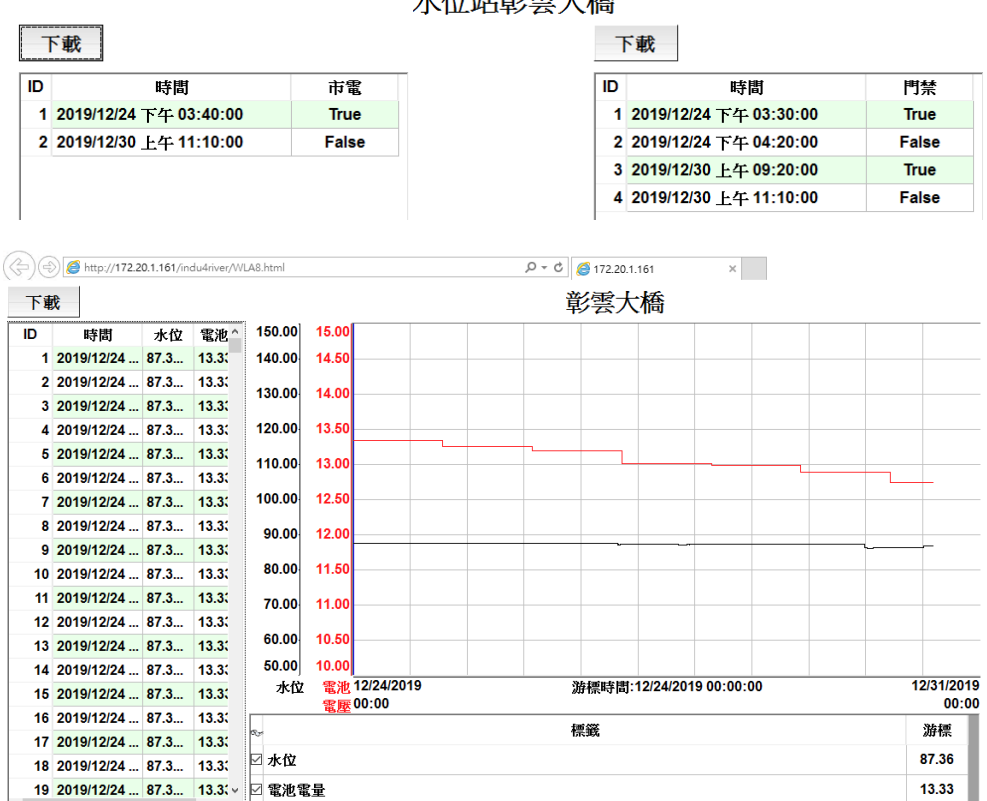

水位站彰雲大橋

#### ▶ 寶石橋站

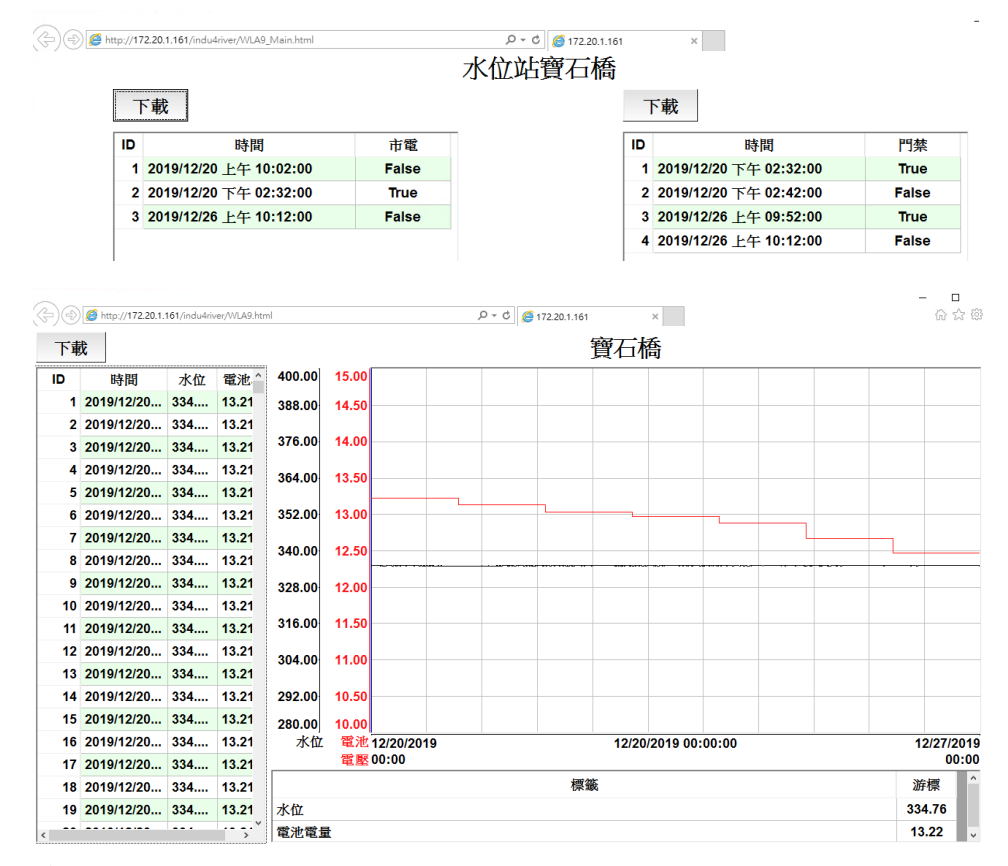

▶ 愛國橋站

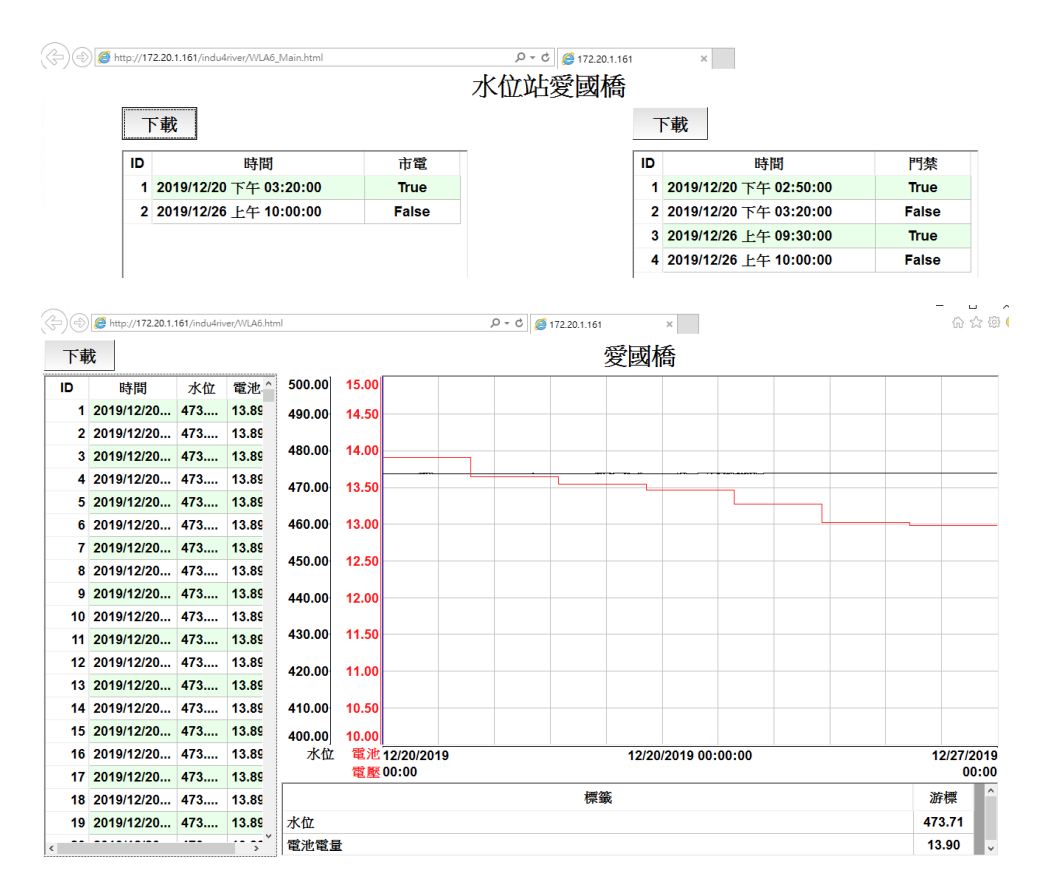

## 2-1-5、濁水溪逕流測預報系統水位站資料庫格式說明

| 水位站資料庫欄位說明: |       |  |  |  |
|-------------|-------|--|--|--|
| 資料庫名稱       | Z04RM |  |  |  |
| 10 站水位站的    |       |  |  |  |
| Table       | WLA   |  |  |  |

| IDX            | int      | 流水序號,資料庫自建       |
|----------------|----------|------------------|
|                |          | 站碼: WLAO, WLA1,, |
| ST_NO          | nvarchar | WLA9             |
| DC_STATUS      | float    | 直流電壓, ex: 12.3   |
| WATER_LEVEL    | float    | 水位, ex: 265.44   |
| MAINS          | bit      | 0代表有電、1代表斷電      |
| ACCESS_CONTROL | bit      | 0代表關門、1代表開門      |
| DTIME          | datetime | 時間               |

站碼

|      | 水里(中山 |
|------|-------|
| WLAO | 橋)    |
| WLA1 | 玉峰大橋  |
| WLA2 | 自強大橋  |
| WLA3 | 龍門橋   |
| WLA4 | 西濱大橋  |
| WLA5 | 延平橋   |
|      | 愛國橋(內 |
| WLR6 | 茅埔)   |
| WLA7 | 溪州大橋  |
| WLA8 | 彰雲大橋  |
| WLA9 | 寶石橋   |

#### 2-2-1、濁水溪揚塵即時監測系統

水溪下游中沙大橋至出海口為本局揚塵高潛勢區,整體針對自強大橋下游至出 海口南方堤防之10號越堤路及重要保護標的麥寮鄉中興村活動中心(雲林區漁 會麥寮三盛漁民活動中心)各設置1組戶外式懸浮微粒質量濃度自動監測儀共 計2組,監測項目包含環保署懸浮微粒(PM10)及風速風向等。且本項工作相關 監測設備皆須符合環保署空氣中粒狀污染物自動檢測方法等相關規定及水利署 水資源物聯網作業管理與規範等。

#### 2-2-2、濁水溪揚塵即時監測系統架構

本計畫採用符合環保署規格之揚塵設備,監測濁水溪下游區域揚塵情況,監測 項目至包含環保署懸浮微粒(PM10)及風速、風向、溫溼度並透過 4G VPN 傳輸 回至伺服器。

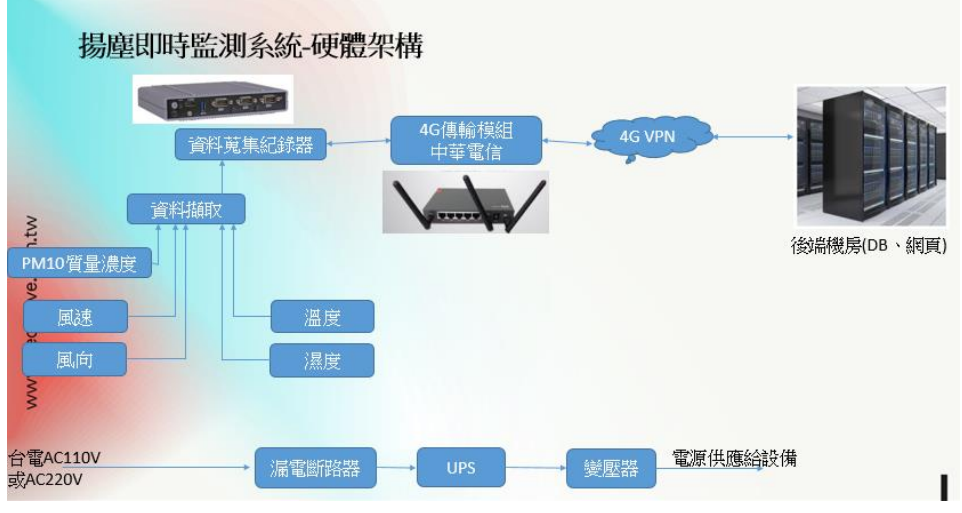

圖 4 濁水溪揚塵即時監測系統(硬體配置)架構圖

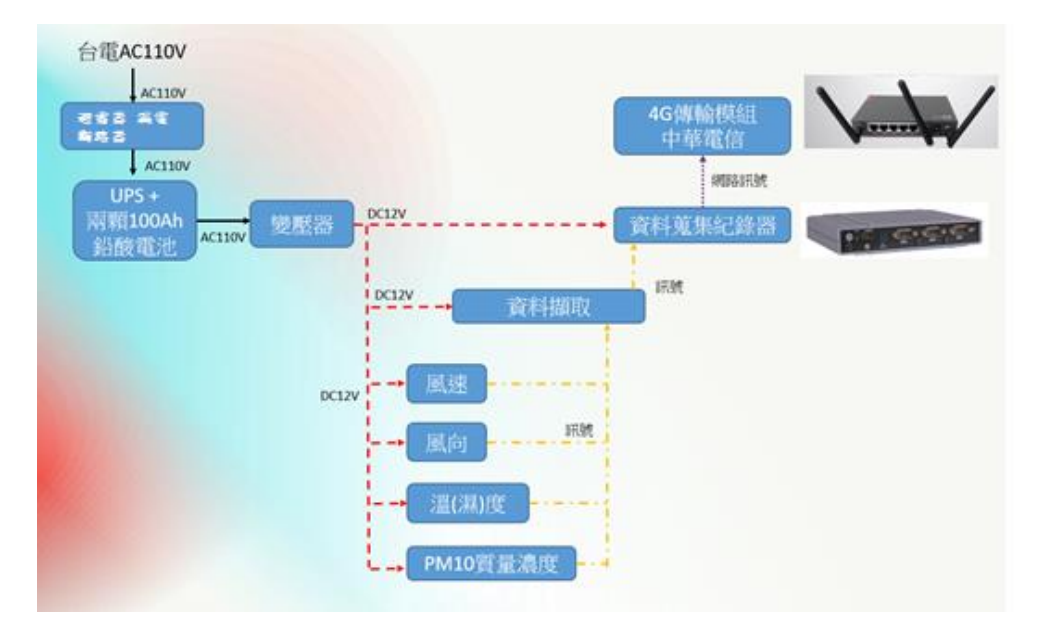

圖 5 濁水溪揚塵即時監測系統(電源、通訊)架構圖

#### 2-2-3、濁水溪揚塵即時監測系統資訊說明

現場環保署懸浮微粒(PM10)及風速、風向、溫溼度以設備頻率設定來詢問一次 資料回傳到後端伺服器。

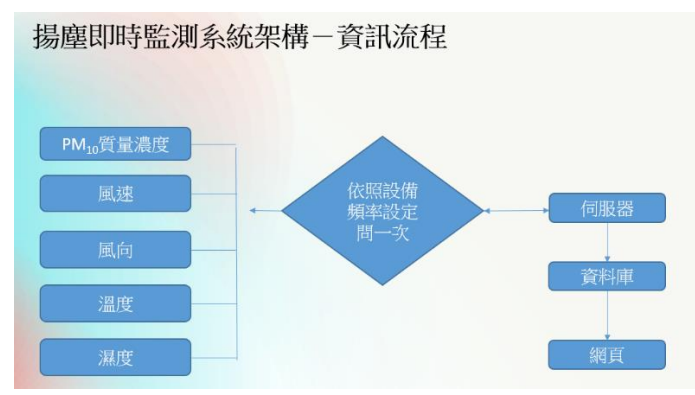

圖 6 濁水溪揚塵即時監測之資訊流程圖

#### 2-2-4、濁水溪揚塵即時監測系統測試(壓力測試)說明

現場完工時間為2019年10月底,現場系統測試時間為2019/11/01~2019/11/30依照契約為期一個月測試時間,測試方式依據表二,每站資料為10分鐘一次,30天測試時間代表現場紀錄器資料有43200筆資料,確認資料紀錄器是否有達到43200筆資料以及每筆資料是否正確·系統試運轉過程,11/22號當天一整天有進行系統程式升級改版動作,因此測試時間順推一天。

| 站名             | 資料間隔傳輸<br>時間 | 壓力測試時間                  |
|----------------|--------------|-------------------------|
| 中興村揚塵監控站       | 10分鐘/次       | 2019/11/13 ~ 2019/11/25 |
| 許厝寮堤防揚塵監<br>控站 | 10分鐘/次       |                         |

表 二系統測試傳輸間隔與壓力測試時間表

#### ● 2 站揚塵站系統試運轉測試結果

#### ▶ 中興揚塵站

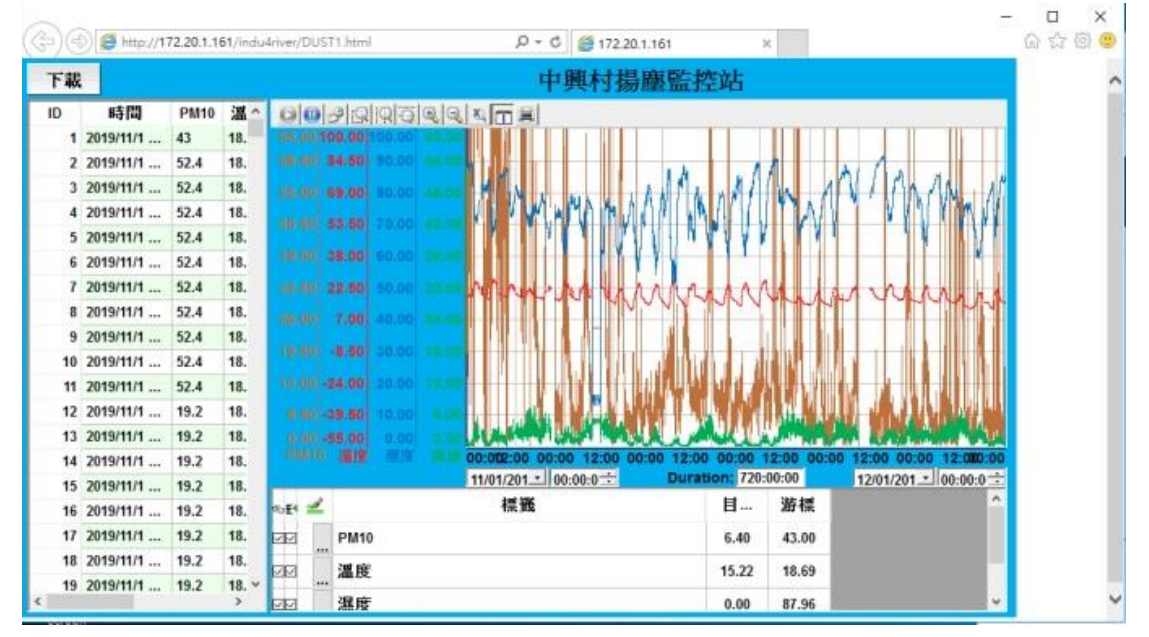

圖 7 中興揚塵站系統測試運轉資料

依據為期一個月測試運轉後,查看資料紀錄內容,資料應有筆數為4320,實 際筆數為4320,達成率100%;如圖7所示,從系統查看數據並轉換成歷線 圖,無資料中斷現象.此外,中興揚塵站在2019/11/13~2019/11/25期間有進 行壓力測試,過程中也未發生資料中斷狀況。

#### ▶ 許厝寮揚塵站

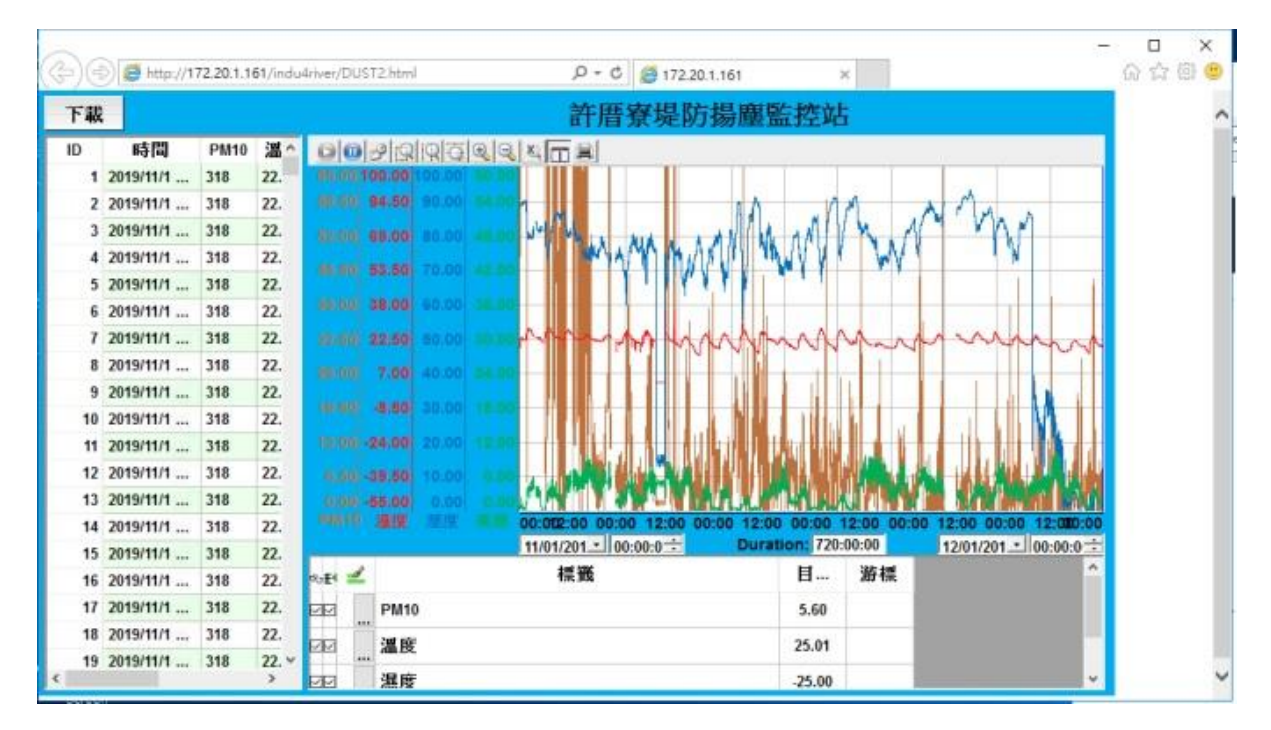

圖 8許厝寮揚塵站系統測試運轉資料

依據為期一個月測試運轉後,查看資料紀錄內容,資料應有筆數為4320,實 際筆數為4320,達成率100%;如圖8所示,從系統查看數據並轉換成歷線 圖,無資料中斷現象。

#### 2-2-5、濁水溪揚塵即時監測資料庫格式說明

揚塵站資料庫欄位說明

| 資料庫名稱    | Z04RM |
|----------|-------|
| 2站揚塵監測站的 |       |
| Table    | DUST  |

|          |          | 流水序號,資料庫<br> |
|----------|----------|--------------|
| IDX      | int      | 自建           |
| ST_NO    | nvarchar | 站碼: 001, 002 |
| PARTICLE | float    | 懸浮粒子         |
| WIND_DIR | float    | 風向           |

| WIND_SPEED  | float    | 風速 |  |
|-------------|----------|----|--|
| TEMPERATURE | float    | 溫度 |  |
| MOISTURE    | float    | 溼度 |  |
| DTIME       | datetime | 時間 |  |
|             |          |    |  |

站碼

001

002

| 中興村揚塵監控 |
|---------|
| 站       |
| 許厝寮堤防揚塵 |
| 監控      |

#### 2-3-1、彰化易淹水地區防汛熱點路面淹水感知器建置

彰化易淹水地區防汛熱點達 54處,依據整體規劃評估結果本(108) 年度優先針 對伸港鄉、鹿港鎮及大城鄉等三鄉鎮建置路面淹水感知器 3處,以優先監控彰 化易淹水地區防汛熱點積淹水現況。本項工作相關監測設備須符合水資源物聯 網作業管理與規範等。

#### 2-3-2、彰化易淹水地區防汛熱點路面淹水感知器建置現場

#### 架構

本計畫採用壓力式水位計,針對伸港鄉、鹿港鎮及大城鄉等三鄉鎮建置路面淹 水感知器 3 處,並透過 NB-iot 無線傳輸回至伺服器。現場採用 50w 太陽能方 式供電(3.7w\*24 小時/3 小時日照 = 29.6w),採用 NB-iot 傳輸方式(每 10 分鐘傳 送一次),中華電信電信 NB-iot 訊號。

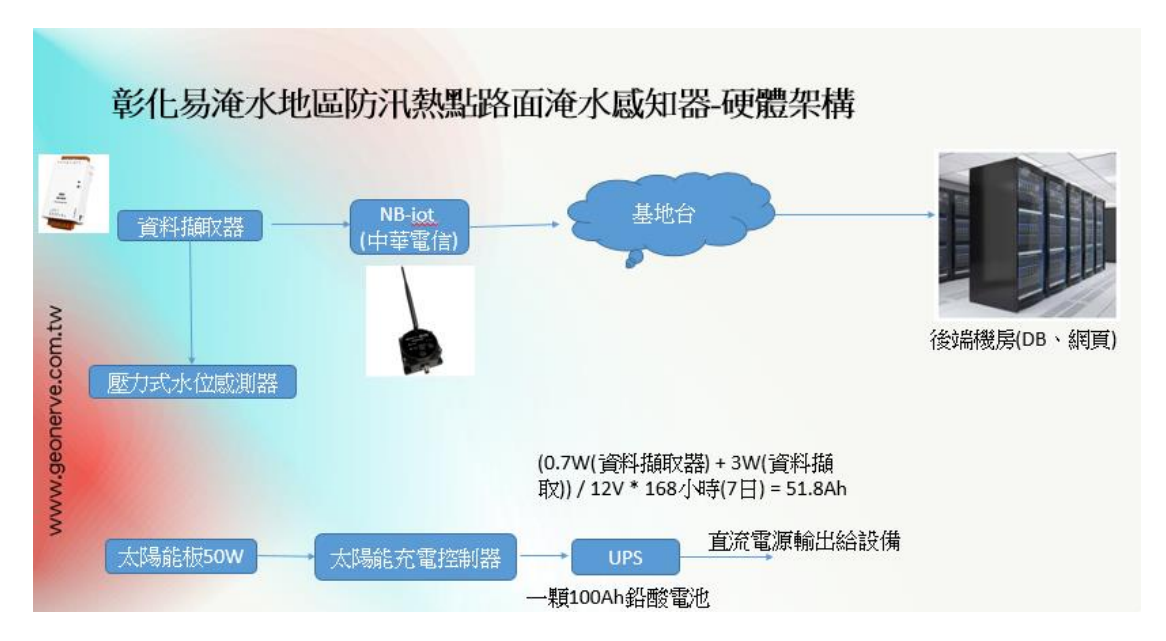

圖 9 彰化易淹水地區防汛熱點路面淹水感知器系統(硬體配置)架構圖

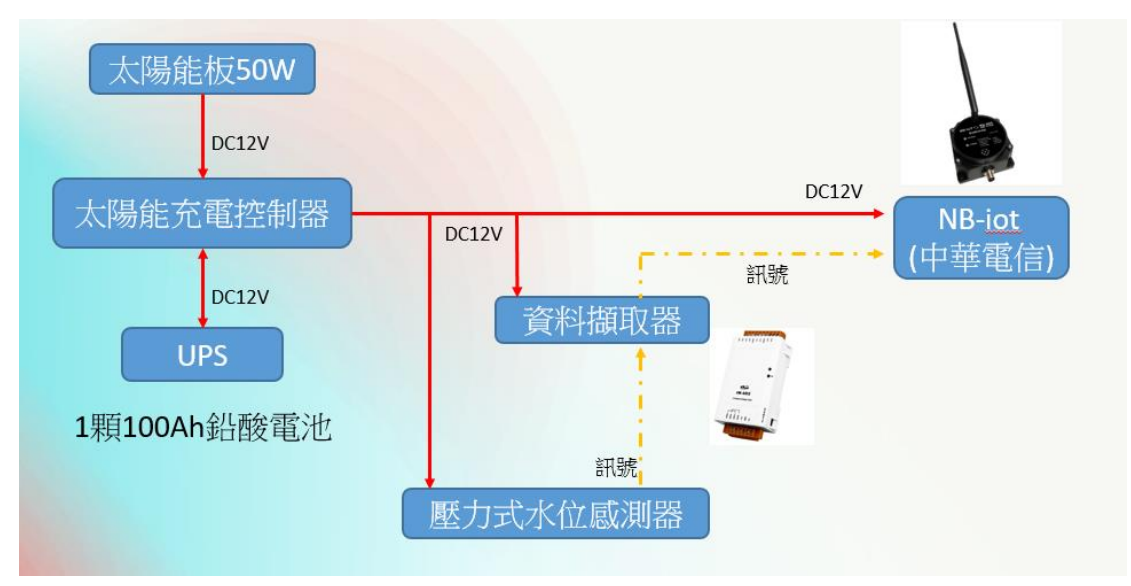

圖 10 彰化易淹水地區防汛熱點路面淹水感知器系統(電源、通訊)架構圖

#### 2-3-3、彰化易淹水地區防汛熱點路面淹水感知器建置系

#### 統資訊說明

目前路面淹水感知器採每10分鐘回傳一筆資料儲存於四河局資料庫,以利後續應變系統整合利用。

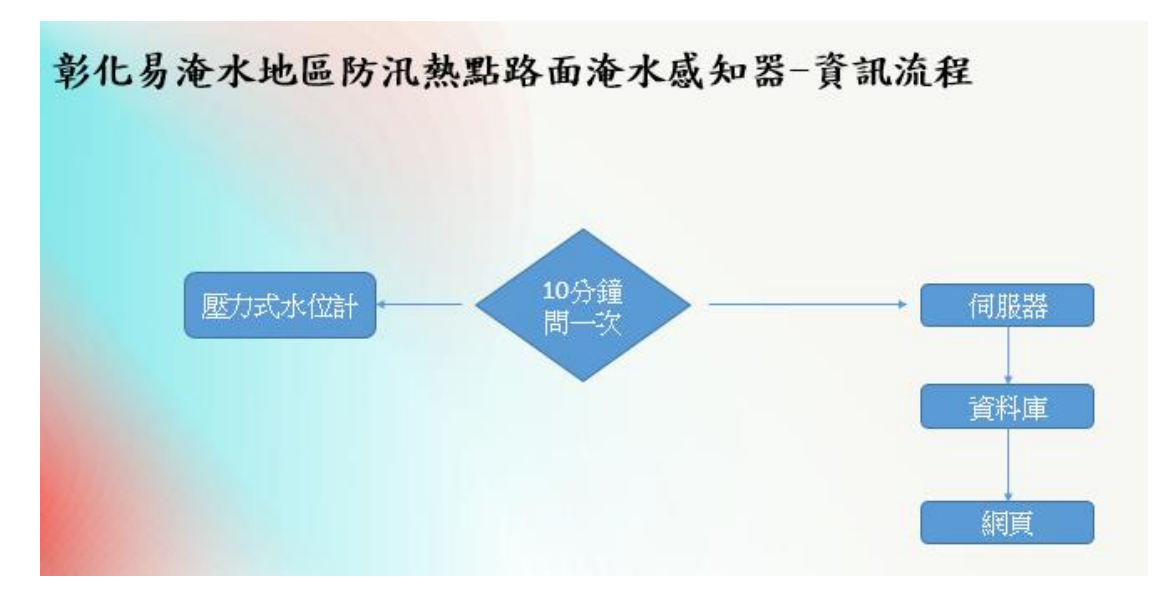

圖 11 彰化易淹水地區防汛熱點路面淹水感知器之資訊流程圖

#### 2-3-4、彰化易淹水地區防汛熱點路面淹水感知器建置系統

#### 測試(壓力測試)

說明:

 現場完工時間為2019年10月底,現場系統測試時間為2019/11/01~ 2019/11/30依照契約為期一個月測試時間,測試方式依據表三,每站資料為10分鐘一次,30天測試時間代表現場紀錄器資料有43200筆資料,確 認資料紀錄是否有達到43200筆資料以及每筆資料是否正確·系統試運轉 過程,11/22號當天一整天有進行系統程式升級改版動作,因此測試時間 順推一天。

| 站名        | 資料間隔傳輸  | 壓力測試時間       |
|-----------|---------|--------------|
|           | 時間      |              |
| 伸港六股排水淹水感 | 10 分鐘/次 |              |
| 知器        |         |              |
| 鹿港公會堂淹水感知 | 10分鐘/次  | 2019/11/13 ~ |
| 器         |         | 2019/11/25   |
| 大城過湖排水淹水感 | 10分鐘/次  |              |
| 知器        |         |              |

表 三系統測試傳輸間隔與壓力測試時間表

#### 試結果

▶ 伸港六股排水

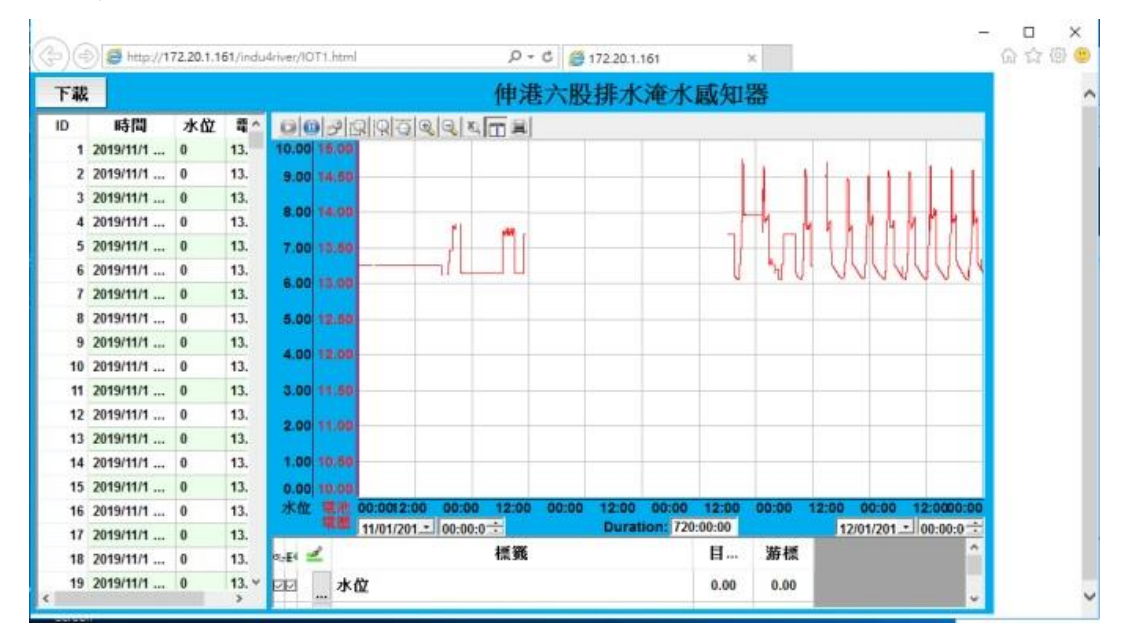

圖 12 伸港易淹水站系統測試運轉資料

說明:

 伸港六股排水站,在11月1日系統測試運轉開始,期間因當地中華電信 基地台問題,導致資料中斷長達兩周時間,中斷資料筆數為20160筆;中 華電信與2019/11/20當日處理好現場通訊狀況,因此系統測試在延長兩 周時間觀察資料狀況(如下圖13),測試時間延長到2019/12/15,資料中斷 平均每日會斷掉3到6筆,取最大斷掉筆數6筆計算,資料完成率將近 99%。

#### ▶ 鹿港公會堂

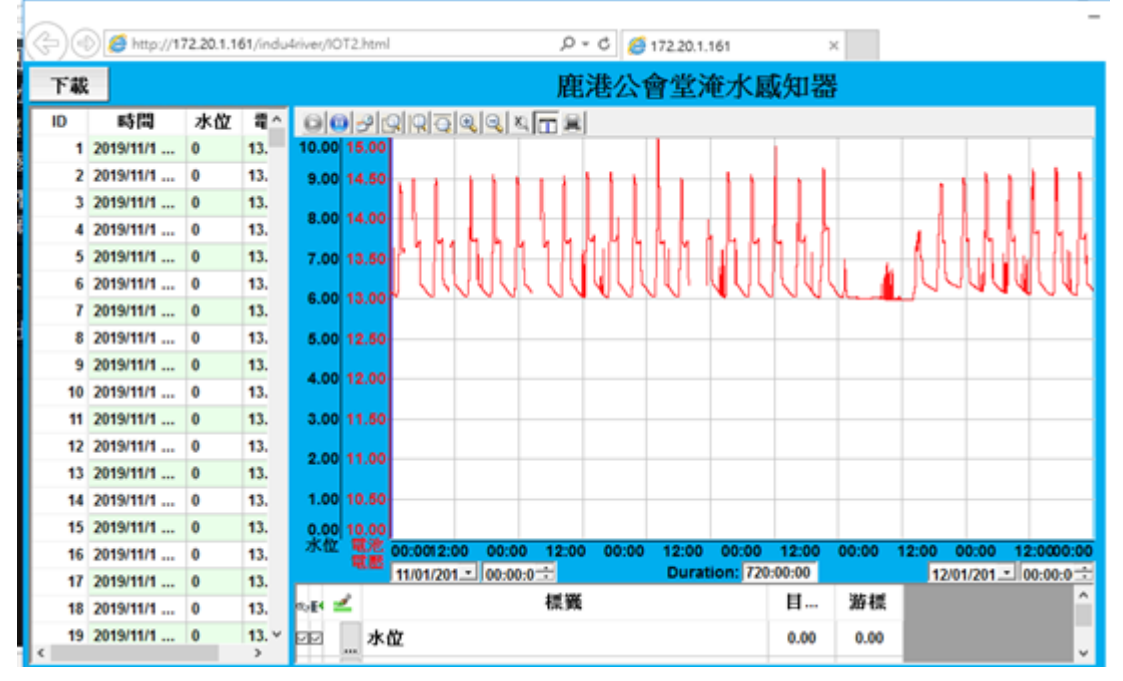

圖 13 鹿港易淹水站系統測試運轉資料

 鹿港易淹水感測,為期一個月系統測試運轉,平均每日會有43筆資料傳 輸漏掉,依照一個月每10分鐘一次傳輸資料總共要有43200筆數,30日 中斷1290筆資料,資料達成率還有99%.過程中2019/11/13~
 2019/11/25 鹿港易淹水站有進行壓力測試,如圖14壓力測試過程資料並 未有發生中斷。

#### ▶ 大城過湖排水

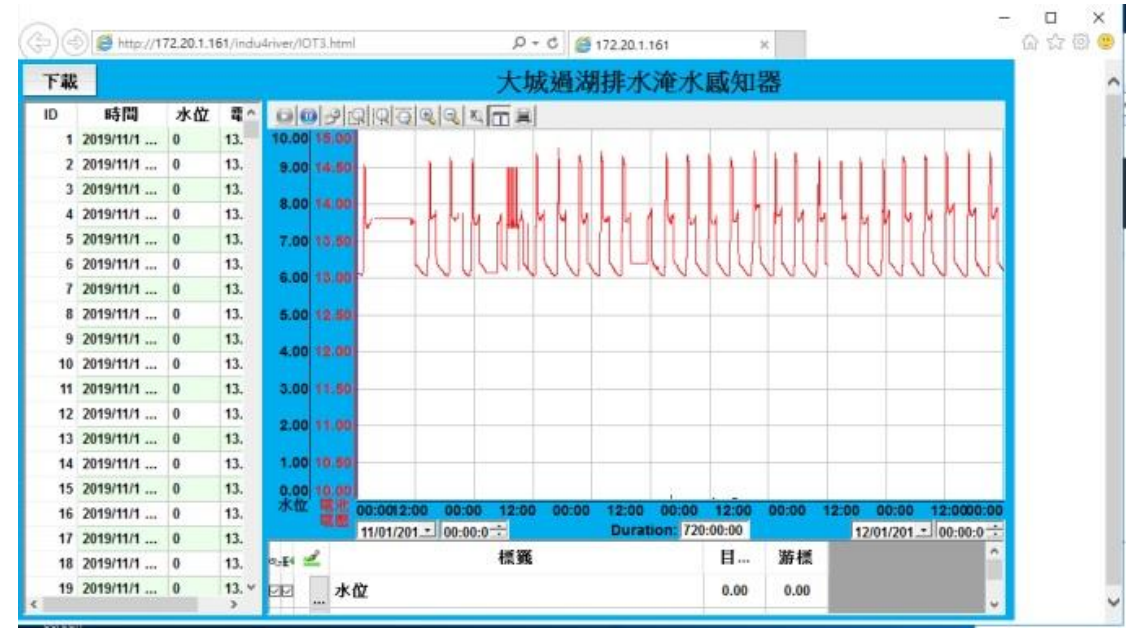

圖 14 大城易淹水站系統測試運轉資料

 大城淹水感測,為期一個月系統測試運轉,平均每日會有78筆資料傳輸 漏掉,依照一個月每10分鐘一次傳輸資料總共要有43200筆數,30日中 斷1290筆資料,資料達成率還有99%。

#### 2-3-5、彰化易淹水地區防汛熱點路面淹水感知器建置資料

#### 庫說明

● 易淹水站資料庫欄位說明

| 資料庫名稱   | Z04RM           |
|---------|-----------------|
| 3站防汛熱點的 |                 |
| Table   | IOT_WATER_LEVEL |

| IDX         | int          | 流水序號,資料庫自建        |
|-------------|--------------|-------------------|
| WATER_LEVEL | float        | 水位高度              |
| VOLTAGE     | float        | 電池電壓              |
| RSSI        | nvarchar[50] | 訊號強度              |
| NBIOT       | nvarchar[50] | 傳輸類別,固定填入"NBIOT"  |
| REC_DT      | datetime     | 水位時間              |
| SYS_DT      | datetime     | 寫入資料庫的時間          |
|             |              | 狀態,正常填1,異常為0,有資料就 |
| STATUS      | bit          | 是1                |

| ST_NO | nvarchar[50] | 站碼: 001, 002, 003 |
|-------|--------------|-------------------|
|       |              |                   |
| \L 7F |              |                   |
| 站碼    |              |                   |
|       | 伸港六股排水淹水感知   |                   |
| 001   | 器            |                   |
| 002   | 鹿港公會堂淹水感知器   |                   |
|       | 大城過湖排水淹水感知   |                   |
| 003   | 器            |                   |
|       |              |                   |
|       |              |                   |

#### 2-4-1、濁水溪危險潛勢堤段沖刷監測系統建置

濁水溪危險潛勢堤段達42處,包含河道易淤積致災段、堤防直沖淘刷段及斷 層風險段等。(108)年度優先針對濁水溪下游右岸大城鄉山腳村下山腳堤防斷 面19至20處約1公里佈設追蹤粒子沖刷監測系統,以建置濁水溪危險潛勢堤 段沖刷監測系統,即時預警堤防直沖淘刷段安全。下山腳堤防基礎深度約2公 尺,高灘地最窄寬度約120公尺,故於堤防外約20公尺及100公尺處埋設二 排無線追蹤粒子感測器,每排約100公尺間距埋設1組,埋設深度為50、 100、150及200公分,共計埋設80顆無線追蹤粒子感測器。固定監測站設於 下山腳堤防上,且本項工作相關監測設備須符合水資源物聯網作業管理與規範 等。

#### 2-4-2、濁水溪危險潛勢堤段沖刷監測系統建置現場架構

本計畫採用無線沖刷粒子設備,監測濁水溪下游區域堤防斷面情況,透過無線 傳輸接收沖出粒子訊號,再將此訊號透過 4G VPN 回至伺服器。現場埋設的沖 刷粒子採用無線方式(有被沖刷出來第一時間會發射訊號),現場採用 4G VPN 方 式將資料回送後端。

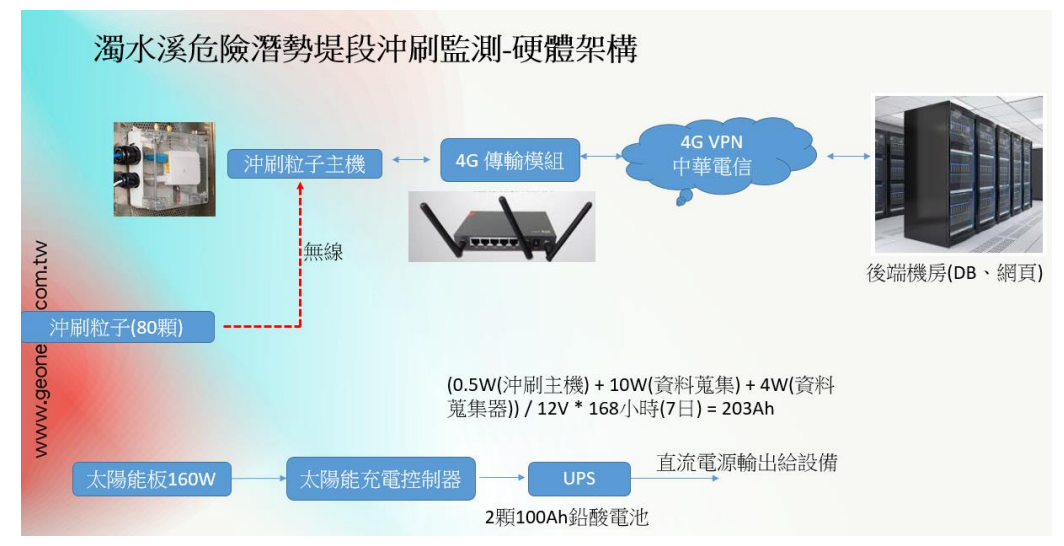

圖 15 濁水溪危險潛勢堤段沖刷監測系統(硬體配置)架構圖

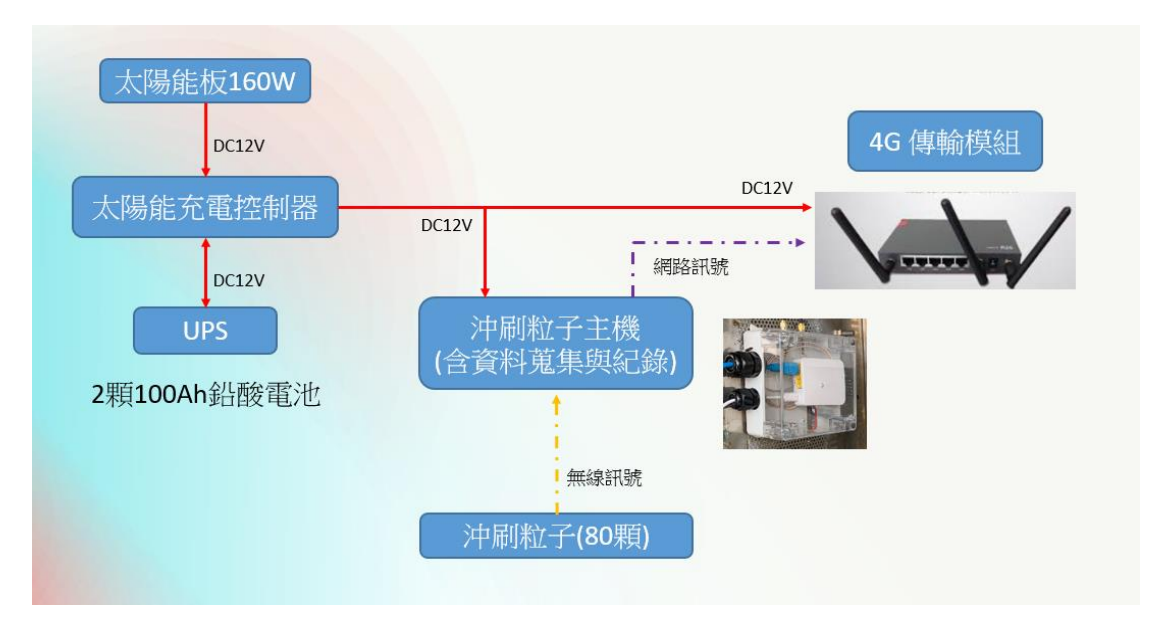

圖 16 濁水溪危險潛勢堤段沖刷監測系統(電源、通訊)架構圖

#### 2-4-3、濁水溪危險潛勢堤段沖刷監測系統建置資訊說明

 現場沖刷長期時間都是埋設在河床底下,如發生粒子沖出現場接收主站會 在第一時間收到訊號並且將訊號在第一時間就回傳到後端伺服器裡面。

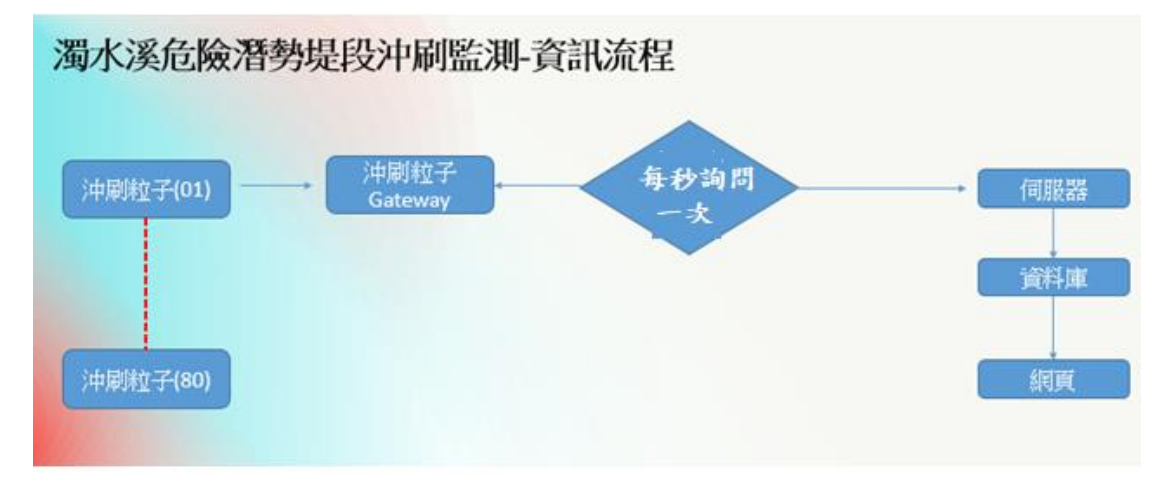

圖 17 濁水溪危險潛勢堤段沖刷監測之資訊流程圖

#### 2-4-4、濁水溪危險潛勢堤段沖刷監測系統建置系統壓力測

#### 試結果

從下圖可以看到,因沖刷粒子在沒有沖出河床時,不會有粒子資料產出,但為 了確保現場系統運作正常,現場主站設備會透過 FTP 跟伺服器一天回報一次目 前狀態;如圖 19 和圖 20 所示,2019/11/15~2019/11/23 現場進行壓力測試, 測試可以看到 FTP 確實還是有收到主站每天回報狀態。

| File   | Server    | Edit                | ?              |         |         |       |        |        |       |       |                                             |
|--------|-----------|---------------------|----------------|---------|---------|-------|--------|--------|-------|-------|---------------------------------------------|
| 4      | 8   🔉     | s 🖸 🛙               | 3              | 8       | /C/ C:  | \ 📰   | •      |        |       |       |                                             |
| (0000) | 20)2019/1 | 1715 E <sup>2</sup> | <del>†</del> 1 | 1:51:30 | - geone | rve ( | 192.16 | 8.15.5 | )> Z: | 30 1  | Logged on                                   |
| (0000) | 20)2019/1 | 1/15 上4             | 午1             | 1:51:30 | - geone | rve ( | 192.16 | 8.15.5 | )> P1 | WD    | D                                           |
| (0000) | 20)2019/1 | 1/15 上4             | 午1             | 1:51:30 | - geone | rve ( | 192.16 | 8.15.5 | )> 25 | 57 '  | "/" is current directory.                   |
| (0000) | 20)2019/1 | 1/15 上4             | 午1             | 1:51:30 | - geone | rve ( | 192.16 | 8.15.5 | )> C  | WE    | D logs                                      |
| (0000) | 20)2019/1 | 1/15 上4             | 午1             | 1:51:30 | - geone | rve ( | 192.16 | 8.15.5 | )> 2! | 50 (  | CWD successful. "Alogs" is current director |
| (00002 | 20)2019/1 | 1/15 上4             | <del>Ŧ</del> 1 | 1:51:30 | - geone | rve ( | 192.16 | 8.15.5 | )> P. | ASI   | W.                                          |
| (0000) | 20)2019/1 | 1/15 上4             | 午1             | 1:51:30 | - geone | rve ( | 192.16 | 8.15.5 | )> 22 | 27 1  | Entering Passive Mode (172,20,1,161,223     |
| (0000) | 20)2019/1 | 1/15 上4             | 千1             | 1:51:30 | - geone | rve ( | 192.16 | 8.15.5 | )> LI | IST   | T-a                                         |
| (0000) | 20)2019/1 | 1/15 上4             | 午1             | 1:51:30 | - geone | rve ( | 192.16 | 8.15.5 | )> 1! | 50 (  | Opening data channel for directory listing  |
| (0000) | 20)2019/1 | 1/15 上4             | <del>†</del> 1 | 1:51:30 | - geone | rve ( | 192.16 | 8.15.5 | )> 22 | 26 \$ | Successfully transferred "/logs"            |
| 00002  | 20)2019/1 | 1/15 上4             | 千1             | 1:51:30 | - geone | rve ( | 192.16 | 8.15.5 | )> T  | YPI   | PE I                                        |
| 00002  | 20)2019/1 | 1/15 上4             | 午1             | 1:51:30 | - geone | rve ( | 192.16 | 8.15.5 | )> 20 | 00 0  | Type set to I                               |
| 00002  | 20)2019/1 | 1/15 上4             | <del>Ŧ</del> 1 | 1:51:30 | - geone | rve ( | 192.16 | 8.15.5 | )> M  | IDT   | TM .buildon20191025                         |
| (0000) | 20)2019/1 | 1/15 上4             | <del>T</del> 1 | 1:51:30 | - geone | rve ( | 192.16 | 8.15.5 | )> 21 | 131   | 20191025032605                              |
| (0000) | 20)2019/1 | 1/15 上4             | 午1             | 1:51:30 | - geone | rve ( | 192.16 | 8.15.5 | )> M  | IDT   | TM 20190925 LIVE TEST                       |
| (0000) | 20)2019/1 | 1/15 上4             | 午1             | 1:51:30 | - geone | rve ( | 192.16 | 8.15.5 | )> 21 | 130   | 20191004131513                              |
| (0000) | 20)2019/1 | 1/15 上4             | Ŧ 1            | 1:51:30 | - geone | rve ( | 192.16 | 8.15.5 | )> M  | IDT   | TM 新增資料夾                                    |
| 00000  | 20)2019/1 | 1/15 E4             | Ŧ1             | 1:51:30 | - geone | rve ( | 192.16 | 8.15.5 | )> 21 | 13 2  | 20191021143447                              |
| (0000) | 20)2019/1 | 1/15上4              | <del>Ŧ</del> 1 | 1:51:30 | - geone | rve ( | 192.16 | 8.15.5 | )> Q  | UI    | T                                           |
| ID .   | /         | Accou               | nt             |         |         |       |        |        | IF    | Р     | Transfer                                    |

< Ready

7,059 bytes received 0 B/s

圖 18 壓力測試開始時間

| 🔁 FileZil                                                                                                    | a Server (127.0.0.1)                                          |                                                                                                    |                                                                                                    |                                                                          | _               |         | ×     |
|----------------------------------------------------------------------------------------------------|---------------------------------------------------------------|----------------------------------------------------------------------------------------------------|----------------------------------------------------------------------------------------------------|--------------------------------------------------------------------------|-----------------|---------|-------|
| File Serv                                                                                                    | er Edit ?                                                     |                                                                                                    |                                                                                                    |                                                                          |                 |         |       |
| <del>/</del> 8                                                                                                    | 🔈 🖸 🗳 📍 🖊                                                     | C/ C:\ 🎛 ▼                                                                                                    |                                                                                                    |                                                                          |                 |         |       |
| (000035)201<br>(000035)201<br>(000035)201<br>(000035)201<br>(000035)201<br>(000035)201<br>(000035)201<br>(000035)201<br>(000035)201<br>(000035)201<br>(000035)201<br>(000035)201<br>(000035)201 | $\begin{array}{c} 941122 \ \ \ \ \ \ \ \ \ \ \ \ \ \ \ \ \ \$ | geonerve (192.168.15.5) > CW<br>geonerve (192.168.15.5) > 255<br>geonerve (192.168.15.5) > 252<br>geonerve (192.168.15.5) > 125<br>geonerve (192.168.15.5) > 155<br>geonerve (192.168.15.5) > 155<br>geonerve (192.168.15.5) > 202<br>geonerve (192.168.15.5) > 202<br>geonerve (192.168.15.5) > 203<br>geonerve (192.168.15.5) > 203<br>geonerv | ID logs<br>C WD successful. "Aogs" is c<br>SV<br>Entering Passive Mode (172,<br>I -a<br>) Opening data channel for dii<br>Successfully transferred "Ao <sub>7</sub><br>PE I<br>Successfully transferred "Ao <sub>7</sub><br>PE I<br>) Type set to I<br>TM .buildon20191025<br>20191004131513<br>TM 新聞資料決<br>20191021143447<br>II | urrent directory.<br>,20,1,161,193,86)<br>rectory listing of "Aog<br>ge" | s"              |         | ^     |
| (000035)201<br>(000035)201                                                                                                    | .9/11/22 下午 23:51:58 - g<br>.9/11/22 下午 23:51:58 - g          | geonerve (192.168.15.5)> 221<br>geonerve (192.168.15.5)> dis                                                                                                    | l Goodbye<br>connected.                                                                                                    |                                                                          |                 |         |       |
| ID /                                                                                                    | Account                                                       | ( ) ) (100 (C0 ) F F                                                                                                    | Transfer                                                                                                    |                                                                          |                 | Progre  | ss Sp |
|                                                                                                    |                                                               |                                                                                                    |                                                                                                    |                                                                          |                 |         |       |
| <                                                                                                    |                                                               |                                                                                                    |                                                                                                    |                                                                          |                 |         | >     |
| Ready                                                                                                    |                                                               |                                                                                                    | 7,059 bytes rece                                                                                                    | eived 0 B/s 35                                                           | ,829 bytes sent | 0 B/s ( | ê 🙆 🐰 |

圖 19 壓力測試結束時間

## 2-4-5、濁水溪危險潛勢堤段沖刷監測系統建置資料庫

## 說明:

|         |            | 下山腳堤防站 | ī       |         |
|---------|------------|--------|---------|---------|
| 資料庫表單   | Danger     |        |         |         |
| 時間      | Time_Stamp |        |         |         |
| SQL欄位   | 粒子編號       |        | SQL欄位   | 粒子編號    |
| hole001 | A1-200     | 7      | hole041 | A11-200 |
| hole002 | A1-150     | 7      | hole042 | A11-150 |
| hole003 | A1-100     | 7      | hole043 | A11-100 |
| hole004 | A1-50      | 7      | hole044 | A11-50  |
| hole005 | A2-200     | 7      | hole045 | A12-200 |
| hole006 | A2-150     | 7      | hole046 | A12-150 |
| hole007 | A2-100     | 7      | hole047 | A12-100 |
| hole008 | A2-50      | 7      | hole048 | A12-50  |
| hole009 | A3-200     | 7      | hole049 | A13-200 |
| hole010 | A3-150     | 7      | hole050 | A13-150 |
| hole011 | A3-100     | 7      | hole051 | A13-100 |
| hole012 | A3-50      | 7      | hole052 | A13-50  |
| hole013 | A4-200     | 1      | hole053 | A14-200 |
| hole014 | A4-150     | 1      | hole054 | A14-150 |
| hole015 | A4-100     | 1      | hole055 | A14-100 |
| hole016 | A4-50      | 1      | hole056 | A14-50  |
| hole017 | A5-200     | 1      | hole057 | A15-200 |
| hole018 | A5-150     | 1      | hole058 | A15-150 |
| hole019 | A5-100     | 1      | hole059 | A15-100 |
| hole020 | A5-50      | 1      | hole060 | A15-50  |
| hole021 | A6-200     | 1      | hole061 | A16-200 |
| hole022 | A6-150     | 1      | hole062 | A16-150 |
| hole023 | A6-100     | 7      | hole063 | A16-100 |
| hole024 | A6-50      | 1      | hole064 | A16-50  |
| hole025 | A7-200     | 1      | hole065 | A17-200 |
| hole026 | A7-150     | 7      | hole066 | A17-150 |
| hole027 | A7-100     | 7      | hole067 | A17-100 |
| hole028 | A7-50      | 7      | hole068 | A17-50  |
| hole029 | A8-200     | 7      | hole069 | A18-200 |
| hole030 | A8-150     | 7      | hole070 | A18-150 |
| hole031 | A8-100     | 7      | hole071 | A18-100 |
| hole032 | A8-50      | 7      | hole072 | A18-50  |
| hole033 | A9-200     | 7      | hole073 | A19-200 |
| hole034 | A9-150     | 7      | hole074 | A19-150 |
| hole035 | A9-100     | 7      | hole075 | A19-100 |
| hole036 | A9-50      | 7      | hole076 | A19-50  |
| hole037 | A10-200    | 7      | hole077 | A20-200 |
| hole038 | A10-150    | 7      | hole078 | A20-150 |
| hole039 | A10-100    |        | hole079 | A20-100 |
| hole040 | A10-50     | 7      | hole080 | A20-50  |

| 内茅埔堤防站    |             | 濁水溪       | 堤防站         | 福興圳護岸站    |             |  |
|-----------|-------------|-----------|-------------|-----------|-------------|--|
| 資料庫表單     | tarffice001 | 資料庫表單     | tarffice002 | 資料庫表單     | tarffice003 |  |
| 時間        | Time_Stamp  | 時間        | Time_Stamp  | 時間        | Time_Stamp  |  |
| SQL欄位     | 粒子編號        | SQL欄位     | 粒子編號        | SQL欄位     | 粒子編號        |  |
| Danger001 | 101         | Danger025 | 138         | Danger055 | 150         |  |
| Danger002 | 102         | Danger026 | 139         | Danger056 | 151         |  |
| Danger003 | 103         | Danger027 | 140         | Danger057 | 152         |  |
| Danger004 | 104         | Danger028 | 141         | Danger058 | 153         |  |
| Danger005 | 105         | Danger029 | 142         | Danger059 | 154         |  |
| Danger006 | 106         | Danger030 | 143         | Danger060 | 155         |  |
| Danger007 | 107         | Danger031 | 144         | Danger061 | 195         |  |
| Danger008 | 108         | Danger032 | 145         | Danger062 | 191         |  |
| Danger009 | 109         | Danger033 | 146         | Danger063 | 106         |  |
| Danger010 | 169         | Danger034 | 126         | Danger064 | 107         |  |
| Danger011 | 113         | Danger035 | 127         | Danger065 | 108         |  |
| Danger012 | 114         | Danger036 | 128         | Danger066 | 109         |  |
| Danger013 | 115         | Danger037 | 129         | Danger067 | 101         |  |
| Danger014 | 116         | Danger038 | 130         | Danger068 | 102         |  |
| Danger015 | 117         | Danger039 | 131         | Danger069 | 103         |  |
| Danger016 | 118         | Danger040 | 132         | Danger070 | 104         |  |
| Danger017 | 92          | Danger041 | 133         | Danger071 | 105         |  |
| Danger018 | 93          | Danger042 | 134         |           |             |  |
| Danger019 | 94          | Danger043 | 135         |           |             |  |
| Danger020 | 95          | Danger044 | 136         |           |             |  |
| Danger021 | 184         | Danger045 | 151         |           |             |  |
| Danger022 | 187         | Danger046 | 152         |           |             |  |
| Danger023 | 188         | Danger047 | 153         |           |             |  |
| Danger024 | 189         | Danger048 | 154         |           |             |  |
|           |             | Danger049 | 155         |           |             |  |
|           |             | Danger050 | 156         |           |             |  |
|           |             | Danger051 | 157         |           |             |  |
|           |             | Danger052 | 158         |           |             |  |
|           |             | Danger053 | 159         |           |             |  |
|           |             | Danger054 | 160         |           |             |  |

#### 2-5-1、重要出入口管制設備建置

濁水溪下游段達16處越堤路為非法傾倒廢棄物熱點,108年度優先針對雲林 縣莿桐五華村新虎尾堤防136號越堤路建置重要出入口管制設備,以減少河川 公地內非法傾倒廢棄物發生。現場感測設備至少需包含車型大小研判所需之車 道感應線圈、紅外線感知器及影像監控系統(CCTV),另為管制出入口進出,故 需設置柵欄機及雲端控制模組可程式控制器(PLC)。

#### 2-5-2、重要出入口管制設備建置現場架構

本系統運用柵欄機及感應線圈並搭配紅外線感測器及 ETC 讀頭,管控現場進出車。

- 現場採用市電和 4G 方式
- 現場進出口以及柵欄機中間都會有感應線圈,並且搭配紅外線感測
   器及ETC 讀頭,管控現場進出車輛·並且透過現場攝影機確認現場情況和車輛辨認。

整個現場行為模式如下:(請參照下圖 21 示意圖)

- 車輛出去,壓到出去方向線圈,柵欄機打開(無條件放行)過程
   中,中間的線圈如果還有感應到車輛柵欄機不可放下,防止打到
   車輛
- ii. 車輛進入:

- 壓到進入方向線圈,先透過進入方向的攝影機截圖回後端, 紅外線感測器確定是否有超過3.5米高,如果超過判斷為大 車,如果沒有超過判斷為小車,小車直接放行。
- ▶ 如果超過3.5米高,在判斷是否有感應到ETC卡片,如果有 放行
- 呈上述,如果感測到超過3.5米的車輛,又沒感應到ETC的 卡片,這時候發簡訊告知管理人員,再從後台控制是否啟動 柵欄機放行 · (所以後端系統要可以控制現場柵欄機)
- 特殊狀況,如果遇到風災期間,可以設定為特殊模式,就是 只放行出去車輛,進入的車輛不管有沒有超過3.5米或是有 ETC卡片,一律不放行。

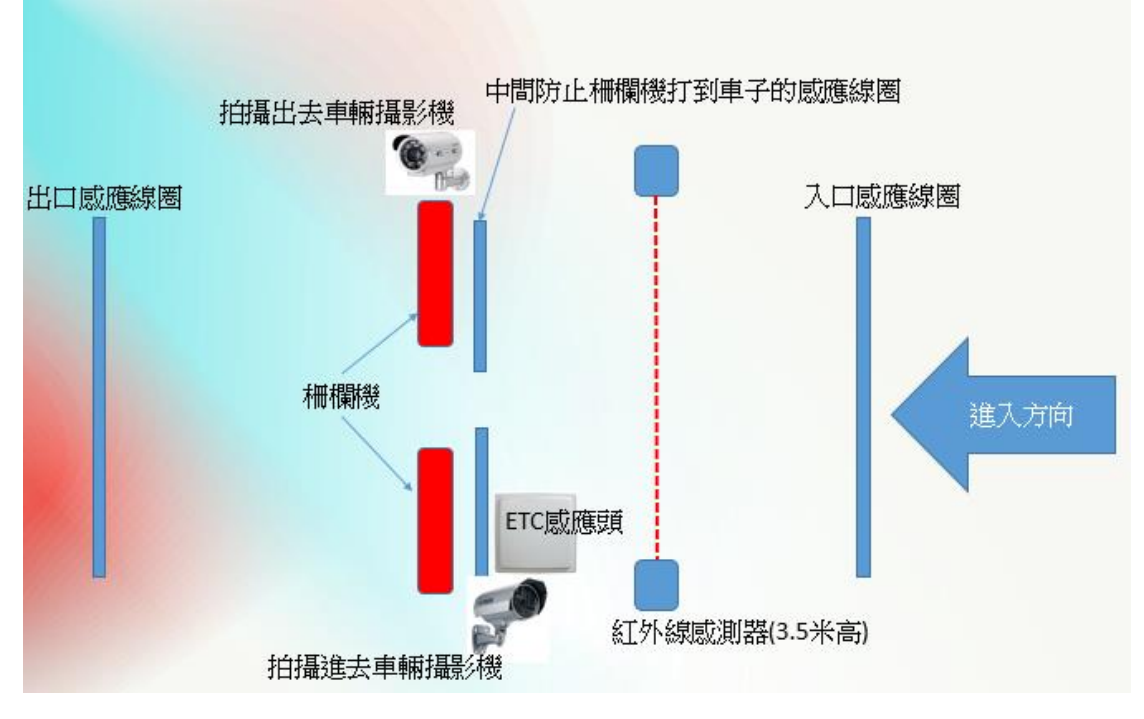

圖 20 重要出入口管制設備現場配置示意圖
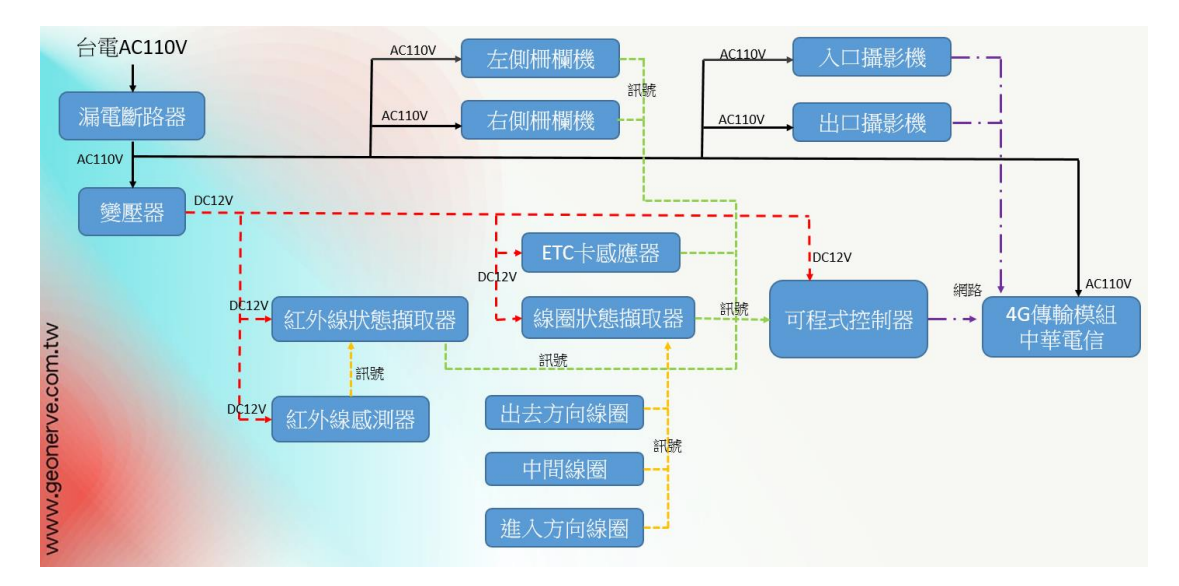

圖 21 硬體架構

# 2-5-3、重要出入口管制設備建置系統壓力測試結果

重要出入口在 2019/10/1 日完成現場施工,施工完畢就直接開始進行系統測試 運轉·從歷史資料可以看到(如圖 22 23 24),過往的車輛都被依照現場線圈 來判斷車行方向並且記錄下來·此外,因應業主了解到當地需求,將現場控制 又分成三大類:

- 第一類(無管制) 無管制意思就是當現場啟動為無管制狀態,現場柵欄機將會升起,讓任何 車輛都可以通過;如圖 25。
- 第二類(一般管制)
   一般管制就是會依照契約內容,針對現場進出車輛做判斷決定是否要放行
   車輛進出,;如圖 26。
- 第三類(颱洪管制)
   指的是當按下紅色颱洪管制時,所有車輛只能出來不能進去,如圖
   26。

| 管制模式 <u>無管制</u><br>後設定時間 2019-12-07 22:32:38 | 一般管制<br>2019-12-07 22:3 | J       | 制 編 探 30:57 創 |      | ● 入理<br>● 出現                    |
|----------------------------------------------|-------------------------|---------|---------------|------|---------------------------------|
| 正運行模式                                        | 無管制                     |         |               |      | 2019-12-09                      |
| 寶料                                           |                         |         |               |      |                                 |
| 查詢區間: 2019-10-01                             |                         | ~ 2019- | 12-09         | 自動更新 | 8010/18/00 10160185             |
| 時間                                           | 狀態                      | 路徑方向    | 影像纪錄          | 設定   |                                 |
| 2019-11-20 15:51:43                          | 通行                      | 車輛出堤    | 影像調問          | 查詢模式 |                                 |
| 2019-11-20 15:50:30                          | 通行                      | 小重入堤    | 影像調閱          | 查詢模式 | the off                         |
| 2019-11-20 15:49:59                          | 通行                      | 車輛出堤    | 影像調問          | 查詢模式 | the second second               |
| 2019-11-20 15:48:43                          | 通行                      | 小車入堤    | 影像調閱          | 宣韵模式 |                                 |
| 2019-11-18 13:40:28                          | 通行                      | 小車入堤    | 影像調開          | 查詢模式 | 2/他車系技業 - 2010 12 00 16/6/20    |
| 2019-11-18 13:38:51                          | 通行                      | 小重入堤    | 影像調閱          | 宣詢模式 | ●20 御史末(町間)、2015-12-03 10/43-20 |
| 2019-11-18 13:33:21                          | 通行                      | 小重入堤    | 影像調開          | 查询模式 | 8090458800 \$0440887            |
| 2019-11-12 14:56:16                          | 通行                      | 小重入堤    | 影像調閱          | 宣韵模式 | and the second and the second   |
| 2019-10-31 09:57:33                          | 通行                      | 車輛出堤    | 影像調閱          | 查詢模式 |                                 |
| 2019-10-31 09:54:43                          | 通行                      | 小重入堤    | 影像調問          | 查詢模式 |                                 |
| 2019-10-31 09:50:34                          | 通行                      | 車輛出堤    | 影像調閱          | 查詢模式 |                                 |
| 2019-10-31 09:42:50                          | 通行                      | 車輛出堤    | 影像調閱          | 查詢模式 | 1 Stand I                       |
| 2019-10-31 09:41:19                          | 通行                      | 小重入堤    | 影像調閱          | 查詢模式 |                                 |

圖 22 系統測試運轉資料紀錄

|                              |                 |                     |           |        | ● 入堤                                                                                                    |
|------------------------------|-----------------|---------------------|-----------|--------|----------------------------------------------------------------------------------------------------|
| 曾制模式 無管制                     | 一般管制            |                     |           |        | ● 出垣                                                                                                    |
| 後設定時間 2019-12-07 22:32:38 20 | 019-12-07 22:32 | :19 2019-10-04 12:3 | 10:57 朔   |        |                                                                                                    |
| に運行模式                        | 無管制             |                     | _         |        | 2019-12-09                                                                                                    |
|                              |                 |                     |           |        |                                                                                                    |
| 274                          |                 |                     | 21 - 36 3 | (      | 一人場即時影像                                                                                                    |
| 查詢區間: 2019-10-01             |                 | ~ 2019-1            | 12-09     | 自動更新   | 8019/18/00 13160118                                                                                                    |
| 2019-10-31 09:30:51          | 通行              | 車輛出堤                | 影像調圈      | 査詢模式へ  |                                                                                                    |
| 2019-10-31 09:25:40          | 通行              | 小車入堤                | 影像調閱      | 查詢模式   |                                                                                                    |
| 2019-10-31 09:20:24          | 這行              | 車輛出堤                | 影像調閱      | 宣韵模式   | the off                                                                                                    |
| 2019-10-31 09:17:47          | 通行              | 車輛出堤                | 影像調圈      | 查詢模式   | · // · · · ·                                                                                                    |
| 2019-10-31 09:13:37          | 通行              | 車輛出堤                | 影像調閱      | 查詢模式   |                                                                                                    |
| 2019-10-31 09:06:05          | 通行              | 小重入堤                | 影像調閱      | 宣詢模式   | 影像更新時間:2019-12-09 16:46:56                                                                                                    |
| 2019-10-31 09:02:33          | 通行              | 小重入堤                | 影像調開      | 童詢模式   |                                                                                                    |
| 2019-10-31 08:56:12          | 通行              | 小車入堤                | 影像調閱      | 查詢模式   | 8019458#00 \$3450#\$4                                                                                                    |
| 2019-10-31 08:53:24          | 通行              | 小重入堤                | 影像調閱      | 宣詢模式   | and the second second s |
| 2019-10-31 08:49:55          | 通行              | 小車入堤                | 影像調閱      | 宣詞模式   |                                                                                                    |
| 2019-10-31 08:38:47          | 禁止              | 大重入堤                | 影像調閱      | 查詢模式   |                                                                                                    |
| 2019-10-31 08:38:28          | 通行              | 小重入堤                | 影像調閱      | 宣韵模式   |                                                                                                    |
| 2019-10-31 08:36:41          | 通行              | 小重入堤                | 影像調閱      | 宣韵模式   |                                                                                                    |
| 2019-10-31 08:34:12          | 通行              | 車輛出堤                | 影像調開      | 査詢模式 🗸 | 影響重新時間 - 2019-12-09 16:46:56                                                                                                    |

圖 23 系統測試運轉資料紀錄

| 管制模式 無管制<br>後設定時間 2019-12-07 22:32:38 2( | 一般管制<br>019-12-07 22:3 | <u> </u> | 制 餐 230:57 劇 |      | ● 入堰<br>● 出版                     |
|------------------------------------------|------------------------|----------|--------------|------|----------------------------------|
| 正運行模式                                    | 無管制                    | IJ       |              |      | 2019-12-09                       |
| 資料<br>至前區間: 2019-10-01                   |                        | ~ 2019   | -12-09       | 自動更新 | -X801840-<br>8010/13/00 10160111 |
| 2019-10-02 11:54:22                      | 通行                     | 小車入堤     | 影像調閱         | 空前模式 | A DAY                            |
| 2019-10-02 11:54:20                      | 通行                     | 小車入堤     | 影像調閱         | 查詢模式 | all all                          |
| 2019-10-02 11:54:18                      | 通行                     | 小車入堤     | 影像調閱         | 查詢模式 |                                  |
| 2019-10-02 11:54:12                      | 通行                     | 小重入堤     | 影像調開         | 查詢模式 |                                  |
| 2019-10-02 11:53:37                      | 通行                     | 小重入堤     | 影像調開         | 查詢模式 |                                  |
| 2019-10-01 15:03:04                      | 通行                     | 車輛出堤     | 影像調閱         | 查詢模式 | 影像更新時間:2019-12-09 16:47:55       |
| 2019-10-01 15:01:33                      | 通行                     | 小重入堤     | 影像調開         | 查詢模式 | 一山道即時影像                          |
| 2019-10-01 12:27:22                      | 通行                     | 車輛出堤     | 影像調閱         | 查詢模式 |                                  |
| 2019-10-01 12:27:20                      | 通行                     | 車輛出堤     | 影像調閱         | 查詢模式 |                                  |
| 2019-10-01 12:26:51                      | 通行                     | 車輛出堤     | 影像調閱         | 查詢模式 |                                  |
| 2019-10-01 12:25:48                      | 通行                     | 小重入堤     | 影像調閱         | 查詢模式 |                                  |
| 2019-10-01 09:19:39                      | 通行                     | 小重入堤     | 影像調開         | 查詢模式 |                                  |
| 2019-10-01 09:19:36                      | 通行                     | 小重入堤     | 影像調閱         | 查詢模式 |                                  |

圖 24 系統測試運轉資料紀錄

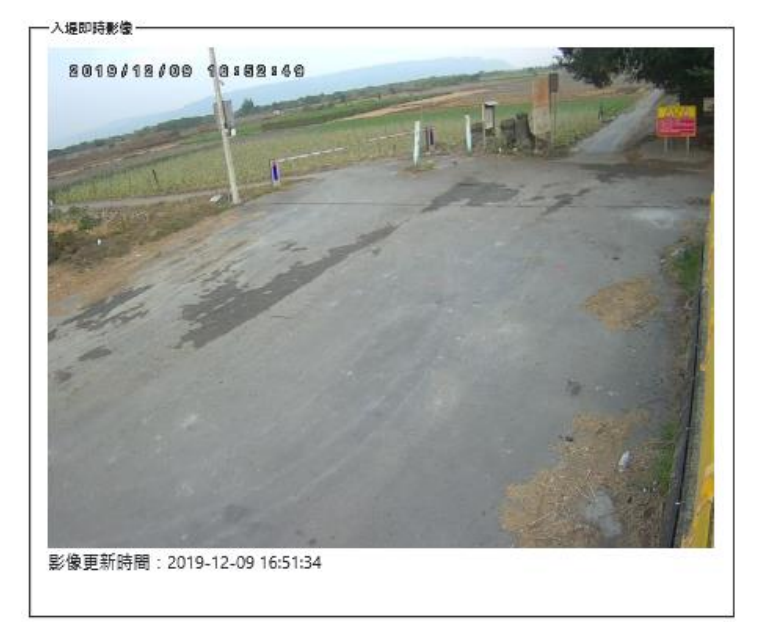

圖 25 無管制

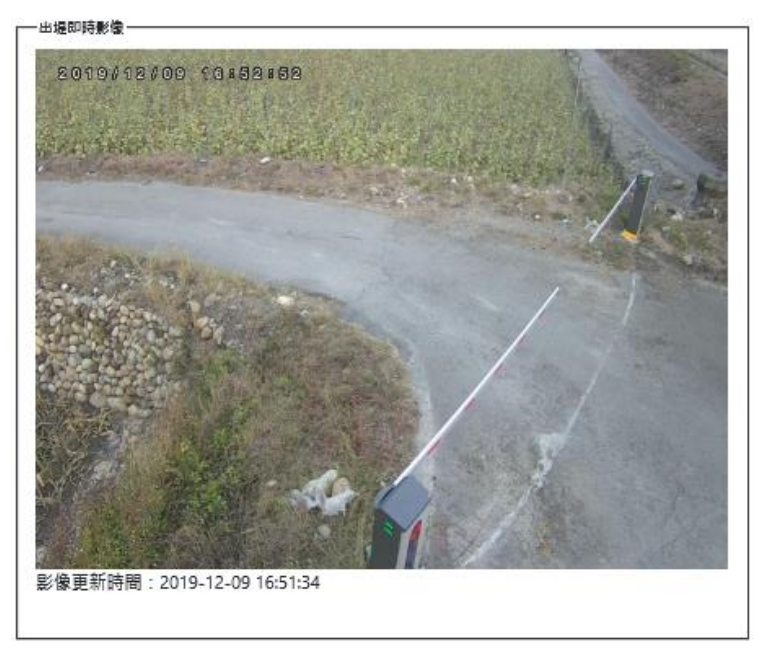

圖 26 一般管制與颱洪管制

# 2-5-4、重要出入口管制設備建置資料庫說明

| 初件総管 ▼ ↓ ×<br>連接・ 1921 1921 目 ▼ 17 13 13                                                                                                    | SQL        | Query2<br>/*** | 1.sqlZ<br>*** SSMS                                                               | <mark>04RM (GEO (60)) ×</mark> SQLQuery20.sqlZ04R<br>中 SelectTon)Rows 命令的指令语 *****                            | M (GEO (57)) SQLQuery19.sqlZ04RM (               | (GEO (53))  | le le         |            |                         |        |
|----------------------------------------------------------------------------------------------------|------------|----------------|----------------------------------------------------------------------------------|----------------------------------------------------------------------------------------------------|--------------------------------------------------|-------------|---------------|------------|-------------------------|--------|
| dbo.107_WATER_LEVEL_2_tmp,1: ^     dbo.107_WATER_LEVEL_2_tmp,1: ^     dbo.107_WATER_LEVEL_CONFIG     dbo.107_WATER_LEVEL_CONFIG     dbo.107_Trend     dbo.1071_Trend     dbo.1073_Trend     dbo.1073_Trend     dbo.1073_Trend     dbo.1073_T     dbo.1073_T     dbo.1073_T |            | = SELE<br>FR   | TT TOP 1<br>,[car_<br>,[imag<br>,[pass<br>,[pass<br>,[pass<br>,[trig<br>DM [Z04R | 000 [id]<br>(ype]<br>el]<br>e2]<br>_status]<br>_manually]<br>_route]<br>ger_time]<br>M(].[dwo].[levee_record] |                                                  |             |               |            |                         | · ~    |
|                                                                                                    |            |                |                                                                                  |                                                                                                    |                                                  |             |               |            |                         | $\sim$ |
| dbo.tramcous                                                                                                    | 100 9      | × %            |                                                                                  |                                                                                                    |                                                  |             |               |            |                         | >      |
| # dbo.WLA CONFIG                                                                                                    |            | 結果             | 🏠 訊息                                                                             |                                                                                                    |                                                  |             |               |            |                         |        |
| 🗑 🔟 dbo.wla_real                                                                                                    |            | id.            | car_type                                                                         | image1                                                                                                    | image2                                           | pass_status | pass_manually | pass_route | trigger_time            | ^      |
| 🗉 💷 dbo.WLA0                                                                                                    | 1          | 222            | 車輛                                                                               | http://172.20.1.160/levee_image/2019-10-05/cam1/                                                              | http://172.20.1.160/levee_image/2019-10-05/cam2/ | 1           | 0             | 出堤         | 2019-10-05 17:55:00.000 |        |
| dbo.WLA0_DOOR                                                                                                    | 2          | 224            | 車輛                                                                               | http://172.20.1.160/levee_image/2019-10-05/cam1/                                                              | http://172.20.1.160/levee_image/2019-10-05/cam2/ | 1           | 0             | 出堤         | 2019-10-05 17:56:13.000 |        |
| dbo.WLA0_Mains                                                                                                    | 3          | 225            | 大車                                                                               | http://172.20.1.160/levee_image/2019-10-05/cam1/                                                              | http://172.20.1.160/levee_image/2019-10-05/cam2/ | 0           | 0             | 入堤         | 2019-10-05 17:57:15.000 |        |
| dbo.WLA0_Trend                                                                                                    | 4          | 226            | 車輛                                                                               | http://172.20.1.160/levee_image/2019-10-05/cam1/                                                              | http://172.20.1.160/levee_image/2019-10-05/cam2/ | 1           | 0             | 出堤         | 2019-10-05 17:57:47.000 |        |
|                                                                                                    | 5          | 228            | 車輛                                                                               | http://172.20.1.160/levee_image/2019-10-05/cam1/                                                              | http://172.20.1.160/levee_image/2019-10-05/cam2/ | 1           | 0             | 出堤         | 2019-10-05 17:58:49.000 |        |
| dbo.WDA1_DOOK                                                                                                    | 6          | 229            | 車輛                                                                               | http://172.20.1.160/levee_image/2019-10-05/cam1/                                                              | http://172.20.1.160/levee_image/2019-10-05/cam2/ | 1           | 0             | 出堤         | 2019-10-05 17:59:15.000 |        |
| dbo.WLA1 Trend                                                                                                    | 7          | 230            | 大車                                                                               | http://172.20.1.160/levee_image/2019-10-05/cam1/                                                              | http://172.20.1.160/levee_image/2019-10-05/cam2/ | 1           | 0             | 入堤         | 2019-10-05 17:59:46.000 |        |
| H dbo.WLA2                                                                                                    | 8          | 231            | 車輛                                                                               | http://172.20.1.160/levee_image/2019-10-05/cam1/                                                              | http://172.20.1.160/levee_image/2019-10-05/cam2/ | 1           | 0             | 出堤         | 2019-10-05 18:00:11:000 |        |
| dbo.WLA2_DOOR                                                                                                    | 9          | 232            | 大重                                                                               | http://172.20.1.160/levee_image/2019-10-05/cam1/                                                              | http://172.20.1.160/levee_image/2019-10-05/cam2/ | 0           | 0             | 入場         | 2019-10-05 18:00:45:000 | *      |
| <                                                                                                    | <b>0</b> E | 己成功司           | 行査問・                                                                             |                                                                                                    |                                                  | 172.20.1.15 | 1 (11.0 SP3)  | GEO (60)   | Z04RM   00:00:02   1000 | 個資料列   |

表單位置:levee\_record

欄位說明:

- Car\_type:判斷後的車輛類型
- Image1:進入方向照片存取位置
- Image2:出來方向照片存取位置
- Pass\_status:是否有通行
- Pass\_manually:是否有手動放行
- Pass\_route:車子行進方向
- Trgger\_time:資料時間

# 十、附錄

# DF-108柵欄機

# 故障排除使用說明書

#### 基本設定:

#### 1.觸發事件

- ●"UP" : 按一下即可把柵欄桿升起。
- ●"STOP":按一下即可把柵欄桿緊急停止。
- ●"DOWN":按一下即可把柵欄桿放下
- ●GND與DET短路後再開路,即可觸發下降。
- ●GND與Photecel短路,即可觸發防壓機制。
- ●GND與外部開門(read card)短路,即可觸發上升。
- 2.K2 DIP開關說明
  - ●K2有3個時段用來控制柵欄桿的運轉時間(2s、4s、7.5s)。

#### 3.K12 DIP開關說明

- ●K12有三個開關,S1、S2、S3。
- ●S1功能:用於設置極限開關位置;"NO"為自動偵測模式,"OFF"為手動設置模式。
- ●S2、S3功能:用於設置自動關柵欄的時間; S2、S3為"OFF"時,無自動關柵欄之功能。 S2為"NO"、S3為"OFF"時,自動關柵欄時間為"5s"。 S2為"OFF"、S3為"NO"時,自動關柵欄時間為"10s"。 S2、S3為"NO"時,自動關柵欄時間為"20s"。
- 4.工作指示燈狀態(work indicator light)
  - ●待機狀態:亮500ms,滅500ms。
  - ●運轉狀態:亮1s,滅1s。
- 5.柵欄桿起閉角度說明(K12,S1開關設為"OFF")
  - ●上升停止角度:先用手滾輪調至上升停止點的位置,將上升定位器(上方或右方)轉 鬆,調整至需要的角度,"open limitor"燈號亮起,便設定完成。
  - ●下降停止角度:先用手滾輪調至下降停止點的位置,將下降定位器(下方或左方)轉 鬆,調整至需要的角度,"close limitor"燈號亮起,便設定完成。

- 故障排除:
- 1. 柵欄桿不動作,開啟柵欄機門檢查電源是否關閉,如有車偵請 看車偵電源是否有亮燈,或看電控板上的燈號是否有亮燈。
- 檢查保險絲是否燒毀(檢查前請先關閉電源),如燒毀 請更換 20mm/5A保險絲。
- 3. 電源正常時以手動按鈕開關操作柵欄機,檢查電控板上的燈號 有無動作,或馬達有無燒焦味道、異常聲音,如有,請立即關 閉電源,通知廠商前來維修。
- 燈號、馬達正常,但柵欄桿並未動作,請立即關閉電源,改以 轉動手滾輪操作柵欄桿。
- 5. 如手動亦無法動作,請檢查是否有異物檔住,無異物阻礙時, 馬達或減速機已卡死,請通報廠商前來維修。

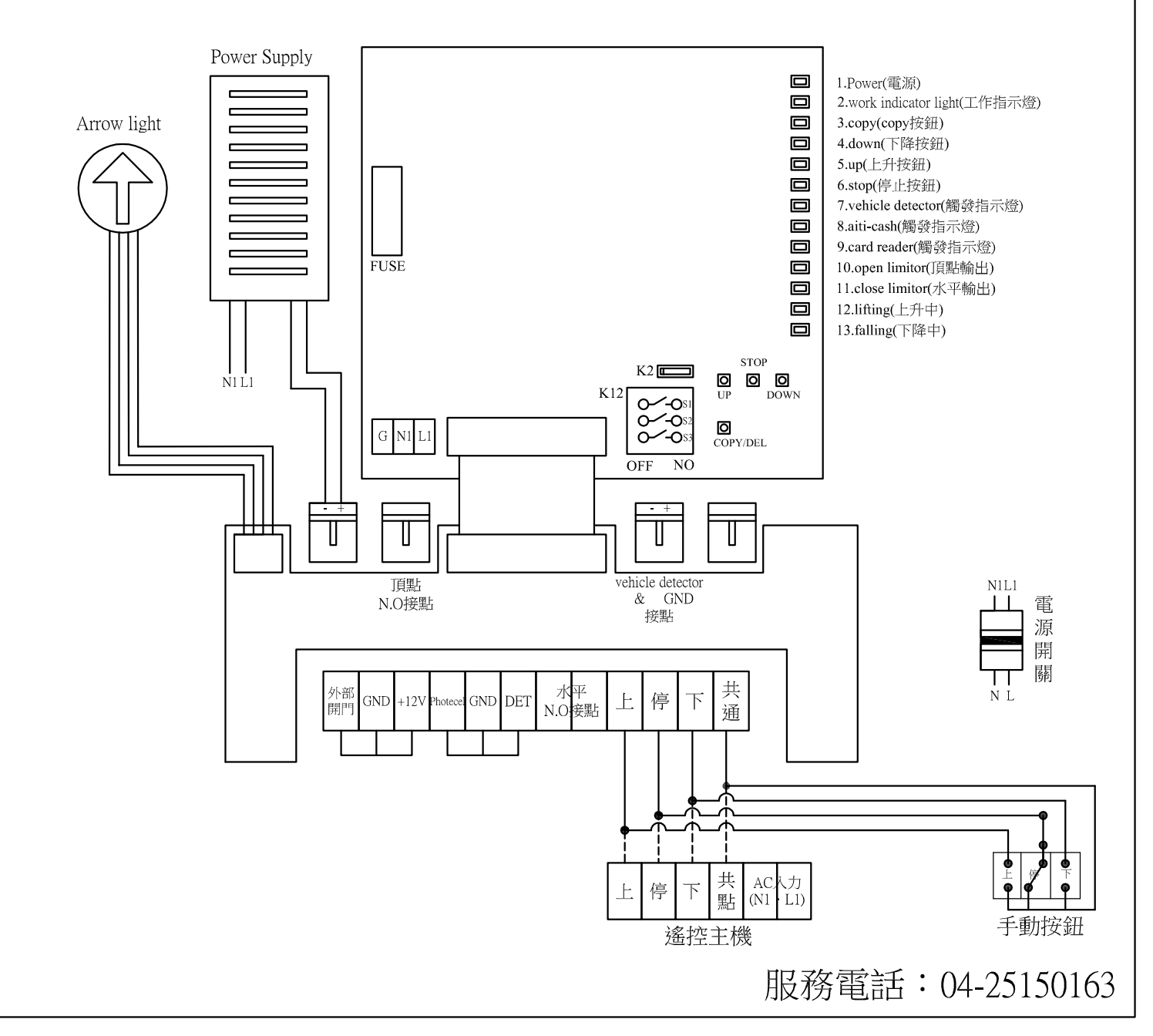

# 卡片資料設定

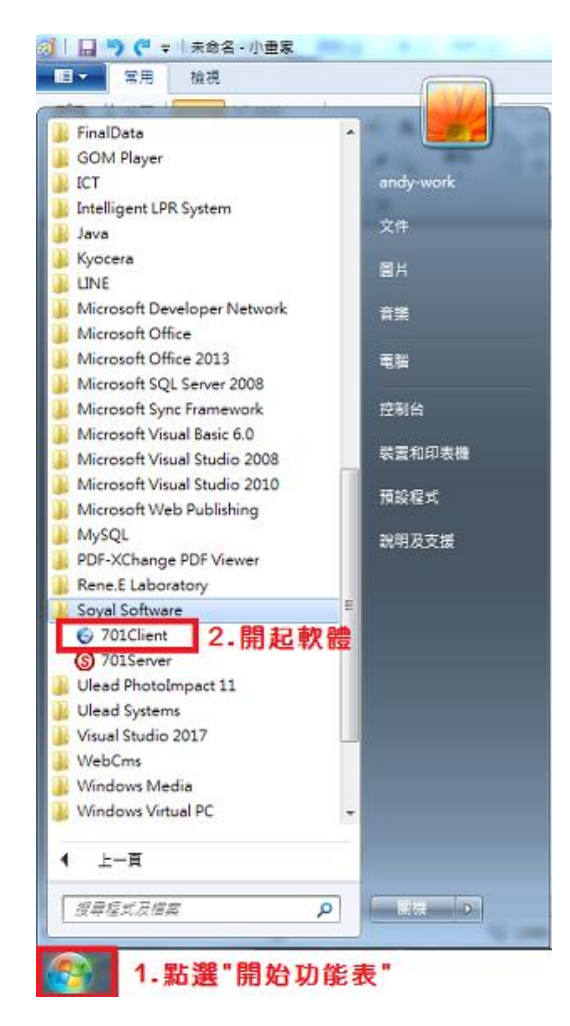

| 701Clien        | t - [記錄欄 201910 | 16.msg] |            |           |              |            |    |                  |
|-----------------|-----------------|---------|------------|-----------|--------------|------------|----|------------------|
| 椢案(F)           | 編輯(E) 檢視(V)     | 視窗(W) 1 | &定[S] 工具(T | ) 198月(H) |              |            |    | _ e :            |
| 📑 logi          | i 📑 🖬 🗸         | 67 🔤 🖥  | 7 🌋 搔      | î 🚺 🚱     | · 🔐 🛃 🥶 🤩    | । 🗗 🔇 🖉 🕺  |    |                  |
| () 記錄           | 裙 20191016.msg  | 1       |            |           |              |            |    | 4 ▷ :            |
| 項次              | 時間              | 站號      | 號碼         | 名稱        | 部門1          | 部門2        | 工號 | 功能描述             |
| 0001            | 20:34:32        |         | 02         | 1         |              |            |    | (L20)用戶登入 Server |
| 0002            | 20:35:05        |         | 02         | 1         |              |            |    | (L21)用戶登出 Server |
| 0003            | 21:08:38        |         | ( )        |           |              |            |    | (L20)用戶登入 Server |
| 0004            | 21:13:52        |         | 用戶登入       |           |              |            |    | (L20)用戶登入 Server |
| 0005            | 21:37:49        |         |            |           |              |            |    | (L23)控制器重新連線     |
| 0006            | 21:38:44        |         |            |           |              | 3. 🚙 👦 📰 🗤 |    | (L22)控制器離線       |
| 0007            | 22:00:03        |         | 3          | 登録名構      | supervisor   |            | 5  | (L21)用戶登出 Server |
|                 |                 |         | -          | 通行废溉      | ou populicop |            |    |                  |
|                 |                 |         | -          | 10 mg     | supervisor   | 🖻 💥開 [     | E] |                  |
|                 |                 |         |            |           |              |            |    |                  |
|                 |                 |         |            |           |              |            |    |                  |
|                 |                 |         |            |           |              |            |    |                  |
|                 |                 |         |            |           |              |            |    |                  |
|                 |                 |         |            |           |              |            |    |                  |
|                 |                 |         |            |           |              |            |    |                  |
|                 |                 |         |            |           |              |            |    | ,                |
| 42 BE F 99 FB . | (HELD) 培 E1     |         |            |           |              |            |    | NILIM 22:20:25   |

| 福泉(P) 編載(P) 編載(P) 編載(P) 総定(S) 工具(P) 設得(P)          福泉(P) 編載(E) 総決(P) 総定(S) 工具(P) 設得(P)       COOGLE         小田       小田       小田       小田       小田       COOGLE         小田       小田       小田       小田       小田       小田       COOGLE         小田       小田       小田       小田       小田       Search       Search         小田       小田       小田       小田       小田       小田       Search       Search         小田       小田       小田       小田       小田       小田       小田       Search       COOGLE         小田       小田       小田       小田       小田       小田       小田       Search       Search         1001       203422       02       1       田田       小田       小田 <th< th=""><th></th></th<>                                                                                                    |                |
|----------------------------------------------------------------------------------------------------|----------------|
| 読品       学会       読品       読品       <                                                                                                    | _ 61           |
| ● 注標準 2019/1016.msg         4.         Search           東次         諸智         於韓         在梅         部門1         部門2         江線         功能描述         詳加說明           0001         20:34.32         02         1         (L20)用戶鱼人 Server         (L20)用戶鱼人 Server           0002         20:35.05         02         1         (L20)用戶鱼人 Server         (L20)用戶鱼人 Server           0004         21:13.52         02         1         (L20)用戶位址         0         第七軍 中國 東歐 小 香         第三 中國 東歐 小 香         第三 中國 東歐 小 香         第三 中國 中國 中國 中國 中國 中國 中國 中國 中國 中國 中國 中國 中國                                                                                                    |                |
| 東次       34階       炎熱       熟得       名稱       部門1       部門2       工稿       功能描述       詳加說明         0001       203432       02       1       (120)用戶堂人 Server       (120)用戶堂人 Server         0002       203505       02       1       (120)用戶堂人 Server       (120)用戶堂人 Server         0004       211352       02       1       (120)用戶堂人 Server       (120)用戶堂人 Server         0004       211352       02       1       (120)用戶位化 0       (120)用戶位化 0       (120)用戶位化 0       (120)用戶位化 0       (120)用戶位化 0       (120)日       (120)日                                                                                                    | 4 ⊳            |
| 0001       20:34:32       02       1       (L20)用戶量人 Server         0002       20:35:05       02       1       (L20)用戶量人 Server         0004       21:08:38       02       1       (L20)用戶量人 Server         0004       21:13:52       02       1       (L20)用戶量人 Server         0004       21:13:52       02       1       (L20)用戶量人 Server         0005       21:37:49       01       0       留卡即可       (L20)用戶量人 Server         0006       21:38:44       01       0       留卡即可       (L20)用戶量人 Server       (L20)用戶量人 Server         0006       21:38:44       01       0       回言       第定       自動載人卡ID 7.選擇 "讀下即 T       (Proximite         0007       22:00:03       02       1       (L20)用戶位 ①       留行間組 ALL 、       (L20)用戶位       (L20)用戶位       (L20)用戶位       (L20)用戶位       (L20)用戶位       (L20)用戶位       (L20)用戶位       (L20)日       (L20)日       (L20)日       (L20)日       (L20)日       (L20)日       (L20)日       (L20)日       (L20)日       (L20)日       (L20)日       (L20)日       (L20)日       (L20)日       (L20)日       (L20)日       (L20)日       (L20)日       (L20)日       (L20)日       (L20)日       (L20)日       L20)日       (L20)日       (L20)日 <td></td>                                                                                                    |                |
| 0002       203505       02       1         0003       210838       02       1         0004       211352       02       1         0005       213749       01       1         0006       213844       01       1         0007       220003       02       1         0008       223215       6.輸入卡片內碼       1         0009       223537       (請参阅卡片上的卡號,或對照表)       1         0010       224158       (請参阅卡片上的卡號,或對照表)       2017/ 9/15       -         0010       224158       0.       第第       0.       可改密碼       2000X23         0010       224158       0.       第公司       2017/ 9/15       -       2017/ 9/15       -       200X23         0010       224158       「請参阅卡片上的卡號,或對照表)       第       1       200X23       2       2       2       2       2       2       0.       -       2       2       2       2       0.       -       2       2       2       2       2       0.       -       2       2       0.       2       2       0.       2       2       0.       2       2       0.       2       2                                                                                                    |                |
| 0003       21.08.38       02       1         0004       21.13.52       02       1         0005       21.37.49       01       1         0006       22.38.44       01       1         0007       22.00.03       02       1         0008       22.32.15       6. 輸入卡片內碼       1       1         0009       22.35.37       (請参閱卡片上的卡號,或對照表)       1       1       1         0010       22.41.58       (請参閱卡片上的卡號,或對照表)       1       2       2       2         0010       22.41.58       (請参閱卡片上的卡號,或對照表)       1       1       1       1       1       2       2       2       2       00       1       1       1       1       1       1       1       1       1       1       1       1       1       1       1       1       1       1       1       1       1       1       1       1       1       1       1       1       1       1       1       1       1       1       1       1       1       1       1       1       1       1       1       1       1       1       1       1       1       1                                                                                                    | (貊推) 🖬         |
| 0004       21:13:52       02       1       用戶位址       0       留載載人卡Ю 7.選擇" 讀下即可          0005       21:37:49       01       0       回子目載定       自動載人卡Ю 7.選擇" 讀下即可          0006       22:38:44       01       0       回子目載定       ●       ●       ●       ●       ●       ●       ●       ●       ●       ●       ●       ●       ●       ●       ●       ●       ●       ●       ●       ●       ●       ●       ●       ●       ●       ●       ●       ●       ●       ●       ●       ●       ●       ●       ●       ●       ●       ●       ●       ●       ●       ●       ●       ●       ●       ●       ●       ●       ●       ●       ●       ●       ●       ●       ●       ●       ●       ●       ●       ●       ●       ●       ●       ●       ●       ●       ●       ●       ●       ●       ●       ●       ●       ●       ●       ●       ●       ●       ●       ●       ●       ●       ●       ●       ●       ●       ●       ●       ●       ●       ●       ●                                                                                                    |                |
| 0005       21:37.49       01       1       1       1       1       1       1       1       1       1       1       1       1       1       1       1       1       1       1       1       1       1       1       1       1       1       1       1       1       1       1       1       1       1       1       1       1       1       1       1       1       1       1       1       1       1       1       1       1       1       1       1       1       1       1       1       1       1       1       1       1       1       1       1       1       1       1       1       1       1       1       1       1       1       1       1       1       1       1       1       1       1       1       1       1       1       1       1       1       1       1       1       1       1       1       1       1       1       1       1       1       1       1       1       1       1       1       1       1       1       1       1       1       1       1       1                                                                                                           |                |
| 0006     21:38:44     01       0007     22:00:03     02     1       0008     22:32:15     6. 輸入卡片內碼     第後     00     通行門組     ALL →       0009     22:35:37     6. 輸入卡片內碼     22:41:58     「請参閱卡片上的卡號,或對照表)     二     二     二       0010     22:41:58     (請参閱卡片上的卡號,或對照表)     別名     工號     只需卡片       ○日     三     三     三     三     三       ○110     22:41:58     (請参閱卡片上的卡號,或對照表)     ○     三     三       ○111     日本     ○     ○     ○     ○       ○111     ○     ○     ○     ○     ○       ○     ○     ○     ○     ○     ○     ○       ○     ○     ○     ○     ○     ○     ○       ○     ○     ○     ○     ○     ○     ○       ○     ○     ○     ○     ○     ○     ○       ○     ○     ○     ○     ○     ○     ○       ○     ○     ○     ○     ○     ○     ○       ○     ○     ○     ○     ○     ○     ○       ○     ○     ○     ○     ○     ○     ○ <td< td=""><td></td></td<>                                                                                                    |                |
| 0007     220003     02     1     「容徴     ALL     「容徴     00     一種「打TMA     ALL     一種一出       0008     223537     6.輸入卡片內碼     佐名     密碼     0     可改密碼     三種一出       0009     223537     (請参閱卡片上的卡號,或對照表)     加名     工號     二素半出     只需卡片       0010     224158     (請参閱卡片上的卡號,或對照表)     加名     工號     只需卡片       回     「日を定期限     2017/9/15     -     2017/9/15     二       回     「日を定期限     2017/9/15     -     2017/9/15     二                                                                                                    | 11             |
| 0008       223215       6.輸入卡片內碼       生名       密碼       0 □ 可改密碼       □一進一出       通道半         0009       223537       (請参閱卡片上的卡號,或對照表)       別名       工號       三       三       200次23         0010       224158       (請参閱卡片上的卡號,或對照表)       別名       工號       三       只需卡片         ○指定期限       2017/9/15       □・       -       200次23       」         部門1       Dep_00       -       部門2       Dep2_00       -       今新       Duty_00       、                                                                                                    |                |
| 0009 223537 (請参閱卡片上的卡號,或對照表)<br>010 224158 (請参閱卡片上的卡號,或對照表)<br>図指定期限 2017/9/15 □ - 2017/9/15 □ - 20000000000000000000000000000000000                                                                                                    |                |
| 0010 2241-58 100 P M 2 15 P M 2 3 M 2 15 P M 2 15 P M 2 17 9/15 ■ 2017/ 9/15 ■ 2017/ 2017/ 9/15 ■ 2017/ 9/15 ■ 2017/ 2017/ 2017/ 2017/ 2017/ 2017 | 20             |
| ☑ 指定期限 2017/ 9/15 □ - 2017/ 9/15 □ - □ 只新指纹 部門1 Dep_00 → 部門2 Dep2_00 → 考新 Duty_00 →                                                                                                    |                |
| 部門1 Dep_00 - 部門2 Dep2_00 - 考新 Duty_00 -                                                                                                    | 1P             |
|                                                                                                    |                |
|                                                                                                    |                |
| 8.回設定通行日期 / 単號 AB1-9/93 至日 2000/17 1 V                                                                                                    |                |
| (不設定的話,請取消勾選) 身份證 P123456789 性別 男性 → E-mail: 9                                                                                                    | 0003           |
| 電話 0412345678                                                                                                    |                |
| 1996                                                                                                    | $\odot$        |
|                                                                                                    |                |
| 紫海 谷桃 官制換入 部門 工業 引                                                                                                    | ₽ <del>X</del> |
| 0004 不可強行 Dep_00 00                                                                                                    | 0000:00(=      |
| 4999 <b>小山焼行 Dep_00 0</b><br>                                                                                                    | 0000:00(       |
| 0000 个引速行 Dep_00 0 0                                                                                                    | 0000:000       |
| 0001 <b>3 2 ( 3 ( 3 ( 1 ( 3 ( ( 3 ( 1 ( ( 1 ( ) ( ( ( 1 ( ( ) ( ( ) ( ( ( ( ) ( ( ( ( ( ( ( ) ( ( ) ( ( ) ( ( ) ( ( ) ( ( ) ( ( ) ( ( ) ( ( ( ( ( ) ( ( ( ( ( ) ( ( ( ) ( ( ) ( ( ) (( ) ( ( ) ( ( ) ( ( ) ( ( ) ( ( ) ( ) () (() ( ) () () () () () () () () () () () () () () () () () () () () () () () () () () () () () () () () () () () () () () () () () () () () () () () (<b>) () () () () () () (<b>) () (<b>) () () () (<b>) (<b>) () (</b></b></b></b></b></b>                                                                                                    | 4631:164       |
|                                                                                                    | •              |
|                                                                                                    |                |
| L                                                                                                    |                |
|                                                                                                    |                |

| 福窑(F) | 編輯(E) 發現(V)    | (W) 高劣 | 設定[S] ] | .具(T) 說明 | (H)                                    | -     | E TE              | <b>P</b>       | 01.4         |            |           |          |           | COOCH E | _ 8 > |
|-------|----------------|--------|---------|----------|----------------------------------------|-------|-------------------|----------------|--------------|------------|-----------|----------|-----------|---------|-------|
|       | 增 20191016.msg |        |         | ~ 1      |                                        | 1     | 9 <b>9</b><br>1.  | <b>1</b>       |              | -          |           |          | Search    |         | 4 6 3 |
| 項次    | 時間             | 始號     | 5       | (H       | 名稱                                     | 1     | BP91              | Ŧ              | 門2           | I          | 號         | 功能描述     |           | 鲜加說明    |       |
| 0001  | 20:34:32       |        |         | )2       | 1                                      | _     |                   |                |              |            |           | (120)用户部 | BA Server |         |       |
| 0002  | 20:35:05       |        |         | 2 將資料    | 動至控制器                                  |       |                   |                |              |            |           |          | Server    |         |       |
| 0003  | 21:08:38       |        |         | 2        |                                        |       | _                 |                | 2            | 10 V       |           |          | Server    |         |       |
| 0004  | 21:13:52       |        |         | 2        | m                                      | 5周    | 10                | (2)            | æ            | 1          | (3) [4    | \$H      | Server    |         |       |
| 0005  | 21:37:49       |        |         | 01       |                                        | â lun | $\mathbf{\nabla}$ | (c)#4          | ex           |            | (J) 1     | 191      | 新連線       |         |       |
| 0006  | 21:38:44       |        |         | 1 3      | (4)-                                   | 68    |                   | (S)#           | H            | 圓          | ព ភាមា    | 新下載      | 8         |         |       |
| 0007  | 22:00:03       |        |         | 2        | [4]                                    | гл    | 9                 | (3))90         | .н           |            | [1][]]    | Ø1494    | Server    |         |       |
| 8000  | 22:32:15       |        |         | 2 02     | (7)閉么)                                 | 部後日   |                   |                | 40           |            | 94-1S     |          | Client    |         |       |
| 0009  | 22:35:37       |        |         | 2        | () ) ) ) ) ) ) ) ) ) ) ) ) ) ) ) ) ) ) |       |                   |                | 13.          | <b>U</b>   | THE D     | •        | Client    |         |       |
| 0010  | 22:41:58       |        |         | 02       |                                        | 目前進度  |                   |                | 下!           | 成完即        | 完成        |          | Client    |         |       |
|       |                |        |         |          |                                        |       |                   |                |              |            |           |          |           |         |       |
|       |                |        |         |          |                                        |       |                   |                |              |            |           | -        |           |         |       |
|       |                |        |         | -        | NOD 1000                               | 0%    | the site 1 miles  |                |              |            |           |          |           |         |       |
|       |                |        |         | 12       | - 選擇恩                                  | 《應王和  | 識對應               | 的編號            |              |            |           |          |           |         |       |
|       |                |        |         | 00       | 1 002                                  | 003   | 004               | 005            | 006          | 007        | 008       | 1        |           |         |       |
|       |                |        |         | E 00     |                                        | 011   | 012               | <b>III 012</b> | <b>E</b> 014 | <b>015</b> | 016       |          |           |         |       |
|       |                |        |         |          | 5 010                                  |       | 012               | 013            | 014          | 013        | 010       |          |           |         |       |
|       |                |        |         | 01       | 7 🗖 018                                | 019   | 020               | 021            | 022          | 023        | 024       |          |           |         |       |
|       |                |        |         | 02       | 5 026                                  | 027   | 028               | 029            | 030          | 031        | 032       |          |           |         |       |
|       |                |        |         | 0        | 01 ~ 032                               | 03    | 3~064             | 06             | 5~096        | 09         | 7~128     |          |           |         |       |
|       |                |        |         |          | 29~160                                 | 16    | 1~192             | 19             | 3~224        | 22         | 5~254     | ร้       |           |         |       |
|       |                |        |         |          | 20 100                                 |       |                   |                |              |            |           | _        |           |         |       |
|       |                |        |         | □+       | 目資料下載                                  | 後需再比  | 慢                 | All            | On-line      | Des        | elect All |          |           |         |       |
|       |                |        |         |          |                                        |       |                   |                |              |            |           |          |           |         |       |
|       |                |        |         |          | _                                      | _     | _                 | _              | _            | _          | _         | _        |           |         |       |

# **E-BAM**

# 懸浮微粒分析儀

# 操作手册

E-BAM-9800 REV M

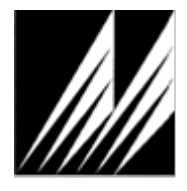

Met One Instruments , Inc. 1600 NW Washington Blvd. Grants Pass , OR 97526 Telephone: (541) 471-7111 Facsimile: (541) 471-7116 www.metone.com

E-BAM Particulate Monitor Operation Manual - © Copyright 2008 Met One Instruments · Inc.保留所有權利。未經 Met One Instruments · Inc.書面許可,不得將本出版物的任何部分複制,傳播,轉錄,存儲在檢索系統中,或翻譯成任何其他語言。

# 目錄

| 1 簡介                                              | 5      |
|---------------------------------------------------|--------|
| 1.1 關於本手冊                                         | 5      |
| 1.2 技術服務                                          | 5      |
| 1.3 E-BAM: Environmental Beta Attenuation Monitor | 5      |
| 1.4 Beta 輻射安全聲明                                   | 6      |
| 1.5 E-BAM 和美國 EPA 等效方法                            | 6      |
| 1.6 E-BAM 規格                                      | 7      |
| 2 E-BAM 設備裝配和啟動                                   | 8      |
| 2.1 架設 E-BAM                                      | 8      |
| 2.2 電力連接                                          | 10     |
| 2.3 電源開啟和自動操作                                     | 12     |
| 2.4 電源開啟設定驗證和自動自我檢測                               | 12     |
| 2.5 濾帶安裝                                          | 14     |
| 2.6 預熱期                                           | 16     |
| 3 E-BAM 使用者界面和選單系統                                | 17     |
| 3.1 使用者界面 - 鍵盤和顯示功能                               | 17     |
| 3.2 使用主採樣選單                                       |        |
| 3.3 使用 E-BAM 主選單系統                                | 19     |
| 4 採樣點選擇                                           | 21     |
| 4.1 採樣點要求                                         | 21     |
| 4.2 掉落危害及安全注意事項                                   | 22     |
| 4.3 採樣位置限制                                        | 22     |
| 4.4 煙霧及灰塵監測                                       | 22     |
| 4.5 採用太陽能或電池的遠端監測                                 | 23     |
| 5 現場校正和流量檢查                                       | 25     |
| 5.1 測漏檢查和噴嘴/濾帶承載片清潔                               | 25     |
| E-BAM-9800 Operation Manual Rev M                 | Page 2 |

|   | 5.2 環境溫度計查核                                        | 28 |
|---|----------------------------------------------------|----|
|   | 5.3 環境大氣壓力計查核                                      | 28 |
|   | 5.4 流量查核及校正                                        | 28 |
|   | 5.5 濾紙濕度感測器校正                                      | 31 |
|   | 5.6 濾紙溫度感測器校正                                      | 31 |
|   | 5.7 泵(幫浦)測試                                        | 32 |
|   | 5.8 類比輸出校正                                         | 34 |
|   | 5.9 全幅膜片測試                                         | 35 |
| 6 | E-BAM 監測週期                                         | 37 |
|   | 6.1 小時監測週期                                         | 37 |
|   | 6.2 即時平均值監測週期                                      | 38 |
|   | 6.3 小時跟即時值的比較                                      | 41 |
| 7 | 設置選單說明                                             | 42 |
|   | 7.1 時間設定顯示頁面                                       | 42 |
|   | 7.2 濾帶推進和即時平均設定顯示頁面                                | 42 |
|   | 7.3 機械式 PM <sub>10</sub> /PM <sub>2.5</sub> 設定顯示頁面 | 43 |
|   | 7.4 類比輸出設定顯示頁面                                     | 43 |
|   | 7.5 序列埠設定顯示頁面                                      | 44 |
|   | 7.6 濕度控制設定顯示頁面                                     | 44 |
|   | 7.7 流量及流量類型設定顯示頁面                                  | 45 |
|   | 7.8 環境中濕度感測器設定顯示頁面                                 | 46 |
|   | 7.9 泵浦保護設定顯示頁面                                     | 46 |
|   | 7.10 重新啟動電壓設定顯示頁面                                  | 46 |
|   | 7.11 標準溫度設定顯示頁面                                    | 47 |
|   | 7.12 校正膜片的設定顯示頁面                                   | 47 |
| 8 | 維護及故障排除                                            | 48 |
|   | 8.1 E-BAM 錯誤顯示,錯誤曰誌和錯誤代碼                           | 48 |

|     | 8.2 觸點閉合警報繼電器輸出                            | 51 |
|-----|--------------------------------------------|----|
|     | 8.3 基本問題及原因/解決方案表                          | 52 |
|     | 8.4 Met One 建議定期維護                         | 56 |
|     | 8.5 直流泵浦更换                                 | 57 |
|     | 8.6 清潔內部採樣噴嘴組件                             | 58 |
|     | 8.7 清潔 Beta 探測頭組件                          | 59 |
| 9 5 | 數據檢索和通信                                    | 60 |
|     | 9.1 模擬電壓輸出                                 | 60 |
|     | 9.2 與電腦的序列埠連接                              | 60 |
|     | 9.3 Comet™數據檢索軟件                           | 61 |
|     | 9.4 使用超級終端或其他終端程序下載數據                      | 61 |
|     | 9.5 "AutoMet" 數據檢索命令通過序列埠                  | 62 |
|     | 9.6 高級通信 – 轉義命令                            | 64 |
|     | 9.7 遠程數據檢索的數據機選項                           | 64 |
|     | 9.8 閃存韌體升級                                 | 65 |
| 10  | 配件和零件                                      | 66 |
|     | 10.1 耗材 <sup>,</sup> 更換零件 <sup>,</sup> 和配件 | 66 |
| 11  | 操作原理和數學分析                                  | 71 |
|     | 11.1 在 EPA 標準(Standard)和實際(Actual)狀態間數據轉換  | 73 |
| 12  | 特殊 E-BAM 配置                                | 74 |
|     | 12.1 E-BAM 的外部泵箱配置                         | 74 |
|     | 12.2 AIRSIS 衛星上行鏈路選項                       | 75 |
| 13  | E-BAM 查核表單                                 | 76 |

# 1 簡介

## 1.1 關於本手冊

本文件在手冊前面章節整理了諸多最重要訊息,例如站點選擇,安裝,設置和現場校準,為所有 E-BAM 所有者和操作員都應該閱讀和理解。後面章節則是提供關於諸如理論,診斷,附件和替代設置的 主題的深入信息的部分。這些部分提供有價值的信息,應根據需要進行諮詢。另有本手冊電子版供使 用。

#### 1.2 技術服務

本手冊藉由客戶回饋所需提供 E-BAM 儀器設置,操作,測試,維護和故障排除所需資訊。如果在您閱 讀完印刷文件後仍需要諮詢支援,我們建議您在周一至週五太平洋標準時間上午 7:00 至下午 4:00 的 的正常營業時間內與我們的專業技術服務代表聯繫。此外,相關技術信息和服務公告通常會發佈在我 們網站上。在將任何設備送回工廠之前,請與我們聯繫並獲得退貨授權(RA)號。這使我們能夠追踪 和安排服務工作,加快客戶服務。

- 電話: (541) 471-7111 傳真: (541) 471-7116
- E-Mail: <u>service@metone.com</u> 網址: www.metone.com

地址: Technical Services Department Met One Instruments, Inc. 1600 NW Washington Blvd. Grants Pass, OR 97526

## 1.3 E-BAM: Environmental Beta Attenuation Monitor

Met One Instruments 公司所生產型號 E-BAM 採用  $\beta$  射線衰減原理自動測量和記錄機載 PM<sub>10</sub> 或 PM<sub>2.5</sub> 顆粒物濃度水平。該方法提供以空氣中顆粒濃度單位為 mg/m<sup>3</sup> 的簡單測定。微小的 <sup>14</sup>C(碳 14) 元件發射出固定的高能電子源,稱為  $\beta$  粒子。通過靈敏的閃爍偵檢器檢測和計數這些  $\beta$  粒子。真空泵 抽引定量含塵空氣通過位於放射源和檢測器之間的濾帶,進而引起  $\beta$  粒子訊號衰減。利用 $\beta$ 粒子訊號衰 減程度決定濾帶上的顆粒物質的質量濃度,以及環境空氣中的顆粒物質的體積濃度。在手冊的後方有 包括對操作理論和相關方程式的深入科學解釋。有關測量週期的完整說明,請參見第6節。

E-BAM 被設計為一個簡單,紮實和獨立的 β 射線儀器,適用於需要快速部署和短間隔即時測量的便攜 式應用情況。

## 1.4 Beta 輻射安全聲明

Met One Instruments E-BAM 包含一個微小 <sup>14</sup>C (碳 14)  $\beta$  射線發射源。來源的額定放射性為 60 Ci ±15 Ci (微秒),低於 10 CFR 第 30.71 節 - 附表 B 中定義的 "豁免濃度極限"。在美國 E-BAM 的所 有者不需要取得該儀器任何擁有或操作許可證。E-BAM 的所有者可以選擇在儀器已經達到其使用壽命 的盡頭時將整個儀器返回到 Met One Instruments 以回收 <sup>14</sup>C 放射源,但是所有者沒有義務這樣做。 在任何情況下,除了工廠技術人員外,任何人不要試圖移除或查看 $\beta$ 放射源。 $\beta$ 放射源具有約 5730 年 的半衰期,並且除非其被損壞或腐蝕,否則不應該需要被替換。<sup>14</sup>C 放射源和  $\beta$  粒子檢測器都不能在現 場處理。如果這些零件需要維修或更換,則必須將 E-BAM 返回工廠進行維修和重新校準。E-BAM 是 根據美國 NRC 安全標准在 10 CFR 32.27 中製造的。

### 1.5 E-BAM 和美國 EPA 等效方法

Met One Instruments · Inc. 所生產的 E-BAM 目前尚未被指定做為用於連續 PM<sub>10</sub> 或 PM<sub>2.5</sub> 監測的美 國 EPA 聯邦等效方法 (FEM)。然而,該儀器設計按照本手冊操作時可準確預測 FRM 或 FEM 濃度測 量值。E-BAM 旨在作為可快速部署的顆粒物監測儀,可在緊急應變情況下使用,適合微型到鄰域尺度 顆粒研究,周界監測,遠端監測和其他需要小型獨立便攜式設備的應用。為此,E-BAM 具備無與倫比 的靈活性和易用性。

採用內部直流泵配置的 E-BAM 由於 4000 小時泵使用期限。長期監測需求可參考第 12 章說明或可採用 Met One Instruments Model BAM-1020 · 該儀器是 EPA 指定的用於 PM<sub>10</sub> 和 PM<sub>2.5</sub> 監測的 FEM · 並且用於在固定位置連續操作。許多機構具有包含兩種類型的 Met One BAM 儀器的網絡 · 以便滿足 其不同採樣需求。下表顯示一些 E-BAM 與 BAM-1020 功能比較:

|                                                       | E-BAM | BAM-1020 |
|-------------------------------------------------------|-------|----------|
| 可配置 PM <sub>2.5</sub> ,PM <sub>10</sub> 或 TSP 監控:     | 有     | 有        |
| 兼容 EPA PM10 採樣口·旋風式分粒器和 WINS 衝擊器:                     | 有     | 有        |
| 符合美國 EPA PM <sub>2.5</sub> 和 PM <sub>10</sub> 聯邦等效方法: | 無     | 有        |
| 便攜式儀器設計可用於快速部署:                                       | 有     | 無        |
| 設計用於在固定位置連續長期運行:                                      | 無     | 有        |
| 每小時濃度測量:                                              | 有     | 有        |
| 每小時濃度精度:                                              | 良好    | 極佳       |
| 準即時濃度輸出可用:                                            | 有     | no       |
| 模擬和數字輸出可用:                                            | 有     | 有        |
| 16.7 lpm 實際或標準流量:                                     | 有     | 有        |
| 需要單獨的防雨罩或外殼:                                          | 無     | 有        |
| 自動每小時跨度檢查:                                            | 無     | 有        |
| 用於遠程採樣的12伏特直流操作:                                      | 有     | 無        |
| 氣象感測器輸入:                                              | 有     | 有        |
| 樣品 RH 控制:                                             | 有     | 有        |
| 濾帶前進:                                                 | 可變動   | 每小時      |
| 標準濾帶捲的操作時間:                                           | 可變動   | 60 日     |

E-BAM-9800 Operation Manual Rev M

# 1.6 E-BAM 規格

| 參數                           | 規格*                                                                  |
|------------------------------|----------------------------------------------------------------------|
| 測量原理:                        | 通過β衰減的顆粒物濃度。                                                         |
| 美國環保署指定:                     | 設計符合 Ⅲ 類監測標準。不是 EPA 指定的 FEM。                                         |
| 測量範圍:                        | -0.005 至 65.530 mg / m³(-5 至 65.530 g/ m³)16 位數字範圍。                  |
| 精密度:                         | 每小時測量的指示值的±10%。                                                      |
| 數據解析度:                       | 1 μg/m3                                                              |
| 檢測下限: <b>† (2σ</b> · 1 小時測量) | 少於 6.0 µg/m³                                                         |
| 檢測下限:† (2σ · 24 小時測量)        | 少於 1.2 µg/m <sup>3</sup>                                             |
| 採樣時間:                        | 連續空氣採樣·可變濾帶更換週期。                                                     |
| 測量週期:                        | 自動每小時濃度測量,使用者可選擇1,5,10,15,30或60分鐘準即時平均輸出。                            |
| 流量:                          | 16.7 升/分鐘。可調節高達 17.5 lpm。實際或標準化流動模式。                                 |
| 流量精度:                        | ±2%的典型設定值。                                                           |
| 泵類型:                         | 內部直流雙隔膜泵標準。4000 小時額定。                                                |
| 濾帶:                          | 連續玻璃纖維濾帶·30mm x 21m 卷。每卷最多1年操作。                                      |
| 全幅確認:                        | 手動包括 800ug(典型)全幅膜片。                                                  |
| β放射源:                        | <sup>14</sup> C (碳-14).60 μCi ±15 μCi (< 2.22 X 106 Beq).半衰期 5730 年。 |
| Beta 檢測器類型:                  | 具有專利閃爍體組件的光電倍增管。                                                     |
| 工作溫度 範圍:                     | 間段式監測-25 to +50℃。連續式監測-25 to +40℃。                                   |
| 環境濕度範圍:                      | 0 至 90% RH,無冷凝。                                                      |
| 濕度控制:                        | 自動 15W 採樣口加熱器模組。                                                     |
| 認證:                          | CE · NRC · ISO-9001                                                  |
| 使用者界面:                       | 4x20 字符 VFD 顯示頁面和動態鍵盤的選單驅動界面。                                        |
| 類比電壓輸出:                      | 0-1.0-2.5 或 0-5 伏特直流輸出等於 0-1000μg/ m <sup>3</sup> 。可選擇表示每小時或即時濃度。    |
| 序列埠界面:                       | RS-2322路串行端口,用於 PC,數據記錄器或數據機通信。                                      |
| 警報接點開關:                      | 一般接點開關繼電器輸出。最大 0.5A @ 100V DC。                                       |
| 兼容軟體:                        | Comet™ (內含) · Air Plus™ · 終端程序如 HyperTerminal®                       |
| 錯誤報告:                        | 可藉由序列埠·顯示頁面和繼電器輸出。                                                   |
| 記憶體:                         | 4369 筆記錄(182 天@ 1 筆記錄/小時 · 3 天@ 1 筆記錄/分鐘) ·                          |
| 電源供應器:                       | 12~16 Volt DC 輸入。4.1 安培@ 12 VDC(50 瓦)最大連續拉伸。                         |
| 重量:                          | 單 E-BAM 為 13.2 kg(29 lbs)。如含三腳架.PM10.9250.電源為 23 kg(50               |
|                              | lbs)。                                                                |
| 設備尺寸:                        | 41cm 高 x 36cm 寬 x 20cm 深. (16" x 14" x 8").                          |

\*規格如有變更,恕不另行通知。

+每小時檢測極限定義為儀器每小時零點雜訊的標準偏差兩倍。24 小時檢測極限定義為小時檢測極限除以 24 的平方根(約 4.9)。

# 2 E-BAM 設備裝配和啟動

本節介紹 E-BAM 儀器架設,啟動和濾帶安裝。

#### 2.1 架設 E-BAM

標準 DC 版 E-BAM 被設計在正常條件下可由普通人在不到 15 分鐘內完成現場架設。執行以下步驟架 設設備時,請參閱下面的照片和圖表:

**1.三腳架設置:**藉由拉動環將三個不銹鋼定位銷從三腳架底座上取下。展開三個三腳架腳,重新插入三個定位銷,使每個定位銷將一個架腳固定在打開位置。確保豎立的三腳架呈現剛性穩定。

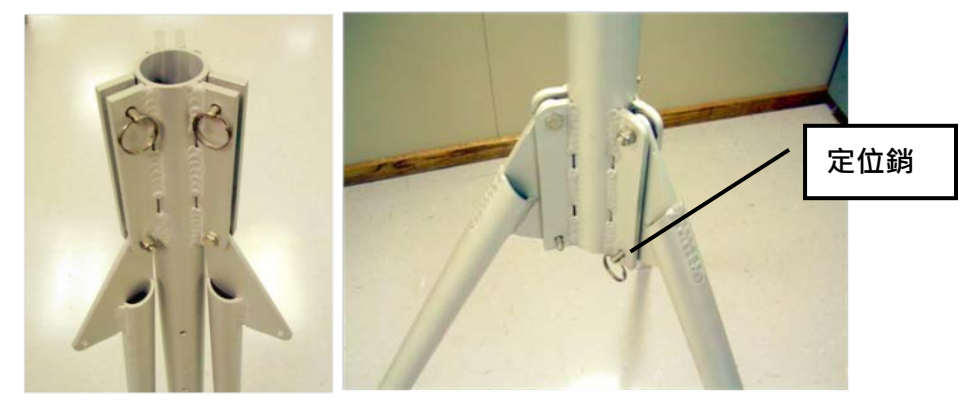

- 2.將 E-BAM 安裝到三腳架上:提起 E-BAM 組件,然後將 E-BAM 背面的插槽滑過三腳架頂部的卡榫。 將提供的¼-20 螺栓穿過 E-BAM 底部的卡舌並穿過三腳架主體的孔。用提供的墊圈和螺母固定。這 防止 E-BAM 在三腳架上移動。
- 3.安裝採樣管和 PM<sub>10</sub> 和 PM<sub>2.5</sub> 採樣頭:鬆開 E-BAM 頂部的黑色防水接頭,將短採樣管插入設備頂部。 管子必須穿過黑色接頭並通過 E-BAM 頂部的兩個 O 形環。藉由來回旋轉,確保管完全就位。擰緊 黑色防水接頭以固定採樣管。對於 PM<sub>10</sub> 監測,將 BX-802 PM<sub>10</sub> 採樣頭直接安裝到短採樣管的頂部。 如果用於 PM2.5 監測將使用到 BX-807 旋風式分粒器,則必須將其安裝在 PM<sub>10</sub> 採樣頭下方,如下 圖所示。O 形環根據需要進一步潤滑。

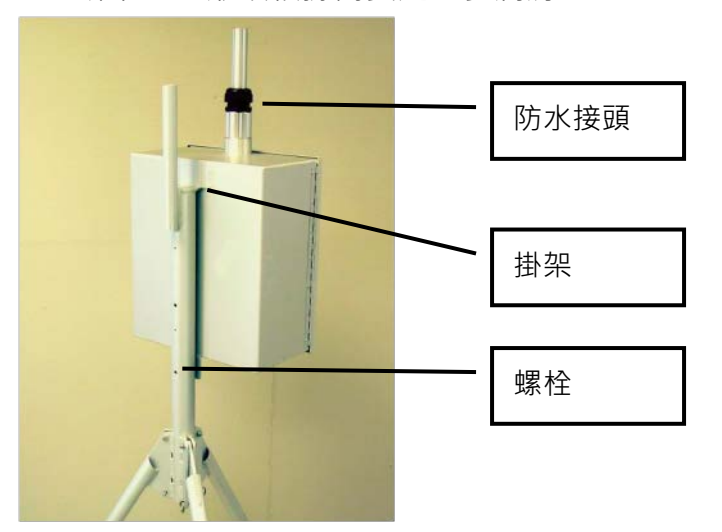

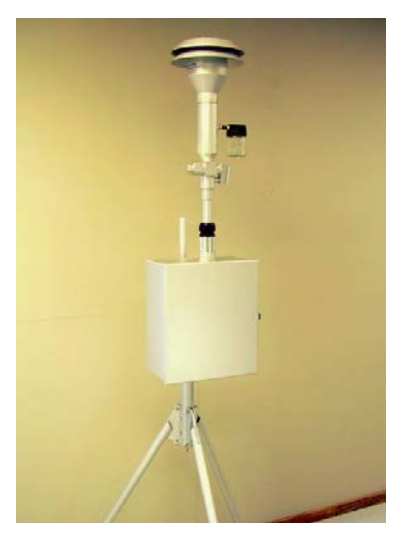

E-BAM-9800 Operation Manual Rev M

4.安裝橫臂和溫度感測器:使用附帶的¾ "x¾" 接頭和固定螺絲將 18 "橫臂連接到三腳架背面的柱上。 9250 環境溫度感測器卡入橫臂並插入 E-BAM 底部。

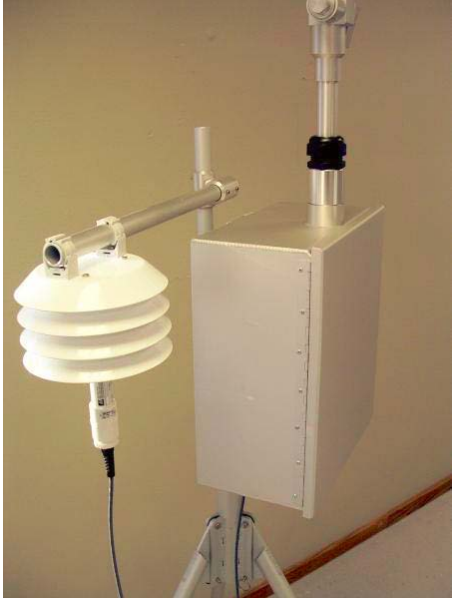

- 5.選配風力感測器:如果提供選配 EX-034 風速/風向感測器,那麼它將使用更長的橫管,而不是隨溫 度感測器提供的短管。將風力感測器安裝在橫管的一端,溫度感測器安裝在另一端。風感測器應盡可 能遠離 E-BAM 儀器,風標必須能夠完全旋轉而不會碰到任何東西。將風感測器插入 E-BAM 底部的 相應連接器。感測器需要朝向北方。請參閱 034 風感測器附帶的單獨手冊。
- 6.電源:許多 E-BAM 都配有 EX-121 AC 至 12 VDC 電源,如下圖所示。用附帶的 U 型螺栓將其固定 到三腳架的一個支腳上。將電源輸出電纜插入 E-BAM 底部的直流電源輸入。當電源插入交流電源時, E-BAM 將自動打開。注意:如果 E-BAM 採用電池陣列或太陽能系統供電,或者如果本機配有內置 電源的外部 AC 泵箱,則這些項目將插入 E-BAM 電源輸入而不是正常電源。

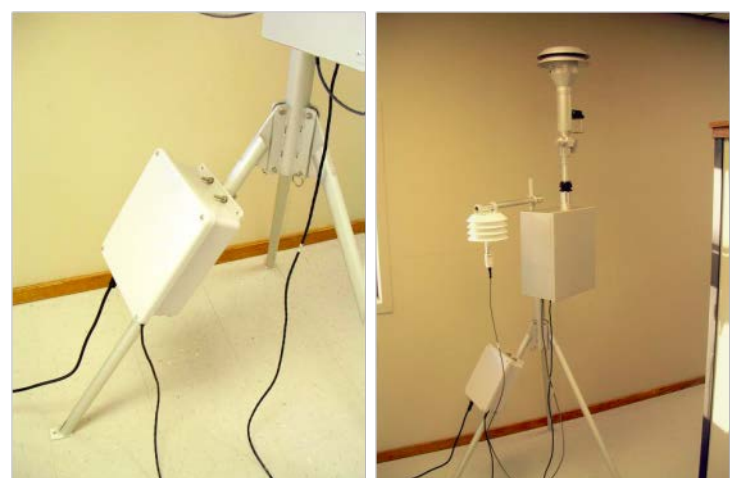

7.選配氣象(MET)感測器:如果 E-BAM 與其他選配氣象感測器(例如環境 RH 或氣壓感測器)一起提供,則它們連接到橫臂並插入與溫度感測器相同的連接器,使用提供的分離接頭框。

## 2.2 電力連接

標準 E-BAM 在設備底部有一套防風雨連接器。這些連接器提供電源,外部感測器和通信選項的連接。 每個連接器具有不同的引腳配置,以防止將電纜插入錯誤的連接器。當電源連接到電源輸入時,E-BAM 將打開。注意:在電子連接器附近的 E-BAM 底部有一個 3 色 LED。該 LED 可以閃爍或保持各 種顏色,但僅用於工廠測試軟件應用,並且不向使用者指示任何特定狀態信息。 E-BAM 機殼接地片應盡可能連接到土地,以減少設備中的電雜訊。

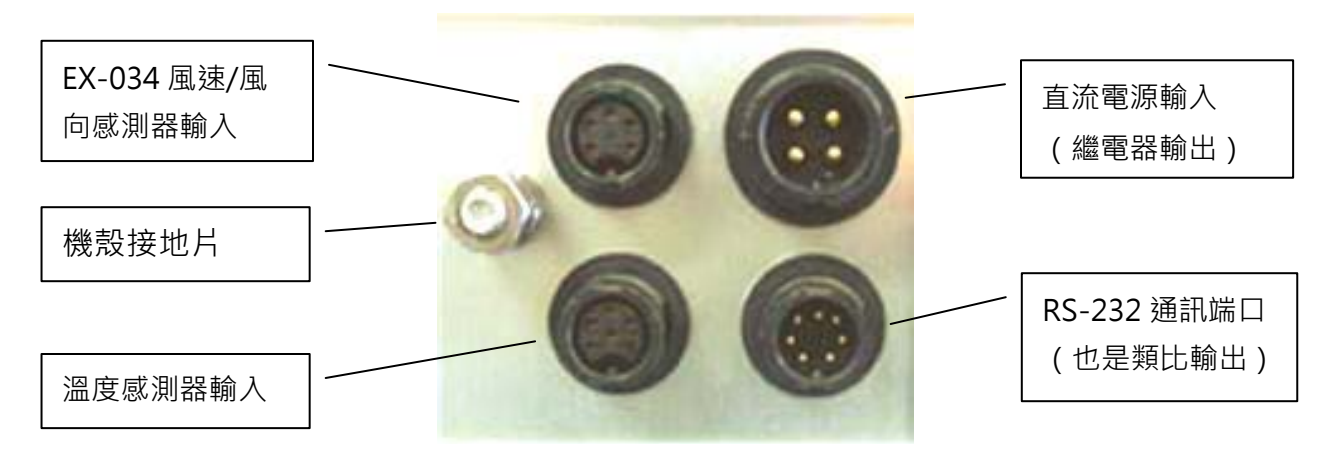

E-BAM 連接器安排

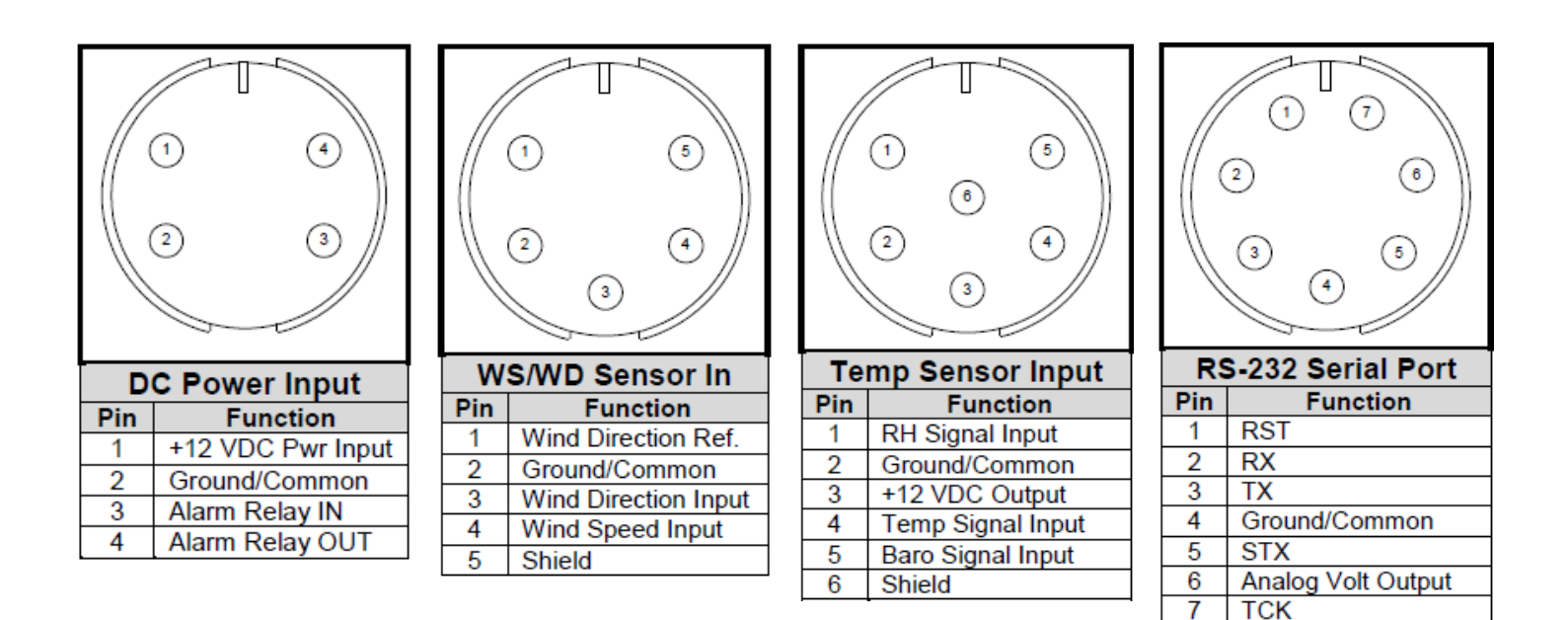

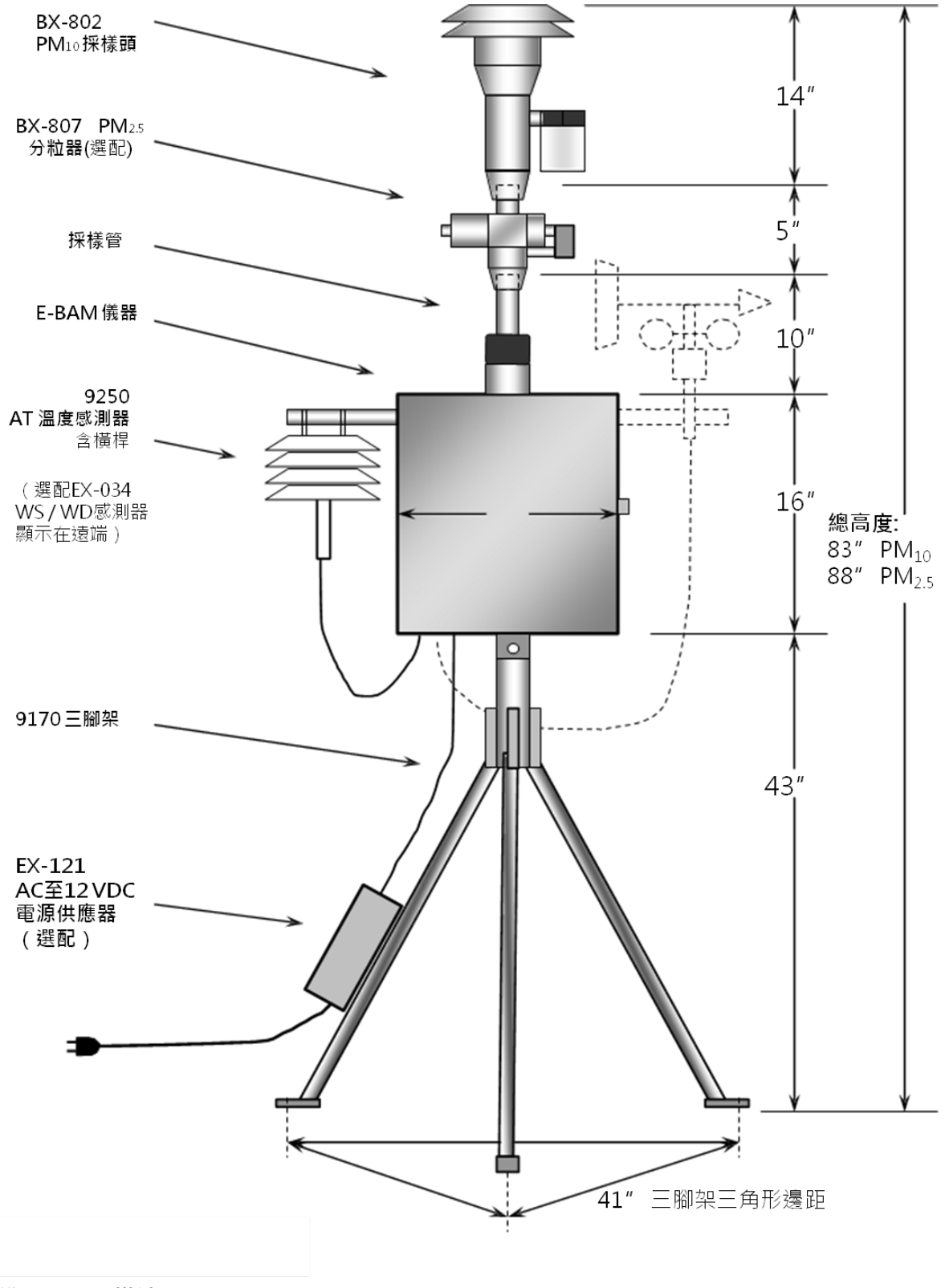

#### 標準 E-BAM 構造

本圖未依按比例。為清楚起見、簡化一些項目。

## 2.3 電源開啟和自動操作

E-BAM 設計為在通電時自動打開。設備將詢問您是否準備好開始,然後提示您驗證以下描述的幾個設置選單。接著該儀器將執行自動自我檢測程序,此需要幾分鐘。自我檢測後,本機將自動開始採樣。

**注意:**如果在開機幾分鐘後沒有檢測到鍵盤活動, E-BAM 將根據現有的 SETUP 選項和設置自動開始採 樣,只要安裝濾帶,並且未檢測到硬件或電壓故障。這使得可以在實驗室中完全配置和校准設備,然後 簡單地將其部署到現場並為其供電,無需進一步的操作。

#### 2.4 電源開啟設定驗證和自動自我檢測

E-BAM 將在每次電源開啟時提示您驗證幾個設定參數。這些設定(SETUP)頁面也可以在 E-BAM 主選單 系統下的 SETUP 選單中查看或編輯。有關 SETUP 參數的詳細說明,請參見第 7 節。 當 E-BAM 電源接通時,設備將顯示韌體版本和設備序號,然後顯示歡迎頁面:

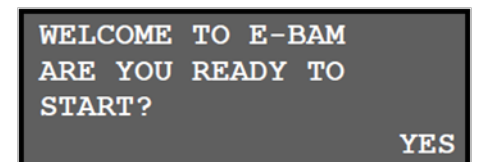

按 YES 軟鍵,顯示時間選單,如下圖所示。如果時間和日期正確,請按 YES 鍵。如果需要更改時間或 日期,請按否,顯示頁面將顯示時間/日期設定選單。使用箭頭鍵更改值,然後按 SET。或按 "CONTINUE"繼續,而不進行更改。

| DATE:<br>TIME: | 19-NOV-2008<br>16:36:37 | 19-NOV-2008 | 16:36:42 |
|----------------|-------------------------|-------------|----------|
| IS THIS<br>NO  | CORRECT?<br>YES         | SET         | CONTINUE |

時間驗證後,本機將顯示 AVERAGE PERIOD(平均週期)頁面,如下所示。這個選單是很重要的。有關這些參數 的詳細說明,請參見第 6.2 和 7.2 節。如果設定正確,請按 OK。如果需要更改設定,按編輯鍵進入編輯模式。 使用 ◀▶ 鍵選擇要更改的參數,使用▲▼鍵修改設定,然後按 SAVE 鍵。按 CONTINUE 退出編輯模式而不進行 更改。

| LOCATION:     | 01     | LOCATION: 01          |
|---------------|--------|-----------------------|
| TAPE ADVANCE: | 24 HRS | TAPE ADVANCE: ▼24 HRS |
| REALTIME AVG: | 10 MIN | REALTIME AVG: ▼10 MIN |
| EDIT          | OK     | SAVE CONTINUE         |

LOCATION(位置)是將出現在數據陣列中用來指示是那台儀器所收集數據並且能夠追踪測量資訊的身分 (ID)號碼。因為 E-BAM 是可攜式的,此用於代替 UNIT ID。可選擇任何從 01 到 99 數字。 TAPE ADVANCE 是 E-BAM 自動推進濾帶至新濾點位置的頻率。此值可設定為 1,2,3,4,6,8, 12 或 24 小時。默認設定為 24 小時,濾帶使用此設定時間,更換濾帶週期時間最長。但如果取樣環境 濃度太高則易造成濾帶堵塞,設備將覆蓋此設定並自動推進濾帶。如果濾帶因高濃度而前進,警報將記 錄在警報日誌中。注意:濾帶前進設定不會更改濃度計算或存儲的頻率。

**REALTIME AVG** 是即時濃度值的平均週期。即時濃度測量每分鐘更新一次, REALTIME AVG 是所選時 間段內這些即時值的平均值。REALTIME AVG 可以設定為以下時間段:1,5,10,15,30或60分鐘。 這也設定數據記錄器的平均週期。有關此設定的重要注意事項,請參見第6.2 和7.2 節。

在即時設定確認後,E-BAM 將繼續顯示 MACHINE TYPE(機器類型)頁面。按 EDIT(編輯)以使用箭頭鍵 更改設定,或按 OK 繼續操作而不進行更改:

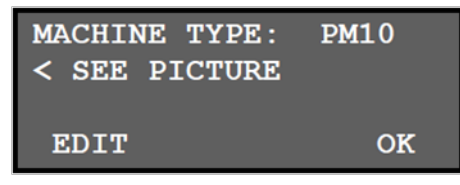

MACHINE TYPE 告訴 E-BAM 配備的採樣頭類型·PM<sub>2.5</sub>或 PM<sub>10</sub>。兩者唯一區別是有無安裝 PM<sub>2.5</sub>旋 風式分粒器。E-BAM 會將機器類型設定放入數據數組,以便您可以判斷收集的數據是 PM<sub>2.5</sub>還是 PM<sub>10</sub>。 頁面將使用者指向位於 E-BAM 門內的圖片,以便輕鬆識別兩種可能採樣頭類型:

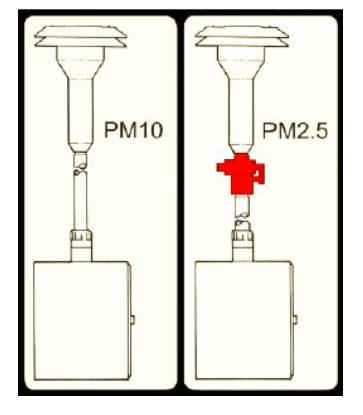

#### E-BAM 門內標籤用於採樣頭識別用途

機器類型設定或確認後,E-BAM 將抬起噴嘴,檢查噴嘴下是否安裝了不銹鋼運輸墊片。注意:墊片藉 由繫繩鏈連接到裝置,也用於全幅膜片測試的零部分。墊片應在 E-BAM 運輸或運輸時安裝,以防止噴 嘴損壞。該儀器可以使用光電感測器感測墊片。如果墊片仍然在位置上,設備將顯示消息 "PLEASE REMOVE NOZZLE PACKING MATERIAL"。

在噴嘴墊片被移除之後,E-BAM 將檢查是否安裝一卷濾帶。如果濾帶已安裝,本機將進入電源狀態頁 面。如果未檢測到濾帶,設備將提示您安裝新濾帶捲:

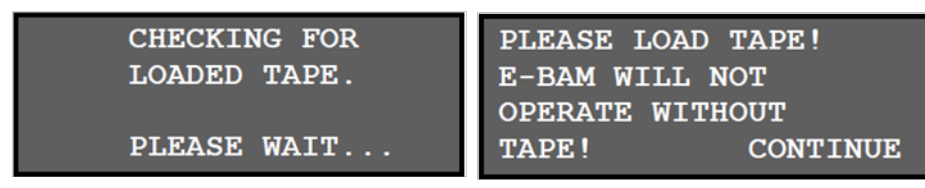

安裝一卷濾帶‧如第 2.5 節所述。安裝濾帶後‧按繼續。本機將再次嘗試檢測濾帶。如果檢測到濾帶‧ *E-BAM-9800 Operation Manual Rev M* Page 13 本機將繼續顯示電源狀態頁面。如果設備用電池供電,這是最有用的:

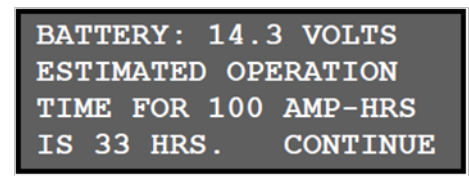

按"CONTINUE"繼續。本機將開始自我檢測過程,並在頁面上顯示"SELF TEST RUNNING ..."。自 我檢測需要幾分鐘時間,只能藉由按 ESC 鍵進行跳過該程序。該裝置將測試噴嘴,濾帶馬達,β射線檢 測器,泵,流量感測器和壓力感測器。如果在自我檢測期間檢測到故障,將顯示硬體故障頁面。按

"CONTINUE" 查看故障原因。有關錯誤說明,請參見第 8.1 節。在下面的範例中,操作員忘記將 9250 環境溫度感測器連接到 E-BAM。本機表示感測器不工作。如果檢測到硬體故障,則在繼續之前必 須糾正該問題。如果需要,按 MENU(選單)鍵進入選單系統。將阻礙 E-BAM 操作的其他硬體故障包 括:

•環境或濾紙溫度感測器失去或失敗。

•環境或濾紙壓力感測器故障。

•濾帶損壞或失去。

•低電池電壓或直流輸入電壓低於 10 VDC。

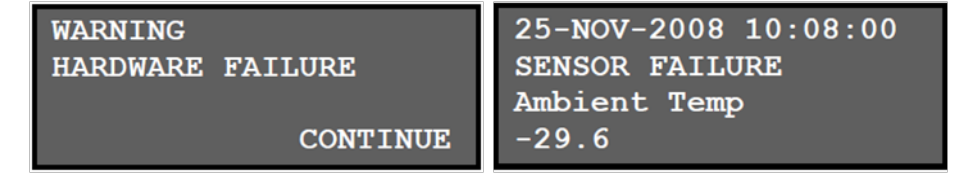

如果自我檢測完成沒有錯誤,頁面將顯示本機正常工作。按下 CONTINUE 進入開始操作頁面,如下所示。按 YES 在正常操作週期立即開始 E-BAM 採樣。按 MENU 取消操作,改為進入主 E-BAM 選單系統。

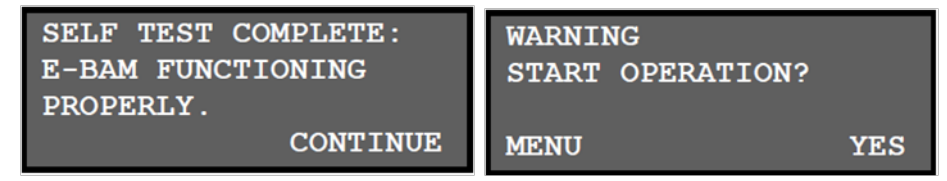

至此自動 E-BAM 啟動程序結束。建議您執行第 5 節中所述的洩漏檢查和流量檢查/校準。操作者應對 這些檢查熟悉並認為理所當然,因為它們將經常執行。

#### 2.5 濾帶安裝

濾帶必須安裝到 E-BAM 中進行取樣。一卷濾帶將持續數周至一年以上,這取決於 TAPE ADVANCE 設 定和環境顆粒水平。重要的是有幾卷備用濾帶可用,以避免數據中斷。一些機構保存用於取樣後分析的 濾帶捲,雖然不能保證取樣濾點未被污染。已使用的濾帶不應 "翻轉" 或重複使用!這將導致測量問題。 使用以下步驟安裝一卷濾帶是一件簡單的事情:

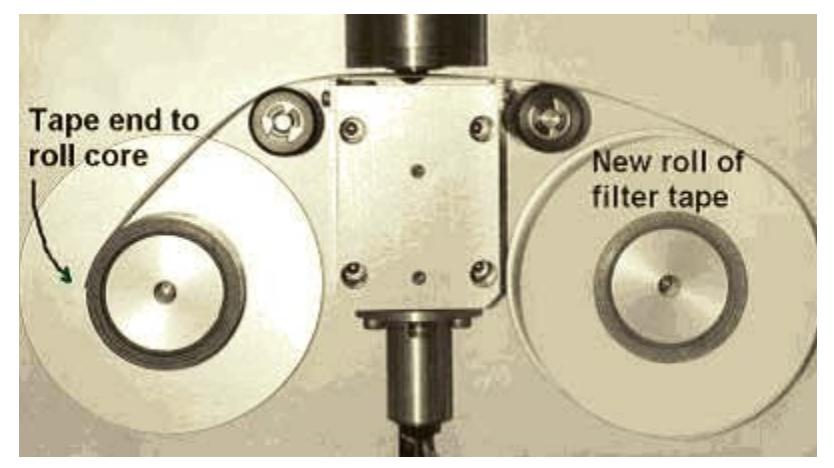

- 1.如果樣品噴嘴處於向下位置,則需要升高採樣噴嘴。在 E-BAM 主選單中輸入 LOAD TAPE 頁面。本 機將抬起噴嘴並提示您裝入濾帶。
- 2.如果要更換已用過的濾帶捲。取出舊輥,然後按照 5.1 節所述徹底清潔噴嘴和濾帶承載片。
- 3.空芯管必須安裝在左(捲軸)捲軸轂上。這為用過的濾帶提供了一個表面。Met One 提供一個塑料 芯管用於第一卷濾帶。之後,您可以使用從最後一個捲軸剩下的空的紙板芯管捲起新捲軸。切勿將濾 帶直接固定在鋁製軸心上!
- 4.將新的濾帶捲裝入右側(供應)捲軸·然後按下圖所示將濾帶穿過噴嘴區域。用濾帶將濾帶的鬆散端 連接到空心管。
- 5.旋轉濾帶捲以除去多餘的鬆弛部分,然後緊密安裝塑膠軸蓋。捲軸蓋將濾帶捲夾緊到軸心上,以防止 它們滑動。

## 2.6 預熱期

E-BAM 必須預熱至少1小時,然後才能獲得精確度最佳的濃度數據。這是因為β射線檢測器包含必須 穩定的真空管。這適用在設備關閉一段時間後任何時間電源的啟動。在該預熱時間期間可以執行設定, 測試和流量校準。第一小時的數據通常應該被丟棄或忽略。一些機構選擇在 E-BAM 儀器通電後丟棄頭 幾個小時的濃度數據。

# 3 E-BAM 使用者界面和選單系統

本節介紹 E-BAM 系統使用者界面,並介紹主選單選項的功能,包括如何查看數據和錯誤。

## 3.1 使用者界面 - 鍵盤和顯示功能

E-BAM 使用者界面由 4x20 字符真空螢光顯示頁面(VFD)和動態鍵盤組成。頁面下面的兩個白色鍵 稱為"軟鍵"。這些是反應於直接顯示在顯示器底行上的鍵上方的選單選項而改變的動態鍵。這些鍵 的功能取決於在顯示器上顯示的選單,並且通常用於諸如"保存","編輯"和"設定"的功能。 四個紅色箭頭(光標)鍵用於向上,向下,向左和向右滾動,以在選單系統中導航,以及選擇項目或 更改頁面上的字段。箭頭鍵也常用於更改選單系統中的參數或增量/減量值。右箭頭鍵可用於在顯示器 關閉以節省電量時喚醒顯示器。

MENU / SELECT 鍵用於進入主選單或選擇列表中的項目。ESC 鍵用於退出或退出選單。

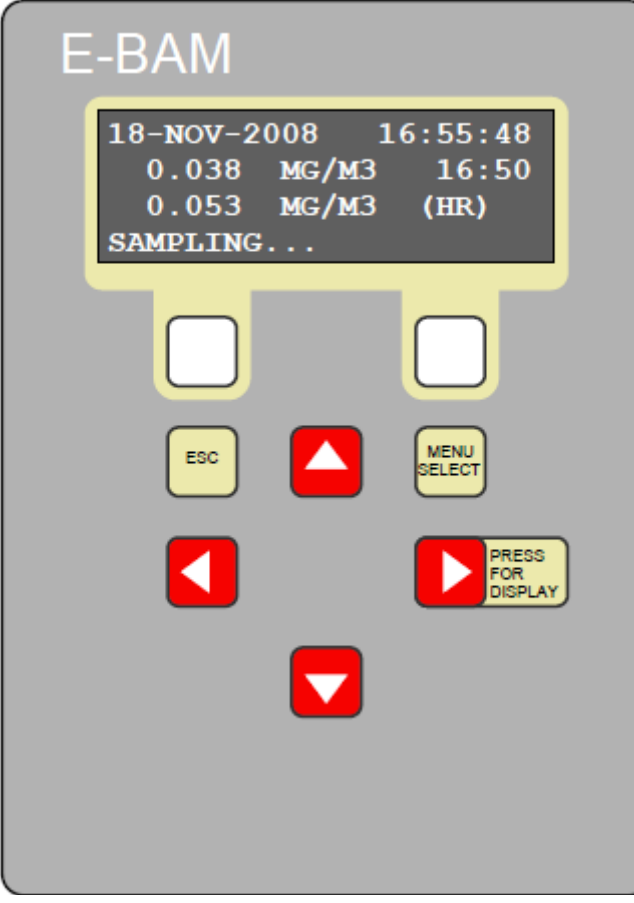

E-BAM 使用者介面

## 3.2 使用主採樣選單

當設備正常工作時·E-BAM 頁面會顯示採樣頁面。活動顯示區域顯示當前日期和時間,最新即時平均 濃度和最近每小時濃度。還顯示了狀態消息,例如 "SAMPLING ..." 。要查看其他不能立即顯示在頁 面上的瞬時感測器參數,請按向下▼箭頭。日期和時間始終保持在頁面的頂部。

要查看過去的數據,請使用向左◀箭頭鍵滾動回到以前的數據記錄。每個即時平均間隔都有一個完整的數據記錄,由頁面頂部的時間/數據戳表示。例如,如果即時平均值設定為 10 分鐘,則每 10 分鐘將存儲一個完整的數據記錄,如下所示。同樣,您可以使用▼鍵查看該記錄的其餘感測器參數。隨時按 ESC 鍵返回當前濃度採樣頁面。

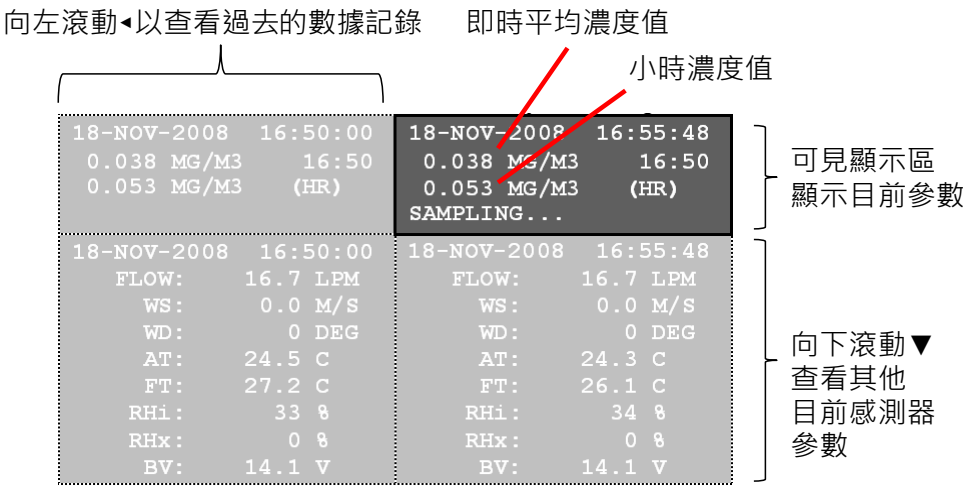

下面的表格描述瞭如上所示的主採樣顯示中可見的其他參數。除了小時和即時平均濃度外,這些都是 E-BAM 中記錄的所有參數:

| 參數   | 說明                           |
|------|------------------------------|
| FLOW | 實際 LPM 或標準 SLPM 中的主要空氣流速。    |
| WS   | 風速(公尺/秒)(如果配備)。              |
| WD   | 風向(度)(如配備)。                  |
| AT   | 環境溫度(℃)                      |
| FT   | 濾帶溫度(℃)                      |
| RHi  | 內部濾帶 RH。                     |
| RHx  | 外部環境 RH(如果配備)。               |
| BV   | 電池電壓(或直流輸入電壓)。               |
| FLOW | LPM 中的二次流。僅在主流量設置為 SLPM 時顯示。 |

## 3.3 使用 E-BAM 主選單系統

可以通過按 MENU / SELECT 鍵在幾乎任何時間輸入主 E-BAM 選單系統。使用▲▼箭頭鍵選擇所需的 選單選項,然後按 MENU / SELECT 鍵進入所選的子選單。FIELD CALIBRATION 選單中的功能在第5 節中描述。SETUP 選單中的功能在第7節中描述。所有其他主選單功能如下所述。

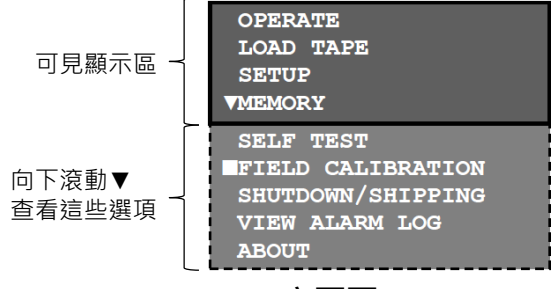

E-BAM 主頁面

**OPERATE**:該選單選項將 E-BAM 啟動到正常操作模式,並開始一個新的採樣週期。您將看到一條訊 息顯示"警告:開始操作?"按 YES 鍵開始新採樣。如果設備已經採樣,該選項將簡單地退出主選單 並顯示主採樣頁面。

LOAD TAPE:此選單選項用於安裝濾帶。如果選擇此選項,則 E-BAM 將簡單地升起採樣噴嘴以便於 安裝濾帶,然後顯示 "PLEASE LOAD TAPE"。安裝濾帶並按 CONTINUE 鍵返回主選單。

SETUP:這是 E-BAM 的設定選單。此選單中的所有設定參數在第7節中描述。

MEMORY:此選單選項顯示 E-BAM 數字數據系統中剩餘的記憶體空間量,如下所示。要清除記憶體空間,請按 CLEAR 鍵。使用箭頭鍵選擇要清除的 DATA LOGGER 或 ALARM LOG,然後再次按 CLEAR 鍵。本機將顯示 "CAUTION(注意)"頁面。如果您確定要清除所選日誌,請按 YES 鍵。警告!

| 一旦清除了數據日誌或錯誤日誌,就不能恢復已消除的數據。 |
|-----------------------------|
|-----------------------------|

| MEMORY              | CLEAR MEMORY        | >>>>> CAUTION <<<< |
|---------------------|---------------------|--------------------|
| 99 % REMAINING      | CLEAR: VDATA LOGGER | CLEAR DATA LOGGER  |
| 30.3 DAYS REMAINING |                     | MEMORY?            |
| CLEAR EXIT          | CLEAR EXI           | T NO YES           |

該儀器包含 4369 個數據記錄的記憶體空間。如下表所示,即時平均間隔設置為更短,記憶體空間將更快地填滿。這是為什麼1和5分鐘的 RT 平均值很少使用的另一個原因。注意:當記憶體空間已滿時,本機將覆蓋最舊的數據。

| 即時平均值設定 | 每小時記錄筆數 | 記憶體容量(天) |
|---------|---------|----------|
| 1 min   | 60      | 3.03     |
| 5 min   | 12      | 15.1     |
| 10 min  | 6       | 30.3     |
| 15 min  | 4       | 45.5     |
| 30 min  | 2       | 91       |
| 60 min  | 1       | 182      |

SELF TEST:此選單選項在自動自我檢測週期啟動 E-BAM,就像接通電源時執行的自我檢測一樣。按 ESC 鍵退出自我檢測並返回主選單。

FIELD CALIBRATION:這是 E-BAM 的現場校準選單。此選單中的所有校準和測試在第5節中描述。 SHUTDOWN / SHIPPING:此選單選項用於準備 E-BAM 進行運送。當您進入此頁面時,噴嘴將升起, 頁面將顯示"請插入噴嘴包裝材料"(PLEASE INSERT NOZZLE PACKING MATERIAL)。這是空的零 值薄膜墊片,其通過繫鏈連接到儀器。該墊片防止在運輸或運輸期間噴嘴的損壞。將墊片插入噴嘴下方, 使接頭穿過插槽。E-BAM 將自動將噴嘴降低到墊片上,然後顯示: "OK TO TURN OFF E-BAM"。 現在可以拔下電源線以關閉 E-BAM 的電源。注意:在正常操作期間幾乎任何時候都可以關閉 E-BAM。 此選單僅允許插入噴嘴墊片的機會。

VIEW ALARM LOG:此選單選項允許您快速查看 E-BAM 中的錯誤日誌項目,而無需下載數位數據。 頁面將顯示類型或錯誤,以及發生錯誤的時間和日期。使用◀▶箭頭鍵滾動錯誤記錄。按 MENU / SELECT 鍵返回主選單。

ABOUT:此選單選項顯示 E-BAM 硬體版本和修訂版本,以及 E-BAM 序列號,如下面的範例所示。可以按向上/向下箭頭鍵來更改顯示的硬體版本。E-BAM 有兩個獨立的硬體文件。一個用於主 CPU,另一個用於 3610 I/O 控制板。按 MENU / SELECT 鍵返回主選單。

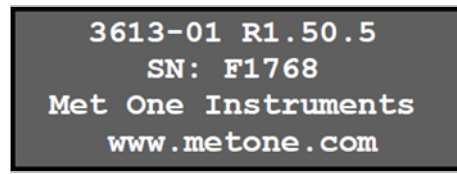

注意:如果在 E-BAM 顯示關於頁面時按下 ESC 鍵,本機將提示使用者輸入密碼。這是用於進入高級 工廠測試選單。除非由 Met One 技術人員指導,否則不要進入此系統。

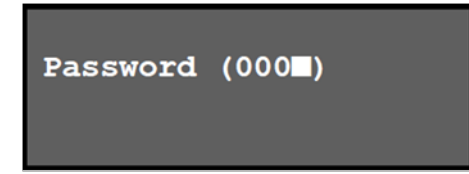

# 4 採樣點選擇

當需要決定 E-BAM 採樣點時,請參照下列準則。必須考慮架設在安全、可靠且適當的採樣環境。

#### 4.1 採樣點要求

選擇 E-BAM 適合的架設位置是準確量測的原則,在許多情況下對於法規要求的數據收集是必須正確處理的項目(如 FEM、ARM、或 SPM 方法)。美國環保署公告所公告之對於採樣點選擇可在以下環保署文件中找到:

- 40 CFR · Part 58 Appendix E.
- Quality Assurance Guidance Document 2.12 "Monitoring PM<sub>2.5</sub> in Ambient Air Using Designated Reference or Class I Equivalent Methods" Section 5.1.2.
- 下面針對主要測點要求的摘要。在任何情況下聯邦法規為最優先,請參照 EPA 網站 www.epa.gov。

#### 進氣口高度:

- 進氣口必須定位距離地面高度 2.15 公尺之間的"呼吸地帶"。當安裝於標準的腳架上時·E-BAM PM<sub>10</sub>採樣頭必須定位或安裝在距離地面或安裝平面高於 2 公尺高度上。加裝 PM<sub>2.5</sub> 旋風分粒器會增加 5 英吋高。
- 如果進氣口安裝(或貫穿)屋頂,那總高不能超過地面高度 15 公尺。
- 若 BAM-1020 要跟其他粉塵監測儀放在一起,像是 FRM 濾帶型採樣器或其它 BAM 設備,那空氣進氣口高度必須要跟其它採樣器相同,在垂直方向上不超過1公尺,最好在1呎內。
- 若 E-BAM 進氣口在一棟建築物的最高點,那麼最好裝設避雷針避免設備在暴風雨環境下受到損壞。

#### 障礙物與進氣口之間最小距離(半徑)要求:

- E-BAM 進氣口必須有約1公尺的半徑內確保沒有任何可能產生影響氣流物體。
- 若 E-BAM 必須跟其它 BAM 或 FRM 採樣器放在同一個測站內,其每一個採樣器的進氣口彼此相距 需不得小於1公尺,且相距不得超過4公尺,建議在2公尺左右較為適合。
- 如果安裝在靠近 PM<sub>10</sub> 高量採樣器附近,那麼 E-BAM 的進氣口與 PM<sub>10</sub> 高量採樣器之間的距離不得 小於 2 公尺。
- E-BAM 進氣口必須要避開障礙物像是矮牆,柵欄或屋簷,讓進氣口在所有方向上不受 2 公尺的限制。
- 如果架設於主要障礙物(像是建築物)上,那麼 E-BAM 與建築物之間的距離必須要同等於建築物的 2 倍高才可以。
- 進氣口必須距離任何懸垂樹木的樹簷線至少 20 公尺。
- 在進氣口周圍必須有至少 270 度通暢氣流。在濃度最高的季節中,濃度移動的主要方向必須包括在 此 270 度中。

#### 人為粒狀物來源

為避免濃度測量中可能出現的錯誤,進氣口處必須盡可能遠離任何人為顆粒物來源,例如屋頂上的鼓風機,通風口或空調。尤其是如果這類型的任何一種裝置將空氣吹過 E-BAM 的進氣口,甚至已過濾的空氣源也不得吹進進氣口。

#### 道路的間隔:

E-BAM 請盡量避免直接裝設在靠近主要高速公路或是主要幹道,因為車輛的氣體排放會影響濃度監測。 會造成監測效果很難準確地偵測,因為風向的移轉可能引導羽昇流朝向或遠離 E-BAM 進氣口。

- 每日道路的交通量低於 3,000 台車輛基本上不算是主要污染源,在這樣的情況下 E-BAM 必須位於 離最近的車道至少 5 公尺遠。
- E-BAM 必須裝在距離任何高架道路至少 25 公尺處及高大於 5 公尺以上。
- 設備應盡量避免裝在未鋪設的道路上,因為這會造成揚塵的人為監測。
- 除非裝在全年被覆蓋的植物上,否則不應將設備安裝在未鋪砌的區域,以避免再次夾帶的揚塵影響。

#### 4.2 掉落危害及安全注意事項

如果 E-BAM 安裝在地面 3 公尺以上,則三腳架腿必須用螺栓固定,以防止儀器摔落到地面。

若從 3 公尺高的地方意外摔下,會危及放射源安全包覆,必須送回原廠進行測試。事實上從任何高度上 摔下都會造成下方人員有潛在的安全隱憂,且設備均有可能會損壞必須修復。

即使在地面上,在有風的條件下 E-BAM 三腳架均應固定在平面上,以防止設備跌落。這對於風速超過 30mph 是極為重要的,如果設備無法安穩壓住,可在腳架處裝上沙包穩固於設備周圍。若因風力導致 設備損壞受損則不在保固範圍內。E-BAM 應盡可能防止被盜取或蓄意的破壞,設備的佈署位置應限制 人員的進出屋頂或圍欄。太陽能板及電源也很容易被盜取,應加以固定。

#### 4.3 採樣位置限制

因為設備屬攜帶式形式, E-BAM 有時部署在封閉或非環境位置以監測高度局部化的微粒來源, 例如隧道, 礦井, 採石場, 商場, 火車站等。這些特殊用途都是獨特且具有挑戰性的, 我們建議您可聯繫 MetOne 服務代表來確定哪種設備適合在類似環境底下使用。

#### 4.4 煙霧及灰塵監測

標準 E-BAM 最初設計適用於追蹤野火,計畫性燃燒,農業燃燒甚至是火山活動的煙霧和灰塵。在這樣 情況下設備通常設在煙流會經過預期路徑中的居住區域或市郊。設備通常會配置一臺 EX-034 風向風速 計(選配)來應用,以便將氣流的變化與顆粒現象做相關聯。風向計為隨插隨用,唯一需求是需要有一支 延伸的支架可與腳架相互固定。EX-034 需要朝向北方以進行精確的風向測量。

在煙霧的追蹤應用上,濾帶的使用消耗率會比以往快上許多。是因為如果顆粒的負載變得更大,E-BAM 會自動將濾帶推進到新的濾點,無論使用者是否有選擇濾帶的前進設定。這偵測是利用濾帶壓降 來判定。此功能會保護幫浦,確保準確的流量控制及防止濾帶受損。

## 4.5 採用太陽能或電池的遠端監測

標準版本的 E-BAM 是設計部署在不可使用交流電源的偏遠地區,這些應用需要使用深循環電池,有時 需要太陽能板。最差情況下 E-BAM 持續運作所需功率為 50 瓦。(在 12 伏直流電需求下大約為 4.1 安 培)。

#### 電池操作:

遠端部屬最簡單的方式是使用電池,最常見的型式是使用 12 伏特,110 安培-小時,凝膠式或吸附玻璃 纖維式(AMG),深循環電池。E-BAM 提供一條電源線連接設備的底部,另一端底部為電池接線頭。電 池通常封裝在靠近 E-BAM 附近的地面箱子內。

假設 E-BAM 的連續電流消耗為 4.1 安培,一個單個完全充飽電的 110Ah 電池理論上將可有運行該儀器 26.8 小時的容量。然而一般常規的鉛酸蓄電池不應超過其容量的 2/3 以上,特別是在低於 40 華氏時,所以:

((110Ah / 4.1A) \* 0.67) =每個電池可運行 18.0 小時

通常將更多的電池併聯到第一顆電池來取得額外運行時間,必須要是同一款的其電池才可以。併聯三個 完全充飽的 110Ah 電池以最少耗電量(最差)運行應該可以運轉至少 54 個小時。當電池電壓降到 10.0V 時,設備將會自行關閉直到提供新的電源且重新啟動電壓閥。詳情請詳 7.10 節

#### 太陽能操作:

一些遠端操作應用需要用到 E-BAM 加裝太陽能板。需要確保其太陽能板在設計上的準確及安全性。並 且符合電力或設備上的需求。許多人往往低估連續運行特定負載所需的太陽能瓦數,如果太陽能陣列發 電量不夠大,那麼電池最終會耗盡且 E-BAM 會自行關閉。太陽能板的尺寸將根據採樣位置的日照時數 (PSH)等級來變化。日照時數的分級通常以冬季條件下處特定位置是最壞的情況判定。在同一個區域 下夏季日照分級將相當高,日照分級圖可至 National Renewable Energy Laboratory www.nrel.gov 網站尋找。下面圖表顯示了在不同日照等級下連續運行 E-BAM 所需 50 瓦直流的一些太陽能陣列瓦數 估計:

| 當地 PSH 日照等級<br>kWh/m <sup>2</sup> /day | 太陽能陣列最大發電瓦數 | 電池陣列5日儲備  |
|----------------------------------------|-------------|-----------|
| 2.0                                    | 1010        | 7 x 110Ah |
| 2.5                                    | 810         | 7 x 110Ah |
| 3.0                                    | 675         | 7 x 110Ah |
| 3.5                                    | 580         | 7 x 110Ah |
| 4.0                                    | 500         | 7 x 110Ah |
| 4.5                                    | 450         | 7 x 110Ah |
| 5.0                                    | 400         | 7 x 110Ah |
| 5.5                                    | 370         | 7 x 110Ah |

| 當地 PSH 日照等級<br>kWh/m <sup>2</sup> /day | 太陽能陣列最大發電瓦數 | 電池陣列5日儲備  |
|----------------------------------------|-------------|-----------|
| 6.0                                    | 340         | 7 x 110Ah |
| 6.5                                    | 310         | 7 x 110Ah |
| 7.0                                    | 290         | 7 x 110Ah |

當使用太陽能板時,需要一組併聯電池來讓 E-BAM 運轉,以確保在夜間和多雲天氣期間的功能使用。 太陽能板必須要接線,透過適當的充電器為電池充電。E-BAM 僅透過電池來運轉,不能直接透過太陽 能板連接 E-BAM 的電源! 否則 E-BAM 會立即損壞,因為日照時太陽能板是以高壓直流電輸出。而 E-BAM 僅能使用 12 到 16 V 直流電,請確保當在連接電池時充電控制器的輸出不要大於 16 伏特否則會 導致 E-BAM 損壞。

E-BAM 若一直使用太陽能板的話,其重量及成本都會變得相當的大。通常最簡單方法是連繫您當地的太陽能源廠商尋求協助。您也可以連絡 MetOne 的服務部門。MetOne 儀器也可提供完整或客製化的 E-BAM 太陽能系統。

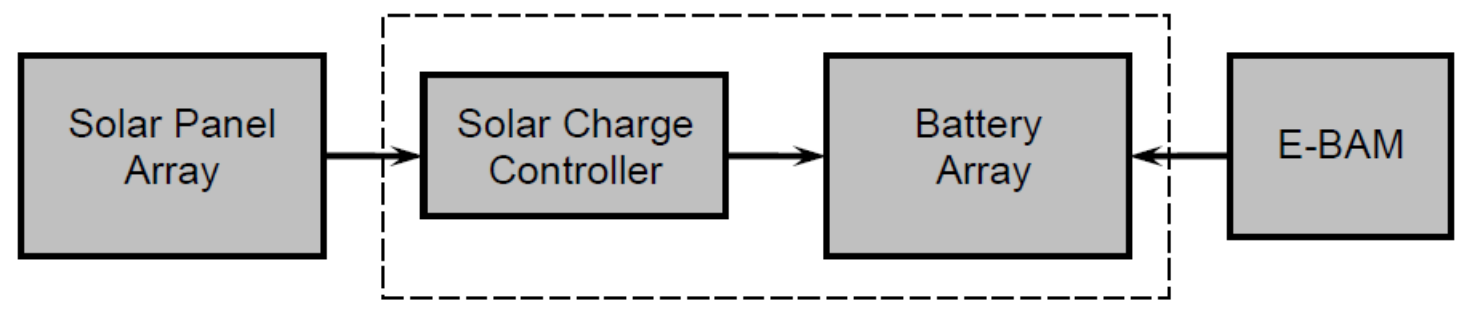

E-BAM 太陽能系統方塊示意圖

# 5 現場校正和流量檢查

這一節描述 E-BAM 的流量系統、環境溫度計、大氣壓力計、濾紙偵測器,類比輸出和全幅膜片的查核 與校正。最重要的維護項目是測漏檢查,噴嘴/濾帶承載片清潔,及流量測試!這裡的項目選單都可以在 主選單下的 FIELD CALIBRATION(現場校正)選單可以看到:

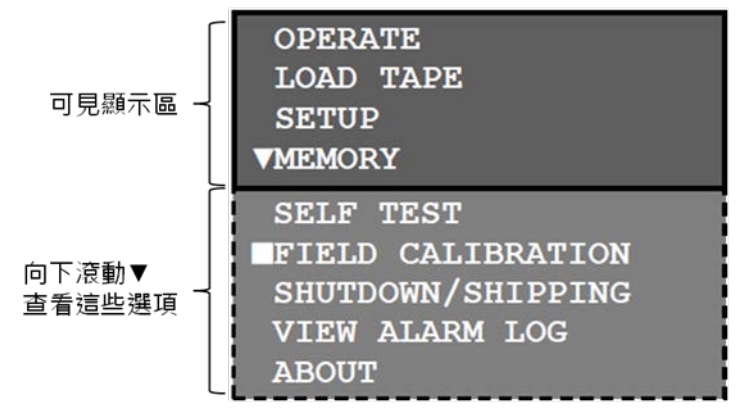

E-BAM 主頁面

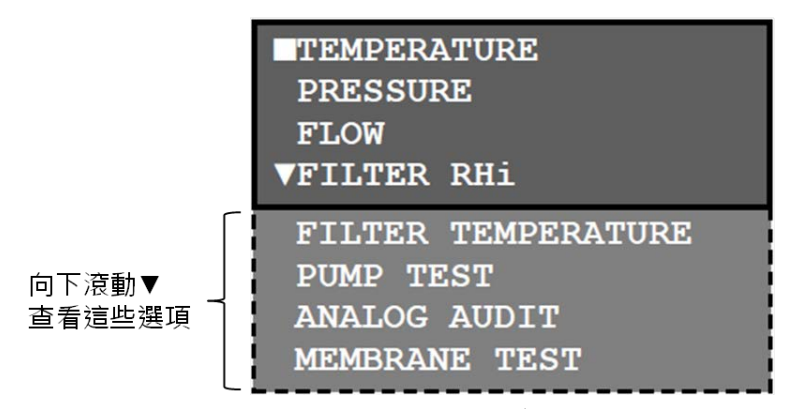

#### FIELD CALIBRATION 選單

#### 5.1 測漏檢查和噴嘴/濾帶承載片清潔

在 E-BAM 做任何的流量校準前必須檢查測漏,滾動到 PUMP TEST 按下 MENY/SELECT 鍵進入測漏測 試及泵浦測試選單。幫浦會自動啟動當進入此選單:

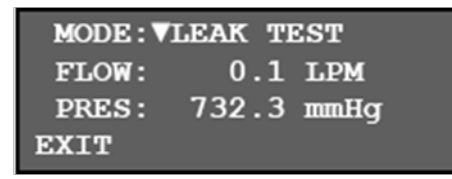

MODE 參數可選擇進入 LEAK TEST 或 PUMP TEST 模式。LEAK TEST 模式是在做流量測漏檢查及偵測 濾紙噴嘴接口處的洩漏。PUMP TEST 模式通常是做幫浦容量檢查以確定何時需要更換。FLOW 參數是 儀器內部流量計瞬間輸出。這是您在查核的參數。PRES 參數不能在測漏模式下使用。

#### 按照以下方式進行測漏:

1.確認濾帶的位置位於噴嘴下方。如果濾帶損壞,可能很難通過洩漏檢查。

2.先從進氣管上移除 PM<sub>10</sub> 採樣頭。進氣管上安裝 BX-305 測漏閥(或用於洩漏檢查 FRM 採樣器的等效 *E-BAM-9800 Operation Manual Rev M* Page 25 閥門)。將閥門轉到 OFF,以防止任何空氣進入進氣管。如果使用 PM<sub>2.5</sub> 旋風分粒器,通常最好在旋風分粒器上方安裝洩漏閥,以便測試洩漏。

3.如上述描述進入 PUMP TEST 選單設定模式為 LEAK TEST。幫浦應該自動打開並開始全速運轉。

4.流量應該要低於 1.0 lpm。如果流量值大於 1 lpm,那麼噴嘴跟濾帶承載片必須要清理,或者在這系統內有其他地方有洩漏。

5.移走測漏閥並再檢查一次。E-BAM 在經過噴嘴和濾帶承載片清潔後洩漏應該會大約在 0.6 lpm 或更 少,這取決於幫浦使用的方式。

6.當完成後,離開 TEST PUMP 選單,移開測漏閥,且重新裝上採樣頭。

# 🔔 測漏檢查的重要注意事項:

測漏檢查必須每個月在更換濾紙時一起執行,E-BAM 系統發生氣體洩漏都是在噴嘴接觸過濾帶的地方, E-BAM 無法自動執行洩漏偵測!這是因為氣流感測器位於濾紙的下方,通常在濾帶上有少量的洩漏, 但是過度洩漏使得未知量的空氣通過洩漏點進入系統而不是採樣口,這將導致空氣體積量計算和濃度測 量不正確,允許洩漏持續可能導致從最後一次已知的良好洩漏檢查至洩漏問題解決前的數據均無效。 1.0 lpm 是洩漏檢查測試的容許誤差範圍。在採樣口關閉的情況下,氣流系統中的真空比在正常採樣期

間大好幾倍,這放大任何洩漏情況。如果在該測試期間的洩漏讀數小於 1.0lpm,則在正常操作期間不應存在明顯的洩漏。

一些機構選擇對洩漏測試採用更嚴格的容許誤差,例如在清潔噴嘴和濾帶承載片之後需要 0.5 lpm 或更 小的洩漏值。 大多數機構執行洩漏發現檢查(在清潔噴嘴和濾帶承載片之前)是用於數據驗證目的。 用於使數據無效的典型推薦閾值是 1.5lpm 或更高的洩漏發現值(在清潔噴嘴和濾帶承載片之前)。再 次,一些機構採用更嚴格的標準,例如,如果所發現的洩漏值大於 1.0 lpm,則使數據無效。

#### 噴嘴及濾帶承載片清潔:

噴嘴跟濾帶承載片(濾帶下方)必須定期清潔定期防止洩漏及測量誤差。每當更換濾帶時務必要進行一次 定期清潔,建議每月做一次清潔.有些測站的管理人員會要求更頻繁的清潔。炎熱潮濕的環境對於噴嘴 似乎是惡劣環境,這是因為有時後濾帶的纖維會容易附著在噴嘴及濾帶承載片。纖維會快速堆積,造成 氣體洩漏或在濾帶上產生小孔,造成偵測錯誤。請按照下方步驟來清理:

1.建議在清潔噴嘴之前執行所洩漏發現檢查,以便驗證過去的數據是無洩漏的。

2.如果噴嘴下降,透過 E-BAM 主選單中的 LOAD TAPE 螢幕來提高噴嘴,噴嘴將會自動升高。

3.從噴嘴區域移除濾帶(如果已安裝),以便可以使用濾帶承載片。

4.用棉籤和異丙醇徹底清潔噴嘴密封面和濾帶承載片的十字口,任何硬化的沉積物可能需要小心地用塗 抹器的木質端刮除。

5.檢查噴嘴邊緣及濾帶承載片是否有毛邊,其有可能會造成洩漏或濾帶損壞。

6.經過清潔後,建議使用罐裝除塵氣瓶吹濾帶承載片十字口,這會從位於濾帶承載片正下方的β射線檢

測器的表面去除任何過濾器碎片,小心不要損壞β探測器窗口!

7.重新裝上濾帶然後再次測試測漏檢查。

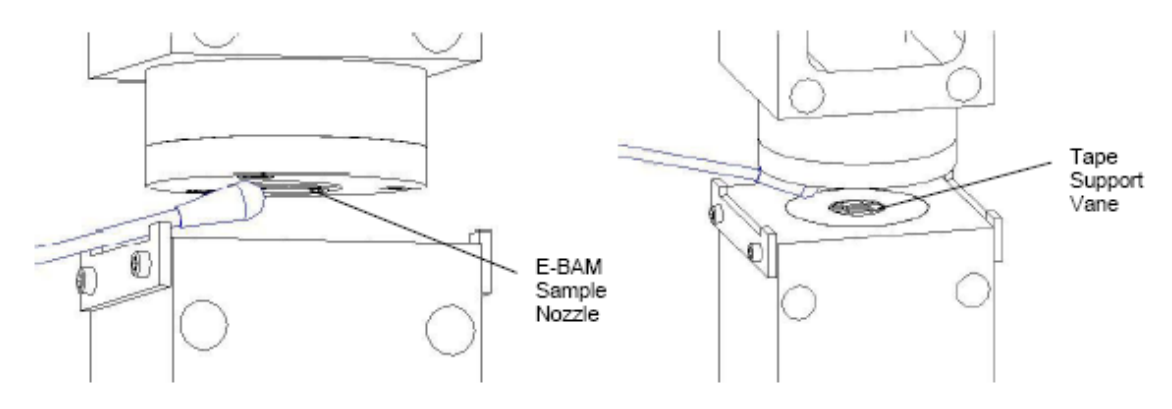

#### 使用棉花棒來清潔 E-BAM 的噴嘴及濾帶承載片

下圖顯示好的和壞的濾點之間的差異,右側的濾帶來自具有乾淨的噴嘴和濾帶承載片的 E-BAM。其顆 粒斑點具有清晰的邊緣,完全是圓形的且分佈很均勻。左邊的濾帶是從一台濾帶承載片較髒的 E-BAM 取得。.一塊碎片堆積起來,並在每個點的邊緣打出一個針孔。這些點還顯示出來自空氣洩漏的 "暈染" 效應,因為碎屑已經積聚到噴嘴無法正確密封的程度。這些錯誤可以因為定期的清理噴嘴及濾帶承載片 來避免掉。

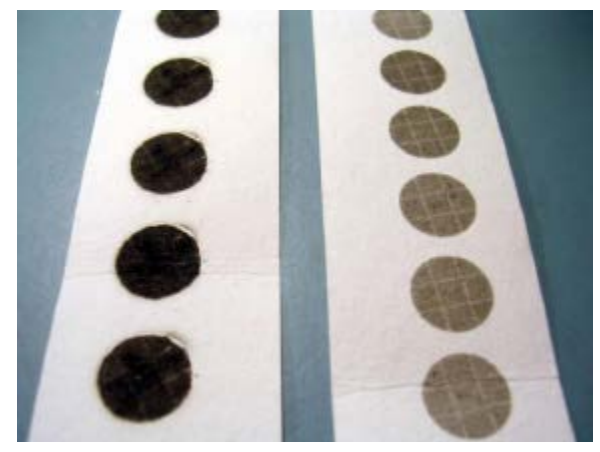

E-BAM 濾帶範例

#### 5.2 環境溫度計查核

環境溫度必須要在做流量校正前檢查或校正。將 TEMPERATURE 下拉,並按下 MENU/SELECT 鍵進 入環境溫度校正選單:

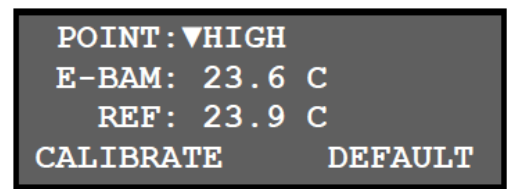

| POINT: VLOW  |         |
|--------------|---------|
| E-BAM: -10.2 | С       |
| REF: -10.8   | С       |
| CALIBRATE    | DEFAULT |

POINT 參數選擇 HIGH 或 LOW 校準點, HIGH 點是用於所有現場校準的正常環境校準點。LOW 點只 使用在實驗室冰槽校正的環境溫度計。選擇 HIGH 來執行環境溫度的校正。

E-BAM 參數是設備環境溫度感測器的瞬時輸出,這是您必須查核的參數。

REF 參數是您輸入正確溫度的字段,如可溯源參考標準溫度查核設備所示。使用箭頭鍵輸入正確的溫度後,按 CALIBRATE 鍵校正 E-BAM 感測器讀數。E-BAM 和 REF 參數現在應該在匹配中。完成後按 ESC 鍵。

如果在過程中遇到困難,那麼可按下 DEFAULT 鍵可以清除所有從溫度感測器中出現的所有現場校準係 數,並重新使用出廠設定校準係數,然後再次嘗試校正。

#### 5.3 環境大氣壓力計查核

環境大氣壓力計必須在做流量校正前檢查或校正。將 PRESSURE 下拉,並按下 MENU/SELECT 鍵進入 環境壓力計校正選單:

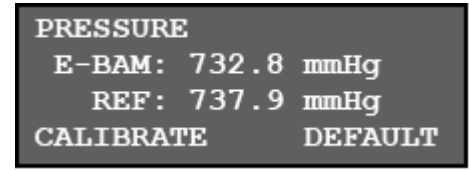

E-BAM 參數是設備大氣壓力感測器的瞬時輸出,這是您必須查核的參數。

REF 參數是您輸入正確壓力的字段,如可追溯源參考標準大氣壓力查核設備所示。使用箭頭鍵輸入正確 的壓力值後,按 CALIBRATE 鍵校正 E-BAM 感測器讀數。E-BAM 和 REF 參數現在應該在匹配中。完成 後按 ESC 鍵。

如果在過程中遇到困難·那麼可按下 DEFAULT 鍵可以清除所有從大氣壓力計中出現的所有現場校準係 數·並重新使用出廠設定校準係數·然後再次嘗試校正。

## 5.4 流量查核及校正

流量校正通常會在溫度及壓力計查核之後執行·因為 E-BAM 會參照這些參數來進行流量校正。 另外還必須清潔噴嘴及濾帶承載片,並且測漏檢查必須在流量校正前執行。 您必須先移開 PM<sub>10</sub> 採樣頭且安裝 E-BAM-9800 Operation Manual Rev M Page 28
上您的可追溯參考標準流量校正器(BGI deltaCal or equivalent) 在 E-BAM 的進氣口來測量您的流量。

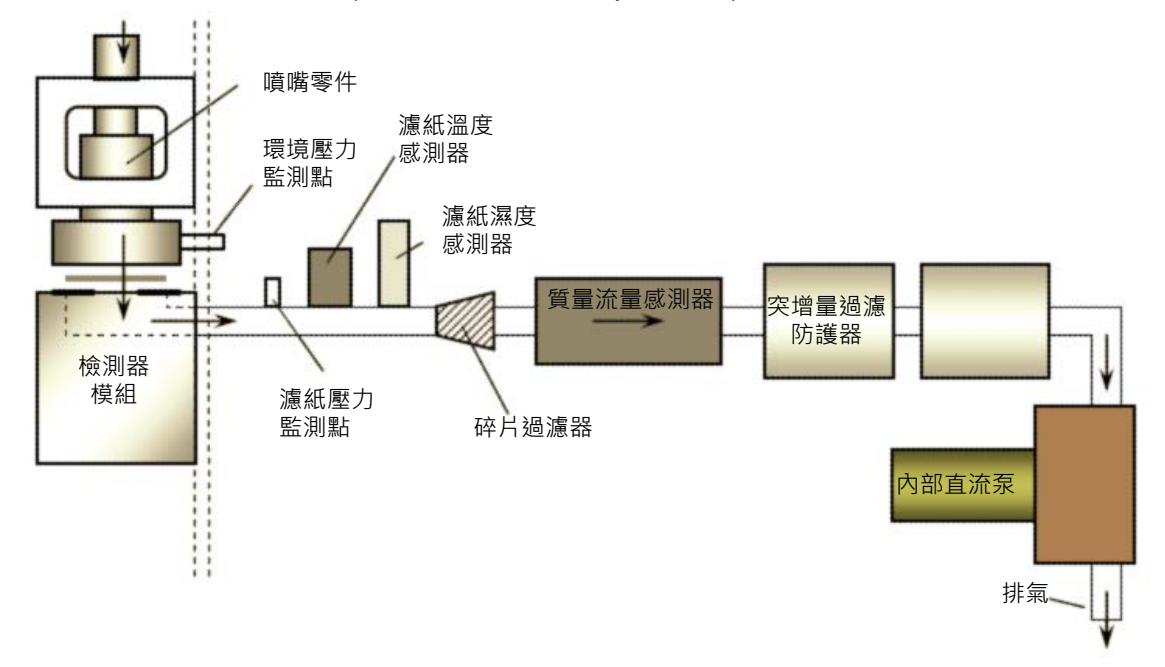

E-BAM 流量系統圖 (標準 DC Pump 模式)

下拉到 FLOW 並且按 MENU/SELECT 鍵進入流量器校正選單如下所示:

| SETPOINT:▼17.5 LPM | SETPOINT:▼14.0 LPM | SETPOINT:▼16.7 LPM |
|--------------------|--------------------|--------------------|
| E-BAM: 17.5 LPM    | E-BAM: 14.0 LPM    | E-BAM: 16.7 LPM    |
| REF: 17.4 LPM      | REF: 14.1 LPM      | REF: 16.6 LPM      |
| CALIBRATE DEFAULT  | CALIBRATE DEFAULT  | EXIT               |

SETPOINT 參數選擇要校正的設定點。 E-BAM 使用兩個點來做流量校正 17.5 及 14.0 lpm。16.7 lpm 點僅用在被查核狀態,無法做校正。注意,當 SETPOINT 設置為 16.7 時,沒有 CALIBRATE 選項。首 先使用箭頭來選擇 17.5 lpm 設定點。 E-BAM 會自動啟動泵浦調節流量直到內部流量計輸出達到 17.5lpm 設定。需要一些時間讓流量調節到設定點。注意: 高流量也驗證了泵浦的能力是否能保持足夠 的讓採樣流速空間高於 16.7 lpm,所以確保設備可以調節到這一點。E-BAM 參數是設備內部流量器的 瞬時輸出,這是您必須查核的參數。

REF 參數是您輸入正確流量的字段,如可追溯源參考標準流量查核設備所示,當您使用箭頭輸入正確的 流量,按下 CALIBRATE 鍵來更正 E-BAM 的流量計讀值。E-BAM 會重新調節流量的設定點,然後 E-BAM 及 REF 參數就會吻合。

設定設定點至 14.0lpm 及重複校正流程.然後就會被校正 17.5 及 14.0lpm 點,選擇 16.7lpm 設定點後就會從您的追溯標準源來驗證 E-BAM 的流量是否有在 0.1lpm 內,結束後請按下 ESC 鍵來離開流量校正選單。

如果在過程中遇到困難,那麼可按下 DEFAULT 鍵可以清除所有從流量計中出現的所有現場校準係數, 並重新使用出廠設定校準係數,然後再次嘗試校正。

E-BAM-9800 Operation Manual Rev M

要在不執行任何校正的情況下對流量系統進行查核,首先只需選擇 16.7 lpm 設定點,而不先校正其他 設定點。准許 E-BAM 的流量調節到設定點,然後比較 E-BAM 及追溯標準源的流量讀值並且紀錄其結 果.如果查核設備流量跟 E-BAM 流量相差 4%(約 0.67lpm)或更多,那麼就必須要校正全流量。大多公 司採用更嚴格的標準,MetOne 建議維護的流量保持在±0.2 lpm 以內,這是在設被允許的範圍內。

在標準流量型中操作 E-BAM 上的流量校正: 如果您的 E-BAM 呈報設定是 EPA 標準流量情況下的實際 (容積)流量條件,那麼上述的流量讀值在 FLOW 校正選單下會顯示 SLPM 而不是 LPM。最重要的是您 的可追溯流量查核與流量形式要與 E-BAM 的流量匹配。在標準流量模式操作 E-BAM 設備上的流量校 正可以透過以下不同方式進行:

- ·最簡單的方式是使用呈現 STANDARD 流量值的可追溯流量查核設備 · 像是 BGI deltaCal 就是一台 可以同時呈現 STANDARD(Qs)及實際(Qa)流量 ·
- ·第二種選項是改變 E-BAM 設定選單的流量形式從 STANDARD 變為 ACTUAL, 然後執行如上述所說 的流量校正調節. 如果使用這個方法, 要確定完成後要將設定回復原設定值。
- ·第三種選項是使用一個公式將可追溯的流量計的 ACTUAL 流量輸出轉換成 STANDARD 條件:

 $Q_s = Q_a * (P_a / T_a) * (298 / 760)$ 

T<sub>a</sub> = 絕對溫度 (絕對溫度 = 攝氏溫度 + 273)

Pa=大氣壓力 (mmHg)

Qa = 標準儀上實際體積流量

### 5.5 濾紙濕度感測器校正

濾紙相對濕度感測器用於測量採樣空氣的濕度並控制採樣口加熱器,以防止濕氣凝結成微小水滴被視作 顆粒物質採樣。滾動到 FILTER RHi(內部濕度)這一行,然後按 MENU / SELECT 鍵進入濾紙 RH 感測 器校正選單:

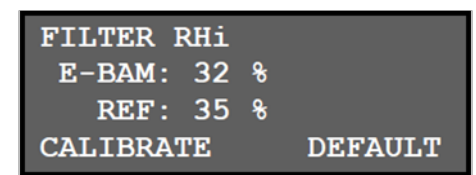

E-BAM 參數是儀器濾紙 RH 感測器的瞬時輸出。這是您正在校正的參數。

REF 參數是您輸入正確的 RH 區塊,如可追溯參考標準相對濕度校正設備所示。使用箭頭鍵輸入正確的 RH 後,按 CALIBRATE 鍵校正 E-BAM 感測器讀數。E-BAM 和 REF 參數現在應該匹配。完成後按 ESC 鍵。

如果在此過程中遇到困難,可以按下 DEFAULT 鍵,從 RH 感測器中刪除所有現場校正係數,並重新使用出廠默認校正係數。然後再次嘗試校正。

重要提示:如果 E-BAM 溫度較高,通常很難校正感測器,因為設備的加熱會降低樣品的 RH(應該如此),使得難以將 E-BAM 濾紙的 RH 讀數追溯到環境 RH 標準讀數。如果要校正感測器,最好在 E-BAM 較冷時(平衡至環境)並提起噴嘴時進行。建議將感測器保留在出廠默認校正結果。當正常工作時,E-BAM 濾紙 RH 感測器僅為誤差±4%的裝置,如果失敗時,通常會讀取到完全不合理的值,例如135%或-25%。

### 5.6 濾紙溫度感測器校正

濾紙溫度感測器用於測量採樣空氣的溫度並監測採樣口加熱器的功能。滾動到 FILTER TEMPERATURE 這一行,然後按 MENU / SELECT 鍵進入濾紙溫度感測器校正選單:

| FILTER TEMPERATURE |   |  |  |
|--------------------|---|--|--|
| E-BAM: 23.8        | С |  |  |
| REF: 24.6          | С |  |  |
| CALIBRATE DEFAULT  |   |  |  |

E-BAM 參數是設備的濾紙溫度感測器的瞬時輸出。這是您正在校正的參數。

REF 參數是您輸入正確溫度的區塊,如可追溯參考標準溫度校正設備所示。使用箭頭鍵輸入正確的溫度 後,按 CALIBRATE 鍵校正 E-BAM 感測器讀數。E-BAM 和 REF 參數現在應該匹配。完成後按 ESC 鍵。 如果在此過程中遇到困難,可以按下 DEFAULT 鍵,從溫度感測器中刪除所有現場校正因子,並重新使 用出廠默認校正因子。然後再次嘗試校正。

重要提示:如果 E-BAM 溫度較高,通常難以校正感測器,因為設備的加熱會增加樣品溫度(應該如此),使得難以將 E-BAM 濾紙溫度讀數追溯環境溫度標準讀數。如果要校正感測器,最好在 E-BAM E-BAM-9800 Operation Manual Rev M Page 31 較冷時(平衡至環境)並提起噴嘴時進行。建議將感測器保留在出廠默認校正結果。E-BAM 濾紙溫度 感測器很少失敗。

### 5.7 泵(幫浦)測試

E-BAM 泵(幫浦)應定期測試,以確保其具有足夠的真空容量,以便正常運行。滾動到 PUMP TEST 行並按 MENU / SELECT 鍵進入洩漏測試和泵測試選單。進入此頁面時,泵將自動打開:

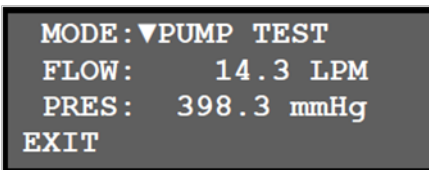

MODE 參數選擇 LEAK TEST 或 PUMP TEST 模式。泵測試模式用於測試泵的容量,以確定需要更換的時間。

FLOW 參數是儀器內部流量感測器的瞬時輸出。

PRES 參數是指因濾帶下方真空所產生的濾紙壓力讀數。這用於測量泵在泵測試期間的真空能力。 執行泵測試如下:

1.拆下 PM<sub>10</sub>採樣頭,將 BX-305 洩漏測試閥安裝到入口管上。將閥門轉到 OFF 位置,以防止任何空氣 進入採樣管。

2.如上所述進入PUMP TEST頁面,並將MODE設置為LEAK TEST。泵應自動打開並逐漸上升到全速。

3.非常緩慢地打開入口處的洩漏逆止閥,只有少量,使得E-BAM顯示器上的流量(FLOW)讀數增加到14 和15 lpm之間,泵仍然處於全速。允許流量讀數穩定。

4.將 E-BAM 頁面上的 PRES (真空) 值與下表中的特定流量比較。PRES 值應小於或等於圖表中的值。 如果 E-BAM 頁面上的 PRES 值高於表中該特定流量下的"不良"值,則可能需要更換 E-BAM 泵。

| 流量   | 真空測量值 |        |       |  |
|------|-------|--------|-------|--|
|      | 佳     | 尚可(警戒) | 不佳    |  |
| 14.0 | 390.5 | 406.1  | 429.5 |  |
| 14.1 | 391.6 | 407.3  | 430.8 |  |
| 14.2 | 393.8 | 409.6  | 433.2 |  |
| 14.3 | 395.0 | 410.8  | 434.5 |  |
| 14.4 | 396.5 | 412.3  | 436.1 |  |
| 14.5 | 398.5 | 414.5  | 438.4 |  |
| 14.6 | 399.5 | 415.5  | 439.5 |  |
| 14.7 | 401.1 | 417.2  | 441.3 |  |
| 14.8 | 403.2 | 419.3  | 443.5 |  |
| 14.9 | 404.5 | 420.7  | 445.0 |  |
| 15.0 | 406.0 | 422.2  | 446.6 |  |

**泵測試注意事項:**上述測試僅僅是一種量化泵容量的方法。泵功能的真正指標是它在正常操作期間, 無論在何種濾紙負載和高程情況下,維持流量 16.7 lpm 的能力。驗證泵容量的最簡單和最有效的方法 是在正常流量校正期間僅驗證 E-BAM 流量可以調節為流量 17.5lpm。標準型 E-BAM 中的內部直流隔 膜泵在連續運行中的估計壽命為六至九個月,或在間歇運行中至少為 4000 小時。實際壽命根據濃度水 平和環境溫度而變化。泵不可重整,必須採更換方式。請聯繫 Met One 服務部以獲得更換。

### 5.8 類比輸出校正

如果 E-BAM 與外部類比數據記錄器一起使用,則必須定期檢查 E-BAM 的類比電壓輸出,以確保數據 完整性。滾動到 ANALOG AUDIT 這一行,然後按 MENU / SELECT 鍵進入類比輸出測試選單:

| MODE: VAUDIT   | MODE:▼HIGH      | MODE:▼LOW       |
|----------------|-----------------|-----------------|
|                | OUTPUT: 0.990 V | OUTPUT: 0.010 V |
| SETPT: 0.500 V | ADJUST: 0.000   | ADJUST: 0.000   |
| EXIT           | SAVE DEFAULT    | SAVE DEFAULT    |

MODE 參數選擇 AUDIT 模式,或 HIGH 或 LOW 調整模式,如上所示。在 AUDIT 模式下,使用者可以使用箭頭鍵將 SETPT 電壓更改為 0.000 到 1.000 伏直流電壓之間的任何值。在 E-BAM 類比輸出纜線上測量的實際電壓必須在±0.001 伏特內匹配此設置。如果不是,則需要調整 E-BAM 上的類比輸出。

在 HIGH 模式下,類比輸出被強制為 0.990 伏。測量 E-BAM 的實際電壓輸出,如果不匹配,可以設置 ADJUST 區塊(使用箭頭鍵)將電壓上調或下調 0.100 伏。在 LOW 模式下,類比輸出被強制為 0.010 伏。重新測量實際電壓輸出並進行任何調整。LOW 模式只能從-0.016 調整到 0.100 伏。調整 HIGH 和 LOW 模式後,返回到 AUDIT 模式,並確保 0.000 至 1.000 伏特的所有電壓點現在在±0.001 伏特內與您的電壓表匹配。

有關類比輸出測試的注意事項:本測試僅使用高品質的電壓表。低價電壓表通常不能提供毫伏級別的 精確測量。還應使用連接的外部數據蒐集器檢查 E-BAM 類比輸出,以確保記錄器或電纜不會影響電壓。

E-BAM 類比輸出從串行通信電纜分離。如果串行電纜沒有類比輸出分支點,請聯繫 Met One 服務部門。

# 5.9 全幅膜片測試

膜片測試採用聚酯薄膜類比顆粒負載來校正 E-BAM 的β射線顆粒測量系統。該測試包括四個 4 分鐘的 測試計數步驟,總共約 16 分鐘。

| 步驟 | 計數形式   | 說明             |
|----|--------|----------------|
| 1  | 空白零值計數 | 僅對濾帶計數 4 分鐘。   |
| 2  | 校正零值計數 | 對濾帶和零值膜片計數4分鐘。 |
| 3  | 全幅計數   | 對濾帶計數4分鐘。      |
| 4  | 校正全幅計數 | 對濾帶和全幅膜片計數4分鐘。 |

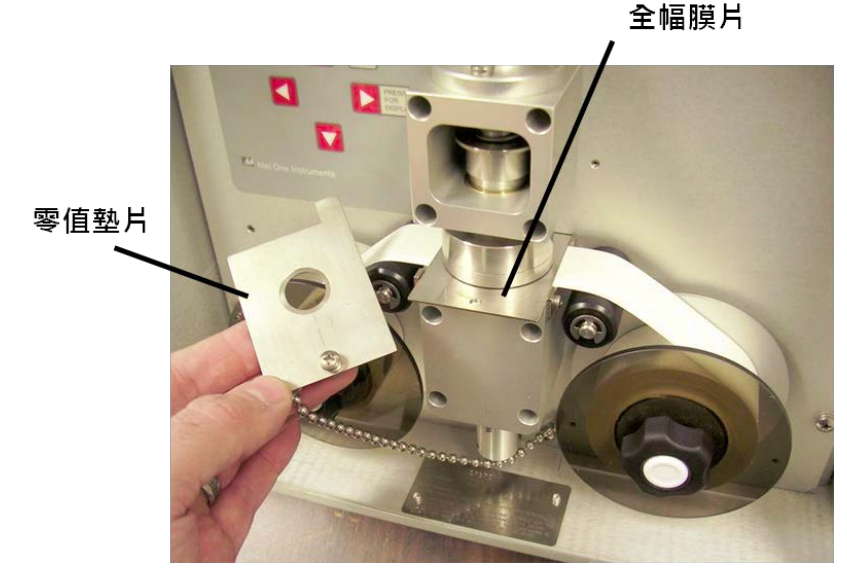

全幅膜片和零值墊片

滾動到 MEMBRANE TEST 這一行,然後按 MENU / SELECT 鍵進入膜片測試選單。E-BAM 將要求開始測試,如下所示。按開始鍵開始測試。本機將推進濾帶並開始 4 分鐘空白零值計數。然後該儀器將 抬起噴嘴並提示您進入插入零值墊片。這與在運輸過程中用於保護噴嘴的墊片相同,並且通過鏈條連 接到設備:

| MEMBRANE TEST<br>START ZERO TEST. | BLANK ZERO COUNT | INSERT ZERO MEMBRANE |
|-----------------------------------|------------------|----------------------|
| שתגשט                             | 172              | CANODI               |
| START                             | CANCEL           | CANCEL               |

插入零值墊片(在濾帶的頂部),使得膜片突出穿過傳輸板並觸發光電感測器。噴嘴將下降,儀器將 開始 4 分鐘計數,零值墊片就位。零值計數後,裝置將提示您移除零值墊片。然後,該儀器將在沒有 任何膜片狀況下開始4分鐘空白全幅計數:

| CAL ZERO COUNT |     | REMOVE ZERO MEMBRANE! | BLANK SPAN COUNT |     |
|----------------|-----|-----------------------|------------------|-----|
| CANCEL         | 180 | CANCEL                | CANCEL           | 171 |

然後儀器將提示您插入全幅膜片。它位於 E-BAM 門內的袋子中。非常小心處理全幅膜片,以避免損壞 易碎薄膜。將全幅膜片插入 E-BAM 的濾帶上方。本機將執行最後 4 分鐘全幅計數並顯示結果:

| INSERT SPAN MEMBRANE | CAL SPAN COUNT |     | MEMBRANE TEST RESULT |
|----------------------|----------------|-----|----------------------|
|                      | 1              | .84 | SPAN MEMBRANE: PASS  |
| CANCEL               | CANCEL         |     | OK                   |

這是通過/失敗測試,其中 E-BAM 將全幅膜片測量所得質量與已經被寫入 E-BAM 存儲器中的該膜片 精確的預期質量(ABS)進行比較。見第 7.12 節。如果測量值和期望值在 5%以內,測試將通過。如 果值超出 5%,則會顯示故障。如果測試失敗,最常見的原因是β射線檢測器失效或髒汙,或全幅膜片 髒汙或損壞。

可以查看測試所測量全幅值。在測試結束時顯示通過或失敗訊息時,按下 E-BAM 上的▼(向下箭頭) 按鈕。頁面應顯示剛剛測量儀器的 ZERO 和 SPAN 值。將頁面的 SPAN 值與膜片的預期質量(ABS 值) 進行比較。

膜片測試結果如顯示故障,欲下載其 ZERO 和 SPAN 值也可藉由電腦從 E-BAM 序列埠下載。下載錯 誤日誌,並找到適當的膜片測試失敗記錄,並查找 "Z" 和 "S" 值。

# 6 E-BAM 監測週期

這節描述 E-BAM 儀器測量即時間的週期,清楚了解測量有助於在設備的操作及數據分析。 有關測量 的基本理論和數學的更進一步資訊,請參見第 11 節之 工作理論。

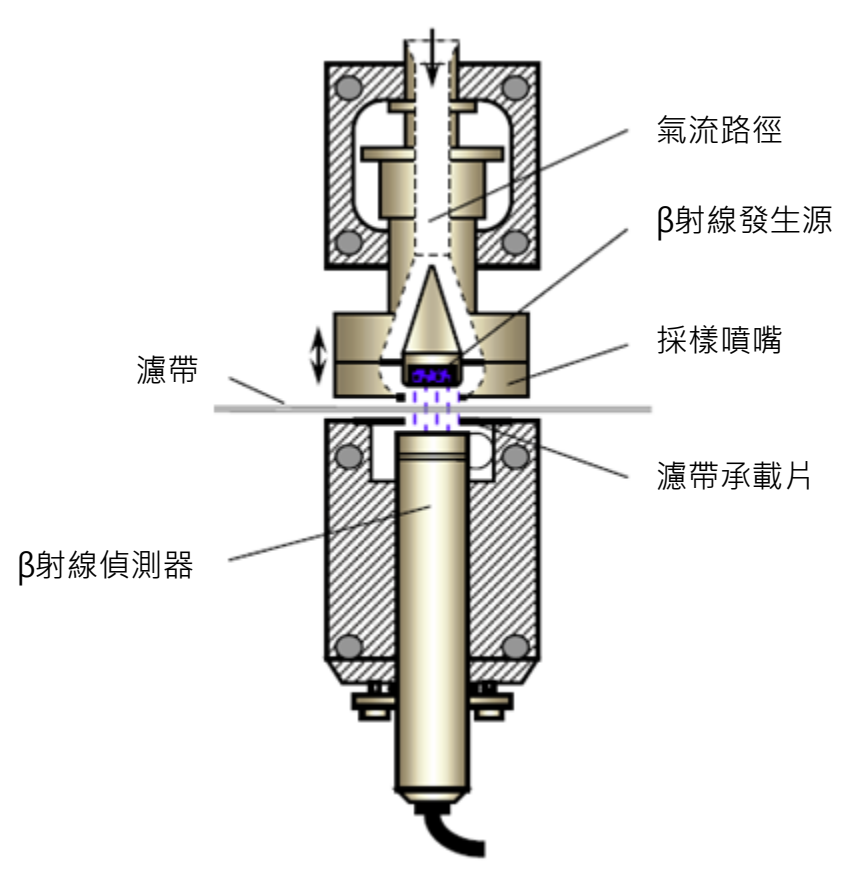

E-BAM Beta 測量系統(不按比例)

### 6.1 小時監測週期

E-BAM 會進行每小時的濃度測量,無論即時的平均值是如何設定,小時測量值會每小時儲存到資料列中,並且從陣列中不能修改或是移除的固定資料參數。小時值是 E-BAM 最準確的濃度監測值,每日 平均值是透過這小時值的數據來計算 24 小時平均值。

每小時濃度是基於在每個小時採樣一開始和最後的 2 個 4 分鐘長的 beta 計量, 首先在每小時一開始 (第 2 至 5 分鐘)採樣, E-BAM 藉由計算前 4 分鐘 Beta 粒子穿通濾紙的量來建立零點讀值。然後顆粒 開始在這小時內累積在濾點上,在這小時採樣最後(57 至 60 分)設備會進行另外的 4 分鐘 Beta 粒子通 過髒汙的濾紙量計算建立該濾點的最大讀值。這兩個 Beta 計量會使用在濾帶上顆粒的質量計算,並 藉由該小時採樣的空氣流量數據來於確認顆粒在空氣中濃度(以 mg/m<sup>3</sup>為單位)。一旦新的採樣小時開 始, E-BAM 就會將前一筆小時濃度儲存在資料列中,並且啟動新的小時監測。 注意: E-BAM 的小時濃度監測並非每一小時的即時平均監測! 這是兩個完全分開來的監測,舉例來說, 如果 E-BAM 設定是每五分鐘的即時平均值,那麼設備會在這一小時的過程中儲存 12 筆即時值。在這 12 比即時值內的平均值或許不會完全符合每小時的採樣值,但也會相當接近。

當濾帶在每小時採樣間因顆粒負載而推進一個點位·E-BAM 仍會在那小時進行小時濃度的監測。這被稱為"一分為二(split cycle)" 監測·並以濾帶前進的時間前後權重進行濃度平均。這是因為濾帶會在小時採樣中的任何時間推進。每小時濃度點仍會出現在資料列上·會伴隨著壓力降低的警示標誌。在這些濾帶推進時間內發生的小時數據點比正常每小時測量可靠性稍差,因為原始 4 分鐘測試計量不能用作為小時結束最後 4 分鐘計量的基準。因此,一些公司會從他們的 24 小時平均值中省略這些點。若 E-BAM 每天都有記錄這些壓降導致濾紙推進狀況,建議採用縮短濾帶自動推進的設定。

#### 6.2 即時平均值監測週期

Beta 射線發生源及 Beta 射線偵測器裝在 E-BAM 的氣流路徑內,這使得 E-BAM 在顆粒沉積濾帶上同時可近乎即時輸出顆粒所造成 Beta 射線衰減偵測結果。除了濾帶在移動時,真空泵浦會一直持續運轉。 E-BAM 在整個採樣週期中會一直不斷的測量 Beta 粒子訊號。儀器會每 60 秒更新一次原始即時濃度測量值,E-BAM 的即時平均值為每 60 秒監測值,可由使用者選定每 1,5,10,15,30,或 60 分鐘予以平均後儲存。更多如何決定即時平均值的使用及平均值設定詳見 7.2 節。即時平均值是用於整個採樣小時的顆粒趨勢,特別是用在煙塵氣流追蹤。

有幾個因素合併時會導致 Beta 即時監測困難,第一,在短時間內僅有少量的顆粒沉積在濾帶上,導致 不良的信噪比(除高濃度外)。第二,在短時間內採這麼少量空氣,讓即時輸出的偵測極限增高。第三, 氣體採樣會在 Beta 射線發生源及 Beta 射線偵測器周圍流動,所以 E-BAM 使用校正因子來補償空氣 中密度和溫度對 Beta 訊號的影響。所有這些因子會因為即時平均值的週期越長變得沒那麼重要。因為 這些原因,任何從 E-BAM 輸出的即時平均監測訊號(特別是1或5分鐘平均)可能不會在這麼精確時刻 裡表示真實顆粒水平,但它會有助於濃度趨勢或濃度突然異常升高掌握。然而,E-BAM 這種即時輸出 的型式對於其他方法(像是雷射散光儀)的主要優勢是 Beta 法針對如顆粒粒徑大小,顏色或是化學成分 等變化,對不需要採用 K 因子或斜率校正。

E-BAM 的即時監測是採用一連串固定 1 分鐘的 Beta 粒子總計量,這一分鐘的計量被以 4 分鐘移動平 均方式平均計算。所以每分鐘的新分鐘計量值會被算進移動平均內,然而最舊的一筆值會被移除。若要 進行濃度監測,E-BAM 必須要有兩個移動平均值:初始或 "零點"計量平均值(l<sub>0</sub>)和最終計量平均值 (l<sub>x</sub>),兩個值以顆粒累積時間區分。在進行 4 分鐘移動平均監測時推進濾帶會需要 1 分鐘,每分鐘及新 的濃度值會被計算並儲存。這些是原始的 60 秒即時濃度值,會以使用者選擇方式儲存成 5,10,15, 或 30 分鐘的即時濃度平均值。

 ・在新的採樣週期開始,像是儀器剛完成啟動,或濾帶前進到下一個濾點,儀器必須開始計算所有計
 量及移動平均。

· 在濾帶推進後的初始 4 分鐘·將不會有即時 60 秒濃度值產生。因為 Beta 零點計量的 4 分鐘移動平 E-BAM-9800 Operation Manual Rev M Page 38 均值尚未完成下載。

- ·最後的 5 分鐘時, E-BAM 將會有兩個 4 分鐘移動平均值需求。但是它們將會重疊。I<sub>0</sub>總計量將會是
   1 到 4 分鐘的移動平均值及 I<sub>x</sub>總計量將會是 2 到 5 分鐘的移動平均值。原始即時 60 秒濃度值將會 被計算這些。
- 最後的 6 及 7 分鐘額外的原始即時 60 秒濃度值亦將計算進去,同樣以 Beta 計量的覆蓋式 4 分鐘移動平均。每分鐘最後 Ix 移動平均會離 Io 移動平均越來越遠,降低了所得到的濃度值雜訊。
- · 在最後的 8·9·10·及 11 分鐘·濃度值還是會因 1-4 分鐘的移動平均值 l<sub>0</sub> 而產生·但是 lx 移動平均值會因每分鐘相距越來越遠且將不會與 l<sub>0</sub> 移動平均重複。
- · 在最後的 12 分鐘,第一個"正常"的 60 秒原始即時濃度被計算,其中有完成 I<sub>0</sub> 移動平均(第4分 鐘)和完成 I<sub>x</sub> 移動平均(第12 分鐘)的完整八分鐘。
- ·第12分鐘後每一分鐘, I<sub>0</sub>和 I<sub>x</sub>的移動平均會推進1分鐘, 使得兩個平均值中的每一個的結束總是被分開成8分鐘, 在此時間期間和之後產生的原始即時60秒濃度值都是正常和有用的數值。
- · 在初始使用者選定即時平均週期(像是 10 或 15 分鐘)·該儀器在所選時段上將所有原始即時 60 秒濃 度值平均變成即時平均·並將儲存到數據陣列。
- ·這整個過程會持續到下次濾帶推進到下一個濾點。

在濾帶更換後的前 11 分鐘期間產生的原始即時 60 秒濃度值由於計量平均時間縮短而有被干擾傾向。 由於這個原因,這些原始值在 E-BAM 濾帶前進後的第一即時平均值經常被忽略不計。

下面圖表顯示 E-BAM 產生如上述的即時輸出的 4 分鐘移動平均計量排列,這是一個濾帶從第 0 分鐘 開始前進的範例,即時平均週期設定 15 分鐘。

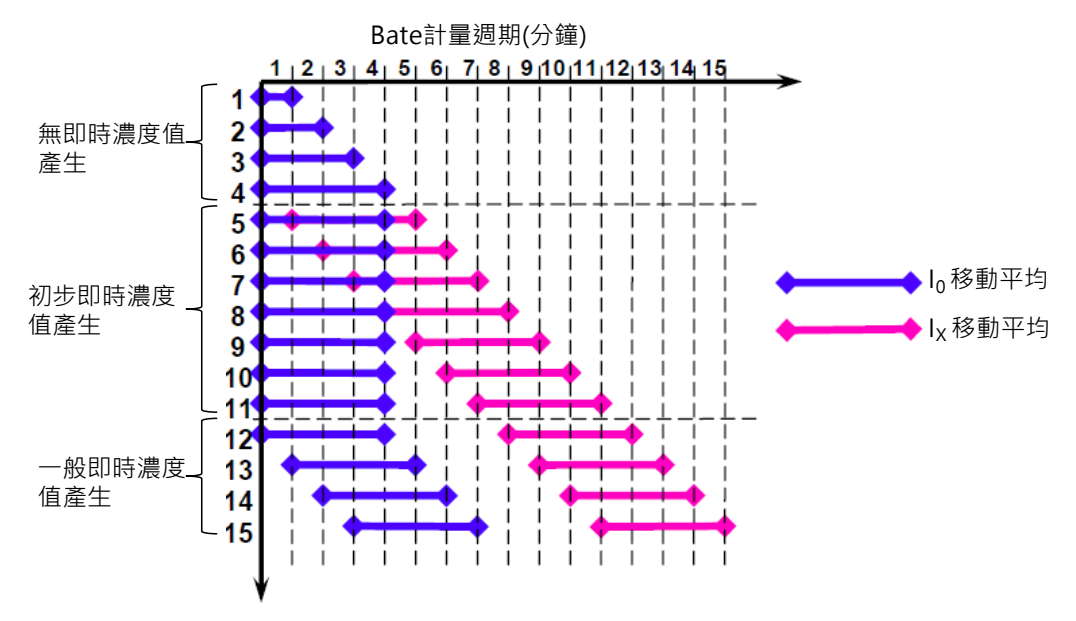

下表是 I<sub>0</sub> 及 I<sub>x</sub> 之間在 4 分鐘移動平均計量,原始即時 60 秒濃度值及即時平均值結果之間的關係。注意如上面所描述的當濾帶前進後即時值如何加載。如下範例,在第 15 分鐘之後產生的即時平均並且保

|       | 即時             | 即時             | 即時                | 15 分鐘             |
|-------|----------------|----------------|-------------------|-------------------|
|       | I <sub>0</sub> | Ι <sub>X</sub> | 60 秒濃度值           | 即時平均值             |
| 第()分鐘 | 分鐘             | 分鐘             | mg/m <sup>3</sup> | mg/m <sup>3</sup> |
| 1     |                |                | 無                 |                   |
| 2     |                |                | 無                 |                   |
| 3     |                |                | 無                 |                   |
| 4     | 1-4            |                | 無                 |                   |
| 5     | 1-4            | 2-5            | 初步                |                   |
| 6     | 1-4            | 3-6            | 初步                |                   |
| 7     | 1-4            | 4-7            | 初步                |                   |
| 8     | 1-4            | 5-8            | 初步                |                   |
| 9     | 1-4            | 6-9            | 初步                |                   |
| 10    | 1-4            | 7-10           | 初步                |                   |
| 11    | 1-4            | 8-11           | 初步                |                   |
| 12    | 1-4            | 9-12           | 一般                |                   |
| 13    | 2-5            | 10-13          | 一般                |                   |
| 14    | 3-6            | 11-14          | 一般                |                   |
| 15    | 4-7            | 12-15          | 一般                | 5-14 分鐘平均         |
| 16    | 5-8            | 13-16          | 一般                | 5-14 分鐘平均         |
| 17    | 6-9            | 14-17          | 一般                | 5-14 分鐘平均         |
| 18    | 7-10           | 15-18          | 一般                | 5-14 分鐘平均         |
| 19    | 8-11           | 16-19          | 一般                | 5-14 分鐘平均         |
| 20    | 9-12           | 17-20          | 一般                | 5-14 分鐘平均         |

持穩定直到第30分鐘更新後。在濾帶改變後的第一筆即時平均將不包含第一個4分鐘。

# 6.3 小時跟即時值的比較

下圖表示 E-BAM 蒐集兩天之間的數據,設備是設定 5 分鐘的即時平均值,這 5 分鐘的數據預測了 小時值,並且對於突然的濃度高鋒非常敏感,但這 5 分鐘的雜訊頻帶數據(和偵測極限)高到足以在低 於約 40 微克濃度下就不適用。5 分鐘的平均數據在這兩天大概是 34.2μg,且小時值的平均是 34.8μg。請記得小時數據值代表氣體在前一小時的實際採樣結果。

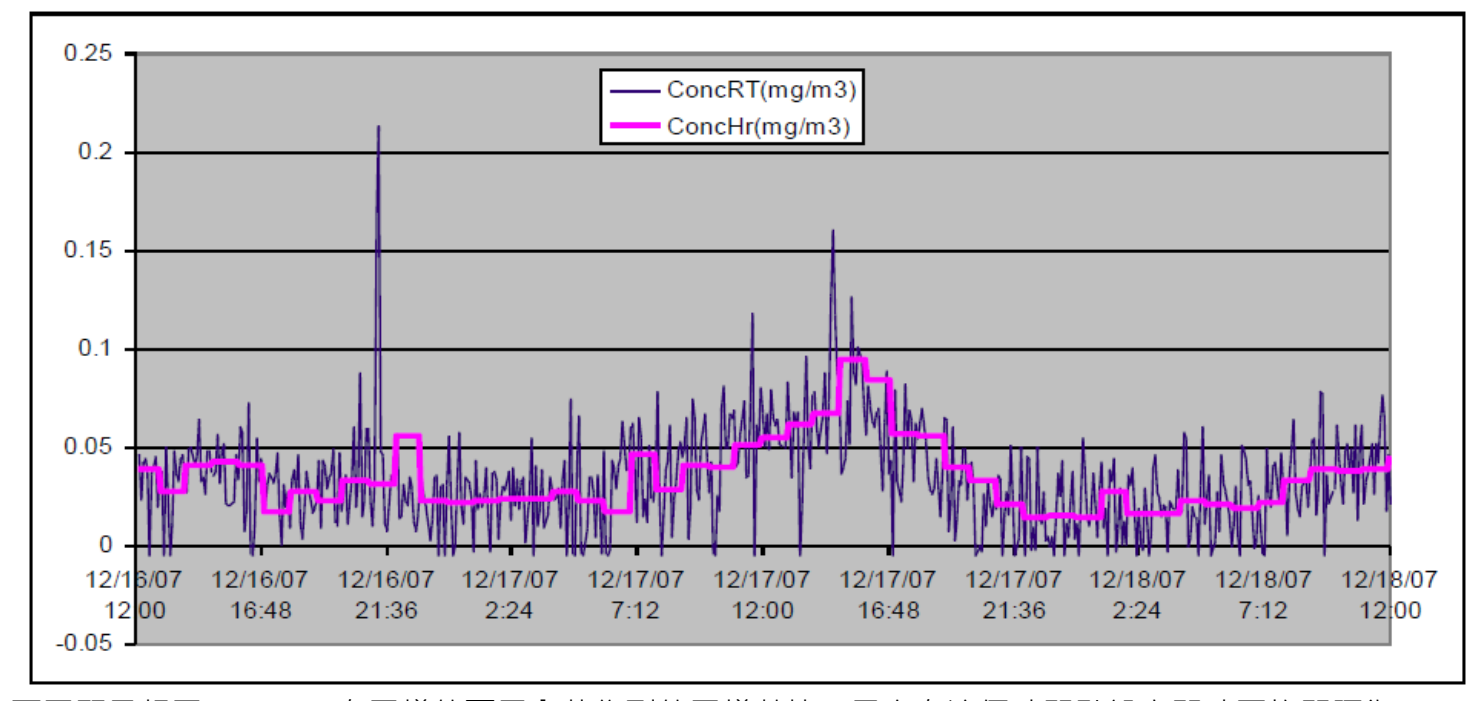

下圖顯示相同 E-BAM 在同樣的兩天內蒐集到的同樣數據,只有在這個時間點設定即時平均間隔為 15 分鐘。即時值仍會預測小時值的走向,但是即時值的雜訊頻帶是一直在進化的讓低濃度的時候有 15 分 鐘的數據是有效的。在這兩天裡的 15 分鐘平均值是 34.4µg,且小時平均值是 34.8µg。

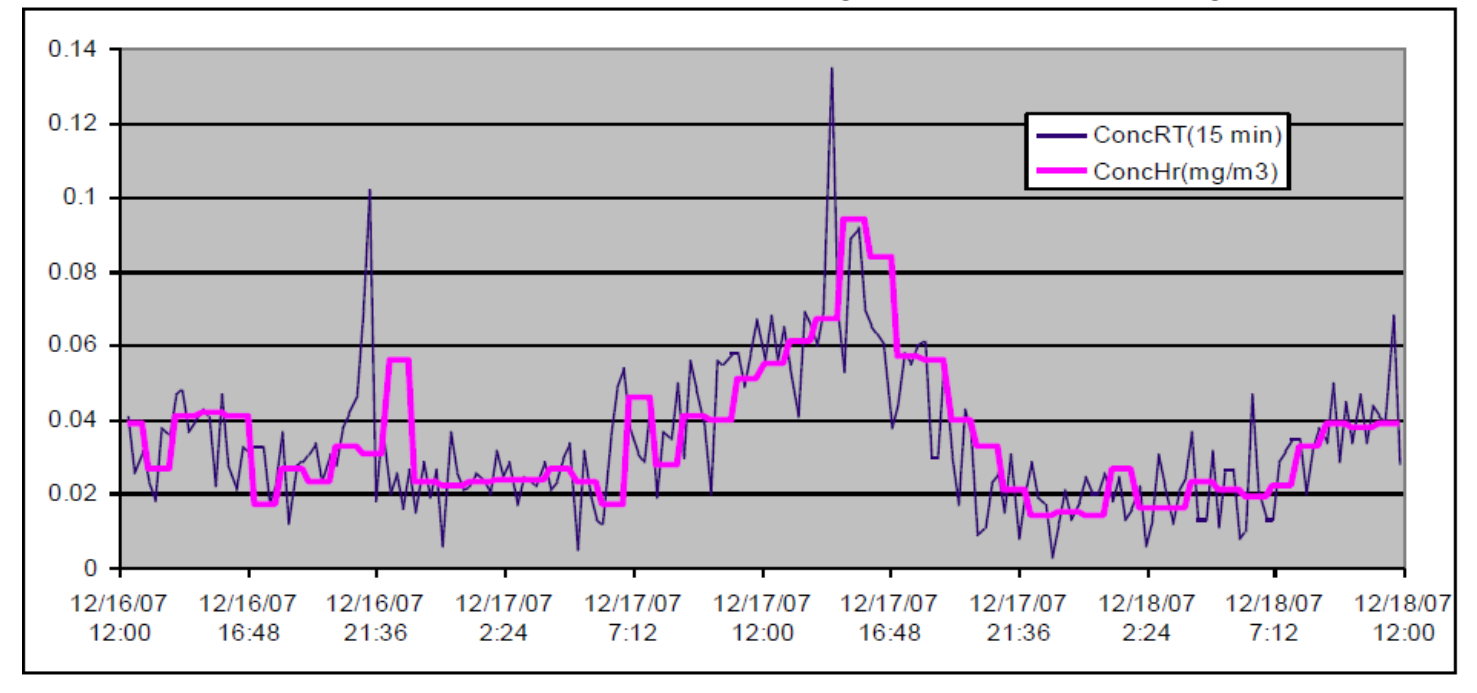

# 7 設置選單說明

E-BAM 具有設定選單系統,其包含執行儀器的測量和操作所需的所有設定和參數。這些設定中的許多 設定為出廠內定值,這對於大多數應用是正確的,但是可以由操作者改變以適合於監測計畫的特定需 要。本節詳細介紹 SETUP 選單,應仔細檢查以確保所需的操作。一旦設定,SETUP 選單中的大多數 值不需要由現場操作員更改,如果設備已拔下或關閉電源,則設定不會消失。

SETUP 選單位於 E-BAM 主選單中。使用箭頭鍵選擇主選單中的 SETUP 選項,然後按 MENU / SELECT 鍵進入設定選單。注意:其中一些設定頁面與每次儀器啟動時 E-BAM 自動提示您都進行驗證的頁面相同。輸入後,SETUP 選單將以順序方式引導您完成以下每個顯示頁面。

### 7.1 時間設定顯示頁面

當進入 SETUP 選單時, 首先顯示時鐘設定顯示, 如下所示。如果需要更改時間或日期, 請使用箭頭鍵 更改值, 然後按 SET, 完成後按繼續, 或繼續而不進行更改。

| 19-NOV-2008 | 16:36:42 |
|-------------|----------|
| SET         | CONTINUE |

### 7.2 濾帶推進和即時平均設定顯示頁面

設備將顯示下面所示的平均週期設置顯示。這個選單是很重要的,如果需要更改設定,使用◀▶鍵選 擇要更改的參數,然後使用▲▼鍵修改設定,並按 SAVE 鍵。完成後按繼續,或繼續而不進行更改。

| LOCAT     | ION:   | 01   |      |
|-----------|--------|------|------|
| TAPE ADVA | ANCE : | ₹24  | HRS  |
| REALTIME  | AVG:   | ▼10  | MIN  |
| SAVE      | (      | CONT | INUE |

LOCATION 是 ID 號碼,以指示哪個儀器收集數據並且能夠追蹤測量資訊。這是用來代替 UNIT ID, 因為 E-BAM 是可移動的,數字可以是從 01 到 99 的任何數字。

**TAPE ADVANCE** 是 E-BAM 濾帶自動前進到新的採樣濾點的頻率。此值可設定為1,2,3,4,6,8, 12 或 24 小時。內定設定為濾帶最長使用時間為 24 小時。如果濃度太高並且濾帶堵塞,儀器將覆蓋 此設定並自動推進濾帶。如果濾帶因高濃度而前進,警報將記錄在警報日誌中。注意:濾帶前進設定 不會更改濃度計算或存儲的頻率。

REALTIME AVG 是即時濃度值的平均週期,即時濃度測量每分鐘更新一次(見第 6.2 節)。REALTIME AVG 是在所選時間段內這些即時值的平均值。REALTIME AVG 可以設定為以下時間週期:1·5·10·15·30或 60 分鐘。以下是有關 REALTIME AVG 設定的一些重要說明:

·E-BAM 總是測量和存儲單獨的每小時濃度測量 · 而不考慮如何設定 REALTIME AVG · 因此 ·將 REALTIME AVG 也設置為 60 分鐘通常沒有用 ·

- · 每小時測量始終是最準確的濃度數據!即時數據函數僅用於趨勢目的。
- ·平均週期越短(如 5 分鐘),即時數據雜訊愈大。這是因為在如此短的時間內通常採樣非常少的顆粒,導致檢測極限差。1 和 5 分鐘即時平均值僅用於極高濃度的煙塵氣流追蹤。
- 由於即時平均值是與小時測量值完全獨立的測量值,因此對即時平均值進行小時平均將不會影響在
   同一時間段內 E-BAM 每小時測量值進行的精確計算。
- · REALTIME AVG 設定的時間越短,E-BAM 記憶體裝滿的速度也越快。如果即時平均值設定為 60 分鐘,則記憶體將可存 182 天,之後最舊的數據將被覆寫。如果選擇 1 分鐘的即時平均值,E-BAM 記憶體將僅三天即被充滿!
- ·REALTIME AVG 同樣為氣象感測器設定內部數據記錄器的平均週期(例如風向感測器)。一般風向 感測器應用需要設定較短的平均週期。
- ·對於正常濃度的環境監測,建議使用 10 或 15 分鐘的 REALTIME AVG,這對時間解析度、精確測量 和記憶體容量而言具有良好平衡。

### 7.3 機械式 PM10/PM2.5 設定顯示頁面

在即時設定確認後,E-BAM 將繼續顯示 MACHINE TYPE 設定顯示頁面。如果需要,使用箭頭鍵更改設定,然後按 SAVE,完成後按下 CONTINUE,或繼續進行而不更改:

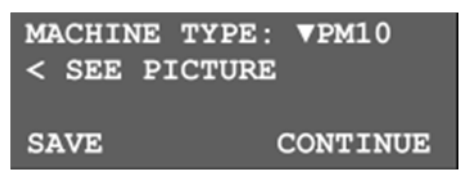

MACHINE TYPE 簡單地告訴 E-BAM 所配備的採樣口類型 · PM<sub>2.5</sub> 或 PM<sub>10</sub> · 兩者之間的唯一區別是 PM<sub>2.5</sub> 旋風採樣頭是否安裝好 · E-BAM 會將機器類型設定放入數據數組 · 以便您可以判斷收集的數據 是 PM<sub>2.5</sub> 還是 PM<sub>10</sub> · 顯示頁面將指示使用者查看位於 E-BAM 門內的圖片 · 以便於識別兩種可能的 採樣口類型 ·

### 7.4 類比輸出設定顯示頁面

下一個顯示頁面是類比輸出設定選單,當 E-BAM 與外部類比數據記錄器配合使用時,此顯示頁面包 含電壓輸出的設定。參見第 5.8 和 9.1 節,使用箭頭鍵編輯值,然後按 SAVE,完成後按 "CONTINUE",或繼續進行而不更改。

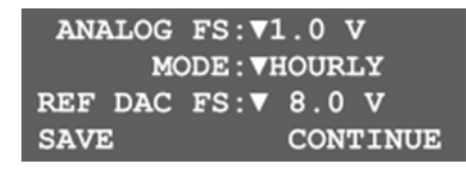

 ANALOG FS 是 E-BAM 全幅範圍類比輸出電壓設定,這可以設定為 1.0,2.5 或 5.0 伏特。類比輸出

 將具有從 0 到所選電壓的範圍,內定設定為 1.0 伏特,因此 0.000 至 1.000 伏特等於輸出濃度 0.000

 E-BAM-9800 Operation Manual Rev M

 Page 43

至 1.000 mg/m<sup>3</sup>。注意:無論全幅電壓設定如何,類比輸出濃度範圍始終為 0.000 至 1.000 mg/m<sup>3,</sup> 高於此範圍的濃度值必須從數位數據檔下載。

MODE 設定狀況在類比輸出上顯示 HOURLY 或 REAL TIME 濃度。如果設定為 HOURLY, 電壓輸出 將保持恆定在前一小時濃度值,如果設定為 REAL TIME, 類比輸出將根據 REALTIME AVG 設定更新; 例如每 10 或 15 分鐘。

**REF DAC FS** 是數位轉類比系統幹線電壓,這是出廠設定,除非由 Met One 技術人員指導,否則永遠 不會更改。所有新 E-BAM 的內定值為 8.0V,只有較舊的設備設定為 10.0V。

### 7.5 序列埠設定顯示頁面

接下來是序列埠設定顯示,用於選擇 E-BAM 數位 RS-232 串行端口的傳輸速率。E-BAM 傳輸速率可以設定為 300,600,1200,2400,4800,9600,19200 或 38400 傳輸。盡可能使用最快的傳輸率, 同時能夠與電腦可靠通信,9600 傳輸率設定是內定值,適用於大多數應用,比這更慢的設定幾乎不使 用。使用箭頭鍵編輯值,然後按 SAVE,完成後按 "CONTINUE",或繼續進行而不更改。 注意:當電腦連接到 E-BAM 進行數位數據檢索時,需要將其設定為與 E-BAM 相同的傳輸率,否則不 會發生通信。

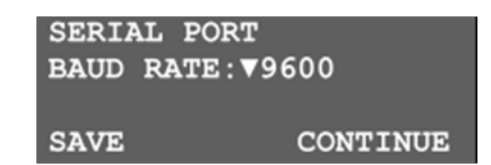

#### 7.6 濕度控制設定顯示頁面

接下來是濕度控制設定選單,這設定可確定入口加熱器用來控制樣品空氣流濕度。使用箭頭鍵編輯值, 然後按 SAVE,完成後按 "CONTINUE",或繼續進行而不更改。

| RH S   | SETPOINT | :  | 045 | 8   |
|--------|----------|----|-----|-----|
| DELTA- | T SETPT  |    | 20  | С   |
| RH     | CONTROL  | Б  | ON  |     |
| SAVE   |          | cc | NTI | JUE |

RH SETPOINT 是指 E-BAM 打開入口加熱器以限制樣品空氣的 RH 值。這可以設定為 0 到 100%,當 樣品濕度超過此設定值時,入口加熱器打開以通過溫和的 15 瓦加熱降低濕度。當 RH 下降 1%低於設 定值時,加熱器關閉。內定設定為 45%,這對於許多應用程序都足夠。如果樣品 RH 水平超過該水平, 則水分可被採樣濾帶上的顆粒吸收並作為質量測量,這導致顆粒測量中的錯誤。較低的設定點例如 35 %經常用於進一步降低樣品 RH 效應的可能性,儘管由於較長的加熱器循環而導致一些額外的功率消 耗。

DELTA-T SETPT 溫度差設定值是覆蓋 RH SETPOINT 的參數。每當入口加熱器打開時,樣品氣流被加熱,以便降低樣品 RH。如果樣品空氣溫度超過環境空氣溫度超過此設定值 1 度以上,入口加熱器將關閉,與樣品相對濕度無關。這用於具有高揮發性化合物含量的區域,以防止樣品過熱,特別是當

TAPE ADVANCE 設定為 24 小時時。該值可以設定為攝氏 0 至 20 度,內定值為攝氏 15 度,這在大 多數應用中是足夠的。如果此值設定為攝氏 0 度,則入口加熱器將被禁用。

RH CONTROL 是入口加熱器 ON / OFF 設定。如設定為 OFF,則加熱器完全禁用以省電。當設定為 ON 時,加熱器由上述 RH 和 Delta-T(溫度差)參數控制。注意:如 RH CONTROL 設定為 ON,但濾紙 RH 感測器故障,則 E-BAM 將停止操作並產生警報。此外泵關閉時,加熱器也將關閉以省電。

### 7.7 流量及流量類型設定顯示頁面

接下來是流量設定顯示。這是 E-BAM 的氣流設定所在,使用箭頭鍵編輯值,然後按 SAVE,完成後按 "CONTINUE",或繼續進行而不更改。

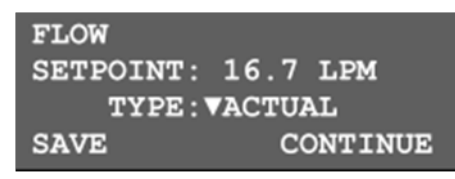

FLOW SETPOINT 是 E-BAM 對所有採樣進行調節的氣流速率。E-BAM 設計為以每分鐘 16.7 公升 (I/min 或 Ipm)運行。這是很重要的,因為 PM<sub>10</sub>採樣口和 PM<sub>2.5</sub>旋風分粒器需要這種流速以便從空 氣流中分離正確尺寸的顆粒。流量設定值可設定其他流量為 10.0 至 17.5 Ipm 的,主要用於測試泵浦 容量或特殊應用。

**TYPE** 是確定 E-BAM 依什麼流量條件的流量類型設定。這可以設定為實際 ACTUAL 或標準 STANDARD,所有 E-BAM 單元都有一個質量流量感測器,大氣壓力感測器和環境溫度感測器,因此 本機可以設定為任何類型的流量。流量類型描述如下:

#### 標準流量控制:

標準流量類型通常根據特定的 EPA 監測規定(如 PM<sub>10</sub> 報告)選擇。在低海拔和中等溫度下,標準流量可以非常接近實際體積流量。在高海拔或極端溫度下,標準流量和實際流量之間的差異將非常大。

- 由於 E-BAM 具有環境溫度和壓力感測器 · 流量將被控制為實際狀態 · 但以標準狀態產出報告 · 這 意味著空氣體積的計算可假定環境溫度為 0 · 20 或 25°C(使用者可選擇) · 大氣壓力為 760mmHg · 與實際溫度和壓力無關 。
- ·濃度將以標準條件(基於標準化空氣體積)。
- ·流量在顯示頁面上指定為"SLPM"。
- ·現場流量測試和泵浦測試,校準顯示頁面的流量也將被控制為標準條件。

#### 實際流量控制:

實際(體積)流量類型是最精確的流量控制模式,並且是所有 PM<sub>2.5</sub> 監測所需的。實際流量類型也是 校正和查核最簡單和最快速的類型。該儀器使用實際環境空氣溫度和大氣壓力來計算流速,並且連續 和自動地調整流速以校正環境條件和濾紙負載的變化。

·流量值將在實際條件下進行控制和報告。

- ・濃度將在實際條件下(基於實際空氣體積)報告。
- ·流量在顯示頁面上指定為"LPM"。
- 流量測試和泵浦測試現場校正顯示頁面中的流量也將被控制為實際條件。

#### 7.8 環境中濕度感測器設定顯示頁面

下一個設定顯示頁面會詢問您 E-BAM 是否配備了外部(環境)RH 感測器,例如 EX-593。大多數應 用不使用環境 RH 感測器,如果 RH 感測器要連接到 E-BAM,請使用箭頭鍵將此字段設定為 YES,然 後 SAVE 並繼續。此設定確定 E-BAM 是否將嘗試通過監視其輸出電壓來驗證感測器。

注意:如果 RH 感測器未連接到輸入,但設定為 YES,則 E-BAM 將測量浮動輸入電壓,假設感測器故障,並生成警報。

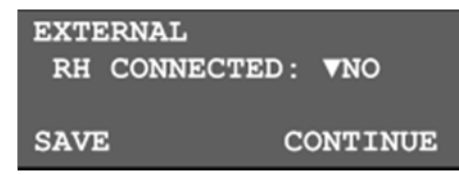

#### 7.9 泵浦保護設定顯示頁面

下一個設定顯示頁面是泵浦保護設定。如果設定為 ON, E-BAM 將自動關閉泵浦, 並在環境溫度超過 攝氏 48 度時關閉泵浦。然後泵浦將保持關閉, 直到溫度下降回到攝氏 45 度以下。這可以稍微在某些 環境下延長內部直流真空泵的使用壽命。除非 Met One 技術人員推薦, 否則應始終將此功能設定為 OFF, 以避免採樣中斷。

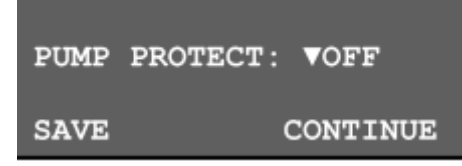

#### 7.10 重新啟動電壓設定顯示頁面

下一步是直流電源輸入重啟電壓的設定顯示。這是一個重要的參數,以了解該單元是否使用電池或太陽能發電。當外部電池電壓(輸入電壓)降至 10.0 伏時,E-BAM 將自動關閉。然後,最小重新啟動 電壓是在該關閉之後 E-BAM 將恢復運行的最低輸入電壓,例如在電池被重新充電或更換之後。這可 以設定在 10.0 到 15.0 伏特之間的任何地方。這允許電池有足夠的時間在 E-BAM 重新開啟之前充分 充電,特別是當與太陽能電池板陣列一起使用時,並且當電池低時防止該單元快速循環開啟和關閉。 如果不確定,對於大多數應用,將此參數設定為 12.0 伏特。有關最佳充電曲線,請參閱您的電池文檔。 使用箭頭鍵更改設定,然後按 SAVE 和 CONTINUE。

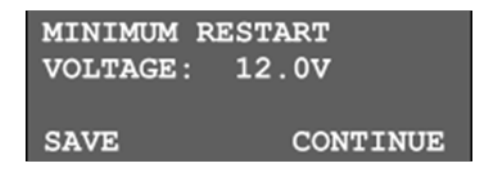

# 7.11 標準溫度設定顯示頁面

接下來是標準溫度設定顯示。該設定是每當設備設定為 STANDARD 流量類型時用於計算流量的溫度 值。這可以設定為 25℃,20℃或 0℃。在美國,25℃幾乎總是用於標準溫度。一些其他國家使用 20 或零度。如果 E-BAM 設定為實際流量類型,設備將忽略此設定,並使用實際環境溫度進行流量計算。

| STANDARD CON  | DITIONS  |
|---------------|----------|
| TEMPERATURE : | ▼25 C    |
| SAVE          | CONTINUE |

## 7.12 校正膜片的設定顯示頁面

接下來是 BAM 量測校正設定選單。這是參考校正膜片測試的參數,對於 E-BAM,這些值應已設定為 正確的出廠值。這些值可以用箭頭鍵更改,然後保存。注意:可以使用箭頭鍵將 SAVE 軟鍵更改為 DEFAULT。在意外更改的情況下,按 DEFAULT 鍵將這些設定恢復為出廠設定參數,完成後按 CONTINUE。

| BAM Cal      | librat | 9        |
|--------------|--------|----------|
| ZERO:        | 0.350  | mg/cm2   |
| SPAN:        | 0.832  | mg/cm2   |
| <b>▼SAVE</b> |        | CONTINUE |

ZERO 此值設定為內定值 0.350 mg/cm<sup>2</sup>。該值不被 E-BAM 使用。

SPAN 是預設值用校正膜片來做校正測試。每個膜片具有獨特的質量,但通常值為約 0.800 mg/cm<sup>2</sup>。 包含 E-BAM 中的質量已經輸入膜片,如果使用者需要更換膜組件,或者如果不同的膜片用於特殊應 用,則該字段是可編輯的,這有時稱為 "ABS" 值。

#### 最後 SETUP 選單系統的結束。完成後, E-BAM 將退出到主選單。

# 8 維護及故障排除

本章提供有關 E-BAM 的日常維護以及遇到問題時執行更詳細的診斷測試的信息,如果檢測到故障或 其他問題,E-BAM 通常在顯示器或資料蒐集器產生錯誤消息,很多時候有一個簡單的解決方案,但持 續的錯誤通常意味著一個失敗,需要調查,本節介紹了 E-BAM 錯誤代碼。

### 8.1 E-BAM 錯誤顯示, 錯誤日誌和錯誤代碼

E-BAM 包含一個綜合的錯誤和警報代碼系統,用於警告操作員本機有任何問題,這些錯誤代碼可以 在正常操作期間,在例行性自我測試期間或當 E-BAM 嘗試開始新的採樣週期時產生。

當錯誤出現在 E-BAM 顯示頁面上時,同時也將錯誤時間和類型的詳細記錄存儲在數位錯誤日誌中。 此外,錯誤作為數據數組中的代碼編號存儲在數位數據日誌中,並且在類比濃度輸出報告上以滿量程電 壓呈現。E-BAM 還提供單個乾接點閉合繼電器輸出,以向外部設備(例如警報器或數據記錄器)指出 未確認的錯誤。

下表描述由 E-BAM 可生成的每種錯誤和警報類型,以及導致警報的條件。這些警報中的大多數表示 必須對機器操作正確工作的關鍵參數。

| 警報/錯誤訊               | 警報說明                                                     |
|----------------------|----------------------------------------------------------|
|                      | 此警報消息指示 E-BAM 電源已關閉,然後重新打開。這可能意味著有電源故障或有人簡單地拔掉電          |
|                      | 源插頭將其關閉·E-BAM 警報顯示頁面將顯示關閉時間·指示電源關閉多長時間·以及開啟時間·指          |
| 電源中斷                 | 示電源故障前的電源開啟時間。第二種類型的電源警報可以作為 COP 復位顯示在顯示頁面上,這意味          |
|                      | 著"電腦正常運作",並且只會在使用者對 E-BAM 韌體進行閃存更新時才會發生,這是正常的,並          |
|                      | 不表示失敗。                                                   |
| <b>內</b> 或 <b></b> 爾 | 此警報表示存在內部 SPI 總線故障,阻止 CPU 與 I/O 板通信 10 秒以上。將顯示錯誤時間和日期,E- |
| 교황 것과 대다 신 기         | BAM 將停止操作,直到內部通信恢復。如果這些錯誤經常發生,您需要聯繫 Met One 服務部。         |
|                      | 此警報表示 E-BAM 試圖向上或向下移動噴嘴齒輪電機持續 20 秒,但沒有感測到噴嘴電機到達上或下       |
| 暗啮生动                 | 位置・電機在其軸上具有單槽編碼器盤・當電機處於上或下位置時・其觸發單獨的光電感測器・此警             |
| 响两人XX                | 報可能意味著電機故障,或光電感測器故障或失準,E-BAM 將停止操作,直到噴嘴工作。將顯示錯誤          |
|                      | 的時間和日期。                                                  |
| 運 諭 設 借 括            | 此警報表示零膜墊片(也稱為噴嘴運輸墊片)插入噴嘴下方・如果墊片留在原位・則會產生警報啟動             |
|                      | 過程·或者如果檢測到 E-BAM 嘗試開始操作週期時·該單元利用光電感測器感測墊片·該光電感測          |
| ^                    | 器由插入時在墊片上延伸穿過傳送板的凸片觸發·E-BAM 不能在墊片就位的情況下操作。               |
|                      | 此警報表示濾帶損壞或已用完·E-BAM 有一個電機驅動左(捲軸)捲軸。右(供應)捲軸有一個離合          |
| 濾帶損壞                 | 器和一個編碼器·如果 E-BAM 驅動捲帶盤電機 20 秒·但沒有感測到供帶盤的相應旋轉·則產生錯        |
|                      | 誤,並且 E-BAM 將不操作,將顯示錯誤的時間和日期。                             |
|                      | 此警報指示 β 計數信號小於最小值 40 · 000 計數在 1 分鐘的時間內 · 在自測試期間或在正常操作期  |
| 測試計數<br>失敗           | 間.這可以指示 β 檢測器視窗或阻塞.或者檢測器失敗.在計數速率高於閾值之前.E-BAM 將不工         |
|                      | 作・顯示頁面將顯示實際計數總數・以及錯誤的時間和日期・如果無法通過清潔探測器窗口來糾正錯             |
|                      | 誤·您需要聯繫 Met One 服務部。                                     |

| 警報/錯誤訊       | 警報說明                                                        |
|--------------|-------------------------------------------------------------|
|              | 此警報表示內部氣壓感測器未通過靜態或在自檢過程中的動態標準,如果環境和濾紙壓力感測器在泵                |
| 壓力感測器        | 浦關閉時不在彼此的 2%內,或者如果它們在泵浦打開的情況下在彼此的 5%內,則產生警報,警報顯             |
| 故障           | 示 INLET(環境)壓力和 FILTER 壓力,以及錯誤的時間和日期。這種類型的頻繁警報通常表示單元內        |
|              | 的兩個數字壓力感測器中的一個發生故障。聯繫 Met One 服務部。                          |
|              | 此警報指示流量系統在操作期間失敗的兩個標準之一 · 如果 E-BAM 流量超過 0.4 lpm 超出調節超過 5    |
| 流量故障         | 分鐘·則會產生調節警報。如果流量的 5 分鐘滾動平均值(每分鐘檢查一次)小於 5.0 lpm 或更大          |
| 或流出調節        | (19.6 lpm) · 則會產生故障警報 · E-BAM 將停止運行並嘗試自動重新啟動 · 警報顯示將顯示實際流   |
|              | 量和錯誤的時間和日期。                                                 |
|              | 此警報表示 E-BAM 未通過手動全幅膜片測試 · 如果發生這種情況全幅膜片的質量測量與在 5%內的期         |
|              | 望值不匹配・將顯示錯誤的時間和日期・按下箭頭鍵查看測試的測量全幅測試・這可以與膜片的已知                |
| 膜片失敗         | 質量進行比較‧還顯示未使用的零值讀數‧Z 和 S 值也可在錯誤日誌下載文件中找到‧該警報可以顯             |
|              | 示膜片髒污的或損壞的.β探測器窗口是髒污的或損壞的.或者感測管失效。                          |
|              |                                                             |
| 任國皇          | 此警報表示直流輸入電壓低於 10.0 伏特·這是最小工作電壓·E-BAM 將停止操作·並且將不會重新          |
| 心电里          | 啟動・直到電壓回到使用者選擇的重新啟動閾值以上・將顯示錯誤的時間和日期・以及實際電壓。                 |
|              | 此警報表示過濾帶上的壓降已超過最大允許極限 · 由於在正常操作期間在濾帶上的重顆粒負載 · E-            |
| <b>亯</b> 苎厭佰 | BAM 將停止採樣‧將濾帶推入新點‧然後恢復採樣‧警報顯示將顯示測量的 DELTA-P 壓降和以            |
|              | mmHg 為單位的 LIMIT 值·將顯示警報的時間和日期·如果環境溫度高於 38 度時、壓降超過最大下        |
|              | 限,也可能產生警報。如果這些警報頻繁發生,請將 TAPE ADVANCE 設定為更短的間隔。              |
|              | 此警報表示設備的溫度差(過濾器溫度-環境溫度)超過允許的設定值1攝氏度以上                       |
| 高溫度          | 單位為取樣 · 並啟用 RH 控制 · E-BAM 將關閉加熱器 · 警報顯示將顯示測量的 DELTA-T 值和設定的 |
|              | LIMIT 值·將顯示警報的時間和日期·此警報通常被忽略。                               |
| 泵浦溫度         | 此警報表示內部 DC 泵浦因環境溫度超過 48 度而關閉,同時設備在啟用泵浦保護功能的情況下進行採           |
| 调宣           | 樣·E-BAM 將不恢復採樣·直到溫度下降到 45 度以下·顯示頁面將顯示環境溫度和錯誤的時間和日           |
|              | 期·此功能可用於防止泵浦由於高溫操作而過早磨損·但幾乎總是在"設定"選單中禁用。                    |
|              | 此警報表示設備中的一個感測器沒有反應,或正在測量 a 值超出其指定範圍,顯示頁面將顯示警示的              |
| 感測器失敗        | 時間和日期·故障感測器的類型和感測器的故障測量·在感測器可操作之前·E-BAM 將不工作。如果             |
|              | 環境溫度感測器與 E-BAM 斷開,或者過濾器 RH 感測器或數字壓力感測器中的一個失效,則會發生最          |
|              | 常見的感測器故障,如果 SETUP 選單已設定為期望沒有連接的環境 RH 感測器,也可能發生錯誤,如          |
|              | 果即使所指示的感測器連接正確也會發生錯誤·您需要聯繫 Met One 服務部門。                    |

以下是在 E-BAM 顯示頁面上顯示警報和錯誤記錄,為目前錯誤或在使用者面系統中被視為歷史錯誤 記錄時如何顯示的一些範例:

| 16-DEC-2008 16:25:20<br>POWER OUTAGE<br>OFF: 0.00:02:10<br>ON: 5.06:05:31 | 16-DEC-2008 16:25:20<br>BETA COUNT FAILED<br>15461                                       | 16-DEC-2008 16:25:20<br>FLOW FAIL<br>FLOW: 15.7 LPM    |
|---------------------------------------------------------------------------|------------------------------------------------------------------------------------------|--------------------------------------------------------|
| 16-DEC-2008 16:25:20<br>TAPE BROKE!                                       | 16-DEC-2008 16:25:20<br>HIGH TAPE DELTA-PRES<br>DELTA-P: 300.1 mmHg<br>LIMIT: 266.7 mmHg | 16-DEC-2008 16:25:20<br>SENSOR FAILURE<br>AT<br>61.0 C |

正常的 E-BAM 數字數據陣列還包含一個"警報"代碼列,以指示在該特定採樣週期期間是否有任何警報或錯誤標誌。E-BAM 數據記錄的範例如下所示。警報標題和警報代碼以粗體顯示:

AutoMet Data Log Report 18-DEC-2008 16:22:45, SN,F1768

Time, ConcRT (mg/m3), ConcHr (mg/m3), Flow (1/m), WS (m/s), WD (Deg), AT (C), RHx (%), RHi (%), BV (V), FT (C), <u>Alarm</u>, Type 03-DEC-2008 18:00:00, 0.018, 0.015, 16.7, 0.3, 0, 26.4, 0, 34, 14.2, 25.8, <u>0</u>, 1

| 代碼  | 警報/錯誤類型         |
|-----|-----------------|
| 0   | 無警報             |
| 1   | 濾帶斷裂            |
| 2   | Beta 計量失敗       |
| 4   | 高濾帶壓差(濾帶推進)     |
| 8   | 壓力感測器故障         |
| 16  | 流量故障            |
| 32  | 噴嘴失效            |
| 64  | 內部硬體(SPI bus)故障 |
| 128 | 低電量             |
| 256 | 溫差超過設定值         |
| 512 | 泵浦溫度超過攝氏 48 度   |

下表定義了可能出現在 E-BAM 數據記錄的"警報"列中的錯誤代碼

注意:如果在同一數據周期內發生多個錯誤或警報,則儲存在數據數組中的警報代碼將是兩個獨立代碼編號之和,這是罕見的情況。

當使用 Comet 軟件或 ESCAPE 命令從 E-BAM 檢索數字錯誤日誌時,錯誤報告將包含與上述警報相同的信息, 只有以下格式:

```
E-BAM Error Log Report
18-DEC-2008 16:25:56,
SN, F1768
20-NOV-2008 20:00:00, Power outage: 0.00:20:17 On: 5.02:30:22
20-NOV-2008 20:00:00, Internal Hardware: CS:2 Header:0
20-NOV-2008 20:00:00, Nozzle Failed UP!
20-NOV-2008 20:00:00, Shipping device inserted!
20-NOV-2008 20:00:00, Tape broke!
20-NOV-2008 20:00:00, Beta count failed: 13357
20-NOV-2008 20:00:00, Pressure test failed: %:4.87 Inlet: 267.01 Filter: 280.02
20-NOV-2008 20:00:00, Flow failed: Setpt: 16.7 Flow: 15.2
20-NOV-2008 20:00:00, Membrane failed: Z: 0.285 S: 0.705
20-NOV-2008 20:00:00, Low battery: 9.46
20-NOV-2008 20:00:00, High Tape Delta-Pressure: 270.1 mmHg Limit: 266.7 mmHg
20-NOV-2008 20:00:00, High Delta-T: 18.1 C Limit: 15.0 C
20-NOV-2008 20:00:00, Pump Over Temp: 49.1 C Limit: 48.0 C
20-NOV-2008 20:00:00, Sensor Failure: Inlet Pressure Value: 820.0
```

在每種情況下,警報日誌記錄指示錯誤的時間和日期,以及生成警報的具體參數。在適用的情況下, 還記錄參數的測量值與可接受限值的比較。

# 8.2 觸點閉合警報繼電器輸出

E-BAM 具有單通道觸點閉合警報繼電器輸出。這用於向外部數據記錄器發信號通知 E-BAM 遇到未確認的錯誤,繼電器觸點位於主 E-BAM 電源輸入連接器(針腳 3 和 4)上,因此您需要一根特殊的電源線,其中有繼電器線的斷開,因為標準電源線沒有,當 E-BAM 正常工作時,兩個繼電器觸點通常閉合(一起短路),並且每當發生錯誤時斷開,繼電器額定最高 100VDC @ 0.5A,只可使繼電器輸出啟用的警報標誌是:

- •濾帶損壞
- •Beta 計數失敗
- •感測器故障
- •壓力感測器故障
- •流量故障
- •噴嘴故障
- •内部硬件故障
- •低電量
- •泵温度過高

# 8.3 基本問題及原因/解決方案表

下表包含有關可能遇到的一些更常見的 E-BAM 問題的信息,以及識別和補救問題的一些步驟。Met One 歡迎客戶對新項目的建議,以包含在此部分的未來手動版本! 如果在下表中找不到解決方案,請聯繫我們的專業服務技術人員,以幫助解決您的問題。

| 問題       | E-BAM 無法開始一個測量週期。                                          |
|----------|------------------------------------------------------------|
| 原因/解決方案: | • 如果 E-BAM 檢測到硬體障 (例如低β計量信號・噴嘴故障・壓力感測器故障或                  |
|          | 泵浦故障) · 則 E-BAM 不會啟動測量週期 ·                                 |
|          | <ul> <li>如果輸入直流電壓低於重啟閾值,如 10 伏直流電,設備將不會啟動一個週</li> </ul>    |
|          | 期。                                                         |
|          | <ul> <li>如果插入零薄膜片(運輸墊片),設備將不會開始循環。</li> </ul>              |
|          | <ul> <li>如果未連接環境溫度感測器,設備將不會啟動循環。</li> </ul>                |
|          | <ul> <li>如果濾帶未正確安裝,本機將不會開始一個週期。</li> </ul>                 |
|          | <ul> <li>如果無法開始循環,設備通常會在顯示頁面上顯示錯誤信息。</li> </ul>            |
|          | • 如果設備保留在 SETUP 或 FIELD CALIBRATION 顯示選單中,則除非檢測到故          |
|          | 障·否則仍應嘗試在幾分鐘不活動後開始一個週期。                                    |
| 問題       | 模擬輸出電壓濃度讀數為滿刻度                                             |
| 原因/解決方案: | • 本機將強制類比輸出達到滿刻度電壓(1·2.5 或 5 伏特)·以指示錯誤·下載                  |
|          | 錯誤紀錄以查看任何可能的錯誤。                                            |
|          | • 滿刻度類比擬輸出通常縮放為 1.000 mg/m <sup>3</sup> ·如果此濃度由測量 E-BAM 的外 |
|          | 部數據記錄器記錄類比輸出·則在 E-BAM 或微粒中存在錯誤·濃度超過了模                      |
|          | 擬輸出的範圍。                                                    |
| 問題       | E-BAM 記錄頻繁的"壓降過大"錯誤                                        |
| 原因/解決方案: | • 這通常表示濾帶由於重顆粒物負載而自動前進以反應堵塞。                               |
|          | • 如果遇到頻繁的壓降錯誤·請嘗試將 TAPE ADVANCE 設定為更短的間隔。                  |
| 問題       | E-BAM 濃度表示負值                                               |
| 原因/解決方案: | <ul> <li>如果實際顆粒濃度非常低,例如低於 3 微克,則該裝置有可能偶爾記錄負小時</li> </ul>   |
|          | 值·這是因為 E-BAM 具有幾微克的每小時隨機雜訊頻帶。                              |
|          | <ul> <li>如果本機每小時讀取負數·則可能是在濾帶上打孔·這些孔可以非常小·很難</li> </ul>     |
|          | 看到,這幾乎是由噴嘴或濾帶承載片上的碎屑引起,請清潔部件。                              |
|          | • E-BAM 的即時平均值(特別是 1 和 5 分鐘平均值)比每小時測量值的雜訊要                 |
|          | 大得多,這些雜訊尖峰可能表示負濃度,除非真實濃度高。                                 |
|          | • 可以查核 E-BAM 的雜訊性能·Met One 提供 BX-302 零值過濾器套件·用於            |
|          | 查核設備的零值讀數。                                                 |

| 問題       | 氣流將不以 16.7 lpm 的正確速率調節                                 |
|----------|--------------------------------------------------------|
| 原因/解決方案: | • 這通常表示空氣泵由於磨損而損失真空能力。                                 |
|          | • 在連續使用大約 6 至 9 個月後 · E-BAM 中的內部直流泵需要更換 · 內部直流         |
|          | 泵不能重新構建。                                               |
|          | <ul> <li>檢查噴嘴是否有洩漏。這通常會導致入口流量很低,即使流量感測器正在測量</li> </ul> |
|          | 正確的流量。這是因為流量感測器在過濾帶和噴嘴的下游。清潔噴嘴和濾帶承                     |
|          | 載片。                                                    |
|          | • E-BAM 的標準版本通過脈衝寬度調製來調節內部泵。設備內部沒有閥門或流量                |
|          | 控制器。                                                   |
|          | <ul> <li>執行流量校正。如果流量調節在較低的校正點,但不是高點,泵可能已磨損或</li> </ul> |
|          | 有洩漏。                                                   |
|          | • Medo 泵 ( 僅限外部泵型 ) 上使用的灰色塑料泵消聲器在幾個月後堵塞。更換             |
|          | 它或在其末端鑽一個孔。                                            |
|          | • 外部泵箱型號在泵箱內有流量控制器。                                    |
|          | • 檢查入口和 PM 採樣頭是否有障礙物。                                  |
|          | • 由於空氣稀薄 · E-BAM 泵在某些情況下在非常高的高度可能難以調節到 16.7            |
|          | lpm •                                                  |
| 問題       | 噴嘴卡在 UP 位置,或者不會完全按下到濾帶上                                |
| 原因/解決方案: | • 噴嘴 O 形圈最終損壞,需要更換。有關詳細說明,請聯繫 Met One。不需要              |
|          | 特殊工具。                                                  |
|          | <ul> <li>使用噴嘴向下,用手指提起,確定是否有粘性或粗糙感,這通常表示需要更換</li> </ul> |
|          | 噴嘴 O 形圈。                                               |
|          | <ul> <li>噴嘴馬達利用凸輪提升噴嘴,但噴嘴僅通過彈簧壓縮而下降。噴嘴不被向下驅</li> </ul> |
|          | 動。E-BAM 監測噴嘴電機位置與光電感測器,但噴嘴本身可能變得可能卡在上                  |
|          | 升位置·即使電機工作·沒有警報·如果噴嘴光電感測器或噴嘴電機故障·E-                    |
|          | BAM 應產生頻繁的噴嘴故障警報。                                      |

| 問題       | 即何 | ē在清潔噴嘴和濾帶承載片之後,該儀器也有流量洩漏                           |
|----------|----|----------------------------------------------------|
| 原因/解決方案: | •  | 噴嘴可以如上所述粘貼·驗證噴嘴上/下運動是平穩和完整的·如果噴嘴感覺粘                |
|          |    | 性或砂礫,它將不會正確密封。                                     |
|          | •  | 檢查旋風分粒器 (如果使用)上的 O 形圈 ·這些經常洩漏。                     |
|          | •  | 檢查 E-BAM 入口接收器上是否有壞 O 形圈。                          |
|          | •  | 確保短內管端部的兩個配件正確就位。                                  |
|          | •  | 這是在噴嘴組件正上方的短管 · 它用 O 型圈密封                          |
|          | •  | E-BAM 運輸組件可以從外殼中移除以檢查單元內部的空氣配件 · 這應當僅在濾            |
|          |    | 帶承載片上游的所有其它洩漏點被消除之後進行。                             |
| 問題       | 與立 | 位置的 FRM 濾紙採樣器相比·該儀器超過或低估測量濃度                       |
| 原因/解決方案: | •  | 水分可能進入過濾帶或被顆粒吸收。                                   |
|          | •  | 檢查入口加熱器設定以確保正常操作。                                  |
|          | •  | 測試過濾器 RH 感測器校準,並下載 RHi 值,過濾器 RH 應有效地控製到設定          |
|          |    | 點·通常為 45%。                                         |
|          | •  | 驗證流量,溫度和壓力校準。                                      |
|          | •  | 檢查噴嘴是否有洩漏,洩漏可能導致正或負測量偏差,這取決於噴嘴周圍的空                 |
|          |    | 氣是否比環境空氣更乾淨或更髒。                                    |
|          | •  | 驗證搭配設定要求,特別是確保入口正確間隔和相同的高度。                        |
|          | •  | 如果 E-BAM 的類比輸出正在由外部數據記錄器記錄·則確保 E-BAM 輸出的記          |
|          |    | 錄器標定正確! 一個 0.000 伏特模擬量 E-BAM 上的輸出等於 0.000mg。       |
|          | •  | 在 E-BAM 比輸出中沒有-0.005 或-0.015 偏移值·與 BAM-1020 不同! 參見 |
|          |    | 第7.4 節·定期驗證 E-BAM 的數位數據記錄是否與外部記錄器數據匹配。             |
|          | •  | 執行 48 小時 BX-302 零點過濾器測試以驗證平均零值讀數 · 如果平均值不接近        |
|          |    | 零·它可以作為幾微克的偏移出現 E-BAM 濃度數據·背景值無法在 E-BAM 中          |
|          |    | 編輯·無需特殊說明·聯繫 Met One。                              |
|          | •  | 單一事件 FRM 採樣器通常比多通道 FRM 採樣器性能更好。                    |
|          | •  | 如果使用多通道儀器·則濾紙收集仍應每天進行·如果 FRM 濾紙沒有被正確               |
|          |    | 地收集並且每天保留·則與 E-BAM 的相關結果可能受損。                      |
|          | •  | 確保您的 24 小時 E-BAM 平均值中不包含錯誤標記的小時數。                  |
|          | •  | 有時,非常大的顆粒可能會卡在 E-BAM 噴嘴內,空氣在β源周圍流動。這可能             |
|          |    | 導致在某些大氣條件下 TSP 濃度的輕微報告不足。 不要拆卸噴嘴! 它必須僅             |
|          |    | 用壓縮空氣清潔。 第8.6節。                                    |

| 問題       | 該裝置無法通過全幅膜片試驗。                                            |
|----------|-----------------------------------------------------------|
| 原因/解決方案: | <ul> <li>這通常只是表示膜片表面是骯髒的或損壞的,它可以用水沖洗,損壞的膜片必須</li> </ul>   |
|          | 更换。                                                       |
|          | <ul> <li>如果膜片處於良好狀態,但儀器全幅測試故障,則最常見的問題是β檢測器窗口</li> </ul>   |
|          | 上的碎片,用壓縮罐裝的除塵空氣小心吹掃濾帶承載片,將碎屑從檢測器窗口吹                       |
|          | 走,然後重試。                                                   |
|          | • 更新的 E-BAM beta 探測器可以被移除和清潔·較舊的檢測器無法清潔或導致損               |
|          | 壞·請參閱本手冊第 8.7 節關於在試圖將探測器從 E-BAM 中取出之前清潔探測                 |
|          | 器。                                                        |
|          | <ul> <li>如果檢測器是乾淨的, 膜片處於良好狀態, 則失敗的全幅測試可以顯示偵測器已</li> </ul> |
|          | 經磨損·請聯繫服務部。                                               |
| 問題       | 當儀器斷電時,時鐘設定會遺失。                                           |
| 原因/解決方案: | <ul> <li>設備內部有一個大型鋰電池,在儀器斷電時保持時鐘和其他設定,幾年後,如果</li> </ul>   |
|          | 在 E-BAM 關閉時時鐘復位,則可能需要更換電池。                                |
|          | • 鋰電池可能很容易從 3210 板上拔下,電池是 E-BAM 內的黑色模塊,其用鉤環               |
|          | 材料條保持,它有一個兩線束。這是正常的時鐘漂移,每月多達2分鐘。                          |

# 8.4 Met One 建議定期維護

下表顯示了 Met One 日常維護項目推薦週期,這些項目中的一些將需要根據您的位置的確切特徵或多 或少地執行,程序管理員應審查這些項目並建立適合您的應用程序的 SOP。

| 維護項目                      | 建議期間  |
|---------------------------|-------|
| 更换濾帶(取決於 TAPE ADVANCE 設定) | 需要時   |
| 洩漏檢查                      | 每月    |
| 噴嘴和磁帶濾帶承載片清洗              | 每月    |
| 流量查核(如果需要校準) · 包括環境溫度和壓力  | 每月    |
| 清潔 PM10 篩分器微粒捕集器          | 每月    |
| 清潔 PM2.5 篩分器微粒捕集器         | 每月    |
| 檢查錯誤紀錄                    | 每月    |
| 下載數位數據紀錄                  | 每月    |
| 設定 E-BAM 時鐘               | 每月    |
| 全幅膜片測試                    | 每月    |
| 用壓縮空氣清潔樣品噴嘴內部             | 2 個月  |
| 檢查泵浦容量                    | 2 個月  |
| 更換泵浦消聲器(僅限外部泵浦版本)         | 6 個月  |
| 測試過濾器 RH 和過濾器溫度感測器        | 6 個月  |
| 測試模擬輸出電壓(如果使用)            | 6 個月  |
| 更換內部直流真空泵浦(或根據需要)         | 12 個月 |
| 重建交流泵浦(僅限外部泵浦版本)          | 24 個月 |
| 工廠重新校準。除了主要維修發送的單位外,不需要。  |       |

## 8.5 直流泵浦更换

在標準版本的 E-BAM 中使用的內部直流雙隔膜泵浦是最小和功耗最低的型號之一,在負載下仍能保持 16.7 lpm 的流量。在正常條件下,泵浦的額定運行時間至少為 4000 小時,這些泵浦的典型磨損面積 是電機刷和電機軸承。該泵浦不可重建,因此當其不能以正常 16.7lpm 流速調節時,將需要大約每 6 至 9 個月的連續操作更換,泵浦的確切壽命將根據濃度水平和環境溫度而變化。E-BAM 設計用於相當 容易替換的泵浦,而不必從外殼中移除運輸組件。如果遇到困難,請諮詢服務部。

- 1. 在拆除泵浦之前,請關閉 E-BAM 的電源。
- 2. 拆下固定泵浦上蓋板的兩個 8-32 螺釘,拔下安裝在蓋板上的門開關線束,並將板放在一邊。
- 3. 取下兩個小螺絲,將小透明塑料蓋固定在垂直樣品管的前面,將部件放在一邊。
- 向上滑動兩個密封環,取下垂直樣品管和進樣口加熱器組件,套圈具有 O 形環密封件,並且僅是 壓配合,拔下入口加熱器線束,將樣品管和加熱器組件放在一邊。
- 5. 從 3610 PCB 上的 J17 連接器上拔下。
- 6. 拆下將泵浦組件安裝到運輸板上的三個 6-32 螺釘,泵浦組件會鬆動除了管道連接之外。
- 7. 從泵浦前部拔下四個 3/8 "ID 管連接器。如果需要,標記管確保它們被替換在完全相同的位置。
- 8. 完全拆下將泵浦固定到安裝支架上的軟管夾。
- 將泵浦組件上下翻轉,找到通過鈑金支架上的孔可見的兩個 6-32 螺釘,鬆開但不要卸下螺絲。泵 浦現在應該滑離支架組件。將舊泵浦放在一邊,你可能需要剪一個保持線束的拉鍊。
- **10.** 將新泵浦定位到支架組件上,將其滑入到位,使泵浦上的槽完全接合剛鬆開的兩個方形螺母,以卸 下舊泵浦。牢固擰緊兩個螺絲/方螺母,確保泵線束位於頂部,如圖所示。
- 11. 重新連接軟管夾,將泵浦牢固固定到支架上。
- 12. 將泵浦組件重新安裝到 E-BAM 中,確保管道連接位置與舊泵的位置相同, 擰緊三個安裝螺釘。
- 13. 重新安裝樣品管加熱器組件,確保將加熱器插回到其線束中,並重新放置兩個密封環。
- 14. 將新的泵線束插入 3610 PCB 的 J17,確保線束不會干擾風扇濾帶承載片,更換泵蓋板。

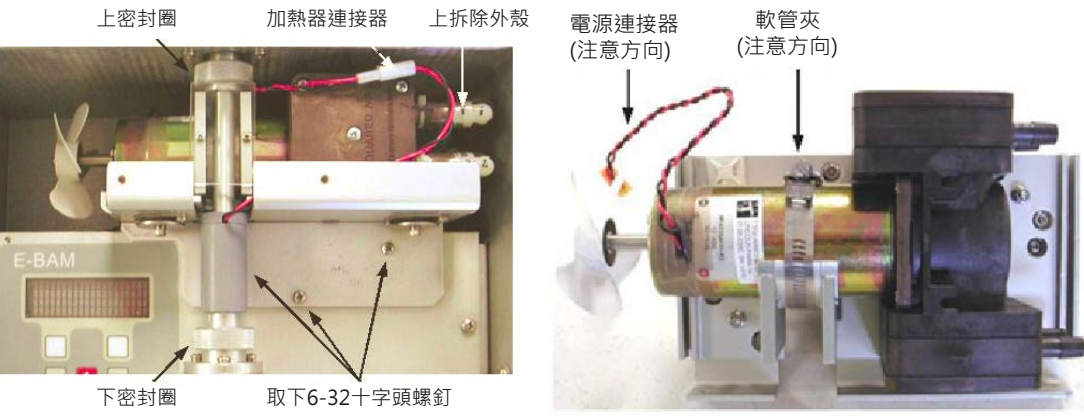

鬆開6-32十字頭螺釘

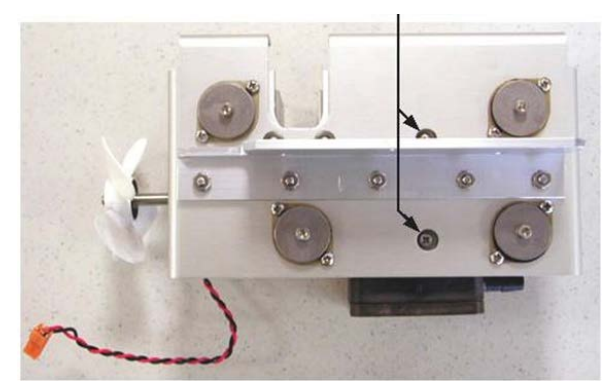

泵浦更換圖示

## 8.6 清潔內部採樣噴嘴組件

應定期清潔 E-BAM 的內部採樣噴嘴,以清除可能已沉澱在內表面上的任何顆粒。這種清潔防止任何微 粒累積可能導致從噴嘴下落到濾帶上,導致不期望的正濃度尖峰。清潔包括僅通過噴嘴組件吹低壓縮 空氣。注意:切勿嘗試拆卸或拆卸噴嘴組件! β射源容納在噴嘴內。

1. 將濾帶推到新濾點。

- 2. 按照上述方法拆下泵浦蓋板,清潔加熱器蓋和樣品管/加熱器組件,您可以處理噴嘴組件的頂部。
- 使用帶有長塑膠噴嘴的噴霧空氣罐吹過噴嘴和濾帶。 3.
- 這將從噴嘴內部除去任何顆粒並將其沉積在濾帶上。 4.
- 5. 重複此過程,直到濾點不再顯示顆粒跡象,您可能需要提前確定這一點。
- 完成後更換採樣管和蓋板。 6.

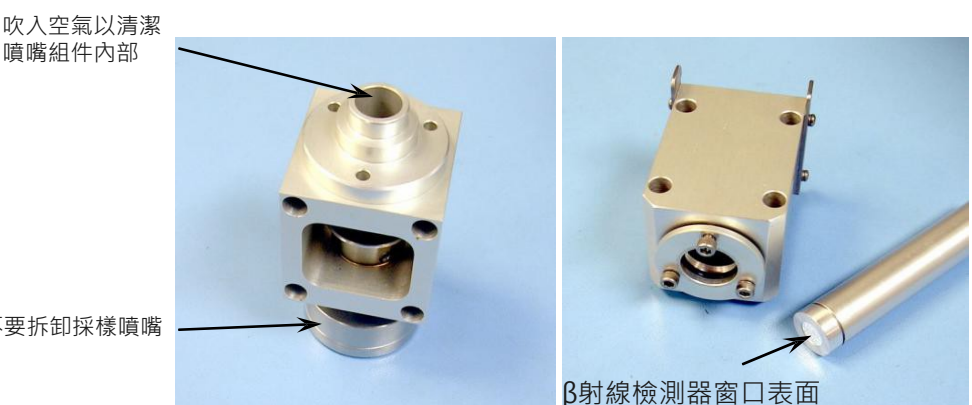

不要拆卸採樣噴嘴

E-BAM-9800 Operation Manual Rev M

### 8.7 清潔 Beta 探測頭組件

E-BAM 中的 β 粒子檢測器位於濾帶支撐濾帶承載片的正下方。檢測器的進入窗口有時可能被一層細的白色濾帶碎片(玻璃纖維)或顆粒沉積物覆蓋。這種碎片可以減少 β 信號到 E-BAM 不能正確工作的點。第一次清潔檢測器窗口的嘗試是簡單地通過濾帶承載片以罐裝空氣吹動移除碎屑,這通常足以解決問題。在一些情況下,碎片可能粘附到檢測器窗口,該點需要完全去除和清潔檢測器管。這包括從防水外殼中移除 E-BAM。

重要說明:2006 年 7 月之前構建的 E-BAM 不應該使用任何種類的溶劑接觸或清潔探測器窗口,除非探測器已經由 Met One 升級!這些較舊單元上的檢測器窗口塗有薄的反射塗層,如果以任何方式摩擦或磨損將會嚴重損壞。清潔這些窗戶的唯一方法是使用非常柔軟的鏡頭毛刷。2006 年 7 月之後構建的 E-BAM(一些具有序串字首 F 的單元以及所有具有序串字首 G 或更高版本的單元)具有改進的具有硬化窗口的檢測器組件,其可以用諸如水或酒精的溶劑仔細清潔。如果您不確定您使用哪種類型的檢測器,請在繼續操作之前聯繫 Met One 服務部門!使用以下步驟拆卸和清潔探測器:

- 1. 打開 E-BAM 電源並拔下電源線,從設備底部取下任何其他電纜或連接。
- 2. 從 E-BAM 內部取下泵浦蓋板和垂直樣品管/加熱器組件。
- 3. 擰下將運輸板固定在外殼內部的四個大螺絲,卸下 E-BAM 底部靠近連接器的兩個較小的螺釘。
- 通過首先搖動運輸機的頂部,小心地從機箱中取出運輸組件,小心不要損壞任何電線或油管。
- 5. 將運輸備件放在無靜電的平面上。
- 6. 鬆開,但不要拆下檢測管底部壓縮套環中的三個六角頭螺釘。檢測器管應滑出氣流塊的底部。小 心拉出檢測器,不要使線束受力。
- 7. 在進行任何清潔之前,檢查探測器頂部的銀窗口,確保窗戶沒有破損或損壞。
- 8. 如果 E-BAM 是舊款的探測器,非常小心地用罐頭空氣和一個柔軟的鏡頭刷,不使用任何種類的 溶劑清潔窗口。如果 E-BAM 有一個新型式的檢測器,用一個軟的棉頭,用蒸餾水潤濕的窗口清 潔窗口。如果用水不行,可以使用異丙醇,不要用任何力量擦洗窗戶。
- 9. 重新插入檢測器之前,確保濾帶承載片區域完全清潔。
- 10. 將β檢測器重新插入氣流塊,檢測器將向上滑動,直到它接觸到止動銷,這將不允許檢測器進一步前進。注意:檢測器必須完全插入!
- 11. 擰緊壓縮套環中的三個螺釘,將檢測器固定到位,不要過度擰緊壓縮套環!
- 12. 將 E-BAM 傳輸組件裝回機箱,並用螺絲固定。
- 13. 打開 E-BAM 的電源並執行允許它預熱至少一個小時。執行校正膜片測試,如果檢測器工作正常, 設備應通過測試。如果遇到困難,請聯繫 Met One 服務部。

**注意:**如果設備遇到頻繁檢測器結垢的環境中,那麼具有舊樣式檢測器窗口的單元可以使用新型式檢測器進行出廠升級,有關詳細信息,請聯繫服務部。

# 9 數據檢索和通信

本節介紹用 E-BAM 檢索數據文件的方法。該單元有一個 RS-232 雙向串行端口,可以與電腦、筆記 型電腦,數據機或資料收集器一起使用。該串行端口處理所有數字數據傳輸,可以直接連接到電腦, 或者可以用於通過電話線,通話系統,無線電鏈路或 IP 可尋址串行轉換器遠程通信的可選數據機一 起使用。通過串行端口訪問數據是一個簡單的命令驅動接口。模擬電壓輸出也可用於特殊應用。

#### 9.1 模擬電壓輸出

E-BAM 具有可用的類比電壓輸出,其表示每小時或即時濃度值。由於連接器可用性有限,類比輸出 信號位於與串行數據輸出相同的 E-BAM 連接器上。由於 E-BAM 的便攜性,類比輸出很少使用,因 此本機附帶的標準 E-BAM 串行電纜沒有類比輸出信號。如果要使用類比輸出,您將需要一條特殊的 電纜,該電纜具有白色電壓輸出線(CONC 信號)和黑色(接地)線的分支,如下面的電纜圖所示。 然後將這兩根導線佈線到類比數據記錄器輸入以記錄輸出。E-BAM 類比輸出可以設定為 0-1,0-2.5 或 0-5 伏特,表示 0 至 1.000 毫克濃度的固定範圍。注意:負濃度不能在類比輸出上顯示。有關如 何設定和配置類比輸出的詳細信息,請參見第 7.4 節。有關如何測試輸出電壓的說明,請參見第 5.8 節。

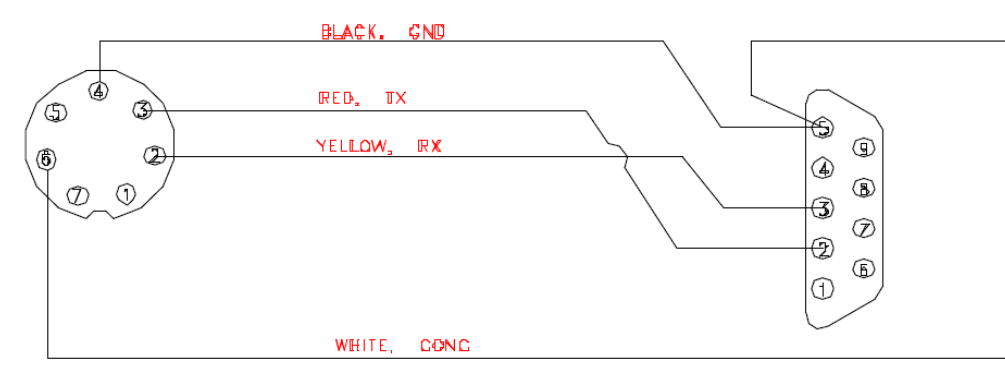

#### E-BAM 序列電纜接線(與類比輸出)

#### 9.2 與電腦的序列埠連接

E-BAM 可以通過附帶的 E-BAM 串行電纜直接連接到具有 9 針(DB-9) RS-232 序列埠連接器 (COM1 至 COM4)的大多數標準電腦。E-BAM 也可以連接到大多數筆記型電腦,雖然較新的筆記 型電腦通常不具有 9 針序列埠,因此可能必須使用轉換器。最簡單的類型是 USB 到 RS232 串行適配 器。Met One 推薦可從 Met One 或當地電子商店購買 Belkin F5U109,您仍然需要標準的 E-BAM 串行電纜,某些筆記型電腦偶爾通過此類適配器難以通信。另一個選項是 RS-232 串行 PCMCIA 卡, 如 Quatech SSP-100,安裝在筆記型電腦的擴展卡插槽中,為 E-BAM 提供序列埠。這種類型的適配 器是非常可靠的,但是更昂貴並且需要更長的安裝和配置。有關詳細信息,請見 www.quatech.com。 E-BAM 設定為 9600 波特,8 個數據位,無奇偶校驗,1 個停止位。波特率是默認設定,可以更改為 更快的值,其他通信設定是固定的。

E-BAM-9800 Operation Manual Rev M

### 9.3 Comet™數據檢索軟件

E-BAM 提供了包含 Comet TM 程序的免費副本的光碟,該程序是由 Met One Instruments 開發的 簡單基於 Windows 的通信終端程序。這是用於所有 E-BAM 數據檢索的推薦方法,因為 Comet 允 許使用者從 E-BAM 容易地下載數據日誌,錯誤日誌和設定(EEPROM)文件,而使用者不必使用任 何基礎通信協議。Comet 光碟還包含一個非常全面的 pdf 使用者手冊程序。將程序安裝到將用於數 據檢索的電腦上,並查看手冊以獲取完整的數據範例。Comet 替換過時的 TUS(終端實用軟體)程 序。注意:如果使用 Comet 進行 E-BAM 數據檢索,則不需要使用本手冊以下兩部分中顯示的任何 終端程序設定或 "AutoMet" 命令。

### 9.4 使用超級終端或其他終端程序下載數據

E-B 數據也可以使用超級終端或其他簡單的終端程序通過序列埠輕鬆下載。大多數運行 Microsoft Windows95®或更高版本操作系統(Vista®除外)的 PC 已經包含超級終端程序。本節介紹如何設定超級終端與 E-BAM 通信。

- 1. 使用 E-BAM 串行電纜將 E-BAM 底部的 RS-232 端口連接到電腦或筆記型電腦 Com1 序列埠。 筆記本電腦可能需要 USB 適配器。
- 2. 打開超級終端機。(通常位於 Programs \ Accessories \ Communications 目錄中)。程序將 要求您鍵入連接的名稱。鍵入 "E-BAM" 或您選擇的另一個名稱,然後單擊 "OK"。
- 將打開"Connect To"視窗。從"Connect Using"字段中下拉目錄中選擇 COM1(或另一個 序列埠,如果需使用)。單擊"OK"。注意:您也可以設定程序在此視窗中通過數據機撥打 BAM。
- 4. 將打開 "COM1 Properties" 視窗。在下拉選單中設定以下值,然後單擊 "Apply" 和 "OK"。
   Bits per second: 9600 (or set to match E-BAM baud setting)
   Data bits: 8
   Parity: None
   Stop bits: 1
   Flow control: None
- 5. 現在應打開主超級終端連接視窗。按 ENTER (轉回) 鍵三次。E-BAM 應使用星號 (\*) 命令提 示符進行反應,指示終端程序已與本機建立通信。
- 6. 一旦建立通信,使用適當的 "AutoMet" 命令從 E-BAM 檢索所需的文件,如下一部分所示。
- 7. 超級終端將只在窗口中顯示 100 行數據。要獲取較大的文件(如 "All Data"),請首先從下拉選單中選擇傳輸>獲取文本。選擇文件的位置,然後單擊 "開始"按鈕。檢索所需的文件,超級終端將在下載時自動將它們存儲到 text 檔中。單擊相同下拉選單中的 "Stop"按鈕,完成後停止文本獲取。
- 8. 當您退出超級終端機時,它會詢問您是否要保存您的連接。單擊 "Yes",將在超級終端文件夾中創建名為 "E-BAM.ht" (或其他連接名稱)的文件,該文件夾將保存所有通信設定。您可以 E-BAM-9800 Operation Manual Rev M

使用此連接以便將來與本機通信。

將 text 檔導入電子表格:通過打開 text 檔,可以查看從終端下載保存在 text 檔中的數據。然而,由 於數據字段的逗號分隔佈局,數據經常在原始 text 格式中難以查看。分析數據的最簡單方法是將其 作為.csv 文件導入到電子表格程序(如 Excel®)中:

1. 打開位於您為文本獲取選擇目錄中的數據 text 檔。

- 刪除所有標題文字行(下載日期·序列號等)和文件頂部的空行·直到定義每個數據列的數據標題行·不要刪除數據標題行·因為您將希望它顯示在電子表格中。數據頭之前不能有空格或其他字符。
- 3. 滚動到數據的結尾,並確保在最後一個數據記錄之後沒有空格或空行。如果是,請刪除它們。
- 4. 保存 text 檔並將其關閉。
- 5. 將文件擴展名從.txt 重命名為.csv。這將文件從 text 檔更改為 "逗號分隔值" 數據文件。
- 6. .csv 文件應該能夠被 Excel 直接打開。每個數據參數都應顯示在其自己的電子表格列中,每個列 頂部都有正確的數據標題。然後,您可以將文件保存為.xls 或其他電子表格文件(如果有需要)。

#### 9.5 "AutoMet" 數據檢索命令通過序列埠

當電腦終端程序和 E-BAM 之間的序列連接已建立時,您可以通過使用鍵盤敲擊或 ASCII 字符的序列 埠發送以下命令來查閱 E-BAM 數據文件。注意:幾分鐘後,E-BAM 將停止等待命令,您將必須送 另一系列三個轉回以重新建立命令提示符連接。

| 命令  | 功能                                    |
|-----|---------------------------------------|
| 2   | 列印數據日誌文件中的所有記錄。                       |
| 3   | 自上次數據下載以來,列印數據日誌文件中的所有新記錄。            |
| 4   | 僅列印數據日誌文件中的最後一條記錄。                    |
| 5   | 以 24 小時每日格式列印數據日誌文件中的所有記錄。            |
| С   | 清除數據日誌文件中的所有記錄。                       |
| d   | 設定日期。                                 |
| t   | 設定時間。                                 |
| ?或h | 標識儀器類型和韌體類型。例如: "E-BAM 3613-01 R1.50" |

以下是在將"2"命令(所有數據記錄)發送到單元後來自 E-BAM 數據反應的範例。報告以下載的 時間和日期以及 E-BAM 序列號的列印輸出開始。然後列印數據標題行,其定義數據字段中的每個列。 該列由逗號分隔,以便於將數據導入電子表格或解析自動數據收集系統中的數據字段。每列是一個特 定的數據參數。每一行都是一個完整的數據記錄,包括所有存儲的參數。在此範例中,即時平均值設 定為 10 分鐘,因此每 10 分鐘將一條完整的記錄存儲到記憶體中。諸如風速/風向和外部 RH 的數據 參數將總是出現在數據陣列中,即使沒有為這些通道連接感測器。在這個例子中,只有幾個小時數據 存儲在記憶體中:

E-BAM-9800 Operation Manual Rev M

\* 2
AutoMet Data Log Report
18-DEC-2008 16:22:36,
SN,F1768
Time,ConcRT(mg/m3),ConcHr(mg/m3),Flow(1/m),WS(m/s),WD(Deg),AT(C),RHx(%),RHi(%),EV(V),FT(C),Alarm,Type
03-DEC-2008 16:40:00,0.016,0.013,16.7,0.3,0,26.2,0,33,14.2,25.5,0,1
03-DEC-2008 16:50:00,0.012,0.013,16.7,0.3,0,26.2,0,32,14.2,25.6,0,1
03-DEC-2008 17:00:00,0.015,0.018,16.7,0.3,0,26.5,0,33,14.2,25.6,0,1
03-DEC-2008 17:10:00,0.022,0.018,16.7,0.3,0,26.6,0,33,14.2,25.7,0,1
03-DEC-2008 17:20:00,0.020,0.018,16.7,0.3,0,25.2,0,32,14.2,26.3,0,1
03-DEC-2008 17:30:00,0.017,0.018,16.7,0.3,0,26.4,0,33,14.2,25.7,0,1
03-DEC-2008 17:40:00,0.013,0.018,16.7,0.3,0,26.6,0,33,14.2,25.8,0,1
03-DEC-2008 17:50:00,0.019,0.018,16.7,0.3,0,26.7,0,34,14.2,25.8,0,1
03-DEC-2008 18:00:00,0.018,0.015,16.7,0.3,0,26.4,0,34,14.2,25.8,0,1

如果發送"3"命令(新數據記錄),則來自 E-BAM 的數據反應如上所示格式化,但僅包括自上次 數據下載以來記錄的數據,基於數據指針的位置。此命令通過不檢索先前已下載的舊數據來節省時間。 如果發送"4"命令(最後一個數據記錄),則來自 E-BAM 的數據反應格式化相同,除了僅列印存 儲器中的最新數據記錄,如下所示:

\* 4
AutoMet Data Log Report
18-DEC-2008 16:22:45,
SN,F1768
Time,ConcRT(mg/m3),ConcHr(mg/m3),Flow(1/m),WS(m/s),WD(Deg),AT(C),RHx(%),RHi(%),BV(V),FT(C),Alarm,Type

03-DEC-2008 18:00:00,0.018,0.015,16.7,0.3,0,26.4,0,34,14.2,25.8,0,1

下表定義顯示在數據報表標題中的數據參數:

| 字段         | 說明                             |  |
|------------|--------------------------------|--|
| Time       | 時間數據記錄的時間和數據記錄                 |  |
| ConcRT     | 即時平均濃度,單位毫克/立方公尺               |  |
| ConcHr     | 上一小時濃度,單位毫克/立方公尺               |  |
| Flow (l/m) | 數據記錄週期的平均空氣流量,單位為升/分鐘。         |  |
| WS (m/s)   | 數據記錄週期的平均風速·單位為公尺/秒。           |  |
| WD (Deg)   | 數據記錄週期的平均風向,以度為單位。             |  |
| AT (C)     | 數據記錄週期的平均環境溫度‧單位為℃。            |  |
| RHx (%)    | 數據記錄週期的平均外部 RH · 以%為單位。        |  |
| BV (V)     | 數據記錄週期的平均電池或輸入電壓,單位為伏特。        |  |
| FT (C)     | 數據記錄週期的平均過濾器溫度‧單位為℃。           |  |
| Alarm      | 錯誤代碼。0=無錯誤。有關錯誤說明,請參見第 8.1 節。  |  |
| Туре       | E-BAM 儀器類型:0 = PM2.5,1 = PM10。 |  |

## 9.6 高級通信 - 轉義命令

除高級數據傳輸或自行定義數據檢索軟體應用程序外,通常不使用下表中顯示的通信"轉義"命令集。 每個命令和反應字符串必須以轉義字符(27.0x1B)開頭,以轉回字符(13.0x0D)和換行字符 (10.0x0A)結束。每個反應後面都有一個 ASCII 校驗和(X9999)。硬體協議是 RS-232.8 個數 據位,無奇偶校驗,1個停止位元。

E-BAM 支持五個數據文件: EEPROM 文件(E),通道描述符文件(1),AutoMet 數據日誌文件(2),錯誤日誌文件(3)和 One-Minute 診斷數據日誌文件(4)。以下命令中的小寫字母 x 指定 這五個文件中的一個。文件模式可以是線性(L)或圓形(C)。所有文件都是基於記錄的。

| 功能                     | 命令          | 反應             |
|------------------------|-------------|----------------|
| 閱讀模型和版本                | RV          | RV E-BAM V1.23 |
| 讀取文件信息(FCB)            | RFI         | RFI            |
|                        |             | 接著列印 FCB       |
| 讀取記錄索引。                | RFx R       | RFx R N L      |
|                        |             | RFx R n C      |
| 從絕對記錄索引或從當前記錄索引的最後(-n) | RFx D n     | RFx D n        |
| 記錄開始讀取數據文件。            | RFx D -n    | 接著轉換 XMODEM 文件 |
| 列印文件從絕對記錄索引或從當前記錄索引的最  | PFx n       | PFx n          |
| 後(-n)記錄開始的報告。          | PFx -n      | 接著列印報告         |
| 停止列印報告。                | PFS         | PFS            |
|                        | WFx C       | WFx C          |
| 閱讀日期(mm-dd-yy)         | RD          | RD 05-10-01    |
| 寫入日期(mm-dd-yy)         | WD 05-10-01 | WD 05-10-01    |
| 讀取時間(hh:mm:ss)         | RT          | RT 09:08:02    |
| 寫入時間(hh:mm:ss)         | WT 09:08:02 | WT 09:08:02    |

### 9.7 遠程數據檢索的數據機選項

Met One Instrument EX-996 數據機推薦用於 E-BAM,因為它設計為在其他數據機不可用時可靠通信。其他品牌的數據機必須設定為"啞式"或直通模式,無需握手通訊協議。如果您使用 Met One Instruments 數據採集程序(如 Air Plus 或 MicroMet Plus),則只需在程序的系統設定目錄中輸入站點的電話號碼。可以輸入多個電話號碼以連接到多個遠程站點。

如果正在與終端程序(如 HyperTerminal®)進行通信,則需要在終端程序設定中定義序列埠配置。 將波特率設定為 9600,具有 8 個數據位,無奇偶校驗和 1 個停止位。使用終端程序的內部撥號命令 序列撥號 E-BAM。通過按<Enter>鍵驗證與設備的連接,直到出現命令提示星號(\*)。如果不是,
請驗證佈線和通信設定。一旦連接,對 E-BAM 的訪問與用於直接 PC 連接的命令驅動接口相同。通訊電話,無線電和 TCP / IP 可尋址數據機也可用於 E-BAM。因為這些技術總是在變化,所以它們是 在半定制的基礎上處理的。聯繫 Met One 了解詳情。

## 9.8 閃存韌體升級

E-BAM 具有升級閃存韌體的能力。這允許現場操作員使用韌體更新實用程序通過序列埠重新編程或 更新 E-BAM 閃存 EEPROM。如果發出錯誤修正或者如果將附加功能添加到控制 E-BAM 操作的韌體 程序中,則 Met One 技術人員可以在光碟或電子郵件上提供韌體更新文件。每次升級 E-BAM 韌體 時,必須執行以下任務:

- 1. 在繼續之前,從 E-BAM 下載並保存數據日誌和錯誤日誌。這將在升級過程中從記憶體中刪除!
- 韌體更新實用程序是基於 PC 的實用程序,用於使用閃存技術更新 Met One 產品中的韌體。您 將需要具有可用 RS-232 COMM 端口的電腦或筆記型電腦。按照插入光碟後的提示將韌體更新 實用程序安裝到電腦。
- 3. 使用隨 E-BAM 提供串行電纜將 E-BAM 序列埠連接到電腦 COMM 端口(通常為 COMM 1)。
- 4. 確保電腦和 E-BAM 都設定為 9600 波特。
- 5. 嘗試確保 E-BAM 和電腦的電源在更新過程中不會中斷!電源中斷可能導致 E-BAM 韌體失敗! 如果發生這種情況,設備將必須退回原廠。請特別小心筆記型電腦和 USB 串行轉換器,以確保 串聯連接不鬆動的原因相同。
- 6. 運行韌體更新實用程序。從電腦的開始目錄,轉到: Programs/ Met One / E-BAM / E-BAM Master Program Installer。
- 7. 程序提示您輸入 COMM 端口號。輸入一個數字(通常為1)和按 ENTER 開始更新。
- 8. "Done!" 消息出現在更新過程的結尾,執行時間約為5至15分鐘。
- 9. 現在可以使用新韌體操作 E-BAM。

# 10 配件和零件

## 10.1 耗材,更换零件,和配件

以下零件可從 Met One 獲得,用於維護,更換,維修和升級。如果不確定您需要的部件,請聯繫服務部門。這些零件中的一些在使用或安裝之前需要技術技能或特殊考慮。

| 描述                                              | 料號     | 圖示  |
|-------------------------------------------------|--------|-----|
| 耗材                                              |        |     |
| 濾帶捲 · 玻璃纖維 · 30mm x 21m                         | 460130 |     |
| 濾芯芯管·灰色塑料                                       | 8150   | 0   |
| 棉花棒 · 噴嘴清洗 · 100 支/包 · Solon #362               | 995217 | VMM |
| 工具                                              |        |     |
| 全幅膜片零件 · 0.800 mg/cm <sup>2</sup> 更換用零件         | 9325   |     |
| 膜片零件 <sup>,</sup> 中等濃度 0.500 mg/cm <sup>2</sup> | EX-301 |     |
| 零值墊片,噴嘴運送墊片                                     | 9166   |     |
| 氣流入口轉換器套件(洩漏測試閥)                                | BX-305 |     |
| 零值過濾器校正套件,含閥門<br>與 BX-305 相同,但使用 0.2 微米過濾器      | BX-302 |     |

| 描述                                                         | 料號     | 圖示 |
|------------------------------------------------------------|--------|----|
| 體積流量校正套件(BGI deltaCal™)<br>流量・溫度和壓力參考標準<br>MetOne 推薦查核用流量計 | BX-307 |    |
| 流量系統零件                                                     |        |    |
| E-BAM 內部直流泵更換                                              | 9778   |    |
| 泵蓋・鈑金                                                      | 9233   |    |
| 泵清洗罐過濾器·每單位2個                                              | 580255 |    |
| 質量流量感測器 · · 0-20 LPM · 內部組件                                | 80425  |    |
| 過濾器 RH 傳感器,僅可更換                                            | 8624   |    |
| 過濾器溫度傳感器,僅限更換                                              | 8131   |    |
| 流量傳感器碎屑過濾器·燒結銅                                             | 580299 |    |
| O 形環,噴嘴,需要1個                                               | 720066 |    |
| O 型環·入口管接收器·需要 2 個                                         | 720069 |    |
| 分粒器零件                                                      |        |    |
| PM10 採樣頭 · EPA 指定                                          | BX-802 |    |
| TSP 採樣入口蓋,適合惡劣環境使用,具昆蟲屏障和<br>防雨帽                           | BX-803 |    |

| 描述                                         | 料號     | 圖示 |
|--------------------------------------------|--------|----|
| PM2.5 旋風式分粒器                               | BX-807 |    |
| PM2.5 WINS 衝擊器                             | BX-804 |    |
| 進氣管連接器組件(附帶 O 形環)將兩個進氣管連接在<br>一起·進氣管則另單獨出售 | BX-821 |    |
| 進氣管延長套件,4英尺,附帶耦合器和管                        | BX-822 |    |
| 進氣管延長套件,8英尺,附帶耦合器和管                        | BX-823 |    |
| 標准進氣管·E-BAM·鋁·9 英寸                         | 9187   |    |
| 進氣管·客製化長度<br>虛線數字是以英尺為單位長度·最大管長 8 英尺       | 8112-X |    |
| 橫臂夾具,¾"x¾",鋁材質<br>將橫臂安裝到 E-BAM 三腳架上        | 1552   |    |
| 進氣管密封套件・黑色塑膠材料・防雨用                         | 480509 |    |
| O 型環套件,適用 BX-807 旋風分粒器,每套 6 個              | 720097 |    |
| O 型環套件,適用 BX-802PM10 採樣頭,每套 3 個            | 8965   |    |
| 氣象感測器                                      |        |    |
| E-BAM 和 E-SAMPLER 用風速/風向整合感測器              | EX-034 |    |

| 描述                                                 | 料號     | 圖示 |
|----------------------------------------------------|--------|----|
| 9250 環境溫度傳感器 · 標準 E-BAM 配件                         | 9250   |    |
| 環境相對濕度感測器                                          | EX-593 |    |
| 其他配件                                               | 1      |    |
| 顯示器,真空螢光燈,4x20字符                                   | 8966   |    |
| 齒輪電機組件·用於噴嘴和濾帶捲軸                                   | 8968   |    |
| E-BAM 壁掛支架。將 E-BAM 外殼安裝到桿/柱/牆壁<br>或其他垂直表面。         | CALL   |    |
| 電源 · E-BAM · 120 / 220V 交流輸入 · 12V 直流輸<br>出 · 防雨 · | EX-121 | T  |
| 三腳架組件 · E-BAM / E-SAMPLER                          | EX-905 | 50 |

| 描述                                          | 料號     | 圖示 |
|---------------------------------------------|--------|----|
| 濾帶捲軸蓋·更換·每組2個                               | 82148  |    |
| E-BAM 電話線數據機套件                              | EX-996 |    |
| E-BAM 無線網路數據機套件                             | EX-911 |    |
| 電力線·E-BAM 至電池                               | 9638   |    |
| 電力線·E-BAM 至電池·含繼電器輸出纜線                      | 9638-1 |    |
| 序列訊號線(Serial Cable) · E-BAM 用               | 9321   |    |
| 序列訊號線(Serial Cable) · E-BAM 用 · 含類比輸出<br>纜線 | 9321-1 |    |
| Belkin F5U109 USB 至 RS-232 轉換器              | 550067 |    |

※本清單訂購時,請以最新原廠英文文件說明及項目為主。

## 11 操作原理和數學分析

當從 <sup>14</sup>C(碳-14)的放射性衰變發出的高能電子與附近物質相互作用時,它們失去其能量,並且在一些情況下被物質吸收。通過放射性衰變發射的這些高能電子被稱為  $\beta$  射線,並且該過程被稱為  $\beta$  射線衰減。當物質放置於放射性 <sup>14</sup>C 發生源和設計用於檢測  $\beta$  射線的裝置之間時, $\beta$  射線被吸收和/或 其能量減少。這導致所檢測的  $\beta$  粒子數目減少。檢測到的  $\beta$  粒子減少量是 <sup>14</sup>C 之 $\beta$ 射線源和檢測器間 吸收物的質量函數。

穿過吸收物(例如沉積濾帶上的灰塵)的β粒子數量隨著它們通過的質量幾乎呈指數減少。公式1顯 示這種關係。

## Equation 1

$$I = I_0 e^{-\mu x}$$

在方程式 1 中·I 是衰減後β射線(滿載灰塵的濾帶)所測量的β射線強度(每單位時間的計量)· $I_0$ 是 未衰減的β射線(乾淨的濾帶)所測量的β射線強度·μ是吸收β射線的材料吸收截面(cm<sup>2</sup>/g)·x 是吸收 物質的質量密度(g/cm<sup>2</sup>)。

方程式1非常類似於在光譜分析中使用的朗伯-比爾定律(Lambert-Beers Law)。正如朗伯-比爾斯定律是 將實際觀察理想化,方程1也是發生的真實過程理想簡化,意在簡化相關數學計算。然而,實驗測量顯 示正確設計的分析儀,如 BAM-1020,使用這個方程沒有引入實質性誤差。

可以重新排列方程式1以求出吸收物的質量密度x。這在方程式2中示出。

## Equation 2

| $\frac{1}{\ln}$ | Ι                | $\begin{bmatrix} 1 \\ 1 \end{bmatrix} \begin{bmatrix} I_0 \end{bmatrix} = r$ |
|-----------------|------------------|------------------------------------------------------------------------------|
| _μ<br>Π         | $\overline{I_0}$ | $\begin{bmatrix} -\frac{1}{\mu} & \prod_{i=1}^{n} \end{bmatrix}^{-x}$        |

實際上吸收截面可在校正過程期間通過實驗確定。一旦 I 和 I<sub>0</sub> 被實驗測量,計算 x (預測質量密度)是 一件簡單的事情。

實際上以恆定流量(Q)對環境空氣採樣指定時間  $\Delta t$ 。該採樣空氣通過表面積 A 的濾紙。一旦確定收 集顆粒的質量密度 x · 就可以利用方程式 3 計算顆粒物質的環境濃度( $\mu g/m^3$ )。

Equation 3

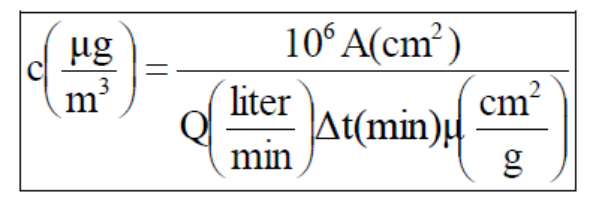

在方程式 3 中·c 是環境微粒濃度(μg/m<sup>3</sup>)·A 是沉積在濾帶上灰塵的橫截面積(cm<sup>2</sup>)·Q 是濾帶 收集顆粒物的速率(升/分鐘)·Δt 是採樣時間(分鐘)。組合這些方程式可得到關於環境顆粒濃度測 量值的最終表達式。在方程式 4 中顯示。

**Equation 4** 

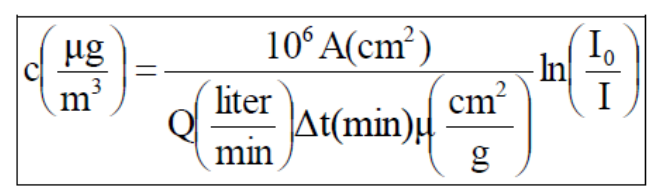

β射線衰減感測器成功的關鍵部分是由於μ(吸收截面)對被測物質的性質幾乎不敏感。這使得 BAM-1020 對 所收集的材料的化學組成非常不敏感。

執行方程 4 的常規誤差傳遞分析是有益的。這可以形成作為包括方程式 4 的每個參數中不確定性函數 的相對測量誤差的方程式 (σ<sub>c</sub>/c)。並導出方程式 5。

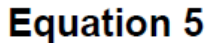

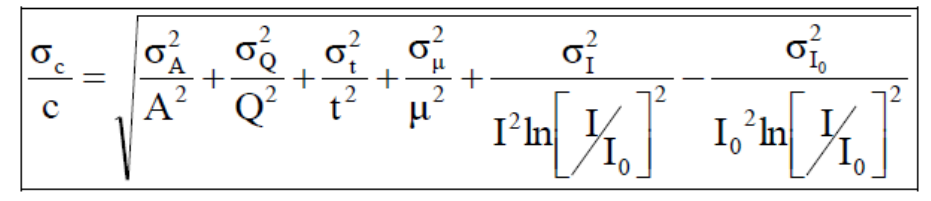

檢查方程式 5 顯示幾件事。藉由增加濾帶橫截面積(A),流速(Q),採樣時間(t),吸收截面積( $\mu$ ), I 和  $I_0$ , 可減小(改進)測量的相對不確定性。

實際與 I 測量階段相比,藉由確保 I<sub>0</sub> 測量期間濾帶處於完全相同的位置,可以最小化與濾帶面積(σ<sub>A</sub>/A) 相關的不確定性。BAM-1020內部往返移動零件和濾帶控制機構經仔細設計後讓誤差產生最小化。 通過適當儀器流量控制,可以使流速的不確定性(σ<sub>Q</sub>/Q)最小化。對於採手動流量閥 BAM-1020 儀器, 該值約該流量全幅等級(order)±3%。對於配備質量流量控制器裝置的 BAM-1020 儀器,(σ<sub>Q</sub>/Q)降低 到該流量全幅等級(order)±1%。

吸收截面不確定性的相對誤差(σ<sub>μ</sub>/μ)微小變化為被監測物化學成分的函數。明智選擇校正值μ後,通常這個 相對誤差會在該等級±2-3%。

與 I 和 I<sub>0</sub> 的測量相關的不確定性與從 <sup>14</sup>C 衰減所發射  $\beta$  粒子過程之物理性質有關。此過程遵循泊松統計(Poisson statistics)。泊松統計顯示·I( $\sigma_I/I$ )和 I<sub>0</sub>( $\sigma_{I0}/I_0$ )測量不確定性通過增加採樣時間最小化。數學分析表明·使採樣時間加倍·從而測量 I 或 I<sub>0</sub>的強度將使測量的不確定性降低 1.41 倍(2 的平方根)。

## 11.1 在 EPA 標準(Standard)和實際(Actual)狀態間數據轉換

如本手冊中所述·BAM-1020 可以使用環境溫度和壓力的實際(Actual)或標準(Standard)值獲得濃度 數據。在某些情況下,有必要將過去在標準條件下收集的濃度數據轉換為實際條件,或者相反。注意: 溫度單位為凱式溫度(C+273),壓力單位為mmHg。

## **Equation 6**

 $C_{std} = C_{amb} * (P_{std} / P_{amb}) * (T_{amb} / T_{std})$ 

方程式 6 可以用於從記錄環境濃度中使用來自相同時間段的環境大氣壓力和溫度數據(P<sub>amb</sub>和 T<sub>amb</sub>) 將環境濃度(C<sub>amb</sub>)計算出標準濃度(C<sub>std</sub>)。Pstd 和 Tstd 是標準大氣壓力和標準環境溫度的值。這 些值通常是 EPA 規定的 760mmHg 和 298 凱式溫度(25℃)。注意:其他一些國家對標準溫度和壓 力使用不同的值。

## **Equation 7**

$$C_{amb} = C_{std} * (P_{amb} / P_{std}) * (T_{std} / T_{amb})$$

方程式 7 可用於使用環境溫度和壓力從標準濃度(C<sub>std</sub>)數據計算環境濃度(C<sub>amb</sub>)。為能夠進行計算,有必要查看所需採樣小時的環境溫度和壓力的有效數據。

範例:採 EPA 標準條件(298K 和 760mmHg)設定下來自 BAM 報告數據值為 27μg,但是您需要知 道在實際條件下的濃度。該小時的實際平均溫度為 303K,平均壓力為 720mmHg。

$$\begin{array}{l} C_{amb} = C_{std} * (P_{amb} / P_{std}) * (T_{std} / T_{amb}) \\ C_{amb} = 27 * (720 / 760) * (298 / 303) \\ C_{amb} = 27 * 0.9474 * 0.9835 \\ \textbf{C}_{amb} = \textbf{25.1} \ \mu \textbf{g} \end{array}$$

## 12 特殊 E-BAM 配置

由於其模組特性,E-BAM 通常以定製配置提供,以滿足特定的監測需求。

## 12.1 E-BAM 的外部泵箱配置

E-BAM 可以在工廠配置為使用外部交流電源泵箱模組, 替代標準 E-BAM 儀器附帶的內部泵。用於此 配置的 E-BAM 是特殊型號 E-BAM/9770, 外部泵箱組件具有型號 EX-125(115V)或 EX-126 (220V)。這給予 E-BAM 更長的泵壽命但犧牲其方便攜帶特性。該版本的一般功能與常規 E-BAM 相 同。

外部泵箱位於 E-BAM 三腳架下方地面上。E-BAM 在底部有相同的四個標準電力連接器,增加了一個 泵箱控制連接器。該連接向泵箱提供信號,使得 E-BAM 可以打開和關閉泵並驅動流量控制器馬達。將 泵箱控制電纜插入 E-BAM 上的額外連接器。泵箱還具有內置電源為 E-BAM 供電。將泵箱的電源線插 入正常的 E-BAM 電源輸入。將泵箱電源線插入交流電源插座,為 E-BAM 供電並為泵供電。還必須在 E-BAM 和泵箱之間連接外徑 10mm 的真空管。

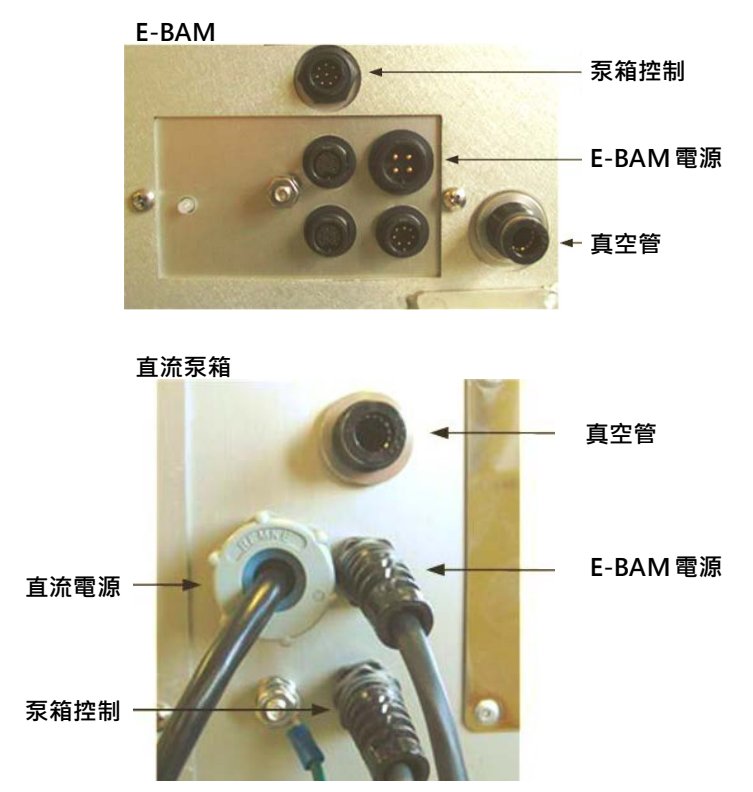

選配的外部泵箱另一種變型是 E-BAM-5LPM 型號。這是一種特殊的 E-BAM,每分鐘運行速度為 5.0 升,具有特殊的 PM<sub>10</sub> 採樣頭配置。用於此選項的外部泵箱包含用於較低流速的特殊泵和流量控制器, E-BAM 具有特殊固硬體,允許在 5 LPM 下進行流量調節和校準。這僅適用於極端微粒條件,其中環境 濃度可在幾分鐘內超過幾毫克。E-BAM-5LPM 的檢測限不適合正常的環境監測。此型號僅在半定制基 礎上出售。

## 12.2 AIRSIS 衛星上行鏈路選項

E-BAM 可以選配銥星衛星通信模組,可以從 E-BAM 序列埠下載數位數據並經由衛星系統上傳。該模 組由 AIRSIS 設計,專門用於 E-BAM,並直接安裝在三腳架上。該系統廣泛用於遠端部署。有關此配置 的詳細信息,請聯繫 Met One。

# 13 E-BAM 查核表單

E-BAM

Model:

Serial Number:

Audit Date:

Audited By:

| Flow Audits                      |        |     |       |            |          |               |           |
|----------------------------------|--------|-----|-------|------------|----------|---------------|-----------|
| Flow Reference Standard Used:    |        | Mo  | odel: | Serial No: |          | Calibration D | late:     |
| Temperature Standard Used:       |        | Mo  | odel: | Serial No: |          | Calibration D | ate:      |
| Barometric Pressure Standard Use | ed:    | Mo  | odel: | Serial No: |          | Calibration D | late:     |
| Leak Check Value:                | as fou | nd: | lpm   | 1          | as left: | lpm           |           |
|                                  |        | [   | E-BAM | Ref. Std.  | ]        | E-BAM         | Ref. Std. |
| Ambient Temperature:             | as fou | nd: | С     | С          | as left: | С             | С         |
| Barometric Pressure:             | as fou | nd: | mmHg  | mmHg       | as left: | mmHg          | mmHg      |
| 16.7 lpm Flow Rate (Actual):     | as fou | nd: | lpm   | lpm        | as left: | lpm           | lpm       |
| 16.7 lpm Flow Rate (Standard):   | as fou | nd: | slpm  | slpm       | as left: | slpm          | slpm      |

#### Mechanical Audits

Sample nozzle clean: Tape support vane clean: Tape spool covers tight:

| as found | as left |
|----------|---------|
| as found | as left |
| as found | as left |
| as found | as left |

PM10 particle trap clean: PM10 drip jar empty: PM10 bug screen clear: PM2.5 particle trap clean:

| as found | as left |  |
|----------|---------|--|
| as found | as left |  |
| as found | as left |  |
| as found | as left |  |

| Analog Voltage  | N/A        |        |
|-----------------|------------|--------|
| DAC Test Screen | E-BAM Volt | Output |
| 0.010 Volts     |            | Volts  |
| 0.500 Volts     |            | Volts  |
| 0.990 Volts     |            | Volts  |

| Manual Span Membrane Test    |  |
|------------------------------|--|
| Expected Span Mass (mg/cm2:  |  |
| Measured Span Mass (mg/cm2): |  |
| Difference (mg/cm2):         |  |
| % Difference:                |  |

| Pump Test     |            |  |  |
|---------------|------------|--|--|
| Flow Setpoint | E-BAM Flow |  |  |
| 14.0 lpm      |            |  |  |
| 16.7 lpm      |            |  |  |
| 17.5 lpm      |            |  |  |

|              |          |       | Setup and C      | alibration V | alues |                 | _        |       |
|--------------|----------|-------|------------------|--------------|-------|-----------------|----------|-------|
| Parameter    | Expected | Found | Parameter        | Expected     | Found | Parameter       | Expected | Found |
| Clock        |          |       | Analog Mode      |              |       | Flow Type       |          |       |
| Location     |          |       | Baud Rate        |              |       | Restart Voltage |          |       |
| Tape Advance |          |       | RH Setpoint      |              |       | Std Cond Temp   |          |       |
| Realtime Avg |          |       | Delta-T Setpoint |              |       |                 |          |       |
| Machine Type |          |       | RH Control       |              |       |                 |          |       |
| Analog FS    |          |       | Flow Setpoint    |              |       |                 |          |       |

|       | L    | ast 6 Errors i | n E-BA | M Error Log |      |      |
|-------|------|----------------|--------|-------------|------|------|
| Error | Date | Time           |        | Error       | Date | Time |
| 1     |      |                | 4      |             |      |      |
| 2     |      |                | 5      |             |      |      |
| 3     |      |                | 6      |             |      |      |

Audit Notes:

| ).         | <del>) •</del>   |                         | 七口                 | 면면                 |               | 每空運列         | (1)     | 空                                       | 報單準           | 顛別(2)              | Gl                  |                  | 聯別             | 2.進口          | ]證明      | 用聯 頁次          | 第              | 1 頁          | / 共            | 1     | 頁             |
|------------|------------------|-------------------------|--------------------|--------------------|---------------|--------------|---------|-----------------------------------------|---------------|--------------------|---------------------|------------------|----------------|---------------|----------|----------------|----------------|--------------|----------------|-------|---------------|
| 廷          | Ē                |                         | 爭反                 | 甲                  | 4             | 假單號碼         | (3)     | CA/ /08/                                | /205/00       | 707 I              |                     |                  |                |               |          |                | 海關運            | 重關號碼(4)      |                |       |               |
| 船舶         | ]名稱/<br>(代碼(5)   | CI 5261                 | an ann an an an an |                    |               |              |         | 主提單號                                    | 焼碼(8)         | 297-417            | 105                 | 46               |                |               |          |                |                | 匯率(16)       |                |       | ****          |
| 船舶         | 呼號(6)            |                         | 舟<br>府             | 骨舶航穴/<br>【機班次()    | 7)            | CI 5261      | l.      | 分提單號                                    | 虎碼(9)         | ELC191             | 146                 | 59               |                |               |          | 離岸價格           | (17)           | 件9号<br>***   | ا)<br>*        | ****  | 金額<br>*****   |
| 裝貨<br>/代   | :港名稱<br>碼(10)    | Seattle                 |                    | STI;               | SEA_          | 一國外          | ±⊓₽     | 日期(13)                                  | 108/09        | /04 ž              | Ĕ□                  | 日期               | (14)           | 108/09/08     |          | 運費(1           | 8)             | ***          | *              | ****  | ****          |
| 街          | 『存地代             | 碼(11)                   | 003C2              | 2001               | 進口延<br>式代码    | 重輸方<br>馬(12) | 41      |                                         |               | 幸                  | 又關                  | 日期               | (15)           | 108/09/09     |          | 保險費(           | 19)            | ***          | *              | ****  | ****          |
|            | 統一               | 編號(23)                  | 862832             | 251                | 海關            | 監管編號         | 툰(25)   | 19                                      |               | 特殊關係<br>(26)       | 8                   | 135              | 利              | 費繳納<br>(式(27) | 3        | 應 加 費用         | 月 (20)<br>(21) | ***          | *              | ****  | *****         |
| 納稅<br>義務   | 中之               | て名稱                     | 金煇企                | 業股份有               | 有限公           | (司 02-82     | 27168   | 80                                      |               | AEC                | )编                  | 淲                |                |               |          | 起岸價格(          | 22)            | 赤海水          | *              | ****  | *****         |
| 人<br>(24)  | 英之               | Z名稱                     | JIMWI<br>新生け       | E CO., LT<br>ī中和區》 | D.<br>韭一脳     | \$186        | 虚1(     | 3 樓 之 2 )                               | /16F2.        | NO 186. IL         | N                   | ST R             | D., ZI         | HONGHE        | DIS      | 簽證情形<br>(28)   |                | 案號(29)       | CAI            | 31020 | 000005        |
| -          | 中/央<br>中ブ        | 文 <sup>211</sup><br>文名稱 | 1/1261             | 111000             |               | 11003        | <i></i> | , , , , , , , , , , , , , , , , , , , , |               |                    |                     |                  | 21, 21         |               |          | AEO            | <b>晶</b> 號     |              |                |       |               |
| 賣方         | 英                | 文名稱                     | MET (              | )NE INST           | RUM           | ENTS IN      | С.      | ma D. 40                                |               | 26110              |                     |                  |                |               |          |                |                |              |                |       | 8             |
| (30)       | 中/英<br>國家(       | (31)<br>(大碼(31)         | /1600              | wASHIN             | GTON<br>號(32) | BLVD.C       | FISTY   | VIS PASS                                | 5,0R 975<br>海 | 526 U.S.A<br>關監管編號 | (33                 | )                |                |               | I –      |                |                | ÷            |                |       |               |
| -<br>      |                  | 00050, 0045 - 00        |                    |                    | 4             | 上產國別         | (36)    | <b>、</b><br>輸出入計                        | 午可文件          | 牛號碼-項次             | (37                 |                  | 1              |               | 淨        | 重(公斤)(40)      |                |              |                |       | 納稅            |
| 項          |                  |                         |                    |                    |               |              |         | 輸出入貨                                    | 旨品分類          | <b>[</b> 號列(38)    | 檢查                  | 單                | 條              | 牛、幣別          |          | E(A/1/(10)     |                | 價格           | 進日             | 從價    | 辦法<br>(45)    |
| -八<br>(34) | 貨物名              | 稱、商標                    | (牌名)]              | 支規格等(              | (35)          |              |         | 稅則                                      | 明號別           | 統計<br>號別           | 號碼                  | 间<br>(39         | )              | 令額            | 數        | 量(單位)(41)      | 完杭             | 2 (43)<br>數量 | 小<br>率<br>(44) | 從皇    | 貨物<br>稅率      |
|            |                  |                         | 12                 |                    | I             | 18           | _       | (主管札<br>NII                             | 幾關指           | 定代號)               |                     | *                | **             | ***           | (        | 統計用)(42)       |                |              |                | 玊     | (46)          |
| -1         | E-BAM            | ENVIRO                  | NMENT              | AL B               | (             | 50           |         | 90278040                                | 0006          |                    |                     |                  |                |               |          | 45.6           | *1             | ******       | *              | **    | ***           |
|            | ETA-A'<br>MONIT  | ITENUAI<br>OR AND       | ION M.<br>ACCES:   | ASS<br>Sori        |               |              |         |                                         |               |                    |                     |                  |                |               |          | 2 SET          |                |              | *:             | **    | $\sigma'_0$   |
|            | ES MA<br>RUMEN   | KER:MET                 | ONE II             | NST                |               |              |         |                                         |               |                    |                     |                  | ****           | ****          |          | (2 SET)        |                |              |                |       |               |
|            |                  |                         |                    |                    |               |              |         |                                         |               |                    |                     | ТО               | TAL:           |               | 45.6     |                | **             | *****        |                |       |               |
|            |                  |                         |                    |                    |               |              |         |                                         |               |                    |                     |                  |                |               | 2 SF     | T              |                |              |                |       |               |
|            |                  |                         |                    |                    |               |              |         |                                         |               |                    |                     |                  |                |               |          |                |                |              |                |       | 0%            |
|            |                  |                         |                    |                    |               |              | *       |                                         |               |                    |                     |                  |                |               | 2 SE     | ΞT             |                |              |                |       |               |
| r          |                  |                         |                    |                    |               |              |         |                                         |               |                    |                     |                  |                |               |          |                |                |              |                |       |               |
| 1.44       | (d at/ dB        | 0                       |                    | 1002000            |               | L 141-14     |         |                                         |               |                    |                     |                  |                |               | L        |                |                | 1            | <u> </u>       |       |               |
| 總標記        | 1午數/里<br>(50)/貨権 | 位(47)<br>貴號碼(51)        | 6<br>/其他申          | CI<br>報事項(5        | 'N<br>52)     | 包装部          | 孔明(4    | -8)                                     |               |                    |                     |                  |                |               | +        | 總毛重(公)         | -)(49)         |              |                | ****  | ) (<br>****** |
| N/M        |                  |                         |                    |                    |               |              |         |                                         |               | 1.2                | 969-996<br>Sec. 996 | anester a        | ALL REAL POINT | 27次<br>112    |          | 推廣貿易用          | <b>支務費</b>     |              |                | ****  | *****         |
| 長期         | 委任書:             | 105業二日                  | 8192號              |                    |               |              |         |                                         |               | 朝田                 | 1.1.1               |                  |                | 明明            |          | 營業稅            |                |              |                | ****  | *****         |
| 收貨<br>孫告   | 人代碼:             | NIL                     |                    |                    |               |              |         |                                         |               | 100                |                     |                  |                | 12            |          |                |                |              |                |       |               |
| 奴具         | 八八词.             | INIL                    |                    |                    |               |              |         |                                         |               | IQ I               | 1                   | A date with      |                | 合             | -        | 沿弗本            | :.].           |              |                | ****  | *****         |
|            |                  |                         |                    |                    |               |              |         |                                         |               | 全國                 | 1                   |                  |                | 贸             | $\vdash$ | 代頁 口 i<br>營業稅称 | 基              |              |                | ****  | *****         |
|            |                  |                         |                    |                    | /             |              |         |                                         |               | 九日                 |                     | end all<br>India | 1              | 1 58          |          | 滯納金(日          | ])             |              | and a          | 1     |               |
|            |                  |                         |                    |                    |               |              |         |                                         |               | 十得                 |                     |                  |                | 1 3           | ž        | 通關方式 Cl        |                | (甲<br>審驗     | <b></b>        |       |               |
|            |                  |                         |                    |                    |               |              |         |                                         |               | E.d.               | 222443              | ¥77              |                | 15            | Ē        | 登明又件   聯)      | 刊              | 2 份數         |                |       | 1             |
|            |                  |                         |                    |                    |               |              |         |                                         |               | an Alberta and     |                     |                  |                |               | F:       | 報關人/AEO約       | 扁號(53)         | 專            | 責人             | 員(54  | )             |
|            |                  |                         |                    |                    |               |              |         |                                         |               |                    |                     |                  |                |               | P5<br>2: | 5117069        | 000 02-        | 陳怡如          |                |       |               |
|            |                  |                         |                    |                    |               |              |         |                                         |               |                    |                     |                  |                |               |          |                |                | 01160        |                |       |               |

為應輸出人資料保護之需求,本報單副本部分欄位空白

# LedCenterM 軟體操作手冊

喬光科技股份有限公司

## 排版說明

以下為本文檔中的特殊排版符號說明:

| 標誌          | 描述                      |
|-------------|-------------------------|
| 1 前言        | 章節號和章節名                 |
| 2.1 系統組成    |                         |
|             |                         |
| 圖1系統介面位置示意圖 | 圖號和內容說明                 |
| 表 3 硬體參數列表  | 表號和內容說明                 |
| 普通字         | 正文                      |
| 文章中粗體字      | 系統專用名詞,例如 "LED 控制中心"等等。 |
| 加波浪下劃線      | 重要點,請特別關注               |
| 1) 2.).3.)  | 操作步驟列表,請依步驟進行安裝、設置      |
| 1.2.3       | 較重要的列表                  |
| a.b.c       |                         |
| A.B.C       |                         |
| Z           | 次要列表                    |
|             |                         |

目 錄

| 1 前言              | 1    |
|-------------------|------|
| 1.1 軟體應用背景        | 1    |
| 1.2 文檔說明          | 1    |
| 2 控制系統介紹          |      |
| 2.1 系統組成          | 2    |
| 2.2 系統通信連接        | 2    |
| 3                 | 3    |
| 3.1 軟體特點          | 3    |
| 3.2 軟體運行環境        | 3    |
| 3.2.1 電腦環境        | 3    |
| 3.2.2 外部運行環境      | 3    |
| 3.3 軟體安裝和卸載       | 3    |
| 3.4 軟體運行和設置       | 4    |
| 3.4.1 軟體運行        | 4    |
| 3.4.2 顯示屏定義       | 4    |
| 4 節目編輯管理          | 8    |
| 4.1 軟體概述          | 8    |
| 4.1.1 預覽窗口        | 8    |
| 4.1.2 控制臺         | 8    |
| 4.2 節目單           | 9    |
| 4.3 節目            | . 10 |
| 4.3.1 節目管理和設置     | 11   |
| 4.3.2 播放窗管理和設置    | 13   |
| 4.3.3 播放項管理和編輯    | 14   |
| 4.3.3.1 文本類型播放項   | 15   |
| 4.3.3.2 時鐘類型播放項   | 16   |
| 4.3.3.3 環境資料類型播放項 | 18   |
| 4.3.3.4 外部文檔類型播放項 | 18   |
| 4.3.4 節目預覽        | 21   |
| 4.3.5 節目數據下發      | 21   |
| 4.4 播放控制          | 22   |
| 4.4.1 設置播放計畫      | 22   |
| 4.4.2 設置、查詢屏體時鐘   | 24   |
| 4.4.3 設置、查詢自動任務   | 25   |
| 5 其他功能            | 26   |
| 5.1 軟體選項          | 26   |
| 5.2 節目單管理         | 27   |
| 5.2.1 新建節目單       | 27   |
| 5.2.2 導出節目單       | 27   |
| 5.2.3 導入節目單       | 28   |
| 6 附件              | .29  |
| 6.1 工具欄按鈕說明       | 29   |
| 6.2 常見問題和告警處理     | 29   |

## 1 前言

#### 1.1 軟體應用背景

感謝您使用 LED 控制中心軟體(英文名:LED Center) ·LED 控制中心是專業 LED 控制系統配套軟體。

LedCenterM 針對 LED 異步屏控制系統。其主要功能為:

- z 支援圖文屏控制卡節目編輯和製作。
- z 支援灰度屏系列控制卡節目編輯和製作。
- Z 配套控制卡節目相關操作:節目定義、節目視窗佈局設置,各種類型的節目編輯、 節目預覽和調整、節目內容發送等等。
- z 設置功能:自動任務管理、時間設置、通信口設置等等。
- 1.2 文檔說明

本手冊以 LedCenterMV5.05 版本為例,詳細介紹了使用 LedCenterM 軟體控制和管理

非同步控制系統的基本的知識和使用方法。

手冊的各部分組成如下:

- z 第1章為"前言"。
- z 第2章為"控制系統介紹"。
- z 第 3 章為"簡介和基本設置":介紹 LedCenterM 軟體的特點,安裝、卸載、 基本 設置等操作。
- Z 第 4 章為"<u>節目編輯管理</u>":介紹"LED 控制中心"軟體節目的相關概念·異步控 制系統各類型節目編輯、更新的操作方法;以及播放計畫、屏體時鐘、 亮度等顯示 屏管理的相關內容。
- z 第5章為"其他功能":介紹軟體選項、節目單高級管理等功能。
- z 第6章"附件":工具欄速查表格、常見問題解決方法等。

<sup>&</sup>lt;sup>1</sup> 軟體版本不同,在功能上可能略有差異,使用手冊時請注意。

- 2 控制系統介紹
- 2.1 系統組成

控制系統主要由以下部分組成:

A. 主控制板:直接控制體的節目顯示和管理功能。

B. LED 控制中心軟體(英文名:LedCenter):LED 控制系統配套軟體· LedCenter

控制中心通過電腦的網口、串口與屏體主控制板相連。

- C. 其他配套附件:連接在主控制板上,實現一些特殊功能,例如:光感測器、溫度感 測器、濕度感測器等等。
- 2.2 系統通信連接

系統通信連接支援 TCP/IP 方式,或者 RS232 以及 RS485 方式。

● TCP/IP 方式

電腦用有線(例如網線等)或無線(例如 WIFI 等)方式·通過局域網或公網遠端管理 LED 顯示屏。

● 串口方式 RS232:

RS232 方式下,電腦的串口可以直接與主控制板相連; LedCenterM 控制中心通過電腦的一個串口一次只能管理和控制一塊 LED 圖文屏。

**RS485**: RS485 方式下,電腦的串口輸出需要經過 "RS232ÙRS485"轉換器, 才能與主 控制板相連;但主控制板可以使用 485 匯流排級聯,LedCenterM 控制 中心軟體通過電腦 的一個串口最多可以同時管理和控制 255 塊 LED 圖文屏。

- GPRS/CDMA 方式 無線 GPRS/CDMA 方式:通過外接 GPRS 或 CDMA 通信模組,電腦可通過手機網路遠端 管理顯示屏。
- 其他無線方式通過外掛無線模組(RF模組或ZigBee模組)·電腦可通過公
   用無線頻段遠端管理顯示屏。

#### 3 簡介和基本設置

## 3.1 軟體特點

LedCenterM V505 版本的主要功能特點<sup>1</sup>:

- 支援控制系統。
- 系統支援 RGB 全彩 256 級灰階顯示。
- 系統支援大面積 RGB 全色無灰階顯示。
- 介面清晰簡潔,非專業人士也能輕易掌握節目的製作、播放和控制。
- 軟體選單簡潔合理,有效防止誤操作。
- 選單式節目分層管理,結構清晰、管理維護便捷。
- 多節目方式,控制卡上任意多個節目。
- 系統支援播放窗分割,最大 10 個播放窗任意分割,各視窗用不同的動作方
   式同時播放。
- 系統功能近乎同步系統,播放項支援動畫、圖片、Word/Excel 文檔、文本
   等多種類型。
- 支援任意語言、任意字體、任意大小的文本節目編輯管理。
- 支援字形檔文本節目編輯管理。
- 支援溫度顯示(硬體須外掛溫度感測器)。
- 系統支援即時時鐘節目·行針時鐘、多種格式跳字時鐘顯示;可設置世界時 鐘。
- 支援指定播放計畫表,按時段播放。
- 屏體亮度支援人工、定時、自動(硬體須外掛光敏感測器)等多種方式進行 調節。
- 3.2 軟體運行環境
- 3.2.1 電腦環境
  - z 作業系統:Windows98/ME/NT/2000/XP/Vista。
- 3.2.2 外部運行環境

LED 控制中心為 LED 顯示控制系統的配置軟體,因此必須與 LED 控制系統硬體部分建立 通 信連接,通信連接方式有串口、網口等等,具體請參見 LED 控制系統安裝設置說明書。

3.3 軟體安裝和卸載

安裝時請直接運行安裝光碟上的"LedCenterM\_V500.exe"檔·依照提示完成安裝。需要 卸載軟體時·運行"開始"-"所有程式"-"LedCenterM500"-"卸載 LedCenterM"。

<sup>1</sup> 不同型號的控制卡功能上可能略有差異

#### 3.4 軟體運行和設置

## 3.4.1 軟體運行

運行"開始"-"所有程式"-"LedCenterM V500"-"LedCenterM";或直接雙擊桌面上的"LedCenterM"快捷方式圖示。

點擊選單欄"設置"-"語言(Language)",可切換軟體的語言,LED 控制中心目前支援 英文、中文簡體、中文繁體等多種語言介面。

| LED 控制中心       文件(F) 編輯(E) 播放(P) 設置(S) 工具(T)       □ 配 面 面 面 面 面 面 面 面 面 面 面 面 面 面 面 面 面 面                                                                                                    | X □ ■<br>X □ ■<br>X □ ■ X □ ■ X □ = X □ = X □ = X □ X □ = X □ = X □ X □ |
|----------------------------------------------------------------------------------------------------|----------------------------------------------------------------------------------------------------|
| <ul> <li>當前顯示屏</li> <li>○ 翻目[1]</li> <li>● 動類[1]</li> <li>● 副右弦ape3.pc</li> <li>● Iandscape3.pc</li> <li>● Iandscap3.pc</li> <li>●</li></ul> | (5)<br>量(E)<br>、<br>100 - 停留 3 - 砂 效果 随機選擇 マ<br>デ織碼方式<br>学副合方式<br>ビー Arial マ 12 マ 11 B<br>Velcome                                                                                                    |
| □ H #AX 器(1)<br>C C F Welcome<br>調理者軟件界面所用的語言                                                                                                    | 「指定行高」16 ▼ Y偏移 2 ▼<br>C-Power5200[1] C-Power5200 全彩 256 128 /                                                                                                    |

圖1 軟體語言切換

3.4.2 顯示屏定義

軟體設置的工作就是進行"顯示屏定義"。

目的:在軟體中定義顯示屏,目的是為顯示屏建立節目單並設置好通信方式。經過 "顯示 屏定義 "這一步操作,LedCenterM軟體將和顯示屏硬體通過節目單關聯起來。

方法和步驟:

- 1) 點擊"設置"——"高級"——"顯示屏定義"·如圖2所示。
- 2) 彈出如圖 3 所示的"目前已定義的顯示屏列表"窗口中,點擊"新增"按鈕。
- 在彈出的許可權確認對話框中輸入密碼,彈出 "顯示屏參數編輯"對話框,如圖 4 和圖 5 所示。

| 文件(E) 編輯(E) 播放(P)       設置(S) 工具(D) 系助(H)         □ 記       日勤任務(D)<br>屏韻時間(C)         □ 記       日勤任務(D)<br>屏韻時間(C)         ○ 節目[1]       ● 歸太爾(E)         ● 請太爾(E)       ○ 節目(E)         ● 請太爾(E)       ○ 節目(E)         ● ○ 請太爾(E)       ○ ○ 節目(E)         ● ○ 請太爾(E)       ○ ○ 節目(E)         ● ○ 請太爾(E)       ○ ○ 節目(E)         ● ○ 請太爾(E)       ○ ○ ○ ○ ○ ○ ○ ○ ○ ○ ○ ○ ○ ○ ○ ○ ○ ○ ○ |
|----------------------------------------------------------------------------------------------------|
|                                                                                                    |

圖 2 進入 "顯示屏定義"

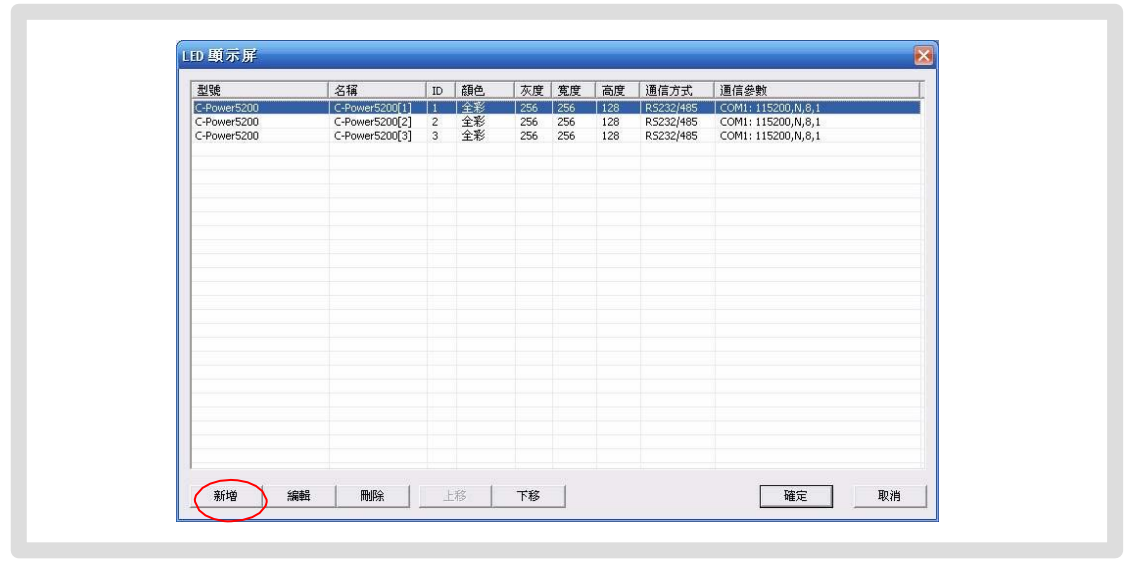

圖 3 顯示屏列表窗口

4) 在圖 4 和圖 5 所示的 "顯示屏參數編輯"對話框中·根據顯示屏控制器的實際硬體的 設

置情況進行定義

- A. 控制器型號:在對話框左側的控制器型號列表中,選擇正確的控制器型號。
- B. <u>名稱</u>:可自由命名屏體名稱,該名稱出現編輯介面上,如果沒有輸入名稱,則自動顯示為"控制卡型號(屏號)"。
- C. 屏號:區分多塊顯示屏,如果只有一塊屏體,默認為1即可。
- D. 顏色:選擇需要顯示的屏體顏色,單色或雙色或全彩。
- E. 寬度和高度:顯示屏實際的圖元點。
- F. 通信方式:可選擇串口方式或者 GPRS/CDMA 無線方式。
  - z 串口方式: RS232 或者 RS485 方式

需設定 PC 初始串口號<sup>1</sup>,並設置串列傳輸速率<sup>2</sup>。

| <u></u><br>虹示 | 名稱<br>ID 1 ● 顏色 全彩 ●<br>寬度 256 ● 高度 128 ●<br>通信方式<br>● R5232/485 ● GPR5 ● 鋼絡<br>串□ COM1 ● 波特率 115200 ● |
|---------------|----------------------------------------------------------------------------------------------------|
|               | 確定 取消                                                                                                  |

圖 4 串口方式下 "顯示屏參數編輯" 對話框

z 網路方式

通過網路介面與控制卡相連,有如下幾個設置項<sup>3</sup>:

- a. IP 地址:控制卡的 IP 位址 <u>局域網</u>:如果是局域網、或者使用網線直接與
   控制卡相連,此處請直接填
- 入控制卡的 IP 位址(控制卡 IP 位址可以使用 LedTool 工具進行設置)。公 網(Internet):如果通過公網與控制卡連接,此處需填入控制卡所在閘 道(公網接入點,例如路由器端)的公網 IP 地址。
- b. 識別碼:控制卡的 IP 包識別碼,防止網路上其他無關人員操作控制卡。
   必須與控制卡的設置相同,控制卡只有識別碼一致時才允許控制(控制
   卡的識別碼可以使用 LedTool 工具進行設置)。
- c. 端口:網路端口 <u>局域網</u>:此處填入控制卡的網路端口(控制卡網路端口 可以使用 LedTool
- 工具進行設置)。公網(Internet):此處填入控制卡的網路端口。另外· 還需要在電腦和

控制卡所在的網關(公網接入點·例如路由器端)設置端口轉發·將該網路 端口分別分配給電腦和控制卡。

<sup>&</sup>lt;sup>1</sup> PC 串口號·顯示屏定義完成後還可以通過選單項的"設置"-"高級"-"串口通信設置"隨時更改·無須重 新進入"顯示屏定義"頁面

<sup>&</sup>lt;sup>2</sup> 控制卡串口串列傳輸速率可使用 LedTool 進行設置,詳情請參見控制卡用戶手冊。

<sup>&</sup>lt;sup>3</sup> 控制卡 IP 位址、識別碼、端口等網路參數,可使用 LedTool 進行設置,詳情請參見控制卡用戶手冊。

| 控制卡型號                                                                                                    |                                  |
|----------------------------------------------------------------------------------------------------|----------------------------------|
| C-Power5200<br>C-Power4200                                                                                                    | 名稱                               |
| C-Power5000(256x256)<br>C-Power4000(2048x256)<br>AniView3000-I(512x128)                                                                                                    | ID 1 ▼ 額色 全彩 ▼                   |
| AniView3000-II(1024x64)<br>AniView3000-III(256x256)                                                                                                    | 寛度 256 ▼ 高度 128 ▼                |
| AniView3000-1V(2048:32)<br>AniView2000-III(256:32)<br>AniView2000-III(1)<br>AniView2000-III(1)<br>AniView2000-III(1)<br>AniView2000-IV(1)<br>AniView2000-IV(1)<br>AniView2100(RGB)<br>AniView1000(160:16) | □通信方式<br>C RS232/485 C GPR5 ● 網絡 |
|                                                                                                    |                                  |
|                                                                                                    | 識別碼 255 . 255 . 255 . 255        |
|                                                                                                    | 端口 5200                          |
|                                                                                                    |                                  |
|                                                                                                    |                                  |
|                                                                                                    |                                  |
|                                                                                                    |                                  |

圖 5 網路方式下 "顯示屏參數編輯 " 對話框

z GPRS 方式

GPRS 和 CDMA 方式都是通過無線網路傳送信號的方式 · 需要外掛 GPRS 或者

CDMA 模組,請參看相關文檔,本文不做詳細介紹。

5) 軟體設置(顯示屏定義)完成後,LED 控制中心將為每一塊屏自動建立一張節目單, 這樣屏體和軟體的映射關係設置工作完成。下面就可以進行節目的編輯和管理工作了。

> 顯示屏定義王作完成後一請王程人員備份好 LED 控制中心安裝目錄下自動生成的 "screen.cfg"檔,在重新安裝軟體或者電腦時,直接將該檔覆蓋到 LED 控制中 心的安裝目錄下,軟體相關設置即可恢復,無需重新進行"顯示屏定義"。

#### 4 節目編輯管理

### 4.1 軟體概述

軟體正常運行時的介面如圖6所示・主要由"控制臺『和"節目預覽視窗 | 兩部分組成。

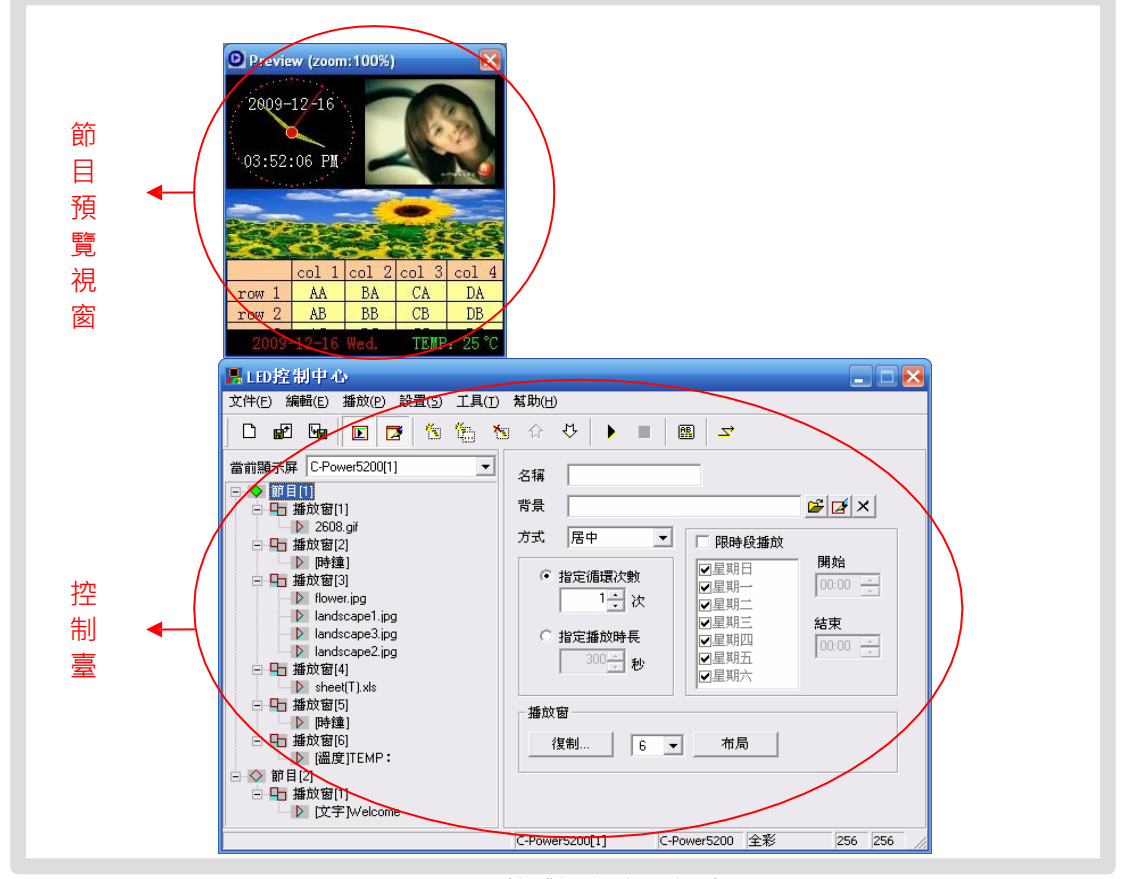

圖 6 軟體運行介面組成

4.1.1 預覽窗口

預覽視窗是 LedCenterM 軟體的重要組成部分 · 它模擬出與實際的顯示屏一致的顯示 效果 · 提供 "所見即所得 " 的節目編輯介面 ·

z 節目整體預覽:節目編輯完成後可在預覽視窗觀察整體排版效果·參見第 4.3.4
章。z 播放窗:可在預覽視窗直觀的調整節目裏各播放窗的大小和位置·參見第
4.3.2章。z 播放項預覽:每個播放項編輯時·均可在預覽視窗預覽到實際播放效果。為了更好的類比顯示屏·預覽視窗是獨立的。預覽視窗的更多設置·請參見 5.1
章。

4.1.2 控制臺

節目編輯、設置、下發等操作平臺。控制臺如圖 7 和圖 8 示·由主選單、工具欄、節目編輯區組成。

z 主選單和工具欄:工具欄中的按鈕的功能請參見第 6.1 章表1。

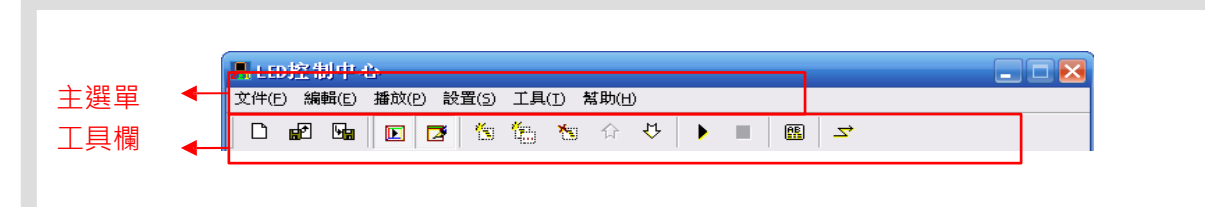

圖 7 主選單和工具欄

Z 節目編輯區:由"節目單"區和"屬性框"兩個部分組成。在"節目單"中選中專 案後,"屬性框"將顯示該專案各項屬性,並可進行設置。

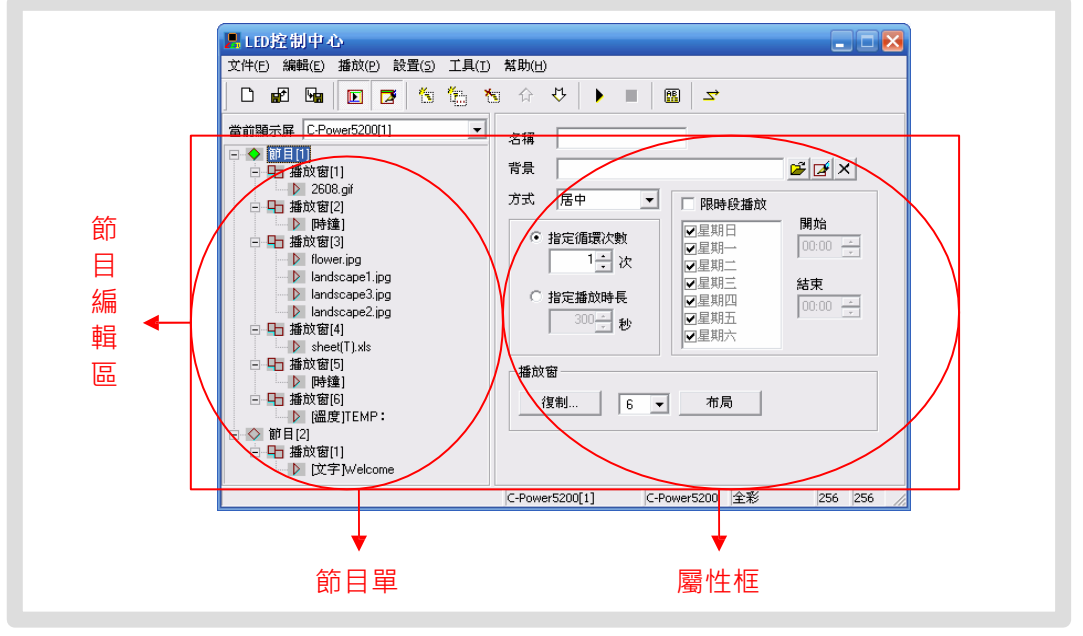

圖 8 節目編輯區

4.2 節目單

完成第 3.4.2 章顯示屏定義步驟後,LED 控制中心將為每一塊顯示屏建立一個節目 單。如圖 8 所示控制臺左側的節目單區中,就是已經編輯好的 "C-Power5200 (1)"的節 目單。

- z 一個節目單由一個到多個節目組成。
- z 多塊顯示屏體的節目單切換如圖 9 所示。
- z 軟體將自動保存每個屏體的節目單,無需每一次運行軟體時重新打開。節目單也可以通過"導出"和"導入"功能,對當前節目單內容進行備份和恢復。

關於節目單的高級操作·請參見第 5.2 章。

| □ 記 函 正 2 2 2 2 2 2 2 2 2 2 2 2 2 2 2 2 2 2                                |
|----------------------------------------------------------------------------|
| □ 日 備以做[1]<br>□ [文字]Welcome<br>□ C-Douver5200[1] C-Douver5200 今至 256 256 2 |

圖 9 各顯示屏節目單的切換

#### 4.3 節目

節目:需要顯示屏播放的內容,包括播放窗視窗佈局、不同的播放項等。一個或多個 節目組成一塊屏體的節目單。在節目資料量允許的情況下,控制系統可以存儲最多 512 個節目,也就是說控制系統的節目單可以最多由 512 個節目組成。同一個節目 單裏每個節目的視窗佈局、內容都可以不同。

如圖 10 所示,一個完整的節目包括以下三個層次的資訊:

- 1. 節目
  - z 控制卡最多可保存 512 個不同的節目。
  - z 節目單中,多個節目播放按照從上至下的順序依次播放。
  - z 可設置每個節目的播放時間來指定在限定的時間段裏播放。

關於節目管理的詳細說明,請參見第 4.3.1 章。

2. 播放窗

z 每個節目可以任意分割成 10 個播放窗,顯示區域劃分後可實現精細顯示。

z 每個節目下不同播放窗的內容完全獨立、同時播放。

Z 視窗位置和大小可以自由調整,甚至重疊。請注意播放窗分割時是否有重疊的現象。有重疊時,視窗號小的播放窗的內容會被視窗號大的播放窗遮擋。 關於播放窗的詳細說明,請參見第 4.3.2 章。

- 3. 播放項
  - z 每個播放窗內可設置任意多個播放項。
  - z 每個播放窗下多個播放項按照從上至下的順序依次播放。
  - Z 播放項類型可為:文本類型、時鐘類型、環境資料類型、外部文檔類型。
    關於播放項的詳細說明,請參見第 4.3.3 章。

|         | 文件(E) 編輯(E) 播放(P) 設置(5) 工具(T) 幫助(H)                                       |
|---------|---------------------------------------------------------------------------|
|         |                                                                           |
|         | 當前顯示屏 C-Power5200[1]                                                      |
| 節日 🔶    |                                                                           |
| 播放窗     | ▶ 2608.giř<br>万式 居中                                                       |
|         |                                                                           |
|         | □ J J J J Z L L L L L L L L L L L L L L L                                 |
| 播放項 🛛 ┥ | ▶ landscape1.jpg     ☑ 星期三 結束     ☑ Landscape3.jpg     ☑ 指定播放時長     ☑ 星期□ |
|         | □ □ □ □ ■ m m m m m m m m m m m m m m m                                   |
|         | ▶ sheet(T).xls                                                            |
|         | 播放窗                                                                       |
|         | □ 40 獲取图[6]<br>[溫度]TEMP:                                                  |
|         | □ ○ 節目[2]                                                                 |
|         | ▶ [文字]Welcome                                                             |

圖 10 節目單層次關係

- 4.3.1 節目管理和設置
  - 節目管理 方法一:在控制臺左側的節目單中,選中一個節目,點擊選單欄 "編輯 " 選單下的 "添
- 加 "、"刪除"、"上移"或者"下移"即可。方法二:點擊工具欄上的對應工具按鈕· 對應關係參見表1。方法三(推薦):直接用右鍵點擊控制臺左側節目單的一個節

目,在彈出的下拉選單

中可以實現快捷處理,如圖 11 所示。

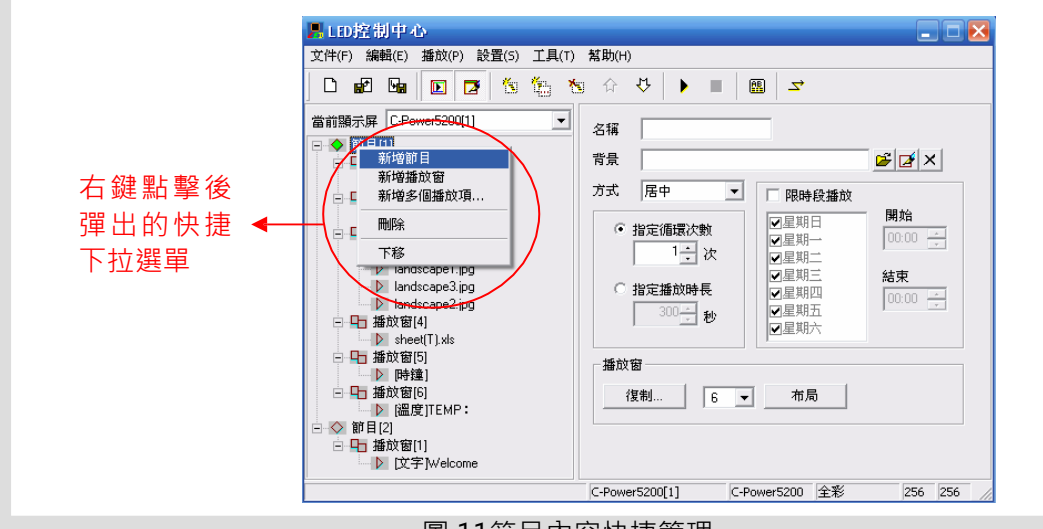

#### 圖 11節目內容快捷管理

#### 2. 節目設置

在控制臺左側的節目單上選中一個節目項時,右邊的屬性框將顯示該節目的屬性,如圖 12 所示,可設置以下項目:

A. 名稱:可自定義節目的名稱。

B. 背景和方式:可選擇本節目的背景圖片及其鋪設方式,即在沒有播放窗覆蓋的

位置需要顯示的背景圖案。

C. <u>節目播放控制</u>:多個節目同時有效時·將按照節目號從上至下依次播放·可設置各節目的播放次數或播放時間設置。如果只有 1 個節目·則該節目不斷重複迴圈播放,不受本屬性設置的限制。

D. <u>限時段播放<sup>1</sup></u>:如果選中"限時段播放"·則本節目只在指定的時段內播放· 其他時間不播放;如果不選中"限時段播放"·則本節目在所有時間段內都正常播放。

注意…如果所有節目均設置了…"限時段播放……而在某些時段沒有任何指定的 節目有效時……進入該時段後顯示屏將黑屏……無內容顯示……

E. 播放窗初步設置:

<u>複製</u>:點擊"複製"按鈕,彈出"複製節目視窗"選單,可選擇複製已有節目 的播放窗的視窗劃分方式,如圖 13 所示。

播放窗個數:可直接選擇本節目的播放窗的個數。 <u>佈局</u>:點擊"佈局"按 鈕,可對本節目播放窗的分割方式進行初步選擇。

注意:此設置能簡單設置當前節目的播放窗,一般給新建的節目進行初步的視 窗設置。已編輯好的節目進行此項設置可能丟失已編輯好的節目資料,請謹慎 使用。詳細的播放窗管理和設置請參見4.3.2章。

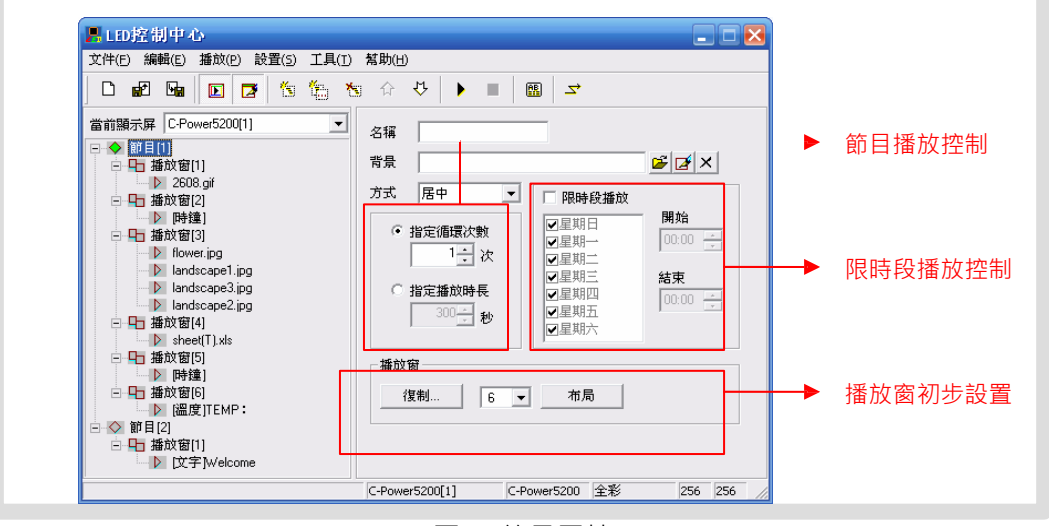

圖 12節目屬性

<sup>&</sup>lt;sup>1</sup> 控制卡"播放計畫"功能(點擊選單欄"編輯"—"播放計畫")支持更強大的播放控制·參見第4.4.1 章。

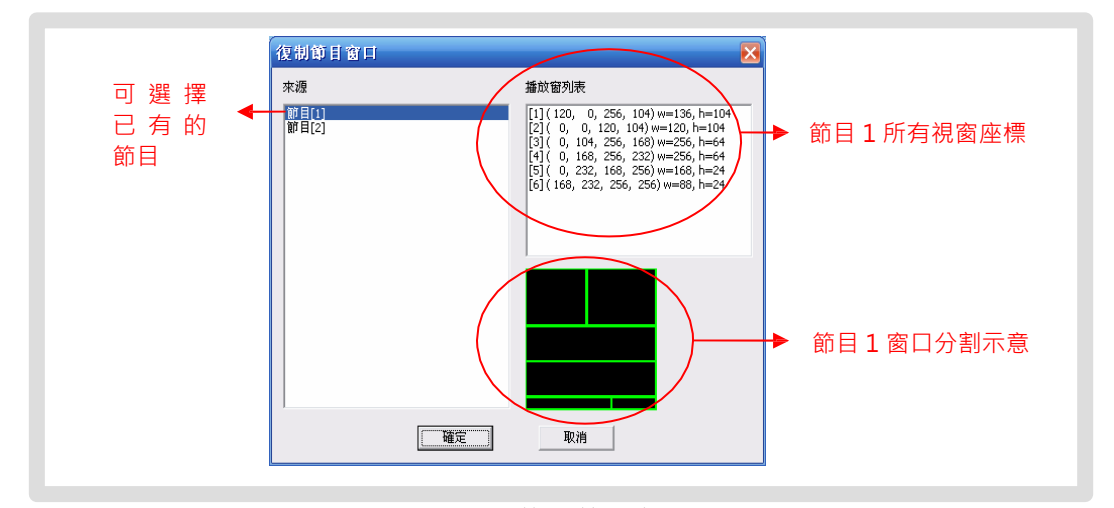

圖 13 複製節目窗口

#### 4.3.2 播放窗管理和設置

每個節目中·可將螢幕最大分割為 10 個獨立的播放窗·每個播放窗的大小和位置都可以不同。方法如下:

- 播放窗管理方法一:在節目設置中,可對本節目的播放窗進行初步設置,設置播 放窗個數和初步
- 佈局,或者直接複製已有節目的視窗分割方式,參見第 4.3.1 章和圖 13。方法二:在控制 臺左側的節目單中,選中一個播放窗項,點擊選單欄 "編輯 " 選單下
- 的"添加"、"刪除"、"上移"或者"下移"即可。方法三:點擊工具欄上的對應工具 按鈕,對應關係參見表1。方法四(推薦):直接用右鍵點擊控制臺左側節目單的節 目項或一個播放窗項,在彈

出的下拉選單中可以實現快捷處理,如圖 14 所示。

- ▶ 同──個節目中··各··"播放窗···的位置可以重疊···重疊時視窗號大的播放窗覆蓋窗日 號小的播放窗···
- 2. 播放窗設置

在節目單上選中一個播放窗項時·右邊的屬性框將顯示該播放窗的屬性·如圖 14 所示·可進行以下設置:

A. 名稱:可自定義播放窗的名稱。

- B. <u>等待方式</u>:當本播放窗中的所有播放項播放完成後,如果本節目的其他播放窗 內容沒有完成,可選擇本播放窗的等待方式為繼續"循環播放"、或者"靜 止"在最後的內容上、或者"隱藏"內容等待。
- C. 位置和大小:直接輸入播放窗的位置和大小參數。

/ 播放窗直觀設置 : 編輯播放窗時 … 節目預覽視窗中將出現本節目各播放窗的映射位

置,當前播放窗邊框為亮黃色,其他播放窗邊框為綠色,如圖<u>15</u>示。在螢幕視窗中 用滑鼠拖動播放窗邊框上的黑塊,可以自由調整各播放窗的位置和大小!

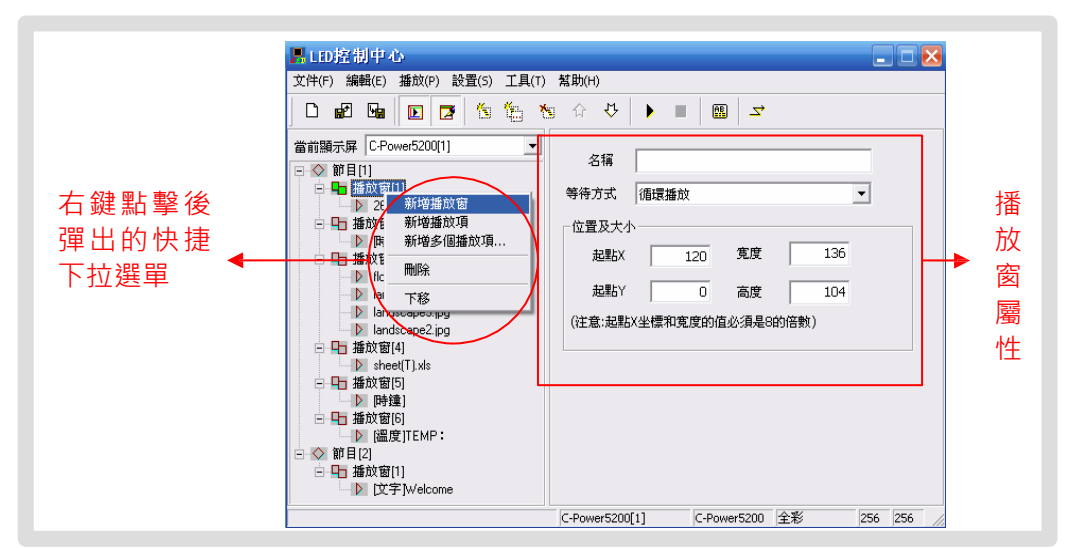

圖 14播放窗管理

| Preview (zoom:10 | 00%)        |  |  |
|------------------|-------------|--|--|
| (1) 128x104      | (2) 128x104 |  |  |
| (3) 256x56       |             |  |  |
| (4) 25           | 6x72        |  |  |
| (5) 160×24       | (6) 96×24   |  |  |

圖 15 在預覽視窗中編輯播放窗大小和位置

## 4.3.3 播放項管理和編輯

1. 播放項管理每個"播放窗"裏可放置任意多個"播放項"·各"播放項"從上往下 順序播放·"播

- 放項 " 的管理方法如下 : 方法一 : 在控制臺左側節目單中 · 選中一個播放項 · 點擊選單欄 "編輯 " 選單下的 "添
- 加 "、"刪除"、"上移"或者"下移"即可。方法二:點擊工具欄上的對應工具按鈕· 對應關係參見表1。方法三(推薦):直接用右鍵點擊控制臺左側節目單的一個播放 項·在彈出的下拉選單

中可以實現快捷處理,如圖 16 所示。

|                            | 文件(F) 編輯(E) 播放(P) 設置(S) 工具(T) 結助(H)                                                                                                    |
|----------------------------|----------------------------------------------------------------------------------------------------|
| 右鍵點撃<br>後彈出的<br>快捷下拉<br>選單 | 當前顯示原       C-Power5200[1]       Image: Comparison of the second of the second of the secon |
|                            | C-Power5200[1] C-Power5200 全彩 256 256 /                                                                                                    |

圖 16播放項管理

"新增多個播放項 " 選項可一次添加多個 "外部文檔類型 " 的節目到本播放窗。如圖 17

所示:

| Look in: 🗀 source                                                                                                    |                                                                                                    | ✓ ← E                                                                                                    |                                                                                                    |
|----------------------------------------------------------------------------------------------------|----------------------------------------------------------------------------------------------------|----------------------------------------------------------------------------------------------------|----------------------------------------------------------------------------------------------------|
| <ul> <li>11.gif</li> <li>2608.gif</li> <li>dragon.gif</li> <li>flower.jpg</li> <li>fruit1.jpg</li> <li>fruit2.jpg</li> </ul> | <ul> <li>furim13.gif</li> <li>gif001a.gif</li> <li>gif002.gif</li> <li>gif023.gif</li> <li>gif028.gif</li> <li>gif028.gif</li> <li>gif022.yif</li> </ul> | gif 130.gif     gif 229g.gif     HappyYear32x256.gi     horse.gif     image001(1).GIF     iandscape1.jpg | f                                                                                                    |
| K IIII                                                                                                    | if'' ''gif028.gif'' ''gif072.g                                                                                                    | if" "horse.gif" " Open                                                                                   | ▶ ▶ < |

圖 17 新增多個播放項

2. 播放項編輯

每個播放項的內容可以通過選擇"播放項類型"按鈕(如圖18所示),可選擇類型有:

- Z ☑ <u>文本類型</u>:文字編碼方式(控制卡自帶字形檔)和文字圖片方式(任意格式 文字轉圖片後下發)。
- z 🖾 時鐘類型:類比時鐘·數位時鐘等格式可選。
- z 💹 環境資料類型:溫度(攝氏度、華氏度)等。
- z M部文檔類型:動畫、圖片文檔, Office 文檔、文本文檔
- 等。下面將逐一介紹各種類型的播放項的編輯方法。
- 4.3.3.1 文本類型播放項

在節目編輯區左側的節目單中選中需要編輯的播放項·如果"播放項類型"按鈕按下的

是"文本"按鈕 🔟 · 則此播放項為文本類型播放項 · 如圖 18 所示:

文本節目有兩種方式: "文字圖片方式 " 和 "文字編碼方式 "

1. 文字圖片方式

如圖 18 所示,此方式下將編輯區內容自動轉換為圖片格式後下發,支援任意語言、任意 字體、任意大小的文本節目。

- Z 可以設置和修改:選中文字的字體、文字大小、文本顏色、背景顏色,以及粗體
   (B)、斜體(/)和下劃線(U)等。
- Z 微調行高和居中位置:可指定文字行高,並支援逐點調整文字的水準位置,實現 最佳顯示效果。
- **2.** 文字編碼方式 文本使用主控制板自帶字形檔顯示。可以設置、修改: 選中文字的大
- 小、顏色和"反色"
- (動)等。

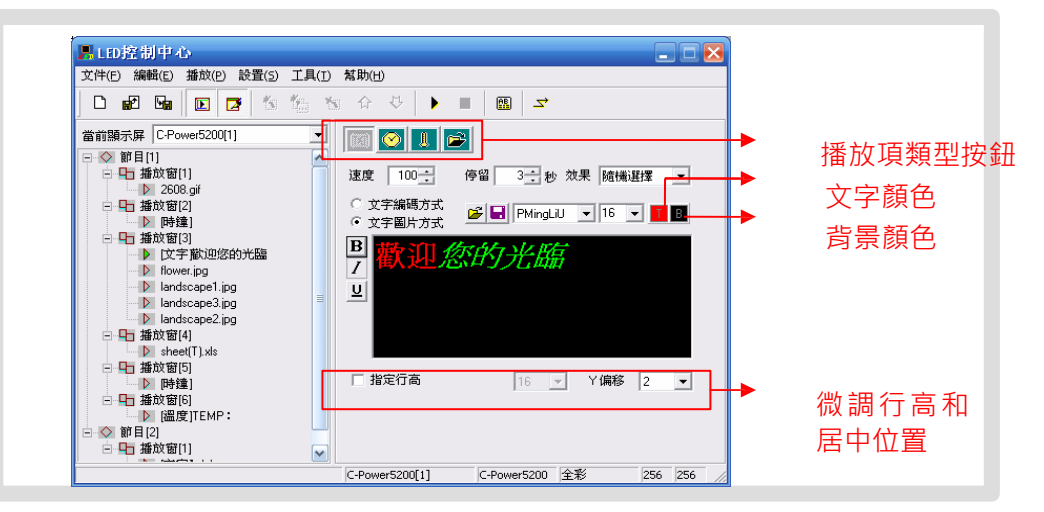

圖 18 文本節目 (圖片方式) 編輯介面

4.3.3.2 時鐘類型播放項

在節目編輯區左側的節目單中選中需要編輯的播放項·如果"播放項類型"按鈕按下的

- 是"時鐘"按鈕SSS · 則此播放項為時鐘類型播放項 · 如圖 19 所示:
  - A. <u>跳字時鐘</u>:選擇顯示專案項、是否分行顯示;多種中英文時鐘格式可選,滿足不同 國家、地區的時鐘顯示習慣。
  - B. 顯示指針和刻度:可選顯示行針和刻度,行針時鐘效果。
  - C. 固定文字:可輸入顯示在時鐘節目之前的簡短文字資訊,指定文字字體大小和顏色。
  - D. 時區調整<sup>1</sup>:可選擇時區,指定顯示屏的時鐘節目顯示指定時區的當前時間。

<sup>&</sup>lt;sup>1</sup> 軟體自動選擇 PC 的時間(例如香港為 GMT+8:00)為基準時間·當選擇其他時區後(例如巴黎為 第 16 頁

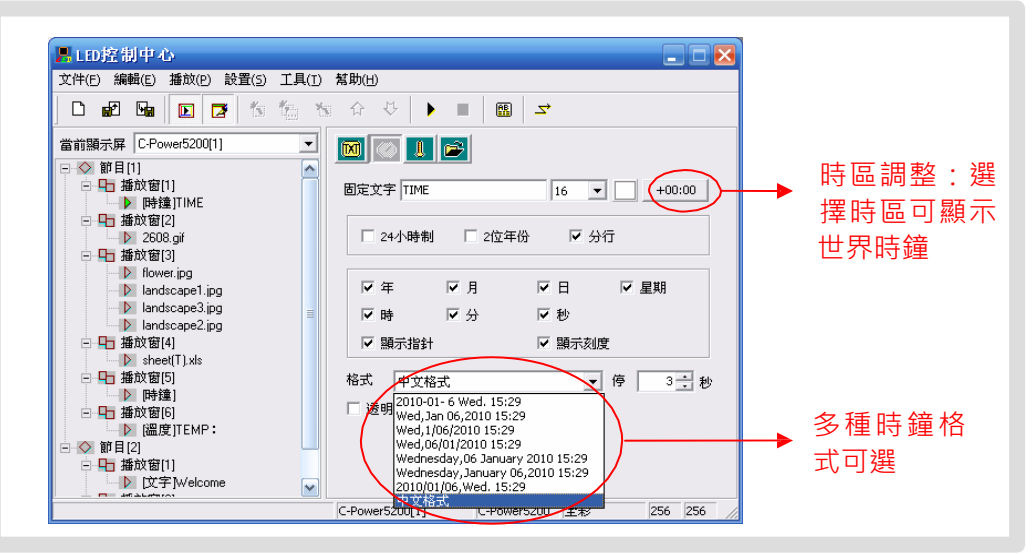

圖 19時鐘節目設置介面

- Z 時鐘節目校時:時鐘類型節目通過屏體控制卡上自帶的即時時鐘自動運行、顯示。 屏體時鐘的校時和查詢請參見第 4.4.2 章 "設置、查詢屏體時間"。
- z 時鐘透明顯示: 如圖 20 所示。需要設置 3 個地方, 以實現時鐘的透明顯示:
  - 1. 選中透明顯示:播放項屬性設置。
  - 2. 時鐘所在播放窗與需要覆蓋的播放窗位置重疊。
  - 3. 時鐘所在的播放窗視窗號更大(播放窗重疊時·窗口號大的播放窗覆蓋窗口號 小的播放窗)。

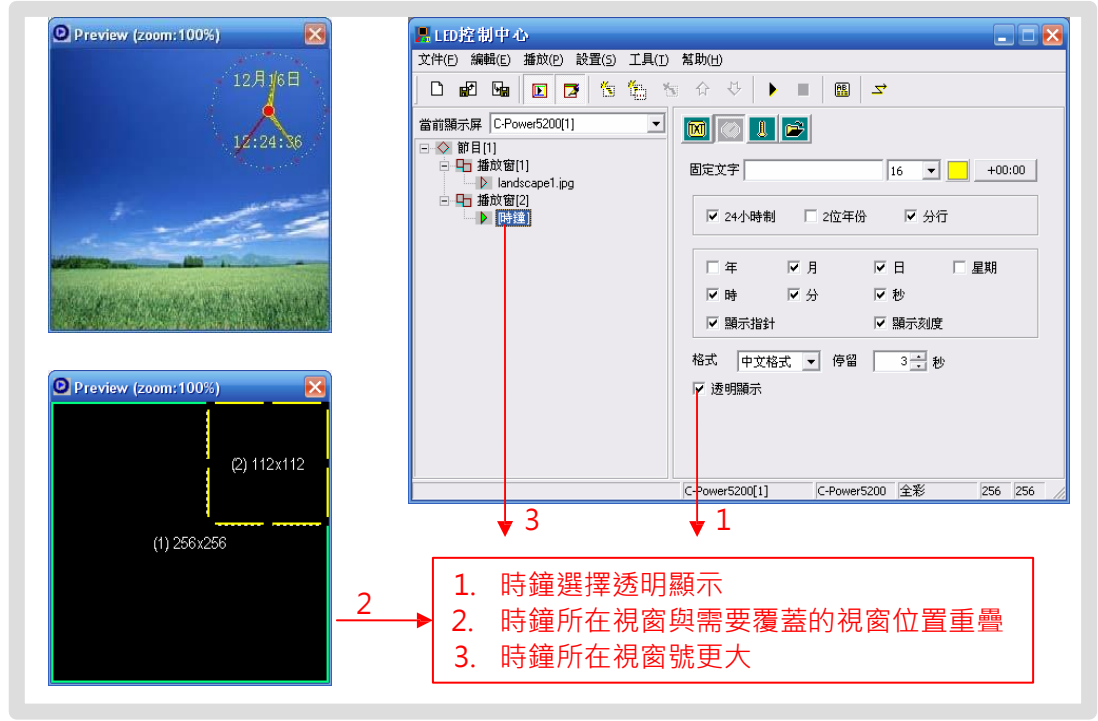

圖 20時鐘透明顯示設置

GMT+1:00)·控制卡將自動計算兩地時差(例如巴黎與香港時差7小時)後·顯示當地的時間。

4.3.3.3 環境資料類型播放項<sup>1</sup>

在節目編輯區左側的節目單中選中需要編輯的播放項·如果"播放項類型"按鈕按下的

- 是"環境資料"按鈕**腿**,則此播放項為環境資料類型播放項,如圖 21 所示:
  - A. <u>文字和效果選擇</u>:環境參數節目固定為 "立即顯示"方式,可輸入顯示在溫度節目
     之前的簡短文字資訊、指定文字字體大小和顏色、設置節目的停留時間等。
  - B. 溫度單位選擇: 攝氏度或華氏度。

| □ 配 函 回 ○ 竹 竹 竹 木 介 ◇ ▶ ■ 聞 ヱ         當前顯示屏 CPower5200[1]         □ 毎 振放窗[2]         □ 毎 振放窗[3]         □ ● 挿放窗[3]         □ ● 挿放窗[3]         □ ● 挿放窗[3]         □ ● 挿放窗[3]         □ ● 挿放窗[2]         □ ● 挿放窗[5]         □ ● 挿放窗[5]         □ ● 挿放窗[5]         □ ● 挿放窗[5]         □ ● 挿放窗[5]         □ ● 挿放窗[5]         □ ● 挿放窗[5]         □ ● 挿放窗[5]         □ ● 挿放窗[2]         ● ● 挿放窗[2] | 文件(E) 編輯(E) 播放(P) 設置(5)                                                                                                    |                                                                                                    |   |
|----------------------------------------------------------------------------------------------------|----------------------------------------------------------------------------------------------------|----------------------------------------------------------------------------------------------------|---|
| 當前顯示屏 C-Power5200[1] ▼                                                                                                    |                                                                                                    | j 15 ☆ 42   ▶ ■   18   <del></del>                                                                                                    |   |
|                                                                                                    | <ul> <li>當前顯示屏 C-Power5200[1]</li> <li>□ 描放窗[2]</li> <li>□ 時違]</li> <li>□ 時違]</li> <li>□ 位字形辺迩的光臨</li> <li>□ landscape1.jpg</li> <li>□ landscape2.jpg</li> <li>□ landscape2.jpg</li></ul> | <ul> <li>▼</li> <li>▼</li> <li>▼</li> <li>▼</li> <li>▼</li> <li>™</li> <li>™</li></ul> | 1 |

圖 21 溫度節目編輯

4.3.3.4 外部文檔類型播放項

在節目編輯區左側的節目單中選中需要編輯的播放項,如果"播放項類型"按鈕按下的

是"文檔"按鈕22. · 將彈出如圖 22 所示的打開文件對話框 · 可選擇文檔調入 ·

控制卡支援調入顯示的文檔類型有:

- z "文本文檔"(\*.txt)
- z "Office 文檔"(\*.doc 、\*.xls、\*.rtf)、
- z "圖像(圖片或動畫)文檔"(\*.jpg、\*.bmp、\*.gif、\*.png、\*.tif)等多種類型。

<sup>&</sup>lt;sup>1</sup> 為支援此類型節目, 硬體上必須外掛相應的感測器(例如溫度感測器等)

| 山 |                                                                                                    |                                                                                                  | 2 2 |
|---|----------------------------------------------------------------------------------------------------|--------------------------------------------------------------------------------------------------|-----|
| Ē | Look in: Construction                                                                                                    |                                                                                                  |     |
|   | 11.gif         furini 13.gif           11.gif         gf001a.gif           11.gif         gf002.gif           11.gif         gf002.gif           11.gif         gf002.gif           11.gif         gf002.gif           11.gif         gf002.gif           11.gif         gf002.gif           11.gif         gf022.gif           11.gif         gf02.gif | gif 130.gif gif 239.gif HappyYear32x256.gif horse.gif image001(1).GIF landscape1.jpg Upen Cancel |     |
|   | Huxwith<br>文本文件 ['.txt]<br>文文(W)<br>田康文件 [bmp;jpg;gi*ti*p;<br>田康文件 [bmp;jpg;gi*ti*p;<br>田康文件 ['.doc,".tt;".xs]<br>▶ 時鐘]                                                                                                    |                                                                                                  |     |

圖 22 打開檔視窗

 文本和 Office 文檔 當選擇的檔是 Word(\*.doc)、Excel(\*.xls)或者純文本文檔 (\*.txt)、寫字板文檔(\*.rtf)

則節目編輯區右側的屬性框中出現的是對應文檔的屬性框·如圖 23 所示:

- Z 效果選擇:可設置文檔的播放效果、速度、停留時間等。另外不同的文檔還有一些 特有的設置選項:
  - a. Word 文檔(\*.doc):可選擇"只顯示文字"·選中後文檔將自動將文本重排 版以適應播放窗大小;"反色顯示"·選中後背景色和文本顏色反色顯示。
  - b. 寫字板文檔(\*.rtf):可選擇 "反色顯示",選中後背景色和文本顏色反色顯示。
  - c. Excel 表格文檔(\*.xls):可選擇 "反色顯示",選中後背景色和文本顏色、表格邊框顏色均反色顯示。
  - d. 純文本文檔(\*.txt):可選擇文本的顏色。
- 2. 動畫文檔 如圖 24 所示,當選擇為 GIF 動畫檔
- 時,可播放動畫。
- Z 可選擇動畫圖片的圖片處理"方式"和動畫播放的"重複次數"·以及是否要 "反色顯示"設置等;GIF檔如果選擇"顯示為靜態圖片"參見"靜態圖像文 檔"。
- 3. 靜態圖像文檔

如圖 25 所示,當選擇為 JPG、BMP、PNG、TIF 等圖片檔,或 GIF 檔作為"靜態圖片" 顯 示時,可設置圖片的播放效果。

Z 可設置圖片的"效果"、圖片處理"方式"、"播放速度"、"停留時間"、以及是否要"反色顯示"等。

| 當前顯示屏 C-Power5200(1) ● 播放窗(2) ● 计 播放窗(2) ● 注 #达窗(3) ● 这字形边缆的光器 ● Landscape3.jpg ● Landscape3.jpg <p< th=""></p<> |
|----------------------------------------------------------------------------------------------------|
|                                                                                                    |

圖 23 Office 文檔效果設置

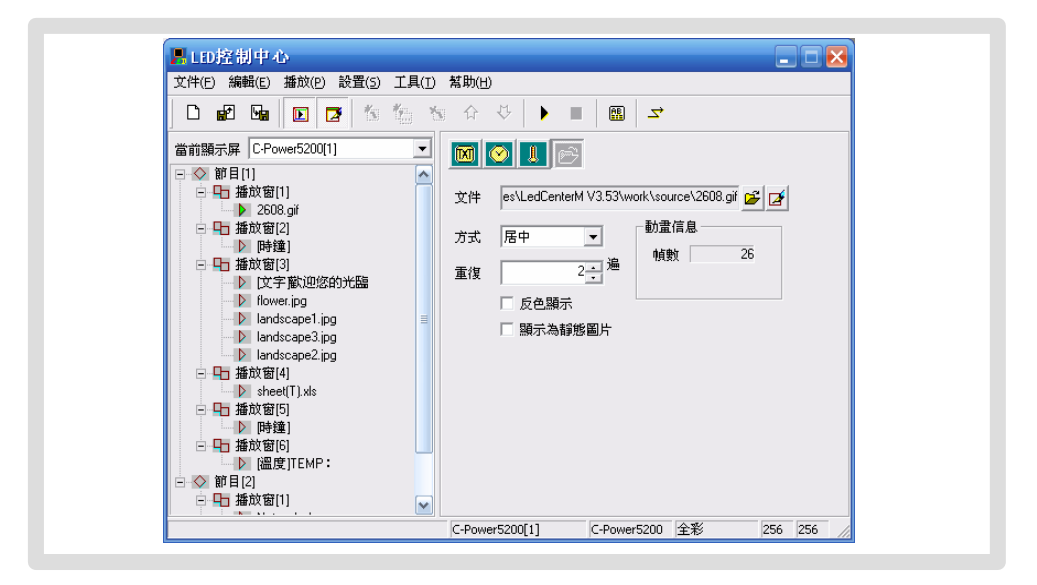

圖 24 動畫文檔效果設置

| <ul> <li>□ 記 函 匠 区 答 合 ひ ● 図 ゴ</li> <li>前期示屏 (C-Power5200(1) ● 描放窗(1) ● 10 Program Files(LedCenterM V3.53(Work(source)) ● 近か窗(2) ● 描放窗(2) ● 時違)</li> <li>● 描放窗(2) ● 時違</li> <li>● 時違</li> <li>● 時違</li> <li>● 自动dccape2 log</li> <li>● 自动dccape2 log</li> <li>● 自动dccape2 log</li> <li>● 自动dccape2 log</li> <li>● 自动dccape2 log</li> <li>● 自动dccape2 log</li> <li>● 自动dccape2 log</li> <li>● 自动dccape2 log</li> <li>● 自动dccape2 log</li> <li>● 自动dccape2 log</li> <li>● 自动dccape2 log</li> <li>● 自动dccape1 log</li> <li>● 自动dccape1 log</li> <li>● 自动dccape1 log</li> <li>● 自动dccape1 log</li> <li>● 自动dccape2 log</li> <li>● 自动dccape1 log</li> <li>● 自动dccape1 log</li> <li>● 自动dccape1 log</li> <li>● 自动dccape1 log</li> <li>● 自动dccape2 log</li> <li>● 自动dccape1 log</li> <li>● 自动dccape1 log</li> <li>● 自动dccape1 log</li> <li>● 自动dccape1 log</li> <li>● 自动dccape2 log</li> <li>● 自动dccape1 log</li> <li>● 自动dccape2 log</li> <li>● 自动dccape1 log</li> <li>● 自动dccape1 log</li> <li>● 自动dccape1 log</li> <li>● 自动dccape2 log</li> <li>● 自动dccape2 log</li> <li>● 自动dccape1 log</li> <li>● 自动dccape1 log</li> <li>● 自动dccape2 log</li> <li>● 自动dccape2 log</li> <li>● 自动dccape1 log</li> <li>● 自动dccape1 log</li> <li>● 自动dccape2 log</li> <li>● 自动dccape2 log</li> <li>● 自动dccape3 log</li> <li>● 自动dccape3 log</li> <li>● 自动dccape4 log</li> <li>● 自动dccape4 log</li> <li>● 自动dccape5 log</li> <li>● 自动dccape5 log<!--</th--></li></ul>                                                                                                    |
|----------------------------------------------------------------------------------------------------|
| <ul> <li>前顯示屏 C-Power5200[1]</li> <li>節目[1]</li> <li>節 描放窗[1]</li> <li>文件 D:\Program Files\LedCenterM V3.53\work\source\Le</li> <li>文件 D:\Program Files\LedCenterM V3.53\work\source\Le</li> <li>文母</li> <li>文母</li> <li>(\phi = \frac{1}{2})</li> <li>(\phi = \frac{1}{2})</li> <li>(\phi = \frac{1}{2})</li> <li>(\phi = \frac{1}{2})</li> <li>(\phi = \frac{1}{</li></ul> |
| □ Hu 攝政間向<br>▶ 溫度)TEMP:<br>◇ 節目(2)                                                                                                    |

圖 25 靜態圖像文檔效果設置
4.3.4 節目預覽

節目編輯完成後,可以在預覽視窗中預覽編輯節目的節目情況:

- 點擊選單欄的"播放"-"開始"或者直接按下工具欄的
   ▶ 按鈕·在預覽視窗可以 看到本顯示屏類比的顯示效果。
- 2) 點擊選單欄的"播放"-"停止"或者直接按下工具欄的 按鈕 · 停止預覽。
- 4.3.5 節目數據下發

節目編輯完成並預覽確認後,需要將編輯好的節目單下發到屏體的主控制板上去。

- 1) 確認電腦與屏體的通信連接正確。
- 2) 點擊控制臺菜單的"播放"-"發送節目數據...";或者點擊工具欄上的 → 按鈕, 彈出"發送數據"對話框,如圖 26 所示,可以選

擇:

- z 發送當前屏數據:前的屏體發送節目資料。
- Z 發送選中屏數據:在左側"顯示屏列表"按住 CTRL 鍵可選擇多個顯示幕,選 中後可將其節目資料一起下發。
- Z 格式化當前屏:某些異常情況導致不能正常更新節目時,選擇 "格式化當前 屏 " 可清除當前控制卡的所有節目數據。格式化後可正常下發新的節目數據。
- Z 顯示屏體數據:選中後,自動讀取當前存儲在控制卡上的節目數據資訊並顯示 出列表。每次成功更新顯示屏數據後,也會自動回讀顯示當前顯示屏資訊。
- 3) 發送完成後,彈出"發送完成"提示框,如圖 27。

| <b>顧示屏列表</b><br>C-Power5200[1]<br>C-Power5200[2]<br>C-Power5200[3]<br>C-Power4200[4] |                            | <u>異</u> 全不選                                                        | 選中屏數量<br>「當前屏 -<br>名稱<br>節目數<br>數據大<br>[R523] | C-Power52<br>全<br>全<br>(小) 3974<br>2] COM1: 11520 | 0 個<br>00[1]<br>2 個<br>78 字節<br>0,N,8,1 | 發送當前<br>發送選中<br>退<br>格式化 | 前屏數據<br>中屏數據<br>出<br>當前屏 |
|--------------------------------------------------------------------------------------|----------------------------|---------------------------------------------------------------------|-----------------------------------------------|---------------------------------------------------|-----------------------------------------|--------------------------|--------------------------|
| 當前節目數據                                                                               |                            |                                                                     |                                               | 當前屏體數據                                            |                                         | □ 顯示屏盤                   | 數據                       |
| 文件名<br>playbil.lpp<br>00010000.lpb<br>00010001.lpb                                   | 大小<br>48<br>391107<br>6323 | 修改独物<br>09.12.16 16:32:50<br>09.12.16 16:32:50<br>09.12.16 16:32:50 |                                               | <u>文件名</u>                                        | 大小                                      | 修改時間                     |                          |

圖 26發送數據對話框

| 發达數據到!                     | 與不屏                      | X              |
|----------------------------|--------------------------|----------------|
| 顯示屏列表                      | 全選 全不選 選中屏數量 0個          |                |
| C-Power5200                | 是示                       |                |
| C-Power5200<br>C-Power4200 | 發送數據到 1 個屏體 成功 1 失敗 0    | <b>確定</b> 中屏數據 |
|                            | C-Power5200[1]: 數據發送完成 ! | 出              |
|                            |                          | 當前屏            |
| 當前節目數據                     |                          | 虚要对于废          |
| 文件名                        |                          |                |
| 00010000.lpt               |                          |                |
| Coordoornpe                |                          |                |
|                            |                          |                |
|                            |                          |                |
|                            |                          |                |
|                            |                          |                |
|                            | 1/1                      |                |

圖 27數據發送完成

- 4.4 播放控制
- 4.4.1 設置播放計畫

功能說明:控制卡可以指定節目在任意日期、星期或其組合進行播放。步驟:

- 1) 點擊選單的"編輯"-"播放計畫",彈出圖 28 所示的"播放計畫"對話框。
  - Z 在沒有制訂任何播放計畫,或播放計畫項未覆蓋全部時間段時,為避免出現某些時間段無任何節目播放,默認選中"在未明確定義的時間段播放全部節目"。
  - z 控制卡根據編輯好的播放計畫定期播放指定的節目。

| LED控制中心                                                     |                                                       |     |
|-------------------------------------------------------------|-------------------------------------------------------|-----|
| 文件(E) 編輯(E) 播放(P) 設置(5)                                     | 具(I) 幫助(H)                                            |     |
| □   新增項(A)<br>新增多項(I)                                       | 1 1 1 1 1 1 1 1 1 1 1 1 1 1 1 1 1 1 1                 |     |
| 當前點示 刪除項 (D)                                                |                                                       |     |
| □-◇ 創 上移 (5)<br>□-日 下移 (2)                                  | 文件 D:\Program Files\LedCenterM V3.53\work\source\Ja 经 |     |
| □ <u>播放計划(H)</u><br>■ ● ● ● ● ● ● ● ● ● ● ● ● ● ● ● ● ● ● ● | 效果 隨機選擇 ▼ 方式 拉伸 ▼                                     |     |
| □ 山 播政國行                                                    | 速度 100 - 停留 3 - 秒                                     |     |
| <ul> <li>Indecape1.jpg</li> <li>Iandscape3.jpg</li> </ul>   | ■ 反色顯示                                                |     |
| Indiscape2.jpg                                              |                                                       |     |
| sheet(T).xls                                                |                                                       |     |
| □□□ 1 1 1 1 1 1 1 1 1 1 1 1 1 1 1 1 1 1                     |                                                       |     |
| □ □ / / / / / / / / / / / / / / / / / /                     |                                                       |     |
| □ ◇ 即日[2]<br>□ □ 描放窗[1]                                     |                                                       |     |
| 編輯當前節目單的播放計划表                                               | C-Power5200[1] C-Power5200 全彩 256 256                 | 6 / |

圖 28播放計畫表

| 級           | 星期                          | 日期                                                                      | 時間                                                          | 節目                   |
|-------------|-----------------------------|-------------------------------------------------------------------------|-------------------------------------------------------------|----------------------|
| 0<br>1<br>0 | +_12345_<br>^_12345_<br>+06 | 2009.12.16-2099.12.31<br>2009.10.01-2009.12.16<br>2009.12.16-2099.12.31 | 00:00:00-00:00:00<br>07:30:00-18:00:00<br>00:00:00-00:00:00 | 1, 2<br>1, 2, 3<br>3 |
|             |                             |                                                                         |                                                             |                      |
|             |                             |                                                                         |                                                             |                      |
|             |                             |                                                                         |                                                             |                      |
|             |                             |                                                                         |                                                             |                      |
|             |                             |                                                                         |                                                             |                      |
|             |                             |                                                                         |                                                             | -                    |

#### 圖 29播放計畫表清單

- 點擊"新增"·或者選定已有的播放計畫點擊"編輯"·可進入圖 30 所示的指定 "播放計畫項"對話框。
  - Z 級別:每個播放計畫可設置級別·當不同的計畫項有衝突時·級別越高的計畫 項優先播放。
  - Z <u>星期和日期的關係</u>:播放計畫可按照星期播放,也可按照日期播放,兩者關係 可為"同時滿足"或"滿足其一"。
  - z 時間:幾種情況:
    - a. "開始"時間等於"結束"時間:全天播放
    - b. "開始"時間小於"結束"時間:例如開始時間"8:00",結束時間
       "20:00",在 "8:00~20:00"時間段播放;
    - c. "開始"時間大於"結束"時間·例如開始時間"20:00"·結束時間 "8:00"·在"20:00~23:59"以及"00:00~8:00"·這兩個時間段播 放。
- 3) 播放計畫隨"節目資料下發"(參見 4.3.5 章)更新到屏體控制卡上。

| 級別 1 🗸                                                                                                    |                                     | 選擇要播放的節目 |
|----------------------------------------------------------------------------------------------------|-------------------------------------|----------|
| 日期和星期                                                                                                    |                                     | ♥前目[2]   |
| 日期、星期的關系 星期                                                                                                    | 日期                                  | ☑前目[3]   |
| □<br>星期日<br>▽<br>星期二<br>▽<br>星期二<br>▽<br>星期二<br>▽<br>星期二<br>▽<br>星期二<br>▽<br>星期二<br>▽<br>星期二<br>▽<br>星期二<br>▽<br>星期二<br>▽<br>星期二<br>▽<br>星期二<br>▽<br>星期二<br>▽<br>星期二<br>▽<br>星期二<br>▽<br>星期二<br>▽<br>星期二<br>▽<br>星期二<br>▽<br>星期二<br>▽<br>星期二<br>▽<br>星期二<br>▽<br>星期二<br>▽<br>星期二<br>▽<br>星期二<br>□<br>三<br>四<br>三<br>四<br>二<br>四<br>二<br>四<br>二<br>四<br>二<br>四<br>二<br>四<br>二<br>四<br>二<br>四<br>二<br>四<br>二<br>四<br>二<br>四<br>二<br>四<br>二<br>四<br>二<br>四<br>二<br>四<br>二<br>四<br>二<br>四<br>二<br>四<br>二<br>四<br>二<br>二<br>二<br>二<br>二<br>二<br>二<br>二<br>二<br>二<br>二<br>二<br>二 | 從 2009 	 10 	 1<br>到 2009 	 12 	 16 |          |
| 時間<br>從 7 _ : 30                                                                                                    | ▼ 30 18 ▼ : 0 ▼                     |          |
| 已選擇節目號                                                                                                    |                                     |          |
| 1, 2, 3                                                                                                    |                                     |          |
| 1, 2, 3                                                                                                    |                                     |          |

圖 30 指定播放計畫項

4.4.2 設置、查詢屏體時鐘

功能說明:校準或查詢控制卡即時時鐘。

步驟:

- 1) 點擊菜單的"設置"-"屏體時間",彈出圖 31 所示的設置屏體時間對話框。
- 選中目標屏後:在右側的屏體列表中可選擇與電腦相連的顯示屏·按住 Ctrl 鍵點
   擊 屏體列表,可選擇多個屏體。
- 設置:可以手工輸入需要設置的時間,或者選擇校準到當前電腦時間,點擊"設置"按鈕即可。
- 4) 回讀:點擊"回讀"按鈕,可查詢屏體主控制板即時時鐘的當前時間;選中"同時回讀版本資訊,可讀回控制卡的版本資訊。

| 1+88                                                          | 顯示屏                                                                                    | 全選 全 | :不選 復制                             |
|---------------------------------------------------------------|----------------------------------------------------------------------------------------|------|------------------------------------|
| 時間                                                            | 顯示屏名稱                                                                                  | 信息   |                                    |
| <ul> <li>✓ 當前電腦時間</li> <li>2009-12-16 ÷ 17:12:15 ÷</li> </ul> | C-Power5200[1]<br>C-Power5200[2]<br>C-Power5200[3]<br>C-Power4200[4]<br>Apitiew2000(5) |      | <sup>13 (5.2-10.1-1.3)</sup><br>版本 |
|                                                               |                                                                                        |      |                                    |
|                                                               |                                                                                        |      |                                    |
|                                                               |                                                                                        |      |                                    |
|                                                               |                                                                                        |      |                                    |
|                                                               |                                                                                        |      |                                    |

圖 31 設置屏體時間

4.4.3 設置、查詢自動任務

功能說明:設置開關屏時間和屏體亮度。

步驟:

- 4) 點擊選單的"設置"-"自動任務",彈出圖 32 所示的自動任務管理對話框。
- 5) <u>開關屏設置</u>:可設置開屏和關屏的時間,在"開屏-關屏"時間段屏體打開,"關 屏-開屏"時間段屏體關閉。
- 6) <u>亮度設置</u>:控制卡有 32 級亮度調節。可設置全部亮度或者各個時間段的亮度, 拉動尺規即可。
- 7) 設置完成後,選擇目標屏體,點擊"設置到當前屏"即可。

| 目標算程<br>C-Power5200[1]<br>C-Power5200[2]<br>C-Power5200[3]<br>C-Power4200[4]<br>AniView2000(5) | 開、関屏<br>ぼ <u>陸時方式</u><br>開屏 08:00 ÷<br>開屏<br>22:00 ÷ |
|------------------------------------------------------------------------------------------------|------------------------------------------------------|
|                                                                                                | 売度<br>値:                                             |
| 」回讀當前屏數據 設置到當前屏                                                                                | [58][6]                                              |

8) 下發之前或者下發之後,可以點擊"回讀當前屏資料"按鈕,查詢當前自動任務。

圖 32自動任務管理

#### 5 其他功能

#### 5.1 軟體選項

選擇"設置"-"選項",可對軟體的顯示進行設置,如圖 33 所示。

| 當前顯示屏       C-Power52001       顕示屏幕窗口(S)         》 [文字散)迎然       顯示靜音編留(E)         》 [文字散)迎然       顯示節音編留(E)         》 [Andscape2.pt]       高級(A)         》 Iandscape2.pt       語言(Language)         》 Iandscape2.pt       語言(Language)         》 Iandscape2.pt       語言(Language)         》 Iandscape2.pt       語言(Language)         》 Iandscape2.pt       語言(Language)         》 Iandscape2.pt       語言(Language)         》 Iandscape2.pt       語言(Language)         》 Iandscape2.pt       語言(Language)         》 Iandscape2.pt       語言(Language)         》 Iandscape2.pt       語言(Language)         》 Iandscape2.pt       Iandscape2.pt         》 Iandscape2.pt       Iandscape2.pt         》 Iandscape2.pt       Iandscape2.pt         》 Iandscape2.pt       Iandscape2.pt         》 Iandscape2.pt       Iandscape2.pt         》 Iandscape2.pt       Iandscape2.pt         》 Iandscape2.pt       Iandscape2.pt         》 Iandscape2.pt       Iandscape2.pt         》 Iandscape2.pt       Iandscape2.pt         》 Iandscape2.pt       Iandscape2.pt         》 Iandscape2.pt       Iandscape2.pt         》 Iandscape2.pt |
|----------------------------------------------------------------------------------------------------|
|                                                                                                    |

圖 33進入 "選項 " 對話框

- "視圖"頁面主窗口視圖: "視窗最小化到系統託盤": 選中此選項後·軟體
   "最小化"時·圖示最小化到系統託
- 盤,而不在任務欄上顯示為按鈕。雙擊圖示可恢復顯示。

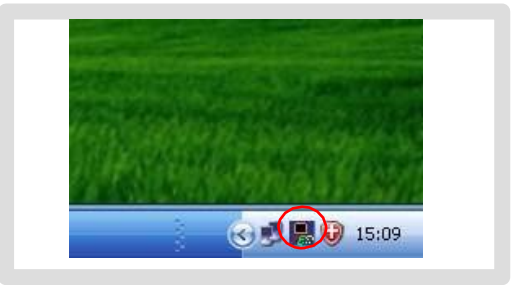

圖 34圖示最小化到託盤

預覽窗口視圖:

- A. 跟隨主窗口:預覽視窗的位置可設置成是否鎖定跟隨在主視窗上。
  - z 任意位置:不跟隨主控制臺,可自由拖動到螢幕的任意位置。
  - z 靠上: 鎖定在主控制臺窗口的上方。
  - z 靠下: 鎖定在主控制臺窗口的下方。
  - z 靠左: 鎖定在主控制臺窗口的左方。
  - z 靠右: 鎖定在主控制臺窗口的右方。
- B. 總在最前面: 選中後預覽視窗始終在最前面, 不會被其他程式視窗覆蓋。

C. 軟體啟動時隱藏預覽視窗: 啟動時不顯示預覽視窗。按下工具欄的 " ▶ " 可 恢復顯示。

預覽窗口放大:右鍵點擊預覽視窗…彈出預覽視窗顯示倍數資訊…可選擇預覽視窗 放大倍數…從100%~~400%可選。

| a.           |                           |                |
|--------------|---------------------------|----------------|
| <b>(#</b> 1) | ]                         |                |
| 推工 🔽         |                           |                |
|              |                           |                |
|              |                           |                |
|              |                           |                |
|              |                           |                |
|              | 2<br> 憲上     ▼<br> <br>日口 | 2〕<br>※上<br>□□ |

圖 35 選項對話框

- 2. "系統"頁面:可設置 Windows 關機時間。
- 5.2 節目單管理

完成第 3.4.2 章顯示屏定義步驟後,LED 控制中心將為每一塊顯示屏建立一個節目 單。並自動即時進行保存。針對每個屏體的節目資料,可以進行以下操作管理:

5.2.1 新建節目單

目的:清除當前屏體的舊節目單,新建節目單數據。

方法和步驟:點擊選單欄的"文件"-"新建",或者直接點擊工具欄的"□"。

5.2.2 導出節目單

目的:導出編輯好的當前屏節目資料到節目單檔(\*.lpl)。 方法和步驟:

- 1) 點擊選單欄的"文件"-"導出",或者直接點擊工具欄的" 💁 "。
- 2) 在彈出的"導出到節目單文件"對話框(圖 36)中選擇導出位置,並輸入導出檔 的名稱,點擊"保存"。當前屏的節目單文件將保存到該文件中。

| 葶出到節                                           | 目單文件          | ? 🛚        |
|------------------------------------------------|---------------|------------|
| Savejn: 筐                                      | ) work        | ▼ ← 🗈 💣 🔤• |
| a7sd<br>a32sd<br>source<br>twsd<br>go demo.lpl |               |            |
| File <u>n</u> ame:                             | demo.lpl      | Save       |
| Save as <u>type</u> :                          | 節目單文件 (*.lpl) | ▼ Cancel   |

圖 36 導出節目單對話框

### 5.2.3 導入節目單

目的:導入以前編輯好的節目單數據。

方法和步驟:

- 1) 點擊選單欄的"文件"-"導入"·或者直接點擊工具欄的" 🗗"。
- 在彈出的"導入節目單"對話框中(圖 37)選中需要導入的節目單檔 (\*.lpl)。對話框右側的"節目單資訊"必須與當前屏體參數一致。
- 3) 導入到多屏:選中"導入到多個屏"選項,打開檔後會彈出圖 38 所示的多屏選項,按住 Ctrl 鍵點擊顯示屏列表可選擇多個屏體、把節目單檔導入到多個顯示

| 屏。 | <b>葶入節目單</b>                | 2 🔀                                                                                                    |
|----|-----------------------------|----------------------------------------------------------------------------------------------------|
|    | Look int 📦 work 🔍 🗭 管 管 📰 + | <ul> <li>部目單信息</li> <li>demolpl</li> <li>目標屏参款:</li> <li>類型 CPower5200</li> <li>顔色 全彩</li> <li>寛度 256</li> <li>高度 256</li> <li>福資訊</li> </ul> |

圖 37 導入節目單

| 募入到多個屏<br>導入 D:\Program Files\LedCer                                          | terM V3.53\work\demo.lpl |                                                                                                    |        |
|-------------------------------------------------------------------------------|--------------------------|----------------------------------------------------------------------------------------------------|--------|
| 到顧示屏:<br>C-Power5200[1]<br>C-Power5200[3]<br>C-Power4200[4]<br>AniView2000(5) | 全不選<br>顯示屏列表             | 確定     取消       文件信息        類型     C-Power5200       顏色     全彩       寬度     256       高度     256                                     | → 檔資訊  |
|                                                                               |                          | <ul> <li>葡萄糖尿屏</li> <li>類型</li> <li>C-Power5200</li> <li>顔色</li> <li>全彩</li> <li>寛度</li> <li>256</li> <li>高度</li> <li>128</li> </ul> | → 屛體信息 |

圖 38 導入節目單到多個屏

6 附件

## 6.1 工具欄按鈕說明

| 序號 |                 | 功能              | 對應主菜單位置           |
|----|-----------------|-----------------|-------------------|
| 1  | Ď               | 新建節目單           | "文件 " - "新建 "     |
| 2  |                 | "導入 " 節目單       | "文件 " - "導入       |
| 3  | <b>F</b>        | "導出 " 節目單       | "文件 "- "導出 "      |
| 4  | F               | 顯示/關閉節目預覽視窗     | "設置 "-"顯示屏幕窗口 "   |
| 5  | N               | 顯示/關閉節目編輯區      | "設置"-"顯示節目編輯區"    |
| 6  | <b>1</b>        | 新增一個節目單內容       | "編輯"- "新增項"       |
|    | en <sup>e</sup> | 新增多個播放項         | "編輯"- "新增多項"      |
| 7  | *               | 刪除一個節目單內容       | "編輯 " - "刪除項 "    |
| 8  | τ               | 向上移動選中的節目單內容的位置 | "編輯"- "上移"        |
| 9  | ₫               | 向下移動選中的節目單內容的位置 | "編輯"- "下移"        |
| 10 | ۲               | 開始預覽節目          | "播放"- "開始預覽"      |
| 11 |                 | 停止預覽節目          | "播放"- "停止"        |
| 12 |                 | 發送通知            | "播放"- "發送通知…"     |
| 13 | 4               | 發送編輯好的節目資料到屏體   | "播放 "- "發送節目數據… " |

表1控制臺工具欄按鈕列表

## 6.2 常見問題和告警處理

|   | 問題或告警                                                                    | 軟體檢查位置                                                 | 原因和解決                                                                                                    |  |  |  |
|---|--------------------------------------------------------------------------|--------------------------------------------------------|----------------------------------------------------------------------------------------------------|--|--|--|
| 1 | 檢測不到 ID 為××的<br>控制卡·資料發送失<br>敗<br>(或"設置失敗"、<br>"回 讀 屏 數 據 失<br>助"、通信失助等) | 下發節目資料、設置<br>屏體時鐘、設置自動<br>任務等需要與屏體通<br>信的時候,軟體檢測<br>告警 | <ol> <li>電腦與顯示屏控制卡通信不通。請檢查<br/>通信介面、線纜,以及通信口設置(串<br/>口的串列傳輸速率、埠,網口的 IP 位<br/>址)等</li> <li>屏體 ID 號與顯示屏定義不符。請檢查<br/>屏 體 ID 號以及顯示屏定義等軟硬體設</li> </ol> |  |  |  |
| 2 | 屏體存儲管理錯誤                                                                 | 下發節目資料等需要<br>與控制卡交換資料的<br>時候,軟體檢測告警                    | 某些異常情況導致顯示屏存儲錯誤時·點<br>擊發送對話框的"格式化當前屏"按<br>鈕·可清除控制卡的節目資料·格式化後<br>可恢復正常下發節目。參見 4.3.5 章                                                              |  |  |  |
| 3 | 節目單定義存在無任<br>何節目播放的時間                                                    | 下 發 節 目 資 料 的 時<br>候 · 軟體分析告警                          | 如果所有節目均設置了"限時段播放"·而且在某些時段沒有任何指定節目播放時會有此告警:編輯節目時請注意·<br>確保每週七天、每天24小時·均有正常節目播放                                                                     |  |  |  |
| 4 | 節目單裏引用的外部<br>文件不存在                                                       | 下 發 節 目 資 料 的 時<br>候 · 軟體分析告警                          | "外部文檔類型"的播放項·文檔路徑沒<br>有找到對應的文檔:請檢查每一個外部<br>檔·看路徑是否正確                                                                                              |  |  |  |
| 5 | 導入節目單檔失敗                                                                 | 導入節目單檔時,軟<br>體分析告警                                     | 導入的節目單文件參數與當前屏不符                                                                                                    |  |  |  |

表 2 常見問題和告警處理速查表

# 「濁水溪智慧河川建置(第一期)設備採購建置案」

教育訓練出席人員簽到單

時間:108年11月21日下午14時00分地點:本局水情中心三樓會議室主持人:心子這一一紀錄:陳乐历宏

| 課     | 室    | 簽    | 名    | 處   | 課   | 室  | 簽 | 名                             | 處       |
|-------|------|------|------|-----|-----|----|---|-------------------------------|---------|
|       | . 13 |      |      |     |     |    |   |                               |         |
|       |      |      |      |     |     |    |   |                               |         |
|       |      |      | 2    | ¥.  |     | 14 |   |                               |         |
| 1.202 | 7    | 87   | 12-1 | To  |     |    |   |                               |         |
| Prit. | F    | 93.  | 23   | May |     |    |   |                               | li<br>k |
|       |      | 专    | 膨力   | te  |     |    |   |                               |         |
|       |      |      |      |     |     |    |   |                               |         |
|       |      | 33   | 13   | 2   |     |    |   | narran 11.622 - Le la José de |         |
|       |      | × ×  | VP 3 |     |     |    |   |                               |         |
|       |      | X    |      | 12  | Ŀ.  |    |   |                               |         |
| -     |      | X    | WA 1 | n } |     |    |   |                               |         |
|       |      | P.   | 39   | 3   |     |    |   |                               |         |
| 工桥    | 課    | Kin. | 棟    | ĨK. | PST | 33 | ~ |                               |         |
|       |      | 了東   | 書    | 新   | V   | ×  |   |                               |         |
| £     | ł.   | KA   | 27   | B   |     |    |   |                               |         |
|       |      | 20H  | 雨青   | 1   | -   |    |   |                               |         |
|       |      | TH-  | E V  | PA. |     |    |   |                               |         |
|       |      | 朝    | 新    | 2   |     |    |   |                               |         |
|       |      | py,  |      | 1   |     |    |   |                               |         |
|       |      | 萨    | 2    | 12  |     |    |   |                               |         |

1/2

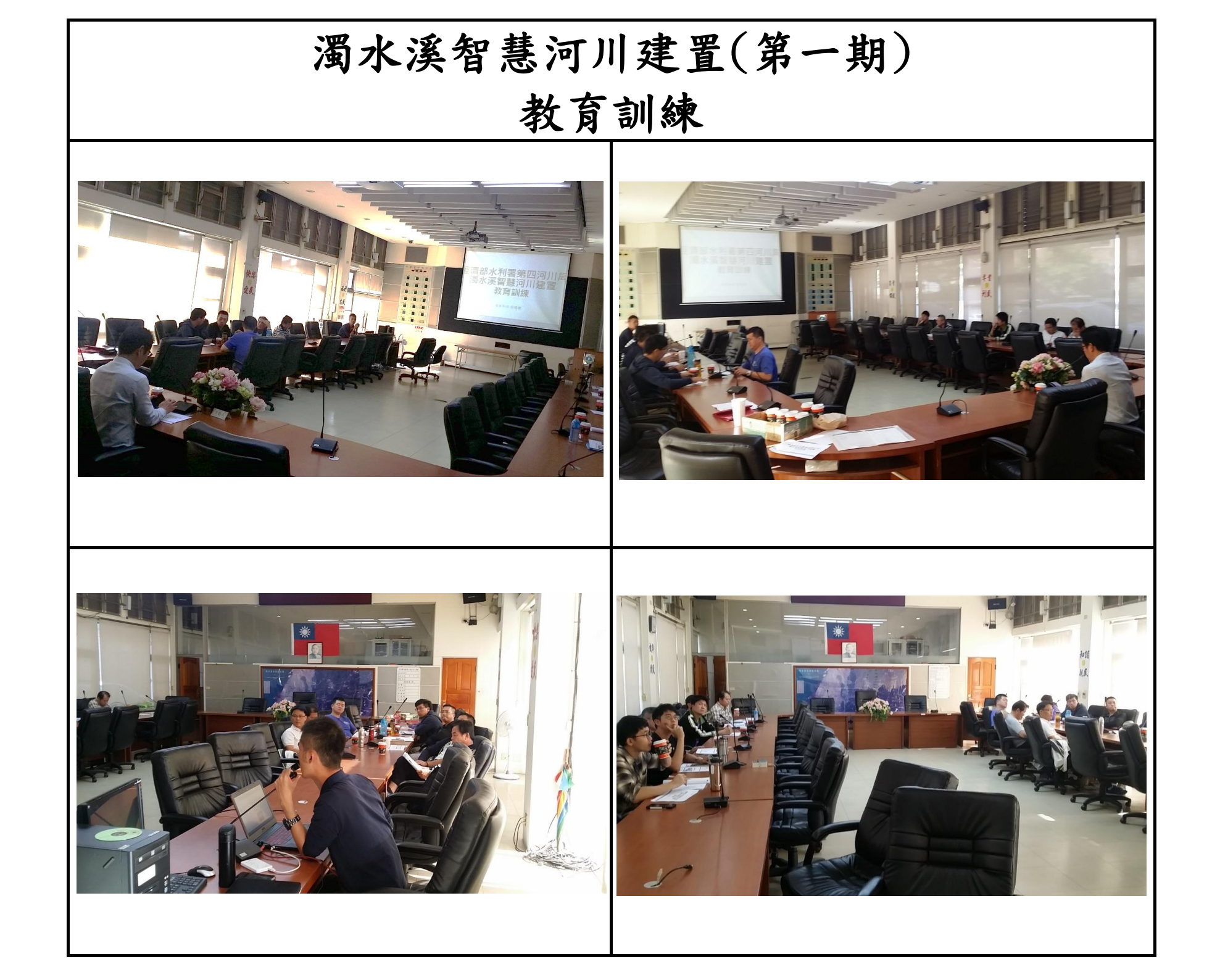